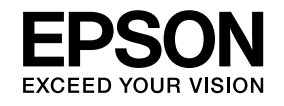

# Käyttäjän opas

# Multimedia Projector

# EB-1430Wi EB-1420Wi

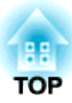

## Tässä Oppaassa Käytetyt Merkinnät

#### • Turvamerkinnät

Käyttöohjeissa ja projektorissa käytetään kuvakkeita, joiden avulla laitetta opastetaan käyttämään turvallisesti. Merkinnät ja niiden merkitykset ovat seuraavat. Varmista, että ymmärrät ne kunnolla ennen oppaan lukemista.

| 🕂 Varoitus | Tämän kuvakkeen tietojen huomiotta jättäminen saattaa johtaa laitteen väärään käsittelyyn, jolloin seurauksena voi olla henkilövahinko tai<br>jopa kuolema.        |
|------------|----------------------------------------------------------------------------------------------------|
| 🕂 Huom     | Tämä kuvakkeen tietojen huomiotta jättäminen saattaa johtaa laitteen väärään käsittelyyn, jolloin seurauksena voi olla henkilövahinko tai laitteen vaurioituminen. |

#### • Yleiset tiedotusmerkinnät

| Huomaa       | Viittaa toimenpiteisiin, joiden seurauksena voi olla vaurioituminen tai loukkaantuminen, ellei niitä suoriteta riittävän huolellisesti.                  |
|--------------|----------------------------------------------------------------------------------------------------|
|              | Viittaa lisätietoihin ja seikkoihin, jotka on hyvä tietää aiheesta.                                                                                      |
|              | Viittaa sivuun, jolta löytyy tarkempia tietoja aiheesta.                                                                                                 |
| ••           | Tarkoittaa, että merkin edessä olevan alleviivatun sanan tai sanojen selitys on sanastossa. Katso "Liitteet"-kohdan osaa "Sanasto".<br>🖝 "Sanasto" s.251 |
| [Nimi]       | Tarkoittaa kaukosäätimen tai käyttöpaneelin painikkeiden nimiä.                                                                                          |
|              | Esimerkki: [Esc]-painike                                                                                                    |
| Valikon nimi | Viittaa Konfigurointi-valikon kohtiin.                                                                                                    |
|              | Esimerkki:                                                                                                    |
|              | Valitse Kuva-valikosta Kirkkaus.                                                                                                    |
|              | Kuva-valikko – Kirkkaus                                                                                                    |

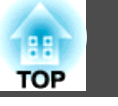

| Tässä | Oppaassa | Käytetyt | Merkinnät | ••••• | 2 |
|-------|----------|----------|-----------|-------|---|
|-------|----------|----------|-----------|-------|---|

### Johdanto

| Projektorin Ominaisuudet                                                                                                    | . 9                   |
|----------------------------------------------------------------------------------------------------|-----------------------|
| Vuorovaikutteiset ominaisuudet (Easy Interactive Function)       Suorita toiminnot helposti Control Padilla         Suorita toiminnot helposti Control Padilla       Suorita toiminnot helposti Control Padilla         Kahden kuvan heijastaminen samanaikaisesti (Split Screen)       Suorita toiminen verkkoon ja kuvien heijastaminen tietokoneen näytöstä | .9<br>.9<br>.9<br>.10 |
| Osien nimet ja toiminnot                                                                                                    | 11                    |
| Edestä/Sivulta                                                                                                    | 11                    |
| Päältä/Sivulta                                                                                                    | 12                    |
| Liitännät                                                                                                    | 13                    |
| Alusta                                                                                                    | 15                    |
| Jalkojen kiinnitys (vain mallit, joiden mukana toimitetaan jalat)                                                                                                    | 15                    |
| Ohjauspaneeli                                                                                                    | 16                    |
| Kaukosäädin                                                                                                    | 17                    |
| Kaukosäätimen paristojen vaihtaminen                                                                                                    | 20                    |
| Kaukosäätimen käyttöalue                                                                                                    | 21                    |
| Vuorovaikutteinen kynä                                                                                                    | 21                    |
| Vuorovaikutteisen kynän pariston vaihtaminen                                                                                                    | 22                    |
| Vuorovaikutteisen kynän kärjen vaihtaminen                                                                                                    | 23                    |
| Kynälokero                                                                                                    | 24                    |
| Control Pad                                                                                                    | 25                    |
| Control Padin paristojen vaihtaminen                                                                                                    | 26                    |
| Kosketusyksikkö (vain EB-1430Wi)                                                                                                    | 27                    |
| Etuosa                                                                                                    | 27                    |
| Takaosa                                                                                                    | 28                    |

## Projektorin valmistelu

| Projektorin asennus 30                   | ) |
|------------------------------------------|---|
| Asennustavat                             | ) |
| Vuorovaikutteisten ominaisuuksien käyttö | 1 |

| Kosketusyksikön asettaminen (vain EB-1430Wi)                                                                                                    | 2                     |
|----------------------------------------------------------------------------------------------------|-----------------------|
| Laitteen kytkentä 3                                                                                                    | 3                     |
| Liittäminen projektoriin       3         Tietokoneen kytkeminen       3         Älypuhelimen tai tablet-laitteen liittäminen       3         Kuvalähteiden kytkeminen       3          | 5<br>7<br>8           |
| USB-laitteiden liitäntä                                                                                                    | 0<br>2<br>4<br>5<br>6 |
| Liitännät USB-näyttöä käytettäessä ja suoritettaessa hiiren toimintoja<br>vuorovaikutteista ominaisuutta käyttäen<br>Liittäminen PC Free -toimintoa käyttäen<br>Tulostimen liittäminen | ,<br>.7<br>.9         |

## Perusprojisointitavat

| Kuvien heijastaminen                                                         | . 52 |
|------------------------------------------------------------------------------|------|
| Asennuksesta projisointiin                                                   | 52   |
| Automaattinen tulevien signaalien tunnistus ja heijastetun kuvan muuttaminen |      |
| (Lähteen etsintä)                                                            | 53   |
| Kun projisoidaan USB Display -toiminnolla                                    | 54   |
| Välttämättömät asetukset                                                     | 54   |
| Järjestelmävaatimukset                                                       | 54   |
| Kytkentä ensimmäisen kerran                                                  | 55   |
| Asennuksen poisto                                                            | 57   |
| Projisoitujen kuvien säätäminen                                              | . 58 |
| Tekee Trapetsikorjauksen                                                     | 58   |
| V/P-trapetsikorjaus                                                          | 58   |
| Quick Corner                                                                 | 59   |
| Säätää kuvan kokoa                                                           | 60   |
| Kuvan sijainnin säätäminen (Kuvan siirtymä)                                  | 61   |
| Kuvan pystysijainnin säätö (vain jalkojen kanssa toimitetut mallit)          | 62   |

| Kuvan korkeuden nostaminen       62         Kuvan korkeuden laskeminen       62 |
|---------------------------------------------------------------------------------|
| Kuvan vaakasijainnin säätö (vain jalkojen kanssa toimitetut mallit) 62          |
| Tarkennuksen koriaaminen                                                        |
| Äänenvoimakkuuden säätäminen 65                                                 |
|                                                                                 |
| Sävy Kylläisivys ja Kirkkaus säätö                                              |
| Gamma-säätö                                                                     |
| Projecolinnia laaduu valinta (Väritila valinta)                                 |
|                                                                                 |
| Projicojdun kuwan kuwasuhtoon muuttaminon                                       |
|                                                                                 |
|                                                                                 |
| Kuvasunteen muuttaminen                                                         |

## Vuorovaikutteisten ominaisuuksien käyttö

| Vuorovaikutteisen ominaisuuden tilat                               |
|--------------------------------------------------------------------|
| Valmistelu ennen vuorovaikutteisten ominaisuuksien<br>käyttämistä  |
| Turvaohjeita vuorovaikutteisia ominaisuuksia varten                |
| Vuorovaikutteisten kynien käyttö                                   |
| Kynän kalibrointi                                                  |
| Automaattinen kalibrointi                                          |
| Manuaalinen kalibrointi                                            |
| Vuorovaikutteisten kosketustoimintojen käyttö sormella (EB-1430Wi) |
| Kosketustoimintojen kalibrointi sormella                           |
| Vuorovaikutteisten kosketustoimintojen turvallisuusohjeet          |
| Laser-varoitus-tarrat                                              |
| Piirrä Tussitaulunäytölle (Tussitaulutila)                         |
| Tussitaulutilan käynnistäminen                                     |
| Turvaohjeet Tussitaulutilaa varten                                 |
| Tussitaulutilan työkalupalkki                                      |
| Tussitaulutila alareunan työkalupalkki                             |
| Skannattujen kuvien projisointi Tussitaulutilassa                  |
| Yhteensopivat tiedostotyypit avaamiseen Tussitaulutilassa          |

| Tussitaulutilassa luotujen piirustusten jakaminen                       |
|-------------------------------------------------------------------------|
| Piirustusten tallentaminen Tussitaulutilassa                            |
| Käytettävissä oleva tiedostomuoto Tussitaulutilassa                     |
| Piirustusten sisällön tulostaminen Tussitaulutilassa                    |
| Tussitaulutilassa käytettävissä olevat Tulostimen ohjauskomennot        |
| Sähköpostien lähettäminen Tussitaulutilassa                             |
| Jaa piirustuksen sisältö muilla laitteilla                              |
| Tussitaulunäytön jakaminen muilla laitteilla                            |
| Selaa jaetun piirustuksen sisältöä                                      |
| Yhdistäminen tussitaulunäytölle muista projektoreista                   |
| Käytettävissä olevat ominaisuudet, kun yhdistetään tussitaulunäyttöön   |
| Yhdistetään tussitaulunäyttöön tabletti-laitteesta tai tietokoneesta    |
| verkkoselaimen kautta                                                   |
| Yhdistettävissä oleva verkkoselaimen vaatimukset Tussitaulunäytölle 101 |
| Työkalupalkki tussitaulunäytölle yhdistettynä verkkoselaimen kautta 101 |
| Piirrä projisoidulle kuvalle (Lisähuomautus-tilan) 104                  |
| Lisähuomautus-tilan käynnistäminen 104                                  |
| Lisähuomautus-tilan työkalurivi                                         |
| Lisähuomautus-tilan alatyökalurivi                                      |
| Piirustusten sisällön käyttö Lisähuomautus-tilan                        |
| Piirustusten sisällön tallentaminen Lisähuomautus-tilan                 |
| Piirustusten sisällön tulostaminen Lisähuomautus-tilan                  |
| Tietokoneen ominaisuuksien hallinta projisoidulta näytöltä              |
| (Tietokoneen vuorovaikutteinen tila)                                    |
| Tietokoneen vuorovaikutteisen tilan käyttäminen 110                     |
| Kynän toiminta-alueen säätö 113                                         |
| Fasy Interactive Driver -järiestelmävaatimukset (vain QS X) 114         |
| Fasy Interactive Driver -ohjaimen asentaminen OS X-ssä 115              |
|                                                                         |
| Vaihtaminen vuorovaikutteiseen tilaan 116                               |
| Hallitse projektoria projisoidulta näytöltä                             |
| Verkkolaitenäytön valitseminen projektorin ohjaustyökaluriviltä         |
| Vuorovaikutteisten toimintojen käyttö verkossa                          |
| Varotoimet liitettäessä projektoriin eri aliverkossa                    |
|                                                                         |

| Windows-kynäsyöte ja mustetyökalut 1                                                                   | 21         |
|----------------------------------------------------------------------------------------------------|------------|
| Windows-kynäsyöte ja musteominaisuudet                                                                 | 121<br>122 |
| Käytä vuorovaikutteisia ominaisuuksia kun projisoit kaksi<br>kuvaa samanaikaisesti 1                   | 23         |
| Split Screen -projisoinnin vaihtaminen<br>Tietokoneen vuorovaikutteisen tilan käyttö jaetulla näytöllä | 123<br>125 |

## Hyödyllisiä Toimintoja

| Projisointitoiminnot 127                                                  |
|---------------------------------------------------------------------------|
| Kahden kuvan heijastaminen samanaikaisesti (Split Screen)                 |
| Split Screen -projisoinnin tulolähteet 128                                |
| Käyttötoimenpiteet                                                        |
| Rajoitukset Split Screen -projisoinnin aikana                             |
| USB.tallennusvälineelle (PC Free) tallennettujen kuvien projisointi       |
| PC Free -toiminnolla projisoitavissa olevien tiedostojen määritykset 132  |
| PC Free esimerkkejä 133                                                   |
| PC Free -käyttötavat                                                      |
| Valittujen kuvien tai elokuvien projisointi                               |
| PDF-tiedostojen projisointi                                               |
| Kansion kuvatiedostojen projisointi sarjana (Diaesitys)                   |
| Kuvatiedoston näyttöasetukset ja Diaesitys-esityksen käyttöasetukset      |
| Kuvan piilottaminen ja äänen mykistäminen tilapäisesti (A/V-mykistys) 139 |
| Kuvan pysäyttäminen (Pysäytys) 140                                        |
| Kohdistintoiminto (Kohdistin)                                             |
| Kuvan osan suurentaminen (Zoomaus) 14                                     |
| Kaukosäätimen käyttö hiiriosoittimen ohjaamiseen (Langaton hiiri)         |
| Käyttäjän logon tallentaminen 144                                         |
| Käyttäjäkuvion tallentaminen 14                                           |
| Turvatoiminnot                                                            |
| Käyttäjien hallinta (Salasanasuojaus)                                     |
| Salasanasuojaus tyypit                                                    |
| Asetukset Salasanasuojaus 14                                              |
| Salasanan antaminen                                                       |

| Käytön rajoittaminen (Toimintalukko)                      | 149   |
|-----------------------------------------------------------|-------|
| Varkaudenestolukko                                        | 150   |
| Vaijerilukon asennus                                      | 150   |
| Valvonta ja ohjaus                                        | . 151 |
| Tietoja EasyMP Monitor                                    | 151   |
| Message Broadcasting                                      | 151   |
| Asetusten muuttaminen web-selaimella (Web Control)        | 151   |
| Projektorin asetukset                                     | 151   |
| Web Control -näytön näyttäminen                           | 152   |
| Web Remote -näytön näyttäminen                            | 152   |
| Varmenteiden asetus                                       | 154   |
| Osoitekirjan luominen                                     | 155   |
| Secure HTTP - Huomautukset                                | 155   |
| Luettelo tuetuista varmenteista                           | 155   |
| Postin ilmoitus -toiminnon käyttö virheiden raportointiin | 156   |
| Postin virheilmoituksen lukeminen                         | 156   |
| Hallinta käyttämällä SNMP-toimintoa                       | 157   |
| ESC/VP21-komennot                                         | 157   |
| Komentoluettelo                                           | 157   |
| Johdinkaaviot                                             | 158   |
| Tietoja kohteesta PJLink                                  | 158   |
| Tietoja Crestron RoomView -toiminnosta®                   | 159   |
| Projektorin käyttö tietokoneeltasi                        | 159   |
| Ajoituksen asetus                                         | 163   |
| Ajan asettaminen                                          | 163   |
| Ajastuksen tallentaminen                                  | 165   |
| Ajastuksen tarkistus                                      | 166   |
| Ajastuksen muokkaus                                       | 167   |

## Konfigurointi-valikko

| Käyttäminen Konfigurointi-valikko |       |  |
|-----------------------------------|-------|--|
| Toiminnot                         | 171   |  |
| Konfigurointi-valikon taulukko    | . 171 |  |
| Verkko-valikko                    | . 172 |  |

| Kuva-valikko                                  |
|-----------------------------------------------|
| Signaali-valikko                              |
| Asetukset-Valikko                             |
| Laajennettu-valikko                           |
| Easy Interactive Function -asetuskohdat       |
| Tussitaulun asetus -näyttö                    |
| Verkko-valikko                                |
| Verkko-valikon käyttöä koskevat huomautukset  |
| Näppäimistötoiminnot                          |
| Perus-valikko                                 |
| Langaton LAN-valikko                          |
| Turvallisuus-valikko                          |
| Langall. Lähiverkko-valikko                   |
| Ylläpitäjän asetus -valikko                   |
| Palauta-valikko                               |
| ECO-valikko                                   |
| Info-valikko (Vain Näyttö)                    |
| Palauta-Valikko                               |
| Suorittaa eräasetuksen useille projektoreille |

## Vianmääritys

| Ohjeen käyttö 203                                                         |
|---------------------------------------------------------------------------|
| Ongelmanratkaisu 204                                                      |
| Merkkivalojen lukeminen                                                   |
| Kun Merkkivaloista Ei Ole Apua 209                                        |
| Kuviin liittyvät ongelmat                                                 |
| Kuvia ei näy                                                              |
| Liikkuvat kuvat eivät näy (vain kuvan liikkuva osa muuttuu mustaksi) 211  |
| Kuvien projisointi päättyy automaattisesti                                |
| Näyttöön tulee viesti Ei tueta                                            |
| Näyttöön tulee viesti Ei signaalia 212                                    |
| Kuvat ovat epäselviä, epätarkkoja tai vääristyneitä                       |
| Kuvissa on häiriöitä tai vääristymiä 213                                  |
| Hiiren osoitin vilkkuu (vain projisoitaessa USB Display -toiminnolla) 214 |

| Osa kuvasta puuttuu (Suuri), Kuva on pieni, Kuvasuhde ei ole sopiva tai Kuva on<br>käännetty | 214        |
|----------------------------------------------------------------------------------------------|------------|
| Kuvan värit eivät ole oikeat                                                                 | 215        |
| Kuvat näyttävät tummilta                                                                     | 216        |
| Ongelmia kuvien projisoinnin alkaessa                                                        | 216        |
| Projektori ei kvtkevdv päälle                                                                | 216        |
| Ongelmia vuorovaikutteisissa ominaisuuksissa                                                 | 217        |
| Projisoituun näyttöön ei voi piirtää                                                         | 217        |
| Tietokonetta ei voida käyttää projisoidusta näytöstä tietokoneeseen liittämisen              | 217        |
|                                                                                              | 217<br>210 |
|                                                                                              | 210<br>210 |
|                                                                                              | 210<br>219 |
| Vuorovaikutteinen kynä reagoi hitaasti (vain LISB Display - projisoinnissa)                  | 210<br>210 |
| Kosketustoimintoja ai voi suorittaa oikain (vain CSD Display -projisoininissa) 2             | 219<br>210 |
| Picte siirtyy automaattisesti tai ei siirty seuraayaan kohtaan manuaalisesti                 | 219        |
| kalibroidessa                                                                                | 219        |
| Jaetun projektorin tussitauluun ei voida liittää                                             | 220        |
| Jaettua piirustuksen sisältöä ei voida katsella                                              | 220        |
| Jaetun tussitaulun näyttöä ei voida tallentaa verkkoselaimessa                               | 221        |
| Siepattaessa, tulostettaessa tai tallennettaessa ei voida suorittaa toimintoja $\ldots$ 2    | 221        |
| Projisoidun näytön sieppausta ei voida liimata oikein                                        | 221        |
| Ei voida tulostaa normaalisti                                                                | 221        |
| Ei voida skannata normaalisti                                                                | 222        |
| Aika ei ole synkronoitu, sisäisen tallennuksen asetukset eivät heijastu oikein 🦲 2           | 222        |
| Lähdettä ei voida muuttaa 2                                                                  | 222        |
| Muita ongelmia                                                                               | 222        |
| Ääntä ei kuulu tai ääni on heikko                                                            | 222        |
| Äänessä on kohinaa (vain projisoitaessa USB Displaylla)                                      | 223        |
| Kaukosäädin ei toimi                                                                         | 223        |
| Haluan vaihtaa viestien ja valikoiden kielen                                                 | 224        |
| Langattoman lähiverkon todennusasetukset puuttuvat                                           | 224        |
| Projektorissa ilmenevistä ongelmista ei tule sähköposti-ilmoitusta                           | 224        |
| Viesti Ajan laskusta vastaava akku on tyhjenemäisillään. näytetään                           | 225        |
| Asetuksia ei voi muuttaa Web-selaimella                                                      | 225        |
| Tietoja kohteesta Event ID 22                                                                | 26         |

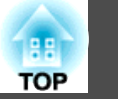

## Huoltotoimenpiteet

| Puhdistaminen                    | 229 |
|----------------------------------|-----|
| Projektorin pinnan puhdistaminen | 229 |
| Projisointi-ikkunan puhdistus    | 229 |
| Estetunnistimen puhdistaminen    | 229 |
| Ilmansuodattimen Puhdistaminen   | 230 |
| Tarvikkeiden Vaihtaminen         | 233 |
| Lampun Vaihtaminen               | 233 |
| Lampun vaihtoväli                | 233 |
| Lampun vaihtaminen               | 234 |
| Lampun käyttöajan nollaaminen    | 236 |
| Ilmansuodattimen Vaihtaminen     | 237 |
| Ilmansuodattimen vaihtoväli      | 237 |
| Ilmansuodattimen vaihtaminen     | 237 |

## Liite

| Valinnaiset Lisävarusteet ja Tarvikkeet       241         Valinnaiset Lisävarusteet       241         Tarvikkeet       241 |
|----------------------------------------------------------------------------------------------------|
| Näytön Koko ja Projisointietäisyys 242                                                                                     |
| Tuetut Näytöt 244                                                                                                    |
| Tuetut kuvatarkkuudet                                                                                                    |
| Tietokonesignaalit (analoginen RGB) 244                                                                                    |
| Komponenttivideo                                                                                                    |
| Komposiittivideo                                                                                                    |
| Tulosignaalit HDMI-portista                                                                                                |
| Tulosignaalit MHL-portista    245                                                                                          |
| Tekniset Tiedot 246                                                                                                    |
| Projektorin Yleiset Tekniset Tiedot 246                                                                                    |

| Ulkonäkö                                | 249   |
|-----------------------------------------|-------|
| Sanasto                                 | 251   |
| Yleisiä Huomautuksia                    | 253   |
| Langattoman teletoimintalain määräykset | . 253 |
| Merkintätavoista                        | . 253 |
| Yleinen Huomautus:                      | . 254 |

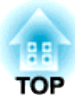

## Johdanto

Tässä luvussa kuvataan projektorin ominaisuudet ja osien nimet.

## **Projektorin Ominaisuudet**

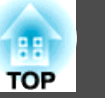

# Vuorovaikutteiset ominaisuudet (Easy Interactive Function)

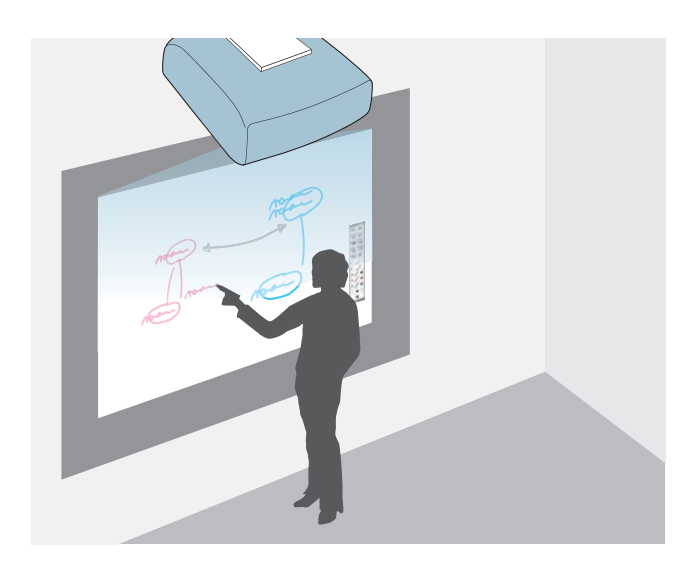

Voit suorittaa vuorovaikutteisella kynällä seuraavia toimintoja:

Kun kosketusyksikkö on asennettu, voit tehdä sormellasi samat toimenpiteet kuin vuorovaikutteisella kynällä (vain EB-1430Wi).

- Tussitaulutila
  - Piirtää tyhjille pinnoille, kuten tussitaulut
  - Jakaa tussitaulunäytön muiden laitteiden kanssa
  - Katsella tussitaulunäyttöä muista projektoreista
  - Lukea paperiasiakirjoja skannerista
  - Tallentaa projisoidun näytön
  - Tulostaa projisoidun näytön
  - Liittää projisoidun näytön sähköpostiin ja lähettää sen
- Lisähuomautus-tila
  - Piirtää heijastetuille asiakirjoille
  - Tallentaa projisoidun näytön
  - Tulostaa projisoidun näytön

- Suorittaa tietokoneen hiiritoimintoja projisoidulle näytölle
- Suorittaa projektorin kaukosäätimen toimintoja projisoidulta näytöltä
- Valita projisoidulta näytöltä laitteita, jotka on liitetty verkkoon toimitukseen kuuluvaa EasyMP Multi PC Projection -ohjelmistoa käyttäen
- Käyttää tietokonetta verkossa toimitukseen kuuluvaa EasyMP Network Projection tai Quick Wireless -ohjelmistoa käyttäen
- "Vuorovaikutteisten ominaisuuksien käyttö" s.70

## Suorita toiminnot helposti Control Padilla

Asentamalla toimitukseen kuuluvan Control Padin voit suorittaa helposti usein käytettyjä toimintoja, kuten projektorin käynnistäminen ja sammuttaminen sekä lähteen muuttaminen. Voit myös liittää USBtallennusvälineen tai USB-kaapelit tulostimeen, jne.

- 🖝 "Liittäminen Control Padiin." s.47

## Kahden kuvan heijastaminen samanaikaisesti (Split Screen)

Tämä toiminto jakaa projisoidun näytön kahteen osaan ja projisoi kaksi erityyppistä kuvaa rinnakkain. Projisoimalla kuvat kahdesta lähteestä yhdelle näytölle voit kasvattaa viestisi vaikutusta tai kokoa videokonferenssien tai esitysten aikana.

☞ "Kahden kuvan heijastaminen samanaikaisesti (Split Screen)" s.127

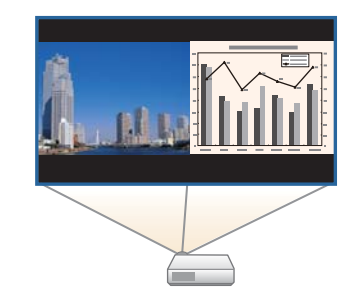

### Projektorin Ominaisuudet

# Yhdistäminen verkkoon ja kuvien heijastaminen tietokoneen näytöstä

Voit suorittaa seuraavia toimenpiteitä käyttäen EasyMP Network Projection ja EasyMP Multi PC Projection -ohjelmistoja, jotka ovat toimitukseen kuuluvalla EPSON-projektorin ohjelmisto-CD-ROM-levyllä.

• Projektorin jakaminen verkon kautta Käyttämällä EasyMP Network Projection ohjelmistoa, voit liittää projektorin verkkoon ja jakaa sen useiden tietokoneiden kanssa. Tämä mahdollistaa kuvien ja asiakirjojen projisoimisen kaikilta tietokoneilta kaapeleita vaihtamatta. Voit projisoida myös yhdeltä tietokoneelta useisiin projektoreihin.

*EasyMP Network Projection -toiminnon käyttöopas* 

• Useiden tietokonenäyttöjen projisoiminen samanaikaisesti

Käyttämällä EasyMP Multi PC Projection ohjelmistoa voit projisoida samanaikaisesti enintään neljä näyttöä verkossa olevista tietokoneista tai älypuhelimista tai tabletlaitteista, joihin on asennettu Epson iProjection -ohjelmisto.

*EasyMP Multi PC Projection -toiminnon käyttöopas* 

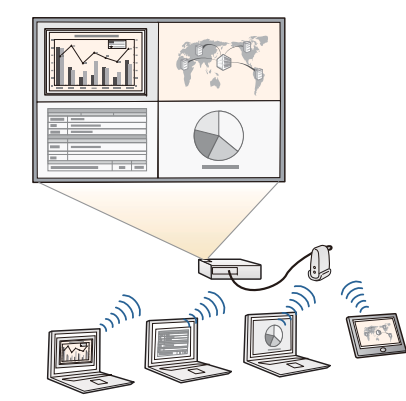

- Tietokoneen näytön projisointi langattomasti Asentamalla toimitukseen kuuluvan langattoman lähiverkkolaitteen voit projisoida tietokonenäytön verkon kautta.
- "Langattoman lähiverkkoyksikön asentaminen" s.45

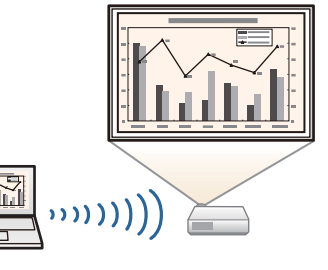

Voit suorittaa seuraavat toiminnat käyttämällä valinnaisia tuotteita ja sovelluksia.

• Tietokoneen helppo liittäminen Quick Wireless -ohjelmistolla

Liittämällä yksinkertaisesti valinnainen Quick Wireless Connection USB Key tietokoneeseen, voit tehdä autotomaattisesti verkkoasetukset langattomalle lähiverkkoyhteydelle ja projisoida tietokoneen näytön.

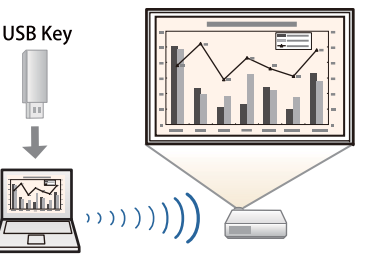

• Kuvien projisointi kannettavilta laitteilta verkossa

Jos älypuhelimeesi tai tablet-laitteeseesi on asennettuna Epson iProjection -ohjelmisto, voit projisoida tiedot langattomasti laitteelta. Voit ladata Epson iProjection -ohjelmiston ilmaiseksi App Store- tai Google play kaupasta. Kaikki yhteyden ottamisesta App Store - tai Google play -kauppaan aiheutuvat kustannukset ovat asiakkaan vastuulla.

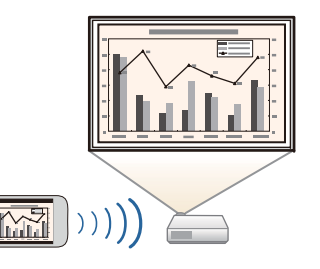

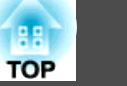

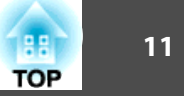

## Edestä/Sivulta A <15<sup>1</sup> $\circ$ || | 0 $\diamond$ 7 8 .00000

| Nimi |                                    | Toiminto                                                                           |
|------|------------------------------------|------------------------------------------------------------------------------------|
| 0    | Kaukovastaanotin                   | Ottaa vastaan kaukosäätimen signaaleja.                                            |
| 2    | Lampun suojus                      | Avaa tämä suojus vaihtaessasi projektorin lamppua.<br>☞ "Lampun Vaihtaminen" s.233 |
| 3    | Lampun suojuksen<br>kiinnitysruuvi | Kiinnitä lampun suojus paikalleen ruuvilla.<br>☞ "Lampun Vaihtaminen" s.233        |

| Nimi |                                     | Toiminto                                                                                                    |
|------|-------------------------------------|----------------------------------------------------------------------------------------------------|
| 4    | llmanpoistoaukko                    | Ilmanpoistoaukko projektorin sisäosien jäähdytykseen.                                                                                                    |
|      |                                     | <b>Huom</b><br>Älä aseta kasvoja tai käsiä ilmanpoistoaukon lä-<br>helle tai aseta ilmanpoistoaukon lähelle esineitä,<br>joihin kuumuus voi vaikuttaa käpristämällä niitä<br>tai muulla tavoilla, kun projektori on käynnissä.<br>Kuuma tuuletusaukon ilma saattaa aiheuttaa pa-<br>lovammoja, käpristymistä tai onnettomuuksia. |
| 5    | Kaapelisuojuksen<br>kiinnitysruuvit | Kiinnitä kaapelisuojus paikalleen ruuvilla.                                                                                                    |
| 6    | Kaapelisuojus                       | Löysää kaksi ruuvia ja avaa kansi, kun liität ulkoisten<br>laitteiden kaapeleita tai asennat langattoman<br>lähiverkkoyksikön.                                                                                                    |
| 0    | Käyttöpaneeli                       | Käyttää projektoria.<br>The "Ohjauspaneeli" s.16                                                                                                    |
| 8    | Kaiutin                             | Lähettää audiota.                                                                                                    |

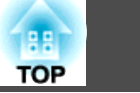

## Päältä/Sivulta

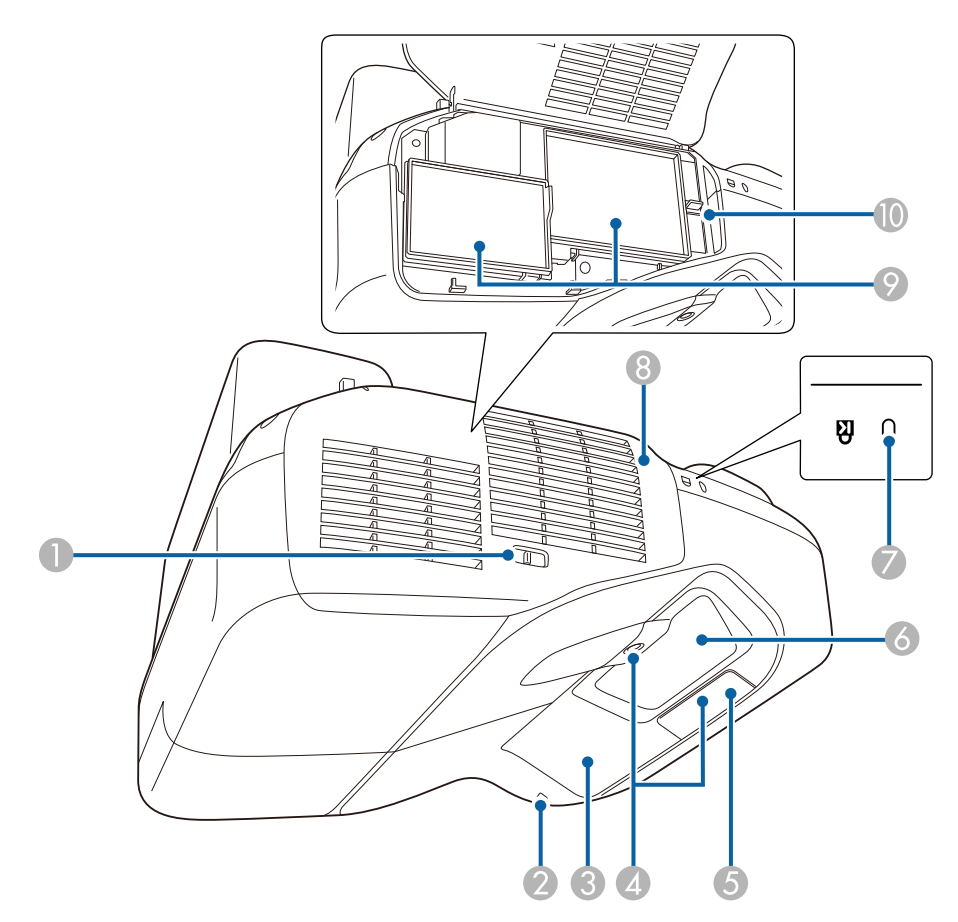

|   | Nimi                                              | Toiminto                                                                     |
|---|---------------------------------------------------|------------------------------------------------------------------------------|
| 0 | llmansuodattimen<br>suojuksen<br>avaus-/sulkuvipu | Avaa ja sulkee ilmansuodattimen kannen.                                      |
| 2 | Langaton LAN -<br>merkkivalo                      | Osoittaa toimitukseen kuuluvan langattoman<br>lähiverkkoyksikön käyttötilan. |

|   | Nimi                                      | Toiminto                                                                                                    |
|---|-------------------------------------------|----------------------------------------------------------------------------------------------------|
| 8 | Easy Interactive<br>Function -vastaanotin | Vastaanottaa vuorovaikutteisen kynän signaaleja.<br>☞ "Vuorovaikutteisten ominaisuuksien käyttö" s.70                                                                                                    |
| 4 | Estetunnistin                             | Tunnistaa projisointialuetta häiritsevät esteet.<br>Tunnistaa projisointialuetta häiritsevät esteet.<br>Tunnistimen puhdistaminen" s.229                                                                                                    |
| 6 | Kaukovastaanotin                          | Ottaa vastaan kaukosäätimen signaaleja.                                                                                                    |
| 6 | Projisointi-ikkuna                        | <ul> <li>Projisoi kuvia.</li> <li>Naroitus</li> <li>Älä katso projisointi-ikkunaan projisoinnin aikana.</li> <li>Älä pane mitään esineitä tai kättä projisointi-ikkunan lähelle. Tästä voi aiheutua palovammoja, tulipalo tai laitteen toiminnan keskeytyminen, koska tämä alue saavuttaa korkean lämpötilan keskitetyn projisointivalon vuoksi.</li> </ul> |
| 7 | Lukitusaukko                              | Lukitusaukko on yhteensopiva Kensington-yhtiön<br>valmistaman Microsaver Security System -<br>turvajärjestelmän kanssa.<br>© "Varkaudenestolukko" s.150                                                                                                    |
| 8 | llmansuodattimen<br>suojus                | Avaa, kun vaihdat ilmansuodatinta tai käytät<br>tarkennusvipua.                                                                                                    |
| 9 | llmanottoaukko<br>(ilmansuodatin)         | Ottaa ilmaa projektorin sisäosien jäähdyttämiseksi.<br>☞ "Ilmansuodattimen Puhdistaminen" s.230<br>☞ "Ilmansuodattimen Vaihtaminen" s.237                                                                                                    |
| 0 | Tarkennusvipu                             | Säätää kuvan tarkennusta.<br>Avaa ilmansuodattimen suojus, kun haluat käyttää sitä.                                                                                                    |

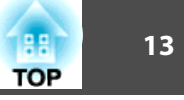

## Liitännät

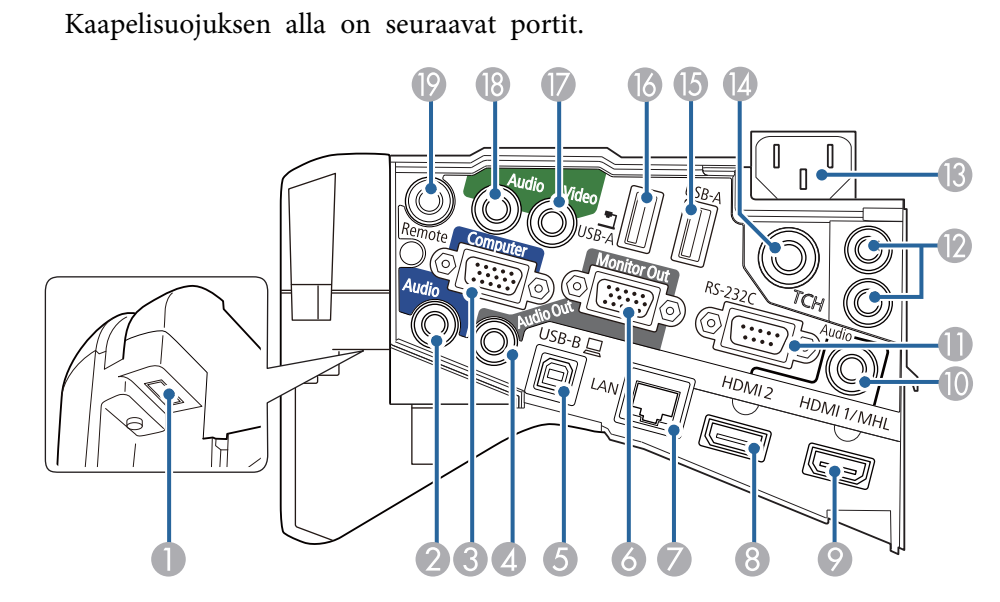

| Nimi |                                                  | Toiminto                                                                                                    |  |
|------|--------------------------------------------------|----------------------------------------------------------------------------------------------------|--|
| 0    | Langattoman<br>lähiverkkoyksikön<br>asennuskohta | Asenna toimitukseen kuuluva langaton<br>lähiverkkoyksikkö tähän.<br>"Langattoman lähiverkkoyksikön asentaminen"<br>s.45                                                              |  |
| 2    | Audio1-portti                                    | <ul> <li>Syöttää audiota Computer-porttiin liitetystä laitteesta.</li> <li>Syöttää audion muista laitteista, kun heijastetaan kuvia USB-A-porttiin kytketystä laitteesta.</li> </ul> |  |
| 3    | Computer-portti                                  | Tuo kuvasignaalia tietokoneesta ja<br>komponenttivideosignaalia muista videolähteistä.                                                                                               |  |
| 4    | Audio Out -portti                                | Siirtää parhaillaan projisoidun kuvan äänen ulkoiseen kaiuttimeen.                                                                                                    |  |

| Nimi |                          | Toiminto                                                                                                    |
|------|--------------------------|----------------------------------------------------------------------------------------------------|
| 6    | USB-B-portti             | <ul> <li>Liittää projektorin tietokoneeseen toimitukseen kuuluvan USB-kaapelin avulla ja projisoi kuvat tietokoneelle.</li> <li> <ul> <li>"Kun projisoidaan USB Display -toiminnolla" s.54</li> </ul> </li> <li>Liittää projektorin tietokoneeseen toimitukseen kuuluvalla USB-kaapelilla, jotta voidaan käyttää Langaton hiiri -toimintoa.</li> <li>"Kaukosäätimen käyttö hiiriosoittimen ohjaamiseen (Langaton hiiri)" s.142</li> <li>Liittää projektorin tietokoneeseen toimitukseen kuluvalla USB-kaapelilla vuorovaikutteisen kynän käyttämiseksi hiirenä.</li> <li>"Tietokoneen ominaisuuksien hallinta projisoidulta näytöltä (Tietokoneen vuorovaikutteinen tila)" s.110</li> <li>Liittää projektorin Control Padiin toimitukseen kuuluvalla USB-kaapelilla Control Padin käyttämiseksi.</li> </ul> |
| 6    | Monitor Out -portti      | Lähettää analogiset RGB-signaalin tulot Computer<br>ulkoiseen näyttöön. Et voi lähettää signaalien tuloa<br>muiden porttien tai komponenttien videosignaaleista.                                                                                                    |
| 7    | LAN-portti               | Kytkee lähiverkkokaapelin verkkoon liittymistä varten.                                                                                                    |
| 8    | HDMI2-portti             | Syöttää videosignaaleja HDMI-yhteensopivista<br>videolaitteista ja tietokoneista. Projektori tukee <u>HDCP</u><br>signaaleja.<br>Taitteen kytkentä" s.33                                                                                                    |
| 9    | HDMI1/MHL-<br>tuloportti | <ul> <li>Syöttää videosignaaleja HDMI-yhteensopivista videolaitteista ja tietokoneista. Projektori tukee <u>HDCP</u></li> <li>-signaaleja.</li> <li>Syöttää signaalia älypuhelimista ja tablet-laitteista, jotka tukevat <u>MHL</u></li> <li>(Mobile High-definition Link) - toimintoa.</li> </ul>                                                                                                    |

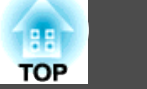

| Nimi                           | Toiminto                                                                                                    |    | Nimi             | Toiminto                                                                                                    |                                                                                                    |
|--------------------------------|----------------------------------------------------------------------------------------------------|----|------------------|----------------------------------------------------------------------------------------------------|----------------------------------------------------------------------------------------------------|
| Mudio3-portti                  | Aseta kohdassa Laajennettu - A/V-asetukset<br>Audiolähtö, HDMI1-audiolähtö tai HDMI2-<br>audiolähtö Audio3:ksi äänen syöttämiseksi tähän<br>porttiin.                                                                                                    | () | (b) USB-A-portti |                                                                                                    | <ul> <li>Liittää USB-tallennuslaitteen tai digitaalikameran ja<br/>projisoi PDF-asiakirjat, elokuvat tai kuvat käyttämällä<br/>PC Free -toimintoa.</li> <li>"USB.tallennusvälineelle (PC Free) tallennettujen<br/>kuvien projisointi" s.131</li> </ul> |
| RS-232C-portti                 | Kun ohjaat projektoria tietokoneelta, kytke projektori<br>tietokoneeseen RS-232C-kaapelilla. Tämä portti on<br>valvontakäyttöä varten eikä sitä tule tavallisesti käyttää.                                                                                                    |    |                  | <ul> <li>Liittämällä USB-muistin voit tallentaa ja katsoa<br/>vuorovaikutteisilla toiminnoilla piirrettyä sisältöä.</li> <li>"Piirustusten tallentaminen Tussitaulutilassa"<br/>s.92</li> </ul>                                                                                |                                                                                                    |
| SYNC IN/OUT-portti             | Kun käytetään vuorovaikutteisia ominaisuuksia tiloissa,<br>joissa on käytössä saman projektorin useita versioita,<br>projektoreihin on liitettävä valinnainen<br>kaukosäädinkaapelisarja (ELPKC28). Kun kaapelisarja on<br>liitetty, vuorovaikutteinen kynä toimii tasaisesti. |    |                  | <ul> <li>Prirustusten sisaion tanentaininen<br/>Lisähuomautus-tilan" s.108</li> <li>Voit liittää USB-tulostimia.</li> <li>Liittää projektorin Control Padiin toimitukseen<br/>kuuluvalla USB-kaapelilla, kun Control Padiin liitetään<br/>USB-muisti tai -tulostin.</li> </ul> |                                                                                                    |
| Virransyöttö                   | Kytkee virtajohdon projektoriin.       • "Asennuksesta projisointiin" s.52                                                                                                    | 6  | USB-A-portti     | <ul> <li>Control Padiin." s.47</li> <li>Projisoi lisävarusteena saatavan dokumenttikameran<br/>kuvia. Tästä portista ei voida projisoida muilla laitteilla.</li> </ul>                                                                                                    |                                                                                                    |
| TCH-portti (vain<br>EB-1430Wi) | Liittää toimitukseen kuuluvan kosketusyksikön<br>liitäntäkaapelin kosketusyksikköön.                                                                                                    |    | <br>Video-portti | Tulot videolähteistä tuleville<br>komposiittivideosignaaleille.                                                                                                    |                                                                                                    |
|                                | · · · · · · · · · · · · · · · · · · ·                                                                                                    | 13 | Audio2-portti    | Syöttää äänen Video-porttiin liitetystä laitteesta.                                                                                                    |                                                                                                    |
|                                |                                                                                                    | 19 | Remote-portti    | Liittää Control Padiin valinnaisella Remote control cable                                                                                                    |                                                                                                    |

set.

Control Pad" s.25

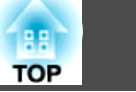

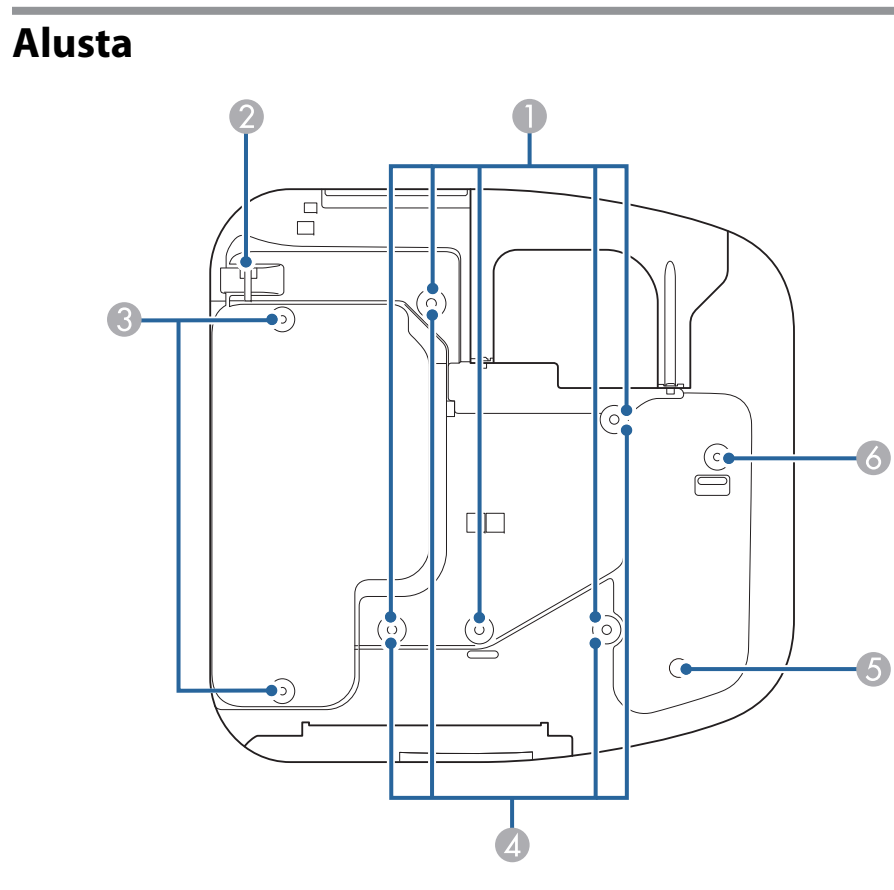

| Nimi |                                                     | Toiminto                                                                                                    |  |
|------|-----------------------------------------------------|----------------------------------------------------------------------------------------------------|--|
| 0    | Kattotelineen<br>kiinnityspisteet (viisi<br>kohtaa) | Kiinnitä valinnainen Kattoteline tähän, kun ripustat<br>projektorin kattoon.<br>☞ "Projektorin asennus" s.30<br>☞ "Valinnaiset Lisävarusteet" s.241                                                                      |  |
| 2    | Lukituskaapelin<br>asennuskohta                     | Vie lukituskaapeli (saatavana kaupoista) tähän ja lukitse<br>se paikalleen.<br>Älä vie putoamisenestovaijereita läpi tästä, kun kiinnität<br>projektorin seinään tai ripustat kattoon.<br>© "Vaijerilukon asennus" s.150 |  |

| Nimi |                                                     | Toiminto                                                                                                    |
|------|-----------------------------------------------------|----------------------------------------------------------------------------------------------------|
|      | Takajalan<br>kiinnityspisteet (kaksi<br>kohtaa)     | Kiinnitä jalat, kun käytät projektoria esimerkiksi pöydän<br>päällä. (Vain mallit, joiden mukana toimitetaan jalat)                                                                                                    |
|      | Seinätelineen<br>kiinnityspisteet (neljä<br>kohtaa) | Kiinnitä toimitukseen kuuluva asennuslevy<br>seinäkiinnitystä varten.<br>☞ <i>Asennusopas</i><br>☞ "Valinnaiset Lisävarusteet" s.241                                                                                     |
| •    | Valaistusanturi                                     | Tunnistaa ympäristön kirkkauden ja säätää<br>automaattisesti näytön kirkkautta. Aseta Virrankulutus<br>Automaattinen-tilaan Konfigurointi-valikossa.<br>© ECO - Virrankulutus s.198                                      |
|      | Etujalan kiinnityspiste                             | Kiinnitä jalka välilevyn avulla, kun käytät projektoria<br>esimerkiksi pöydän päällä. (Vain mallit, joiden mukana<br>toimitetaan jalat)<br>☞ "Jalkojen kiinnitys (vain mallit, joiden mukana<br>toimitetaan jalat)" s.15 |

#### Jalkojen kiinnitys (vain mallit, joiden mukana toimitetaan jalat)

Aseta jalat jalkojen kiinnityspisteisiin.

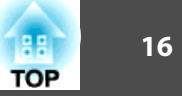

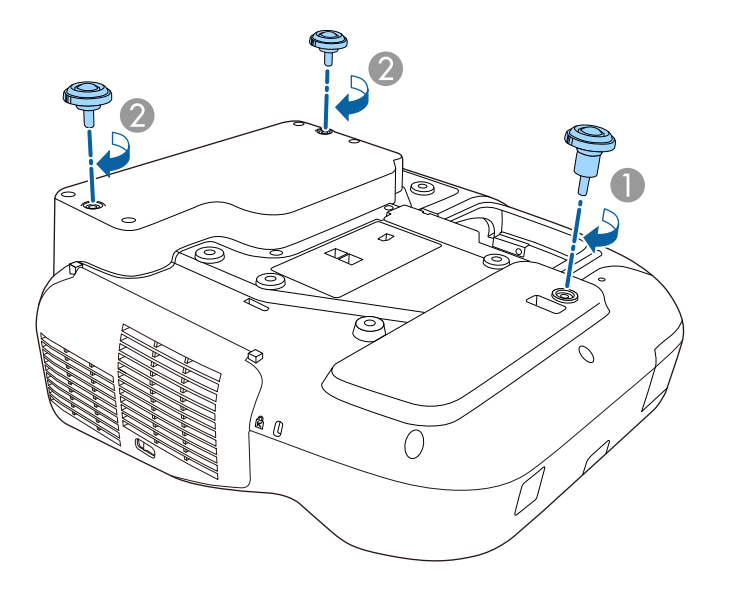

- 1 Aseta jalka ja välilevy etujalan kiinnityspisteeseen.
- Aseta takajalat (x2) jalkojen kiinnityspisteisiin.

## Ohjauspaneeli

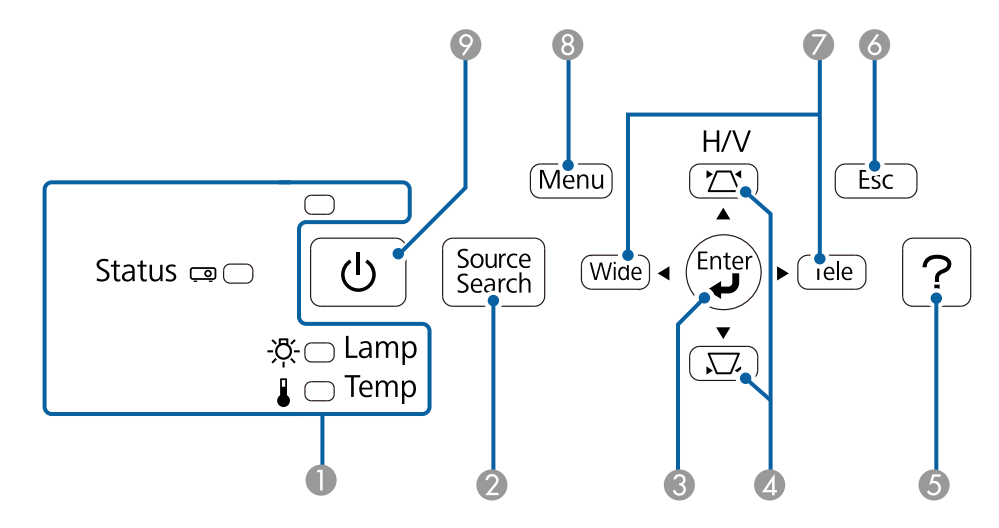

| Nimi |                              | Toiminto                                                                                                    |
|------|------------------------------|----------------------------------------------------------------------------------------------------|
| 0    | Merkkivalot                  | Ilmaisee projektorin tilan merkkivalojen väreillä ja sillä,<br>palavatko ne tasaisesti vai vilkkuvatko ne.<br>"Merkkivalojen lukeminen" s.204                                                                                                    |
| 2    | [Source Search] -<br>painike | Vaihtaa kuvaan tuloportista, johon videosignaalit<br>syötetään.<br>☞ "Automaattinen tulevien signaalien tunnistus ja<br>heijastetun kuvan muuttaminen (Lähteen etsintä)"<br>s.53                                                                                                    |
| 3    | [Enter]-painike<br>[ 🚽]      | <ul> <li>Kun näytössä on Konfigurointi-valikko tai ohjenäyttö,<br/>sillä hyväksytään nykyinen valinta, siirrytään<br/>valintatilaan ja vaihdetaan seuraavalle tasolle.</li> <li>Jos painiketta painetaan, kun analogisia RGB-signaaleja<br/>lähetetään Computer-portista, voit optimoida<br/>Tracking-, Sync ja Position-toiminnon<br/>automaattisesti.</li> </ul> |

| TOP |  |
|-----|--|
|     |  |

| Nimi |                               | Toiminto                                                                                                    |  |  |
|------|-------------------------------|----------------------------------------------------------------------------------------------------|--|--|
| 4    | [쯔][쯔]-painike                | <ul> <li>Suorittaa pystysuuntaisen trapetsikorjauksen.</li> <li>"V/P-trapetsikorjaus" s.58</li> </ul>                                                                                                    |  |  |
|      |                               | <ul> <li>Kun näytössä on Konfigurointi-valikko tai Ohjenäyttö,<br/>näillä painikkeilla valitaan valikkokohdat ja asetusarvot.</li> <li>"Käyttäminen Konfigurointi-valikko" s.170</li> <li>"Ohjeen käyttö" s.203</li> </ul> |  |  |
| 6    | [Help]-painike                | Näyttää ja sulkee ohjenäytön, jossa annetaan ohjeita<br>mahdollisten ongelmien ratkaisemiseksi.<br>© "Ohjeen käyttö" s.203                                                                                                 |  |  |
| 6    | [Esc]-painike                 | • Pysäyttää nykyisen toiminnon.                                                                                                    |  |  |
|      |                               | <ul> <li>Jos tätä painetaan, kun näytössä on Konfigurointi-<br/>valikko, tällä pääsee edelliselle valikkotasolle.</li> <li>"Käyttäminen Konfigurointi-valikko" s.170</li> </ul>                                            |  |  |
| 7    | [Tele]-/[Wide]-<br>painikkeet | • Säätää projisointinäytön kokoa. Pienennä<br>projisointinäytön kokoa painamalla [Tele]-painiketta ja<br>suurenna projisointinäytön kokoa painamalla [Wide]-<br>painiketta.                                                |  |  |
|      |                               | <ul> <li>Korjaa trapetsivääristymän vaakasuunnassa, kun<br/>Trapetsi-näyttö on näkyvissä.</li> <li>"V/P-trapetsikorjaus" s.58</li> </ul>                                                                                   |  |  |
|      |                               | <ul> <li>Kun näytössä on Konfigurointi-valikko tai Ohjenäyttö,<br/>näillä painikkeilla valitaan valikkokohdat ja asetusarvot.</li> <li>"Käyttäminen Konfigurointi-valikko" s.170</li> <li>"Ohjeen käyttö" s.203</li> </ul> |  |  |
| 8    | [Menu]-painike                | Näyttää ja sulkee Konfigurointi-valikon.<br>"Käyttäminen Konfigurointi-valikko" s.170                                                                                                    |  |  |
| 9    | [Power]-painike<br>[也]        | Kytkee projektorin virran päälle tai pois.<br>☞ "Asennuksesta projisointiin" s.52                                                                                                    |  |  |

### Kaukosäädin

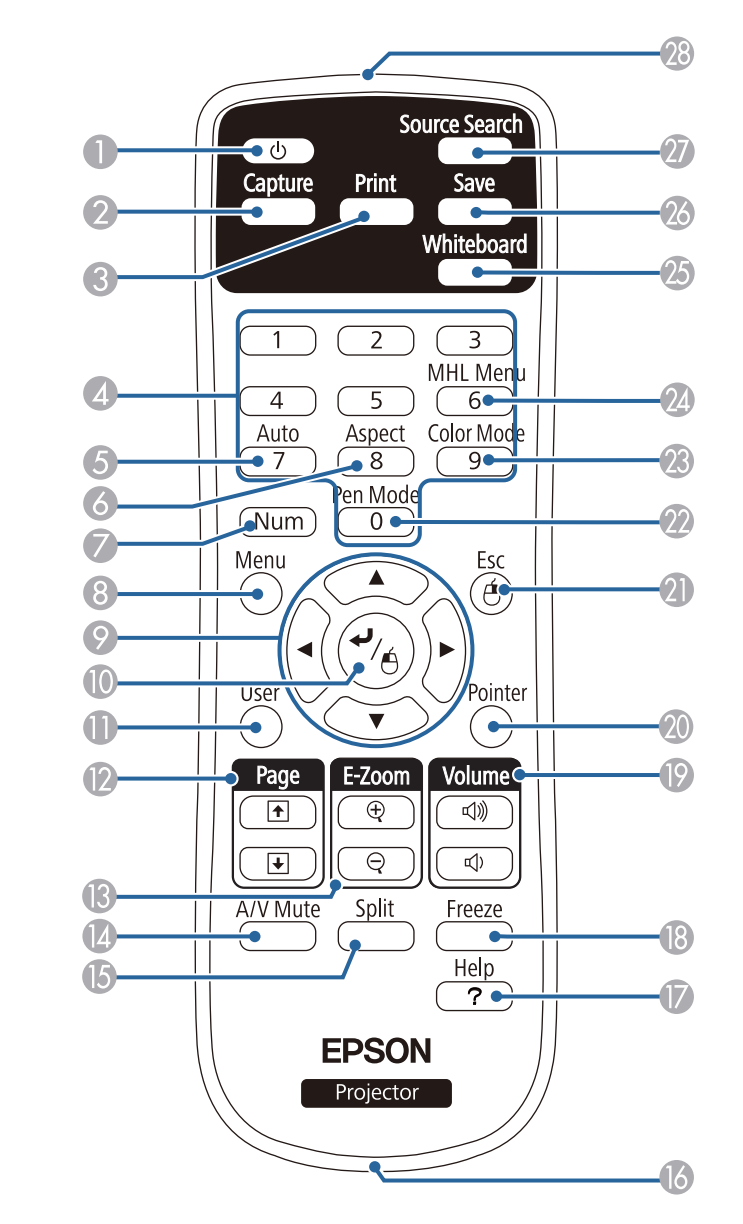

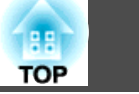

| Nimi |                                             | Toiminto                                                                                                    | Nimi |                                  | Toiminto                                                                                                    |                                                              |
|------|---------------------------------------------|----------------------------------------------------------------------------------------------------|------|----------------------------------|----------------------------------------------------------------------------------------------------|--------------------------------------------------------------|
| 0    | [Power]-painike<br>[也]<br>[Capture]-painike | Kytkee projektorin virran päälle tai pois.                                                                                                    | 9    | painike                          | <ul> <li>Kun näytössä on Konfigurointi-valikko tai Ohjenäyttö,<br/>näillä painikkeilla valitaan valikkokohdat ja asetusarvot.</li> <li>"Käyttäminen Konfigurointi-valikko" s.170</li> <li>Kun PC Free projisoidaan, näiden painikkeiden avulla</li> </ul> |                                                              |
|      |                                             | <ul> <li>Tilannevedöksen ottamisen jalkeen kuva liitetaan uudelle sivulle Tussitaulutila. (Tätä painiketta ei voi käyttää Tussitaulutilassa.)</li> <li>"Tussitaulutilan työkalupalkki" s.85</li> <li>"Lisähuomautus-tilan alatyökalurivi" s.107</li> </ul> |      |                                  | <ul> <li>saadaan näytölle edellinen/seuraava kuva, kierretään kuvaa, jne.</li> <li></li></ul>                                                                                                    |                                                              |
| 3    | [Print]-painike                             | Tulostaa projisoidun näytön.<br>Tulostaa projisoidun näytön.<br>Tulostaminen Tussitaulutilassa"<br>s.93                                                                                                    |      |                                  | <ul> <li>Langaton hiri -toimintoa käytettäessä hiriosoitin<br/>siirtyy siihen suuntaan, johon painiketta painetaan.</li> <li>"Kaukosäätimen käyttö hiiriosoittimen<br/>ohjaamiseen (Langaton hiiri)" s.142</li> </ul>                                     |                                                              |
|      |                                             | "Piirustusten sisällön tulostaminen Lisähuomautus-<br>tilan" s.108                                                                                                    | 0    | [Enter]-painike<br>[ <b>4]</b> ] | • Kun näytössä on Konfigurointi-valikko tai ohjenäyttö, sillä hyväksytään nykyinen valinta, siirrytään                                                                                                    |                                                              |
| 4    | Numeropainikkeet                            | <ul> <li>Syötä salasana.</li> <li></li></ul>                                                                                                    |      |                                  |                                                                                                    | <ul> <li>Käyttäminen Konfigurointi-valikko" s.170</li> </ul> |
|      |                                             | <ul> <li>Käytä syöttäessäsi numeroita Konfigurointi-valikon<br/>Verkko-asetuksissa.</li> </ul>                                                                                                    |      |                                  | <ul> <li>Toimii hiiren ykköspainikkeena käytettäessä Langaton<br/>hiiri -toimintoa.</li> <li>"Kaukosäätimen käyttö hiiriosoittimen</li> </ul>                                                                                                    |                                                              |
| 5    | [Auto]-painike                              | Jos painiketta painetaan, kun analogisia RGB-signaaleja                                                                                                    |      |                                  | ohjaamiseen (Langaton hiiri)" s.142                                                                                                    |                                                              |
|      |                                             | Sync ja Position-toiminnon automaattisesti.                                                                                                    | 0    | [User]-painike                   | Valitse mikä tahansa usein käytetty kohde seitsemästä                                                                                                    |                                                              |
| 6    | [Aspect]-painike                            | Kuvasuhde muuttuu joka kerta, kun painiketta painetaan.<br>☞ "Projisoidun kuvan kuvasuhteen muuttaminen"<br>s.67                                                                                                    |      |                                  | määritä se tähän painikkeeseen. Kun [User]-painiketta<br>painetaan, määritetyn valikkokohdan valinta/säätönäyttö<br>tulee näkyviin, jolloin voit tehdä asetuksia/säätöjä yhdellä                                                                          |                                                              |
| 0    | [Num]-painike                               | Pidä tätä painiketta painettuna ja syötä salasanat ja                                                                                                    |      |                                  | painalluksella.<br>• "Asetukset-Valikko" s.176                                                                                                    |                                                              |
|      |                                             | <ul> <li>"Asetukset Salasanasuojaus" s.147</li> </ul>                                                                                                    |      |                                  | Autom. kalibrointi on määritetty oletusasetukseksi.                                                                                                    |                                                              |
| 8    | [Menu]-painike                              | Näyttää ja sulkee Konfigurointi-valikon.                                                                                                    |      |                                  |                                                                                                    |                                                              |

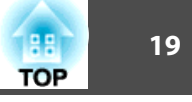

| Nimi |                               | Toiminto                                                                                                    |
|------|-------------------------------|----------------------------------------------------------------------------------------------------|
|      | [Page]-painikkeet<br>[↑][€]   | <ul> <li>Muuttaa sivuja tiedostoissa, kuten PowerPoint-<br/>tiedostoissa, kun käytetään seuraavia suojausmenetelmiä.<br/>(Tätä painiketta ei voi käyttää Tussitaulutilassa.)</li> <li>Kun käytetään Langaton hiiri -toimintoa <ul> <li>"Kaukosäätimen käyttö hiiriosoittimen<br/>ohjaamiseen (Langaton hiiri)" s.142</li> </ul> </li> <li>Kun käytetään USB Display -toimintoa <ul> <li>"Kun projisoidaan USB Display -toiminnolla"<br/>s.54</li> </ul> </li> <li>Kun kytkeydytään verkkoon Jos projisoit kuvia PC Free-toiminnolla, voit siirtyä<br/>edelliseen/seuraavaan näyttöön näitä painikkeita<br/>painamalla.</li></ul> |
| (3)  | [E-Zoom]-painikkeet<br>[①][이] | Suurentaa tai pienentää kuvaa projisointikokoa<br>muuttamatta.<br>(Tätä painiketta ei voi käyttää Tussitaulutilassa.)<br>• "Kuvan osan suurentaminen (Zoomaus)" s.141                                                                                                    |
| 1    | [A/V Mute] -painike           | <ul> <li>Kytkee kuvan ja äänen päälle tai pois päältä.</li> <li></li></ul>                                                                                                    |
| (5   | [Split]-painike               | Painiketta painettaessa kuva projisoidaan joko kahtena<br>kuvana samanaikaisesti jakamalla näyttö kahtia tai<br>näyttämällä yhden kuvan normaalisti.                                                                                                    |
| 16   | Hihnan kiinnitysreikä         | Voit kiinnittää kaukosäätimeen kaupoista saatavan<br>hihnan.                                                                                                    |
| 1    | [Help]-painike                | Näyttää ja sulkee ohjenäytön, jossa annetaan ohjeita<br>mahdollisten ongelmien ratkaisemiseksi.                                                                                                    |

| Nimi |                                       | Toiminto                                                                                                    |  |  |
|------|---------------------------------------|----------------------------------------------------------------------------------------------------|--|--|
| 13   | [Freeze]-painike                      | Keskeyttää tai aloittaa uudelleen kuvien toiston.<br>"Kuvan pysäyttäminen (Pysäytys)" s.140                                                                                                    |  |  |
| 19   | <b>[Volume]-painikkeet</b><br>[↔][⊲୬] | <ul> <li>[Φ] Laskee äänenvoimakkuutta.</li> <li>[Φ] Nostaa äänenvoimakkuutta.</li> <li>☞ "Äänenvoimakkuuden säätäminen" s.65</li> </ul>                                                                                                    |  |  |
| 20   | [Pointer]-painike                     | Näyttää ruudulla olevan osoittimen.                                                                                                    |  |  |
| 2    | [Esc]-painike                         | <ul> <li>Pysäyttää nykyisen toiminnon.</li> <li>Jos näytössä on Konfigurointi-valikko, painikkeen painaminen siirtää edelliselle tasolle.</li> <li>"Käyttäminen Konfigurointi-valikko" s.170</li> <li>Toimii hiiren kakkospainikkeena käytettäessä Langaton hiiri-toimintoa.</li> <li>"Kaukosäätimen käyttö hiiriosoittimen ohjaamiseen (Langaton hiiri)" s.142</li> </ul> |  |  |
| 2    | [Pen Mode]-painike                    | Vaihtaa tietokoneen käyttämisen ja kynällä piirtämisen<br>vuorovaikutteisella kynällä välillä. (Tätä painiketta ei voi<br>käyttää Tussitaulutilassa.)<br>☞ "Vuorovaikutteisen ominaisuuden tilat" s.71                                                                                                    |  |  |
| 23   | [Color Mode]-painike                  | Väritila muuttuu joka kerta, kun painiketta painetaan.<br>☞ "Projisoinnin laadun valinta (Väritila valinta)" s.66                                                                                                    |  |  |
| 24   | [MHL Menu] -painike                   | Näyttää asetusvalikon laitteille, jotka on linkitetty projektorin MHL-porttiin.                                                                                                    |  |  |
| 25   | [Whiteboard]-painike                  | <ul> <li>Paina tätä projektorin ollessa pois päältä kytkeäksesi projektorin päälle ja käynnistääksesi vuorovaikutteiset ominaisuudet Tussitaulutila.</li> <li>Paina tätä projektorin ollessa päällä siirtyäksesi Tussitaulutilaan. Kun tätä painetaan Tussitaulutila, se vaihtaa edelliseen tulolähteeseen.</li> <li>"Tussitaulutilan käynnistäminen" s.84</li> </ul>      |  |  |

20

|    | Nimi                             | Toiminto                                                                                                    |
|----|----------------------------------|----------------------------------------------------------------------------------------------------|
| 26 | [Save]-painike                   | Tallentaa projisoidun kuvan USB-muistiin tai<br>verkkokansioon.<br>☞ "Piirustusten tallentaminen Tussitaulutilassa" s.92          |
|    |                                  | "Piirustusten sisällön tallentaminen Lisähuomautus-<br>tilan" s.108                                                               |
| 27 | [Source Search] -<br>painike     | Vaihtaa kuvaan tuloportista, johon videosignaalit<br>syötetään.                                                                   |
|    |                                  | <ul> <li>"Automaattinen tulevien signaalien tunnistus ja<br/>heijastetun kuvan muuttaminen (Lähteen etsintä)"<br/>s.53</li> </ul> |
| 28 | Kaukosäätimen<br>valosäteilyalue | Lähettää kaukosäätimen signaaleja.                                                                                                |

#### Kaukosäätimen paristojen vaihtaminen

Jos kaukosäädin ei reagoi tai sitä ei voi käyttää sen jälkeen, kun sitä on käytetty jonkin aikaa, sen paristot ovat ehkä kuluneet loppuun. Jos näin käy, vaihda paristot tällöin uusiin. Hanki kaksi AA-kokoista mangaani- tai alkaliparistoa. Et voi käyttää muita paristoja kuin AA-kokoisia mangaanitai alkaliparistoja.

#### Huomaa

Muista lukea seuraava käyttöopas ennen paristojen käsittelyä.

Turvaohjeet

#### Poista paristolokeron kansi.

Paina paristolokeron kannen salpaa ja nosta samanaikaisesti kansi ylös.

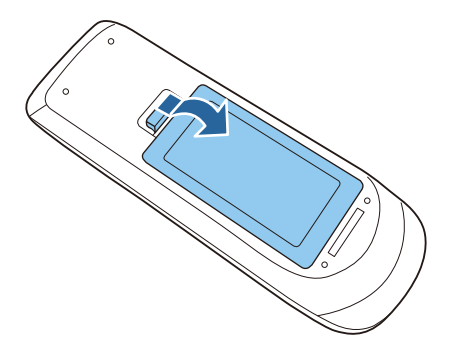

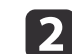

Vaihda vanha paristo uuteen. Liu'uta paristot sisään negatiivinen puoli edellä.

21

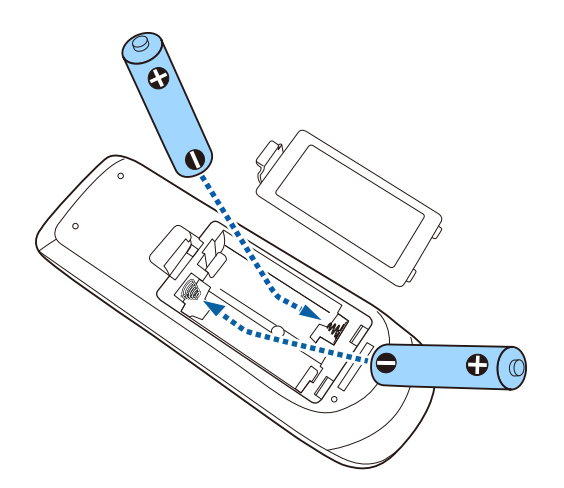

## 🕂 Huom

Tarkista (+)- ja (-)-merkkien paikat paristolokeron sisällä varmistaaksesi, että asetat pariston oikein päin.

Jos akkuja ei käytetä oikein, ne saattavat räjähtää tai vuotaa aiheuttaen tulipalon, vammoja tai vaurioita tuotteelle.

## 3

#### Aseta paristolokeron kansi takaisin paikalleen.

Paina paristolokeron kantta alaspäin, kunnes se naksahtaa kiinni.

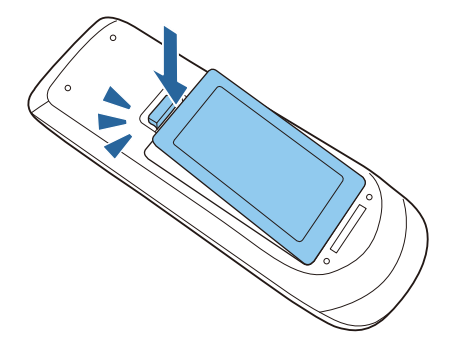

#### Kaukosäätimen käyttöalue

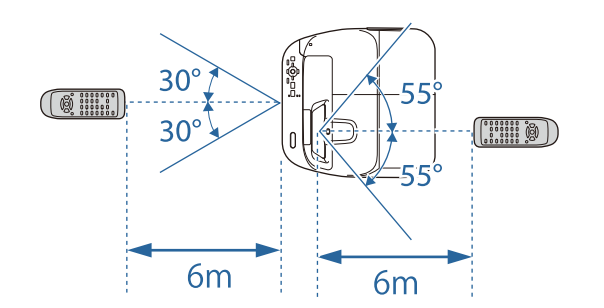

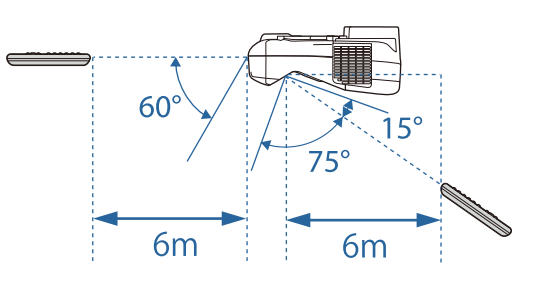

## Vuorovaikutteinen kynä

Vuorovaikutteisia kyniä on kahta tyyppiä, joiden alaosat ovat eriväriset. Vuorovaikutteisia kyniä, joilla on samanvärinen alaosa, ei voi käyttää yhtä aikaa.

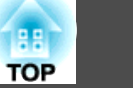

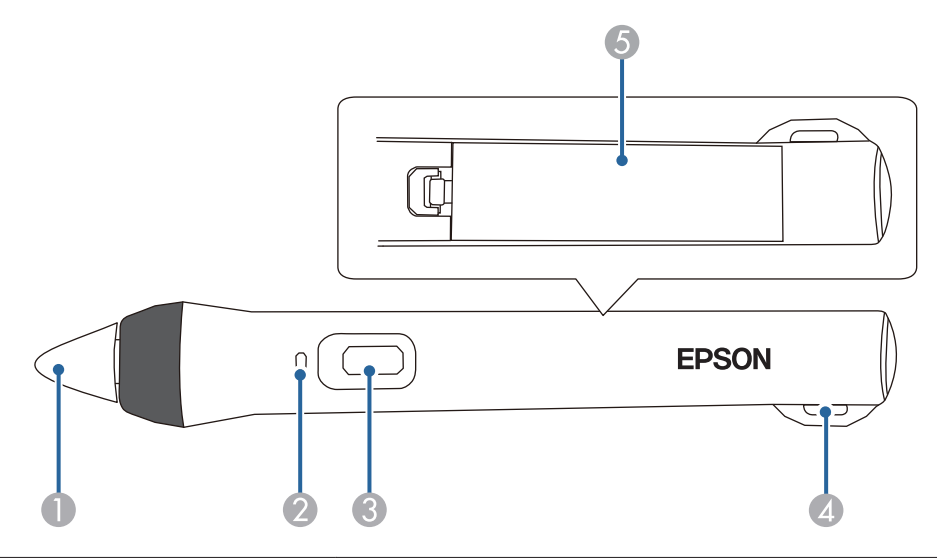

| Nimi          | Toiminto                                                                                                    |
|---------------|----------------------------------------------------------------------------------------------------|
| Kynän kärki   | <ul> <li>Kytke vuorovaikutteinen kynä päälle painamalla kynän<br/>kärkeä. Päälle kytkemisen jälkeen kestää noin sekunnin<br/>ennen kuin vuorovaikutteinen kynä on toimintavalmis.</li> <li>Pidä kynää lähellä projisoitua näyttöä ja paina sen<br/>käyttämiseksi.</li> <li>"Vuorovaikutteisten ominaisuuksien käyttö" s.70</li> <li>"Valinnaiset Lisävarusteet" s.241</li> </ul>                       |
| Pariston valo | <ul> <li>Paina kynän sivussa olevaa painiketta nähdäksesi jäljellä olevan paristotehon.</li> <li>Kun paristo on ladattu, valo palaa vihreänä, kunnes vapautat painikkeen.</li> <li>Kun pariston varaus on vähissä, valo vilkkuu vihreänä, kunnes vapautat painikkeen.</li> <li>Ei syty, jos paristo on tyhjä. Vaihda paristo.</li> <li>* Vuorovaikutteisen kynän pariston vaihtaminen" s.22</li> </ul> |

| Nimi |                                                         | Toiminto                                                                                                    |
|------|---------------------------------------------------------|----------------------------------------------------------------------------------------------------|
| 3    | Painike                                                 | • Kytke vuorovaikutteinen kynä päälle painamalla kynän<br>sivussa olevaa painiketta. Päälle kytkemisen jälkeen<br>kestää noin sekunnin ennen kuin vuorovaikutteinen<br>kynä on toimintavalmis.                                                                                                    |
|      |                                                         | <ul> <li>Paina painiketta vaihtaaksesi kärjen toiminnan kynän ja<br/>pyyhekumin välillä piirrettäessä. Voit muuttaa<br/>painikkeen käyttöasetuksia kohdassa<br/>Kynäpainiketoiminto Konfigurointi-valikossa.</li> <li>Laajennettu - Easy Interactive Function -<br/>Lisäasetukset - Kynäpainiketoiminto s.178</li> <li>Paina painiketta suorittaaksesi hiiren oikean<br/>painikkeen painamistoiminnan käytettäessä kynää</li> </ul> |
|      |                                                         | hiirenä.                                                                                                    |
| 4    | Kiinnityskohta<br>valinnaiselle hihnalle<br>tai narulle | Voit kiinnittää kaupoista saatavan hihnan.                                                                                                    |
| 6    | Paristolokeron kansi                                    | Avaa tämä kansi, kun vaihdat pariston.<br>☞ "Vuorovaikutteisen kynän pariston vaihtaminen"<br>s.22                                                                                                    |

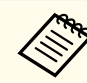

Vuorovaikutteinen kynä sammuu automaattisesti 20 minuutin käyttämättömyyden jälkeen.

Käyttääksesi kynää uudelleen, napauta kynän kärkeä tai pidä sivussa olevaa painiketta kytkeäksesi virran päälle.

#### Vuorovaikutteisen kynän pariston vaihtaminen

Kun painat painiketta, vuorovaikutteisen kynän pariston merkkivalo palaa tai vilkkuu. Ei syty eikä vilku, jos paristo on tyhjä. Jos merkkivalo ei enää pala tai vilku, vaihda paristo. Käytä jotain seuraavista paristotyypeistä. Muita ladattavia paristoja ei voi käyttää.

• AA-kokoinen mangaaniparisto

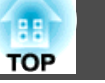

- AA-kokoinen alkalimangaaniparisto
- eneloop<sup>®\*</sup>(HR-3UTG/HR-3UTGA/HR-3UTGB/BK-3MCC)
- \* eneloop® on Panasonic Groupin rekisteröity tavaramerkki.

#### Huomaa

Muista lukea seuraava käyttöopas ennen paristojen käsittelyä.

Turvaohjeet

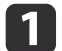

Poista paristolokeron kansi.

Paina paristolokeron kannen salpaa ja nosta samanaikaisesti kansi ylös.

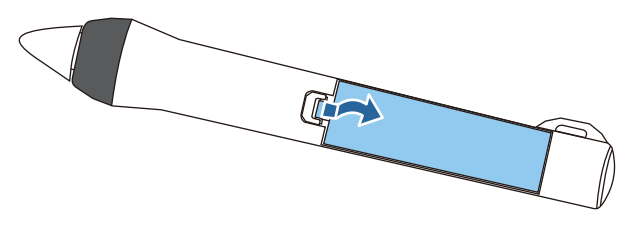

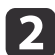

Vaihda vanha paristo uuteen.

Liu'uta paristot sisään negatiivinen puoli edellä.

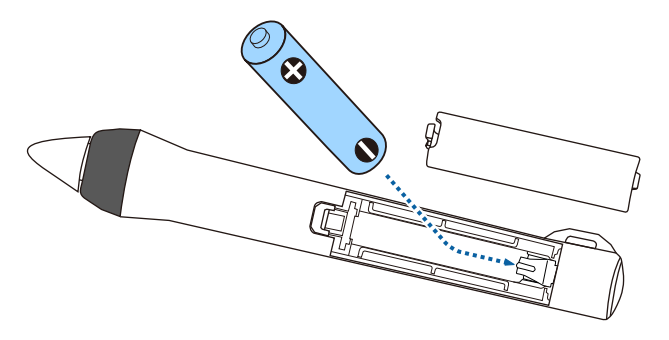

## **Huom**

Tarkista (+)- ja (-)-merkkien paikat paristolokeron sisällä varmistaaksesi, että asetat pariston oikein päin.

Jos akkuja ei käytetä oikein, ne saattavat räjähtää tai vuotaa aiheuttaen tulipalon, vammoja tai vaurioita tuotteelle.

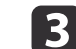

Aseta paristolokeron kansi takaisin paikalleen.

Paina paristolokeron kantta alaspäin, kunnes se naksahtaa kiinni.

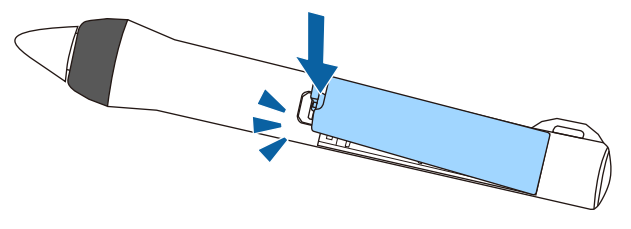

#### Vuorovaikutteisen kynän kärjen vaihtaminen

Vaihda vuorovaikutteisen kynän kärki, kun se on kulunut.

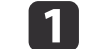

Irrota kynän kärki kääntämällä sitä.

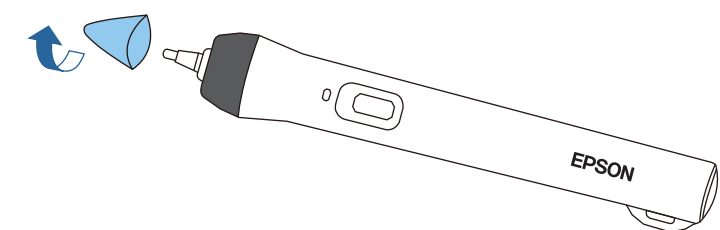

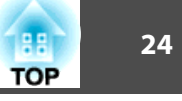

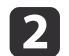

Kiinnitä uusi kärki kääntämällä sitä.

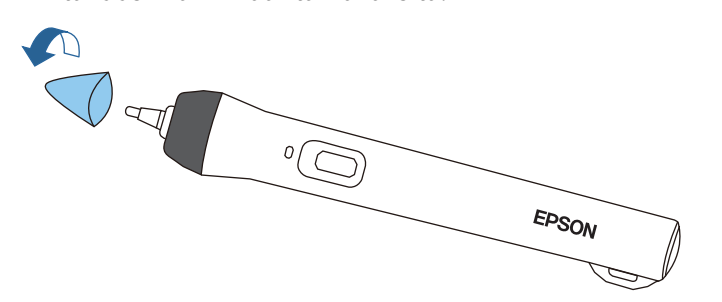

Kynälokero

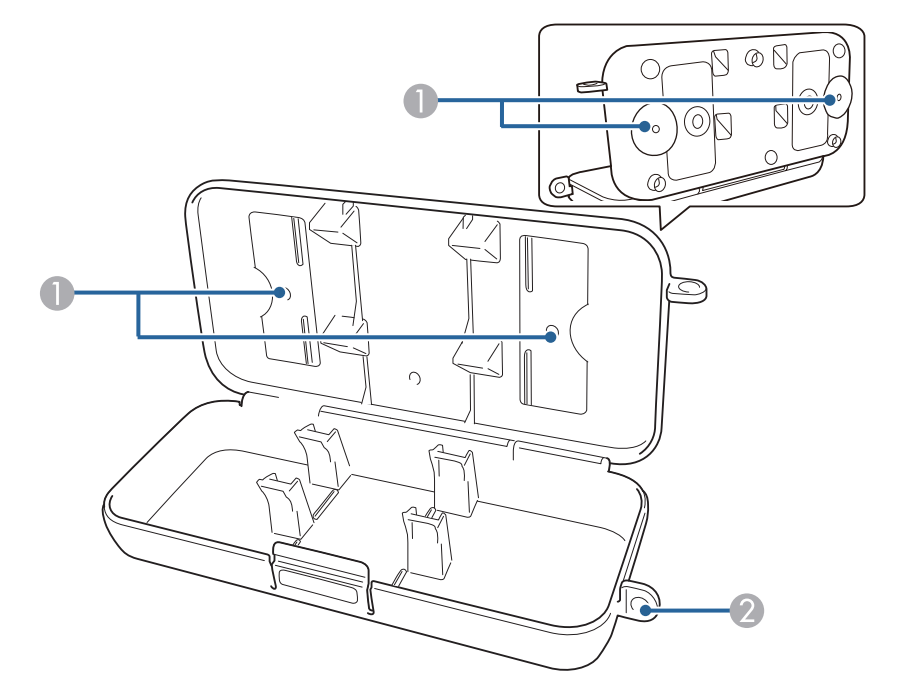

| Nimi |                  | Toiminto                                       |
|------|------------------|------------------------------------------------|
|      | Kiinnityspisteet | Kiinnitä kynäkaukalo tussitauluun tai seinään. |
| 2    | Lukitusreikä     | Vie lukko (saatavana kaupoista) tästä läpi.    |

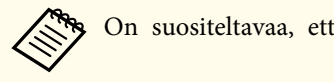

On suositeltavaa, että kynäkaukalo kiristetään kahdella M5-pultilla.

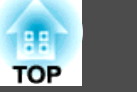

## **Control Pad**

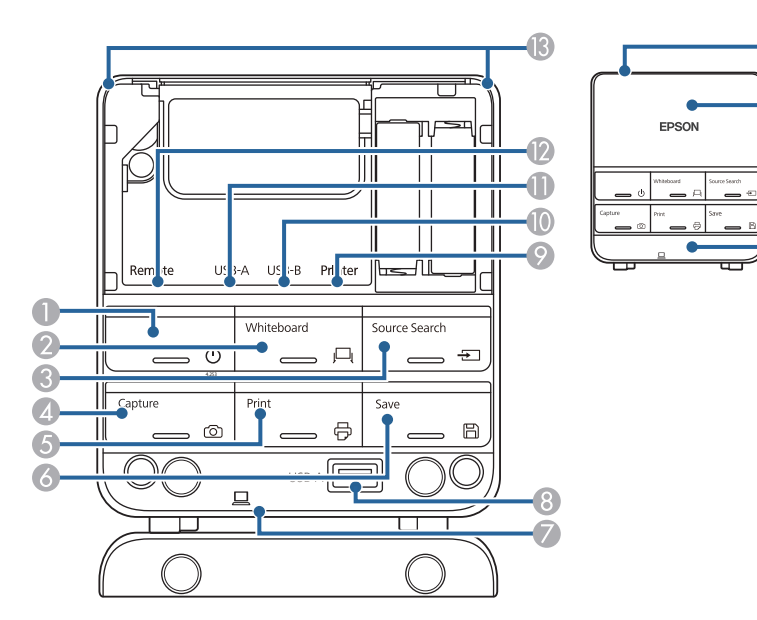

| Nimi |                              | Toiminto                                                                                                    |
|------|------------------------------|----------------------------------------------------------------------------------------------------|
| 0    | [Power]-painike [也]          | Kytkee projektorin virran päälle tai pois.                                                                                                    |
|      |                              | "Asennuksesta projisointiin" s.52                                                                                                    |
| 2    | [Whiteboard]-painike         | <ul> <li>Paina tätä projektorin ollessa pois päältä kytkeäksesi projektorin päälle ja käynnistääksesi vuorovaikutteiset ominaisuudet Tussitaulutila.</li> <li>Paina tätä projektorin ollessa päällä siirtyäksesi Tussitaulutilaan. Kun tätä painetaan Tussitaulutila, se vaihtaa edelliseen tulolähteeseen.</li> <li>"Tussitaulutilan käynnistäminen" s.84</li> </ul> |
| 3    | [Source Search] -<br>painike | Vaihtaa kuvaan tuloportista, johon videosignaalit<br>syötetään.<br>☞ "Automaattinen tulevien signaalien tunnistus ja<br>heijastetun kuvan muuttaminen (Lähteen etsintä)"                                                                                                    |
|      |                              | s.53                                                                                                    |

|   | NIMI                                                                                                 | Toiminto                                                                                                    |
|---|----------------------------------------------------------------------------------------------------|----------------------------------------------------------------------------------------------------|
| 4 | [Capture]-painike                                                                                    | Ottaa projisoidusta näytöstä tilannevedoksen.<br>Tilannevedoksen ottamisen jälkeen kuva liitetään uudelle<br>sivulle Tussitaulutila. (Tätä painiketta ei voi käyttää<br>Tussitaulutilassa.)                                                                                                    |
| _ |                                                                                                    | Vuorovaikutteisten ominaisuuksien käyttö s./0                                                                                                    |
| 5 | [Print]-painike                                                                                      | Tulostaa projisoidun näytön.<br>Tulostaa projisoidun näytön.<br>"Piirustusten sisällön tulostaminen Tussitaulutilassa"<br>s.93                                                                                                    |
|   |                                                                                                    | "Piirustusten sisällön tulostaminen Lisähuomautus-<br>tilan" s.108                                                                                                    |
| 6 | [Save]-painike                                                                                       | Tallentaa projisoidun kuvan USB-muistiin tai<br>verkkokansioon.                                                                                                    |
|   |                                                                                                    | <ul> <li>"Piirustusten tallentaminen Tussitaulutilassa" s.92</li> <li>"Piirustusten sisällön tallentaminen Lisähuomautus-<br/>tilan" s.108</li> </ul>                                                                                                    |
|   | USB-B-portti<br>(tietokoneen<br>liittämiseen)                                                        | Liittää tietokoneeseen USB-kaapelilla vuorovaikutteisten<br>ominaisuuksien tai USB Display -toiminnon<br>käyttämiseksi.<br>• "Liittäminen Control Padiin." s.47                                                                                                    |
| 8 | USB-A-portti (USB-<br>tallennusvälineeseen<br>liittämiseen)                                          | Liittää USB-tallennusvälineen.<br>Tiittäminen Control Padiin." s.47                                                                                                    |
| 9 | USB-A-portti<br>(tulostimen<br>liittämiseen)                                                         | Liittää tulostimeen USB-kaapelilla.<br>"Liittäminen Control Padiin." s.47                                                                                                    |
| 0 | USB-B-portti<br>(projektorin<br>liittämiseen)                                                        | Liittää projektoriin USB-kaapelilla, kun USB-<br>tallennusväline tai tulostin on liitetty Control Padiin.<br>tiittäminen Control Padiin." s.47                                                                                                    |
| 0 | USB-A-portti<br>(projektorin<br>liittämiseen)                                                        | Liittää projektoriin USB-kaapelilla vuorovaikutteisten<br>ominaisuuksien tai USB Display -toiminnon<br>käyttämiseksi.                                                                                                    |
|   | <ul> <li>4</li> <li>5</li> <li>6</li> <li>7</li> <li>8</li> <li>9</li> <li>10</li> <li>10</li> </ul> | <ul> <li>[Capture]-painike</li> <li>[Print]-painike</li> <li>[Print]-painike</li> <li>[Save]-painike</li> <li>[Save]-painike</li> <li>USB-B-portti<br/>(tietokoneen<br/>liittämiseen)</li> <li>USB-A-portti (USB-<br/>tallennusvälineeseen<br/>liittämiseen)</li> <li>USB-A-portti<br/>(tulostimen<br/>liittämiseen)</li> <li>USB-A-portti<br/>(tulostimen<br/>liittämiseen)</li> <li>USB-A-portti<br/>(projektorin<br/>liittämiseen)</li> <li>USB-A-portti<br/>(projektorin<br/>liittämiseen)</li> </ul> |

| OP |  |
|----|--|

26

| Nimi |                                       | Toiminto                                                                                                    |  |
|------|---------------------------------------|----------------------------------------------------------------------------------------------------|--|
| 12   | Remote port                           | Kun Control Pad liitetään projektoriin lisävarusteena<br>saatavaa kaukosäätimen kaapelisarja käyttäen, virta<br>saadaan projektorista.                       |  |
|      |                                       | Kun ei ole liitetty kaukosäätimen kaape-<br>lisarjalla, virta saadaan paristoista. Pro-<br>jektorin toiminnot suoritetaan infrapu-<br>nasignaaleja käyttäen. |  |
| 13   | Kaukosäätimen valoa<br>säteilevä alue | Lähettää kaukosäätimen signaaleja.                                                                                                    |  |
| 12   | Alakansi                              | Avaa liittääksesi USB-tallennusvälineen.                                                                                                    |  |
| 15   | Yläkansi                              | Avaa liittääksesi kaapeleita ja vaihtaaksesi paristot.                                                                                                    |  |
| 16   | Kaapelikansi                          | Avaa tämä kansi, kun kaapeli on johdotettu seinää pitkin.                                                                                                    |  |

#### Control Padin paristojen vaihtaminen

Jos Control Pad ei reagoi, tai sitä ei voi käyttää sen jälkeen, kun sitä on käytetty jonkin aikaa, sen paristot ovat ehkä kuluneet loppuun. Jos näin käy, vaihda paristot tällöin uusiin. Hanki kaksi AA-kokoista mangaani- tai alkaliparistoa. Control Padissa on suositeltavaa käyttää alkaliparistoja. Et voi käyttää muita paristoja kuin AA-kokoisia mangaani- tai alkaliparistoja.

#### Huomaa

Muista lukea seuraava käyttöopas ennen paristojen käsittelyä.

Turvaohjeet

Koska Control Pad saa virtaa ollessaan liitettynä projektoriin kaukosäädinkaapelisarjalla, paristoja ei tarvita.

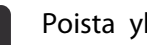

#### Poista yläkansi.

Aseta sormesi yläkannen uraan ja nosta kansi ylös ja ulos.

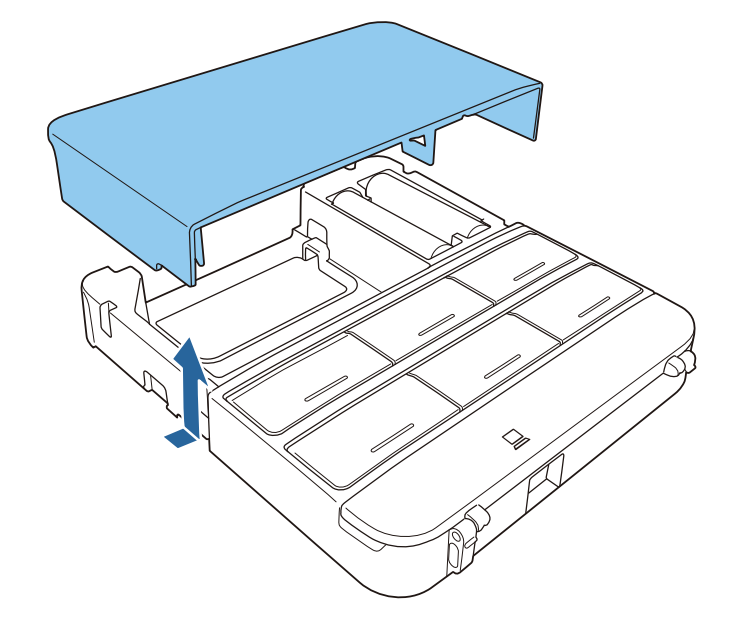

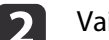

Vaihda vanhat paristot uusiin.

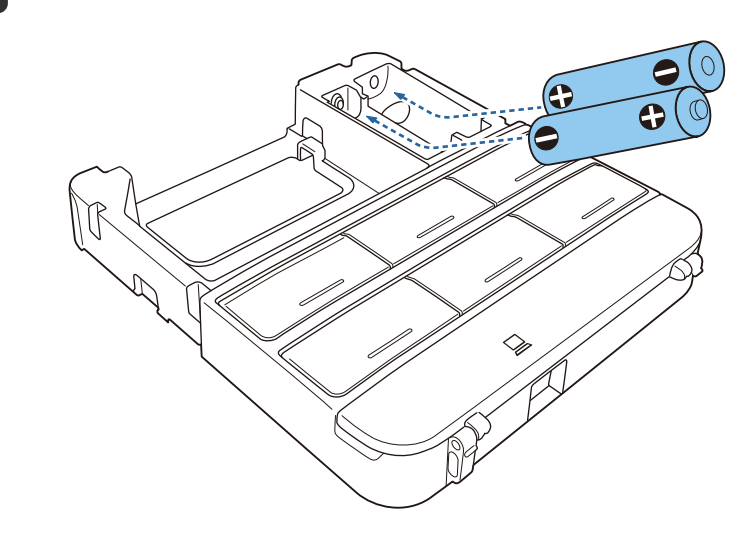

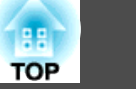

#### 🚹 Huom

Tarkista (+)- ja (-)-merkkien paikat paristolokeron sisällä varmistaaksesi, että asetat paristot oikein päin.

### 3

Aseta yläkansi takaisin paikalleen.

Paina paristolokeron kantta alaspäin, kunnes se naksahtaa kiinni.

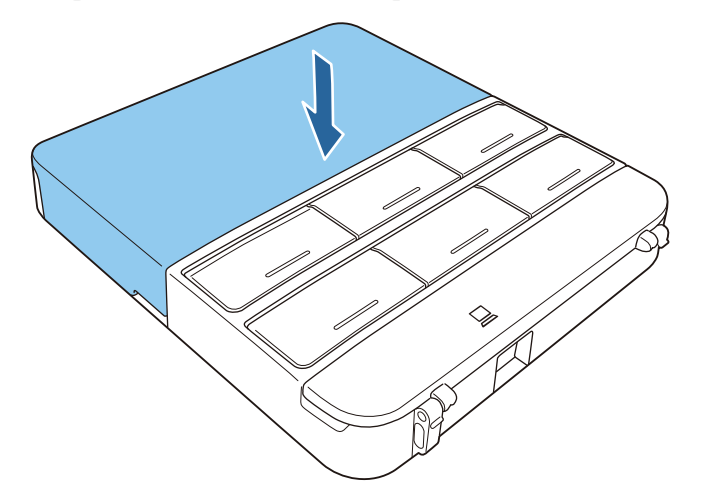

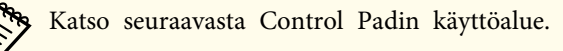

C Asennusopas

## Kosketusyksikkö (vain EB-1430Wi)

Etuosa

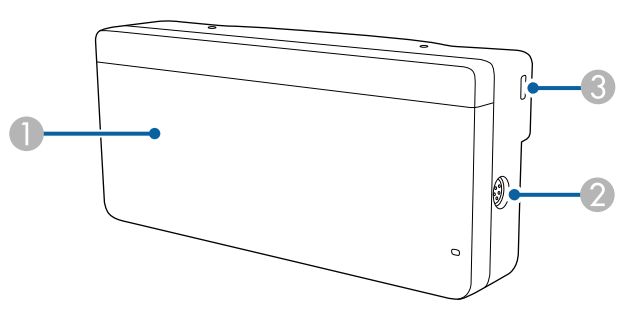

Kun valitsimen kantta ei ole kiinnitetty

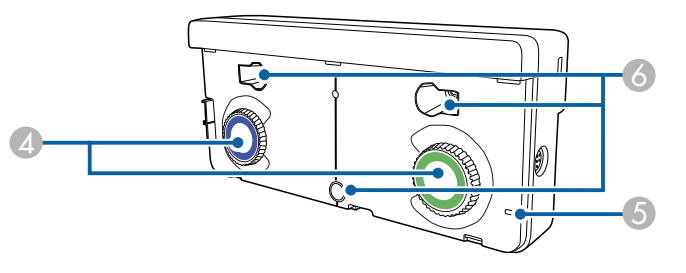

| Nimi |                  | Toiminto                                                                                                    |
|------|------------------|----------------------------------------------------------------------------------------------------|
| 0    | Valitsimen kansi | Irrota käyttääksesi säätövalitsimia.                                                                                    |
| 2    | TCH-portti       | Liittää projektorin kosketusyksikköön kosketusyksikön liitäntäkaapelilla.                                               |
| 3    | Lukitusaukko     | Lukitusaukko on yhteensopiva Kensington-yhtiön<br>valmistaman Microsaver Security System -<br>turvajärjestelmän kanssa. |
| 4    | Säätövalitsimet  | Kulmien säätämiseen.                                                                                                    |
| 6    | Merkkivalo       | Palaa, kun kosketusyksikkö on kytketty päälle.                                                                          |

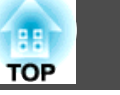

28

| Nimi                          | Toiminto                                                                                                    |
|-------------------------------|----------------------------------------------------------------------------------------------------|
| Ruuvin reiät<br>(asennukseen) | Ruuvin reiät kosketuslaitteen kiinnittämiseksi M4-<br>ruuveilla (vain, kun asentaminen ei-magneettiselle<br>pinnalle). |

#### Takaosa

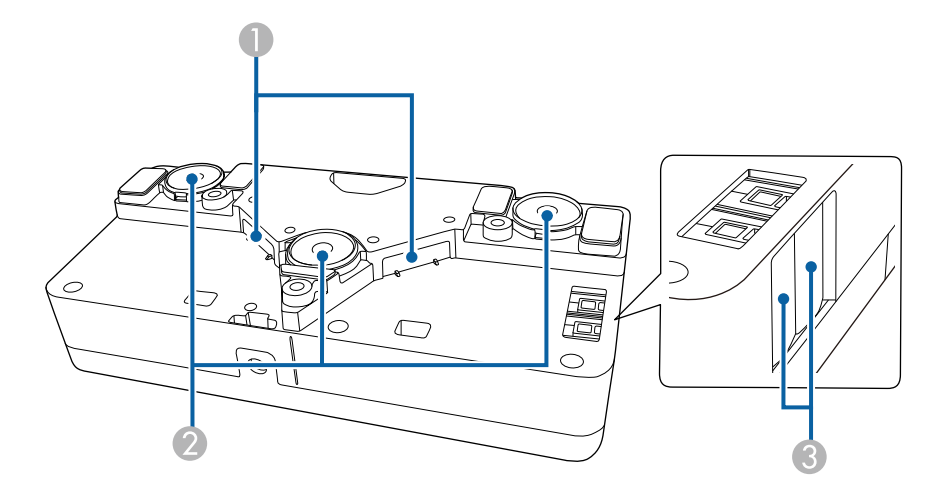

| Nimi |                      | Toiminto                                               |
|------|----------------------|--------------------------------------------------------|
| 0    | Laserdiffuusioportti | Lähettää laservaloa sormien sijainnin tunnistamiseksi. |
| 2    | Asennusmagneetti     | Asennuksessa käytettävä magneetti.                     |
| 3    | Merkki               | Aseta merkit näytölle säätäessäsi kulmaa.              |

## 🚹 Varoitus

- Toimi *Asennusopas* ohjeiden mukaisesti asentaessasi kosketusyksikön. Jos tätä ei ole asennettu oikein, laitteesta tuleva voimakas valo voi vahingoittaa silmiä.
- Älä käytä kosketusyksikköä lähellä lääkinnällisiä laitteita, kuten sydämentahdistimia. Varmista lisäksi kosketusyksikköä käyttäessäsi, ettei lähistöllä ole lääkinnällisiä laitteita, kuten sydämentahdistimia. Sähkömagneettiset häiriöt saattavat johtaa lääkinnällisten laitteiden toimintavikoihin.

## 🚹 Huom

- Älä käytä kosketusyksikköä lähellä magneettisia tallennusvälineitä, kuten magneettiset kortit, tai tarkkoja elektronisia laitteita, kuten tietokoneet, digitaaliset kellot tai matkapuhelimet. Tiedot voiva vioittua tai voi ilmetä toimintahäiriö.
- Kun asennat kosketusyksikön magneettiselle pinnalle, varo ettet jätä sormiasi tai muita ruumiinosia magneetin ja asennuspinnan väliin.

#### Huomaa

- Älä liitä kosketusyksikköä muihin laitteisiin kuin EB-1430Wi. Laitteeseen voi tulla toimintahäiriö tai laservaloa voi vuotaa yli rajan.
- Varmista, että käytät toimitukseen kuuluvaa kosketusyksikön liitäntäkaapelia. Toiminnat eivät ole mahdollisia kaupoista saatavalla kaapelilla.
- Kun hävität kosketusyksikön, älä pura sitä. Hävitä laite paikallisten ja kansallisten lakien ja säädösten mukaisesti.

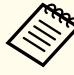

Katso *Asennusopas* kosketusyksikön asennus- ja kulmansäätömenetelmät.

C Asennusopas

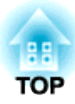

## Projektorin valmistelu

Tässä kappaleessa selitetään, kuinka projektori asennetaan ja projsointilähteet kytketään.

# TOP

### Asennustavat

Projektori tukee seuraavaa kuutta eri asennusmenetelmää. Asenna projektori asennuspaikan mukaan.

Kytke projektori pois päältä, kun asennat projektorin tai vaihdat asennusmenetelmää. Kytke virta takaisin päälle, kun asennus on valmis.

## Varoitus

- Projektorin kiinnitys seinään tai ripustus kattoon edellyttää erityistä asennusmenetelmää. Jos asennusta ei tehdä oikein, projektori voi pudota ja aiheuttaa tapaturman ja loukkaantumisia.
- Jos seinä- tai kattotelineen kiinnityspisteisiin käytetään liimoja ruuvien löystymisen estämiseksi tai jos projektorissa käytetään voiteluaineita tai öljyjä, projektorin kotelo voi murtua ja aiheuttaa projektorin putoamisen telineestä. Tämä voi aiheuttaa telineen alla oleville ihmisille vakavan loukkaantumisen ja vaurioittaa projektoria.

Älä käytä liimoja ruuvien löystymisen estämiseksi telinettä asentaessasi tai säätäessäsi. Älä myöskään käytä voiteluaineita tai öljyä tai vastaavaa.

- Älä peitä projektorin ilmanottoaukkoa tai ilmanpoistoaukkoa. Jos jompi kumpi aukoista on peitetty, sisäinen lämpötila voi nousta ja aiheuttaa tulipalon.
- Älä käytä projektoria tiloissa, joissa on syttyviä tai räjähtäviä kaasuja. Projektori saattaa syttyä tuleen projektorin sisällä olevan lampun korkean lämpötilan vuoksi.

- On suositeltavaa käyttää tasaista, taulutyyppistä heijastuspintaa, jossa ei ole epätasaisuuksia. Jos projisointinäyttö on epätasainen, projisoidussa kuvassa voi esiintyä vääristymiä.
- Projisoidussa kuvassa voi esiintyä vääristymiä näytön materiaalin ja asennusmenetelmän mukaan.
- Jos projektori asennetaan seinään tai kattoon tai asetetaan pystyasentoon, varmista, että asennuksessa käytetään asianmukaisia työkaluja ja asennusmenetelmää.
  - ♥ "Valinnaiset Lisävarusteet" s.241
- Projisointi-oletusasetus on **Etuala/Ylösalaisin**. Voit vaihtaa Projisointi-asetuksia Konfigurointi-valikossa.
  - 🖝 Laajennettu Projisointi s.178
- Voit muuttaa Projisointi-asetusta seuraavasti pitämällä kaukosäätimen [A/V Mute] -painiketta painettuna noin viiden sekunnin ajan.

Etuala↔Etuala/Ylösalaisin

Taka-ala↔Taka-ala/Ylösalaisin

• Kiinnitä projektori seinään tai kattoon ja heijasta kuvat valkokankaan edestä. (Etuala/Ylösalaisin-projisointi)

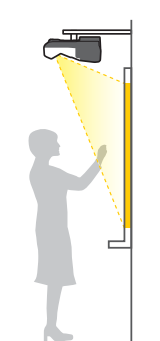

• Kiinnitä projektori seinään tai kattoon ja heijasta kuvat läpikuultavan valkokankaan takaa. (Taka-ala/Ylösalaisin-projisointi)

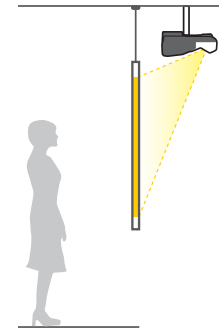

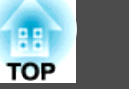

31

• Kuvien heijastus valkokankaan edestä. (Etuala-projisointi)

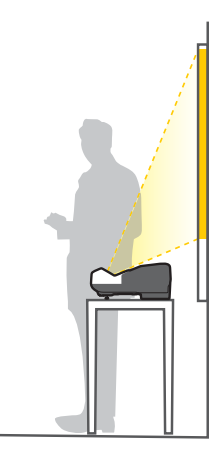

• Kuvien projisointi Läpikuultavan valkokankaan. (Taka-ala-projisointi)

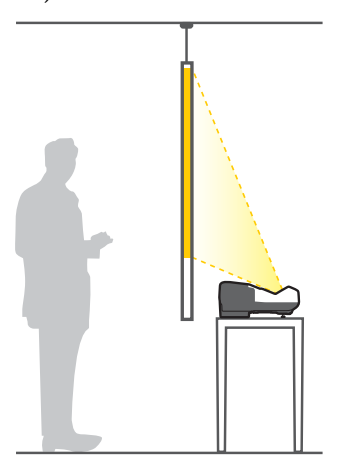

• Aseta projektori pystyasentoon ja heijasta kuvat valkokankaan edestä. (Etuala/Ylösalaisin-projisointi)

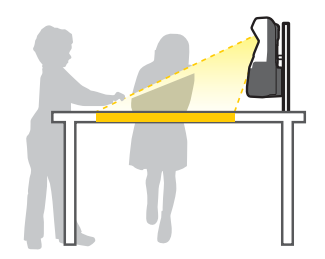

• Aseta projektori pystyasentoon ja heijasta kuvat valkokankaan takaa. (Taka-ala/Ylösalaisin-projisointi)

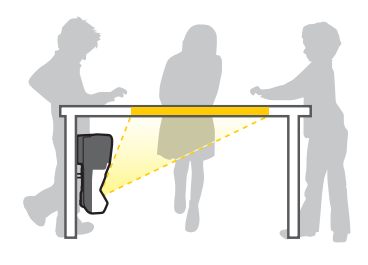

#### Vuorovaikutteisten ominaisuuksien käyttö

Projisoi näytön edestä, kun käytät vuorovaikutteisia ominaisuuksia. Aseta projisointitilaksi Etuala/Ylösalaisin tai Etuala.

#### Huomaa

Vuorovaikutteiset ominaisuudet toimivat infrapunayhteydellä. Huomaa seuraavat seikat projektoria asentaessasi.

- Varmista, ette voimakasta valoa tai auringonvaloa loista Easy Interactive Function -vastaanottajaan, projisointinäyttöön, projektoriin itseensä tai projektorin takaosaan.
- Älä asenna projektoria suoraan ikkunasta tulevaan auringonvaloon. Se voi johtaa vuorovaikutteisten toimintojen toimintahäiriöön.
- Asenna projektori niin, että Easy Interactive Function -vastaanotin ei ole liian lähellä loistevaloja. Jos ympäröivä alue on liian kirkas, vuorovaikutteiset ominaisuudet eivät ehkä toimi oikein.
- Jos Easy Interactive Function -vastaanottimeen on tarttunut pölyä, se voi häiritä infrapunayhteyttä, etkä välttämättä voi käyttää ominaisuuksia normaalisti. Puhdista vastaanotin, jos se on likainen.
- Puhdistaminen" s.229
- Älä laita maalia tai tarroja Easy Interactive Function -vastaanottimen suojuksen päälle.
- Kun käytät vuorovaikutteisia ominaisuuksia, älä käytä infrapunakaukosäädintä tai mikrofonia samassa huoneessa. Vuorovaikutteiseen kynään voi tulla toimintahäiriö.
- Älä käytä projektorin lähellä kovaa ääntä pitäviä laitteita. Vuorovaikutteisia ominaisuuksia ei tällöin ehkä voi käyttää.

#### Projektorin asennus

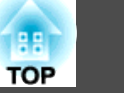

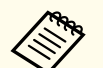

• Kun käytät vuorovaikutteisia ominaisuuksia, asenna projektori niin, että projisoitu kuva on suorakulmio ilman vääristymiä.

• Kun käytät vuorovaikutteisia ominaisuuksia tilassa, jossa on useita projektoreita, vuorovaikutteisen kynän toiminta voi olla epävakaata. Liitä tässä tilanteessa projektoriin valinnainen kaukosäädinkaapelisarja (ELPKC28) ja vaihda **Projektorien synkr.** - asetukseksi **Kiinteä** Konfigurointi-valikossa.

► Laajennettu - Easy Interactive Function - Lisäasetukset -Projektorien synkr. s.178

#### Kosketusyksikön asettaminen (vain EB-1430Wi)

Kun käytät kosketusyksikköä, asenna projektori yhdellä seuraavista menetelmistä. Kosketusyksikköä ei voi käyttää, jos käytetään jotakin muuta asennusmenetelmää.

- Kiinnitä projektori seinään tai ripusta se kattoon ja projisoi kuvia näytön edestä.
- Asenna pystysuunnassa pöydälle ja projisoi pöydän edestä (tarvitaan valinnainen vuorovaikutteinen pöytäteline (ELPMB29))

## Laitteen kytkentä

Tässä luvussa selitetään, kun projektori liitetään lisälaitteisiin.

Voit liittää lisälaitteita suoraan projektoriin tai Control Padin kautta.

Kun liität USB-kaapelin tai USB-tallennuslaitteen, voit tehdä sen Control Padia käyttäen.

← "Liittäminen Control Padiin." s.47

Kun liität muita laitteita kuin USB-kaapeleita tai USB-tallennusvälineitä, liitä ne suoraan projektoriin.

← "Liittäminen projektoriin" s.35

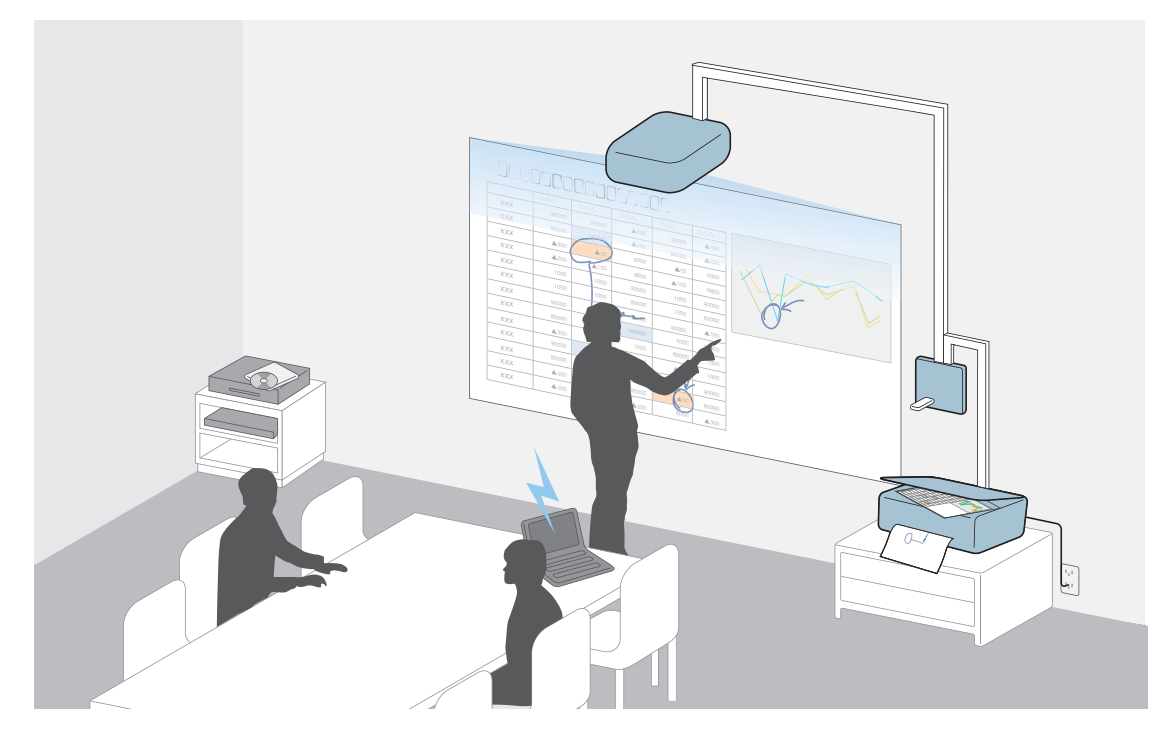

#### Huomaa

Jos käytät USB-keskitintä, toimintoa ei voi välttämättä suorittaa kunnolla. Liitä suoraan projektoriin tai Control Padiin.

## Laitteen kytkentä

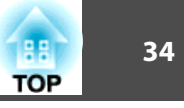

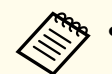

• Voit liittää verkkoon langallisella tai langattomalla tiedonsiirrolla.

Kun liität verkkoon kaapelilla, liitä projektoriin LAN-kaapeli.

☞ "LAN-Kaapelin kytkeminen" s.44

Kun liität verkkoon langattomasti, asenna projektoriin langaton LAN -yksikkö.

- ☞ "Langattoman lähiverkkoyksikön asentaminen" s.45
- Protin nimi, paikka ja liittimen suunta eroavat riippuen niihin liitetystä lähteestä.

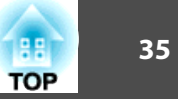

### Liittäminen projektoriin

Tässä luvussa selitetään, kuinka lisälaitteita liitetään suoraan projektoriin.

#### Tietokoneen kytkeminen

Jotta voit projisoida kuvia tietokoneelta, kytke tietokone joillakin seuraavista menetelmistä.

1 Kun käytössä on lisävarusteena saatava tietokonekaapeli

Liitä tietokoneen näytön lähtöportti projektorin Computer.

Ääntä voidaan lähettää projektorin kaiuttimesta liittämällä tietokoneen äänilähtöportti projektorin Audio1-porttiin kaupoista saatavalla audiokaapelilla.

Käytettäessä toimitukseen kuuluvaa USB-kaapelia

Kytke tietokoneen USB-portti projektorin USB-B-porttiin. Tietokoneesta tuleva audio toistetaan projisoidun kuvan ohella projektorista.

Kun käytössä on kaupoista saatavana oleva HDMI-kaapeli Kytke tietokoneen HDMI-portti projektorin HDMI1/MHL-porttiin tai HDMI2-porttiin. Tietokoneesta tuleva audio toistetaan projisoidun kuvan ohella projektorista.

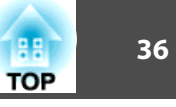

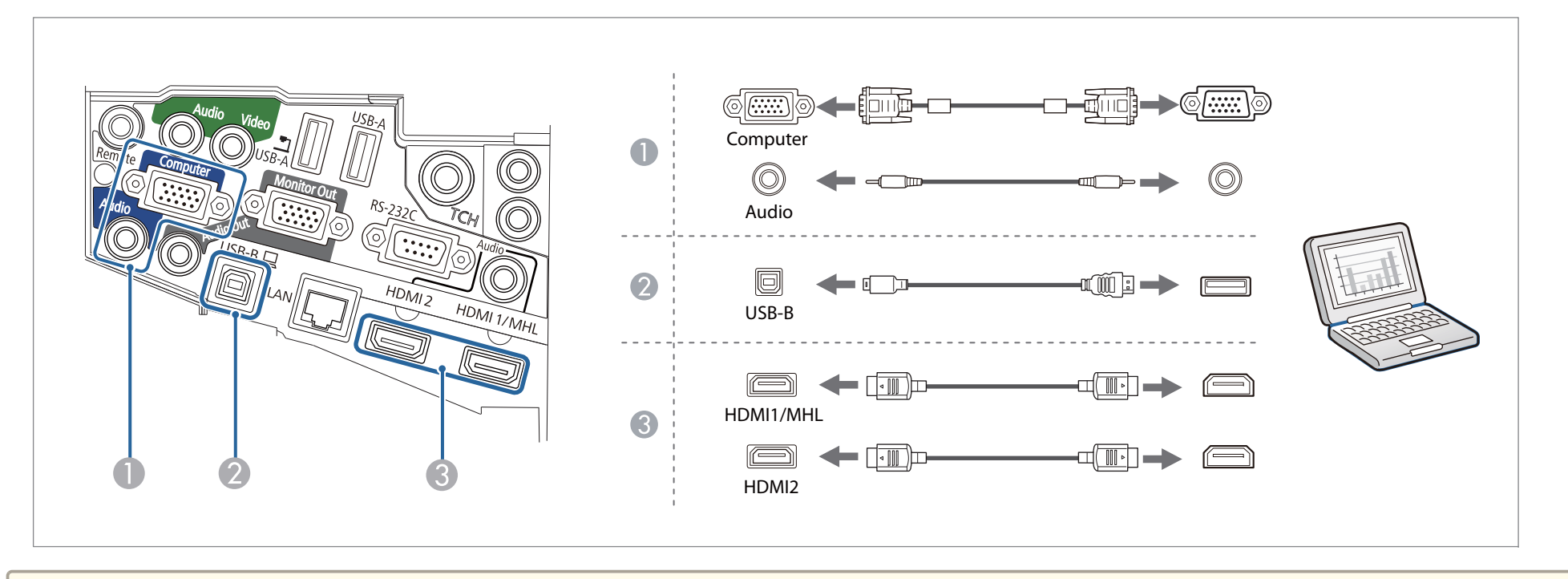

- Kun teet liitännän Audio1-, Audio Out- ja Computer-porttiin, on suositeltavaa liittää kaapelit portteihin seuraavassa järjestyksessä: Audio1-, Audio Out ja lopuksi Computer-portti.
- Voit myös asettaa audiotuloon käytettävän portin Konfigurointi-valikossa.
- 🖝 Laajennettu A/V-asetukset Audiolähtö s.178
- Jos audiota ei lähetetä, kun HDMI-kaapeli on liitetty, liitä kaupoista saatava audiokaapeli Audio Input-porttiin. Kun olet liittänyt kaapelin, valitse tuloportti, jonka olet valinnut liitettäväksi HDMI1-audiolähtö tai HDMI2-audiolähtö Konfigurointi-valikossa.
- 🖝 Laajennettu A/V-asetukset HDMI1-audiolähtö/HDMI2-audiolähtö s.178
- Voit projisoida kuvia tietokoneesta liittämällä projektorin tietokoneeseen USB-kaapelilla. Tätä kutsutaan USB Display -toiminnoksi.
- ☞ "Kun projisoidaan USB Display -toiminnolla" s.54
## TOP

#### Älypuhelimen tai tablet-laitteen liittäminen

Voit liittää älypuhelimia ja tablet-laitteita. Voit liittää kaupoista saatavalla MHL-kaapelilla laitteesi MHL-portin projektorin HDMI1/MHL-porttiin. Audio voidaan lähettää heijastetun kuvan kanssa.

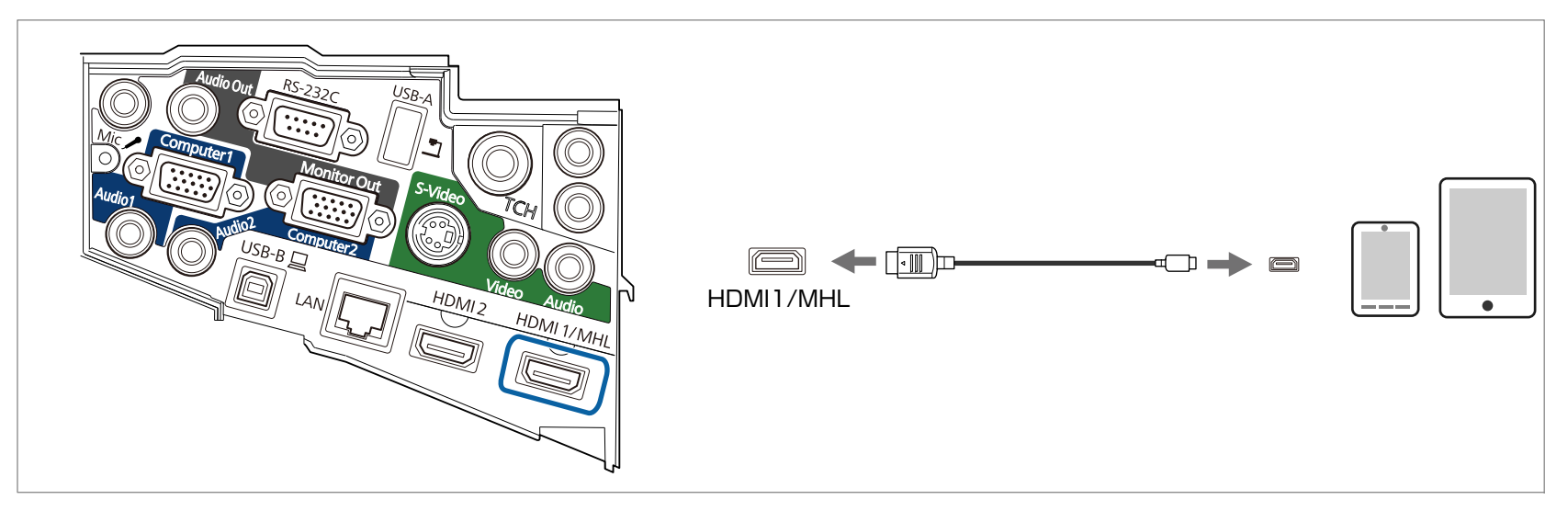

Kun yhdistät projektoriin älypuhelimen tai tablet-laitteen, laiteen lataaminen alkaa, kun kuvia projisoidaan.

#### Huomaa

- Et ehkä voi liittää MHL-kaapelia kaikkiin laitteisiin.
- Varmista, että liitäntäkaapeli tukee MHL-standardeja. Jos liität kaapelin, joka ei tue MHL-standardeja, älypuhelin tai tablet-laite voi kuumentua, vuotaa tai räjähtää.
- Jos teet liitännän kaupoista saatavalla MHL-HDMI-muuntosovittimella, älypuhelimen tai tablet-laitteen lataaminen ei ehkä toimi tai et ehkä voi suorittaa toimintoja projektorin kaukosäätimellä.

• Jos kuvat eivät projisoidu oikein, irrota MHL-kaapeli ja liitä se uudelleen.

• Et ehkä pysty projisoimaan oikein älypuhelimen tai tablet-laitteen mallin ja asetusten mukaan.

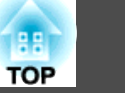

#### Kuvalähteiden kytkeminen

Jotta voit projisoida kuvia DVD-soittimilta, VHS-videolta jne., kytke projektori jollakin seuraavista menetelmistä.

I Kun käytössä on kaupoista saatavana oleva videokaapeli

Kytke projektorin kuvalähteen videon lähtöportti projektorin Video-porttiin kaupoista saatavan videokaapelin avulla. Ääntä voidaan lähettää projektorin kaiuttimesta liittämällä kuvalähteen audiolähtöportti projektorin Audio2-porttiin kaupoista saatavalla audiokaapelilla.

- 2 Kun käytössä on lisävarusteena saatava komponenttivideokaapeli
  - ☞ "Valinnaiset Lisävarusteet ja Tarvikkeet" s.241

Liitä kuvalähteen komponenttilähdön portti projektorin Computer-porttiin.

Ääntä voidaan lähettää projektorin kaiuttimesta kytkemällä kuvalähteen audiolähtöportti projektorin Audio1-porttiin kaupoista saatavalla audiokaapelilla.

**(3)** Kun käytössä on kaupoista saatavana oleva HDMI-kaapeli

Kytke kuvalähteen HDMI-portti projektorin HDMI1/MHL- tai HDMI2-porttiin. Kuvalähteestä tuleva audio toistetaan projisoidun kuvan ohella projektorista.

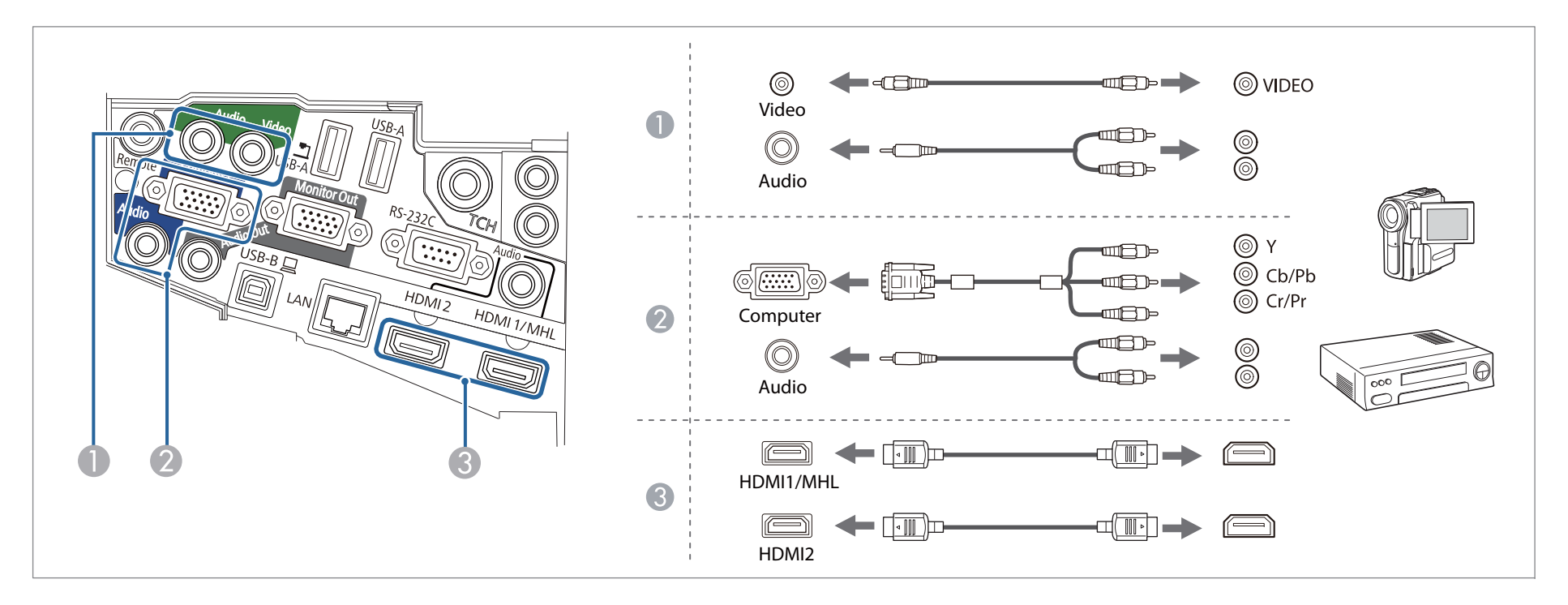

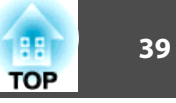

#### Huomaa

- Katkaise virta laitteistosta, johon haluat kytkeytyä ennen kytkemistä. Jos tulolähde on päällä, kun kytket sen projektoriin, sen pitäisi aiheuttaa toimintahäiriö.
- Jos pistokkeen suunta tai muoto on erilainen, sitä ei saa yrittää kytkeä väkisin. Laite saattaa vaurioitua tai toimia virheellisesti.

• Voit myös asettaa audiotuloon käytettävän portin Konfigurointi-valikossa.

- ☞ Laajennettu A/V-asetukset Audiolähtö s.178
- Jos audiota ei lähetetä, kun HDMI-kaapeli on liitetty, liitä kaupoista saatava audiokaapeli Audio Input-porttiin. Kun olet liittänyt kaapelin, valitse tuloportti, jonka olet valinnut liitettäväksi HDMI1-audiolähtö tai HDMI2-audiolähtö Konfigurointi-valikossa.

Caajennettu - A/V-asetukset - HDMI1-audiolähtö/HDMI2-audiolähtö s.178

- Jos sen lähteen portti, johon haluat kytkeä, on epätavallisen muotoinen, kytke projektoriin varusteisiin kuuluvan kaapelin tai lisävarusteena saatavan kaapelin avulla.
- Jos käytät kaupoista saatavana olevaa 2RCA(L/R)/stereo mini-pin -audiokaapelia, varmista, että siinä on merkintä "Ei vastusta".

#### USB-laitteiden liitäntä

Voit kytkeä laitteita, kuten USB-muisti, lisävarusteena saatava Asiakirjakamera ja USB-yhteensopivat kiintolevyt ja digitaaliset kamerat.

Käytettäessä lisävarusteena saatavaa Asiakirjakamera

Liitä Asiakirjakamera projektorin 🔄 porttiin Asiakirjakamera mukana toimitetulla USB-kaapelilla.

- Käytettäessä USB-laitetta kuten USB-muistia tai digitaalista kameraa Liitä USB-laite projektorin USB-A -porttiin.
- **(3)** Käytettäessä asetusta PC vuorovaikutteinen vuorovaikutteisia ominaisuuksia varten

Liitä tietokoneen näytön lähtöportti projektorin Computer-porttiin tietokonekaapelilla. Liitä tietokoneen USB-portti projektorin USB-B-porttiin USB-kaapelilla.

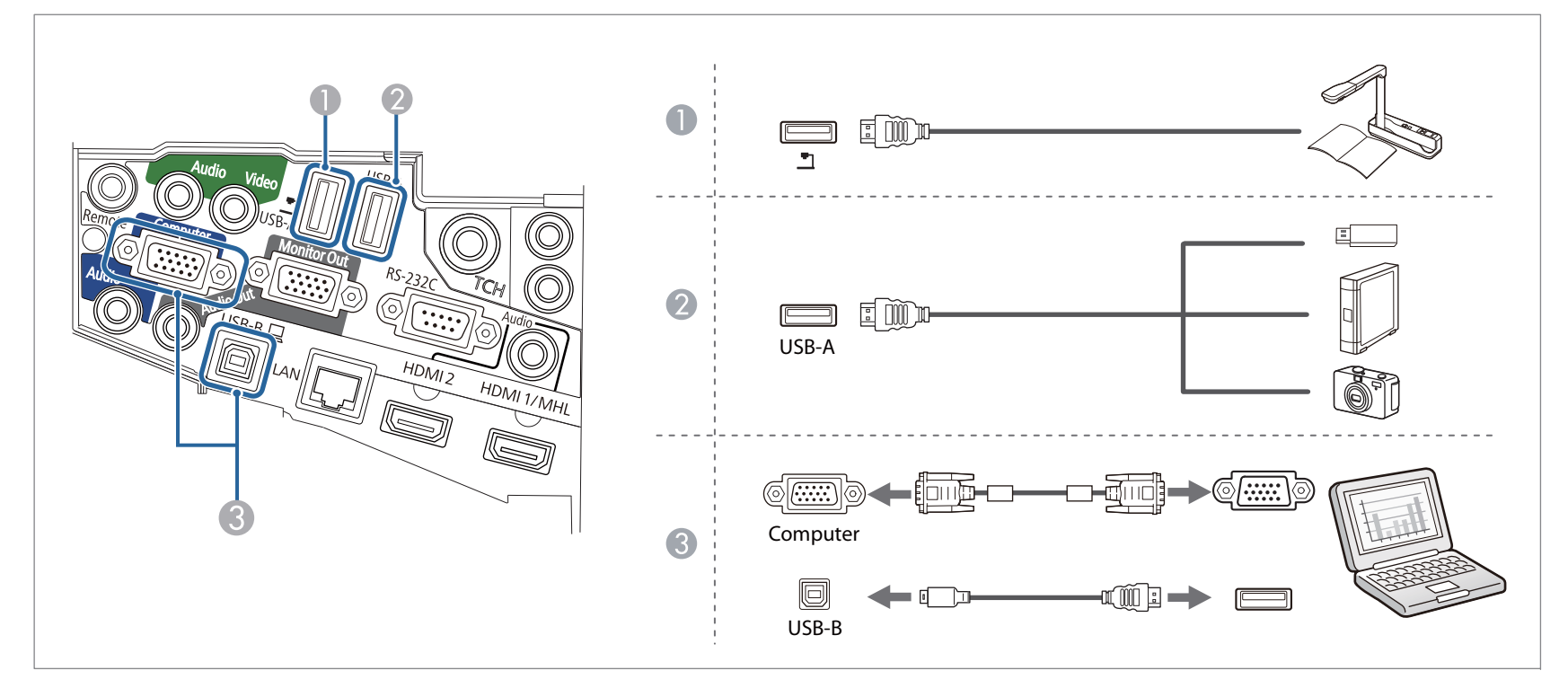

Kun USB-laite on liitetty, voit projisoida USB-muistin tai digitaalisen kameran kuvatiedostot PC Free-toiminnolla.

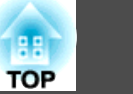

41

☞ "USB.tallennusvälineelle (PC Free) tallennettujen kuvien projisointi" s.131

Jos dokumenttikamera on liitetty projisoitaessa kuvia toisesta tuloportista, paina kaukosäätimen, ohjauspaneelin tai [Source Search] -painiketta kaukosäätimellä, ohjauspaneelissa tai Control Padissä vaihtaaksesi kuviin dokumenttikamerassa.

← "Automaattinen tulevien signaalien tunnistus ja heijastetun kuvan muuttaminen (Lähteen etsintä)" s.53

🥱 Jos heijastaessasi kuvia dokumenttikamerasta haluat liittää äänentoistolaitteen, liitä se Audio1-porttiin.

#### Huomaa

- Jos käytät USB-keskitintä, toimintoja ei voi välttämättä suorittaa kunnolla. Digitaalikameroiden ja USB-laitteiden kaltaiset laitteet tulisi liittää projektoriin suoraan.
- Kun kytket ja käytät USB-yhteensopivia kiintolevyjä, varmista, että liität kiintoaseman mukana toimitetun AC-sovittimen.
- Kytke digitaalikamera tai kiintolevy projektoriin mukana toimitetulla USB-kaapeli tai kaapelilla, joka on tarkoitettu käytettäväksi laitteen kanssa.
- Käytä alle 3 metrin pituista USB-kaapelia. Jos kaapeli on yli 3 metrin pituinen, PC Free ei välttämättä toimi kunnolla.

#### USB-laitteiden irrottaminen

Irrota USB-laitteet projektorista projisoinnin jälkeen. Kun olet sammuttanut digitaalikameran tai kiintolevyn virran, irrota se projektorista.

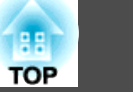

#### Ulkoisen laitteen kytkentä

Kuvia ja ääntä on mahdollista lähettää ulkoisen näytön tai kaiuttimen avulla.

**(** Kuvien lähettäminen ulkoiseen näyttöön

Kytke ulkoinen näyttö projektorin Monitor Out-porttiin ulkoisen näytön mukana toimitetun kaapelin avulla.

**2** Äänen lähettäminen ulkoiseen kaiuttimeen

Kytke ulkoinen kaiutin projektorin Audio Out -porttiin kaupoista saatavalla audiokaapelilla.

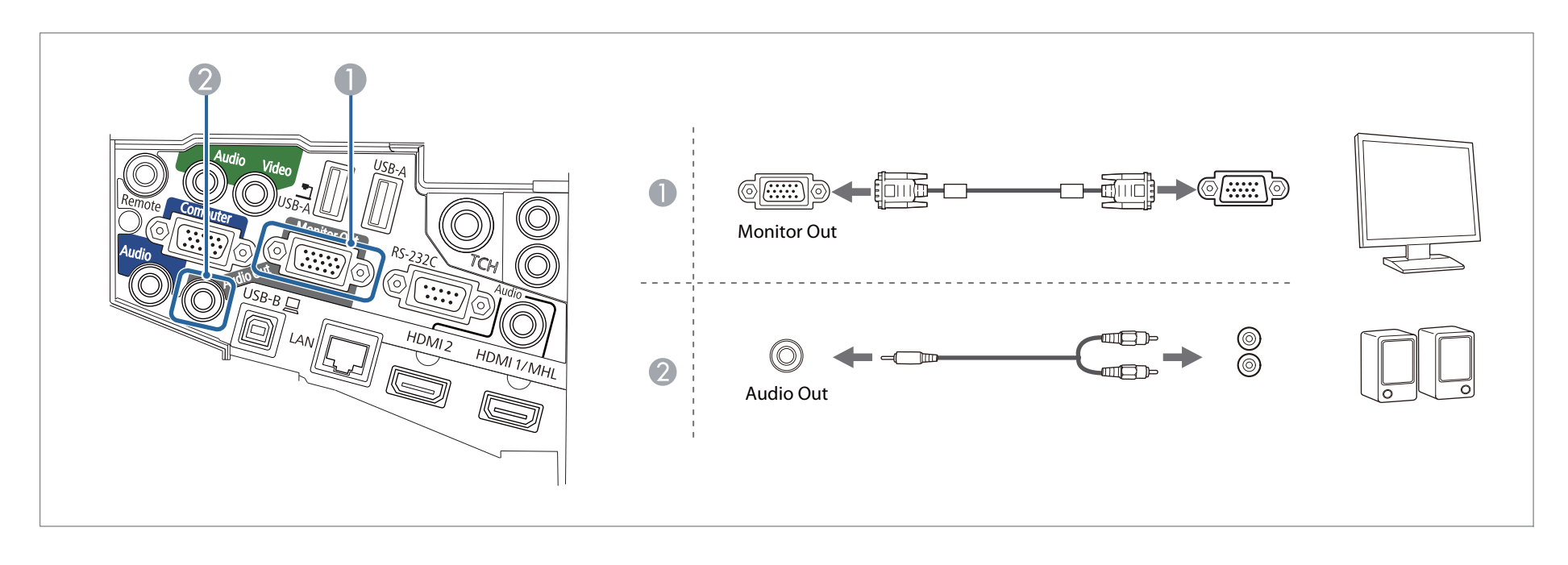

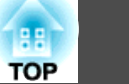

• Kun Valmiustila on asetettu tilaan Yhteys päällä, voit suorittaa seuraavat toiminnat, vaikka projektori on pois päältä (vain, kun A/V-lähtö on asetettu tilaan Aina).

- Kuvien lähettäminen ulkoiseen näyttöön
- Audion lähettimen ulkoisesta kaiuttimesta (audiota, jota syötetään USB-B- ja LAN-porteista, ei voi lähettää)
- ECO Valmiustila s.198
- ☞ Laajennettu A/V-asetukset A/V-lähtö s.178
- Vain analogista RGB-signaalia Computer-portista voi lähettää ulkoiseen näyttöön. Et voi lähettää signaalien tuloa muiden porttien tai komponenttien videosignaaleista.
- Vuorovaikutteisilla ominaisuuksilla piirrettyä sisältöä ei näytetä ulkoisella näytöllä. Toimitukseen kuuluvalla Easy Interactive Tools-sovelluksella piirretty sisältö voidaan näyttää ulkoisessa näytössä.
- Toimintojen mittariasetukset, kuten trapetsikorjaus, Konfigurointi-valikko tai Ohjenäytöt eivät näy ulkoisessa näytössä.
- Kun audiokaapelin liitin on kytketty Audio Out -porttiin, ääntä ei enää toisteta projektorin sisäänrakennetuista kaiuttimista vaan ulkoisista kaiuttimista.

# ТОР

#### LAN-Kaapelin kytkeminen

Kytke LAN-portti verkkokeskittimiin tai toisen laitteen projektorin LAN-porttiin, kaupasta saatavalla 100BASE-TX- tai 10BASE-T LAN -kaapelilla. Voit projisoida kuvia ja tarkastaa projektorin tilan liittämällä tietokoneen projektoriin verkon kautta.

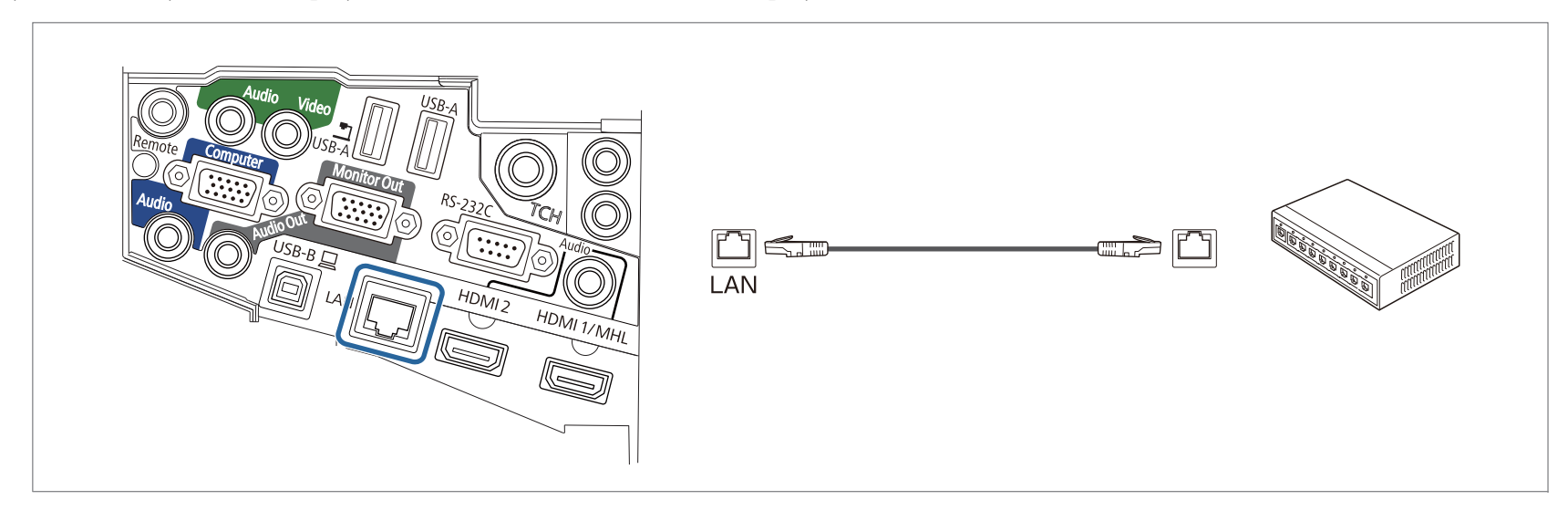

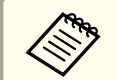

Käytä toimintahäiriöiden välttämiseksi luokan 5 suojattua LAN-kaapelia.

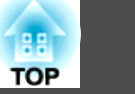

#### Langattoman lähiverkkoyksikön asentaminen

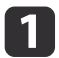

Avaa kaapelisuojus irrottamalla sen molemmat kiinnitysruuvit.

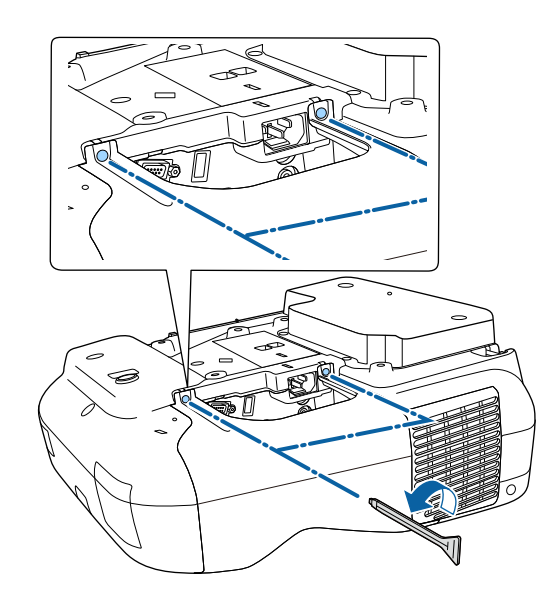

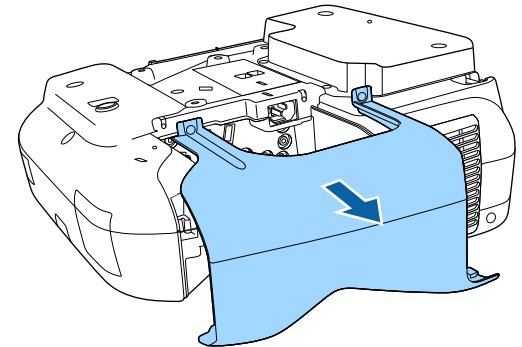

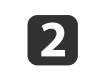

Liitä Langaton lähiverkkoyksikkö langattoman lähiverkkoyksikön asennusosaan.

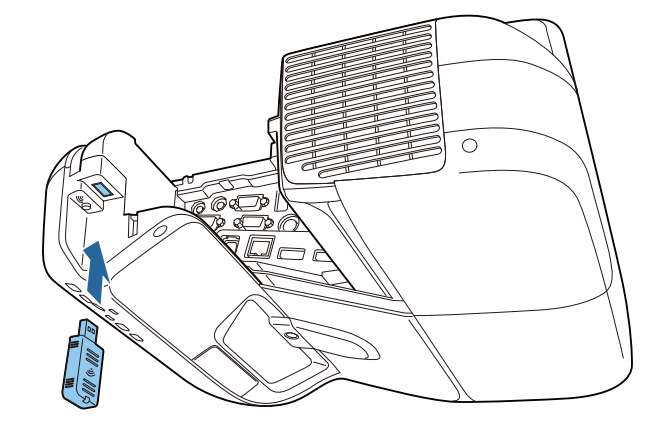

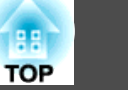

#### Useiden projektorien liittäminen

Kun käytetään vuorovaikutteisia ominaisuuksia tiloissa, joissa on käytössä saman projektorin useita versioita, kaikkien projektoreiden SYNC-portteihin on liitettävä valinnainen kaukosäädinkaapelisarja (ELPKC28). Vuorovaikutteisen kynän toimintaa vakautuu, kun projektorit liitetään kaapeleilla.

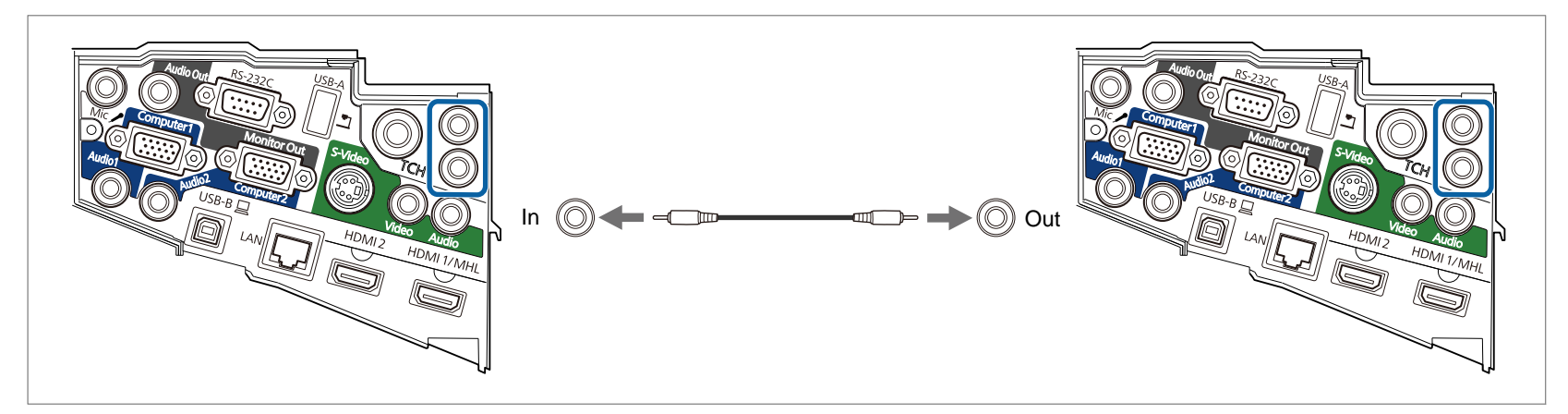

SYNC-portissa on IN- ja OUT-liitäntä. Kun liität kaukosäädinkaapelisarjan toisen pään IN-liitäntään, liitä toinen pää OUT-liitäntään.

Kun olet liittänyt kaapelit, aseta Projektorien synkr. tilaan Kiinteä Konfigurointi-valikossa.

🖝 Laajennettu - Easy Interactive Function - Lisäasetukset - Projektorien synkr. s.178

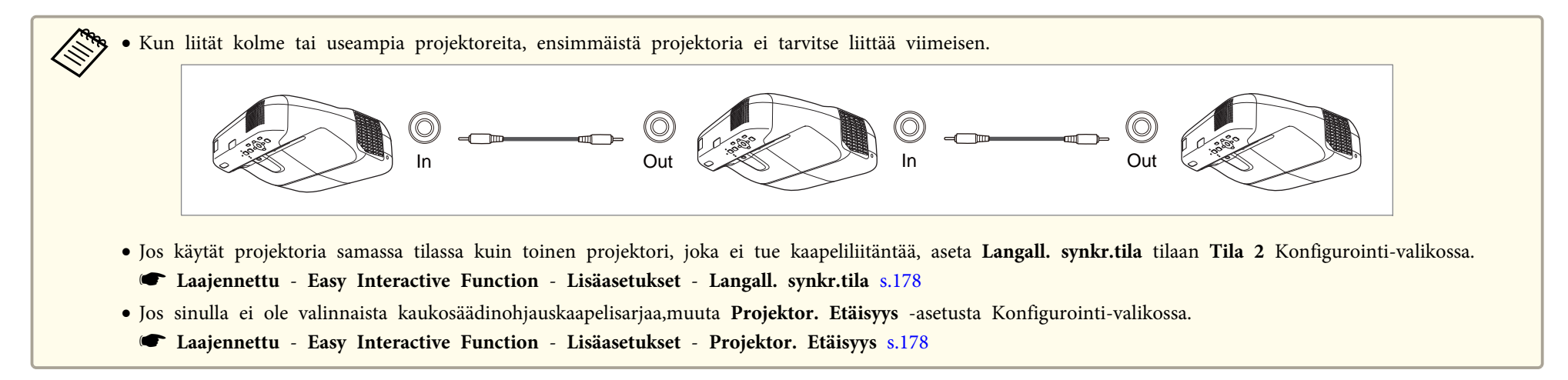

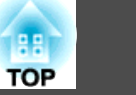

## Liittäminen Control Padiin.

Tässä osassa selitetään, kuinka lisälaitteet liitetään projektoriin käyttäen Control Padia.

#### Liitännät USB-näyttöä käytettäessä ja suoritettaessa hiiren toimintoja vuorovaikutteista ominaisuutta käyttäen

USB Type B -asetukset Konfigurointi-valikossa vaihtelevat riippuen toiminnoista, joita haluat käyttää. Seuraavassa on lisätietoja kustakin asetuksesta.

- "Kun projisoidaan USB Display -toiminnolla" s.54
- Tietokoneen ominaisuuksien hallinta projisoidulta näytöltä (Tietokoneen vuorovaikutteinen tila)" s.110
- 1 Liitä projektorin USB-B-portti Control Padin USB-A-porttiin USB-kaapelilla.
- 2 Liitä Control Padin USB-B-portti tietokoneen USB-A-porttiin USB-kaapelilla.

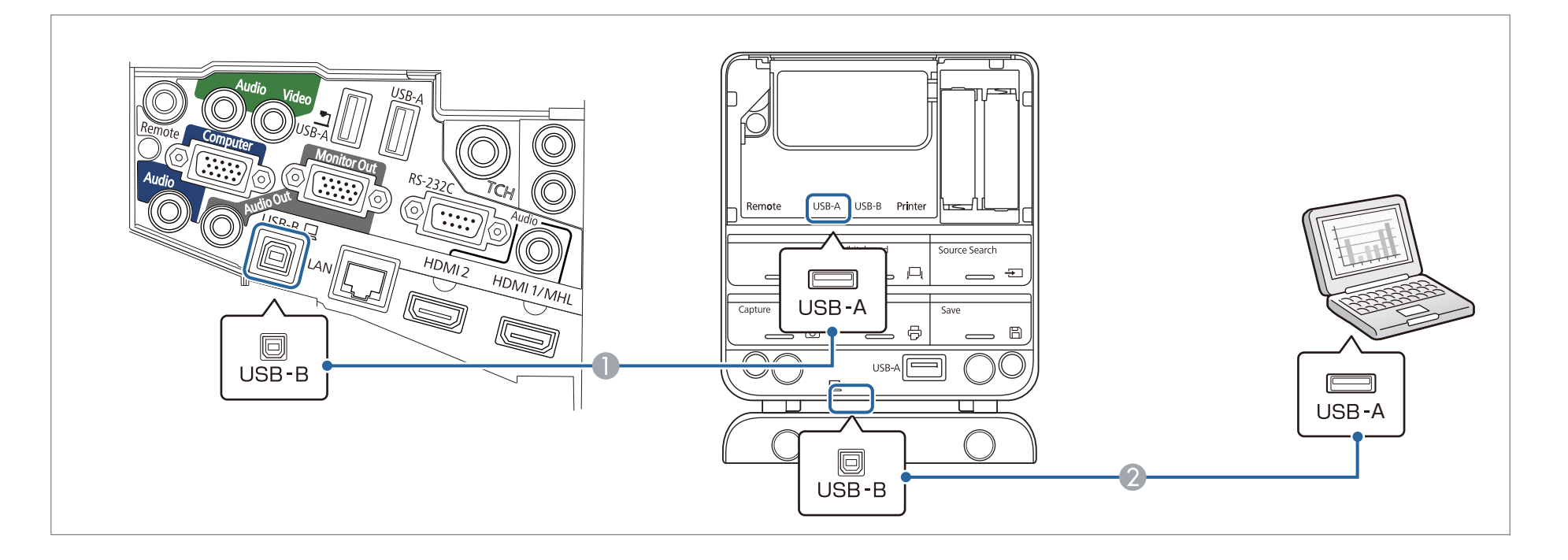

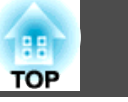

48

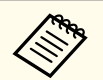

Kun hiiren toimintoja suoritetaan vuorovaikutteista ominaisuutta käyttäen ja projisoidaan tietokonekaapelia käyttäen, liitä projektori tietokoneeseen lisävarusteena saatavalla tietokonekaapelilla.

☞ "Tietokoneen kytkeminen" s.35

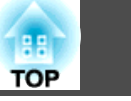

#### Liittäminen PC Free -toimintoa käyttäen

- ☞ "USB.tallennusvälineelle (PC Free) tallennettujen kuvien projisointi" s.131
- 1 Liitä projektorin USB-A-portti Control Padin USB-B-porttiin USB-kaapelilla.
- 2 Liitä USB-tallennuslaite Control Padin USB-A-porttiin (USB-tallennuslaitetta varten).

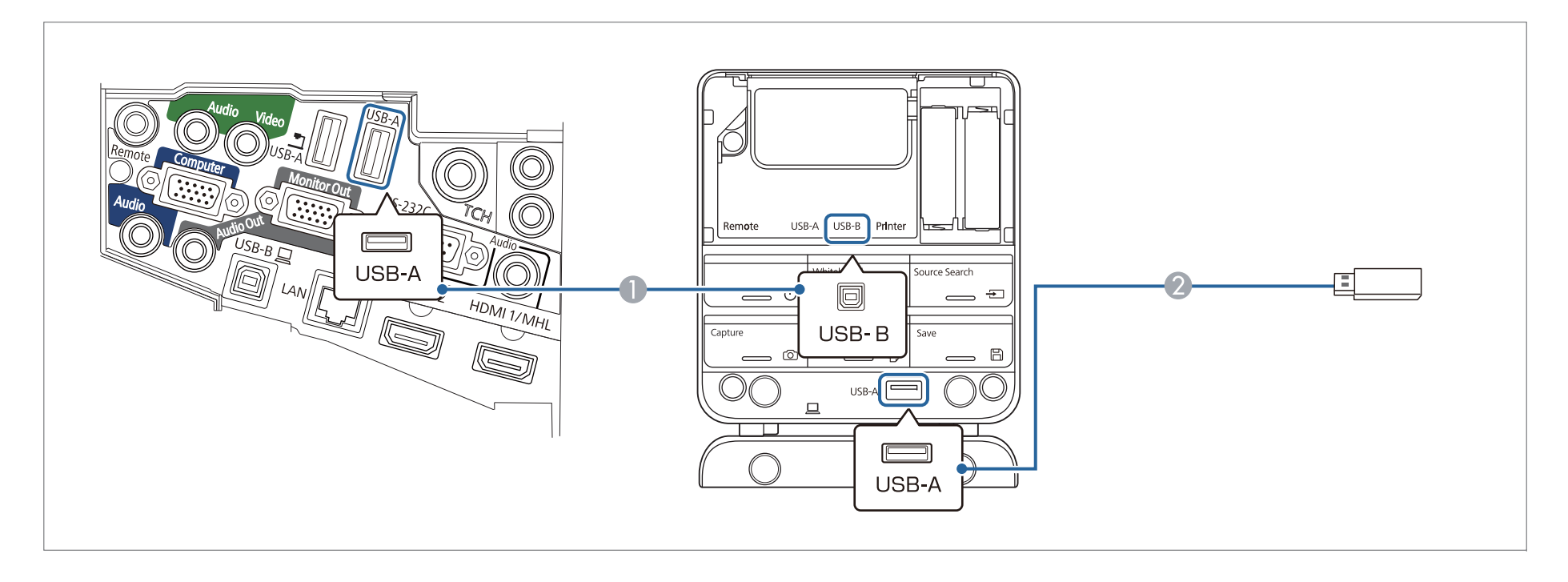

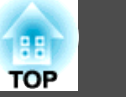

#### Tulostimen liittäminen

- ← "Piirustusten sisällön tulostaminen Tussitaulutilassa" s.93
- "Piirustusten sisällön tulostaminen Lisähuomautus-tilan" s.108
- Liitä projektorin USB-A-portti Control Padin USB-B-porttiin USB-kaapelilla. 0
- Liitä tulostin Control Padin USB-A-porttiin (tulostinta varten) USB-kaapelilla. 2

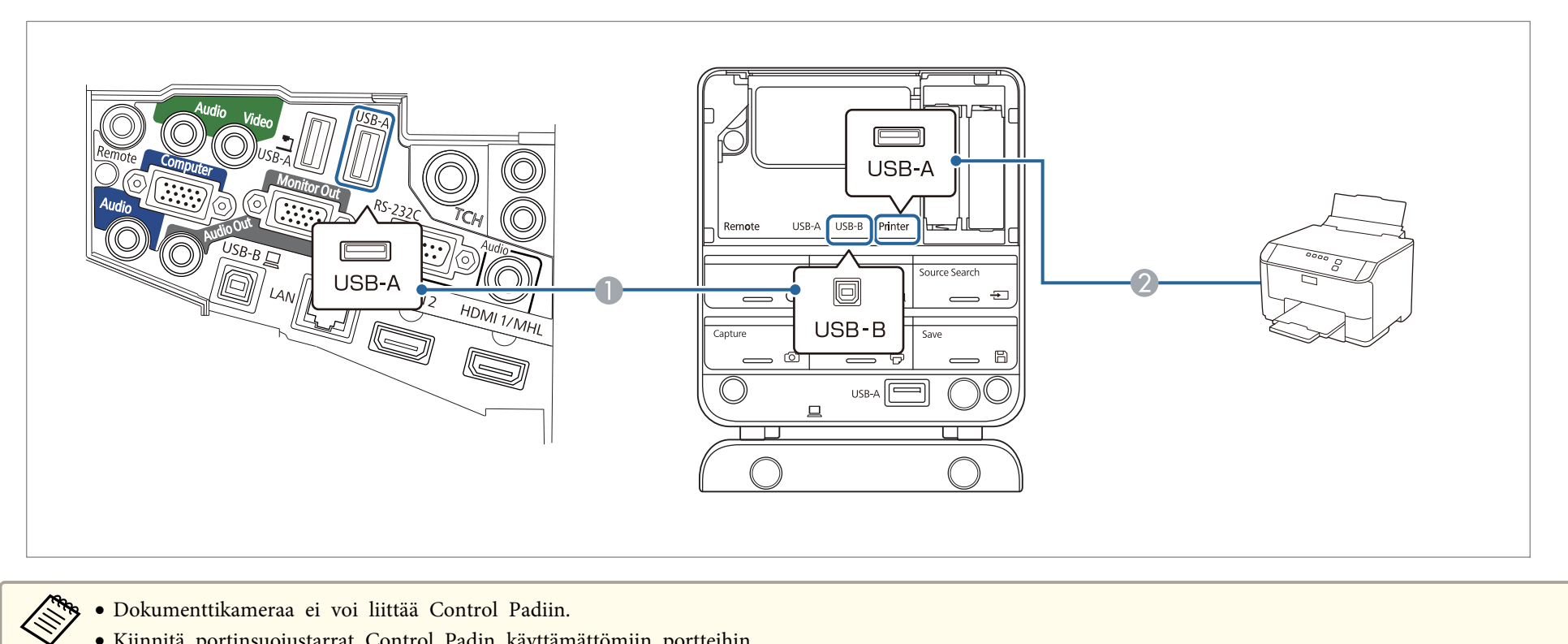

• Dokumenttikameraa ei voi liittää Control Padiin.

• Kiinnitä portinsuojustarrat Control Padin käyttämättömiin portteihin.

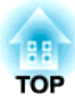

## Perusprojisointitavat

Tässä kappaleessa kuvataan, kuinka projisoida ja säätää kuvia.

## Kuvien heijastaminen

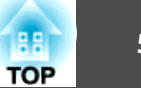

## Asennuksesta projisointiin

Tässä osassa kuvataan, kuinka projektori liitetään tietokoneeseen tietokonekaapelilla ja kuinka kuvat projisoidaan.

## Huom

Varmista, että liität ensin kaapelin lähteestä projektoriin ja liität sitten virtajohdon projektoriin.

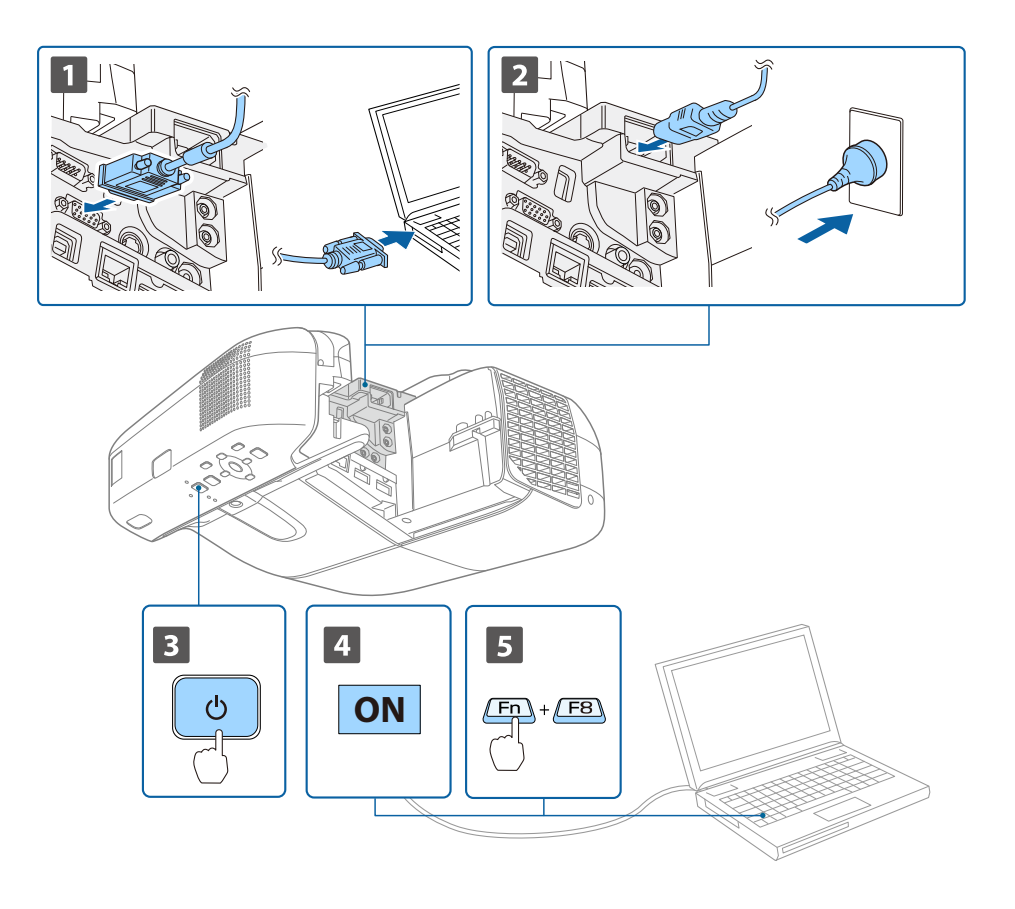

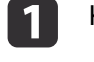

3

5

Kytke projektori tietokonekaapelilla tietokoneeseen.

Kytke projektori virtajohdolla sähköpistorasiaan.

Kytke projektoriin virta.

## Varoitus

Kun kytket projektorin päälle, älä katso projisointilinssiä. Laitteesta tuleva voimakas valo saattaa vahingoittaa näköä. Kun kytket projektorin päälle etäältä kaukosäätimellä, varmista, ette kukaan katso suoraan linssiin.

Ole erityisen huolellinen, kun läsnä on lapsia.

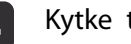

#### Kytke tietokoneeseen virta.

Vaihda tietokoneen ruudun lähtö.

Kun käytössä on kannettava, lähtönäyttö täytyy vaihtaa tietokoneesta. Pidä Fn-painiketta (toimintopainike) painettuna ja paina 昌/□painiketta.

• Vaihtamismenetelmät vaihtelevat käytettävästä tietokoneesta riippuen. Katso tietokoneen toimitukseen kuuluvista asiakirjoista.

• Sammuta projektori painamalla [U]-painiketta kaksi kertaa.

Jos kuvaa ei projisoida, paina kaukosäätimen, ohjauspaneelin tai [Source Search] -painiketta Control Padia. Kun kuvasignaalituloa ei ole, näytetään Tussitaulutila.

C "Automaattinen tulevien signaalien tunnistus ja heijastetun kuvan muuttaminen (Lähteen etsintä)" s.53

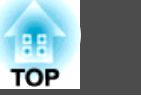

Sa Sa

Säädä kuvaa tarvittaessa projisoinnin jälkeen.

- ☞ "Tekee Trapetsikorjauksen" s.58
- ☞ "Tarkennuksen korjaaminen" s.63

## Automaattinen tulevien signaalien tunnistus ja heijastetun kuvan muuttaminen (Lähteen etsintä)

Voit projisoida kuvat kuvaa parhaillaan vastaanottavasta portista painamalla [Source Search] -painiketta.

Kaukosäätimen käyttäminen

#### Ohjauspaneelin käyttö

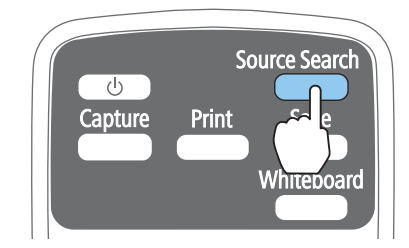

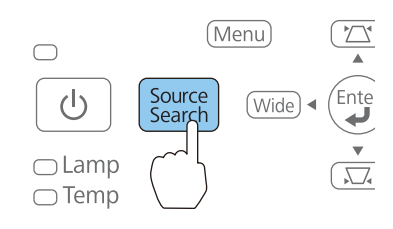

#### Control Padin käyttö

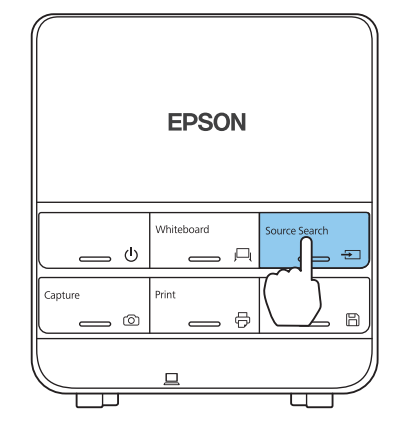

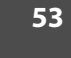

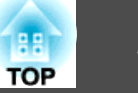

Tulolähde muuttuu seuraavassa järjestyksessä.

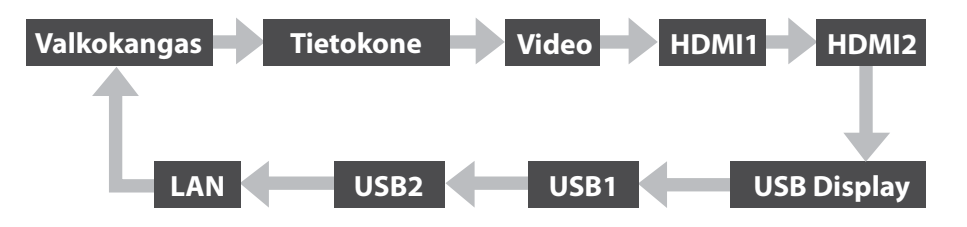

Kun kaksi tai useampia kuvalähteitä on kytkettynä, paina [Source Search] -painiketta, kunnes kohdekuva projisoituu.

Kun videolaitteisto on kytkettynä, aloita toisto ennen tämän toiminnon aloittamista.

 Voit asettaa asetukset niin, että kuvat projisoidaan samasta tuloportista seuraavalla kerralla, kun projektori kytketään päälle.
 Laajennettu - Toiminta - Käynnistyslähteen haku s.178

• Seuraava ruutu näkyy, kun kuvasignaaleja ei syötetä. Vaihda Tussitaulutilaan, kun kuvasignaalia ei lähetetä.

| Malkakanaa                                    | Signaaliin tila |
|-----------------------------------------------|-----------------|
| Li vaikokangas                                | Pois            |
| 📭 🖙 Tietokone                                 | Pois            |
| 🗝 Video                                       | Pois            |
| ∎C⊃⊫ HDMI1                                    | Pois            |
| I IIII IIII IIII IIII IIII IIIII IIIII IIII   | Pois            |
| 🖃 🕀 USB Display                               | Pois            |
| uee USB1                                      | Pois            |
| 🖙 💷 USB2 🔄                                    | Pois            |
| 🕐 💻 LAN                                       | Pois 🔵          |
| Kytke kuvasignaali.<br>Valitse lähde painamal | la 🗲 .          |

## Kun projisoidaan USB Display -toiminnolla

Voit projisoida kuvia tietokoneesta liittämällä projektorin tietokoneeseen toimitukseen kuuluvalla USB-kaapelilla.

Tietokoneen audio voidaan myös lähettää heijastetun kuvan kanssa.

#### Välttämättömät asetukset

Valitse USB Type B -asetukseksi USB Display/Easy Interactive Function tai Langaton hiiri/USB Display, kun haluat käyttää USB Display - ominaisuutta.

☞ Laajennettu – USB Type B s.178

#### Järjestelmävaatimukset

Windows

| Käyttöjärjestelmä | Windows 2000*1 |                               |
|-------------------|----------------|-------------------------------|
|                   | Windows XP     | Professional 32-bittinen      |
|                   |                | Home Edition 32-bittinen      |
|                   |                | Tablet PC Edition 32-bittinen |
|                   | Windows Vista  | Ultimate 32-bittinen          |
|                   |                | Enterprise 32-bittinen        |
|                   |                | Business 32-bittinen          |
|                   |                | Home Premium 32-bittinen      |
|                   |                | Home Basic 32-bittinen        |
|                   | Windows 7      | Ultimate 32/64-bittinen       |
|                   |                | Enterprise 32/64-bittinen     |
|                   |                | Professional 32/64-bittinen   |
|                   |                | Home Premium 32/64-bittinen   |
|                   |                | Home Basic 32-bittinen        |
|                   |                | Starter 32-bittinen           |

|                  | Windows 8                                   | Windows 8 32/64-bittinen                     |  |  |
|------------------|---------------------------------------------|----------------------------------------------|--|--|
|                  |                                             | Windows 8 Pro 32/64-bittinen                 |  |  |
|                  |                                             | Windows 8 Enterprise 32/64-                  |  |  |
|                  |                                             | bittinen                                     |  |  |
|                  | Windows 8.1                                 | Windows 8.1 32/64-bittinen                   |  |  |
|                  |                                             | Windows 8.1 Pro 32/64-bittinen               |  |  |
|                  |                                             | Windows 8.1 Enterprise 32/64-<br>bittinen    |  |  |
| Keskusyksikkö    | Mobile Pentium III 1,2 GHz tai tehokkaampi  |                                              |  |  |
|                  | Suositus: Pentium M 1,6 GHz tai tehokkaampi |                                              |  |  |
| Muistikapasiteet | Vähintään 256 Mt                            |                                              |  |  |
| ti               | Suositus: vähintään 512 Mt                  |                                              |  |  |
| Käytettävissä    | Vähintään 20 Mt                             |                                              |  |  |
| oleva levytila   |                                             |                                              |  |  |
| Näyttö           | Kuvatarkkuus vähintää                       | in 640x480 ja enintään                       |  |  |
| -                | 1 600x1 200.                                |                                              |  |  |
|                  | Värinäyttö, 16-bittinen                     | Värinäyttö, 16-bittinen täysväri tai parempi |  |  |

\*1 vain Service Pack 4

#### OS X

| Käyttöjärjestelmä                | Mac OS X 10.5.x 32 bit                         |
|----------------------------------|------------------------------------------------|
|                                  | Mac OS X 10.6.x 32/64 bit                      |
|                                  | OS X 10.7.x 32/64 bit                          |
|                                  | OS X 10.8.x                                    |
|                                  | OS X 10.9.x                                    |
| Keskusyksikkö                    | Power PC G4 1GHz tai nopeampi                  |
|                                  | Suositus: Intel Core Duo 1,83 GHz tai nopeampi |
| Muistikapasiteet<br>ti           | Vähintään 512MB                                |
| Käytettävissä ole<br>va levytila | Vähintään 20 Mt                                |

| Näyttö | Kuvatarkkuus vähintään 640x480 ja enintään 1 680x1 200. |
|--------|---------------------------------------------------------|
|        | Värinäyttö, 16-bittinen täysväri tai parempi            |

#### Kytkentä ensimmäisen kerran

Ohjain täytyy asentaa ensimmäisellä kerralla, kun projektori ja tietokone kytketään USB-kaapelin avulla. Toimenpide on erilainen Windows- ja OS X -käyttöjärjestelmässä.

- Ohjainta ei tarvitse asentaa seuraavalla kerralla, kun otat yhteyden.
  - Kun kuvia tulee useista lähteistä, vaihda tulolähde arvoon USB Display.
  - Jos käytät USB-keskitintä, toimintoja ei voi välttämättä suorittaa kunnolla. Liitä suoraan projektoriin tai Control Padiin.
  - Et voi muuttaa valintojen asetuksia, kun käytetään USB Display ominaisuutta.

#### Windows

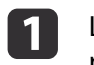

Liitä tietokoneen USB-portti projektorin tai Control Padin USB-B - porttiin toimitukseen kuuluvalla USB-kaapelilla.

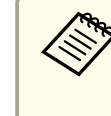

Windows 2000- tai Windows XP -käyttöjärjestelmissä näkyviin tulee viesti, joka pyytää käynnistämään tietokoneen uudelleen. Valitse **Ei**.

### Kuvien heijastaminen

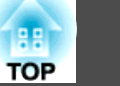

#### Windows 2000

Kaksoinapsauta Tietokone, EPSON PJ UD, ja sitten EMP UDSE.EXE.

Windows XP

2

3

4

Ohjaimen asennus käynnistyy automaattisesti.

#### Windows Vista/Windows 7/Windows 8/Windows 8.1

Kun valintaruutu näkyy, napsauta Suorita EMP\_UDSE.exe.

Kun lisenssisopimusnäyttö tulee esiin, napsauta Samaa mieltä.

#### Tietokoneen kuvia heijastetaan.

Tietokoneen kuvien heijastamiseen saattaa kulua jonkin aikaa. Älä koske laitteeseen äläkä irrota USB-kaapelia tai sammuta projektoria, ennen kuin tietokoneen kuvat on heijastettu.

#### Irrota USB-kaapeli, kun olet valmis.

Kun irrotat USB-kaapelin, Poista laite turvallisesti -toimintoa ei tarvitse käyttää.

- Jos sitä ei asenneta automaattisesti, kaksoisnapsauta tietokoneessa Oma tietokone - EPSON\_PJ\_UD -EMP UDSE.EXE.
  - Jos mitään ei projisoidu, napsauta tietokoneessa Kaikki ohjelmat - EPSON Projector - Epson USB Display - Epson USB Display Vx.xx.
  - Kun käytetään tietokonetta, jossa on Windows 2000 käyttäjän hallinta, asennuksen aikana saatetaan näyttää Windowsin virheilmoitus, etkä voi mahdollisesti asentaa ohjelmistoa. Jos näin käy, yritä päivittää Windows uusimpaan versioon, käynnistä uudelleen ja yritä sitten kytkentää uudelleen. Saat lisätietoja ottamalla yhteyttä jälleenmyyjään tai lähimpään osoitteeseen, joka on mainittu seuraavassa asiakirjassa.
    - *Epson-projektoreiden yhteystietoluettelo*

#### OS X

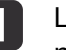

Liitä tietokoneen USB-portti projektorin tai Control Padin USB-B porttiin toimitukseen kuuluvalla USB-kaapelilla.

USB Display -toiminnon Setup näkyy Finder.

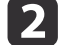

- Kaksoisnapsauta USB Display -asennusohjelma -kuvaketta.
- Suorita asennus noudattamalla näytön ohjeita.
- Kun lisenssisopimusnäyttö tulee esiin, napsauta Samaa mieltä. 4 Syötä pääkäyttäjän salasana ja käynnistä asennus.

Kun asennus on valmis, USB Display -kuvake näkyy Dock- ja valikkorivillä.

#### Tietokoneen kuvia heijastetaan.

Tietokoneen kuvien heijastamiseen saattaa kulua jonkin aikaa. Älä koske laitteeseen äläkä irrota USB-kaapelia tai sammuta projektoria, ennen kuin tietokoneen kuvat on heijastettu.

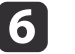

5

Kun olet valmis, valitse Hajanainen tai USB Display -kuvake kohdasta Dock. Voit sitten irrottaa USB-kaapelin.

- Jos USB Display -Setup ei tule automaattisesti näkyviin Finder, kaksoisosoita tietokoneen EPSON PJ UD - USB Display -asennusohjelma-painiketta.
  - Jos jostain syystä mitään ei projisoidu, osoita USB Display -kuvaketta Dock-rivillä.
  - Jos USB Display -kuvaketta ei ole Dock-rivillä, kaksoisnapsauta USB Display Sovellukset-kansiosta.
  - Jos valitset Lopeta-kohdan USB Display-kuvakevalikosta Dock-rivillä, USB Display -toiminto ei käynnisty automaattisesti, kun kytket USB-kaapelin.

#### Asennuksen poisto

#### Windows 2000

- 1
- Napsauta **Käynnistä**, valitse **Asetukset**, ja napsauta sitten **Ohjauspaneeli**.

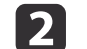

Kaksoisnapsauta Lisää tai poista sovellus.

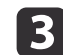

Napsauta Vaihda tai poista ohjelmia.

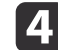

Valitse Epson USB Display ja napsauta Muuta tai poista.

#### Windows XP

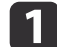

- Napsauta Käynnistä, ja napsauta sitten Ohjauspaneeli.
- 2 Kaksoisnapsauta Lisää tai poista sovellus.

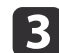

Valitse Epson USB Display ja napsauta Poista.

#### Windows Vista/Windows 7

- Napsauta Käynnistä, ja napsauta sitten Ohjauspaneeli.
- 2 Napsauta Poista ohjelman asennus kohdassa Ohjelmat.
- **3** Valitse **Epson USB Display** ja napsauta **Poista asennus**.

#### Windows 8/Windows 8.1

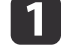

Avaa Oikopolut ja valitse sitten **Etsi**. Napsauta oikealla (pidä painettuna) **Epson USB Display Ver.x.xx**.

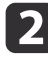

Valitse **Poista asennus** sovelluspalkista.

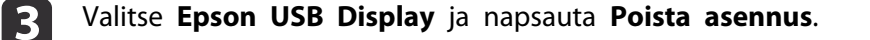

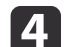

Poista asennus noudattamalla näytön ohjeita.

#### OS X

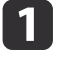

Avaa **Ohjelmat**-kansio, kaksoisosoita **USB Display**, ja kaksoisosoita **Työkalu**.

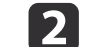

Suorita USB Display -asennuksen poisto-ohjelma.

## Projisoitujen kuvien säätäminen

58

## Tekee Trapetsikorjauksen

Voit korjata kuvien trapetsivääristymän yhdellä seuraavista menetelmistä.

• V/P-trapetsikorjaus

Tällä toiminnolla voit manuaalisesti korjata vaaka- ja pystysuuntaiset vääristymät erikseen.

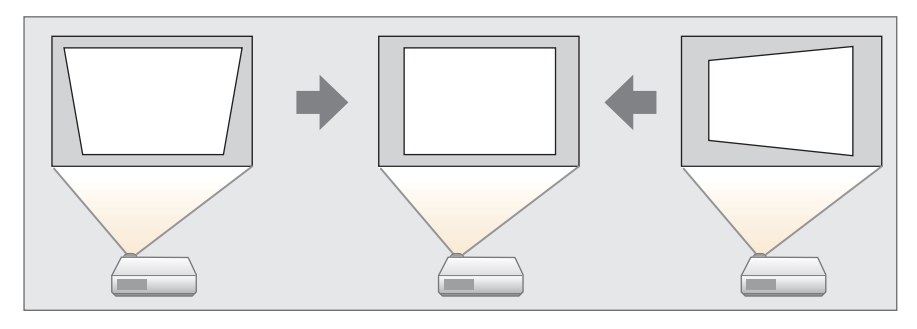

#### • Quick Corner

Korjaa manuaalisesti ja erikseen neljä nurkkaa.

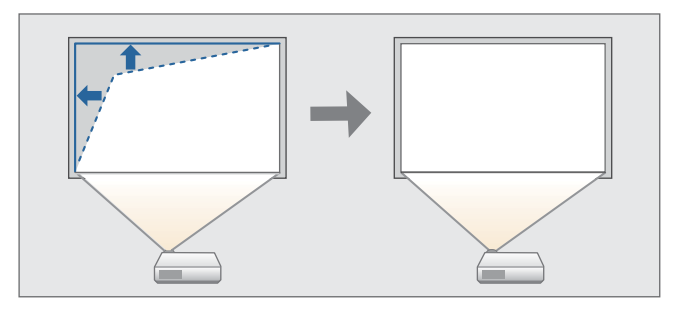

|  | Kun | korjaat | trapetsivääristymän, | projektin | kuva | saattaa | pienentyä. |  |
|--|-----|---------|----------------------|-----------|------|---------|------------|--|
|--|-----|---------|----------------------|-----------|------|---------|------------|--|

#### V/P-trapetsikorjaus

Tällä toiminnolla voit manuaalisesti korjata vaaka- ja pystysuuntaiset vääristymät erikseen. V/P-trapetsikorjaus on ihanteellinen trapetsikorjauksen hienosäätöön.

Projisoitava kuva voidaan korjata V/P-trapetsikorj -toiminnon avulla, jos seuraavat ehdot täyttyvät.

Korjauskulma: noin 3° oikeaan ja vasempaan / noin 3° ylös ja alas

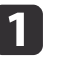

Paina ohjauspaneelin [□]- tai [□] -painiketta projisoinnin aikana, kun haluat näyttää Trapetsi-näytön.

[Trapetsi] Pystytrapetsi 0 O C

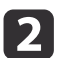

Korjaa trapetsivääristymä painamalla seuraavia painikkeita. Korjaa trapetsivääristymä painamalla [ロ]- tai [꼬]-painiketta.

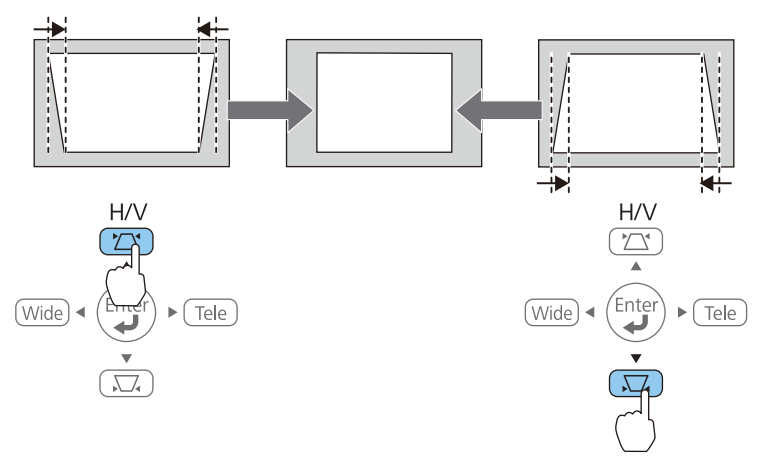

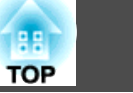

Korjaa vaakasuuntainen trapetsi painamalla [Tele]- tai [Wide]- painikkeita.

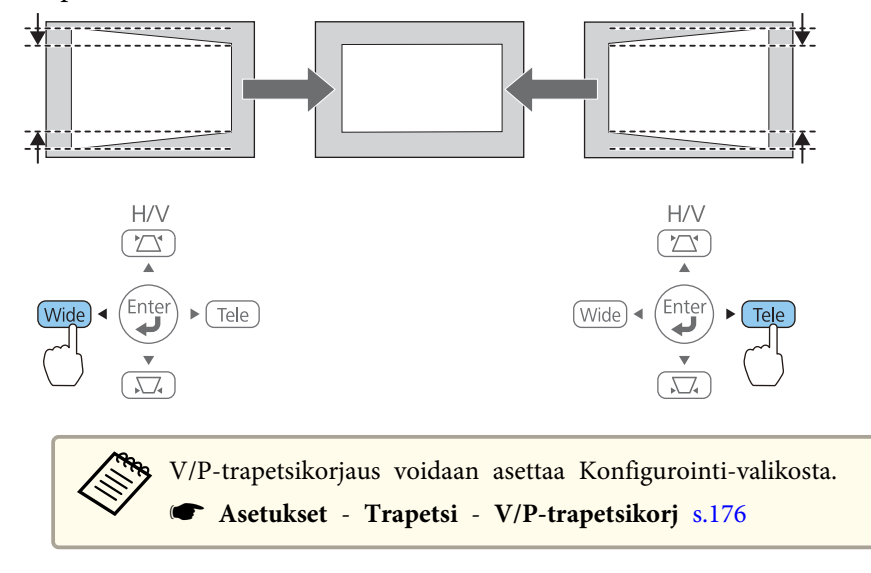

#### **Quick Corner**

Tällä toiminnolla voit korjata manuaalisesti heijastetun kuvan kaikki neljä kulmaa erikseen.

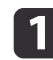

Paina [Menu] -painiketta, kun projisoit.

← "Käyttäminen Konfigurointi-valikko" s.170

#### Kaukosäätimen käyttäminen

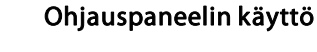

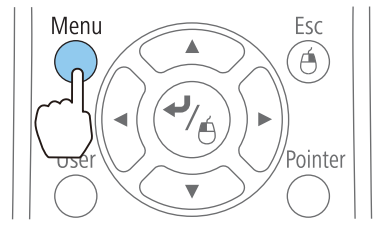

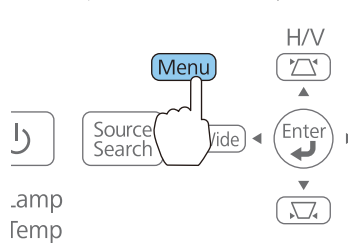

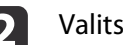

Valitse **Trapetsi** kohdasta **Asetukset**.

| (uva       | 1                                                         | Return            |
|------------|-----------------------------------------------------------|-------------------|
| ignaali    | Split Screen                                              | OV/P-trapetsikorj |
| setukset   | <ul> <li>Kuvan siirtymä</li> <li>Toimintolukko</li> </ul> | Tänskilitus       |
| aajennettu | Kohdistimen muoto                                         | Kohdistin 1       |
| /erkko     | Kaukovastaanotin                                          | U<br>Etu/taka     |
| ECO        | Kuvio                                                     | virrankulutus     |
| info       | Palauta                                                   |                   |
| Palauta    |                                                           |                   |

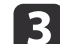

Valitse Quick Corner ja paina sitten []-painiketta.

| [ | [Trapetsi]   | Return | P        |
|---|--------------|--------|----------|
|   | V/P-trapets  | ikorj  |          |
|   | Quick Corner | Ċ.     | <u> </u> |
|   |              |        |          |

| 4 |  |
|---|--|
|   |  |
|   |  |

Valitse korjattava kulma käyttämällä kaukosäätimen painikkeita [( ], [ ], [ ] ] ; [ ] ; [ ] ; ] tai käyttöpaneelinpainikkeita [ ], [<math>], [ ], [ ] ; ] ; [ ] ; ] ; [ ] ; ] paina sitten [ ] painiketta.

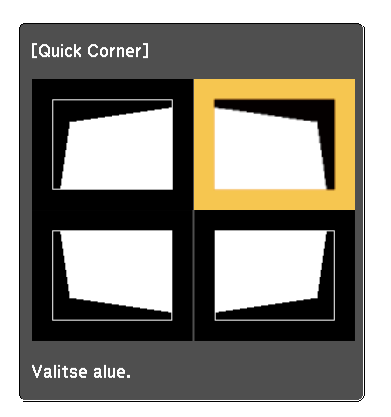

5

Korjaa kulman paikka käyttämällä kaukosäätimen painikkeita [ $\frown$ ], [ $\frown$ ] ja [ $\bullet$ ] tai käyttöpaneelin painikkeita [ $\Box$ ], [ $\Box$ ], [ $\Box$ ], [Wide] ja [Tele].

Kun [↓]-painiketta painetaan, vaiheessa 4 esitetty näyttö tulee näkyviin.

Kun säädettäessä näkyviin tulee viesti "Ei voi siirtyä enää.", muotoa ei voi säätää enää yhtään pidemmälle harmaan kolmion osoittamaan suuntaan.

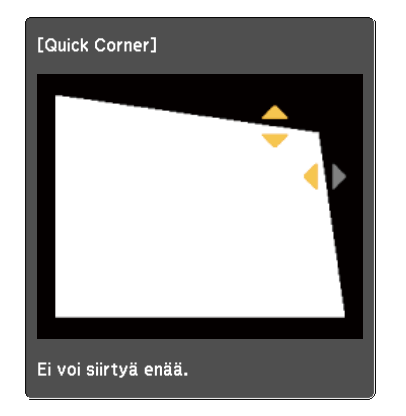

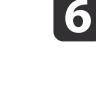

Toista toimenpiteet 4 ja 5 tarvittaessa ja säädä jäljellä olevat kulmat.

Paina [Menu] -painiketta lopettaaksesi korjausten tekemisen. Koska **Trapetsi** vaihdettiin **Quick Corner**-toimintoon, nurkan valintanäyttö vaiheessa 4 tulee näkyviin, kun ohjauspaneelilla painetaan seuraavan kerran [四]- tai [元]-painiketta. Muuta **Trapetsi**-asetukseksi **V/P-trapetsikorj**, jos haluat suorittaa vaaka- ja pystysuuntaisia korjauksia käyttöpaneelin [四]- ja [元]-painikkeilla.

☞ Asetukset - Trapetsi - V/P-trapetsikorj s.176

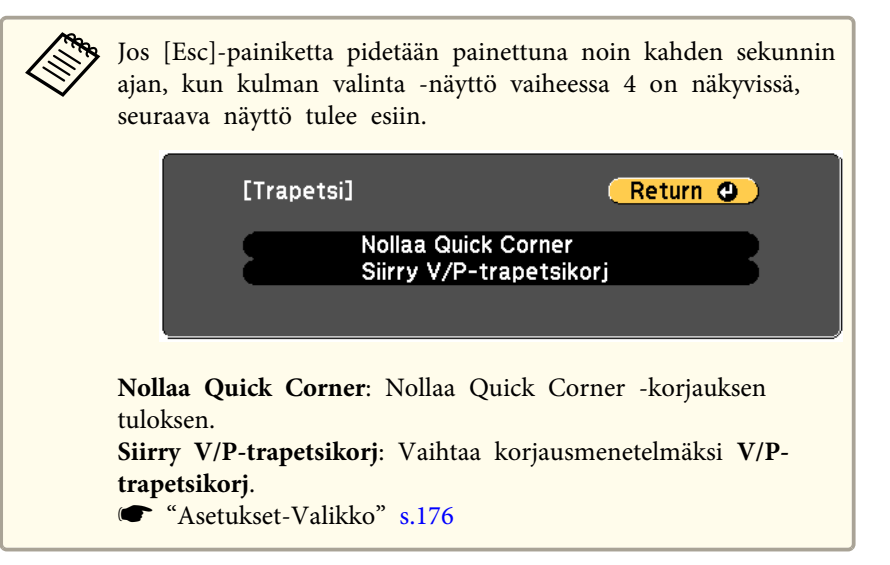

## Säätää kuvan kokoa

Säädä heijastetun kuvan kokoa painamalla käyttöpaneelin [Wide]- ja [Tele]- painikkeita.

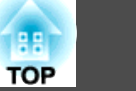

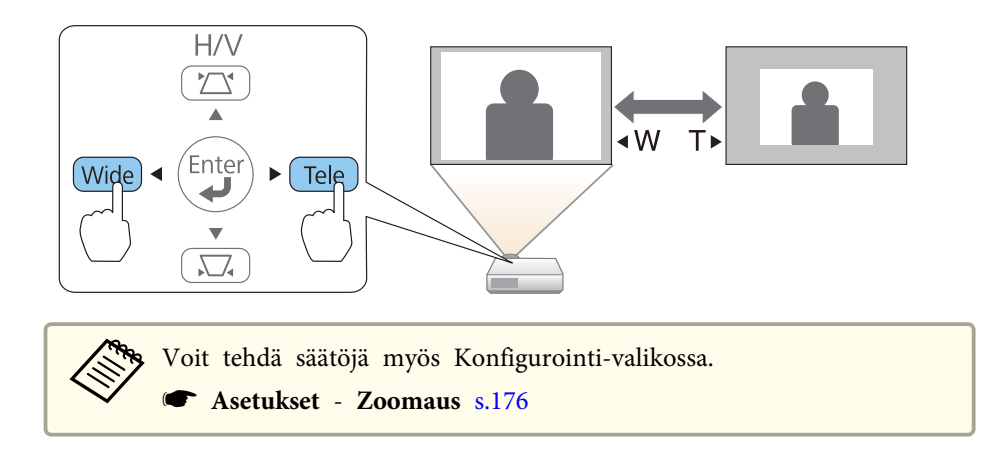

## Kuvan sijainnin säätäminen (Kuvan siirtymä)

Voit hienosäätää kuvan sijaintia siirtämättä projektoria.

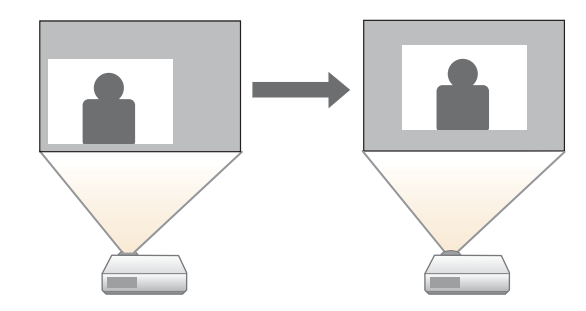

1

2

- Suorita Säädä zoomaus tai Trapetsi.
- ☞ "Säätää kuvan kokoa" s.60
- ☞ "Tekee Trapetsikorjauksen" s.58
- Kuvan siirtymä -näyttö tulee esiin, kun säädöt on tehty.

Säätää projisoidun kuvan sijaintia.

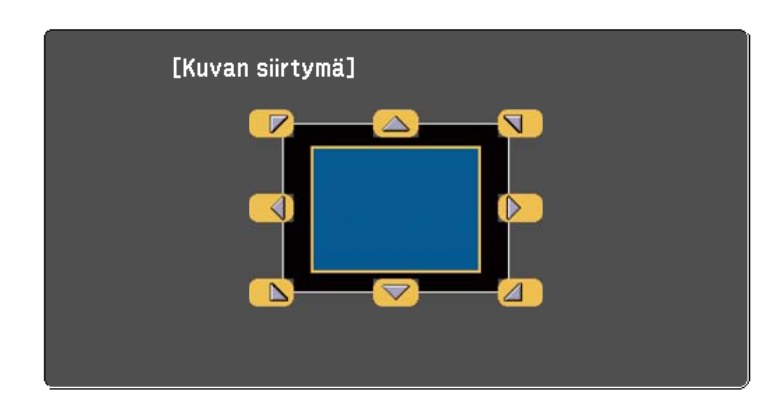

#### Kaukosäätimen käyttäminen

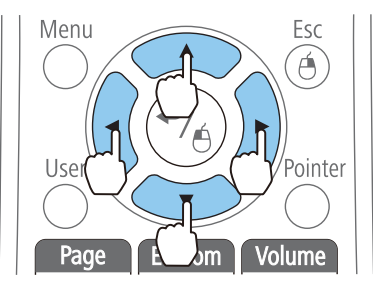

3

#### Ohjauspaneelin käyttö

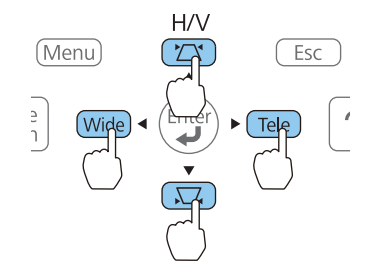

Voit siirtää kuvaa viistosti painamalla mitä tahansa vierekkäisten painikkeiden  $[\frown]$ ,  $[\frown]$ ,  $[\frown]$  ja  $[\frown]$  paria tai painikkeiden  $[\Box]$ ,  $[\Box]$ ,  $[\Box]$ , [Wide] ja [Tele] yhdistelmiä.

## Sulje säätönäyttö painamalla [Esc]-painiketta.

Säätönäyttö katoaa, jos mitään toimenpidettä ei suoriteta noin 10 sekunnin kuluessa.

## Projisoitujen kuvien säätäminen

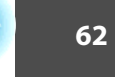

TOP

- Kuvan asentoa ei voi säätää, jos zoomaus on suurimmassa Laajaasennossa.
  - Kuvan siirtymä -asetus säilytetään, kun projektori sammutetaan. Asento täytyy säätää uudelleen, jos projektorin asennuspaikka tai kulma muuttuu.
  - Voit säätää kuvan sijaintia myös Konfigurointi-valikon avulla.
    - ☞ Asetukset Kuvan siirtymä s.176

# Kuvan pystysijainnin säätö (vain jalkojen kanssa toimitetut mallit)

Vedä jalat ulos. Kuvan pystysijaintia voidaan säätää kallistamalla projektoria enintään 1,5°.

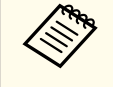

Mitä suurempi kallistuksen kulma on, sitä vaikeampi on tarkentaa. Asenna projjektori niin, että sitä täytyy kallistaa vain pienessä kulmassa.

#### Kuvan korkeuden nostaminen

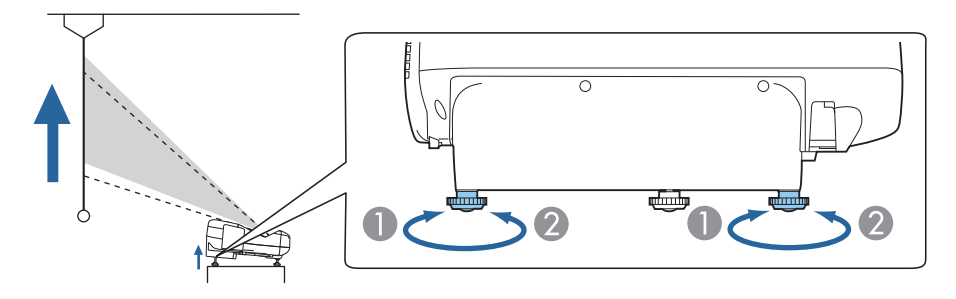

- 1 Voit nostaa kuvan korkeutta vetämällä takajalkoja ulos.
- 2 Palauta kuva alkuperäiseen korkeuteen vetämällä takajalat sisään.

Kuvan korkeuden laskeminen

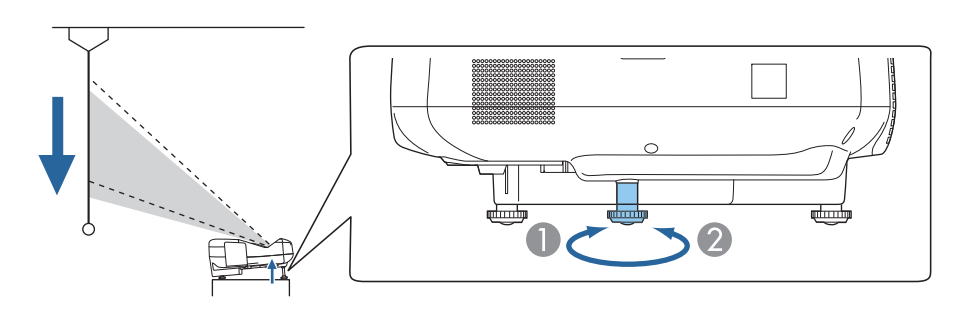

- 1 Voit laskea kuvan korkeutta vetämällä etujalkaa ulos.
- Palauta kuva alkuperäiseen korkeuteen vetämällä etujalka sisään.

# Kuvan vaakasijainnin säätö (vain jalkojen kanssa toimitetut mallit)

Voit pidentää tai lyhentää takajalkaa vaakasuoran kallistuksen säätämiseksi.

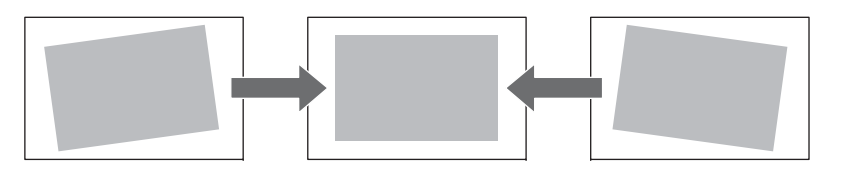

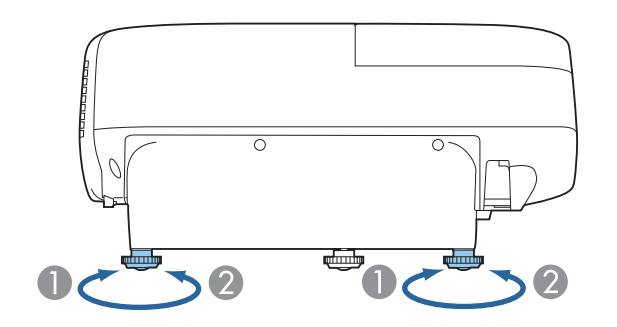

Pidennä takajalkaa.

## Tarkennuksen korjaaminen

Näytä testikuvio ja säädä sitten tarkennus.

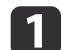

- Paina [Menu]-painiketta.
- ☞ "Käyttäminen Konfigurointi-valikko" s.170

Kaukosäätimen käyttäminen

Ohjauspaneelin käyttö

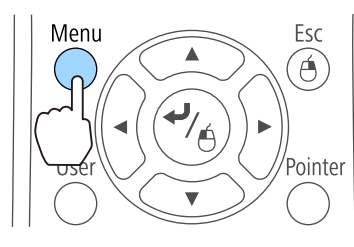

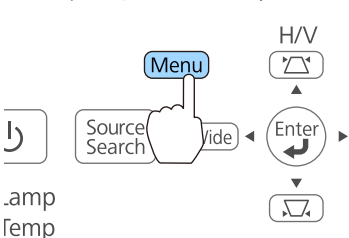

#### 2

#### Valitse Kuvio kohdasta Asetukset.

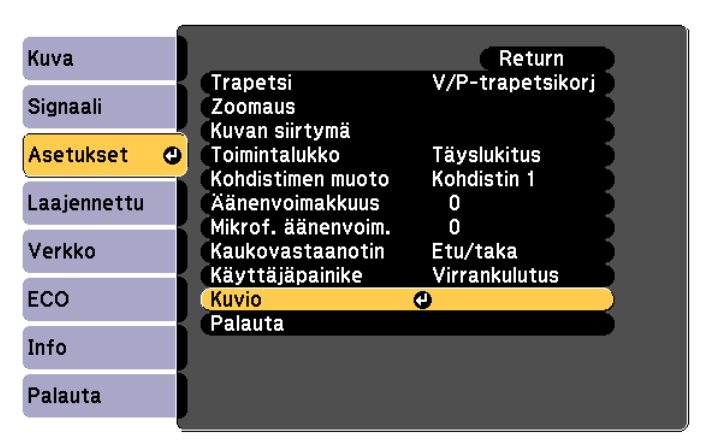

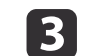

Valitse Testikuva ja paina sitten [Enter]-painiketta.

Kun projisoit kuvia 4:3-näytölle, aseta Kuviotyyppi Kuvio 5, valitse Kuvionäyttö ja paina sitten [Enter]-painiketta.

| Kuva          | [Kuvio]                    | Return   |
|---------------|----------------------------|----------|
| Signaali      | Kuvionäyttö<br>Kuviotyyppi | Kuvio 1  |
| Asetukset 🛛 🕲 | Käyttäjäkuvio              |          |
| Laajennettu   | Testikuva                  | <b>.</b> |
| Verkko        |                            |          |
| ECO           |                            |          |
| Info          |                            |          |
| Palauta       |                            |          |

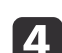

#### Avaa ilmansuodattimen suojus.

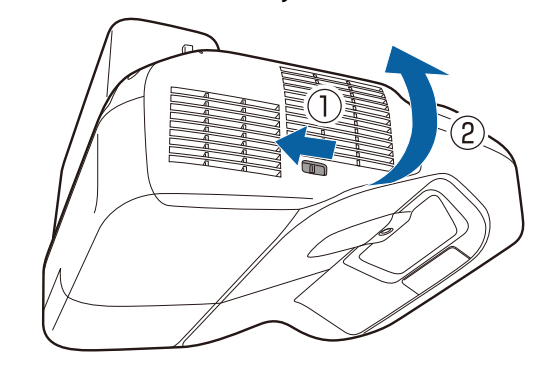

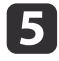

Tarkenna projisoidussa näytössä ala-keskikohtaan (E).

Säädä kohdistusta siirtämällä kohdistusvipua.

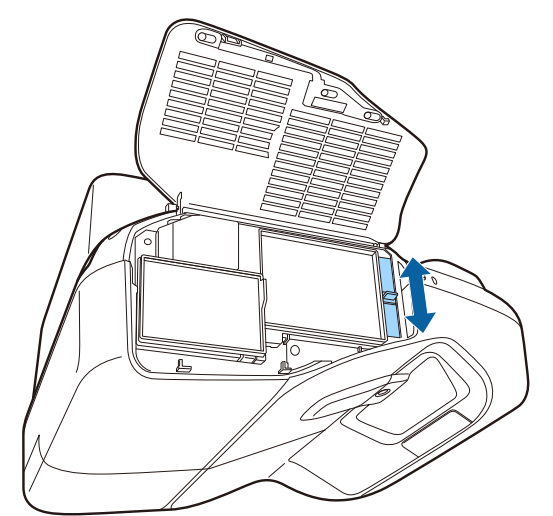

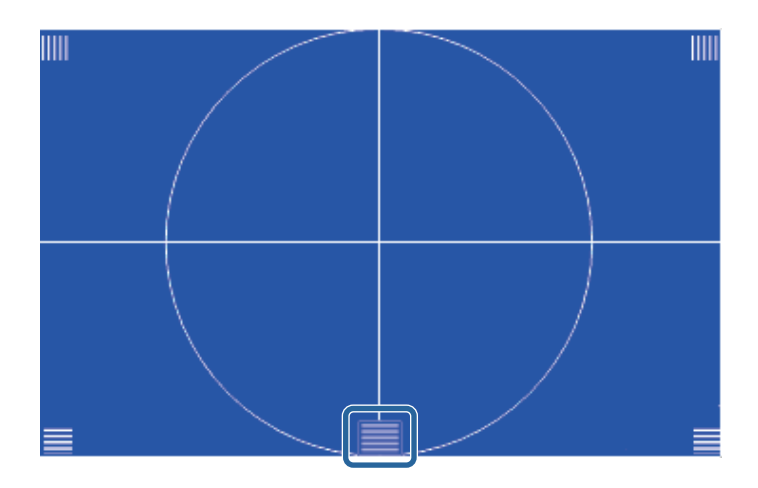

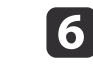

Varmista, että tarkennus vasta projisoidun näytön kulmia ( IIII ).

Jos jää epätarkkoja alueita, säädä tarkennusvivulla, kunnes kulmat on tarkennettu samalla tavalla.

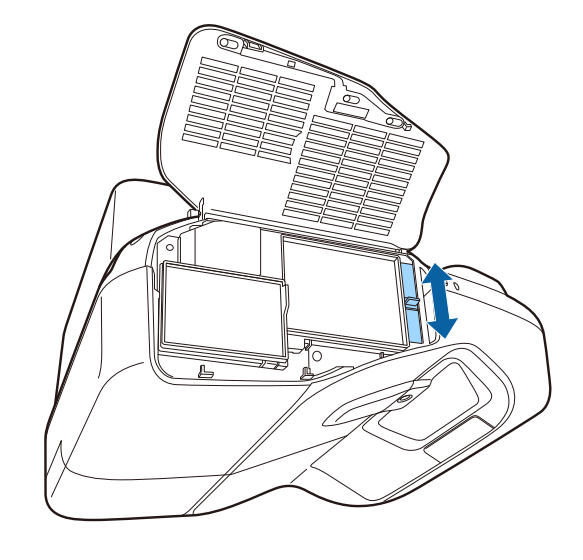

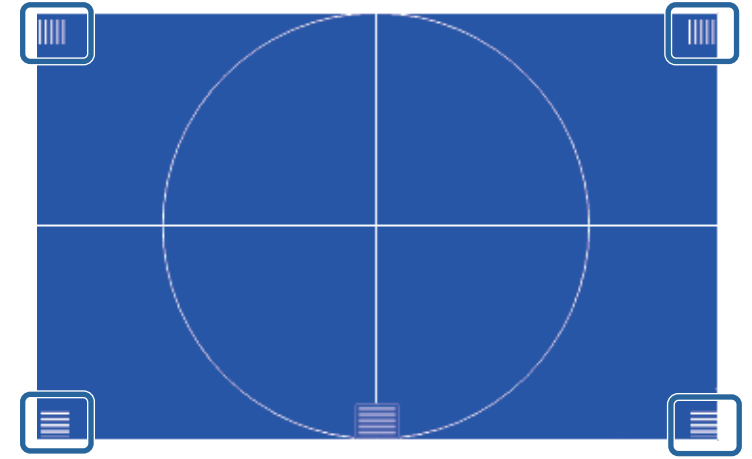

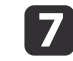

Voit poistaa testikuvan painamalla kaukosäätimen tai ohjauspaneelin [Esc]-painiketta.

## Projisoitujen kuvien säätäminen

# TOP

## Äänenvoimakkuuden säätäminen

Voit säätää äänenvoimakkuutta yhdellä seuraavista menetelmistä.

- Säädä äänenvoimakkuutta painamalla kaukosäätimen [Volume]painikkeita.
  - [�] Laskee äänenvoimakkuutta.
  - [⊲»] Nostaa äänenvoimakkuutta.

Kaukosäädin

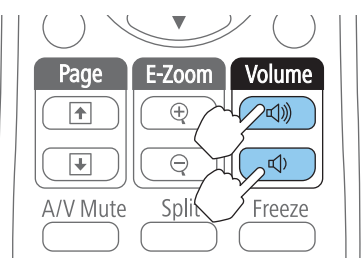

- Säädä äänenvoimakkuutta Konfigurointi-valikosta.
  - ← Asetukset Äänenvoimakkuus s.176

## 🊹 Huom

Älä aloita, kun äänenvoimakkuus on asetettu liian suureksi. Äkillinen äänenvoimakkuuden nousu voi aiheuttaa kuulovaurioita. Pienennä äänenvoimakkuus aina ennen virran katkaisemista. Voit lisätä äänenvoimakkuutta vähitellen laitteen käynnistämisen jälkeen.

## Kuvan säätäminen

#### Sävy, Kylläisyys ja Kirkkaus säätö

Kunkin värikomponentin, R (punainen), G (vihreä), B (sininen), C (syaani), M (magenta) ja Y (keltainen), Sävy, Kylläisyys ja Kirkkaus voidaan säätää.

Näitä voidaan säätää vain, jos Väritilan asetuksena on Mukautettu.

☞ "Projisoinnin laadun valinta (Väritila valinta)" s.66

Suorita asetukset kokoonpanovalikosta.

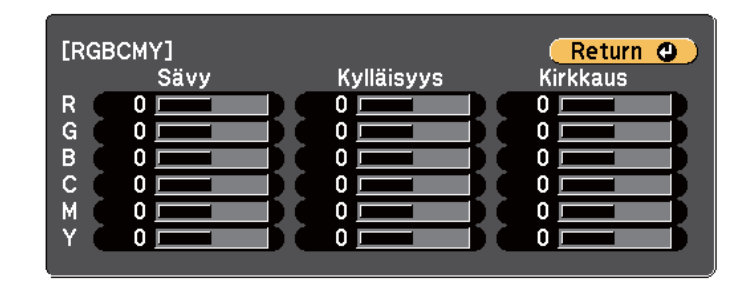

| Sävy       | Säätää kuvan yleistä sinertävyys – vihertävyys – punertavuus -<br>värisävyä. |
|------------|------------------------------------------------------------------------------|
| Kylläisyys | Säätää kuvan yleistä valoisuutta.                                            |
| Kirkkaus   | Säätää kuvan yleistä värien kirkkautta.                                      |

#### Gamma-säätö

Voit korjata liitetystä laitteesta riippuvia värieroja projisoidussa kuvassa. Tätä voidaan säätää vain, jos **Väritilan** asetuksena on **DICOM SIM** tai **Mukautettu**.

☞ "Projisoinnin laadun valinta (Väritila valinta)" s.66

Suorita asetukset kokoonpanovalikosta.

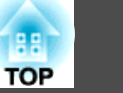

☞ Kuva - Lisäasetukset - Gamma s.173

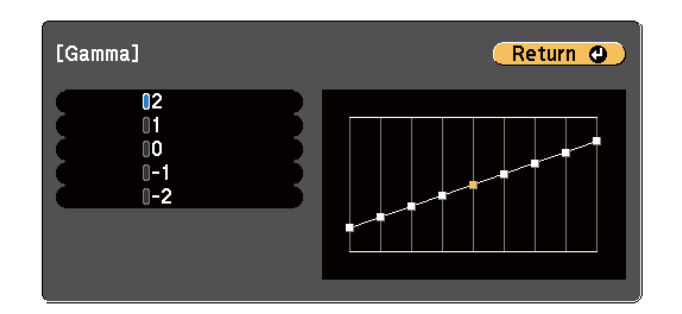

Kun valitaan suurempi arvo, kuvien tummat alueet muuttuvat kirkkaammiksi, mutta valoisampien alueiden värikylläisyys saattaa heikentyä. Kun valitaan pienempi arvo, voit vähentää kuvien yleistä kirkkautta tehdäksesi kuvasta terävämmän.

Valitse säätöarvo projisointikoon mukaan.

- Jos projisointikoko on 80 tuumaa tai pienempi, valitse pieni arvo.
- Jos projisoitava koko on 80 tuumaa tai enemmän, valitse suuri arvo.

S Lääkinnällisiä kuvia ei ehkä voida toistaa oikein riippuen asetuksista ja näytön/valkokankaan määrityksistä.

## Projisoinnin laadun valinta (Väritila valinta)

Saat kuvan laadusta helposti parhaan mahdollisen valitsemalla asetuksen, joka vastaa parhaiten ympäristöä kuvaa heijastettaessa. Kuvan kirkkaus riippuu valitusta tilasta.

| Tila       | Sovellus                                                                                        |
|------------|-------------------------------------------------------------------------------------------------|
| Dynaaminen | Tämä tila sopii erinomaisesti käytettäväksi valoisissa tiloissa. Tämä on kirkkain tila.         |
| Esitys     | Tämä tila sopii erinomaisesti esitysten tekemiseen<br>kirkkaan tilan värimateriaaleja käyttäen. |

| Tila                   | Sovellus                                                                                                    |
|------------------------|----------------------------------------------------------------------------------------------------|
| Teatteri               | Ihanteellinen elokuvien katseluun pimeässä<br>huoneessa. Antaa kuville luonnollisen sävyn.                                                                                                    |
| Valokuva <sup>*1</sup> | Ihanteellinen still-kuvien, esim. valokuvien,<br>heijastamiseen kirkkaassa huoneessa. Kuvat ovat<br>kirkkaita ja kontrastit korostettuja.                                                                                                 |
| Urheilu*2              | Ihanteellinen TV-ohjelmien katseluun valoisassa<br>huoneessa. Kuvat ovat kirkkaita ja eloisia.                                                                                                    |
| sRGB                   | Ihanteellinen <u>sRGB</u> , väristandardin mukaisille kuville.                                                                                                    |
| Valkokangas            | Ihanteellinen esitysten tekoon valkokankaalle.                                                                                                    |
| DICOM SIM*1            | Soveltuu röntgenkuvien ja muiden lääketieteellisten<br>kuvien heijastamiseen. Asetus tuottaa kuvia, joissa<br>on selkeät varjot. Projektori ei ole lääkinnällinen<br>laite, eikä sitä voi käyttää lääketieteellisessä<br>diagnosoinnissa. |
| Mukautettu             | Asettaa RGBCMY-arvon.<br>☞ "Kuvan säätäminen" s.65                                                                                                    |

\*1 Tämä valinta on käytettävissä vain jos tulosignaalina on RGB tai lähteenä on USB Display, USB1, USB2 tai LAN.

\*2 Tämä valinta on käytettävissä vain jos tulosignaalina on komponenttivideo tai lähteenä on Video.

TOP

Aina kun painat [Color Mode] -painiketta, valkokankaalla näkyy Väritila nimi, ja Väritila vaihtuu.

Kaukosäädin

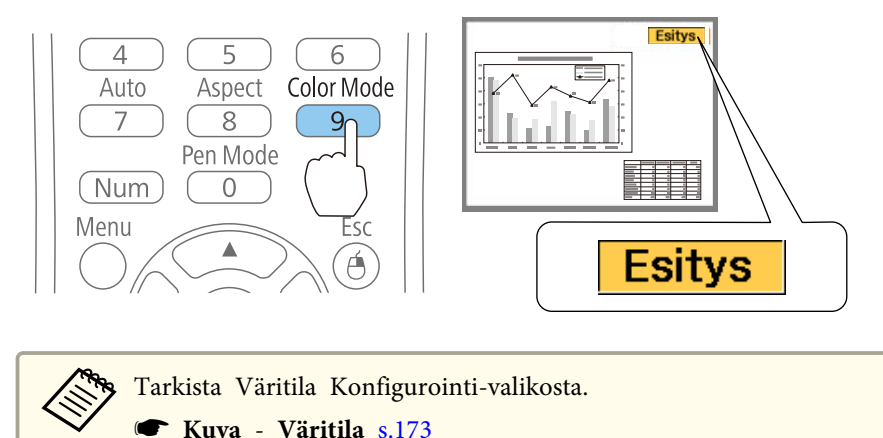

## Asetus Aut. himmennin

Asettamalla valontiheyden automaattisesti näytetyn kuvan kirkkauden mukaan voit katsella hyvän värisiä ja rikkaita kuvia.

1

Paina [Menu]-painiketta.

← "Käyttäminen Konfigurointi-valikko" s.170

Kaukosäätimen käyttäminen

Ohjauspaneelin käyttö

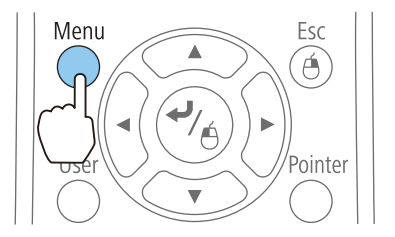

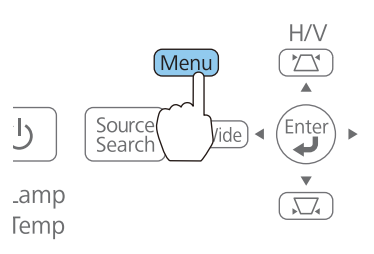

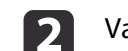

Valitse Aut. himmennin kohdasta Kuva.

| Kuva        | 0                           | Return          |
|-------------|-----------------------------|-----------------|
| Signaali    | Väritila<br>Kirkkaus        | Dynaaminen<br>0 |
| Asetukset   | Kontrasti<br>Värikylläisyys | 0               |
| Laajennettu | Värisävy<br>Terävyys        | 0               |
| Verkko      | Värilämpötila<br>Värinsäätö |                 |
| ECO         | Palauta                     | OPois OPois     |
| Info        |                             |                 |
| Palauta     |                             |                 |

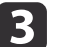

#### Valitse **Nopea**.

Voit vähentää käyttömelua valitsemalla **Normaali**. Asetus tallennetaan kullekin Väritila-asetukselle.

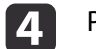

Paina [Menu] -painiketta, kun olet tehnyt asetukset.

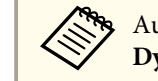

Auto Iris voidaan asettaa vain, kun Väritila-asetuksena on Dynaaminen, Teatteri tai Mukautettu.

## Projisoidun kuvan kuvasuhteen muuttaminen

Projisoidun kuvan <u>kuvasuhdetta</u><sup>>></sup> voi muuttaa tulosignaalien tyyppiin, korkeuden ja leveyden suhteeseen ja kuvatarkkuuteen.

Käytettävissä olevat kuvasuhteet vaihtelevat kullakin hetkellä projisoitavasta kuvasignaalista.

#### Muutosmenetelmät

Aina kun painat [Aspect]-painiketta, näytöllä näkyy kuvasuhteen nimi ja kuvasuhde vaihtuu.

#### Kaukosäädin

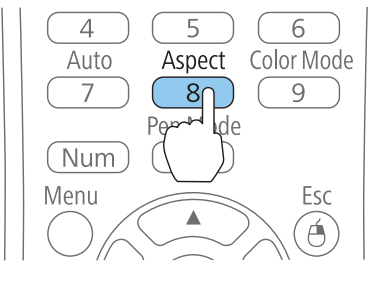

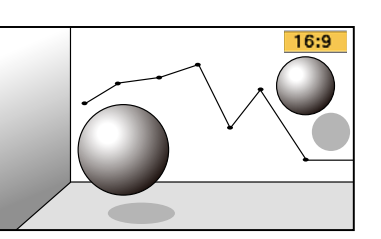

Voit määrittää kuvasuhteen Konfigurointi-valikosta. Signaali - Kuvasuhde s.175

#### Kuvasuhteen muuttaminen

Kuvien projisointi videolaitteesta tai HDMI/MHL-porteista

Joka kerta, kun kaukosäätimen [Aspect]-painiketta painetaan, kuvasuhde muuttuu eri vaihtoehtojen välillä järjestyksessä **Normaali** tai **Automaattinen**, **16:9**, **Täysi**, **Zoomaus** ja **Natiivi**.

Esimerkki: 1080p signaalin tulo (kuvatarkkuus: 1920x1080, kuvasuhde: 16:9)

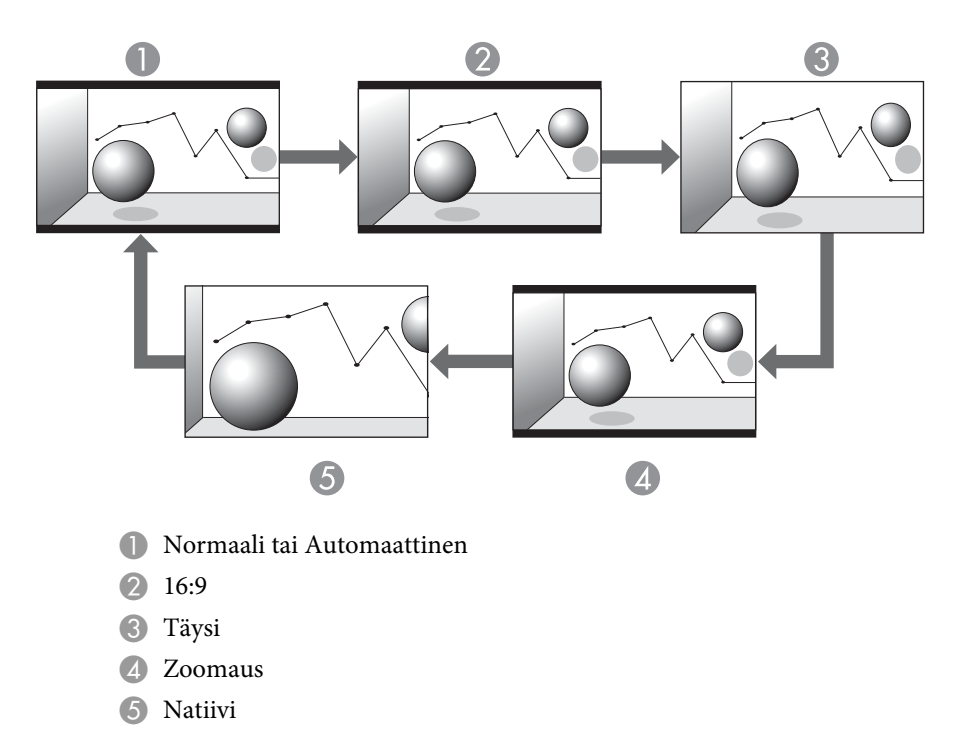

Kuvien projisoiminen tietokoneelta

Seuraavassa esitetään esimerkit kaikkien kuvasuhteiden projisoinnista.

| Kuvasuhde | Tulosignaali      |                      |  |
|-----------|-------------------|----------------------|--|
|           | XGA 1024x768(4:3) | WXGA 1280x800(16:10) |  |
| Normaali  |                   |                      |  |

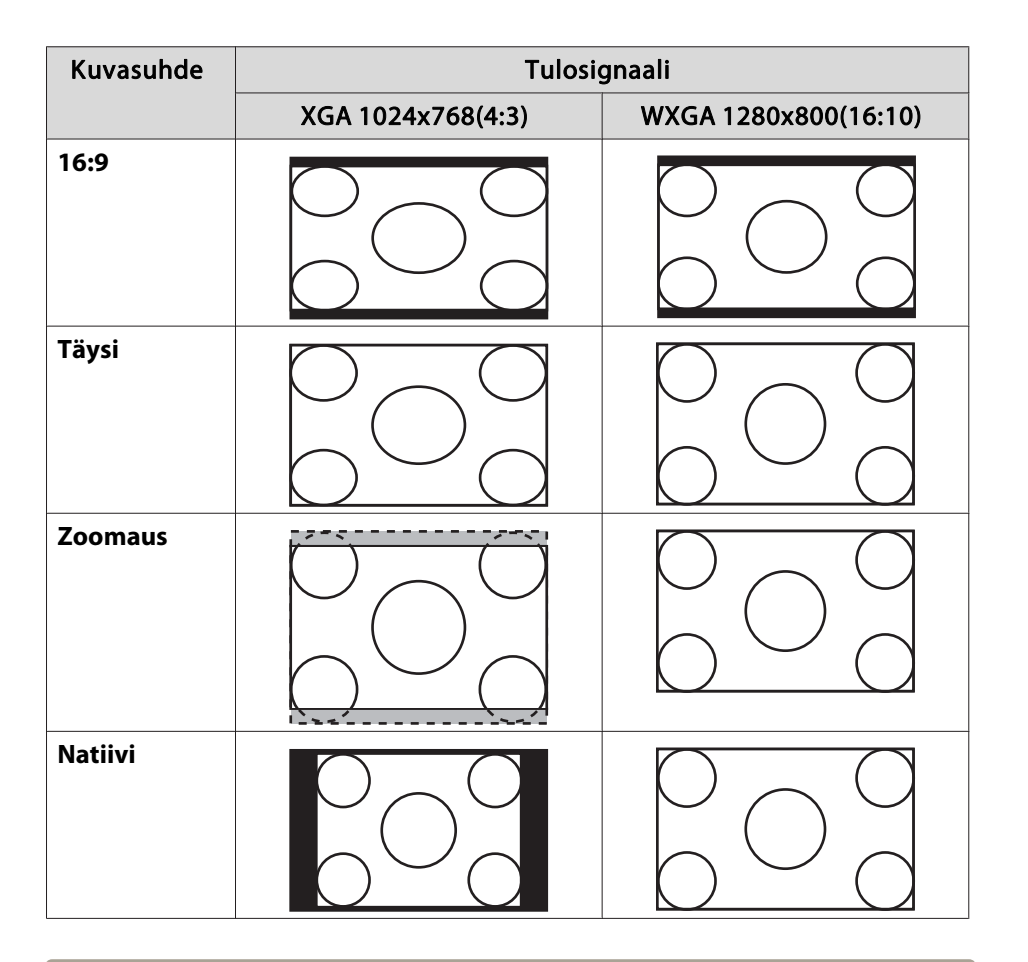

Jos kuvasta puuttuu osia, aseta Konfigurointi-valikon Kuvatarkkuusasetukseksi tietokoneen näytön koon mukaan joko Laaja tai Normaali.

**Signaali** - Kuvatarkkuus s.175

69

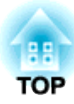

## Vuorovaikutteisten ominaisuuksien käyttö

Toimi näiden osien ohjeiden mukaisesti käyttäessäsi vuorovaikutteisia ominaisuuksia.

Voit suorittaa vuorovaikutteisilla ominaisuuksilla seuraavat toiminnot:

- Tussitaulutilassa voit käyttää vuorovaikutteisia kyniä tai sormeasi (EB-1430Wi) projisoidulle "esitystaululle" kirjoittamiseen.

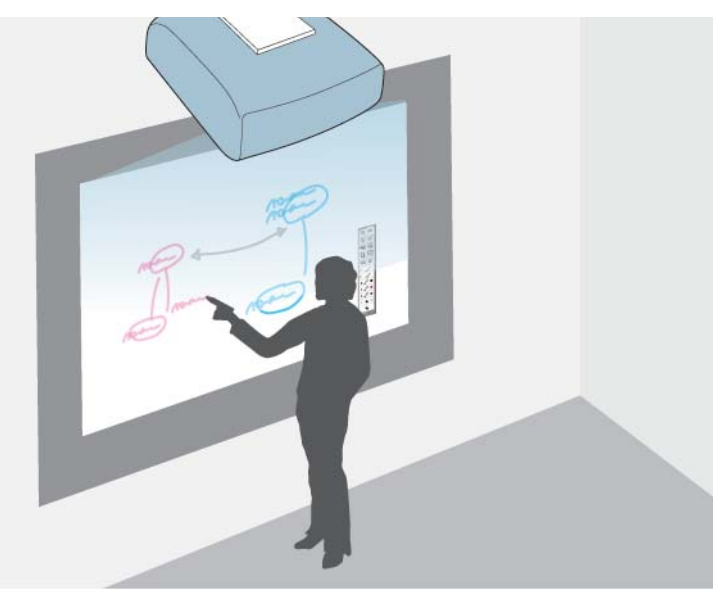

Sinun ei tarvitse käyttää tietokonetta tai asentaa lisäohjelmistoa käyttääksesi sisäänrakennettua tussitaululle piirtäminen -ominaisuutta. Tämä on käytännöllistä kokouksissa tussitaulun korvikkeena. Voit jakaa luomasi piirustuksen sisällön muiden projektoreiden tai tablettien kanssa, tallentaa sen PDF- tai PNG-tiedostona, ja tulostaa sen tai lähettää sähköpostiviestinä.

- ← "Piirustusten tallentaminen Tussitaulutilassa" s.92
- ←"Sähköpostien lähettäminen Tussitaulutilassa" s.94
- riprirustusten sisällön tulostaminen Tussitaulutilassa" s.93

- Lisähuomautus-tilassa voit käyttää vuorovaikutteisia kyniä tai sormeasi lisätäksesi huomautuksia tietokoneesta, tabletti-laitteesta, dokumenttikamerasta tai muusta lähteestä projisoituun sisältöön.
  - ☞ "Piirrä projisoidulle kuvalle (Lisähuomautus-tilan)" s.104

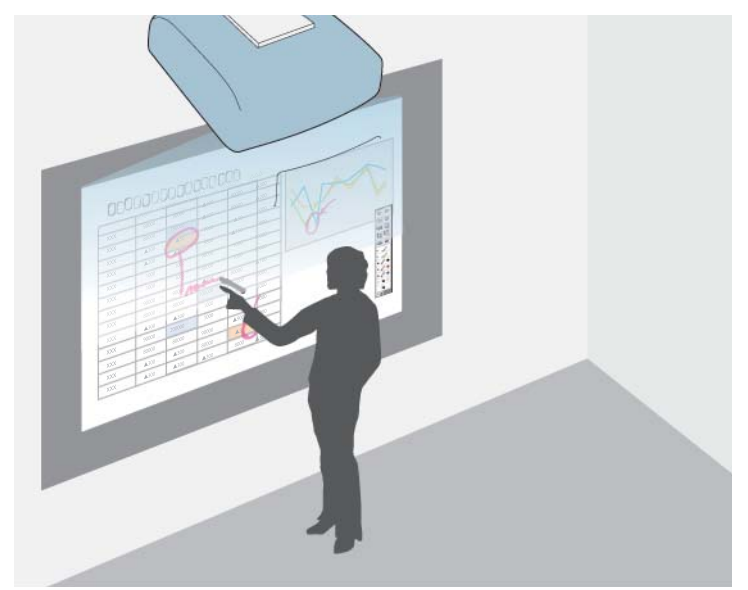

Tämä auttaa sinua korostamaan projisoituja tietoja tai sisällyttämään lisämuistiinpanoja tehokkaampien oppituntien tai esitysten aikaansaamiseksi.

- ☞ "Piirustusten sisällön tallentaminen Lisähuomautus-tilan" s.108
- refirustusten sisällön tulostaminen Lisähuomautus-tilan" s.108

89

• Tietokoneen vuorovaikutteisessa tilassa voit käyttää vuorovaikutteisia kyniä tai sormeasi, kuten käyttäisit hiirtä. Tämä antaa sinulle mahdollisuuden navigoida, valita ja vierittää tietokoneelta projisoitua sisältöä.

← "Tietokoneen ominaisuuksien hallinta projisoidulta näytöltä (Tietokoneen vuorovaikutteinen tila)" s.110

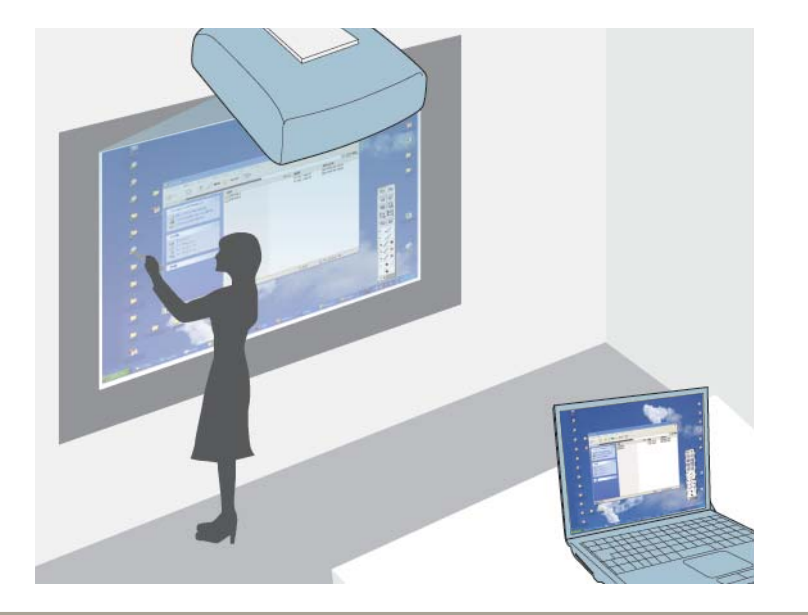

Voit käyttää myös Easy Interactive Tools -ohjelmistoa tarjotaksesi lisää vuorovaikutteisia ominaisuuksia, kuten omien huomautusten tallentaminen. Katso ohjeet ohjelmiston sisäisestä *Easy Interactive Tools -toiminnon käyttöopas.* 

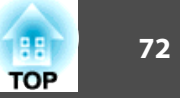
Tämä osa tarjoaa turvaohjeita vuorovaikutteisten kynien asetukseen ja käyttämiseen tai kosketustoimintojen suorittamiseen sormellasi. Lue nämä ohjeet ennen vuorovaikutteisten ominaisuuksien käyttämistä.

Turvaohjeita vuorovaikutteisia ominaisuuksia

### varten

Vuorovaikutteinen ominaisuus toimii infrapunayhteydellä. Huomaa seuraavat tärkeät seikat tätä ominaisuutta käyttäessäsi.

- Varmista, että voimakasta valoa tai auringonvalo paistetta ei osu Easy Interactive Function -vastaanotin ja projisointivalkokankaaseen.
- Jos Easy Interactive Function -vastaanottimeen on tarttunut pölyä, se voi häiritä infrapunayhteyttä, etkä välttämättä voi käyttää ominaisuuksia normaalisti. Puhdista vastaanotin, jos se on likainen.
- ← "Puhdistaminen" s.229
- Älä laita maalia tai tarroja Easy Interactive Function -vastaanottimen suojuksen päälle.
- Kun käytät vuorovaikutteisia ominaisuuksia, älä käytä infrapunakaukosäädintä tai mikrofonia samassa huoneessa. Vuorovaikutteiseen kynään voi tulla toimintahäiriö.
- Älä käytä samassa huoneessa infrapunakaukosäädintä tai -mikrofonia, sillä ne voivat aiheuttaa Vuorovaikutteisen kynän toimintahäiriön.
- Älä käytä projektorin lähellä kovaa ääntä pitäviä laitteita. Vuorovaikutteisia ominaisuuksia ei tällöin ehkä voi käyttää.

### Vuorovaikutteisten kynien käyttö

Projektorin toimitukseen kuuluu sininen ja oranssi kynä, yksilöitävissä väristä kynän päässä. Voit käyttää kumpaa tahansa kynää tai molempia samanaikaisesti (yhtä kumpaakin väriä).

- Kynän kärki
- 2 Pariston valo
- 3 Painike
- 4 Kiinnityskohta valinnaiselle hihnalle tai narulle
- **6** Paristolokeron kansi

Käynnistä kynä napauttamalla kynän kärkeä tai painamalla sivulla olevaa painiketta.

Kun lopetat kynän käytön, jätä kynä sellaisenaan etäälle projisointinäytöstä.

#### Huomaa

- Älä käytä vuorovaikutteisia kyniä märin käsin tai paikoissa, joissa ne saattavat kastua. Vuorovaikutteiset kynät eivät ole vedenpitäviä. Muussa tapauksessa tämä saattaa aiheuttaa sähköiskun.
- Pidä projektori ja projisoitu näyttö poissa suorasta auringonpaisteesta, muuten vuorovaikutteiset ominaisuudet eivät ehkä toimi.

Varmista, että kynien paristot on asennettu.

73

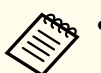

• Kynät sammuvat automaattisesti 20 minuutin käyttämättömyyden jälkeen. Käynnistä kynä uudelleen napauttamalla kynän kärkeä tai painamalla sivulla olevaa painiketta.

• Parhaan suorituskyvyn varmistamiseksi, pidä kynää kohtisuorassa taulua vasten, kuten kuvassa. Älä peitä mustaa nauhaa lähellä kynän kärkeä.

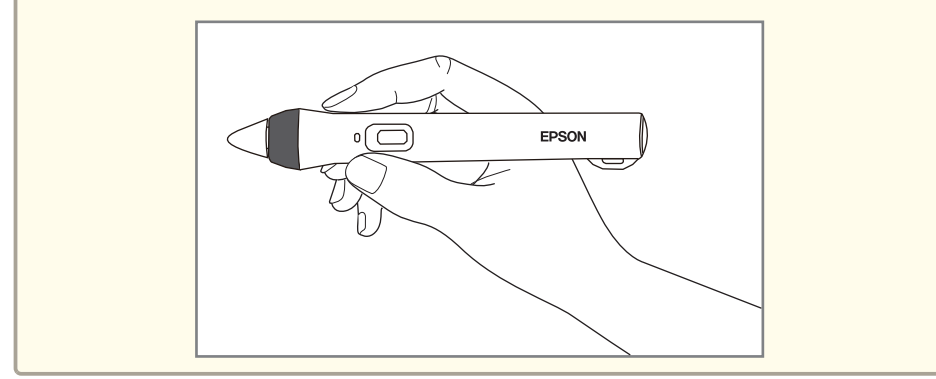

Voit tehdä kynällä seuraavaa:

• Kirjoita tai piirrä projisoidulle pinnalle tussitaulu- ja lisähuomautustilassa.

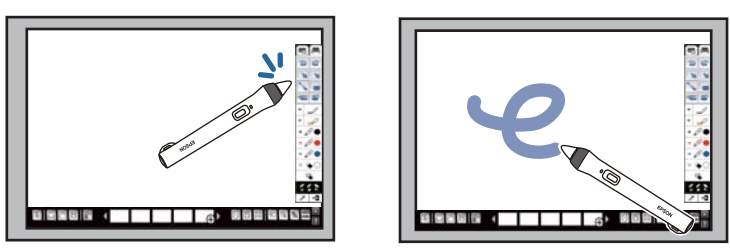

- Valitse projisoitu kohde, kuten kuvake, napauttamalla projisointipintaa kynän kärjellä.
- Piirtääksesi projisoidulle näytölle, naputa projisointipintaa kynällä ja vedä sitä tarpeen mukaan.
- Voit siirtää projisoitua kohdistinta pitämällä sitä pinnan yläpuolella koskettamatta pintaa.
- Voit muuttaa kynän piirtämistyökalusta pyyhekumiksi painamalla sivulla olevaa painiketta.
- Voit käyttää kynää hiirenä tietokoneen vuorovaikutteisessa tilassa.

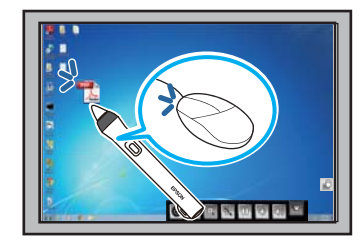

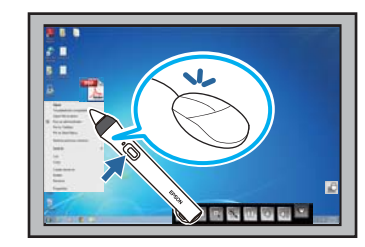

- Vasemman painikkeen napsautus napauta taulua kynän kärjellä.
- Kaksoisnapsautus napauta taulua kahdesti kynän kärjellä.
- Oikea napsautus paina kynän sivulla olevaa painiketta.
- Napsautus ja vetäminen napauta ja vedä kynällä.
- Kohdistimen siirtäminen pidä kynää pinnan yläpuolella koskettamatta pintaa.

ja

75

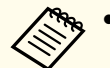

- Jollet halua käyttää osoittamisominaisuutta, voit kytkeä sen pois päältä Easy Interactive Function -asetuksessa projektorin Laajennettu-valikossa.
  - Laajennettu Easy Interactive Function Leijunta s.180
- Saadaksesi kynän pitkään painamisen toimimaan oikealla napsautuksena, valitse seuraava asetukset Easy Interactive Function -asetuksessa projektorin Laajennettu-valikossa.
- Aseta Kynän käyttötila -asetukseksi 2 käyttäj./Hiiri tai 1 käyttäjä/Hiiri (EB-1420Wi).
- Aseta Kynän käyttötila -asetukseksi Tila 1 tai Tila 3 (EB-1430Wi).
- Aseta Ota käyt. oik. pain. asetukseksi Päällä.

### Kynän kalibrointi

Kalibrointikoordinaatit kynän sijoittamiseen kohdistimen sijainnilla. Kalibrointi pitää suorittaa vain projektorin ensimmäisellä käyttökerralla.

Voit käyttää Autom. kalibrointi -toimintoa järjestelmän kalibrointiin, mutta myös Man. kalibrointi on käytettävissä hienompaan säätöön, tai jos Autom. kalibrointi epäonnistuu.

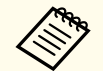

- Siirrä käyttämätön kynä etäälle projisointinäytöstä, kun kalibroit järjestelmän.
- Kalibroi järjestelmä uudelleen, jos huomaat poikkeavuutta sijoittumisessa, kun olet tehnyt jotakin seuraavista:
- Suoritetaan Trapetsi-korjaus
- Säädetään kuvan kokoa
- Käytetään Kuvan siirtymä -ominaisuutta
- Muutetaan projektorin sijaintia
- Kalibrointitulokset säilyvät seuraavaan kalibrointiin.

### Automaattinen kalibrointi

Kalibrointi on tehtävä, kun projektoria käytetään ensimmäistä kertaa, etkä tarvitse kyniä tai tietokonetta **Autom. kalibrointi** -toiminnossa.

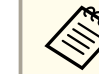

Voit myös käynnistää Autom. kalibrointi painamalla Valikkopainiketta tai User-painiketta kaukosäätimellä.

| Paina | [Menu]-painiketta,  | valitse | Laajennettu-valikko |
|-------|---------------------|---------|---------------------|
| paina | [Enter]-painiketta. |         |                     |

| Kuva          | Return 🔮                                           |
|---------------|----------------------------------------------------|
| Signaali      | Easy Interactive Function<br>Tussitaulun asetukset |
| Asetukset     | Käyttäjän logo<br>Projisointi Etuala               |
| Laajennettu 🔮 | Toiminta                                           |
| Verkko        | USB Type B USB Display                             |
| ECO           | Kieli Suomi                                        |
| Info          | Palauta                                            |
| Palauta       |                                                    |

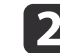

Valitse **Easy Interactive Function** -asetus ja paina [Enter]painiketta.

|             | 6 |                  |             |
|-------------|---|------------------|-------------|
| va          |   |                  | Return      |
|             |   | Easy Interactive | Function    |
| ignaali     |   | Tussitaulun aset | ukset       |
| setukset    |   | Käyttäjän logo   |             |
| ioc tanoc t |   | Projisointi      | Etuala      |
| aajennettu  | 0 | Toiminta         |             |
|             |   | A/V-asetukset    |             |
| 'erkko      |   | USB Type B       | USB Display |
| ~~          |   |                  | setukset    |
| co          |   | Rieli S          | Suomi       |
| nfo         |   | Falauta          |             |
|             |   |                  |             |
| alauta      |   |                  |             |
|             |   | )                |             |

Valitse Autom. kalibrointi ja paina [Enter]-painiketta.

| Kuva          | [Easy Interactive Function] Ret      | urn  |
|---------------|--------------------------------------|------|
| Signaali      | [Yleinen]                            |      |
| Asetukset     | Man. kalibrointi<br>Man. kalibrointi | huom |
| Laajennettu 🛛 | Leijunta Pois                        |      |
| Verkko        |                                      |      |
| ECO           | Kynän käyttötila Hiiri               |      |
| Info          | Lisäasetukset                        |      |
| Palauta       |                                      |      |

Seuraava näyttö tulee näkyviin.

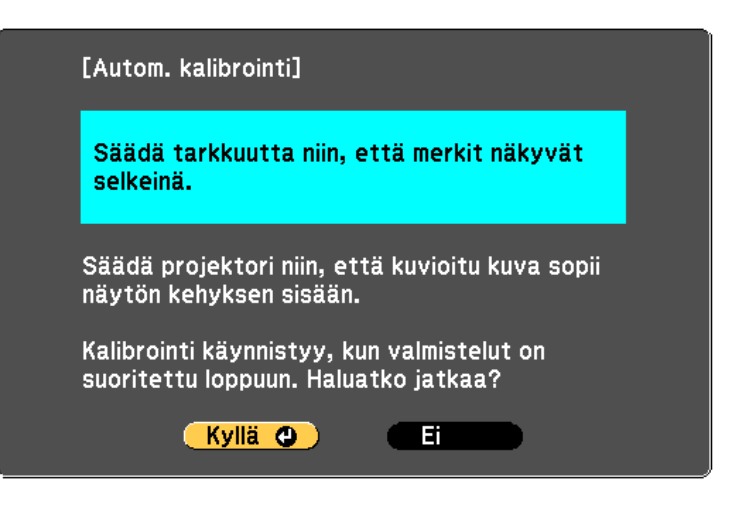

- Säädä tarkennusta, jos on tarpeen, avaamalla ilmansuodattimen kannen projektorin sivulla ja siirtämällä tarkennusvipua.
  - Valitse **Kyllä** ja paina [Enter]-painiketta.

Kuvio tulee näkyviin ja sitten katoaa, jolloin järjestelmä on kalibroitu. Jos näet kalibroinnin epäonnistumisesta ilmoittavan viestin, kalibrointi on tehtävä manuaalisesti.

Kohdistimen ja kynän sijainnin on oltava kalibroinnin jälkeen sama. Jos ei ole, kalibrointi on tehtävä manuaalisesti.

#### Manuaalinen kalibrointi

Jos kohdistimen ja kynän sijainnit eivät ole samat automaattisen kalibroinnin jälkeen, voit suorittaa kalibroinnin manuaalisesti.

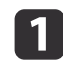

5

Paina [Menu]-painiketta, valitse **Laajennettu**-valikko ja paina [Enter]-painiketta.

| Kuva         | Return                                             |
|--------------|----------------------------------------------------|
| ignaali      | Easy Interactive Function<br>Tussitaulun asetukset |
| setukset     | Naytto<br>Käyttäjän logo<br>Projisointi Etuala     |
| aajennettu 🕻 | Toiminta                                           |
| 'erkko       | USB Type B USB Display                             |
| 0            | Kieli Suomi                                        |
| ıfo          | Falauta                                            |
| alauta       |                                                    |

Valitse **Easy Interactive Function** -asetus ja paina [Enter]-painiketta.

| Kuva          | Retur                                | n |
|---------------|--------------------------------------|---|
| Signaali      | Tussitaulun asetukset                |   |
| Asetukset     | Käyttäjän logo<br>Projisointi Etuala |   |
| Laajennettu 🕑 |                                      |   |
| /erkko        | USB Type B USB Display               | , |
| co            | Kieli Suomi                          |   |
| info          |                                      |   |
| Palauta       |                                      |   |

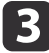

Valitse Man. kalibrointi ja paina [Enter]-painiketta.

| Kuva          | [Easy Interactive Fun | ction] Return |
|---------------|-----------------------|---------------|
| Signaali      | [Yleinen]             |               |
| Asetukset     | Man. kalibrointi      |               |
| Laajennettu 🔮 | Leijunta              | Pois          |
| Verkko        | [PC-intoraktiivinon]  |               |
| ECO           | Kynän käyttötila      | Hiiri         |
| Info          | Lisäasetukset         | Pois          |
| Palauta       |                       |               |

Seuraava näyttö tulee näkyviin.

4

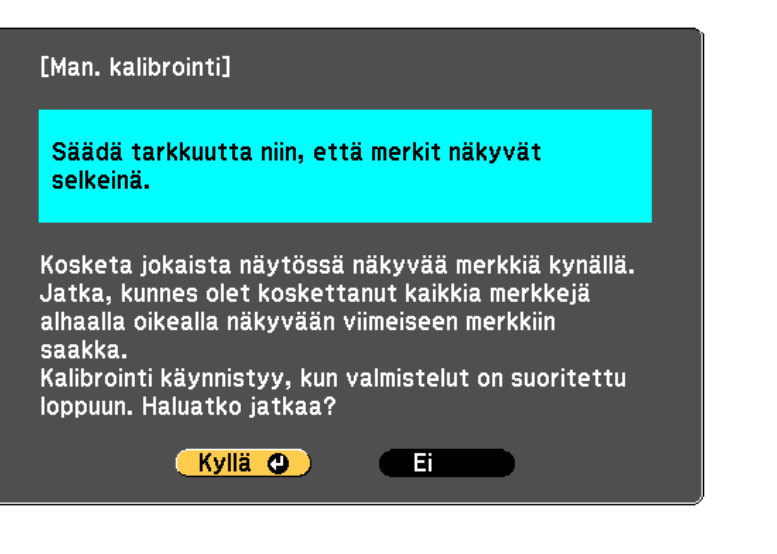

Säädä tarkennusta, jos on tarpeen, avaamalla ilmansuodattimen kannen projektorin sivulla ja siirtämällä tarkennusvipua.

### Valitse Kyllä ja paina [Enter]-painiketta.

Vilkkuva vihreä ympyrä tulee näkyviin projisoidun kuvan vasempaan yläkulmaan.

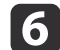

7

5

#### Kosketa ympyrän keskikohtaa kynän kärjellä.

Ympyrä katoaa näkyvistä ja toinen ympyrä tulee näkyviin ensimmäisen alapuolelle.

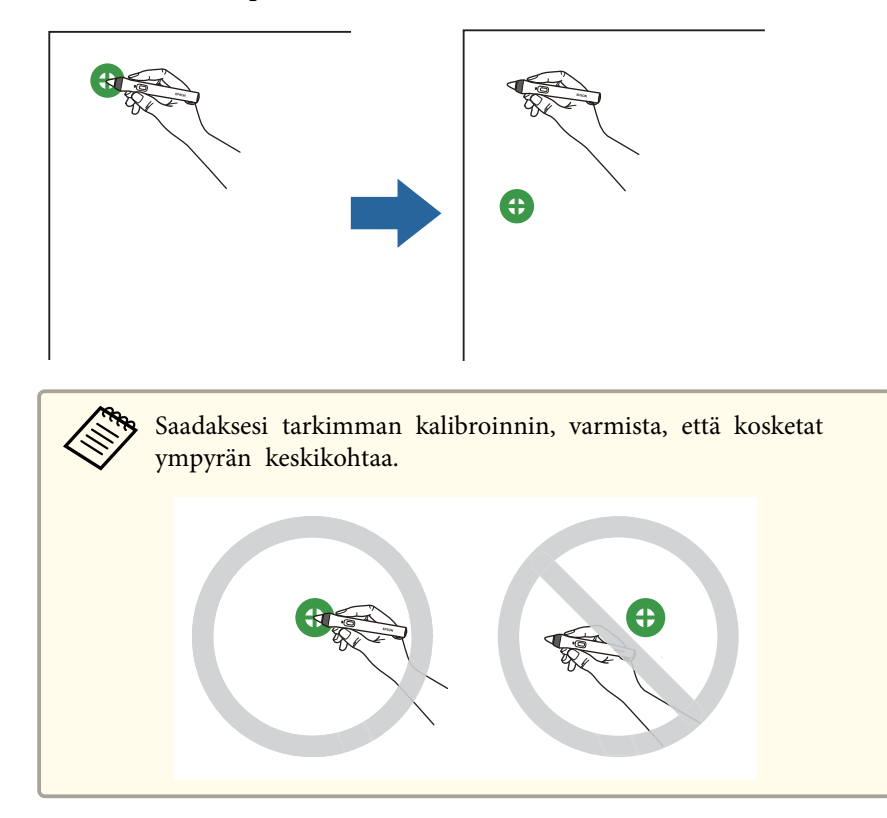

Kosketa seuraavan ympyrän keskikohtaa, ja toista sama. Kun saavutat sarakkeen alaosan, seuraava ympyrä näkyy uuden sarakkeen yläosassa.

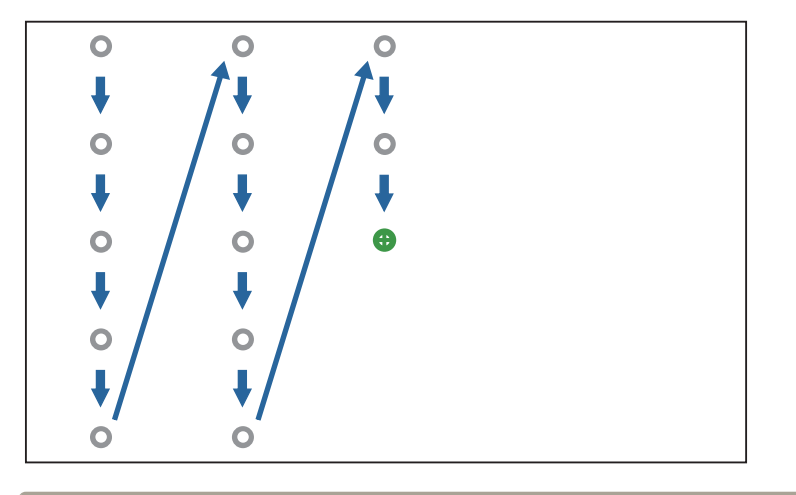

- Varmista, ettet estä signaalia kynän ja vuorovaikutteisen vastaanottimen välillä.
- Jos teet virheen, paina kaukosäätimen [Esc]-painiketta siirtyäksesi takaisin edelliseen ympyrään.
- Voit perua kalibroinnin pitämällä [Esc]-painiketta painettuna 2 sekuntia.

**8** Jatka, kunnes kaikki ympyrät ovat kadonneet.

# Vuorovaikutteisten kosketustoimintojen käyttö sormella (EB-1430Wi)

Voit käyttää sormea vuorovaikuttamiseen projisoidun näytön kanssa aivan kuten vuorovaikutteista kynää käytettäessä (EB-1430Wi). Voit käyttää joko kynää tai sormea, tai käyttää molempia samanaikaisesti.

Projektori tunnistaa enintään kuusi kosketuskohtaa tietokoneen vuorovaikutteisessa tilassa. Kun suoritat kosketustoimintoja sormella, voit käyttää kahta sormea Lisähuomautus- ja Tussitaulutiloissa.

Tee seuraavaa ennen kuin käytät sormea kosketustoimintoihin:

П

• Asenna kosketusyksikkö

Päällä.

- Kalibroi järjestelmä manuaalisesti kynän käyttöä varten
- Suorita kosketusyksikölle kulman säätö
- Kalibroi järjestelmä kosketustoimintoja varten Katso Katso lisätietoja *Asennusopas*.

### Asennusopas

Kosketusyksikkö kytkeytyy päälle ja on valmiina kosketuskäyttöön sormella, kun käynnistät projektorin ja merkkivalot palavat sinisinä.

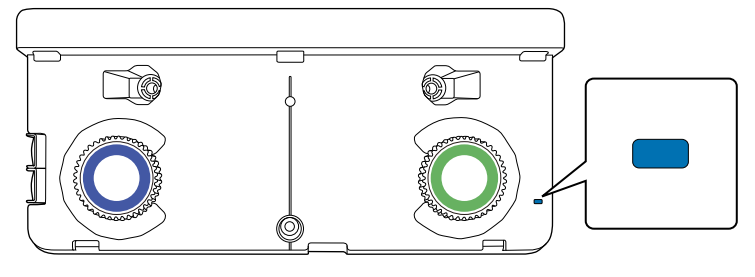

Tarkasta seuraavat seikat, jos Kosketusyksikkö ei kytkeydy päälle.
 Virta-asetus Kosketuslaiteasetus-valikossa on asetettu tilaan

☞Laajennettu - Easy Interactive Function - Kosketuslaiteasetus -Virta s.178

- Kosketusyksikkö on liitetty projektorin TCH-porttiin Kosketusyksikön liitäntäkaapelilla.

- Asettelussa voi olla poikkeamaa sormen osoittamiskulman tai suunnan mukaan.
- Sormen kosketustoiminnot eivät ehkä toimi oikein pitkillä tai tekokynsillä, tai jos sormissa on siteitä.
- Kosketustoimintoja ei ehkä tunnisteta oikein, jos sormet tai kynät ovat liian lähellä toisiaan tai ristissä.
- Jos vaatetus tai jokin ruumiinosa tulee lähelle tai koskettaan näyttöä, kosketustoiminnot eivät ehkä toimi oikein.
- Jos kosketat valkokangasta vapaalla kädelläsi kosketustoimintojen aikana, kosketustoiminnot saattavat toimia väärin.

Voit suorittaa sormella seuraavia kosketustoimintoja:

• Voit käyttää sormea hiirenä tietokoneen vuorovaikutteisessa tilassa.

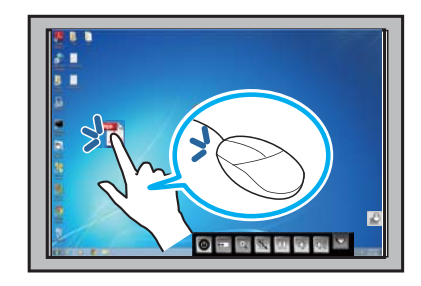

- Vasemman painikkeen napsautus napauta taulua sormella.
- Kaksoisnapsautus napauta kahdesti sormella.
- Napsautus ja vetäminen paina ja vedä kohdetta sormella.
  - Jos laitteesi tukee näitä toimintoja, voit tehdä myös seuraavaa:
     Lähennys tai loitonnus, kosketa kohdetta kahdella sormella, ja joko siirrä sormiasi erilleen (levitä sormia loitontaaksesi) tai yhteen (nipistä sormia lähentääksesi).
    - Kuvan kiertäminen, kosketa kuvaa kahdella sormella ja kierrä sitten kättäsi.
    - Sivun vierittäminen ylös tai alas tai siirtyminen taaksepäin tai eteenpäin selainikkunassa, käytä eleitä, kuten sipaisut.
  - Voit käyttää vain yhtä työkalua yhdellä sormella kerrallaan.
  - Jos käytät tussitaulutilaa näytön projisoinnin jakamisen aikana, et voi tehdä seuraavaa:
    - Piirtää ja kirjoittaa sormillasi.
    - Suurentaa tai pienentää kuvaa.

• Kirjoittaa tai piirtää projisoidulle pinnalle Lisähuomautus- ja Tussitaulutilassa.

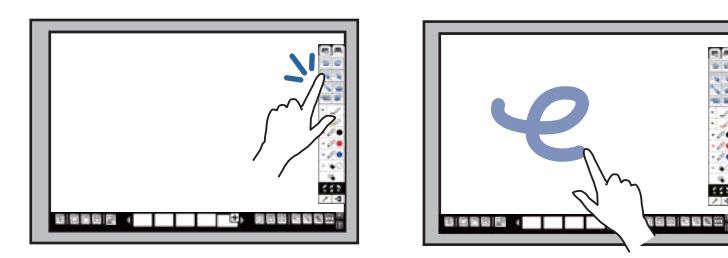

- Valitse projisoitu kohde, kuten kuvake, napauttamalla sormella projisointipintaa.
- Piirtääksesi projisoidulle valkokankaalle ensimmäistä kertaa projektorin käynnistämisen jälkeen, valitse kynä työkalupalkilta ja napauta projisointipintaa sormellasi. Jos et tee tätä, sormesi toimii kuin pyyhekumi ensimmäistä kertaa, kun käytät kosketustoimintoja.
- Lähennys tai loitonnus kosketa kohdetta kahdella sormella ja joko siirrä sormiasi erilleen (levitä sormia loitontaaksesi) tai yhteen (nipistä sormia lähentääksesi).

### Kosketustoimintojen kalibrointi sormella

Kalibrointikoordinaatit sormen sijoittamiseen kohdistimen sijainnilla (EB-1430Wi). Jos kohdistimen ja sormen sijainti eivät vastaa, kalibrointi on tehtävä uudelleen. • Sormen sijoittaminen säädetään tavallisesti kosketusyksikön asentamisen yhteydessä. Katso lisätietoja *Asennusopas*.

- Asennusopas
- Varmista, että järjestelmä on kalibroitu kynälle Autom. kalibrointi tai Man. kalibrointi ennen sormen kosketustoimintojen kalibrointia.
  - ♥ "Kynän kalibrointi" s.75
- Kalibroi sormen kosketustoiminnot uudelleen, jos huomaat poikkeavuutta sijoittumisessa, kun olet tehnyt jotakin seuraavista:
  - Järjestelmän kalibrointi käyttöä varten kynällä (automaattisesti tai manuaalisesti)
- Suorita kosketusyksikölle kulman säätö
- Suorittaminen Trapetsi-korjaus
- Säädetään kuvan kokoa
- Käyttämällä Kuvan siirtymä -ominaisuutta
- Muutetaan projektorin sijaintia

Paina [Menu]-painiketta, valitse **Laajennettu**-valikko ja paina [Enter]-painiketta.

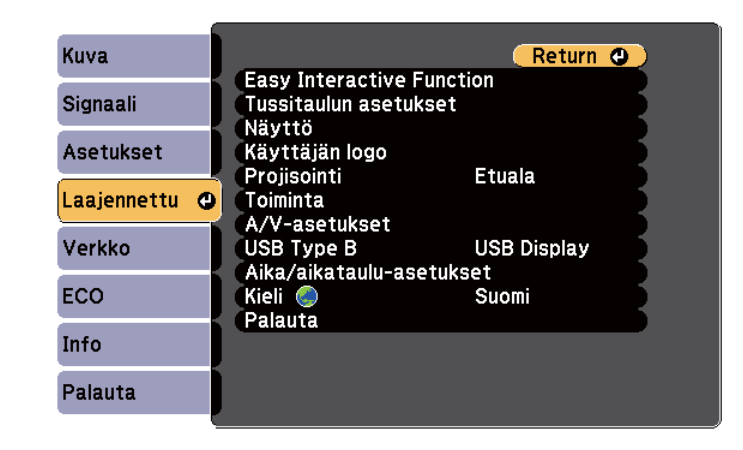

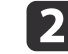

Valitse **Easy Interactive Function** -asetus ja paina [Enter]-painiketta.

| Kuva          | Return                                         |
|---------------|------------------------------------------------|
| Signaali      | Tussitaulun asetukset                          |
| Asetukset     | Naytto<br>Käyttäjän logo<br>Projisointi Etuala |
| Laajennettu 🕻 |                                                |
| Verkko        | USB Type B USB Display                         |
| ECO           | Kieli Suomi                                    |
| Info          | raiauta                                        |
| Palauta       |                                                |

Valitse Kosketuslaiteasetus ja paina [Enter]-painiketta.

|               | (                                                   |  |
|---------------|-----------------------------------------------------|--|
| Kuva          | [Easy Interactive Function] Return                  |  |
| Signaali      | [Yleinen]                                           |  |
| Asetukset     | Man. kalibrointi<br>Kosketuslaiteasetus             |  |
| Laajennettu 🔮 | Kynätila PC Free -huom                              |  |
| Verkko        | Lisäasetukset                                       |  |
| ECO           | [PC-interaktiivinen]                                |  |
| Info          | Kynan kayttotila Hiiri<br>Ota käyt. oik. pain. Pois |  |
| Palauta       |                                                     |  |

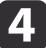

Valitse Kosketuskalibrointi ja paina [Enter]-painiketta.

| Kuva          | [Yleinen] Re          | eturn |
|---------------|-----------------------|-------|
| Signaali      | [Kosketuslaiteasetus] |       |
| Asetukset     | Virta Pois            |       |
| Laajennettu 🔇 | Kosketuskalibrointi   |       |
| Verkko        |                       |       |
| ECO           |                       |       |
| Info          |                       |       |
| Palauta       |                       |       |

Seuraava näyttö tulee näkyviin.

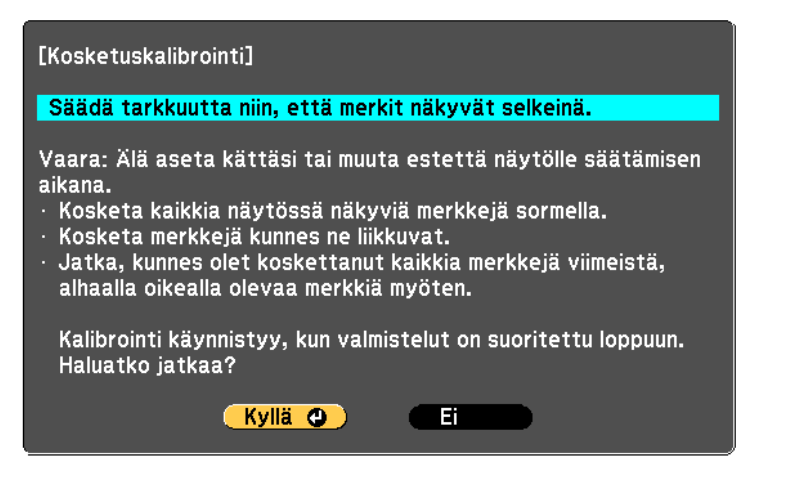

Säädä tarkennusta, jos on tarpeen, avaamalla ilmansuodattimen kansi projektorin sivulla ja siirtämällä tarkennusvipua.

Valitse **Kyllä** ja paina [Enter]-painiketta.

5

6

Vilkkuva vihreä ympyrä tulee näkyviin projisoidun kuvan vasempaan yläkulmaan.

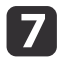

Kosketa ja pidä ympyrän keskikohtaa sormellasi.

Kun ympyrä häviää ja toinen ympyrä ilmestyy, nosta sormesi.

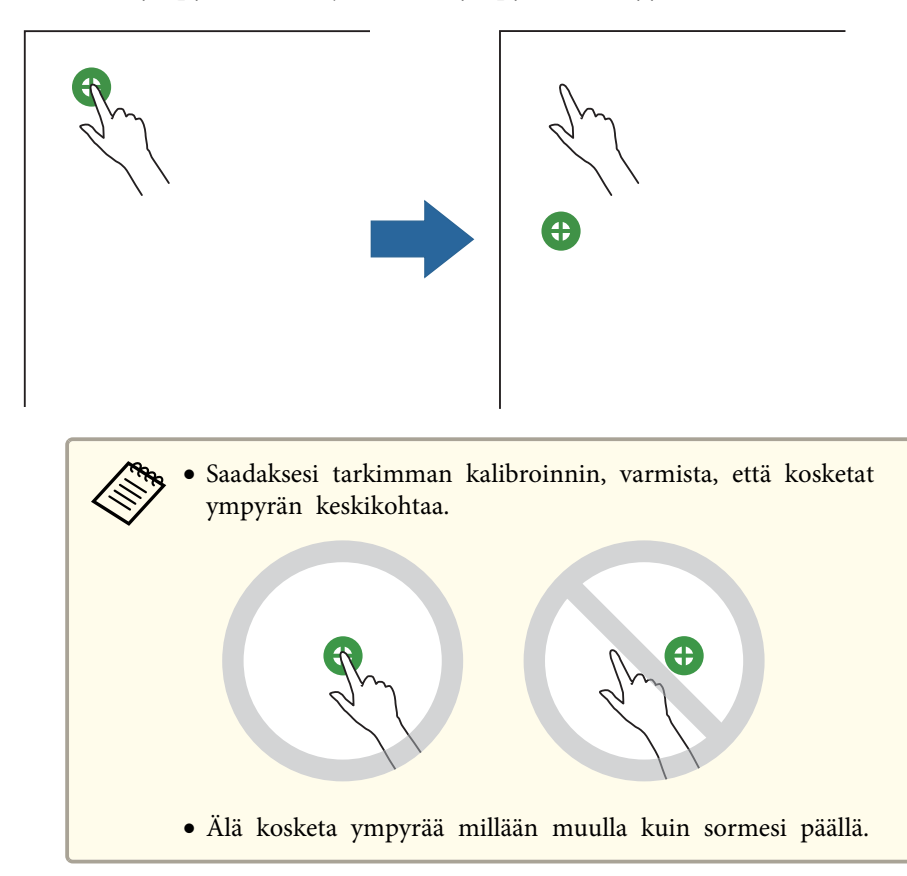

Kosketa sormella seuraavan ympyrän keskikohtaa, ja toista sama. Kun saavutat sarakkeen alaosan, seuraava ympyrä näkyy uuden sarakkeen yläosassa.

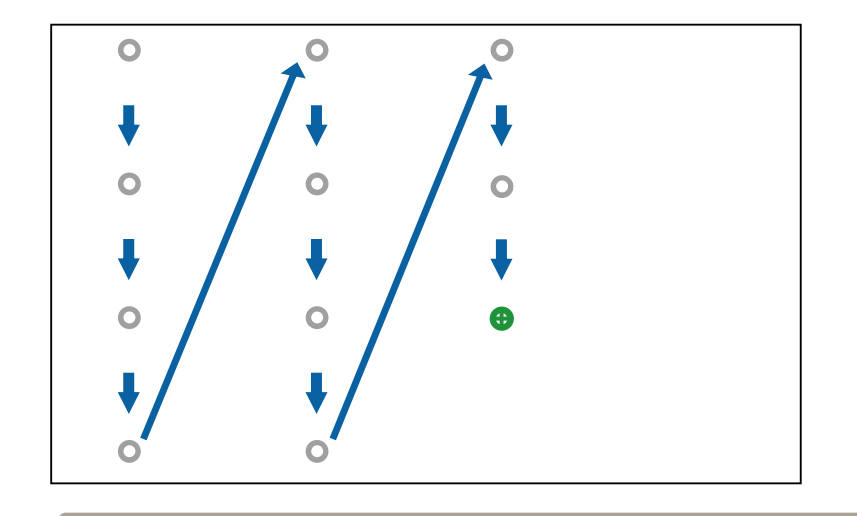

• Varmista, ettet estä signaalia sormesi ja vuorovaikutteisen vastaanottimen välillä.

- Jos kosketat väärää paikkaa, paina [Esc] -painiketta kaukosäätimellä tai ohjauspaneelissa.
- Peruuttaaksesi kosketuskalibroinnin, pidä alhaalla [Esc] painiketta kaksi sekuntia.

Jatka, kunnes kaikki ympyrät ovat kadonneet.

#### Vuorovaikutteisten kosketustoimintojen turvallisuusohjeet

Sormella tehtävä kosketustoiminto tulee käyttöön asentamalla Kosketusyksikkö, jossa on sisäinen, suuritehoinen laser-tuote (EB-1430Wi). Laser säteilee laserin diffuusioporteista kosketusyksikön takana:

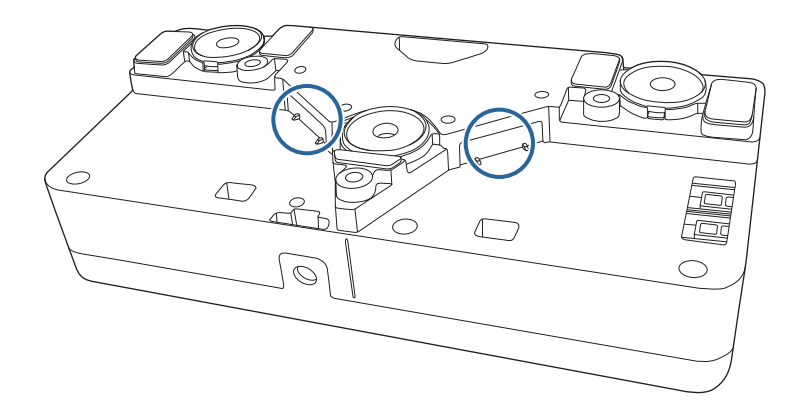

Huomaa seuraavat tärkeät seikat kosketustoimintoja suorittaessasi.

### 🚹 Varoitus

- Kosketustoimintoja sormella käyttävien lasten seurassa tulee aina olla aikuinen henkilö.
- Älä koskaan avaa mitään projektorin tai kosketusyksikön koteloa. Älä koskaan yritä purkaa tai mukauttaa projektoria tai kosketusyksikköä. Sähköjännitteet projektorin sisällä voivat aiheuttaa vakavia vammoja.
- Älä katso projektorin linssiin tai kosketusyksikön lasersäteilyalueeseen, kun ne on kytketty päälle. Laser voi vahingoittaa silmiäsi. Kiinnitä erityistä huomiota pieniin lapsiin, kun he käyttävät kosketustoimintoa sormillaan.
- Älä anna kosketusyksiköstä säteilevän laservalon kulkea minkään optisen kohteen, kuten suurennuslasi tai peili, läpi tai heijastua siitä. Pitkäkestoinen Kosketusyksikön käyttö voi johtaa tulipaloon tai onnettomuuksiin ja aiheuttaa myös vamman.
- Irrota projektori seinäpistorasiasta ja turvaudu kaikissa korjauksissa pätevään huoltohenkilöstöön, jos projektorissa tai Kosketusyksikössä ilmenee ongelmia. Pitkäkestoinen Kosketusyksikön käyttö voi johtaa tulipaloon tai onnettomuuksiin ja aiheuttaa myös vahinkoa silmillesi.
- Älä katso laservaloon optisella laitteella (esimerkiksi silmäluupilla, suurennuslasilla tai mikroskoopilla) alle 70 mm etäisyydeltä kosketusyksikön laserdiffuusioporteista. Se voi vahingoittaa silmiäsi.

#### Laser-varoitus-tarrat

Kosketusyksikkö on Luokan 1 lasertuote, joka on IEC/EN60825-1:2007 - standardin mukainen.

Tarra, joka ilmaisee Luokan 1 lasertuotteen ja varoitustarrat, on sijoitettu seuraaviin kohtiin kosketusyksikössä:

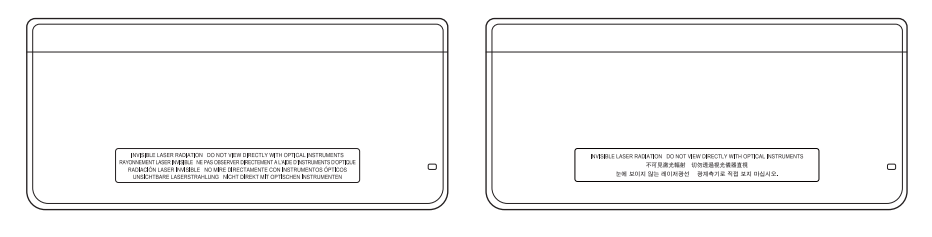

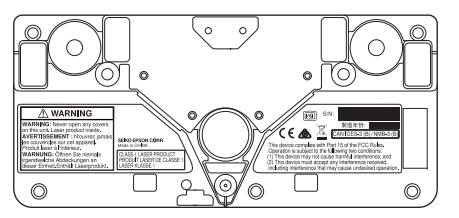

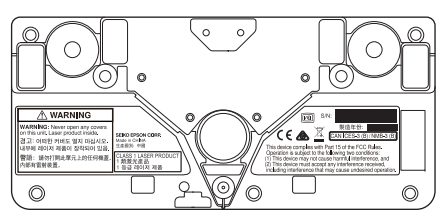

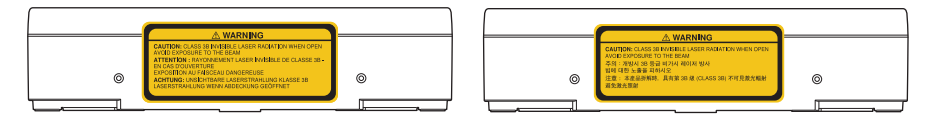

Tarrat ilmaisevat seuraavaa:

- LUOKAN 1 LASERTUOTE
- VAROITUS: Älä koskaan avaa tämän laitteen kansia Sisällä on lasertuote.
- VAROITUS:
  - VAROITUS: LUOKKA 3B NÄKYMÄTÖN LASER-SÄTEILY, KUN AVATAAN
  - VÄLTÄ ALTISTUMISTA SÄTEELLE

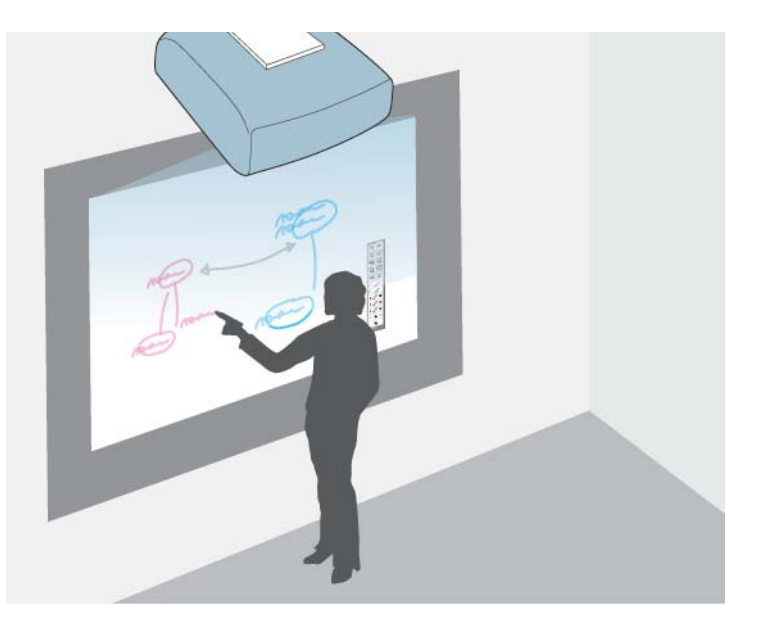

Voit käyttää projektoriasi ilman tussitaulua käyttämällä tussitaulutilaa projisoimaan tussitaulukuvan tasaiselle pinnalle. Voit sitten käyttää vuorovaikutteisia kyniä tai sormeasi (EB-1430Wi) piirtääksesi kirjaimia ja muotoja kuvaan kuin se olisi tussitaulu. Tämä on hyödyllistä paikoissa, joissa ei ole tussitaulua.

Tussitaulutilassa voit käyttää vuorovaikutteisia kyniä tai sormeasi (EB-1430Wi), samanaikaisesti.

### Tussitaulutilan käynnistäminen

Voit piirtää tussitaulunäytölle käyttämällä tussitaulutilan työkalupalkkia ja alareunan työkalupalkkia.

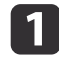

Käynnistä vuorovaikutteinen kynä napauttamalla kynän kärkeä tai painamalla sivulla olevaa painiketta.

2

Paina [Whiteboard]-painiketta tai kaukosäätimen Control Padia. Työkalurivi ja alatyökalurivi näkyvät projisoidulla näytöllä.

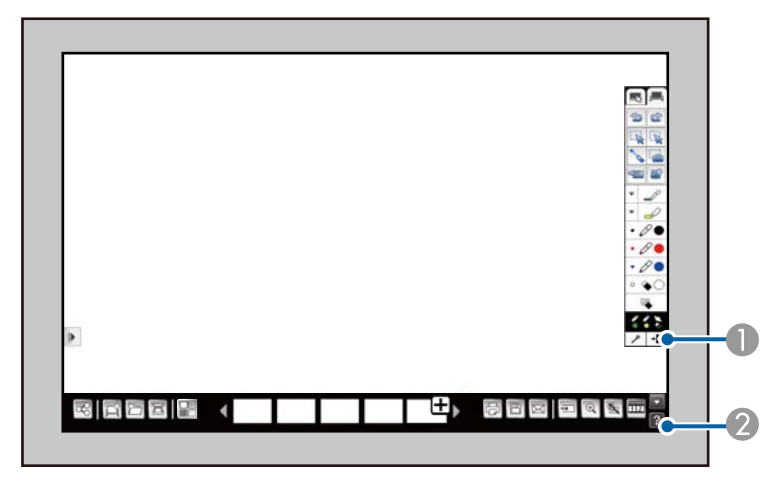

- Tussitaulutilan työkalupalkki
- 2 Tussitaulutilan alareunan työkalupalkki

Kun työkalupalkit näytetään, voit kirjoittaa projisoidulle näytölle käyttämällä vuorovaikutteista kynää tai sormeasi (EB-1430Wi).

Työkalupalkki tarjoaa piirtämistyökaluja kuten kynän ja muotoja.

Alareunan työkalupalkki tarjoaa lisätyökaluja kuten työkaluja asiakirjojen skannaamiseen ja näytön tallentamiseen.

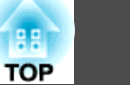

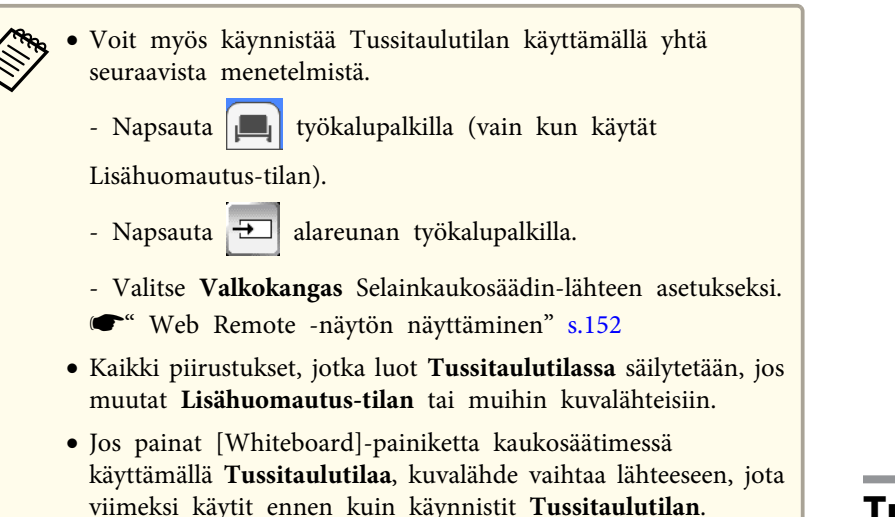

### Turvaohjeet Tussitaulutilaa varten

Huomaa seuraavat tärkeät seikat tätä ominaisuutta käyttäessäsi.

- Jos virta katkeaa odottamattomasti piirtämisen aikana, esimerkiksi sähkökatkon tai virtajohdon irtoamisen vuoksi, varmuuskopiointitoiminto tallentaa piirustukset automaattisesti sisäiseen muistiin. Sisäiseen muistiin automaattisesti tallennetut tiedot poistetaan kuitenkin tietyn ajan kuluttua siitä, kun virta on katkennut. Jos haluat palauttaa tiedot, sinun täytyy käynnistää laite ennen kuin edellä mainittu aika on kulunut.
- Voit valita varmuuskopioitujen tiedostojen tallennusajan arvoksi 10 minuuttia, 3 tuntia tai Ei koskaan. Asetus tehdään kohdassa Tussitaulun asetus. Oletusarvo on 3 tuntia. Aseta varmistusaika tarvittaessa.
- Voit tehdä Tussitaulun asetukset -näytöllä asetukset, jota estävät datavuodon. Tee asetuksia tarvittaessa.
  - ■Laajennettu Tussitaulun asetukset s.181

- Varmista, että sisäiseen muistitilaan tallennettua tietoa ei ole vahingossa paljastettu (tallennettu tieto on salattu). Säilytysasetus Ei koskaan nostaa tiedostojen vääriin käsiin joutumisen riskiä. Kun projektori on jaettu, lainattu, annettu kolmannelle osapuolelle tai hävitetty, tarkasta, että siinä ei ole tärkeitä tietoja kuten henkilökohtaista tai luottamuksellisia tietoja tallennettuna sisäisessä muistissa, ja jos on, varmista, että hävität tiedot.
- Näiden tietojen hallinta on käyttäjien vastuulla. Epson ei vastaa mistään suorista tai epäsuorista vahingoista, jotka aiheutuvat sellaisesta käyttäjän tai ulkopuolisen tahon tietojen häviämisestä, katoamisesta ja paljastumisesta, joka on aiheutunut tämän projektorin käytöstä. Ota nämä asiat huomioon ennen laitteen käyttämistä.

### Tussitaulutilan työkalupalkki

Tussitaulutilan työkalupalkki antaa sinun piirtää ja kirjoittaa projisoidulle näytölle. Tussitaulutilan työkalupalkki näytetään seuraavassa kuvassa.

# Piirrä Tussitaulunäytölle (Tussitaulutila)

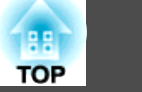

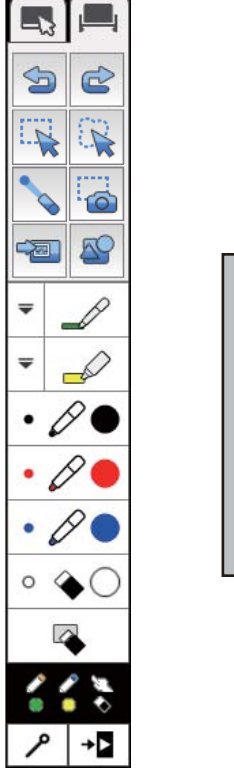

-13

| Näyttää tai piilottaa työkalurivin. Välilehteä voi siirtää ylös ja alas.                               |
|----------------------------------------------------------------------------------------------------|
| Vaihtaa Lisähuomautus-tilan tai tietokoneen vuorovaikutteiseen ti-<br>aan.                             |
| Vaihtaa Tussitaulutilaan, kun käytetään Lisähuomautus-tilan tai<br>ietokoneen vuorovaikutteista tilaa. |

| ŵ | Kumoaa edellisen toiminnon. Voit kumota 15 toimintoon saakka sivua kohden.                                                                                                    |
|---|----------------------------------------------------------------------------------------------------|
| ß | Peruuttaa kumoamisen ja palauttaa edellisen tilan.                                                                                                    |
| 1 | <ul> <li>Valitsee mitkä tahansa kohteet ja kuvat alueella, jotka on osoitettu valinta-alueella. Voit vetää valinta-alueen minne tahansa.</li> <li>Namauta aluetta missä si ola kahteita tai kuvia namuttaakassi</li> </ul> |
|   | • Napsauta aluetta, missa ei ole konteita tai kuvia peruuttaaksesi nykyisen valinnan.                                                                                                    |
|   | • Napsauta 💌 oikealla alareunassa valittua kohdetta tai kuvaa                                                                                                    |
|   | suorittaaksesi seuraavat toimenpiteet:<br>• Leikkaa                                                                                                    |
|   | • Kopioi                                                                                                    |
|   | <ul> <li>Ryhmä/Pura ryhmä (käytettävissä, kun valitaan useita kohteita<br/>ja kuvia)</li> </ul>                                                                                                    |
|   | <ul> <li>Automaattinen rajaus: Poistaa mustan kehyksen kuvan<br/>ympäriltä (käytettävissä, kun valitaan yksittäinen kuva)</li> </ul>                                                                                       |
|   | • Poista                                                                                                    |
|   | Liimataksesi leikatun tai kopioidun kohteen tai kuvan napsauta<br>näyttöä 💽, ja valitse Liitä. Leikattu tai kopioitu kohde tai kuva                                                                                        |
|   | liimataan näytön keskelle.                                                                                                    |
|   | <ul> <li>Vedä alueen reunaa suurentaaksesi tai pienentääksesi kohdetta tai kuvaa.</li> </ul>                                                                                                    |
|   | • Vedä alueen sivua rajataksesi valitun kuvan (käytettävissä, kun valitaan yksittäinen kuva).                                                                                                    |
|   | • Vedä 🔵 alueen yläosassa kääntääksesi valittua kohdetta tai kuvaa.                                                                                                    |

### Piirrä Tussitaulunäytölle (Tussitaulutila)

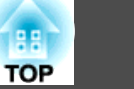

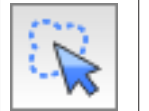

- Valitsee vuorovaikutteisella kynällä kaikki alueella olevat kohteet ja kuvat. Napauta projisointinäyttöä kynällä ja valitse tarvittaessa.
- Napsauta aluetta, missä ei ole kohteita tai kuvia peruuttaaksesi nykyisen valinnan.
- Napsauta 📼
  - uuta 💌 oikealla alareunassa valittua kohdetta tai kuvaa

suorittaaksesi seuraavat toimenpiteet:

- Leikkaa
- Kopioi
- Ryhmä/Pura ryhmä (käytettävissä, kun valitaan useita kohteita ja kuvia)
- Automaattinen rajaus: Poistaa mustan kehyksen kuvan ympäriltä (käytettävissä, kun valitaan yksittäinen kuva)
- Poista

Liimataksesi leikatun tai kopioidun kohteen tai kuvan napsauta

- näyttöä 💌, ja valitse Liitä. Leikattu tai kopioitu kohde tai kuva
- liimataan näytön keskelle.
- Vedä alueen reunaa suurentaaksesi tai pienentääksesi kohdetta tai kuvaa.
- Vedä alueen sivua rajataksesi valitun kuvan (käytettävissä, kun valitaan yksittäinen kuva).
- Vedä 🛑 alueen yläosassa kääntääksesi valittua kohdetta tai kuvaa.

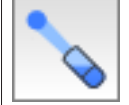

Kääntää kynän osoittimeen niin, että voit siirtää osoitinkuvaketta projisoidulla näytöllä. Osoitinkuvakkeen ohjaamiseksi vedä kynällä. Kun näyttöruutua jaetaan useissa projektoreissa tai tabletti-laitteissa, osoitin näytetään siinä kaikille. Voit suorittaa erillisiä osoitintoimintoja samanaikaisesti useilla laitteilla.

☞"Jaa piirustuksen sisältö muilla laitteilla" s.95

Osoittimen ominaisuus poikkeaa projektorin osoittimen ominaisuudesta. Et voi muuttaa osoittimen muotoa tai ohjata sitä kaukosäätimellä.

| 0 | Voit siepata valitun alueen kuvaksi. Napsauta valittua aluetta ja sen<br>jälkeen napsauta 💌 valitun alueen oikeaa alareunaa.                                                                                                    |
|---|----------------------------------------------------------------------------------------------------|
|   | Liimataksesi siepatun kuvan napsauta nayttoa, ja valitse Liita.                                                                                                    |
|   | <ul> <li>Antaa sinun valita kuvia USB-tallennuslaitteesta tai verkon kansiosta.</li> <li>Voit valita tiedostoja, jotka täyttävät seuraavat spesifikaatiot:</li> <li>Muoto: PNG, JPEG</li> <li>Resoluutio: 2048 × 2048 maksimi</li> <li>Pikseliluku: 2 miljoona tai vähemmän</li> <li>Sivua suuremmat kuvat pienennetään sivulle sopivaksi.</li> </ul> |
|   | Valitse muodot käytettävissä olevien muotojen joukosta.<br>Voit valita muodon värin ja viivojen paksuudet.                                                                                                    |
| P | Vaihtaa kynään vapaamuotoista piirtämistä varten.<br>Napsauta 💭 kuvakkeen vasemmalla puolella, jos haluat säätää<br>kynäviivan väriä ja leveyttä.                                                                                                    |
|   | Vaihtaa korostettuun kynään piirtämään läpikuultavia viivoja.<br>Napsauta 🜩 kuvakkeen vasemmalla puolella, jos haluat säätää<br>korostuskynän väriä ja leveyttä.                                                                                                    |
| Ø | Vaihtaa mustaan kynään.<br>Napsauta kuvakkeen oikealle puolelle, jos haluat piirtää paksuja<br>viivoja, ja vasemmalla puolelle, jos haluat piirtää hienoja viivoja.                                                                                                    |
| Ø | Vaihtaa punaiseen kynään.<br>Napsauta kuvakkeen oikealle puolelle, jos haluat piirtää paksuja<br>viivoja, ja vasemmalla puolelle, jos haluat piirtää hienoja viivoja.                                                                                                    |
|   |                                                                                                    |

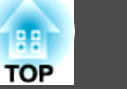

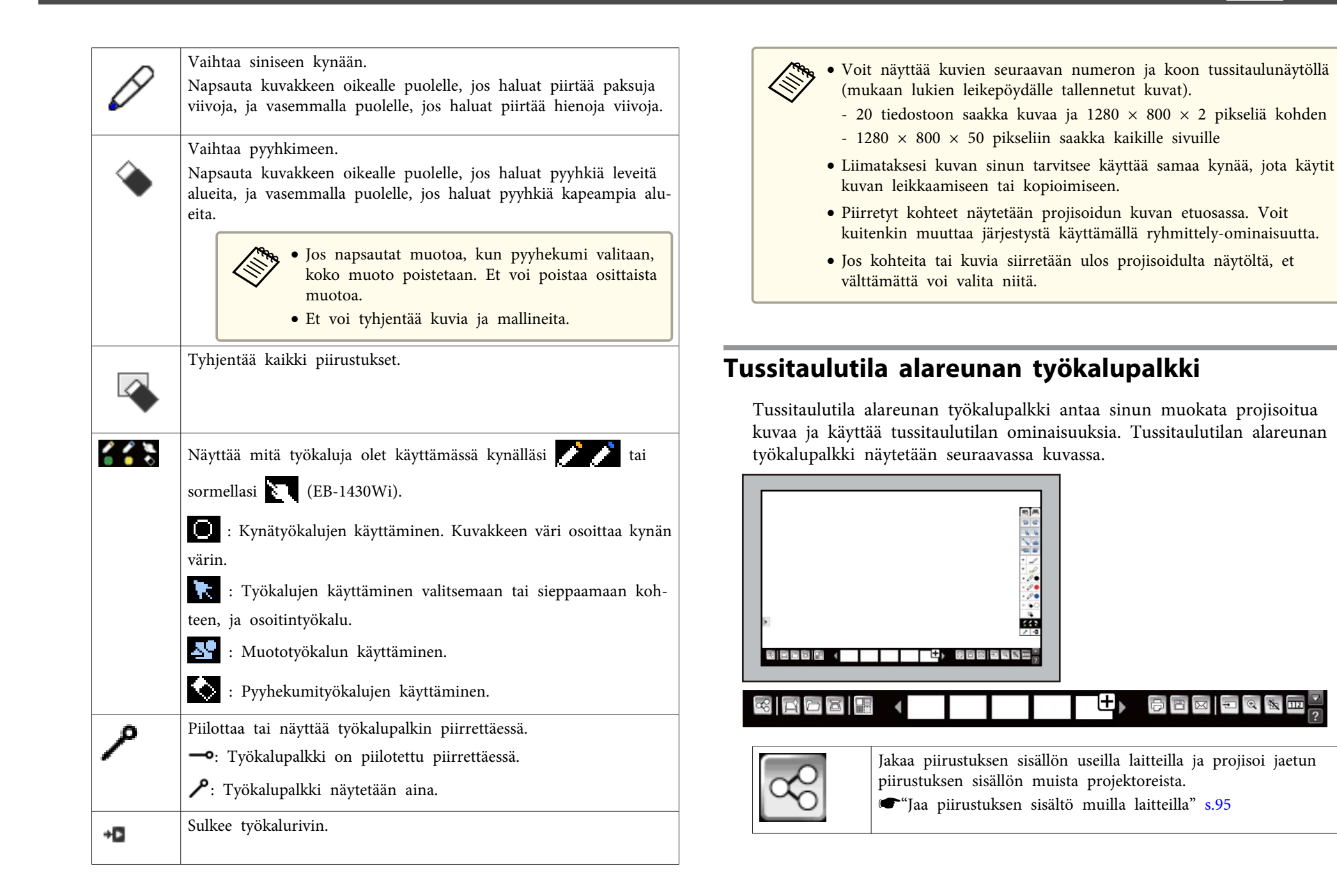

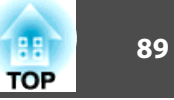

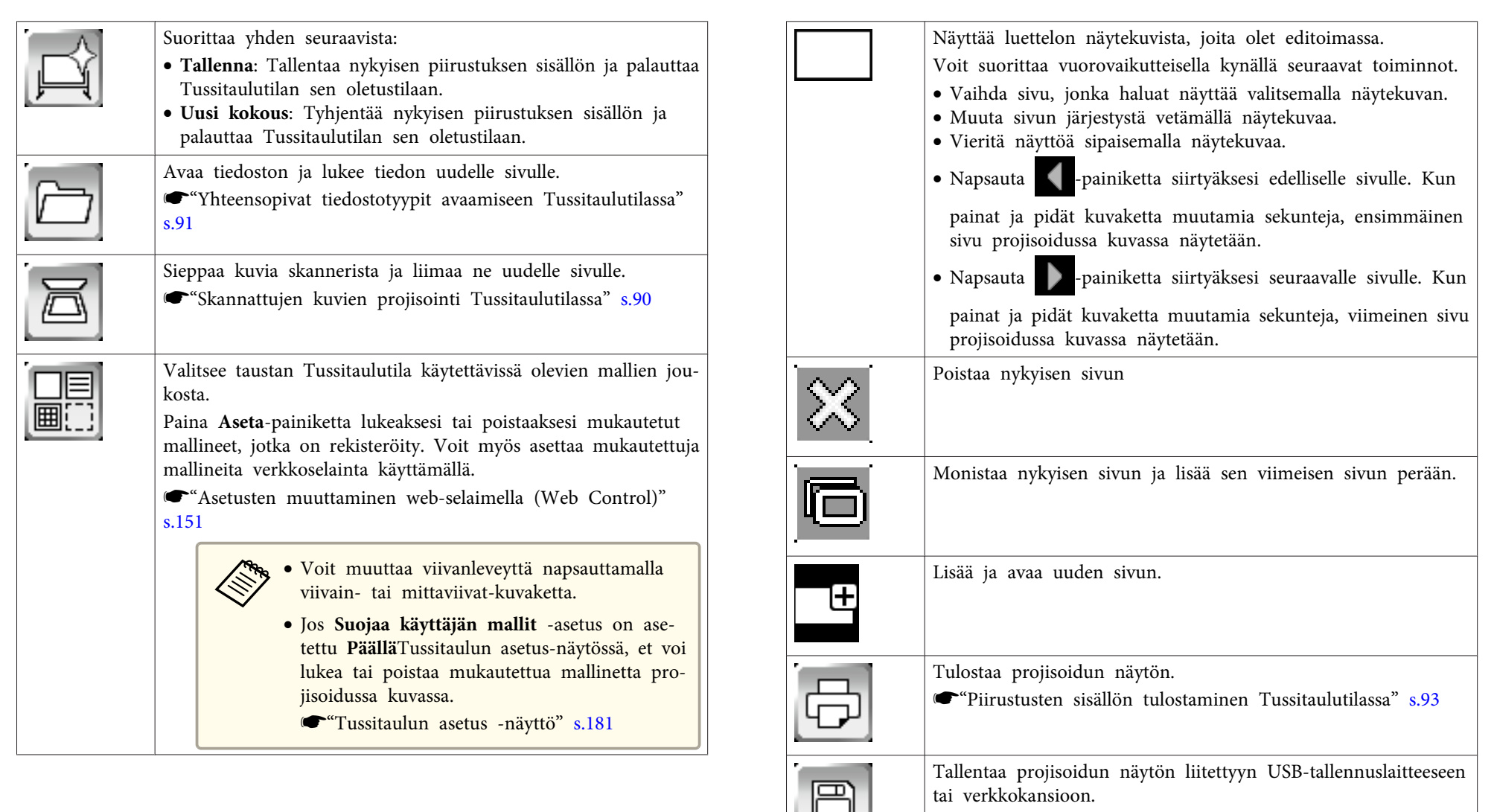

♥ "Piirustusten tallentaminen Tussitaulutilassa" s.92

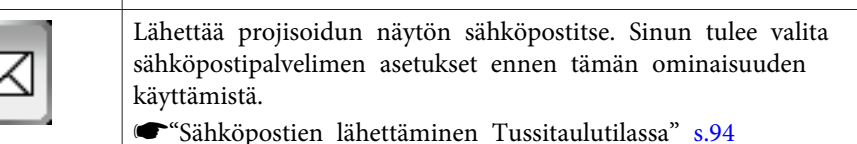

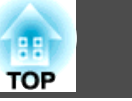

| <b>→</b> | Vaihtaa kuvalähdettä käyttämällä näytettyä luetteloa.                                                                                                    |
|----------|----------------------------------------------------------------------------------------------------|
| Ð,       | Suurentaa tai pienentää projisoidun kuvan.                                                                                                    |
|          | Kytkee videon ja äänen pois päältä. Napsauta projisoitua kuvaa<br>kytkeäksesi videon ja audion päälle.<br>• "Kuvan piilottaminen ja äänen mykistäminen tilapäisesti<br>(A/V-mykistys)" s.139                    |
| 112      | Jakaa näytön projisoimaan kahta kuvaa heti. Paina uudelleen<br>palataksesi projisoimaan yhden kuvan kerrallaan.<br>• "Käytä vuorovaikutteisia ominaisuuksia kun projisoit kaksi<br>kuvaa samanaikaisesti" s.123 |
| ?        | Näyttää työkalurivin ja alatyökalurivin toimintojen ohjenäytön.<br>Napsauta vuorovaikutteisella kynällä missä tahansa projisoidulla<br>näytöllä piilottamaan ohje-näytön.                                       |
|          | Näyttää tai piilottaa alatyökalurivin.                                                                                                    |

• Voit valita yksityiskohtaiset asetukset TussitaulutilaTussitaulun asetus-näytöllä käyttämällä Kokoonpano-valikkoa.

- ■Laajennettu Tussitaulun asetukset s.181
- Et voi käyttää seuraavia toimintoja Tussitaulutilassa.
  - Zoomaus
  - Sivu ylös/alas

### Skannattujen kuvien projisointi Tussitaulutilassa

Voit skannata paperiasiakirjoja ja projisoida tiedon kuvana uudella sivulla Tussitaulutilassa. Tämä toiminto toimii tuotteille, jotka on liitetty projektoriisi USB-kaapelilla tai verkon kautta.

Aseta skannaustuotteesi verkkoon ennen kuvan skannaamista Tussitaulutilassa.

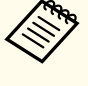

Tietyt tuotteet, kuten erilliset skannerit, eivät voi käyttää tätä ominaisuutta. Tuettujen tuotteiden luetteloa varten ota yhteys Epsoniin kuten on kuvattu kohdassa *Epson-projektoreiden yhteystietoluettelo*.

### Epson-projektoreiden yhteystietoluettelo

Kun skannataan käyttäen tuotettasi, et voi käyttää seuraavia skannaustoimintoja, vaikka ne ovat saatavissa:

- Skannauspainikkeen käyttäminen tuotteellasi.
- Asiakirjan osien skannaaminen.
- Kaksipuolisten originaalien skannaaminen käyttäen Automaattista asiakirjan syöttölaitetta (ADF).

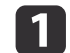

Laita originaali tuotteeseen.

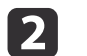

3

Napsauta alatyökalurivin 🖾 -kuvaketta.

Skannausnäyttö tulee näkyviin.

Valitse seuraavat skannausasetukset Skannaa- näytössä. (Napsauta Lisäasetukset avataksesi tietovalikon.)

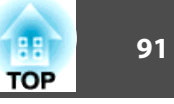

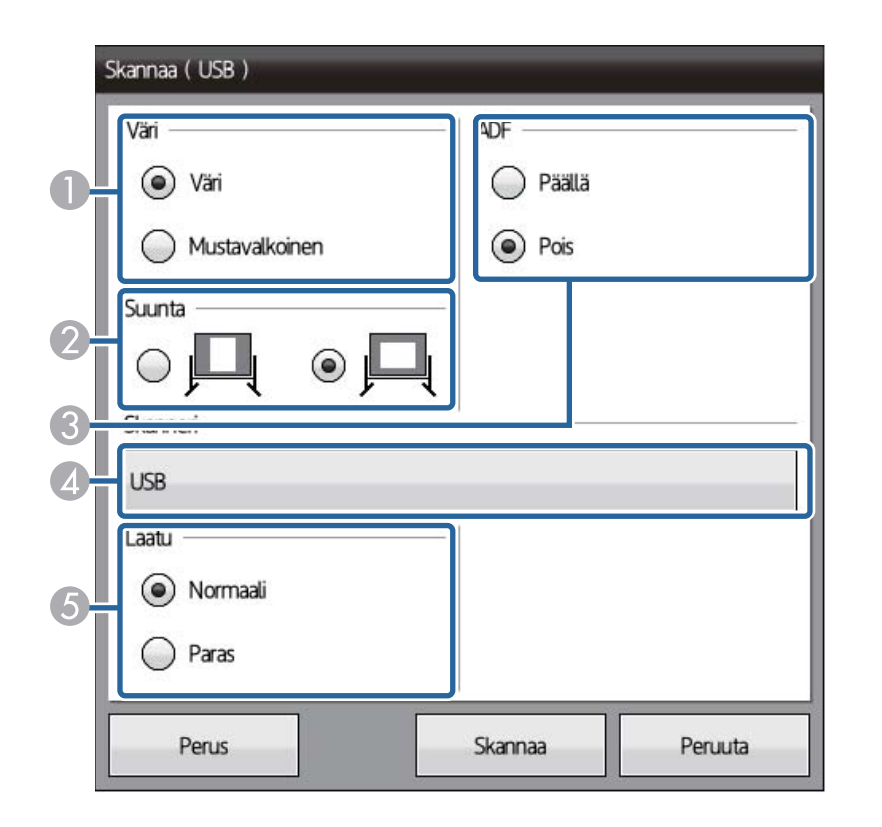

- **1** Valitse Väri tai Mustavalkoinen.
- 2 Valitse skannatun asiakirjan suunta.
- 3 Valitse mihin laitoit originaalin. Jos tuotteesi ei sisällä ADF-laitetta, ADFvalinta ohitetaan.
- 4 Valitse käytettävä skanneri.
- 5 Aseta skannauksen laatu.

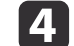

Napsauta Skannaa-painiketta.

Skannausnäyttö tulee näkyviin.

Skannauksen jälkeen kuva projisoidaan uutena sivuna Tussitaulutilassa.

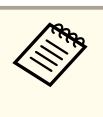

Kun tuotetta käytetään sisäänrakennetun ADF-laitteen kanssa, voit lukea 10 arkkiin saakka. Toista toimenpide, jos sinun on skannattava yli 10 arkkia.

## Yhteensopivat tiedostotyypit avaamiseen Tussitaulutilassa

Seuraavat tiedostotyypit voidaan avata ja lukea sivulle Tussitaulutilassa. Sivua suuremmat kuvat pienennetään sivulle sopivaksi.

| tyyppi | Tiedostotyyppi (tar-<br>kenne) | Huomautukset                                                                                                    |
|--------|--------------------------------|----------------------------------------------------------------------------------------------------|
| Kuva   | .jpg                           | <ul> <li>Seuraavia ei voi lukea.</li> <li>Kuvat, joiden resoluutio on suurempi<br/>kuin 2048 × 2048</li> <li>Tiedostot, joissa on ".jpeg"-tarkenne</li> <li>CMYK-väritilan muodot</li> <li>Progressiiviset muodot</li> </ul> |
|        | .png                           | Ei voida lukea kuvia, joiden resoluutio on suurempi kuin 2048 $\times$ 2048.                                                                                                    |
| PDF    | .pdf                           | Voit avata PDF-tiedostoja, joiden versio<br>on 1.7 tai vanhempi.<br>Määritä sivun numero avataksesi PDF-<br>tiedoston. Jos tiedosto on salasanasuo-<br>jattu, anna salasana.                                                 |
| EWF    | .ewf                           | Määritä sivun numero avataksesi EWF-<br>tiedoston.<br>Jos tiedosto on salasanasuojattu, anna<br>salasana.                                                                                                    |

### Tussitaulutilassa luotujen piirustusten jakaminen

Voit jakaa piirustusten sisällön, jonka luot Tussitaulutilassa tallentamalla tai tulostamalla ne, tai lähettämällä sähköpostin, joka sisältää sisällön.

### Piirustusten tallentaminen Tussitaulutilassa

Voit tallentaa USB-tallennuslaitteeseen tai verkon kansioon sisällön, jonka loit projisoidulla näytöllä.

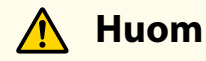

Jos käytät moni-kortinlukijaa tai USB-keskitintä, toimintoja ei voi välttämättä suorittaa oikein. Parhaita tuloksia varten liitä suoraan projektoriin tai Control Pad.

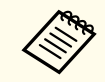

Et ehkä voi käyttää USB-tallennuslaitteita, joihin on yhdistetty suojaustoimintoja.

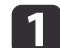

Paina [Save]-painiketta Control Pad tai 🕒-kuvaketta alareunan työkalupalkilla.

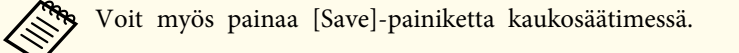

Tallenna-näyttö tulee näkyviin.

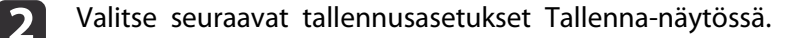

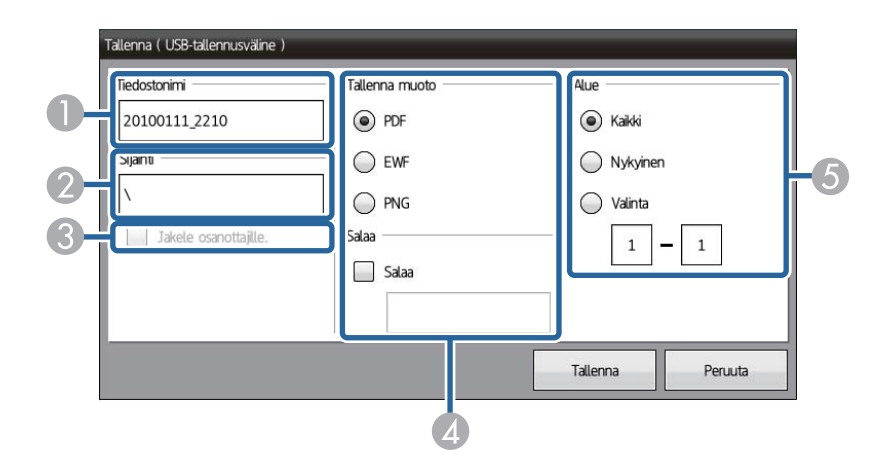

- Anna tiedostonimi. Napsauta tekstiruutua tuodaksesi näyttönäppäimistön näkyviin ja anna tiedostonimi.
- Kun painettu, valintaruutu näytetään ja voit valita kansion, johon tallentaa kuvan.
- 3 (Käytettävissä vain kun jaetaan tussitaulunäyttö)

Valitse valintaruutu tallentaaksesi tiedoston verkkoselaimella, joka on liitetty projektoriin.

Piirustuksen sisältö on tilapäisesti tallennettu projektoriin, ja se voidaan ladata verkkoselaimen kautta.

Sen jälkeen kun piirustuksen sisältö on ladattu, tilapäisesti tallennettu tieto poistetaan projektorista.

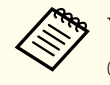

Voit tallentaa tiedoston PDF- tai PNG-muodossa.

- ← "Yhdistetään tussitaulunäyttöön tabletti-laitteesta tai tietokoneesta verkkoselaimen kautta" s.100
- Valitse tallennusmuoto (PDF, PNG, tai EWF). Voit salata tiedoston PDF- tai EWF-tiedostoille. Anna salasana, kun haluat salata tiedoston.

#### Huomaa

- Kun annat salasanan, se näytetään näytössä.
- Kun salaat tiedoston, varmista, ettet unohda salasanaa.

5 Aseta sivualue, jonka haluat tallentaa. Et voi valita **Kaikki**-valintaa PNG-tallennusmuodossa.

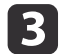

Napsauta **Tallenna**-painiketta.

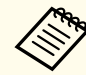

Kun **Jakele osanottajille.** on otettu käyttöön Vaiheessa 2, piirustuksen sisältö on tilapäisesti tallennettu projektoriin ja seuraavat valintaruudut näytetään verkkoselaimissa ja projektorissa.

- Verkkoselaimet: Valintaruutu näytetään tallentaaksesi piirustuksen sisällön.
- Projektori: Valintaruutu näytetään tarkastaaksesi lataustilan. Kaikki osanottajat lopettavat lataamisen, ja sen jälkeen sulkevat valintaruudun.

### Käytettävissä oleva tiedostomuoto Tussitaulutilassa

Voit tallentaa seuraavat tiedostomuodot:

- PNG (Resoluutio:  $1280 \times 800$ )
- PDF (aseta salasana, jos on tarpeen)
- EWF (käytettävissä vain projektoreille, jotka tukevat EWF-muotoa; aseta salasana tarvittaessa)

Kun tiedosto tallennetaan muokattavaksi, valitse EWF-muoto. EWFmuodon tiedostoa voidaan käyttää vain projektorilla.

#### Piirustusten sisällön tulostaminen Tussitaulutilassa

Voit lähettää projisoidun näytön tulostimelle, joka on liitetty käyttäen USBkaapelia, tai verkon kautta ja tulostaa tiedon.

Verkkotulostinasetukset on tehtävä etukäteen.

Paina [Print]-painiketta Control Pad tai paina 🕞 alareunan työkalupalkilla.

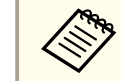

2

Voit myös tulostaa [Print]-painikkeesta kaukosäätimessä.

Valitse seuraavat tulostusasetukset Tulosta-näytössä. (Napsauta Lisäasetukset avataksesi tietovalikon.)

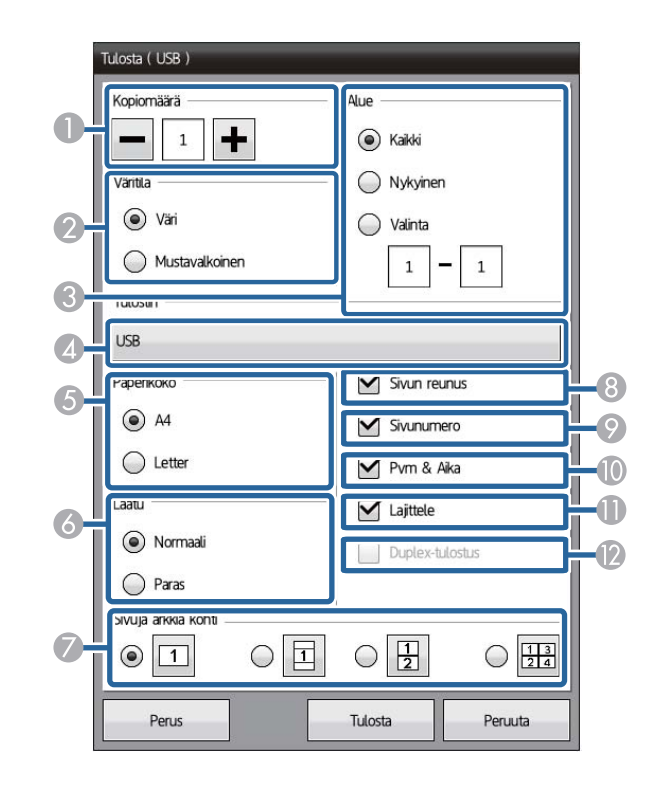

- Määrittää kopioiden lukumäärän. Voit määrittää 20 arkkiin saakka.
- 2 Määrittää tulostuksen värin.
- 3 Asettaa tulostettavan sivualueen.

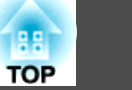

- A Näyttää liitettyjen tulostimien nimien luettelon. Valitse käytettävä tulostin.
- 5 Aseta tulostuspaperin koko.
- 🙆 Aseta tulostuksen laatu.

(Käytettävissä vain kun käytetään tulostimia, joissa on ohjauskomento ESC/ P-R.)

- 🕖 Asettaa sivujen lukumäärän arkkia kohti.
- 8 Asettaa lisätäänkö kaikille sivuille reunus.
- S Asettaa tulostetaanko kaikille sivuille sivunumero.
- 🕕 Asettaa tulostetaanko kaikille sivuille päivämäärä ja aika.
- Aseta lajitellaanko sivut tulostettaessa.
- Ø Jos tulostimesi tukee kaksipuolista tulostamista valitse tulostetaanko molemmille puolille.

(Tätä kohtaa ei voida valita, kun käytetään tulostimia, joissa on ohjauskomento ESC/P-R.)

### 3 Napsauta Tulosta.

### Tussitaulutilassa käytettävissä olevat Tulostimen ohjauskomennot

Seuraavia tulostimen\* ohjauskomentoja tuetaan.

| Ohjauskomennot           | Yhteystapa           |
|--------------------------|----------------------|
| ESC/P-R                  | USB tai verkkoyhteys |
| ESC/Sivu, ESC/Sivun väri | Verkkoyhteys         |
| PCL6                     |                      |

\* Kaikkia tulostimia ei tueta. Saat lisätietoja tuetuista malleista ottamalla yhteyttä paikalliseen jälleenmyyjään tai lähimpään osoitteeseen, joka on mainittu *Epson-projektoreiden yhteystietoluettelo*.

*Epson-projektoreiden yhteystietoluettelo* 

### Sähköpostien lähettäminen Tussitaulutilassa

Voit liittää näytön kuvan, joka on projisoitu Tussitaulutilassa ja lähettää sen sähköpostilla. Voit määrittää 10 osoitetta.

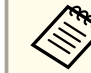

- Lähettääksesi sähköposteja, postipalvelinasetukset on tehtävä etukäteen.
- Osoitetta, joka on asetettu lähettäjälle Tussitauluasetuksissa, käytetään lähettäjän osoitteena. Jos lähettäjän osoitetta ei ole asetettu, vastaanottajalle asetettu osoite näytettynä lähettäjänä.
- Et voi muokata sähköpostin tekstiä.

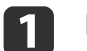

Napsauta alatyökalurivin 🖂 -kuvaketta.

Posti-näyttö tulee näkyviin.

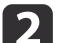

Valitse seuraavat sähköpostiasetukset Posti-näytössä.

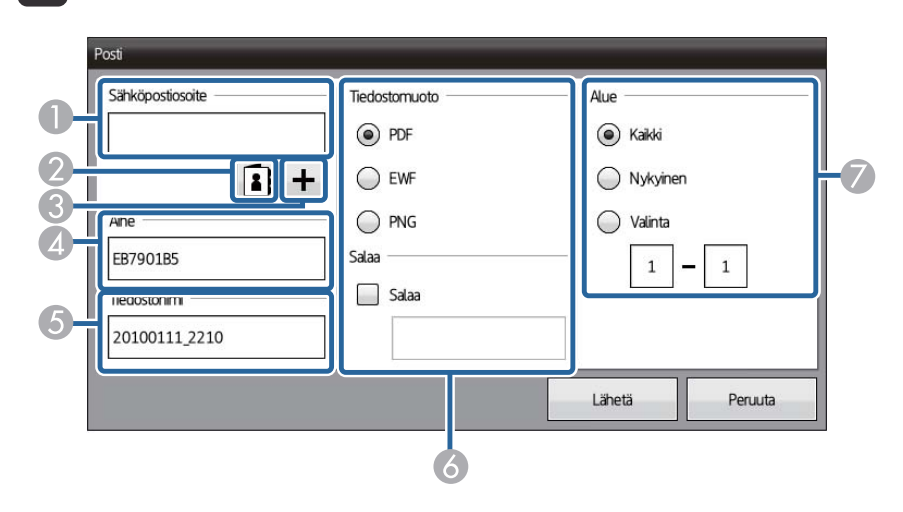

Anna lähettäjän sähköpostiosoite. Asettamasi sähköpostiosoite tallennetaan, kunnes käytät Uusi kokous -toimintoa. Valitse sähköpostiosoite lähettäjälle rekisteröidystä osoitekirjasta. Voit asettaa osoitekirjan verkkoselainta käyttämällä.

● "Osoitekirjan luominen" s.155

- 3 Lisää kohdeosoite. Voit määrittää 10 osoitetta.
- Anna sähköpostiviestin aihe.
- 6 Anna liitteen tiedostonimi.
- 6 Valitse liitetyn tiedoston muoto (PDF, PNG, tai EWF). Voit salata tiedoston PDF- tai EWF-tiedostoille. Anna salasana, kun haluat salata tiedoston.

#### Huomaa

- Kun annat salasanan, se näytetään näytössä.
- Kun salaat tiedoston, varmista, ettet unohda salasanaa.
- 🖉 Aseta sivu, jonka haluat lähettää.

3

#### Napsauta Lähetä-painiketta.

- Jos projisoidulla näytöllä on paljon sisältöä, sähköpostin lähettäminen voi viedä hetken aikaa.
  - Et ehkä kykene lähettämään sähköpostia riippuen kohteen sähköpostipalvelimen asetuksista. Ota yhteys verkon ylläpitäjään etukäteen saadaksesi tietoja sähköpostipalvelimen asetuksista.

### Jaa piirustuksen sisältö muilla laitteilla

Voit jakaa tussitaulunäytön muilla laitteilla, jotka on yhdistetty samaan verkkoon. Tämän avulla voit katsoa ja piirtää tussitaulunäytössä samaan aikaan muista projektoreista tai tabletti-laitteista.

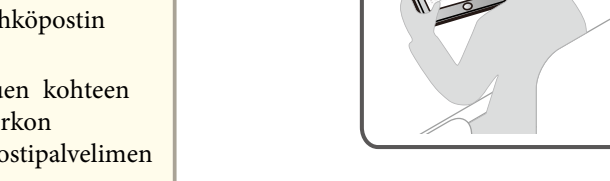

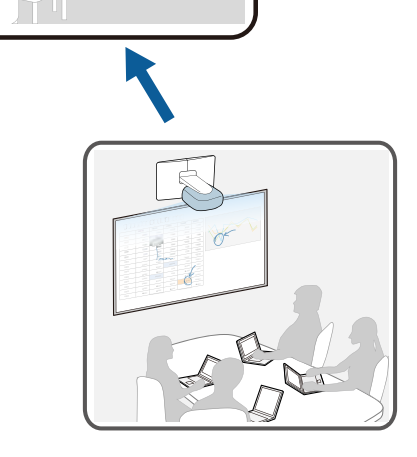

Kun jaat tussitaulun, sinun tulee yhdistää projektori verkkoon.

Kun liität verkkoon kaapelilla, liitä projektoriin LAN-kaapeli.

Yhdistääksesi verkkoon langattomasti asenna toimitettu langaton LANyksikkö projektoriin, ja sen jälkeen konfiguroi Langaton LAN -asetukset Verkko-valikosta.

- Curve Cangattoman lähiverkkoyksikön asentaminen" s.45

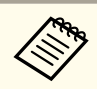

Voit jakaa tussitaulunäytön projektoreilla, jotka tukevat tussitaulun jakamisominaisuutta.

### Tussitaulunäytön jakaminen muilla laitteilla

Voit jakaa tussitaulunäytön jopa 15 ulkoisella laitteella, kuten muut projektorit ja tabletti-laitteet, käyttämällä projektoria verkkopalvelimena. Sisältö jaetaan muille ulkoisille laitteille, missä sitä voidaan katsoa ja tallentaa. Voit myös piirtää projektorin tussitaulunäytölle ulkoisista laitteista.

Kun tussitaulunäyttösi jaetaan, sinun tulee avata seuraavat verkkoportit.

| Portti | Protokolla | Käyttö             | Tiedonsiirto                              |
|--------|------------|--------------------|-------------------------------------------|
| 80     | ТСР        | Liitä/siirrä kuvia | kaksitie                                  |
| 443    |            |                    | kaksitie (kun käytetään<br>SSL-toimintoa) |

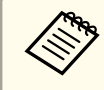

Tietoliikenteen kaistaleveys tussitaulunäytön jakamiseen poikkeaa riippuen piirustuksen sisällön määrästä. Riippuen myös piirustuksen sisällön kokonaismäärästä laaja kaistaleveys tarvitaan tilapäisesti, kun liitännät käynnistyvät.

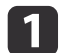

Napsauta alatyökalurivin 📿-kuvaketta.

Jaettu valkokangas-näyttö tulee näkyviin.

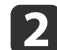

Napsauta Aloita jakaminen tällä valkokankaalla.

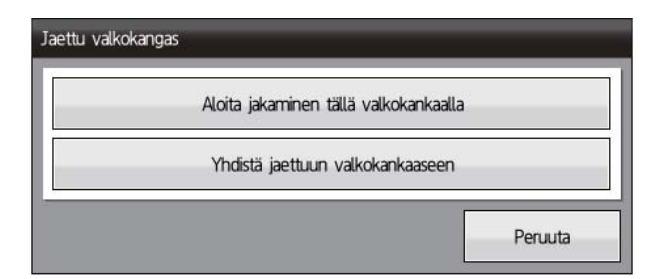

PIN-koodi näytetään yhdistääksesi projektori (7-numeroinen koodi).

Tarkasta PIN-koodi. Muuta sitä tarvittaessa.

| ettu valkokangas                                                                                                |                                   |         |
|----------------------------------------------------------------------------------------------------|-----------------------------------|---------|
| Tämä valkokangas jaetaan verkossa.<br>Osanottajien on annettava seuraava F<br>muodostaakseen yhteyden tähän jae | PIN-koodi<br>ttuun valkokankaasee | en.     |
| PIN-koodi :                                                                                                    | 0395277                           |         |
|                                                                                                    | Käynnistä                         | Peruuta |

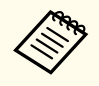

3

Kun olet asettanut PIN-koodin, et voi muuttaa sitä ennen kuin lopetat tussitaulun jakamisen.

### Napsauta Käynnistä.

Tussitaulun näytön jakaminen muilla laitteilla on nyt käytettävissä. Seuraavat tiedot näytetään alareunan työkalupalkilla.

- Niiden käyttäjien lukumäärä, jotka yhdistetään tussitaulunäyttöön.
- Käyttäjän ohjauksen hallinta, jonka valitsit kohdassa Jakomääritys.

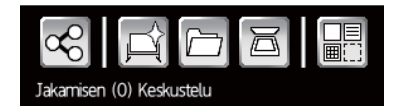

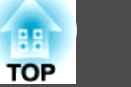

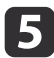

Napsauta 😋 alareunan työkalupalkilla näyttämään osoitteen/PIN-

koodin, ja sen jälkeen aseta ohjauksen hallinta laitteille, jotka yhdistät projektoriin.

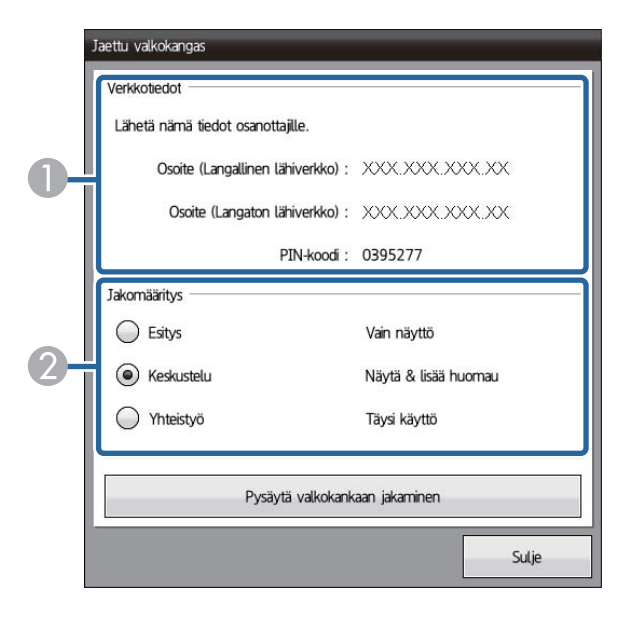

- Näyttää tiedot, jotka tarvitset yhdistämään projektoriin. Yhdistääksesi projektorin ulkoisesta laitteesta, anna seuraavat kohdat.
  - Osoite (Langallinen lähiverkko)/Osoite (Langaton lähiverkko): Näyttää projektorin osoitteen yhdistämistä varten.
  - PIN-koodi: Näyttää PIN-koodin, jonka asetit Vaiheessa 3 (7-numeroinen koodi).

## Huom

- Jos PIN-koodia ei ole asetettu oikein ulkoisissa laitteissa, et voi yhdistää projektoriin.
- Välttääksesi riskin tiedon paljastumisesta, rajoita PIN-koodi käyttäjiin, jotka yhdistetään projektoriin.

- 2 Aseta ohjauksen hallinta ulkoisille laitteille, jotka yhdistetään projektoriin.
  - Esitys: Voit näyttää ja tallentaa projektorin tussitaulunäytön ulkoisista laitteista. Et voi muokata sivuja tai piirtää sisältöä tussitaulunäytössä.
  - Keskustelu: Voit piirtää projektorin tussitaulunäytössä ulkoisista laitteista. Et voi muokata sivuja tai lukea mallineita.
  - Yhteistyö: Et voi ohjata projektorin ominaisuuksia paitsi Uusi kokous -ominaisuuksia ulkoisista laitteista varten.

### Napsauta Sulje.

- Anna projektorin osoite ja PIN-koodi ulkoisessa laitteessa.

Projektorin tussitaulunäyttö näytetään ulkoisessa laitteessa.

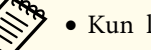

• Kun lopetat tussitaulun näytön jakamisen, napsauta alareunan

- työkalupalkilla ja napsauta Pysäytä valkokankaan jakaminen näytetyllä näytöllä. Kun viesti näytetään, napsauta OK lopettaaksesi tussitaulunäytön jakamisen.
- Jos on liimattu paljon piirustuksen sisältöä ja kuvia tussitaulunäytöllä, voi viedä hetken aikaa heijastettavaksi muille projektoreille ja verkkoselaimille.

### Selaa jaetun piirustuksen sisältöä

Voit yhdistää jaettuun projektoriin ja katsoa tussitaulunäyttöä. Voit katsoa tussitaulunäyttöä ja piirtää näyttöön muista projektoreista tai tablettilaitteista.

# Huom

Kaikki piirustuksen sisältö pyyhitään pois, jos yhdistät toiseen tussitaulunäyttöön.

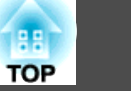

- Kun yhdistetään toiseen projektoriin, sinun tarvitsee antaa osoite ja PIN-koodi yhdistetylle projektorille. Voit tarkastaa nämä kohdassa Verkkotiedot yhdistettyä projektoria varten.
  - Tussitaulunäytön jakaminen muilla laitteilla" s.96
  - Käytettävissä olevat ominaisuudet poikkeavat riippuen **Jakomääritys**asetuksista yhdistetylle projektorille.

Jos **Jakomääritys**-asetuksia yhdistetylle projektorille on muutettu yhdistettäessä tussitaulunäytölle, käytettävissä olevat ominaisuudet projektorille on myös muutettu.

• Voit yhdistää enintään 15 projektoriin yhdestä projektorista.

#### Yhdistäminen tussitaulunäytölle muista projektoreista

Voit yhdistää jaettuun projektoriin projektorista ja katsoa tussitaulunäyttöä.

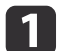

Napsauta alatyökalurivin 🗠-kuvaketta.

Jaettu valkokangas-näyttö tulee näkyviin.

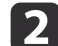

### Napsauta Yhdistä jaettuun valkokankaaseen.

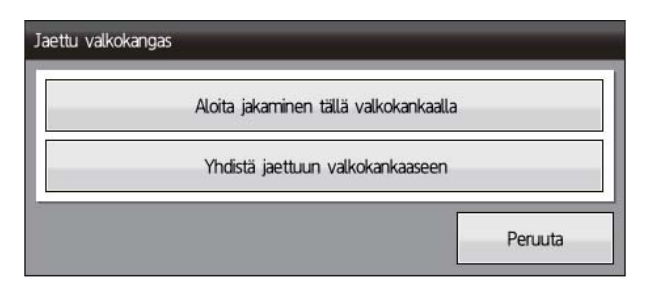

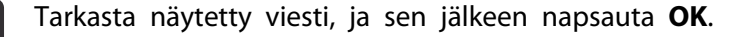

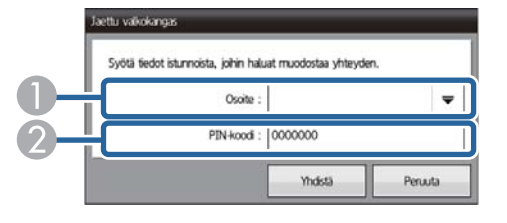

1 Anna osoite yhdistetylle projektorille.

Yhdistämislokit tallennetaan myös, jos projektori on käännetty pois päältä. Anna PIN-koodi yhdistetylle projektorille (7-numeroinen koodi).

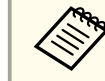

Jos annat väärän PIN-koodin 10 kertaa 10 minuutissa, et voi yhdistää tussitauluun kolmeen minuuttiin.

### Napsauta Yhdistä.

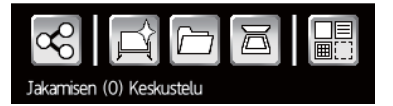

Seuraavat tiedot näytetään alareunan työkalupalkilla.

- Niiden käyttäjien lukumäärä, jotka yhdistetään tussitaulunäyttöön.
- Käyttäjän ohjauksen hallinta, jonka valitsit kohdassa Jakomääritys.

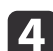

Anna osoite ja PIN-koodi.

### Piirrä Tussitaulunäytölle (Tussitaulutila)

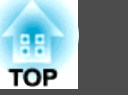

99

• Kun lopetat tussitaulun näytön jakamisen, napsauta 🗠

alareunan työkalupalkilla, ja sen jälkeen napsauta Pysäytä valkokankaan jakaminen näytetyllä näytöllä. Kun viesti näytetään, napsauta OK lopettaaksesi tussitaulunäytön jakamisen.

• Jos on liimattu paljon piirustuksen sisältöä ja kuvia tussitaulunäytöllä, voi viedä hetken aikaa heijastettavaksi muille projektoreille ja verkkoselaimille.

### Käytettävissä olevat ominaisuudet, kun yhdistetään tussitaulunäyttöön

Käytettävissä olevat ominaisuudet poikkeavat riippuen Jakomääritysasetuksista yhdistetylle projektorille.

### Käytettävissä olevat ominaisuudet kaikkiin hallintoihin

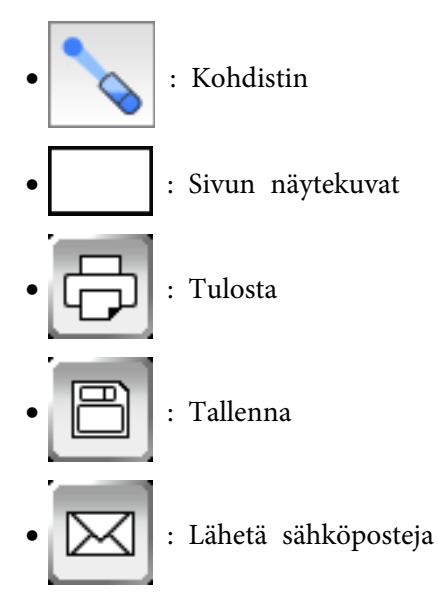

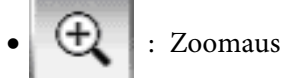

Käytettävissä olevat ominaisuudet toiminnoille Keskustelu ja Yhteistyö

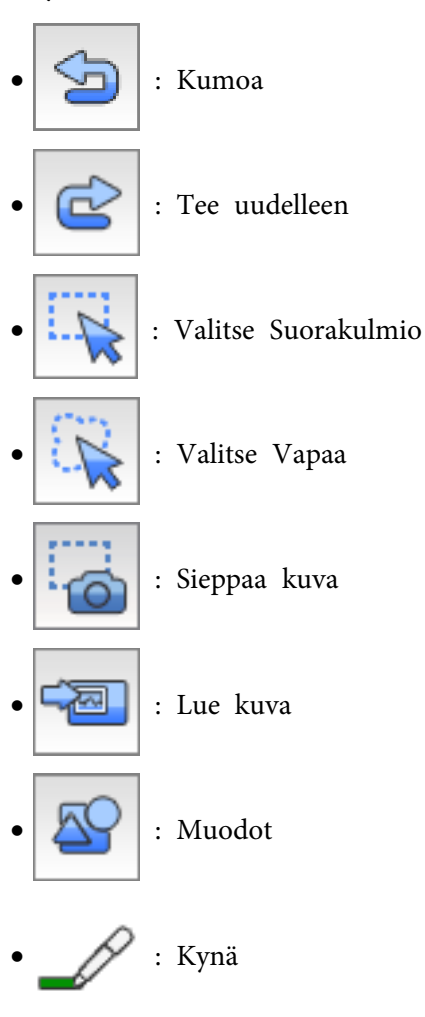

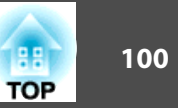

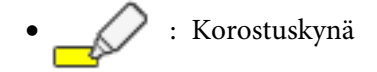

: Musta kynä

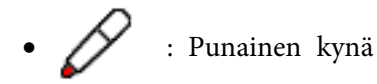

- : Sininen kynä
- Pyyhin
- : Tyhjennä näyttö

### Käytettävissä olevat ominaisuudet toiminnoille Yhteistyö

- : Liimaa tiedosto
- : Lue skannerista

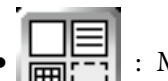

Malline

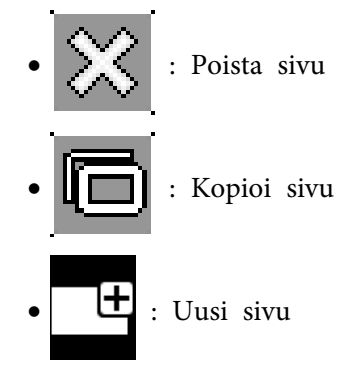

### Yhdistetään tussitaulunäyttöön tabletti-laitteesta tai tietokoneesta verkkoselaimen kautta

Voit yhdistää toiseen tussitaulunäyttöön verkossa olevista tabletti-laitteista tai tietokoneista verkkoselainta käyttäen.

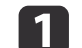

Yhdistä laitteesi samaan verkkoon kuin yhdistetty projektori.

Yhdistämismenetelmä poikkeaa riippuen laitteesta. Katso laitteen toimitukseen kuuluvista asiakirjoista. Tarkasta Wi-Fi-asetukset käyttäessäsi tabletti-laitetta.

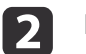

Käynnistä laitteen verkkoselain.

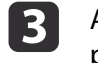

Anna osoite yhdistetylle projektorille ja sen jälkeen yhdistä projektoriin.

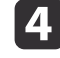

Anna PIN-koodi yhdistetylle projektorille (7-numeroinen koodi), ja sen jälkeen napsauta Liity.

Tussitaulunäyttö ja työkalupalkki näytetään yhdistetyssä projektorissa.

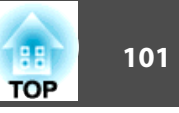

**\*** 

• Lopettaaksesi tussitaulunäytön jakamisen napsauta 🥰 ja sen

jälkeen napsauta Irrota. Voit lopettaa jakamisen myös sulkemalla verkkoselaimen.

- Jos on liimattu paljon piirustuksen sisältöä ja kuvia tussitaulunäytöllä, voi viedä hetken aikaa heijastettavaksi muille projektoreille ja verkkoselaimille.
- Piirustuksen sisältö suojataan AES-salauksella. Jotkut verkkoselaimet käyttävät SSL-salausta. Voit jatkaa yhdistämistä verkkoselaimeen myös, jos setifikaattivirhe näytetään.

### Yhdistettävissä oleva verkkoselaimen vaatimukset Tussitaulunäytölle

Voit yhdistää seuraavat verkkoselaimet toiseen tussitaulunäyttöön tablettilaitteista ja tietokoneista.

| Käyttöjärjestel-<br>mä | Verkkoselain                                            | Näytön koko                                                                                                    |
|------------------------|---------------------------------------------------------|----------------------------------------------------------------------------------------------------|
| Windows                | Internet Explorer 8*/9*/<br>10/11                       | Alempi kuin XGA                                                                                                    |
| OS X                   | Safari 5/6/7                                            | Alempi kuin 1280 × 800                                                                                                    |
| iOS                    | iOS 6.0/7.0 tai uudempi                                 | Alempi kuin 1024 × 768                                                                                                    |
| Android OS             | Android OS 4.0 tai uu-<br>dempi (vain vakiose-<br>lain) | Kuvasuhde: 4:3 alempi kuin 1024 ×<br>768<br>Kuvasuhde: 16:9 alempi kuin 1280<br>× 600<br>Kuvasuhde: 16:10 alempi kuin 1280<br>× 720 |

\* SSL-liitäntä. Joku ominaisuus on rajoitettu.

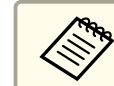

Käytettävissä oleva piirustusalue kapenee riippuen laitteen näytön koosta.

# Työkalupalkki tussitaulunäytölle yhdistettynä verkkoselaimen kautta

Tussitaulunäytön ohjaamiseksi verkkoselaimesta käytä alla olevaa työkalupalkkia. Käytettävissä olevat ominaisuudet poikkeavat riippuen **Jakomääritys**-asetuksista yhdistetylle projektorille.

←"Tussitaulunäytön jakaminen muilla laitteilla" s.96

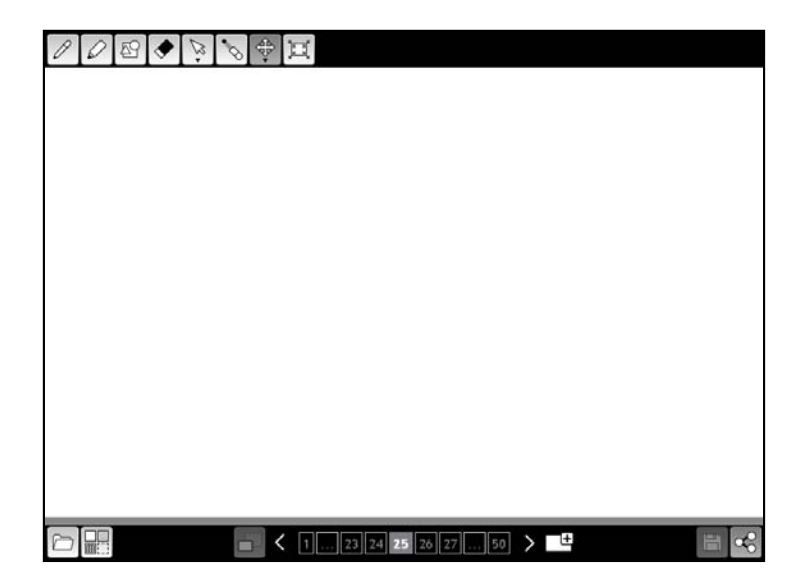

#### Käytettävissä olevat ominaisuudet kaikkiin hallintoihin

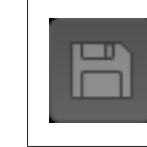

(Käytettävissä vain kun **Jakele osanottajille.** on valittu, kun tallennetaan yhdistettyyn projektoriin) Tallentaa tussitaulunäytön PDF- tai PNG-muotona riippuen asetuksista yhdistetylle projektorille.

| III<br>FOP | 102 |
|------------|-----|
|            |     |

| •   | Näyttää kohdistimen. Tämän avulla voit suunnata huomiota näy-<br>tön määrättyihin osiin. Voit liikuttaa sitä vetämällä. Jos kohdistin<br>näkyy yhdessä laitteessa, se näkyy kaikissa liitetyissä laitteissa. |
|-----|----------------------------------------------------------------------------------------------------|
| \$₽ | Säätää näytön olosuhteita laitteesta riippuen.<br>Seuraavat toiminnot ovat käytettävissä:<br>• Sovita sivulle<br>• Sovita leveys<br>• Sovita korkeus<br>• Isompi<br>• Pienennä                               |
|     | Näyttää tussitaulunäytön koko alueen.                                                                                                    |

### Käytettävissä olevat ominaisuudet toiminnoille Keskustelu ja Yhteistyö

| Ø          | Vaihtaa kynään vapaamuotoista piirtämistä varten.                                                                                                    |
|------------|----------------------------------------------------------------------------------------------------|
| $\bigcirc$ | Vaihtaa korostuskynään, jolla voi piirtää läpikuultavia viivoja.                                                                                                    |
| 59         | Valitse muodot käytettävissä olevien muotojen joukosta.                                                                                                    |
|            | Vaihtaa pyyhkimeen. Kun haluat poistaa piirustuksen sisältöä,<br>napsauta valitaksesi piirustuksen sisällön ja napsauta sitten <b>OK</b><br>näkyviin tulevasta viestistä. Piirustuksen sisältöä ei voida poistaa<br>osittain. |

| A         | Napsauta valitaksesi kohteen tai kuvan. Vetäessäsi näkyy kehys,                                                            |
|-----------|----------------------------------------------------------------------------------------------------|
| $\sim$    | joka ilmaisee valittavan alueen. Voit valita kehyksen sisalla olevia<br>kohteita ja kuvia.                                 |
| <b>•</b>  | Voit tehdä seuraavia toimenpiteitä, kun kohde tai kuva valitaan:                                                           |
|           | • Vetämällä voit siirtää kohteita tai kuvia kehyksen sisällä.                                                              |
|           | • Kun napsautat uudestaan 🔀, voit tehdä seuraavia                                                                          |
|           | toimenpiteitä:                                                                                                    |
|           | • Leikkaa                                                                                                    |
|           | • Kopioi                                                                                                    |
|           | • Ryhmä                                                                                                    |
|           | Ryhmittelemätön                                                                                                    |
|           | • Poista                                                                                                    |
|           | <ul> <li>Kehyksen reunaa vetämällä voit suurentaa tai pienentää kehyksen<br/>sisällä olevia kohteita tai kuvia.</li> </ul> |
|           | • Vetämällä 🧿 kehyksen yläosassa voit kääntää kehyksen sisällä                                                             |
|           | olevia kohteita ja kuvia.                                                                                                  |
|           | Valitse kynän viivojen tai valitun muodon paksuus.                                                                         |
|           | Valitse kynän ja valitun muodon väri.                                                                                      |
|           | Voit valita myös muita työkalurivissä näkyviä värejä napsautta-                                                            |
|           | malla                                                                                                    |
| -         | Lukee PNG/JPEG-tiedoston tussitaululle.                                                                                    |
| <u>[]</u> | Voit valita tiedostoja, jotka täyttävät seuraavat spesifikaatiot:                                                          |
|           | • Muoto: PNG, JPEG                                                                                                    |
|           | <ul> <li>Resoluutio: 2048 × 2048 maksimi</li> <li>Pikseliluku: 2 milioona tai vähemmän</li> </ul>                          |
|           | Sivua suuremmat kuvat pienennetään sivulle sopivaksi.                                                                      |

### Käytettävissä olevat ominaisuudet toiminnoille Yhteistyö

|   | Valitse tussitaululle tausta käytettävissä olevien kuvien joukosta.                                                                                                    |
|---|----------------------------------------------------------------------------------------------------|
|   | Aseta näyttösivu.                                                                                                    |
|   | <ul> <li>Pois: Näyttää sivun, joka eroaa liitetystä projektorista. Voit piirtää vain sivuille, jotka näytetään liitetyssä projektorissa.</li> <li>Päällä: Synkronoi sivun liitetyn projektorin kanssa. Kun vaihdat sivua verkkoselaimessasi, muutos näkyy liitetyssä projektorissa.</li> </ul> |
|   | Näyttää muokattavien sivujen pikkukuvaluettelon.                                                                                                    |
| 1 | • Napsauta 🕻 -painiketta siirtyäksesi edelliselle sivulle.                                                                                                    |
|   | • Napsauta >-painiketta siirtyäksesi seuraavalle sivulle.                                                                                                    |
|   | Avaa uuden sivun.                                                                                                    |
|   |                                                                                                    |

- **E** Seuraavia toimintoja ei voida käyttää:
  - Vaihda Lisähuomautus-tila
  - Kumoa/Tee uudelleen
  - Tyhjennä näyttö
  - Valitse kohteita vapaasti
  - Rajaa valitut kuvat
  - Lue mukautettuja mallineita
  - Lue PDF/EWF-tiedostoja
  - Luo uusia kokouksia
  - Skannaa
  - Tulosta
  - Lähetä sähköpostia
  - Poista sivu
  - Projektorin ohjaustyökalurivi
  - Ohje

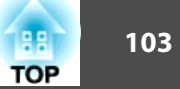

# Piirrä projisoidulle kuvalle (Lisähuomautus-tilan)

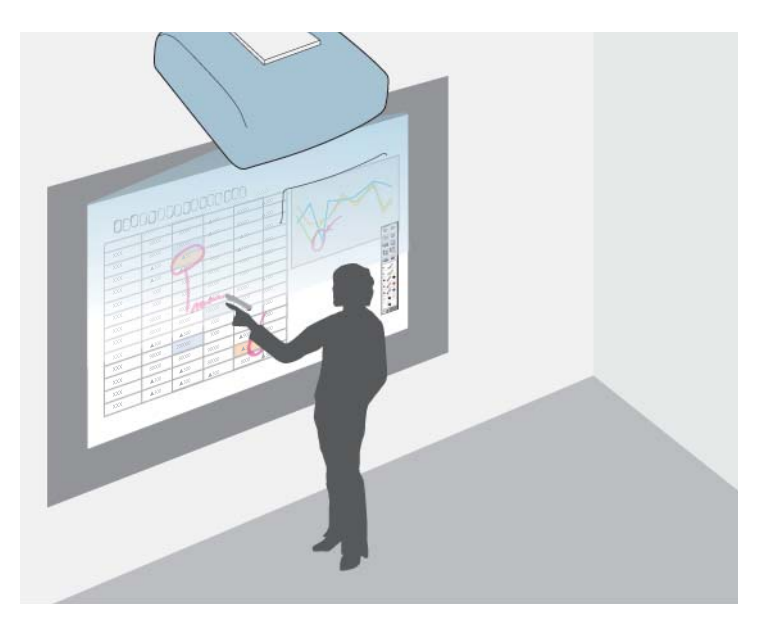

Lisähuomautustila antaa sinun projisoida tietokoneelta, tabletti-laitteelta, video-laitteelta tai muusta lähteestä ja lisätä projisoituun sisältöön muistiinpanoja vuorovaikutteisilla kynillä tai sormella (EB-1430Wi). Voit käyttää molempia kyniä samanaikaisesti. Voit myös käyttää molempia kyniä ja sormea samanaikaisesti (EB-1430Wi).

### Lisähuomautus-tilan käynnistäminen

Voidaksesi piirtää projisoidulle näytölle lisähuomautustilassa sinulla tulee olla näkyvissä lisähuomautustilan työkalurivi ja alatyökalurivi.

Projisoi kuva liitetystä laitteesta.

← "Automaattinen tulevien signaalien tunnistus ja heijastetun kuvan muuttaminen (Lähteen etsintä)" s.53

2

1

Käynnistä vuorovaikutteinen kynä napauttamalla kynän kärkeä tai painamalla sivulla olevaa painiketta.

Pidä vuorovaikutteista kynää lähellä projisoitua näyttöä. Työkalurivi ja alatyökalurivi näkyvät projisoidulla näytöllä.

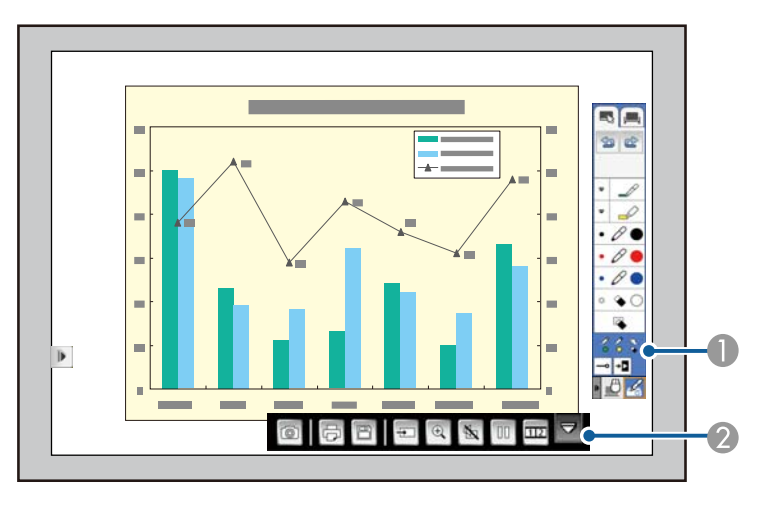

1 Lisähuomautustilan työkalurivi

2

Lisähuomautustilan alatyökalurivi (tuo näkyviin napsauttamalla

Kun työkalurivit ovat näkyvissä, voit kirjoittaa projisoituun näyttöön vuorovaikutteista kynää käyttäen.

Työkalurivissä on piirtämistyökaluja, kuten kynä ja muita työkaluja.

Alatyökalurivissä on lisää työkaluja esimerkiksi näytön tallentamiseen.

- ←"Lisähuomautus-tilan työkalurivi" s.105
- ← "Lisähuomautus-tilan alatyökalurivi" s.107

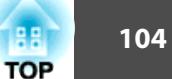

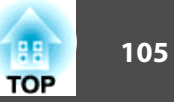

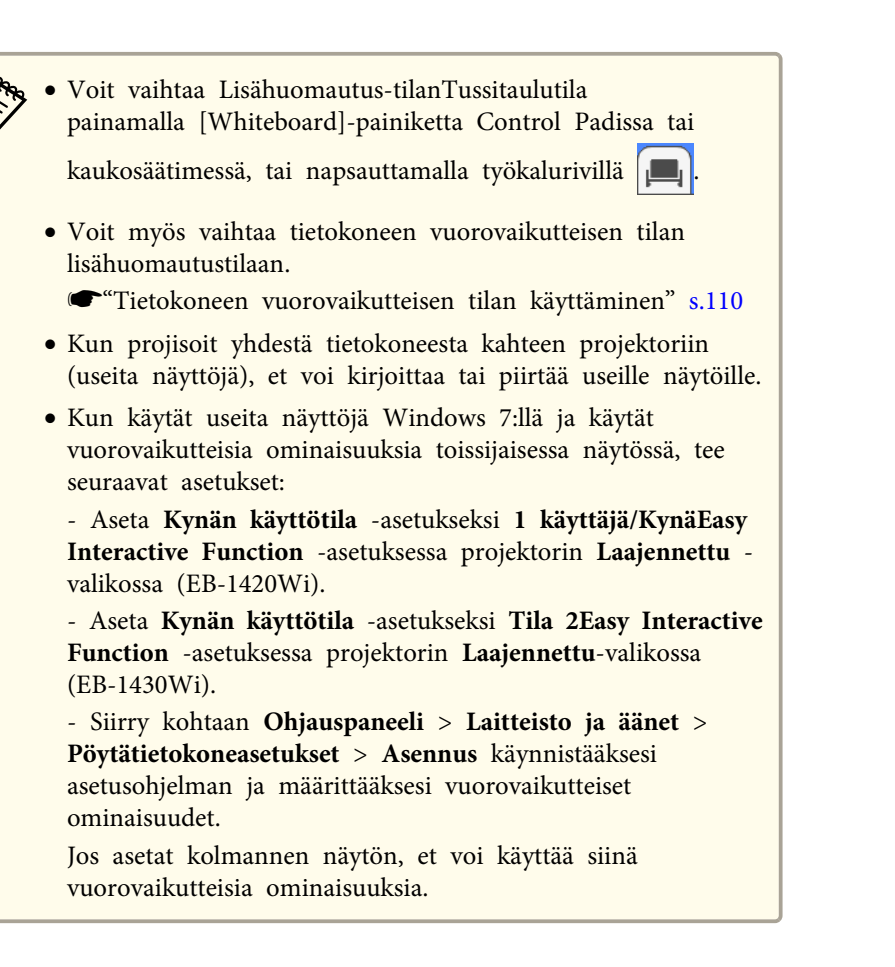

### Lisähuomautus-tilan työkalurivi

Lisähuomautustilan työkalurivi antaa sinun piirtää ja kirjoittaa projisoidulle näytölle. Lisähuomautustilan työkalurivi näytetään seuraavassa kuvassa.

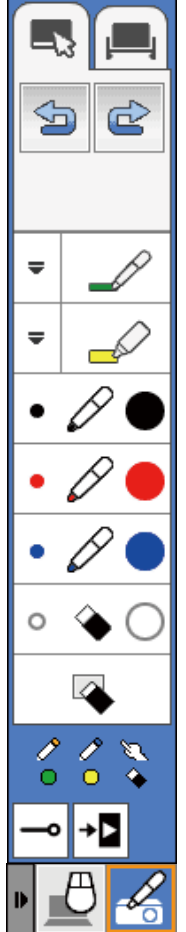

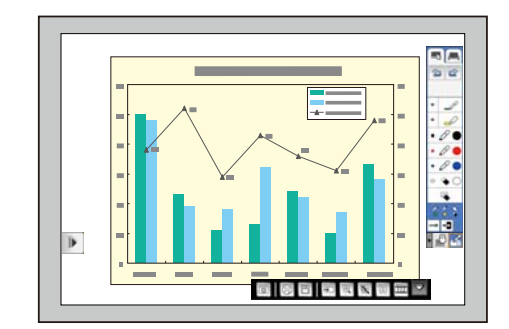

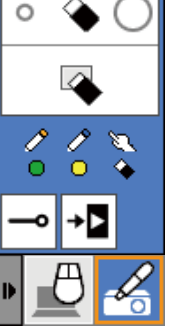

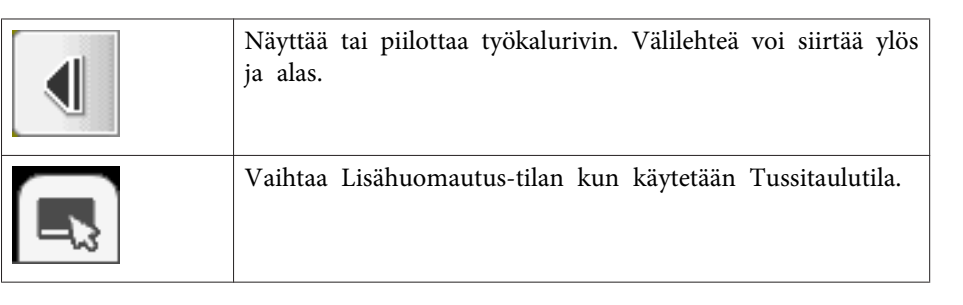

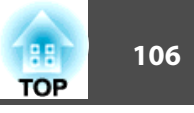

|   |                                                                                                    | · · · · · |        |         |
|---|----------------------------------------------------------------------------------------------------|-----------|--------|---------|
|   | Vaihtaa Tussitaulutilaan.                                                                                                    |           | ٩      | •       |
| 5 | Kumoaa edellisen toiminnon.                                                                                                    |           |        | •       |
| Ċ | Peruuttaa kumoamisen ja palauttaa edellisen tilan.                                                                                                    |           | 2<br>0 | /?<br>0 |
|   | Vaihtaa kynään vapaamuotoista piirtämistä varten.<br>Napsauta Ţ kuvakkeen vasemmalla puolella, jos haluat<br>säätää kynäviivan väriä ja leveyttä.                        |           |        |         |
|   | Vaihtaa korostettuun kynään piirtämään läpikuultavia vii-<br>voja.<br>Napsauta 🗬 kuvakkeen vasemmalla puolella, jos haluat<br>säätää korostuskynän väriä ja leveyttä.    |           | م      |         |
| Ø | Vaihtaa mustaan kynään.<br>Napsauta kuvakkeen oikealle puolelle, jos haluat piirtää<br>paksuja viivoja, ja vasemmalla puolelle, jos haluat piirtää<br>hienoja viivoja.   |           | +0     |         |
| Ø | Vaihtaa punaiseen kynään.<br>Napsauta kuvakkeen oikealle puolelle, jos haluat piirtää<br>paksuja viivoja, ja vasemmalla puolelle, jos haluat piirtää<br>hienoja viivoja. |           |        |         |
| Ø | Vaihtaa siniseen kynään.<br>Napsauta kuvakkeen oikealle puolelle, jos haluat piirtää<br>paksuja viivoja, ja vasemmalla puolelle, jos haluat piirtää<br>hienoja viivoja.  |           |        |         |

| ٠  | Vaihtaa pyyhkimeen.<br>Napsauta kuvakkeen oikealle puolelle, jos haluat pyyhkiä<br>leveitä alueita, ja vasemmalla puolelle, jos haluat pyyhkiä<br>kapeampia alueita.                            |
|----|----------------------------------------------------------------------------------------------------|
| •  | Tyhjentää kaikki piirustukset.                                                                                                    |
|    | Näyttää mitä työkaluja olet käyttämässä kynälläsi<br>tai sormellasi (EB-1430Wi).<br>: Kynätyökalujen käyttäminen. Kuvakkeen väri osoittaa<br>kynän värin.<br>: Pyyhekumityökalujen käyttäminen. |
| م  | Piilottaa tai näyttää työkalupalkin piirrettäessä.<br>→: Työkalupalkki on piilotettu piirrettäessä.                                                                                             |
| •0 | Sulkee työkalurivin.                                                                                                    |

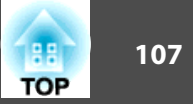

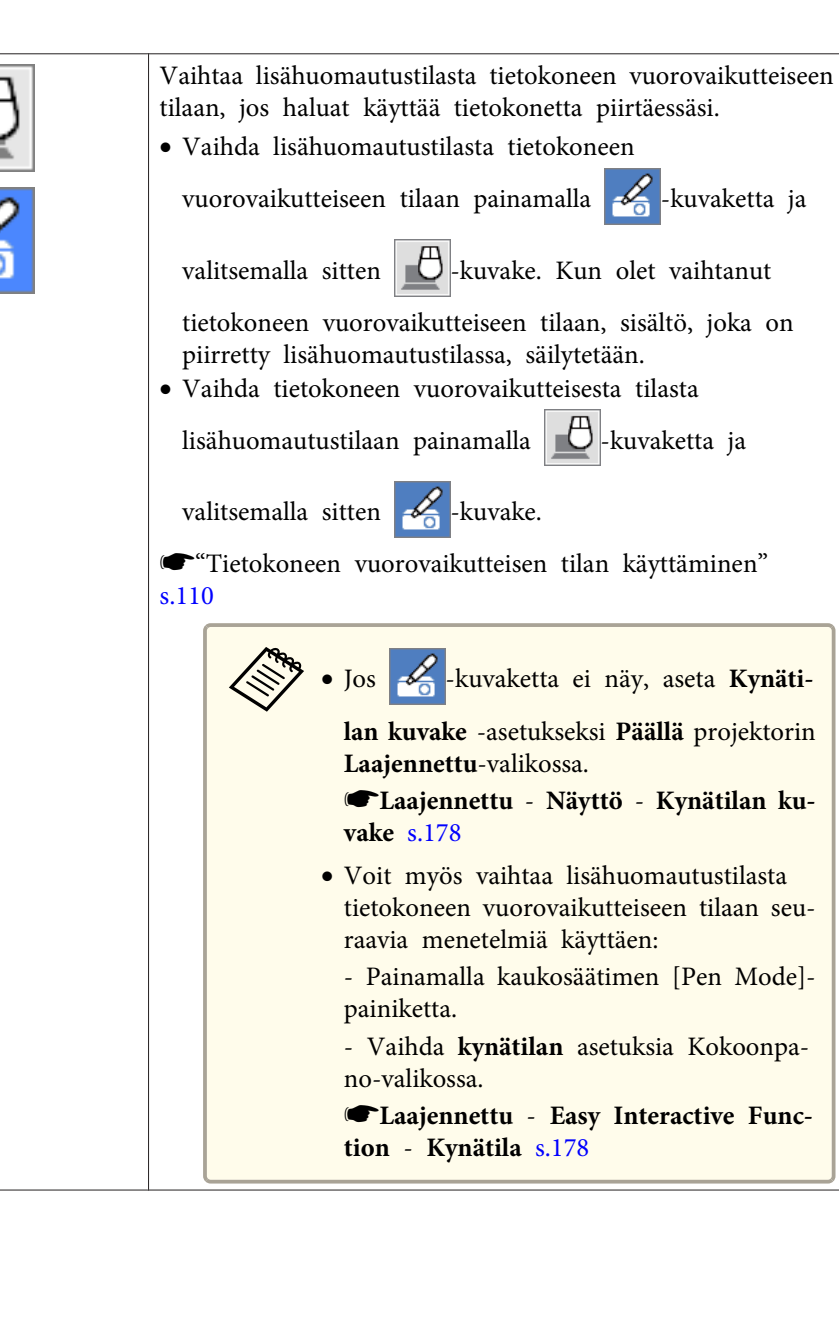

### Lisähuomautus-tilan alatyökalurivi

Lisähuomautustilan alatyökalurivin avulla voit hallita projektoria aivan kuin käyttäisit Control Padia tai kaukosäädintä. Lisähuomautustilan alatyökalurivi näytetään seuraavassa kuvassa.

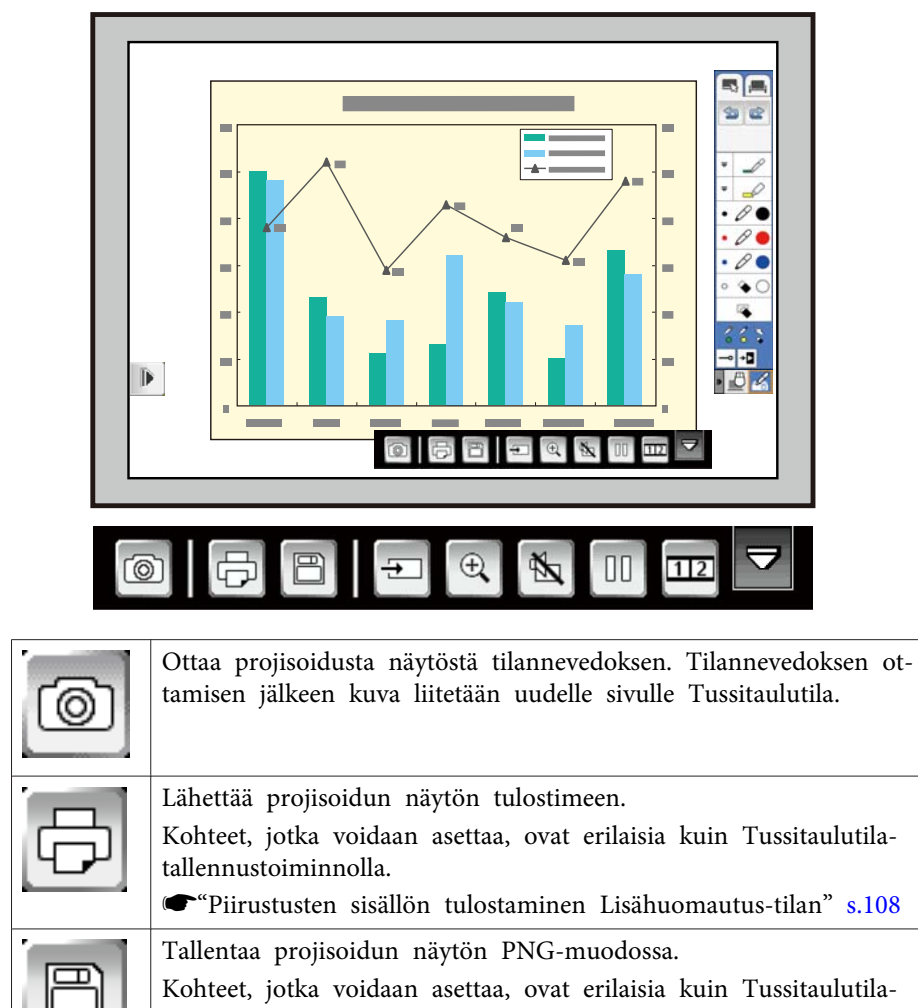

tallennustoiminnolla. ● "Piirustusten sisällön tallentaminen Lisähuomautus-tilan" s.108

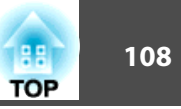

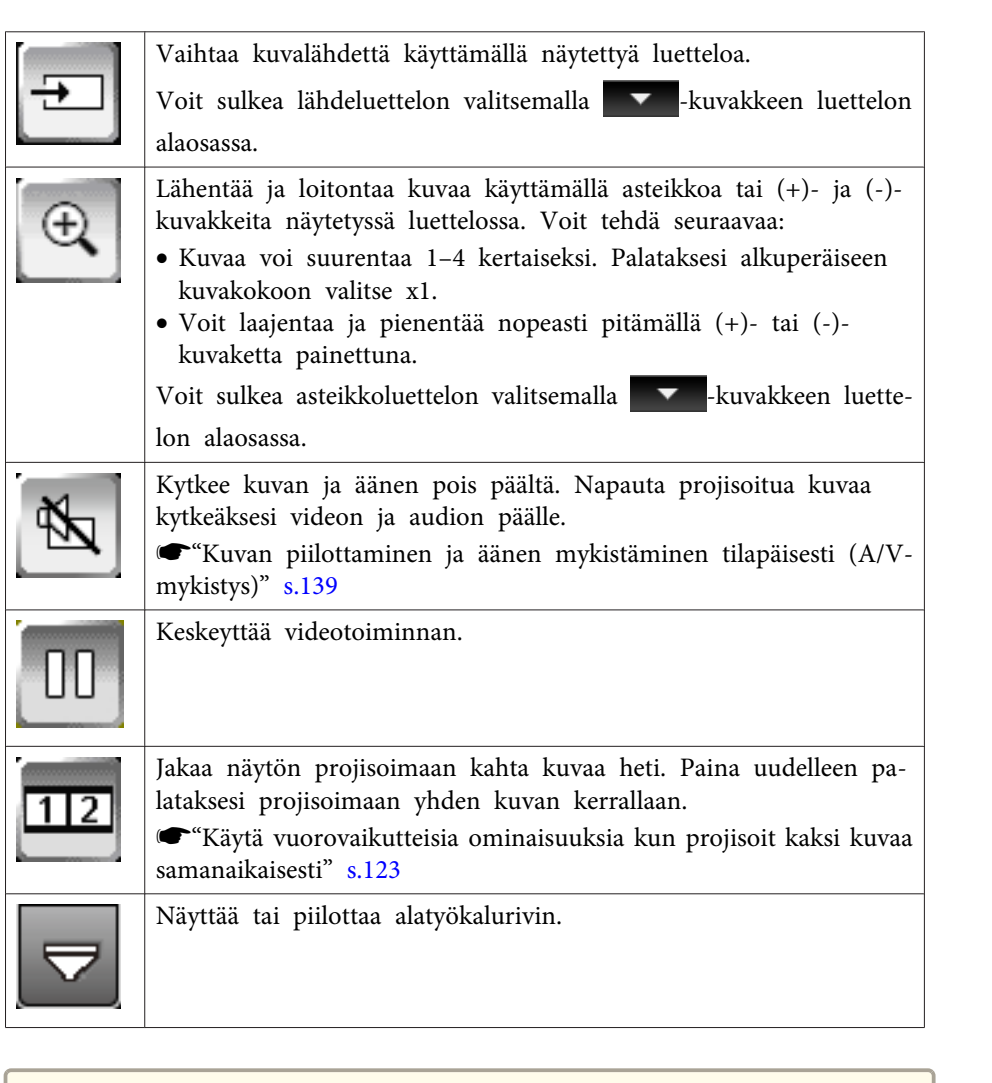

Et voi siepata kuvia tai tulostaa ja tallentaa sisältöä, joka on suojattu HDCP-tekniikalla.

### Piirustusten sisällön käyttö Lisähuomautus-tilan

Voit jakaa lisähuomautustilassa luotujen piirustusten sisältöä tallentamalla ja tulostamalla tietoja.

### Piirustusten sisällön tallentaminen Lisähuomautus-tilan

Voit tallentaa piirustuksen sisällön, jonka loit projisoidulla näytöllä, USBtallennuslaitteeseen tai verkkokansioon. Voit tallentaa PNG-muodossa. Tiedosto tallennetaan **Tallenna**-valikossa **Tussitaulun asetus** asetettuun sijaintiin. Jollet voi käyttää asetettua sijaintia, tapahtuu virhe. Tiedostonimi asetetaan automaattisesti.

Paina Paina [Save]-painiketta Control Padissa tai 🕒-kuvaketta alatyökalurivillä.

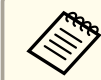

Voit myös painaa [Save]-painiketta kaukosäätimessä.

Tiedosto tallennetaan automaattisesti.

### Piirustusten sisällön tulostaminen Lisähuomautus-tilan

Voit tulostaa luomaasi piirustusten sisältöä käyttäen tulostimen asetuksia **Tulosta**-valikossa tussitaulun asetus. Jos tulostinta ei ole liitetty, saat virheilmoituksen.

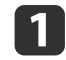

Paina [Print]-painiketta Control Pad tai paina 🖹 alareunan

työkalupalkilla.
## Piirrä projisoidulle kuvalle (Lisähuomautus-tilan)

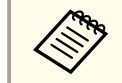

Voit myös tulostaa kaukosäätimen [Print]-painikkeesta.

Tulosta-näyttö tulee näkyviin.

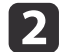

Määritä kopioiden lukumäärä Tulosta-näytössä (enintään 20 arkkia).

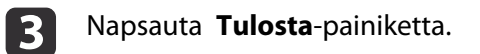

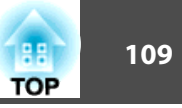

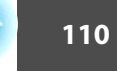

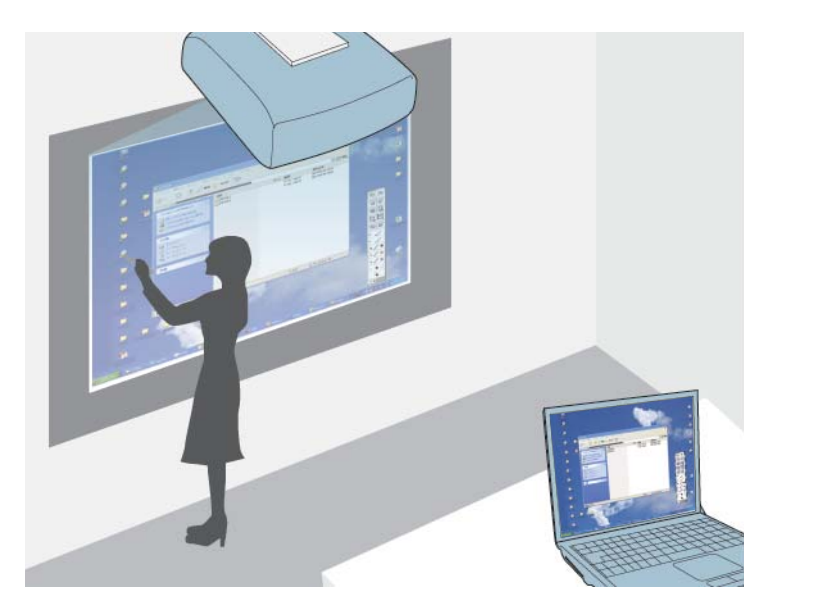

Kun projektori on liitetty tietokoneeseen USB-kaapelilla, voit käyttää tietokonetta projisoidulta näytöltä käyttäen vuorovaikutteisia kyniä tai sormeasi (EB-1430Wi), aivan kuten tekisit hiirellä. Voit navigoida, valita ja vuorovaikuttaa tietokoneesi ohjelmien kanssa projisoidulta näytöltä. • Kun käytät useita näyttöjä Windows 7:llä ja käytät vuorovaikutteisia ominaisuuksia toissijaisessa näytössä, tee seuraavat asetukset:

- Aseta **Kynän käyttötila** -asetukseksi **1 käyttäjä/KynäEasy Interactive Function** -asetuksessa projektorin **Laajennettu** -valikossa (EB-1420Wi).

- Aseta **Kynän käyttötila** -asetukseksi **Tila 2Easy Interactive Function** -asetuksessa projektorin **Laajennettu**-valikossa (EB-1430Wi).

- Siirry kohtaan **Ohjauspaneeli** > **Laitteisto ja äänet** > **Pöytätietokoneasetukset** > **Asennus** käynnistääksesi asetusohjelman ja määrittääksesi vuorovaikutteiset ominaisuudet.

Jos asetat kolmannen näytön, et voi käyttää siinä vuorovaikutteisia ominaisuuksia.

• Käyttääksesi tietokonetta vuorovaikutteisessa tilassa verkossa, sinun on asennettava EasyMP Network Projection -versio 2.85 tai uudempi (Windows) tai 2.83 tai uudempi (OS X) tai Quick Wireless -versio 1.32 tai uudempi.

• Kun lähteenä on Video, USB1 tai USB2, et voi käyttää tietokoneen vuorovaikutteista tilaa.

## Tietokoneen vuorovaikutteisen tilan käyttäminen

Voit hallita tietokoneesi ohjelmia projisoidulta näytöltä käyttäen tietokoneen vuorovaikutteista tilaa.

1

Jos käytät OS X -käyttöjärjestelmää, asenna Easy Interactive Driver tietokoneeseesi, kun käytät vuorovaikutteisia ominaisuuksia ensimmäistä kertaa.

☞ "Easy Interactive Driver -järjestelmävaatimukset (vain OS X)" s.114

☞ "Easy Interactive Driver -ohjaimen asentaminen OS X:ssä" s.115

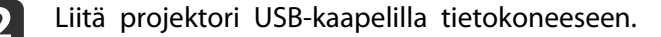

TOP

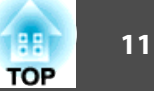

• Kun käytät Control Padia, sinun tulee liittää projektori, Control Pad ja tietokoneesi USB-kaapeleilla.

"Liitännät USB-näyttöä käytettäessä ja suoritettaessa hiiren toimintoja vuorovaikutteista ominaisuutta käyttäen" s.47

- Et tarvitse USB-kaapelia, kun käytät tietokonetta vuorovaikutteisessa tilassa verkossa.
- "Vuorovaikutteisten toimintojen käyttö verkossa" s.119
- Kytke projektoriin virta. 3

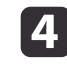

5

Projisoi tietokoneen näyttö.

Paina [Menu]-painiketta, valitse Laajennettu-valikko ja paina sitten [Enter]-painiketta.

| Kuva        | Return 🕘                                           |
|-------------|----------------------------------------------------|
| Signaali    | Easy Interactive Function<br>Tussitaulun asetukset |
| Asetukset   | Käyttäjän logo<br>Proiisointi Etuala               |
| Laajennettu | 9 Toiminta                                         |
| Verkko      | Aika (sikataulu-asetukset                          |
| ECO         | Kieli Suomi                                        |
| Info        | Palaula                                            |
| Palauta     |                                                    |

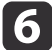

Valitse USB Type B -asetus ja paina sitten [Enter]-painiketta.

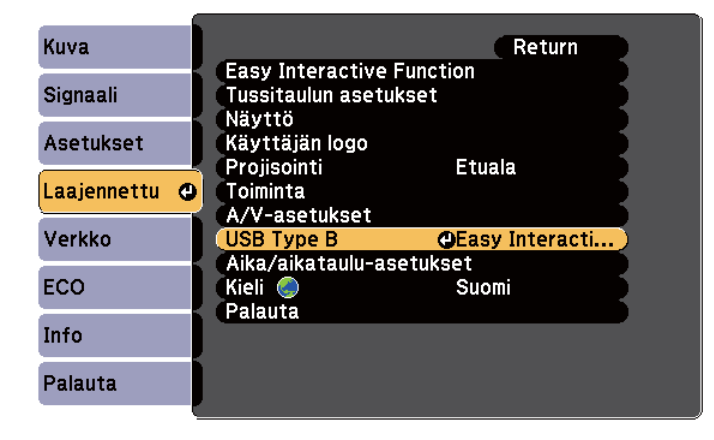

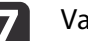

#### Valitse jokin seuraavista:

- Voidaksesi käyttää tietokoneen vuorovaikutteista tilaa tietokoneen kaapelilla, HDMI-kaapelilla tai verkossa, valitse Easy Interactive Function.
- Käyttääksesi tietokonetta vuorovaikutteisessa tilassa ja USB-näyttöä samanaikaisesti, valitse USB Display/Easy Interactive Function.

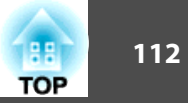

• Kun projisoit USB-näytöllä, vasteaika voi olla hitaampi.

- Kahden vuorovaikutteisen kynän käyttäminen samanaikaisesti saattaa aiheuttaa häiriötä joihinkin sovelluksiin. Siirrä käyttämätön vuorovaikutteinen kynä pois projisointinäytöltä.
- Valitse **Kynän käyttötila** -asetus **Easy Interactive Function** -asetuksessa **Laajennettu**-valikossa liitetyn tietokoneen käyttöjärjestelmän mukaan (EB-1430Wi).

| Kuva          | [Easy Interactive Function] Return   |   |
|---------------|--------------------------------------|---|
| Signaali      | [Yleinen]                            |   |
| Asetukset     | Man. kalibrointi<br>Man. kalibrointi | Ę |
| Laajennettu 🥑 | Leijunta Pois                        | Ĕ |
| Verkko        | [PC-interaktiivinen]                 |   |
| ECO           | Kynän käyttötila O2 käyttäj./Hiir    |   |
| Info          | Lisäasetukset                        | Б |
| Palauta       |                                      |   |

- Windows XP tai vanhempi: Valitse Tila 1.
- Windows Vista, Windows 7, Windows 8 ja OS X: Valitse Tila 2.
- Linux: Valitse Tila 3.

8 Voit poistua valikoista painamalla [Menu]-painiketta.

- Varmista, että olet suorittanut kalibroinnin projektorin ensimmäisellä käyttökerralla.

9

"Kosketustoimintojen kalibrointi sormella" s.80

- 10 Pid
  - Pidä vuorovaikutteista kynää tai sormeasi lähellä projisoitua näyttöä.
  - 🔏 -kuvake näkyy projisoidussa näytössä.
    - Constant kuvake näkyy oikealla ensimmäisellä kerralla. Seuraavalla kerralla se näkyy sillä puolella, jolla viimeksi avasit työkalurivin.
      - Jos -kuvaketta ei näy, aseta Kynätilan kuvake asetukseksi Päällä projektorin Laajennettu-valikossa.
         Laajennettu - Näyttö - Kynätilan kuvake s.178

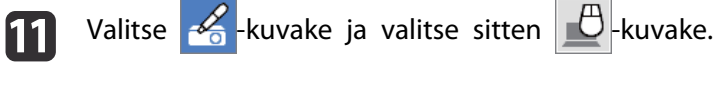

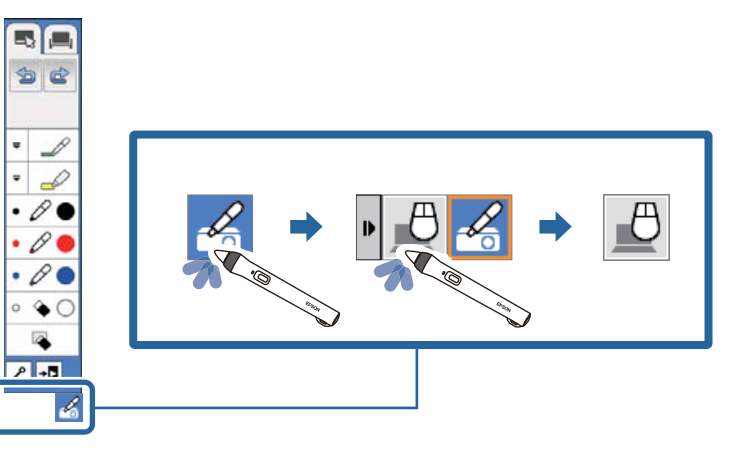

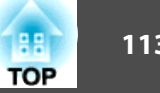

Voit myös vaihtaa tietokoneen vuorovaikutteiseen tilaan seuraavasti:

- Painamalla kaukosäätimen [Pen Mode] -painiketta.
- Voit muuttaa Kynätila-asetusta projektorin Laajennettuvalikossa PC-interaktiivinen-tilaksi.

CLaajennettu - Easy Interactive Function - Kynätila s.178

Voit nyt käyttää tietokonetta vuorovaikutteisella kynällä tai sormella. Voit käyttää myös seuraavia:

- tabletti-laitteen syöttöpaneelia Windows 7:ssä tai Windows Vistassa.
- Mustetyökaluja muistiinpanojen tekemiseen Microsoft Office sovelluksissa.
- ← "Windows-kynäsyöte ja mustetyökalut" s.121

## Kynän toiminta-alueen säätö

Kynän toiminta-alue säädetään normaalisti automaattisesti, jos liität eri tietokoneen tai säädät tietokoneen kuvatarkkuutta. Jos havaitset, että kynän sijainti on väärä, kun käytät tietokonetta projisoidusta näytöstä (tietokoneen vuorovaikutteinen tila), voit säätää kynän aluetta manuaalisesti.

Manuaalinen säätäminen ei ole käytettävissä projisoitaessa lähiverkkolähteestä.

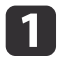

2

Vaihda tietokoneen vuorovaikutteiseen tilaan, jos on tarpeen. Tietokoneen vuorovaikutteisen tilan käyttäminen" s.110

Paina [Menu]-painiketta, valitse Laajennettu-valikko ja paina [Enter]-painiketta.

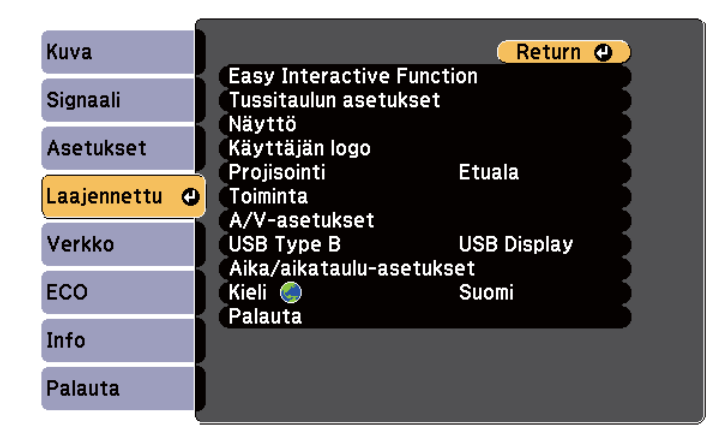

Valitse Easy Interactive Function -asetus ja paina [Enter]painiketta.

| Kuva         | Return                               |
|--------------|--------------------------------------|
| Signaali     | Tussitaulun asetukset                |
| Asetukset    | Käyttäjän logo<br>Projisojati Etuala |
| aajennettu ( |                                      |
| Verkko       | USB Type B USB Display               |
| ECO          | Kieli Suomi                          |
| info         |                                      |
| Palauta      |                                      |

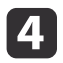

Valitse PC-interaktiivinen -osassa Lisäasetukset ja paina [Enter]painiketta.

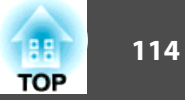

| Kuva          | [Easy Interactive Fun        | ction] Return |
|---------------|------------------------------|---------------|
| Signaali      | [Yleinen]                    |               |
| Asetukset     | Man. kalibrointi<br>Kvnätila | PC Free -huom |
| Laajennettu 🕑 | Leijunta                     | Pois          |
| Verkko        |                              |               |
| ECO           | Kynän käyttötila             | Hiiri         |
| Info          | Lisäasetukset                | <b>Pois</b>   |
| Palauta       |                              |               |

5

6

Valitse Säädä kyn. paik. man ja paina [Enter]-painiketta.

| Kuva          | [PC-interaktiivinen] Return                                     |
|---------------|-----------------------------------------------------------------|
| Signaali      | [Lisäasetukset]                                                 |
| Asetukset     | Kynän kärki -painike Vasen painike<br>Säädä kyn. paik. aut Pois |
| Laajennettu 🔮 |                                                                 |
| Verkko        |                                                                 |
| ECO           |                                                                 |
| Info          |                                                                 |
| Palauta       |                                                                 |

Kun Säädä kyn. paik. aut on asetettu Päällä, vaihda asetukseen Pois.

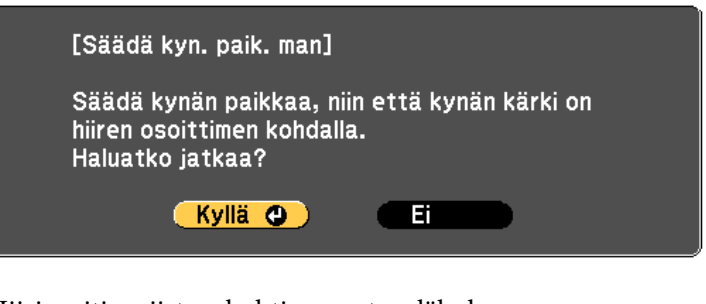

Hiiriosoitin siirtyy kohti vasenta yläkulmaa.

Kun hiiriosoitin pysähtyy vasempaan yläkulmaan, kosketa kynällä osoittimen kärkeä.

Hiiriosoitin siirtyy kohti oikeaa alakulmaa.

8 Kun hiiriosoitin pysähtyy oikeaan alakulmaan, kosketa kynällä osoittimen kärkeä.

## Easy Interactive Driver -järjestelmävaatimukset (vain OS X)

Voidaksesi käyttää tietokoneen vuorovaikutteista tilaa, sinun on ensin asennettava tietokoneeseen Easy Interactive Driver. Tarkista ohjelmiston käyttöön vaadittavat järjestelmävaatimukset.

| Käyttöjärjestelmä | Mac OS X 10.5.x                            |
|-------------------|--------------------------------------------|
|                   | Mac OS X 10.6.x                            |
|                   | OS X 10.7.x                                |
|                   | OS X 10.8.x                                |
|                   | OS X 10.9.x                                |
| Keskusyksikkö     | Power PC G4 1 GHz tai nopeampi             |
|                   | CoreDuo 1,83 GHz tai nopeampi suositeltava |
| Muisti            | Vähintään 512 Mt                           |

| Käytettävissä oleva<br>levytila | Vähintään 100 Mt                                           |
|---------------------------------|------------------------------------------------------------|
| Näyttö                          | Resoluutio välillä 1024 × 768 (XGA) ja 1920 × 1200 (WUXGA) |
|                                 | 16-bittinen tai suurempi väri (noin 32 000 näyttöväriä)    |

## Easy Interactive Driver -ohjaimen asentaminen OS X:ssä

Asenna Easy Interactive Driver tietokoneeseen käyttääksesi tietokoneen vuorovaikutteista tilaa.

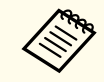

Olet saattanut jo asentaa Easy Interactive Tools -työkalut **Easy Install** -valinnalla, jolla myös Easy Interactive Driver asennetaan. Katso lisätietoja *Easy Interactive Tools -toiminnon käyttöopas* asiakirjan CD-ROM-levyltä.

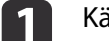

Käynnistä tietokoneesi.

Aseta EPSON Projector Software for Easy Interactive Function -CDlevy tietokoneeseen. Näkyviin tulee EPSON-ikkuna

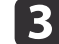

5

Kaksoisnapsauta Install Navi -kuvaketta EPSON-ikkunassa.

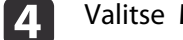

Valitse Mukautettu asennus.

Asenna ohjelmisto näytön ohjeiden mukaisesti.

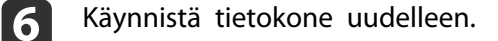

TOP

## Vaihtaminen vuorovaikutteiseen tilaan

116 TOP

Voit helposti vaihtaa vuorovaikutteiseen tilaan käyttämällä projisoidulla näytöllä näkyvää kuvaketta.

- Vaihda tietokoneen vuorovaikutteisen tilan ja lisähuomautustilan välillä valitsemalla yksi seuraavista kuvakkeista:
  - Vaihda lisähuomautustilasta tietokoneen vuorovaikutteiseen tilaan:

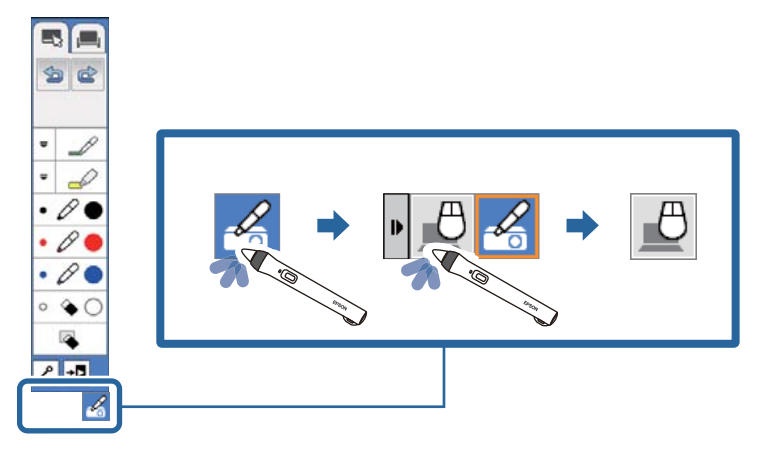

• Vaihda tietokoneen vuorovaikutteisesta tilasta lisähuomautustilaan:

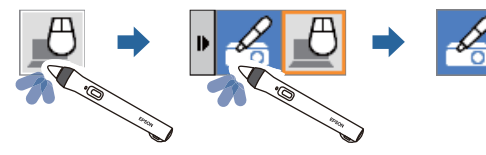

• Vaihtaaksesi lisähuomautustilan ja tussitaulutilan välillä, valitse työkaluriviltä seuraava kuvake.

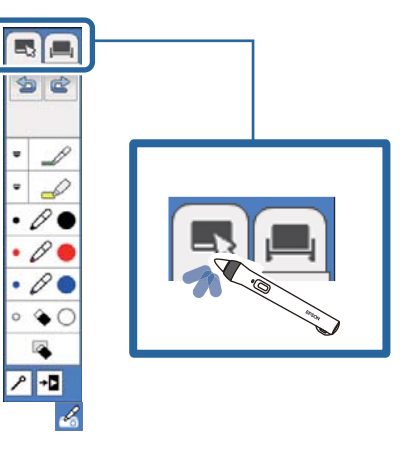

- Voit myös vaihtaa vuorovaikutteiseen tilaan seuraavasti:
- Painamalla kaukosäätimen [Pen Mode] -painiketta.
- Vaihtamalla **PC Free -huomautus** tai **PC-interaktiivinen** -tilaan **Kynätila**-asetusta projektorin **Laajennettu**-valikossa.
- Laajennettu Easy Interactive Function Kynätila s.180
- Voit vaihtaa tietokoneen vuorovaikutteiseen tilaan, kun kuvalähde on Tietokone, HDMI1, HDMI2, USB Display tai LAN.
- Et voi vaihtaa tietokoneen vuorovaikutteiseen tilaan, kun USB Type B -astus projektorin Laajennettu-valikossa on asetettu tilaan Langaton hiiri/USB Display.
- Kun olet vaihtanut tietokoneen vuorovaikutteiseen tilaan, sisältö, joka on piirretty lisähuomautustilassa, säilytetään.

117 TOP

Projektorin ohjaustyökalurivi mahdollistaa projektorin ohjauksen projisoidusta näytöstä samoin kuin kaukosäädintä käyttämällä.

Jos verkkolaitteesi on liitetty projektoriin EasyMP Multi PC Projection - sovelluksella, voit valita myös työkalurivillä verkkolaitteen, josta haluat projisoida.

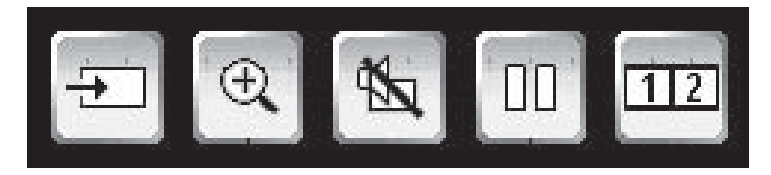

Käytettävissä olevat ominaisuudet vaihtelevat käytetystä tilasta riippuen.

- ←"Tussitaulutila alareunan työkalupalkki" s.88
- ←"Lisähuomautus-tilan alatyökalurivi" s.107

# Verkkolaitenäytön valitseminen projektorin ohjaustyökaluriviltä

Jos olet liittänyt laitteita projektoriin verkon kautta, voit valita kuvan projisoinnin näistä laitteista käyttämällä projektorin ohjaustyökaluriviä. Voit valita kuvalähteen tietokoneista, joissa on toiminnassa EasyMP Multi PC Projection -ohjelmisto, ja älypuhelimista tai tablet-laitteista, joissa on toiminnassa Epson iProjection -ohjelmisto.

Voit valita projisointiin minkä tahansa liitetyn verkkolaitteen, vaikka käyttäjä olisi muodostanut yhteyden EasyMP Multi PC Projection - ohjelmistolla, jossa on otettu käyttöön moderaattoriominaisuus. Katso lisätietoja moderaattoriominaisuudesta *EasyMP Multi PC Projection - toiminnon käyttöopas*.

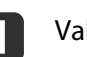

Valitse -kuvake projektorin ohjaustyökaluriviltä ja valitse sitten Osallistujalista kuvalähdeluettelosta.

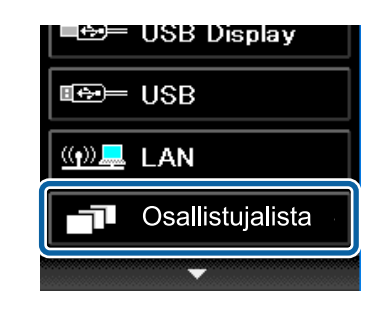

Valitse käyttäjätunnus laitteelle, josta haluat projisoida.

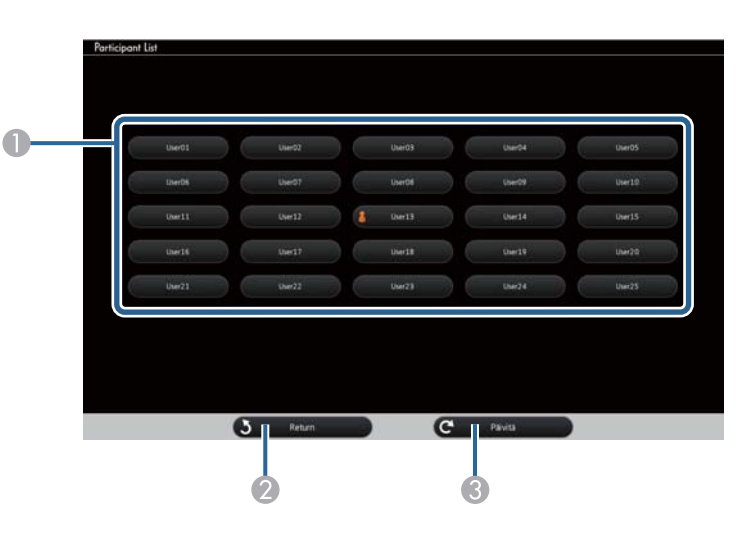

1) Näyttää projektoriin liitettyjen verkkolaitteiden käyttäjätunnukset.

-kuvake näkyy parhaillaan projisoivan laitteen käyttäjätunnuksen vieressä.

2 Sulkee käyttäjän valintanäytön ja palauttaa edelliseen näyttöön.

Oirkistää käyttäjäluettelon.

Kun lisää käyttäjiä muodostaa yhteyden projektoriin verkon kautta, valitse tämä painike päivittääksesi käyttäjäluettelon.

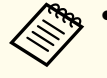

- Kun kaikki käyttäjät ovat katkaisseet yhteyden tietokoneeseen projektorista, käyttäjien valintanäyttö suljetaan automaattisesti 20 minuutin kuluttua.
- Kun käyttäjän valintanäyttö on näkyvissä, et voi tehdä seuraavaa:
  - Valita eri kuvalähdettä
- Käyttää muita vuorovaikutteisia ominaisuuksia
- Ohjata projektoria projektorin ohjaustyökaluriviltä
- Yhdistää useisiin projektoreihin
- Kuulla ääntä projektorista (se on väliaikaisesti kytketty pois päältä)
- Muuta asetuksia käyttäen projektorin Kokoonpano -valikkoa
- Projisoida kuvaa käyttämällä EasyMP Multi PC Projection -
- tai Epson iProjection -ohjelmistoa

Näet valitun käyttäjän näyttökuvan.

Kun vaihdat käyttäjää, toista nämä vaiheet.

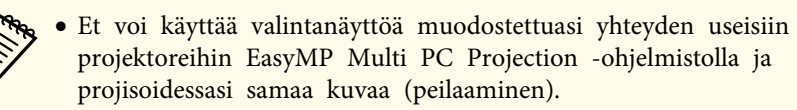

• Jos vuorovaikutteiset ominaisuudet eivät toimi, voit palata edelliseen näyttöön painamalla kaukosäätimen tai ohjauspaneelin [Esc]painiketta.

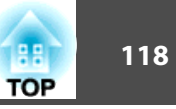

119 TOP

Voit käyttää projektoria tietokoneen vuorovaikutteisessa tilassa verkossa.

Jos haluat tehdä lisähuomautuksia käyttämällä tietokoneen vuorovaikutteista tilaa verkossa, sinun on käytettävä Easy Interactive Tools -työkaluja (tai muuta lisämuistiinpano-ohjelmaa). Easy Interactive Tools -työkalut mahdollistavat useiden piirto-ohjelmien käytän, käsitellä piirrosaluetta sivuna ja tallentaa piirrokset tiedostona myöhempää käyttöä varten. Voit asentaa Easy Interactive Tools -työkalut EPSON Projector Software for Easy Interactive Function CD -levyltä Voit myös ladata ohjelmiston Epsonin web-sivustolta.

- Käytä yhtä seuraavista ohjelmiston sovelluksista projektorin asettamiseen tietokoneverkkoon ja käyttääksesi tietokoneen vuorovaikutteista tilaa verkossa:
  - EasyMP Network Projection -versio 2.85 tai uudempi (Windows) tai 2.83 tai uudempi (OS X)

Katso Katso ohjeet EasyMP Network Projection -toiminnon käyttöopas.

*EasyMP* Network Projection -toiminnon käyttöopas

- Quick Wireless -versio 1.32 tai uudempi (vain Windows) Katso ohjeet, jotka kuuluvat valinnaisen Quick Wireless Connection -USB-avaimen toimitukseen.
- Valitse kummassa tahansa sovelluksessa Käytä vuorovaikutteista kynääYleiset asetukset-välilehdellä ja Siirrä kerroksellinen ikkunaSäädä suorituskykyä-välilehdellä.

• Voit käyttää vain yhtä kynää tai yhtä sormea (EB-1430Wi) kerrallaan.

- Vaste voi olla hitaampi verkon kautta.
- Kun käytät tietokoneen vuorovaikutteista tilaa verkossa, et voi muuttaa **Kynätila**-asetusta kaukosäätimellä tai projektorin

Laajennettu-valikossa. 🦂 -kuvake ei myöskään ole käytettävissä.

- Et voi käyttää mustetyökaluja Microsoft Office -sovelluksissa.
- Et voi muuttaa **Kynän käyttötila**-asetusta projektorin **Laajennettu**valikossa.
- Voit liittää enintään neljä projektoria kerrallaan EasyMP Network Projection -ohjelmistolla. Liitettynä useisiin projektoreihin, tietokoneen vuorovaikutteinen tila toimii kaikissa projektoreissa.
- Käyttääksesi lisähuomautustilaa verkossa, tyhjennä **Käytä** vuorovaikutteista kynääYleiset asetukset-välilehdellä ja Siirrä kerroksellinen ikkunaSäädä suorituskykyä -välilehdellä EasyMP Network Projection - tai Quick Wireless Connection -ohjelmistossa ja muodosta sitten verkkoyhteys uudelleen.

## Varotoimet liitettäessä projektoriin eri aliverkossa

Noudata näitä varotoimia, kun liität projektorin eri aliverkkoon EasyMP Network Projection -ohjelmistolla ja käytät vuorovaikutteisia ominaisuuksia:

- Etsi projektori verkosta määrittämällä projektorin IP-osoite. Et voi etsiä sitä projektorin nimen määrityksellä.
- Varmista, että saat kaikuvastauksen takaisin verkkoprojektorista, kun lähetät kaikupyynnön ping-komennolla. Kun Internet Control Message Protocol (ICMP) -valinta on käytössä reitittimessä, voit muodostaa yhteyden projektoriin etäsijainneissa, vaikka et voisi saada kaikuvastausta takaisin.

| Portti | Protokolla | Käyttö                            | Tiedonsiirto |
|--------|------------|-----------------------------------|--------------|
| 3620   | TCP/UDP    | Yhteyttä ja hallintaa var-<br>ten | Duplex       |
| 3621   | ТСР        | Kuvien siirtoa varten             | Duplex       |
| 3629   | ТСР        | Projektorin ohjaukseen            | Duplex       |

• Varmista, että seuraavat portit ovat auki.

- Varmista, että MAC-osoitteen suodatus ja sovellussuodatusvalinnat ovat pois käytöstä reitittimessä.
- Varmista, että Network Address Translation (NAT) -tekniikka ei ole käytössä verkkoympäristössäsi. Voit yhdistää internet VPN:llä ja IP-VPN:llä verkkoprojektoriin etänä, kun yllä olevat vaatimukset täyttyvät.
- Kun kaistanleveydenhallinta on käytössä tiedonsiirrossa eri sijaintien välillä, ja EasyMP Network Projection -ohjelmisto siirtyy yli ohjatun kaistanleveyden, et voi muodostaa yhteyttä projektoriin etäsijainnissa.

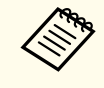

Epson ei takaa yhteyden muodostusta projektoriin eri aliverkossa käyttämällä EasyMP Network Projection -ohjelmistoa, vaikka yllä olevat vaatimukset täyttyisivät. Kun harkitset käyttöönottoa, varmista, että testaat yhteyden verkkoympäristössä. Jos käytössä on Windows 8.1, Windows 8, Windows 7 tai Windows Vista, voit käyttää kynäsyötettä ja mustetyökaluja käsinkirjoitetun syötteen ja lisähuomautusten lisäämiseen työhösi.

## Windows-kynäsyöte ja musteominaisuudet

Jos haluat käyttää kynäsyötettä ja musteominaisuuksia Windows 8.1:ssä, Windows 8:ssa, Windows 7:ssä tai Windows Vistassa, kynäasetukset on säädettävä projektorin **Laajennettu**-valikossa.

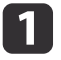

Paina [Menu]-painiketta, valitse **Laajennettu**-valikko ja paina [Enter]-painiketta.

| Kuva          | Return O                                           |
|---------------|----------------------------------------------------|
| Signaali      | Easy Interactive Function<br>Tussitaulun asetukset |
| Asetukset     | Kayttä<br>Käyttäjän logo<br>Proissinti Etuala      |
| Laajennettu 🤂 | Toiminta<br>A/V-asetukset                          |
| Verkko        | USB Type B USB Display                             |
| ECO           | Kieli Suomi<br>Palauta                             |
| Info          | Falada                                             |
| Palauta       |                                                    |

2

Valitse **Easy Interactive Function** -asetus ja paina [Enter]painiketta.

| Kuva       | Return                               |
|------------|--------------------------------------|
| ignaali    | Tussitaulun asetukset                |
| setukset   | Käyttäjän logo<br>Projisointi Etuala |
| aajennettu |                                      |
| 'erkko     | USB Type B USB Display               |
| со         | Kieli Suomi                          |
| nfo        |                                      |
| Palauta    |                                      |

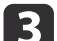

Valitse Kynän käyttötila -asetus ja paina [Enter]-painiketta.

| Kuva          | [Easy Interactive Fun                              | ction] Return     |
|---------------|----------------------------------------------------|-------------------|
| Signaali      | [Yleinen]                                          |                   |
| Asetukset     | Autom. kalibrointi<br>Man. kalibrointi<br>Kynätila | DC Free -huom     |
| Laajennettu 🔮 | Leijunta                                           | Pois              |
| Verkko        | [PC-interaktiivinen]                               |                   |
| ECO           | Kynän käyttötila                                   | O2 käyttäj./Hiiri |
| Info          | Lisäasetukset                                      | Pois              |
| Palauta       |                                                    |                   |

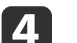

Valitse jokin seuraavista:

- Valitse 1 käyttäjä/Kynä ja paina [Enter] -painiketta (EB-1420Wi).
- Kun käytät kynäsyötettä, valitse **Tila 2** ja paina [Enter]-painiketta (EB-1430Wi).

• Kun käytät musteominaisuuksia, valitse **Tila 1** tai **Tila 2** ja paina [Enter]-painiketta (EB-1430Wi).

Kun valitset **Tila 1**:n tai **Tila 2**:n, voit käyttää myös Windowsmonikosketusominaisuuksia (EB-1430Wi).

## Windows-kynäsyötteen ja musteominaisuuksien käyttö

Jos käytössäsi on Windows 8.1, Windows 8, Windows 7 tai Windows Vista, voit lisätä käsinkirjoitetun syötteen ja muuntaa sen tekstiksi.

Jos käytössäsi on Microsoft Office 2007 tai uudempi, voi myös käyttää mustetoimintoa käsinkirjoitettujen muistiinpanojen lisäämiseen Wordasiakirjaan, Excel-laskentataulukkoon tai PowerPoint-esitykseen.

Lisähuomautus-toimintojen nimet voivat vaihdella Microsoft Office - version mukaan.

- Avaa kosketusnäppäimistä Windows 8:ssa napsauttamalla hiiren oikealla painikkeella tai napauttamalla ja pitämällä tehtäväpalkkia painettuna ja valitse sitten Työkalurivit > Kosketusnäppäimistö. Valitse näytöllä näppäimistökuvake ja valitse sitten kynäkuvake.
- Avaa tablet-tietokoneen syöttöpaneeli Windows 7:ssä tai Windows

Vistassa valitsemalla

🌄 > Kaikki ohjelmat > Apuohjelmat >

#### Taulutietokone > Lehtiö-PC:n syötepaneeli.

Voit kirjoittaa ruutuun kynällä tai sormella (EB-1430Wi) ja valita sitten erilaisista valinnoista muokataksesi ja muuntaaksesi tekstiä.

• Lisätäksesi käsin kirjoitettuja huomautuksia Microsoft Office sovelluksiin, valitse **Arvostelu**-valikko ja valitse sitten **Aloita käsinkirjoitus**.

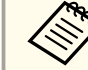

Valitse Microsoft Wordissa tai Excelissä Lisää-välilehti ja napsauta sitten Aloita käsinkirjoitus.

• Lisätäksesi huomautuksia PowerPoint-dioihin diaesitystilassa, paina kynän sivussa olevaa painiketta tai paina projisointipintaa sormella noin 3 sekuntia ja valitse sitten valikosta **Kohdistinvalinnat** > **Kynä**.

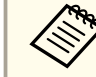

Tämä menetelmä huomautusten luomiseksi PowerPoint-dioihin diaesitystilassa toimii myös Windows XP Tablet PC Editoinnissa.

Katso Windowsin Ohjeesta lisätietoja näistä ominaisuuksista.

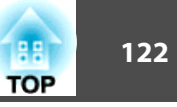

Voit projisoida näytön oikealle ja vasemmalle puolelle samanaikaisesti kuvia kahdesta lähteestä, ja käyttää vuorovaikutteisia ominaisuuksia.

- ☞ "Kahden kuvan heijastaminen samanaikaisesti (Split Screen)" s.127
- Kun yksi näyttö on tussitaulutilassa, voit käyttää tietokoneen vuorovaikutteista tilaa vain toisella näytöllä.

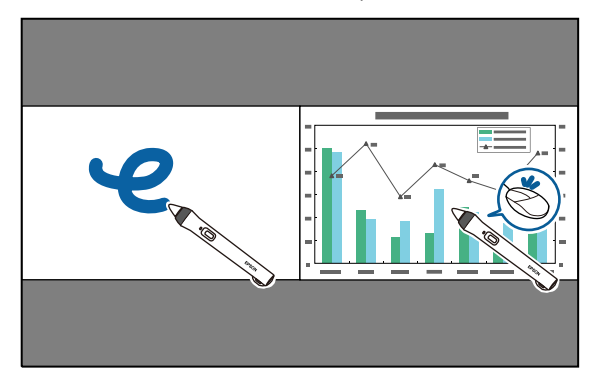

• Kun käytät tietokoneen vuorovaikutteista tilaa yhdellä näytöllä, voit käyttää toista näyttöä vain tussitauluna.

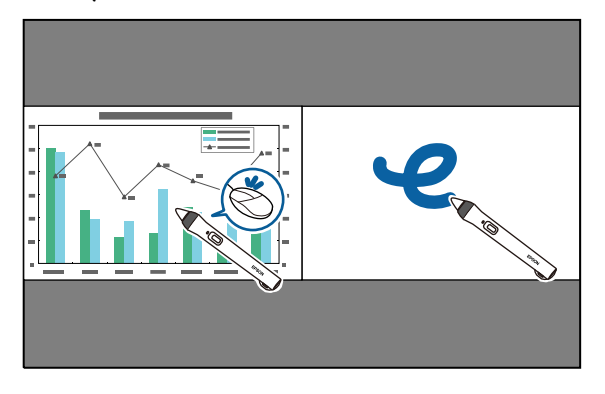

• Kun käytät lisähuomautustilaa molemmilla näytöillä, voit kirjoittaa ja piirtää näyttöjen kesken.

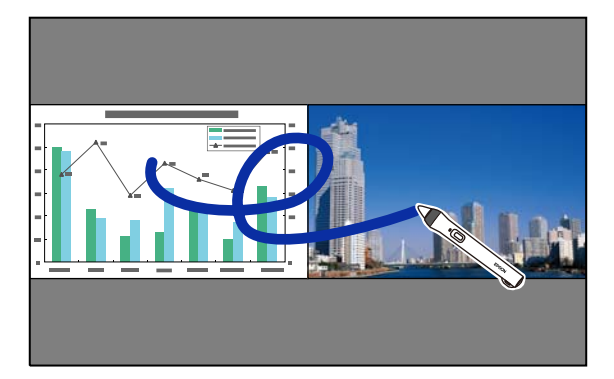

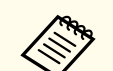

- Kun käytät vuorovaikutteisia ominaisuuksia verkon kautta, voit käyttää lisähuomautustilaa tai tietokoneen vuorovaikutteista tilaa kummalla tahansa näytöllä.
- Voit näyttää kehyksen kanssa alueen, johon voit kirjoittaa ja piirtää. Kun projisoit kaksi kuvaa samanaikaisesti, paina [Menu]-painiketta ja valitse Näytä piirtämisalue -asetukseksi Päällä.
- Vasteaika voi olla hitaampi.

## Split Screen -projisoinnin vaihtaminen

Projisoidaksesi kaksi kuvaa samanaikaisesti voit jakaa näytön työkaluriviä käyttäen. Voit hallita näytön jakotoimintoa myös kaukosäätimellä.

←"Heijastaminen jaetulla näytöllä" s.129

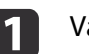

Valitse alatyökaluriviltä 112

TOP

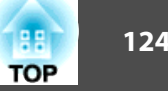

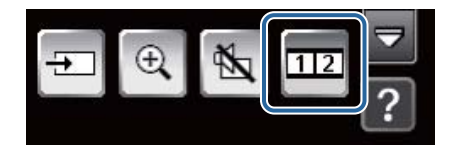

Senhetkinen valittu tulolähde siirtyy näytön vasemmalle puolelle.

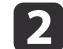

Valitse alatyökaluriviltä Đ

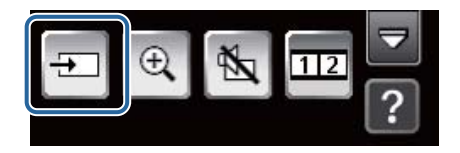

Lähteen valintaikkuna tulee näkyviin.

| 6 | <br>۰. |
|---|--------|
|   | L      |
|   | L      |
|   | L      |
|   | L      |
|   |        |

Valitse tulolähteet vasemman- ja oikeanpuoleiselle näytölle.

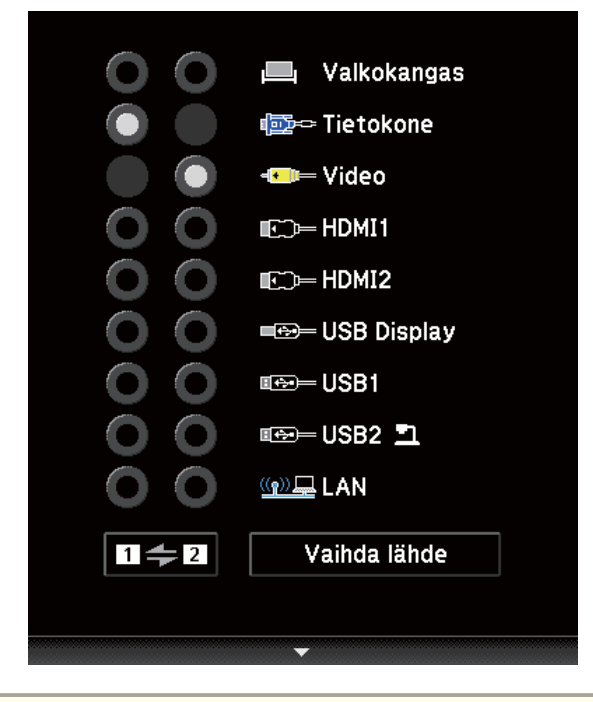

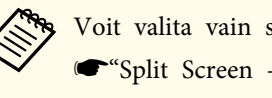

Voit valita vain sellaisia tulolähteitä, jotka voidaan yhdistää. € "Split Screen -projisoinnin tulolähteet" s.128

## Valitse Vaihda lähde.

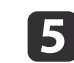

Voit vaihtaa vasemmalle ja oikealle puolelle projisoitujen kuvien

paikkaa valitsemalla 1=2

## Tietokoneen vuorovaikutteisen tilan käyttö jaetulla näytöllä

Voit käyttää kynää tai sormea hiirenä kummalla tahansa näytöllä, kun käytät näytön jakotoimintoa.

Paina kaukosäätimen [Menu]-painiketta split screen -projisoinnin aikana.

Näkyviin tulee Split Screen -asetus.

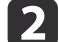

4

Valitse Kohdekynätila ja paina sitten [Enter]-painiketta.

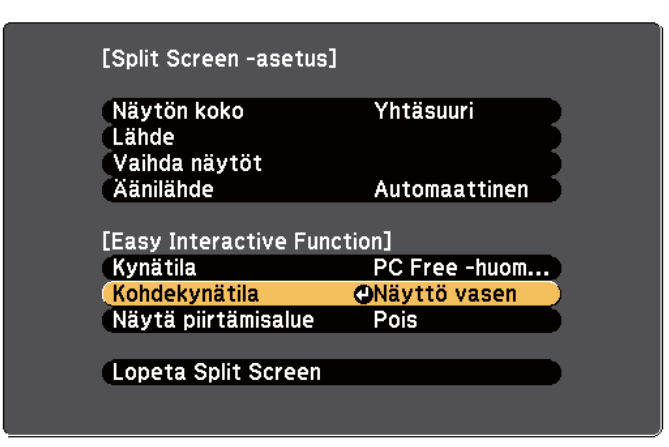

**B** Valitse näyttö, jota haluat käyttää tietokoneen vuorovaikutteiseen tilaan ja paina sitten [Enter]-painiketta.

Kun valitun näytön tulolähteenä on Video, USB1 tai USB2, et voi käyttää tietokoneen vuorovaikutteista tilaa.

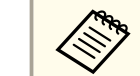

Kun projisoit Kohdekynätila valitun näytön verkossasi olevasta tietokoneesta, voit käyttää vain tietokoneen vuorovaikutteista tilaa.

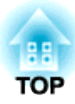

## Hyödyllisiä Toimintoja

Tässä luvussa kuvataan hyödyllisiä toimintoja esitysten pitämiseen sekä selvitetään turvatoiminnot.

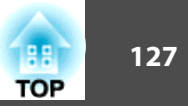

## Kahden kuvan heijastaminen samanaikaisesti (Split Screen)

Voit heijastaa näytölle kuvia ruudun vasemmalla ja oikealla puolella olevasta kahdesta eri videolähteestä samanaikaisesti.

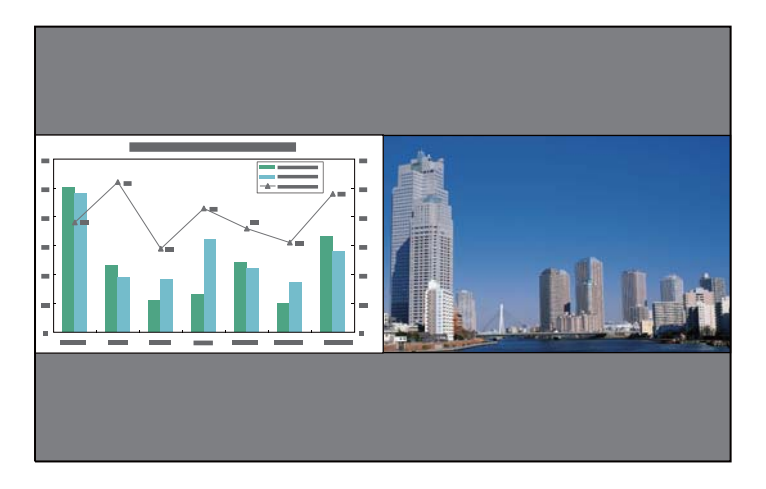

Voit käyttää myös vuorovaikutteisia ominaisuuksia, kun käytät näytön jakotoimintoa.

☞ "Käytä vuorovaikutteisia ominaisuuksia kun projisoit kaksi kuvaa samanaikaisesti" s.123

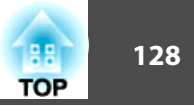

## Split Screen -projisoinnin tulolähteet

| Vasen näyttö |           | Oikea näyttö |       |       |             |      |      |     |             |
|--------------|-----------|--------------|-------|-------|-------------|------|------|-----|-------------|
|              | Tietokone | Video        | HDMI1 | HDMI2 | USB Display | USB1 | USB2 | LAN | Valkokangas |
| Tietokone    | -         |              |       |       |             |      |      |     |             |
| Video        |           | -            |       |       |             |      |      |     |             |
| HDMI1        |           |              | -     | -     |             |      |      |     |             |
| HDMI2        |           |              | -     | -     |             |      |      |     |             |
| USB Display  |           |              |       |       | -           | -    | -    | -   | -           |
| USB1         |           |              |       |       | -           | -    | -    | -   | -           |
| USB2         |           |              |       |       | -           | -    | -    | -   | -           |
| LAN          |           |              |       |       | -           | -    | -    | -   | -           |
| Valkokangas  |           |              |       |       | -           | -    | -    | -   | -           |

### Käyttötoimenpiteet

Heijastaminen jaetulla näytöllä

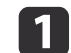

Paina [Split] -painiketta, kun projisoit.

Nykyinen valittu tulolähde projisoidaan vasemmanpuoleisella näytöllä.

#### Kaukosäädin

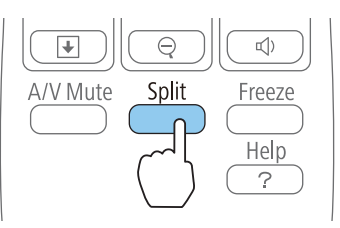

|           | • Kun käytät vuorovaikutteisia ominaisuuksia, voit suorittaa |  |
|-----------|--------------------------------------------------------------|--|
| $\otimes$ | samat toimenpiteet myös alatyökaluriviltä.                   |  |

- "Tussitaulutila alareunan työkalupalkki" s.88
- "Lisähuomautus-tilan alatyökalurivi" s.107
- Voit suorittaa samat toiminnot Kokoonpano-valikosta.
- Asetukset Split Screen s.176

## 2

#### Paina [Menu]-painiketta.

Split Screen -asetus -näyttö tulee näkyviin.

| Näytön koko                                                   | OYhtäsuuri                                                |
|---------------------------------------------------------------|-----------------------------------------------------------|
| _ähde                                                         |                                                           |
| /aihda näytöt                                                 |                                                           |
|                                                               |                                                           |
| Aänilähde                                                     | Automaattinen                                             |
| Aänilähde                                                     | Automaattinen                                             |
| Aänilähde<br>Easy Interactive Fu                              | Automaattinen<br>nction]                                  |
| Aänilähde<br>Easy Interactive Fu<br>Kynätila                  | Automaattinen<br>nction]<br>PC Free -huom                 |
| Aänilähde<br>Easy Interactive Fu<br>Synätila<br>Sohdekynätila | Automaattinen<br>nction]<br>PC Free -huom<br>Näyttö vasen |

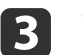

4

Valitse Lähde ja paina [~]-painiketta.

Valitse kukin tulolähde kohtiin Vasen ja Oikea.

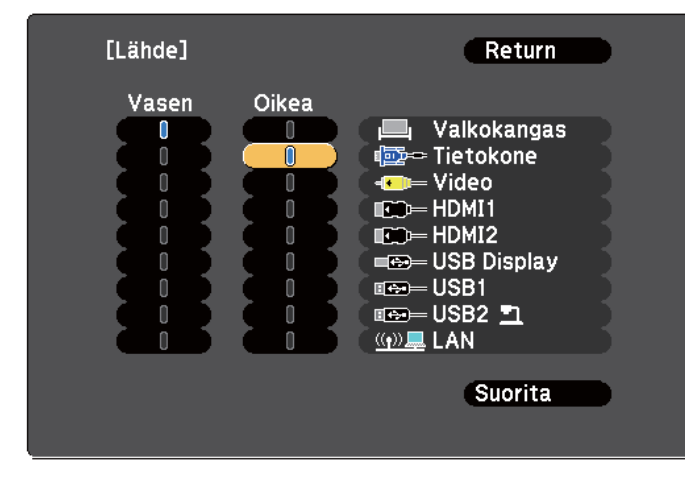

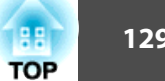

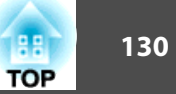

Vain yhdistettävissä olevat tulolähteet voidaan valita.

☞ "Split Screen -projisoinnin tulolähteet" s.128

Katso seuraavasta käytettävissä olevat yhdistelmät, kun käytetään vuorovaikutteisia ominaisuuksia split screen -projisoinnissa.

← "Käytä vuorovaikutteisia ominaisuuksia kun projisoit kaksi kuvaa samanaikaisesti" s.123

Lähde-näyttö näytetään myös, kun [Source Search]-painiketta painetaan split screen -projisoinnin aikana.

## 5

Valitse Suorita, ja paina sitten [~]-painiketta.

Jos haluat vaihtaa lähdettä split screen -projisoinnin aikana, siirry vaiheeseen 2.

Vasemman ja oikean näytön vaihtaminen

Tämän toimenpiteen avulla voit vaihtaa vasemmalla ja oikealla projisoitavia kuvia.

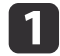

2

Paina [Menu]-painiketta split screen -projisoinnin aikana.

### Valitse Vaihda näytöt ja paina [🛹 ]-painiketta.

Vasemman- ja oikeanpuoleiset projisoidut kuvat vaihtuvat keskenään.

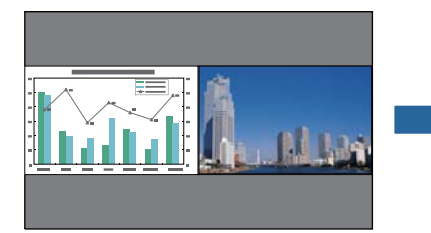

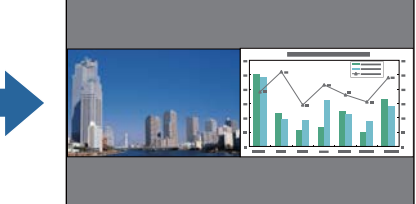

Vasemman ja oikean näytön kuvan koon vaihtaminen

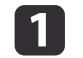

Paina [Menu]-painiketta split screen -projisoinnin aikana.

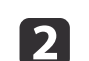

3

Valitse Näytön koko ja paina [🚽 ]-painiketta.

Valitse haluamasi näytön koko ja paina [🛹 ]-painiketta.

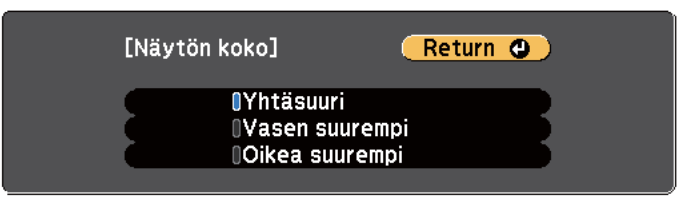

Näytön koon määrittämisen jälkeen heijastettavat kuvat näkyvät kuten alla.

Yhtäsuuri

Vasen suurempi

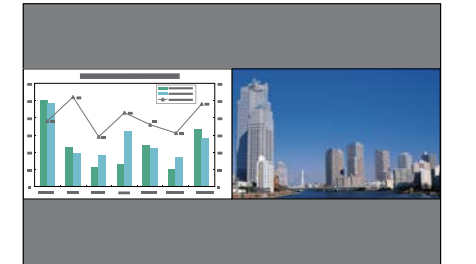

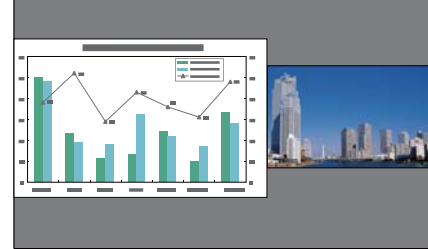

#### Oikea suurempi

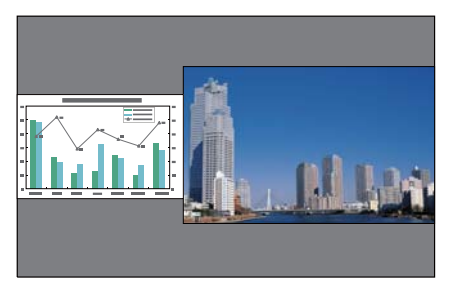

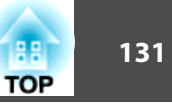

- - Vasenta ja oikeaa näyttöä ei voi suurentaa samanaikaisesti.
  - Kun toista kuvaa suurennetaan, toinen kuva pienenee.
  - Käytössä olevista videosignaaleista johtuen vasen ja oikea kuva eivät välttämättä näy samankokoisina, vaikka **Yhtäsuuri**-asetus olisi käytössä.

Split Screen -toiminnon lopettaminen

### Sulje Split Screen -näyttö painamalla [Esc]-painiketta.

Split Screen -näkymä voidaan lopettaa myös seuraavalla tavalla.

- Paina kaukosäätimen [Split]-painiketta.
- Valitse Lopeta Split Screen kokoonpanovalikosta.
  - ☞ Asetukset Split Screen Split Screen -asetus s.176

## Rajoitukset Split Screen -projisoinnin aikana

#### Käyttörajoitukset

Seuraavia toimintoja ei voi tehdä Split Screen -heijastamisen aikana.

- Kokoonpanovalikon asetus
- Zoomaus
- Kuvasuhteen vaihtaminen (Kuvasuhteen asetuksena on Normaali.)
- Kaukosäätimen [User]-painikkeen toiminnot
- Aut. himmennin
- Valon optimoija
- Kuvankäsittely
- Pysäytys (vain silloin, kun yhdessä näytöistä on asetuksena **Valkokangas**)

Ohje-näyttö voidaan avata vain, kun kuvasignaalia ei syötetä tai kun näytössä näkyy virhe- tai varoitusteksti.

Kuviin liittyvät rajoitukset

- Oikean näytön kuvassa käytetään **Kuva**-valikon oletusarvoja. Oikean näytön kuvassa käytetään kuitenkin vasemmalle näytölle projisoidun kuvan **Väritila**, **Abs. -arvoa. Värilämpötila** ja **Lisäasetukset**.
- Oikean näytön kuvassa **Progressiivinen** ja **Kohinasalpa** -asetuksina on **Pois**.
- Kun kuvasignaalia ei syötetä, näyttöruudun taustavärinä on se väri, joka on asetettu kohdassa Näytä tausta. Kun Logo on valittuna, näyttö on Sininen.
- Kun suoritetaan A/V-mykistys näyttö on Musta.

## USB.tallennusvälineelle (PC Free) tallennettujen kuvien projisointi

Voit projisoida tallennettuja tiedostoja ilman tietokonetta kytkemällä projektorin USB-tallennuslaitteeseen, kuten USB-muistitikkuun tai USB-kiintolevyyn. Tämän toiminnon nimi on PC Free.

### Huomaa

Jos käytät moni-kortinlukijaa tai USB-keskitintä, toimintoja ei voi välttämättä suorittaa oikein. Liitä USB-tallennuslaite suoraan projektoriin tai Control Padiin.

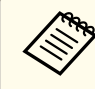

• Et ehkä voi käyttää USB-tallennuslaitteita, joihin on yhdistetty suojaustoimintoja.

• Et voi korjata trapetsivääristymää, kun projisoit PC Free-tilassa, vaikka painat ohjauspaneelin [江]- ja [ふふ]-painikkeita.

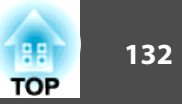

## PC Free -toiminnolla projisoitavissa olevien tiedostojen määritykset

| tyyppi | Tiedostotyyppi<br>(tarkenne) | Huomautukset                                                                                                    |
|--------|------------------------------|----------------------------------------------------------------------------------------------------|
| Kuva   | .jpg                         | <ul> <li>Seuraavia ei voi heijastaa.</li> <li>Kuvat, joiden kuvatarkkuus on suurempi kuin 8192 x 8192</li> <li>Kuvat, joiden tiedostokoko on suurempi kuin 12 Mt</li> <li>Tiedostot, joissa on ".jpeg"-tarkenne</li> <li>CMYK-väritilan muodot</li> <li>Progressiiviset muodot</li> <li>JPEG-tiedostojen ominaisluonteesta johtuen kuvia ei ehkä voi heijastaa tarkasti, jos pakkaussuhde on liian korkea.</li> </ul> |
|        | .bmp                         | Kuvia, joiden tarkkuus on suurempi kuin 2048 x 2048<br>ei voi heijastaa.                                                                                                    |
|        | .gif                         | <ul> <li>Kuvia, joiden tarkkuus on suurempi kuin 2048 x<br/>2048 ei voi heijastaa.</li> <li>Ei voi heijastaa animoituja GIF-kuvia.</li> </ul>                                                                                                    |
|        | .png                         | Kuvia, joiden tarkkuus on suurempi kuin 2048 x 2048<br>ei voi heijastaa.                                                                                                    |
| PDF    | .pdf                         | <ul> <li>Voit heijastaa PDF-tiedostoja, joiden versio on 1.7<br/>tai vanhempi.</li> <li>Salattuja PDF-tiedostoja ei voi heijastaa.</li> </ul>                                                                                                    |

Seuraavassa on lisätietoja eri tiedostotyyppien heijastamisesta.

- Kuvatiedostojen projisointi
  - ☞ "Valittujen kuvien tai elokuvien projisointi" s.135
- PDF-tiedostojen projisointi

Tuetut elokuvatiedostot

| Tiedos<br>to<br>tyyppi<br>(tarken<br>ne) | Elokuva<br>koodekki      | Audiokoodekki                                                                                                    | Tallennuslaatu                                                     |
|------------------------------------------|--------------------------|----------------------------------------------------------------------------------------------------|--------------------------------------------------------------------|
| .mpg*                                    | MPEG-2                   | MPEG-1 Layer1/2<br>MPEG-sisältöä ilman ääntä<br>voidaan toistaa.<br>Lineaarista PCM:ää ja<br>AC-3-audiota ei voi toistaa. | Suurin bittinopeus: 12<br>Mb/s<br>Maksimikuvatarkkuus:<br>1280×720 |
| .mp4*                                    | MPEG-4 ASP<br>MPEG-4 AVC | MPEG-4 AAC-LC                                                                                                    |                                                                    |
| .wmv                                     | WMV9                     | WMA                                                                                                    |                                                                    |
| .avi                                     | Motion JPEG              | Lineaarinen PCM<br>ADPCM                                                                                                  |                                                                    |

\* Tiedostoja, joiden tunniste on .mpeg, ei voi heijastaa.

Seuraavassa on lisätietoja elokuvatiedostojen heijastamisesta.

← "Valittujen kuvien tai elokuvien projisointi" s.135

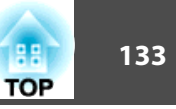

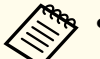

- Kun kytket ja käytät USB-yhteensopivia kiintolevyjä, varmista, että liität kiintoaseman mukana toimitetun AC-sovittimen.
- Et ehkä voi käyttää USB-tallennuslaitteita, joihin on yhdistetty suojaustoimintoja.
- Tiedostoja, joihin sovelletaan digitaalisten käyttöoikeuksien hallintaa (DRM (Digital Rights Management)), ei voi heijastaa.
- Jos käytät USB-tallennusvälinettä, jossa on hidas siirtonopeus, ja toistat elokuvia (siirrettäessä suuremmilla tiedonsiirtonopeuksilla), elokuvatiedostoa ei mahdollisesti voida toistaa oikein tai ääni saattaa katkeilla tai ääntä ei saada lainkaan.
- Projektori ei tue joillakin tiedostojärjestelmillä alustettua mediaa. Jos heijastamisessa on ongelmia, käytä Windows-järjestelmällä alustettua mediaa.
- Formatoi tallennusväline FAT16/32-järjestelmässä.

## PC Free esimerkkejä

USB-tallennuslaitteeseen tallennettujen kuvien ja elokuvien projisointi

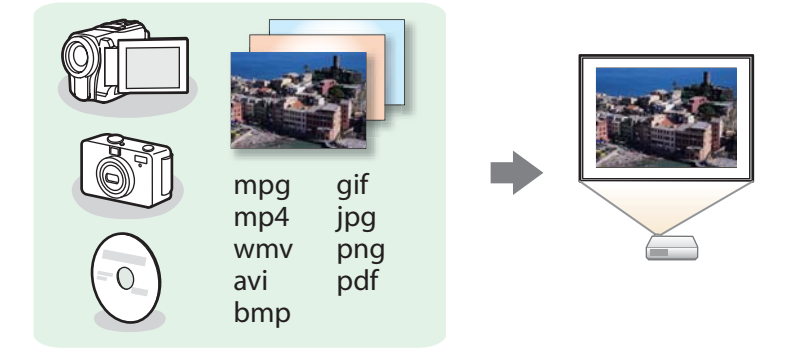

PC Free -sovelluksen avulla voit heijastaa yksittäisiä elokuva- tai kuvatiedostoja tai useamman kuin yhden kuvatiedoston Slideshow-esityksiä jatkuvasti.

- ☞ "Valittujen kuvien tai elokuvien projisointi" s.135

## PC Free -käyttötavat

Seuraavissa vaiheissa selitetään kaukosäätimen käyttämistä esimerkkinä, kun USB-tallennusväline on liitetty Control Padiin. USB-tallennusvälineet voidaan liittää myös suoraan projektoriin. Kaukosäätimen toiminnot voidaan suorittaa myös projektorin ohjauspaneelista.

Kun projisoit tiedostoa PC Free -toiminnon avulla, voit käyttää seuraavia toimintoja.
Pysäytys

- A/V-mykistys
- ☞ "Kuvan piilottaminen ja äänen mykistäminen tilapäisesti (A/Vmykistys)" s.139
- Zoomaus
  - ☞ "Kuvan osan suurentaminen (Zoomaus)" s.141
- Kohdistin
  - "Kohdistintoiminto (Kohdistin)" s.140

PC Free -toiminnon käynnistäminen

- Liitä USB-tallennusväline tai digitaalikamera Control Padiin.
  - ← "Liittäminen Control Padiin." s.47
  - Paina [Source Search] -painiketta vaihtaaksesi lähteeksi USB1.
  - ← "Automaattinen tulevien signaalien tunnistus ja heijastetun kuvan muuttaminen (Lähteen etsintä)" s.53

PC Free käynnistyy ja näytössä näkyy tiedostoluettelo.

- Seuraavat tiedostot näytetään pikkukuvina (tiedostojen sisällöt näytetään pieninä kuvina).
- JPEG tiedostot

2

- PDF-tiedostot (PDF-asiakirjan ensimmäinen sivu)
- MPEG/WMV/AVI-tiedostot (kuva 15 sekunnin päästä elokuvan alusta)

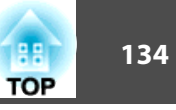

• Muut tiedostot tai kansiot näytetään kuvakkeina seuraavan taulukon mukaisesti.

| Kuvake | Tiedosto                          | Kuvake | Tiedosto                                                          |
|--------|-----------------------------------|--------|-------------------------------------------------------------------|
| MPEG   | MPEG-tiedostot                    | WMV    | WMV-tiedostot                                                     |
| JPEG   | JPEG-tiedostot*                   | PFX    | PFX-tiedostot<br>(Asiakasvarmenne/<br>Verkkopalvelinvarmenne<br>) |
| BMP    | BMP-tiedostot                     | P12    | P12-tiedostot<br>(Asiakasvarmenne/<br>Verkkopalvelinvarmenne<br>) |
| GIF    | GIF-tiedostot                     | CER    | CER-tiedostot<br>(CA-sertifikaatti)                               |
| PNG    | PNG-tiedostot                     | DER    | DER-tiedostot<br>(CA-sertifikaatti)                               |
| AVI    | AVI (Motion JPEG) -<br>tiedostot* | PEM    | PEM-tiedostot<br>(CA-sertifikaatti)                               |
| PDF    | PDF-tiedostot*                    |        |                                                                   |

\* Kun sitä ei voi näyttää pikkukuvana, se näytetään kuvakkeena.

#### Kuvien heijastaminen

Valitse tiedosto tai kansio, jonka haluat projisoida painamalla [----], [----], [--] ja []-painikkeita.

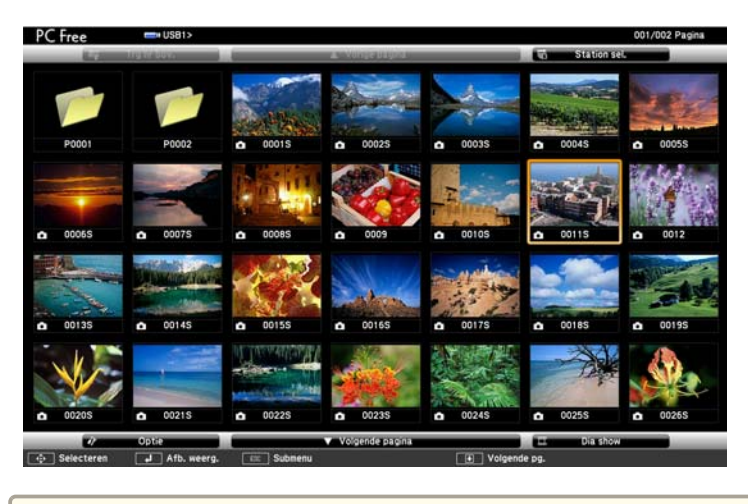

Jos kaikkia tiedostoja ja kansioita ei voida näyttää yhtä aikaa nykyisessä ikkunassa, paina kaukosäätimen [€]-painiketta tai sijoita kohdistin kohtaan **Seuraava sivu** näytön alalaidassa ja paina [↓]-painiketta.

Palaa edelliseen näyttöön painamalla kaukosäätimen [๋♠]painiketta tai sijoita kohdistin kohtaan **Edellinen sivu** näytön yläreunassa ja paina [**↓**]-painiketta.

2

#### Paina [+]-painiketta.

Valittu kuva näytetään.

Kun kansio on valittu, valitun kansion tiedostot näytetään. Voit palata ennen kansion avaamista näytettyyn näyttöön asettamalla kohdistimen kohtaan **Takaisin ylös** ja painamalla sitten [**4**]-painiketta.

## 135 TOP

#### Kuvien kiertäminen

Voit kiertää kuvaa 90° lisäyksin, kun kuvatiedostoa heijastetaan PC Free -sovelluksella.

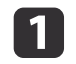

Näytä kuvia tai käynnistä PC Free.

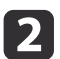

Kun projisoit, paina [ ] tai [ ] painiketta.

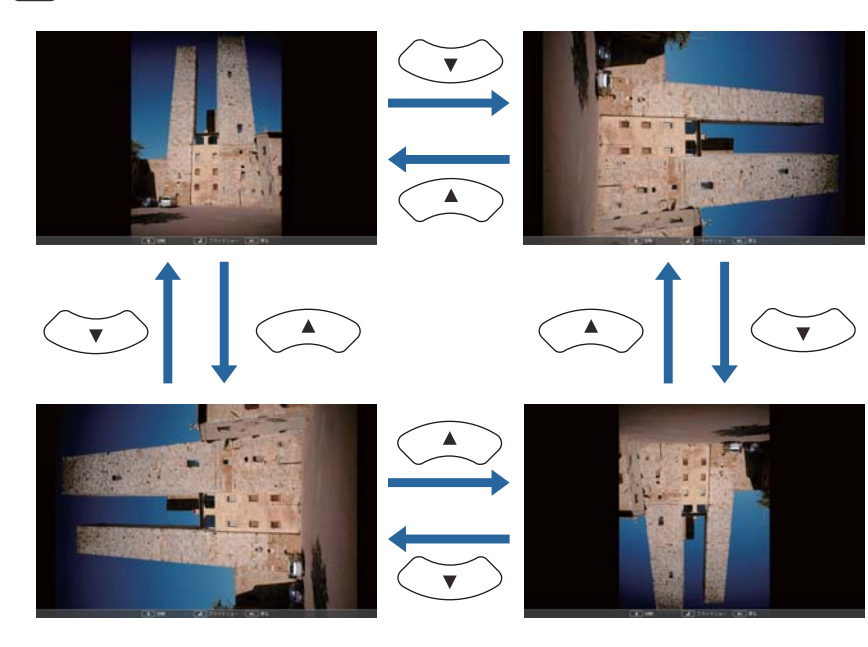

PC Free -sovelluksen pysäyttäminen

Sulje PC Free irrottamalla USB-laite Control Padin USB-portista. Kun olet sammuttanut digitaalikameran tai kiintolevyn virran, irrota se projektorista.

### Valittujen kuvien tai elokuvien projisointi

#### Huomaa

Älä irrota USB-tallennusvälinettä sinä aikana, kun se on käytössä. PC Free ei ehkä toimi silloin oikein.

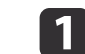

2

#### Käynnistä PC Free.

Tiedostoluettelonäyttö tulee näkyviin.

☞ "PC Free -toiminnon käynnistäminen" s.133

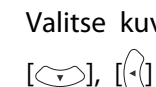

Valitse kuvatiedosto, jonka haluat projisoida painamalla [,], [ $\bigcirc$ ], [( $\cdot$ )] ja [) $\cdot$ ]-painikkeita.

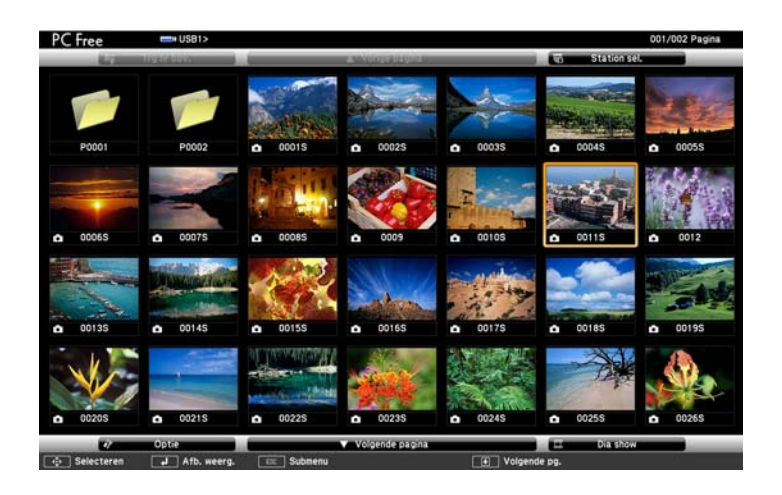

## Paina []-painiketta.

3

Kuva näytetään tai video toistetaan.

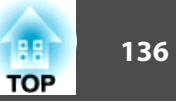

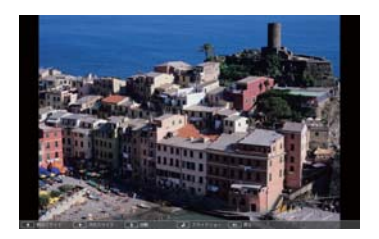

Siirry seuraavaan tai edelliseen kuvatiedostoon painamalla [(-)]
[)-painikkeita.

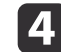

Voit lopettaa heijastuksen suorittamalla jonkin seuraavista toiminnoista.

- Kuvan heijastus: paina [Esc]-painiketta.
- Elokuvan heijastus: näytä viestinäyttö painamalla [Esc]-painiketta, valitse Lopeta ja paina sitten []-painiketta.

Kun heijastus on päättynyt, palaat tiedostoluettelonäyttöön.

#### PDF-tiedostojen projisointi

Voit heijastaa PDF-tiedostoja PC Free-sovelluksen avulla. PDF-tiedostoissa voit siirtyä sivun ylös tai alas ja suurentaa tai kiertää tiedostoa.

- 1
- Käynnistä PC Free.

Tiedostoluettelonäyttö tulee näkyviin.

☞ "PC Free -toiminnon käynnistäminen" s.133

Valitse heijastettava PDF-tiedosto painamalla [...]-, [.]-, [.]- tai [.]-painiketta.

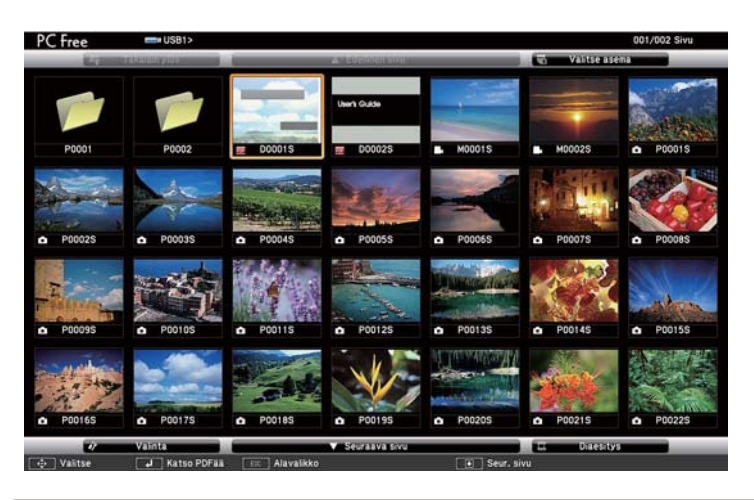

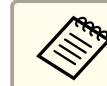

3

Jos tiedoston tunniste ei ole .pdf, tiedostoa ei näytetä tiedostoluettelossa.

## Paina [🛹]-painiketta.

PDF-tiedoston ensimmäinen sivu näytetään koko näytön kokoisena.

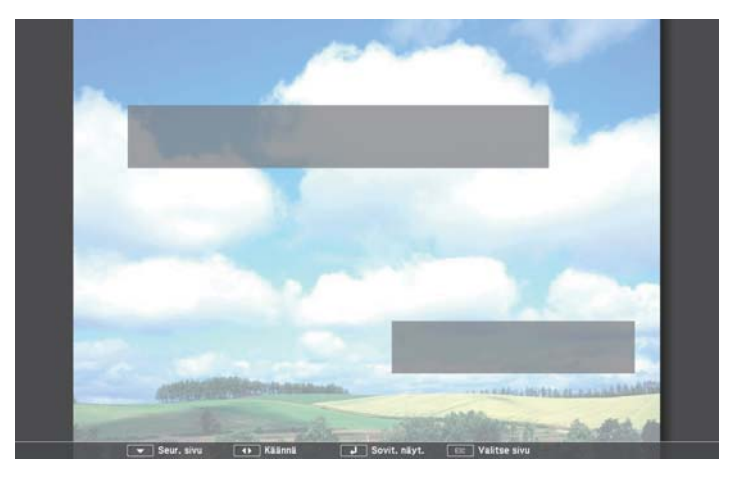

Voit suorittaa seuraavat toiminnot, kun näytetään PDF-tiedostoa.

• Sivu ylös/alas

Kun sivu on koko näytön kokoisena, voit siirtyä edelliselle tai seuraavalle sivulle painamalla []]- tai []]-painiketta.

• Sivun valitseminen

Näytä sivun valintavalikko painamalla [Esc]-painiketta.

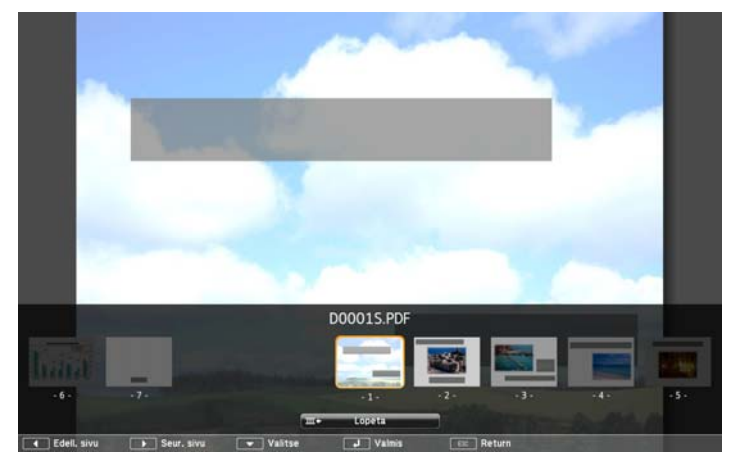

Valitse projisoitava sivu käyttämällä []- tai []-painiketta ja näytä sitten valittu sivu painamalla [↓]-painiketta.

Jos painat [Esc]-painiketta, kun sivun valintavalikko on näkyvissä, valikko sulkeutuu.

• Sivun suurentaminen

Kun sivu on koko näytön kokoinen, voit suurentaa kuvaa painamalla [↓]-painiketta.

Pystyasennossa olevat kuvat suurennetaan vaakasuunnassa näytön levyisiksi, ja vaaka-asennossa olevat kuvat suurennetaan pystysuunnassa näytön korkuisiksi.

Kun sivu näytetään suurennettuna, voit palata normaaliin koko näytön tilaan painamalla [↓]-painiketta.

• Sivun vierittäminen

Kun sivu näytetään suurennettuna, voit vierittää sivua painamalla []

• Sivun kiertäminen

Kun sivu on koko näytön kokoisena, voit kiertää kaikki PDF-tiedoston sivut 90 astetta painamalla [ $(\cdot)$ ]- tai [ $(\cdot)$ ]-painiketta.

#### PDF-tiedostonäkymän sulkeminen

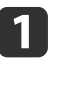

Paina [Esc]-painiketta, kun PDF-tiedosto on näkyvissä. Sivun valintavalikko tulee näkyviin.

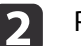

Paina [----]- tai [---]-painiketta ja valitse sitten Lopeta.

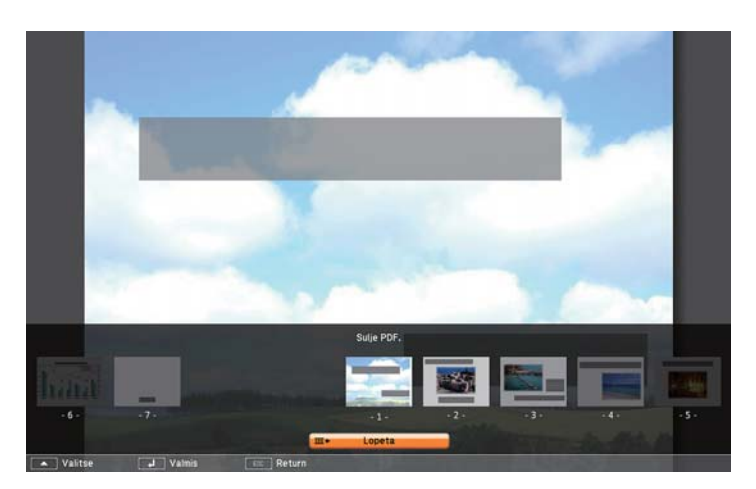

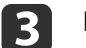

#### Paina [ 🖌]-painiketta.

Näytössä oleva PDF-tiedosto sulkeutuu ja näkyviin tulee tiedostonvalintanäyttö.

TOP

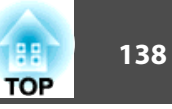

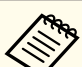

Seuraavia toimintoja ei voi suorittaa katsottaessa PDF-tiedostoa PC Free-sovelluksella.

- Salasanan vapautus
- E-allekirjoitusten näyttö
- Läpikuultavien tehosteiden näyttö
- Multimediasisällön toisto
- 3D-taiteen näyttö
- Kommenttien näyttö

### Kansion kuvatiedostojen projisointi sarjana (Diaesitys)

Voit heijastaa kansion kuvatiedostoja järjestyksessä, yksi kerrallaan. Tämän toiminnon nimi on Diaesitys. Esitä Diaesitys seuraavilla toimenpiteillä.

Voit määrittää näyttöasetukset, kuten jatkuvan heijastamisen ja tiedostojen vaihdon aikaisten näyttötehosteiden lisäämisen. Jos haluat, että elokuva- tai kuvatiedostot vaihtuvat automaattisesti, kun Diaesitys on käynnissä, aseta **Kuvan vaihtumisaika** Valinta-näytöstä PC Free toiminnossa johonkin muuhun asetukseen kuin **Ei**. Oletusasetus on **Ei**.

← "Kuvatiedoston näyttöasetukset ja Diaesitys-esityksen käyttöasetukset" s.138

## Π

#### Käynnistä PC Free.

☞ "PC Free -toiminnon käynnistäminen" s.133
 Tiedostoluettelonäyttö tulee näkyviin.

2 Sijoita kohdistin painikkeiden [, [], [], [] ja [] avulla sen kansion päälle, josta haluat suorittaa diaesityksen, ja paina [] painiketta.

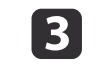

Valitse **Diaesitys** tiedostoluettelonäytön alaosasta ja paina sitten []-painiketta.

Diaesitys alkaa ja kansion kuva- ja elokuvatiedostot esitetään automaattisesti järjestyksessä, yksi kerrallaan.

Kun viimeinen tiedosto heijastetaan, tiedostoluettelo tulee uudelleen näkyviin automaattisesti. Jos valitset **Jatkuva toisto** -tilaksi **Päällä** Valinta-näytössä, projisointi käynnistyy uudelleen alusta, kun päästään loppuun.

☞ "Kuvatiedoston näyttöasetukset ja Diaesitys-esityksen käyttöasetukset" s.138

Voit siirtyä seuraavaan näyttöön, palata edelliseen näyttöön tai lopettaa toiston Diaesitys toiston aikana.

Jos Kuvan vaihtumisaika -asetukseksi Valinta-ruudussa on asetettu Ei, tiedostot eivät vaihdu automaattisesti, kun valitset Katsele kuvaesitystä
 -valinnan. Paina [)]-painiketta, [↓]-painiketta tai []]-painiketta ja jatka seuraavaan tiedostoon.

## Kuvatiedoston näyttöasetukset ja Diaesitys-esityksen käyttöasetukset

Voit asettaa tiedostojen näyttöjärjestyksen ja Diaesitys-toiminnot Valintaikkunassa.

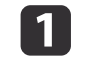

Valitse **Valinta** tiedostoluettelonäytön alaosasta ja paina sitten []-painiketta.

2

Kun Valinta-näyttö tulee näkyviin, määritä kukin valinta. Ota asetukset käyttöön siirtämällä kohdistin kohteen päälle ja painamalla []]-painiketta.

Seuraavassa taulukossa näytetään kunkin kohteen tiedot.

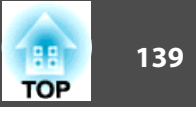

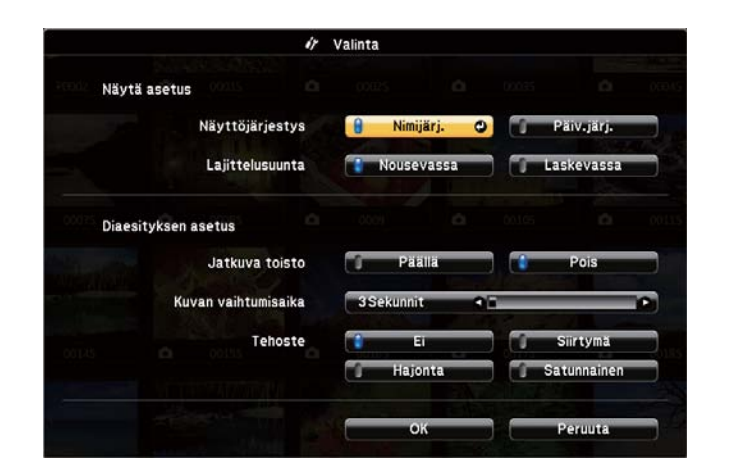

| Näyttöjärjes<br>tys     | Voit valita tiedostojen näyttöjärjestyksen <b>Nimijärj.</b> - tai <b>Päiv.järj.</b> -asetuksen mukaiseen järjestykseen.                                                                                                    |
|-------------------------|----------------------------------------------------------------------------------------------------|
| Lajittelusuun<br>ta     | Voit valita tiedostojen lajittelujärjestyksen <b>Nousevassa</b><br>tai <b>Laskevassa</b> järjestyksessä.                                                                                                    |
| Jatkuva toisto          | Voit määrittää, toistetaanko Diaesitys.                                                                                                    |
| Kuvan vaihtu<br>misaika | Voit asettaa ajan, joka yksittäistä tiedostoa näytetään<br>Katsele kuvaesitystä -toiminnon aikana. Voit asettaa ajan<br>väliltä Ei (0) - 60 Sekunnit. Kun asetat asetukseksi Ei,<br>automaattinen toisto ei ole enää käytössä. |
| Tehoste                 | Voit asettaa diojen vaihtamisen näyttötehosteet.                                                                                                    |

Aseta kohdistin painikkeilla [ $\frown$ ], [ $\frown$ ], [ $\frown$ ] ja [ $\cdot$ ] kohtaan **OK** ja

paina sitten [+]-painiketta.

3

Asetukset otetaan käyttöön.

Jos et halua ottaa asetuksia käyttöön, aseta kohdistin kohtaan **Peruuta**, ja paina sitten **[↓]**-painiketta.

# Kuvan piilottaminen ja äänen mykistäminen tilapäisesti (A/V-mykistys)

Kuva voidaan poistaa näytöstä, jos haluat kiinnittää yleisön huomion siihen, mitä sanot, tai jos et halua näyttää toimenpiteitä kuten tiedostojen vaihtamista.

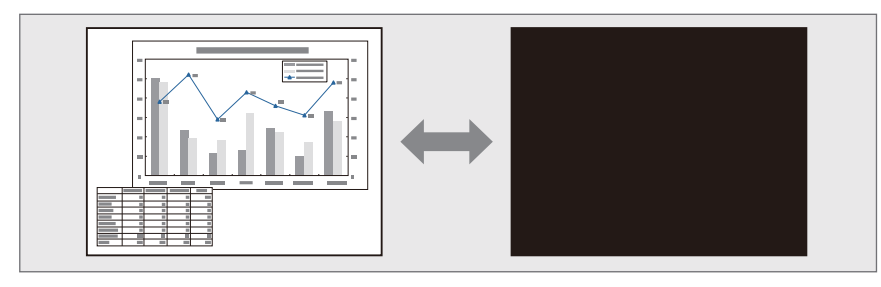

Aina kun painat [A/V Mute] -painiketta, A/V-mykistys kytkeytyy päälle tai pois päältä.

#### Kaukosäädin

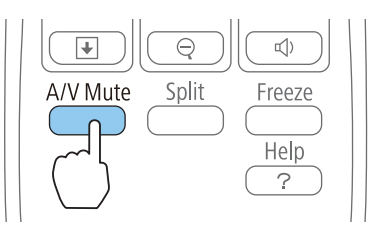

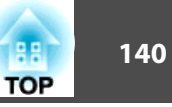

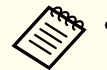

- Jos käytät tätä toimintoa heijastaessasi liikkuvia kuvia, lähde toistaa edelleen kuvia ja ääntä etkä voi palata kohtaan, jossa A/V-mykistys aktivoitiin.
- Voit valita näytettävän ruudun, kun [A/V Mute] -painiketta painetaan Konfigurointi-valikosta.
- 🖝 Laajennettu Näyttö A/V-mykistys s.178
- Kun A/V-mykistys on otettu käyttöön [A/V Mute] -painikkeella, A/V-mykistysajastin aktivoituu ja virta kytkeytyy automaattisesti pois päältä noin 30 minuutin kuluttua. Jollet halua ottaa käyttöön A/V-mykistysajastin-ajastinta, aseta A/V-mykistysajastin Pois-tilaan.
- ECO A/V-mykistysajastin s.198
- Lamppu palaa myös A/V-mykistys-toiminnon aikana, joten lampun käyttöaika kertyy normaalisti.

## Kuvan pysäyttäminen (Pysäytys)

Kun liikkuvien kuvien Pysäytys aktivoidaan, pysäytetty kuva projisoituu kankaalle edelleen, joten voit projisoida liikkuvaa kuvaa kehys kerrallaan, kuten still-valokuvia. Voit myös esimerkiksi vaihtaa tiedostoja tietokoneelta pidettävän esityksen aikana heijastamatta mitään kuvia, jos Pysäytys-toiminto on aktivoitu etukäteen.

Aina kun painat [Freeze]-painiketta, pysäytystoiminto kytkeytyy päälle tai pois päältä.

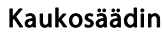

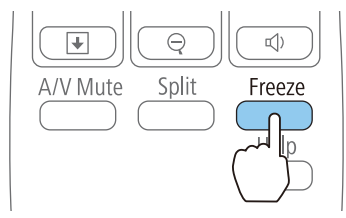

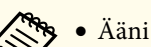

#### • Ääni ei lakkaa kuulumasta.

- Liikkuvaa kuvaa esitettäessä kuvien toisto jatkuu, vaikka näyttö on pysähtynyt, joten ei ole mahdollista palauttaa projisointia kohtaan, jossa näyttö pysäytettiin.
- Jos [Freeze]-painiketta painetaan, kun Konfigurointi-valikko tai ohjenäyttö on näkyvissä, näytetty valikko tai ohjenäyttö tyhjenee.
- Pysäytys toimii myös Zoomaus-toimintoa käytettäessä.

## Kohdistintoiminto (Kohdistin)

Tämän avulla voit liikuttaa kohdistimen kuvakkeen heijastetun kuvan päällä ja kiinnittää katsojien huomion alueeseen, josta parhaillaan puhut.

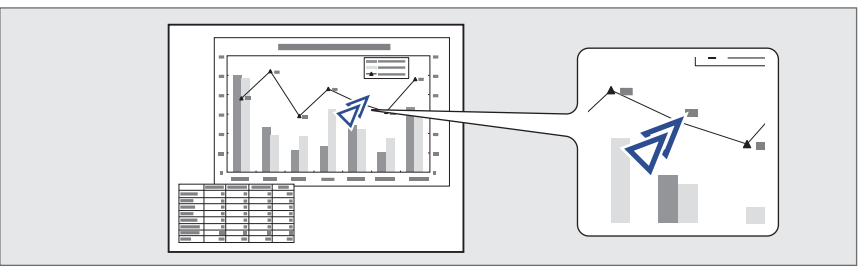

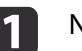

#### Näytä kohdistin.

Aina kun painat [Pointer]-painiketta, kohdistin tulee näkyviin tai poistuu.

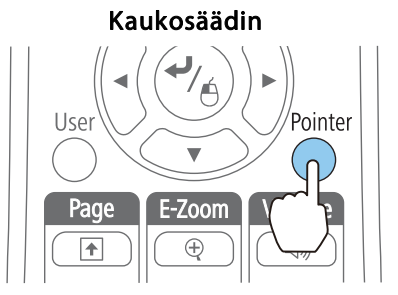

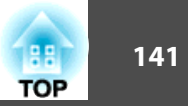

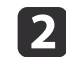

Liikuta kohdistimen kuvaketta ( 🛷 ).

Kaukosäädin

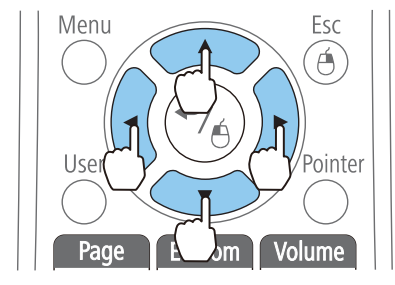

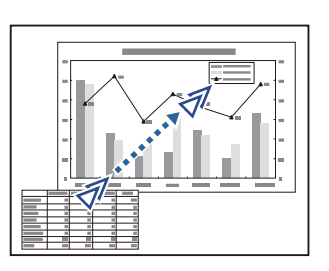

Painettaessa yhdessä viereisten painikkeiden [ $\bigcirc$ ], [ $\bigcirc$ ], [ $\bigcirc$ ] tai

[)] kanssa kohdistinta voidaan siirtää viistosti.

Kohdistin-kuvakkeen muodon voi valita Konfigurointi-valikosta.
 Asetukset - Kohdistimen muoto s.176

## Kuvan osan suurentaminen (Zoomaus)

Tämä on hyödyllinen toiminto, kun haluat suurentaa kuvia näyttääksesi niiden yksityiskohtia, kuten kaavioita ja taulukoita.

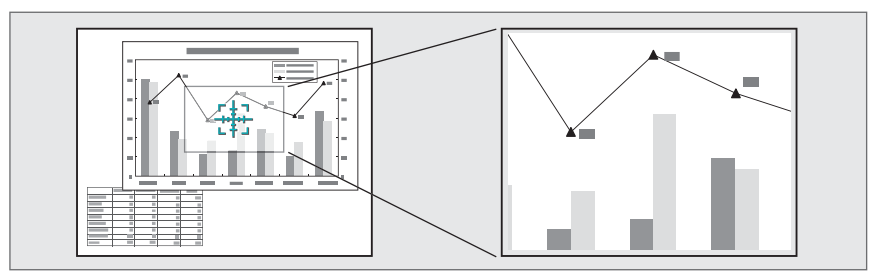

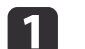

#### Käynnistä Zoomaus.

Saat ristin näkysiin painamalla [⊕]-painiketta ([]]).

#### Kaukosäädin

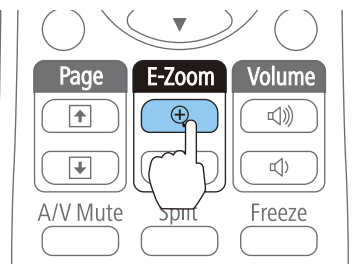

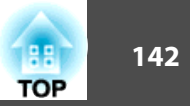

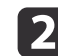

Siirrä Risti ([]]) sille kuvan alueelle, jota haluat suurentaa.

Kaukosäädin

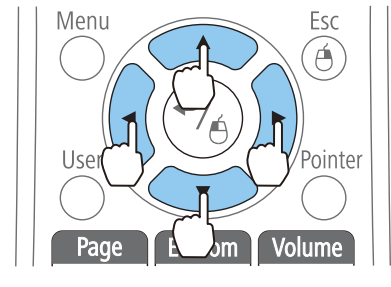

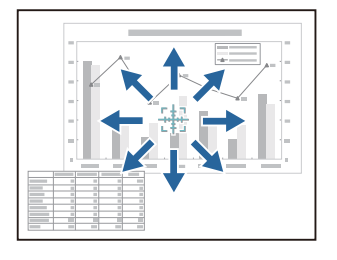

Painettaessa yhdessä viereisten painikkeiden [], [], [] tai [] kanssa kohdistinta voidaan siirtää viistosti.

## 3

Suurenna.

#### Kaukosäädin

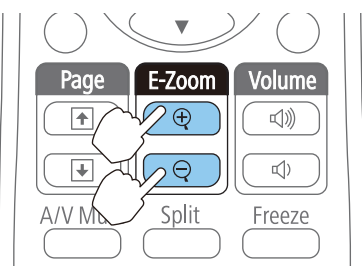

[⊕]-painike: Kuvasuhde muuttuu joka kerta, kun painiketta painetaan. Voit suurentaa aluetta nopeasti pitämällä painiketta painettuna.

[♀]-painike: pienentää suurennettuja kuvia.

[Esc]-painike: peruuttaa E-Zoomauksen.

- Suurennussuhde näkyy valkokankaalla. Valittua aluetta voi suurentaa 1-4-kertaiseksi 25 askeleen lisäyksin.
  - Voit vierittää kuvaa painamalla [(, [()], [()] ja [)]painikkeita.

# Kaukosäätimen käyttö hiiriosoittimen ohjaamiseen (Langaton hiiri)

Voit hallita tietokoneen hiiriosoitinta projektorin kaukosäätimestä. Tämän toiminnon nimi on Langaton Hiiri.

Seuraavat käyttöjärjestelmät tukevat langaton hiiri -toimintoa.

|                 | Windows       | OS X            |
|-----------------|---------------|-----------------|
| Käyttöjärjestel | Windows 2000  | Mac OS X 10.3.x |
| mä              | Windows XP    | Mac OS X 10.4.x |
|                 | Windows Vista | Mac OS X 10.5.x |
|                 | Windows 7     | Mac OS X 10.6.x |
|                 | Windows 8     | OS X 10.7.x     |
|                 | Windows 8.1   | OS X 10.8.x     |
|                 |               | OS X 10.9.x     |

\* Joissakin käyttöjärjestelmissä Langaton hiiri -toiminnon käyttö ei välttämättä ole mahdollista.

Ota Langaton hiiri -toiminto käyttöön seuraavalla menettelyllä.

- 1 Valitse USB Type B -asetukseksi Langaton hiiri/USB Display Konfigurointi-valikossa.
  - ☞ Laajennettu USB Type B s.178
  - Liitä projektori toimitukseen kuuluvalla USB-kaapelilla tietokoneeseen.
- 3 Vaihda lähteeksi joku seuraavista.
  - USB Display
  - Tietokone

2

• HDMI1

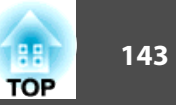

• HDMI2

☞ "Automaattinen tulevien signaalien tunnistus ja heijastetun kuvan muuttaminen (Lähteen etsintä)" s.53

Kun hiiriosoitin on määritetty, sitä voidaan hallita seuraavasti.

#### Hiiriosoittimen liikuttaminen

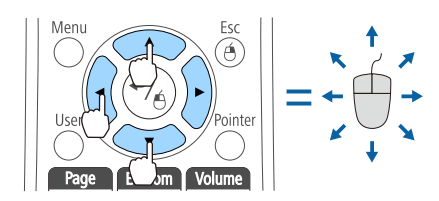

#### Hiiren napsauttaminen

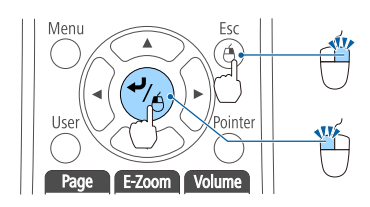

#### Vedä ja pudota

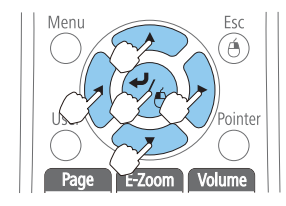

Sivu ylös/alas

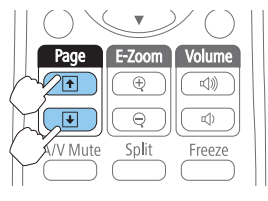

[Esc]-painike: Napsauta hiiren kakkospainiketta.

 $[\bigcirc] [\bigcirc] [(\frown)] [(\bullet()]) - painike:$ 

Liikuttaa hiiriosoitinta.

[↓]-painike: napsauta hiiren ykköspainiketta. Kaksoisnapsautus: paina nopeasti kaksi kertaa.

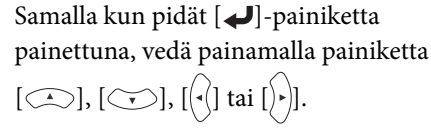

Pudota kohde haluamaasi kohtaan vapauttamalla []-painike.

[•]-painike: Siirtyy edelliselle sivulle.[•]-painike: Siirtyy seuraavalle sivulle.

• Pa

• Painettaessa yhdessä viereisten painikkeiden [.], [.], [.] tai

- [)+)] kanssa kohdistinta voidaan siirtää viistosti.
- Jos hiiren painikkeille on tietokoneessa määritetty käänteiset asetukset, myös kaukosäätimen painikkeiden asetukset ovat käänteiset.
- Langaton hiiritoiminto ei toimi seuraavissa olosuhteissa.
- Jos Laajennettu USB Type B -asetuksena on jokin muu kuin Langaton hiiri/USB Display.
- Projisoitaessa kuvia laitteesta, joka on liitetty HDMI1/MHL-porttiin MHL-kaapelilla.
- Jos näkyvissä on Konfigurointi-valikko tai ohje.
- Kun käytetään muita kuin langaton hiiritoimintoa (esim. säädetään äänenvoimakkuutta).
- Jos kuitenkin käytetään Zoomaus- tai Kohdistin-toimintoa, sivu-alas tai ylös -toiminto on käytettävissä.

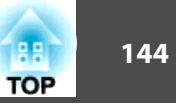

## Käyttäjän logon tallentaminen

Voit tallentaa parhaillaan heijastettavan kuvan käyttäjän logoksi.

Voit käyttää rekisteröidyn käyttäjän logoa näytössä projisoinnin alussa, kun mitään kuvasignaalia syötetä.

- ☞ Laajennettu Näyttö s.178
  - Kun käyttäjän logo on tallennettu, logon tehdasasetusta ei voi palauttaa.
    - Jos Konfigurointi-valikon sisältö on asetettu toisesta projektorista käyttämällä eräasetustoimintoa, rekisteröity käyttäjän logo asetetaan muille projektoreille. Älä rekisteröi luottamuksellisia tietoja jne. käyttäjän logoksi.
    - ☞ "Suorittaa eräasetuksen useille projektoreille" s.201

Projisoi kuva, jota haluat käyttää käyttäjän logona, ja paina sitten [Menu]-painiketta.

☞ "Käyttäminen Konfigurointi-valikko" s.170

#### Kaukosäätimen käyttäminen

Ohjauspaneelin käyttö

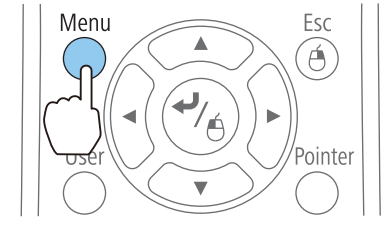

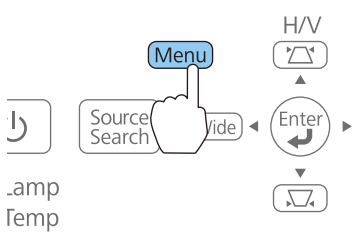

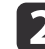

1

Valitse Käyttäjän logo kohdasta Laajennettu.

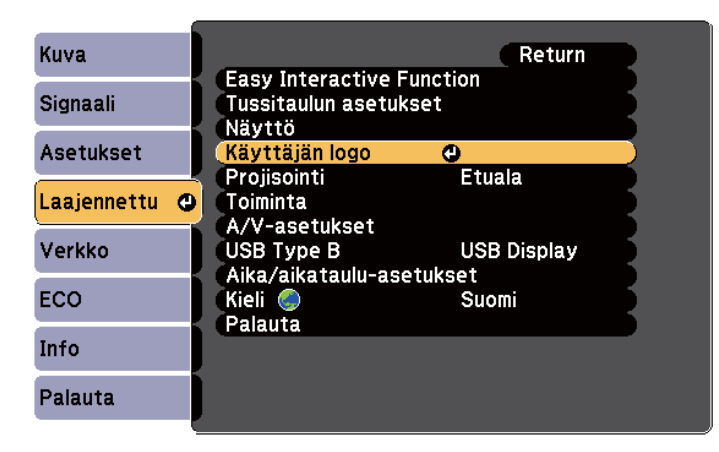

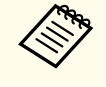

- Jos Käytt. logon suoj. -kohdan Salasanasuojaus -asetuksena on Päällä, näyttöön tulee viesti, eikä käyttäjän logoa voida vaihtaa. Voit tehdä muutoksia vaihdettuasi Käytt. logon suoj. -asetukseksi Pois.
  - ☞ "Käyttäjien hallinta (Salasanasuojaus)" s.147
- Jos Käyttäjän logo valitaan Trapetsi-, Zoomaus-, Kuvasuhdetai Säädä zoomaus -toiminnon aikana, parhaillaan suoritettava toiminto peruutetaan.

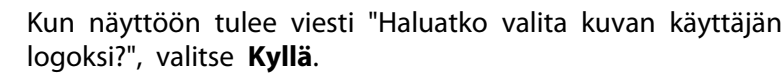

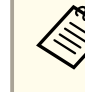

3

Kun painat kaukosäätimen tai käyttöpaneelin []-painiketta, näytön koko voi muuttua signaalista riippuen sen tarkkuuden muuttuessa kuvasignaalin tarkkuutta vastaavaksi.
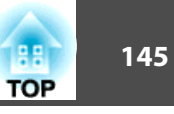

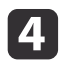

5

Valitse osa kuvasta käyttäjän logoksi ruutua siirtämällä. Samat toiminnot voidaan suorittaa projektorin ohjauspaneelin avulla.

#### Kaukosäädin

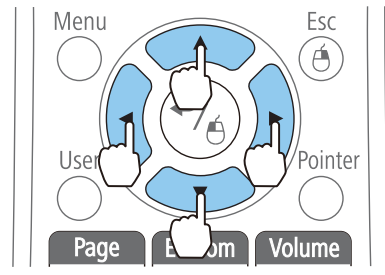

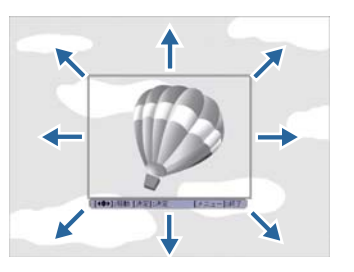

Voit tallentaa 400x300 kuvapisteen kokoisen logon.

Kun painat []-painiketta ja näyttöön tulee viesti "Valitsetko tämän kuvan?", vastaa Kyllä.

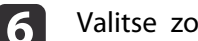

Valitse zoomauskerroin zoomausasetusikkunasta.

| [Ka | äyttäjän logo]   |   |   |
|-----|------------------|---|---|
| Sä  | ädä zoomausaste. |   |   |
| Zo  | omausaste:       |   |   |
|     | 0100%            | 0 | ) |
|     | 0200%            |   |   |
|     | 0300%            |   |   |
|     |                  |   |   |

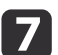

Kun näyttöön tulee kysymys "Haluatko tallentaa kuvan käyttäjän logoksi?", valitse Kyllä.

Kuva tallennetaan. Kun kuva on tallennettu, näyttöön tulee viesti "Valmis."

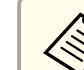

Tallennettu käyttäjän logo korvaa edellisen käyttäjän logon.

# Käyttäjäkuvion tallentaminen

Projektorille on rekisteröity viisi kuviotyyppiä, kuten viivain- tai ristikkokuviot.

Asetukset - Kuvio - Kuviotyyppi s.176

Voit tallentaa myös parhaillaan heijastettavan kuvan käyttäjäkuvioksi.

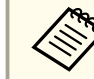

Tallennettu käyttäjäkuvio korvaa edellisen käyttäjäkuvion.

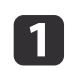

2

Projisoi kuva, jota haluat käyttää käyttäjäkuviona, ja paina sitten [Menu]-painiketta.

← "Käyttäminen Konfigurointi-valikko" s.170

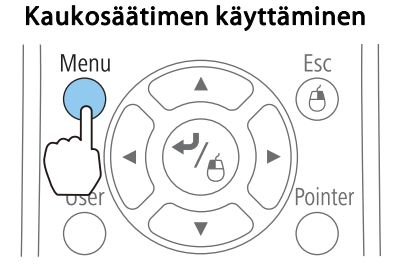

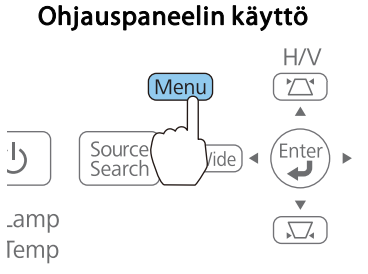

### Valitse Kuvio kohdasta Asetukset.

| Kuva        | Return                                                     |  |
|-------------|------------------------------------------------------------|--|
| Signaali    | Trapetsi V/P-trapetsikorj<br>Split Screen<br>Zoomaus       |  |
| Asetukset   | C Kuvan siirtymä                                           |  |
| Laajennettu | Toimintalukko Tayslukitus<br>Kohdistimen muoto Kohdistin 1 |  |
| Verkko      | Kaukovastaanotin Etu/taka                                  |  |
| ECO         |                                                            |  |
| Info        |                                                            |  |
| Palauta     |                                                            |  |

3

### Valitse Käyttäjäkuvio.

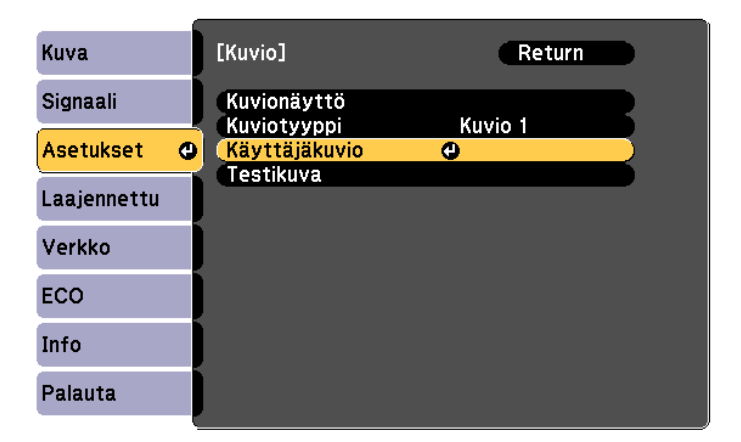

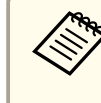

Jos **Käyttäjäkuvio** valitaan Trapetsi-, Zoomaus-, Kuvasuhde-, Säädä zoomaus- tai Kuvan siirtymä -toiminnon aikana, parhaillaan suoritettava toiminto peruutetaan tilapäisesti.

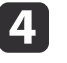

Kun viesti "Haluatko käyttää tällä hetkellä heijastettua kuvaa Käyttäjäkuviona?" näytetään, valitse **Kyllä**.

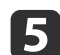

Kun painat []-painiketta, näkyviin tulee viesti: "Haluatko tallentaa tämän kuvan Käyttäjäkuviona?". Valitse **Kyllä**.

Kuva tallennetaan. Kun kuva on tallennettu, näkyviin tulee viesti "Käyttäjäkuvion asetus on valmis."

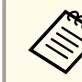

Kun käyttäjäkuvio on tallennettu, käyttäjäkuviota ei voi palauttaa tehdasasetukseksi.

TOP

# Turvatoiminnot

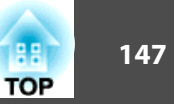

Projektorissa on seuraavat tehokkaat turvatoiminnot.

- Salasanasuojaus
   Voit rajoittaa sitä, kuka voi käyttää projektoria.
- Toimintalukko
- Voit estää muita muuttamasta projektorin asetuksia ilman lupaa.
- ☞ "Käytön rajoittaminen (Toimintalukko)" s.149
- Varkaudenestolukko

Projektori on varustettu seuraavilla varkaudenestotoiminnoilla.

# Käyttäjien hallinta (Salasanasuojaus)

Salasanasuojaus-toiminnon ollessa käytössä henkilöt, jotka eivät tiedä salasanaa, eivät voi käyttää projektoria kuvien projisointiin, vaikka projektorin virta olisi kytkettynä. Projektorin käynnistyessä näkyvää käyttäjän logoa ei myöskään voi muuttaa. Tämä toimii varkaudenestolaitteena, sillä vaikka projektori varastettaisiin, sitä ei voi käyttää. Ostohetkellä Salasanasuojaus ei ole käytössä.

# Salasanasuojaus tyypit

Projektorin käyttötavasta riippuen voidaan määrittää seuraavat kolme salasanasuojauksen asetustyyppiä.

• Käynnistyssuojaus

Kun **Käynnistyssuojaus**-asetus on **Päällä**, salasana on annettava aina, kun projektori kytketään pistorasiaan ja käynnistetään (koskee myös Suora käynnistys -toimintoa). Ellei oikeaa salasanaa syötetä, kuvien heijastus ei käynnisty.

• Käytt. logon suoj.

Jos tämä toiminto on päällä, projektorin omistajan asettamaa käyttäjän logoa ei voi muuttaa. Kun **Käytt. logon suoj.** on asetettu tilaan **Päällä**, seuraavia käyttäjän logon asetuksia ei voida muuttaa.

- Käyttäjän logon sieppaus
- Asetukset Näytä tausta, Aloitusruutu tai A/V-mykistys kohdasta Näyttö
- 🖝 Laajennettu Näyttö s.178
- Verkon suojaus

Kun kohdan Verkon suojaus asetuksena on Päällä, Verkko-asetuksia ei voida muuttaa.

- Aika/aikataulu-suoj.

Kun Aika/aikataulu-suoj. asetuksena on Päällä, projektorin järjestelmäajan tai aikataulujen muuttaminen on kielletty.

# Asetukset Salasanasuojaus

Aseta salasanasuojaus seuraavasti.

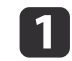

Pidä [Freeze]-painiketta painettuna noin viiden sekunnin ajan projisoinnin aikana.

Salasanasuojaus-asetusvalikko tulee näkyviin.

# Kaukosäädin

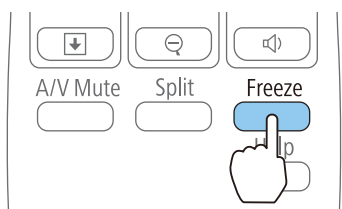

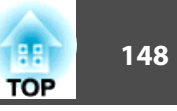

( <sup>(</sup>

- Jos Salasanasuojaus on jo käytössä, salasana on annettava. Jos salasana syötetään oikein, näyttöön tulee Salasanasuojausasetusvalikko.
  - ☞ "Salasanan antaminen" s.148
- Kun salasana on asetettu, kiinnitä salasanasuojauksesta kertova tarra projektoriin näkyvälle paikalle varkauksia estävänä lisätoimena.
  - 🖝 Salasanan Suojauksesta Kertova Tarra

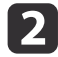

Valitse haluamasi salasanasuojauksen tyyppi ja paina sitten []painiketta.

| kaynnistyssuojaus    | CPois |
|----------------------|-------|
| Käytt. logon suoj.   | Pois  |
| Verkon suojaus       | Pois  |
| Aika/aikataulu-suoj. | Pois  |

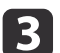

4

Valitse Päällä ja paina sitten [+]-painiketta.

Paina [Esc]-painiketta ja näkyviin tulee uudelleen vaiheessa 2 näytetty ruutu.

### Aseta salasana.

- (1) Valitse **Salasana**, ja paina sitten [**↓**]-painiketta.
- (2) Kun näkyviin tulee viesti "Haluatko vaihtaa salasanan?", valitse Kyllä ja paina sitten [↓]-painiketta. Salasanan oletusasetus on "0000". Vaihda sen tilalle haluamasi salasana. Jos valitset Ei, vaiheen 2 näyttö tulee uudestaan esiin.

(3) Pidä [Num]-painiketta painettuna ja kirjoita nelinumeroinen luku numeropainikkeilla. Kirjoittamasi luku näkyy muodossa "\* \* \* \*". Kun kirjoitat neljännen numeron, esiin tulee vahvistusikkuna.

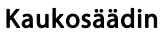

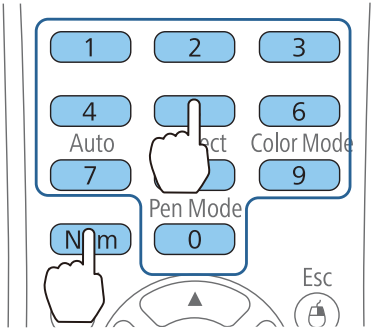

 Näppäile salasana uudelleen.
 Esiin tulee viesti "Uusi salasana on tallennettu."
 Jos näppäilet salasanan väärin, esiin tulee viesti, jossa sinua pyydetään näppäilemään salasana uudelleen.

# Salasanan antaminen

Kun esiin tulee salasanan syöttöikkuna, kirjoita salasana kaukosäätimen avulla.

Pidä [Num]-painiketta painettuna ja syötä salasana numeropainikkeilla.

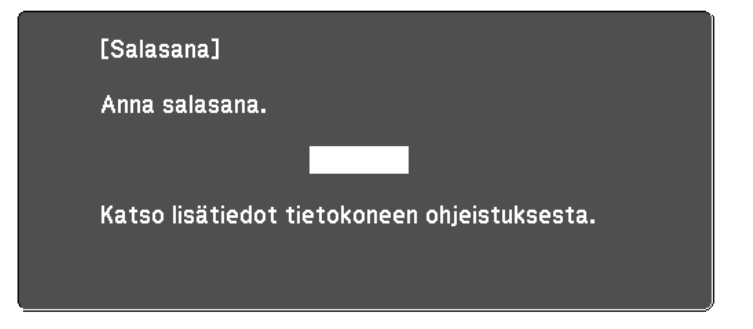

Kun syötät oikean salasanan, salasanasuojaus vapautetaan tilapäisesti.

# Turvatoiminnot

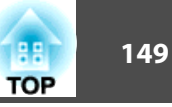

#### Huomaa

- Jos väärä salasana annetaan kolme kertaa peräkkäin, esiin tulee noin viideksi minuutiksi viesti "Projektorin toiminta lukitaan.", minkä jälkeen projektori kytkeytyy valmiustilaan. Jos näin käy, irrota pistoke pistorasiasta ja kytke se uudelleen, ja kytke projektoriin virta. Projektori näyttää salasanan syöttöikkunan uudelleen, niin että voit syöttää oikean salasanan.
- Jos olet unohtanut salasanan, merkitse muistiin ruudun kohdassa "**Pyydä** koodia: xxxxx" näkyvä numero ja ota yhteyttä lähimpään osoitteeseen, joka on annettu kohdassa Epson-projektoreiden yhteystietoluettelo.
- Epson-projektoreiden yhteystietoluettelo
- Jos toistat edellä kuvatut toimet ja kirjoitat väärän salasanan 30 kertaa peräkkäin, esiin tulee seuraava viesti, eikä projektoriin voi enää syöttää salasanoja. "Projektorin toiminta lukitaan. Ota yhteyttä Epsoniin ohjeistuksessa kerrotulla tavalla."
- Epson-projektoreiden yhteystietoluettelo

# Käytön rajoittaminen (Toimintalukko)

Voit lukita käyttöpaneelin toimintapainikkeet jollakin seuraavista tavoista.

• Täyslukitus

Kaikki käyttöpaneelin painikkeet on lukittu. Et voi tehdä mitään toimintoja käyttöpaneelin avulla, kuten kytkeä tai katkaista virtaa.

• Toimintalukko

Kaikki ohjauspaneelin painikkeet [也]-painiketta lukuun ottamatta on lukittu.

Tämä on hyödyllinen ominaisuus mm. tapahtumissa tai näytöksissä, jos haluat poistaa kaikki painikkeet käytöstä heijastamisen ajaksi, tai jos haluat rajoittaa painikkeiden käyttöä esimerkiksi kouluissa. Projektoria voi silti ohjata kaukosäätimellä.

- **1** F
  - Paina [Menu] -painiketta, kun projisoit.
  - "Käyttäminen Konfigurointi-valikko" s.170

#### Kaukosäätimen käyttäminen

#### Ohjauspaneelin käyttö

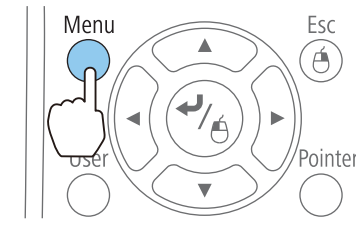

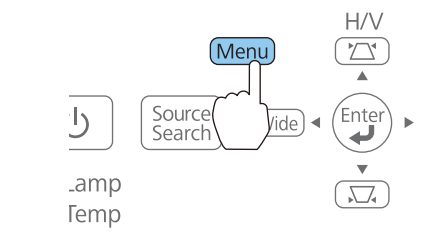

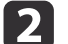

#### Valitse Toimintalukko kohdasta Asetukset.

| Kuva        |   |                          | Return                    |
|-------------|---|--------------------------|---------------------------|
| Signaali    | j | Trapetsi<br>Split Screen | V/P-trapetsikorj          |
| Asetukset   | 0 | Kuvan siirtymä           |                           |
| Laajennettu |   | Kohdistimen muoto        | Kohdistin 1               |
| Verkko      |   | Kaukovastaanotin         | Etu/taka<br>Virrankulutus |
| ECO         |   | Kuvio<br>Palauta         | • III ankalu tus          |
| Info        |   | Tulutu                   |                           |
| Palauta     |   | )                        |                           |

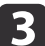

Valitse käyttötarkoituksen mukaan joko **Täyslukitus** tai **Toimintalukko**.

| [To | imintalukko]                                     | Return         |   |
|-----|--------------------------------------------------|----------------|---|
|     | <mark>()Täysluki1</mark><br>()Toiminta<br>()Pois | tus 🕲<br>lukko | B |

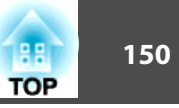

**4** Valitse **Kyllä**, kun vahvistusviesti tulee näkyviin.

Käyttöpaneelin painikkeet lukitaan valitsemiesi asetusten mukaan.

Yoit poistaa käyttöpaneelin lukituksen kahdella eri tavalla.

- Valitse Pois kohdasta Toimintalukko.
- Paina käyttöpaneelin []-painiketta ja pidä sitä painettuna noin seitsemän sekunnin ajan. Esiin tulee viesti ja lukitus avautuu.

# Varkaudenestolukko

Projektori on varustettu seuraavilla varkaudenestolaitteilla.

• Lukitusaukko

Lukitusaukko on yhteensopiva Kensington-yhtiön valmistaman Microsaver Security System -turvajärjestelmän kanssa.

Seuraavassa on lisätietoja Microsaver Security System -turvajärjestelmästä.

- http://www.kensington.com/
- Lukituskaapelin asennuskohta

Projektori voidaan kiinnittää pöytään tai pylvääseen viemällä varkaudenestovaijerilukko (saatavana kaupoissa) asennuskohdan läpi. Älä vie putoamisenestovaijereita läpi tästä, kun kiinnität projektorin seinään tai ripustat kattoon.

# Vaijerilukon asennus

Vie vaijerilukko asennuspisteen läpi.

Katso lukitusohjeet vaijerilukon mukana tulleista ohjeista.

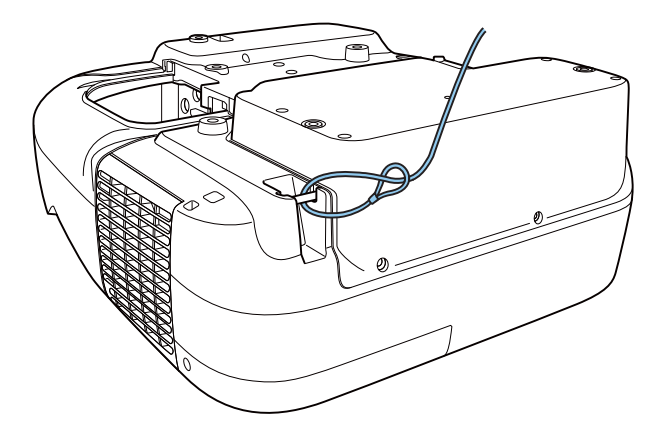

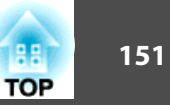

# **Tietoja EasyMP Monitor**

EasyMP Monitor mahdollistaa mm. useiden verkkoon kytkettyjen Epsonprojektoreiden tilan tarkastamisen sekä projektoreiden ohjaamisen tietokoneelta.

EasyMP Monitor on ladattavissa seuraavalta web-sivustolta.

### http://www.epson.com

Seuraavassa kuvataan lyhyesti valvonta- ja ohjaustoiminnot, jotka voidaan suorittaa käyttämällä EasyMP Monitor-sovellusta.

- Projektoreiden rekisteröiminen valvontaa ja ohjausta varten
- Ryhmärekisteröinti rekisteröidyille projektoreille
- Rekisteröityjen projektorien tilan valvonta
- Rekisteröityjen projektoreiden ohjaaminen
- Postin ilmoitus -asetukset
- Viestien lähettäminen rekisteröityihin projektoreihin

### Message Broadcasting

Message Broadcasting on laajennusohjelmisto EasyMP-monitorille. Message Broadcasting-ohjelmistoa voi käyttää viestin lähettämiseen (JPEG-tiedosto) kaikkien verkkoon liitettyjen Epson-projektorien projisoimiseksi.

Tiedot voi lähettää manuaalisesti tai lähettää automaattisesti käyttämällä EasyMP-näytön ajastinasetuksia.

Lataa Message Broadcasting -ohjelmisto seuraavalta web-sivustolta.

http://www.epson.com

# Asetusten muuttaminen web-selaimella (Web Control)

Projektorin toiminnot voidaan asettaa ja projektoria voidaan hallita projektoriin verkon kautta kytketyn tietokoneen web-selaimella. Tällä toiminnolla voi suorittaa asetukset ja ohjata toimintoja etäkäytöllä. Lisäksi asennuksessa tarvittavien merkkien syöttäminen on helpompaa, koska voit käyttää tietokoneen näppäimistöä.

Käytä web-selaimena Microsoft Internet Explorer 8.0 tai uudempaa. Käytä Mac OS X -järjestelmässä Safari-web-selainta.

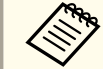

Jos asetat asetuksen Valmiustila tilaksi Yhteys päällä, voit käyttää Web-selainta asetusten tekemiseen ja ohjaamiseen, vaikka projektori on valmiustilassa (kun virta on sammutettu).

ECO - Valmiustila s.198

# Projektorin asetukset

Voit asettaa Web-selaimessa kohteita, jotka asetetaan tavallisesti projektorin Konfigurointi-valikossa. Asetettu sisältö vaikuttaa Konfigurointi-valikkoon. Joitain kohteita voi asettaa vain web-selaimessa.

Konfigurointi-valikon kohteet, joita ei voi asettaa web-selaimella

- Asetukset-valikko Kuvan siirtymä
- Asetukset-valikko Kohdistimen muoto
- Asetukset-valikko Käyttäjäpainike
- Asetukset-valikko Kuvio (paitsi Kuviotyyppi)
- Laajennettu-valikko Easy Interactive Function
- Laajennettu-valikko Näyttö Työkalurivit
- Laajennettu-valikko Näyttö Kynätilan kuvake
- Laajennettu-valikko Näyttö Projektorin säätö
- Laajennettu-valikko Käyttäjän logo
- Laajennettu-valikko Toiminta Korkeapaikkatila
- Laajennettu-valikko USB Type B
- Laajennettu-valikko Kieli
- Palauta-valikko Palauta kaikki ja Lampun käyttöajan pal.

# Valvonta ja ohjaus

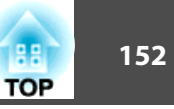

Kunkin valikon kohteiden asetukset ovat samat kuin projektorin Konfigurointi-valikossa.

Kohteet, jotka voi asettaa vain Internet-selaimella

Tussitaulun asetus -valikko - Osoitekirja

### Web Control -näytön näyttäminen

Tuo Web Control näyttöön seuraavasti.

Varmista, että tietokone ja projektori on kytketty verkkoon. Aseta Kokoonpano-valikossa Liitäntätila-asetukseksi Lisäasetukset.

Verkko - Langaton LAN - Liitäntätila s.185

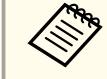

Jos web-selaimesi on asetettu muodostamaan yhteys proxy-palvelimen välityksellä, Web Control -toimintoa ei voida näyttää. Web Controlin näyttämiseksi sinun on tehtävä sellaiset asetukset, joissa proxypalvelinta ei käytetä yhteyden muodostamiseen.

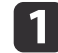

Käynnistä tietokoneen Web-selain.

2 Syötä projektorin IP-osoite Internet-selaimen osoitteen syöttökenttään ja paina tietokoneen näppäimistöllä Enternäppäintä.

Web Control -näyttö tulee näkyviin.

Kun Web Control -salasana on asetettu Verkko-valikosta projektorin Kokoonpano-valikossa, syötä salasana -ruutu tulee näkyviin.

3 Käyttäjätunnuksen ja salasanan syöttöruutu tulee esiin. Kirjoita käyttäjätunnukseksi "EPSONWEB". Oletussalasana on "admin".

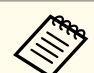

• Kirjoita käyttäjätunnus, vaikka salasana-asetus olisi poistettu käytöstä. Käyttäjätunnusta ei voi muuttaa.

• Voit vaihtaa salasanan Verkko-valikossa Konfigurointivalikossa.

Verkko - Ylläpitäjän asetus - Web Control -salasana s.185

- Syötä seuraavat, kun menet Ylläpitäjän asetus -valikkoon ja Ylläpitäjän salasana on asetettu.
  - Käyttäjätunnus: EPSONADMIN
  - Salasana: Asetettu ylläpitäjän salasana

Verkko - Ylläpitäjän asetus - Ylläpitäjän salasana s.185

### Web Remote -näytön näyttäminen

Web Remote -toiminnon avulla voit suorittaa projektorin etätoimintoja Web-selaimella.

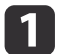

2

Näytä Web Control -näyttö.

### Napsauta Web Remote.

Kun Web Remote -salasana on asetettu Verkko-valikossa, syötä käyttäjätunnukseksi "EPSONREMOTE".

| EPSON             |                |                |     |
|-------------------|----------------|----------------|-----|
| Projector Control | signal > Image |                |     |
| Web Remote >>>    | ColorMode      | Presentation 💌 | Set |
| Signal<br>Image   | Brighmess      |                |     |
| Signal            | Contrast       | = +            |     |

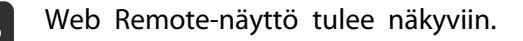

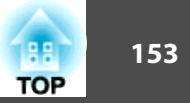

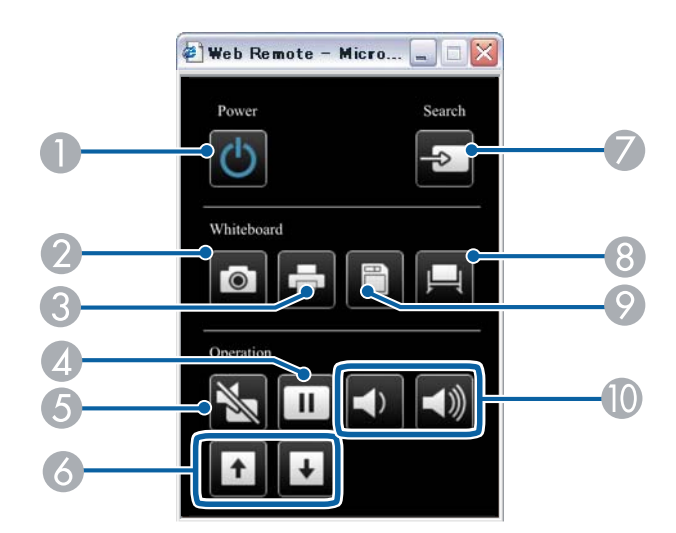

|   | Nimi                | Toiminto                                                                                                    |
|---|---------------------|----------------------------------------------------------------------------------------------------|
| 0 | [也]-painike         | Kytkee projektorin virran päälle tai pois.<br>☞ "Asennuksesta projisointiin" s.52                                                                                                    |
| 2 | [Capture]-painike   | Ottaa projisoidusta näytöstä tilannevedoksen.<br>Tilannevedoksen ottamisen jälkeen kuva liitetään uudelle<br>sivulle Tussitaulutila. (Tätä painiketta ei voi käyttää<br>Tussitaulutilassa.)<br>Tilannevedoksen ottamisen jälkeen kuva liitetään uudelle<br>sivulle Tussitaulutila. |
| 3 | [Print]-painike     | Tulostaa projisoidun näytön.                                                                                                    |
| 4 | [Freeze]-painike    | Keskeyttää tai aloittaa uudelleen kuvien toiston.<br>Kuvan pysäyttäminen (Pysäytys)" s.140                                                                                                    |
| 6 | [A/V Mute] -painike | Kytkee kuvan ja äänen päälle tai pois päältä.<br>☞ "Kuvan piilottaminen ja äänen mykistäminen<br>tilapäisesti (A/V-mykistys)" s.139                                                                                                    |

|   | Nimi                                  | Toiminto                                                                                                    |
|---|---------------------------------------|----------------------------------------------------------------------------------------------------|
| 6 | [Page]-painikkeet<br>[Up] [Down]      | <ul> <li>Muuttaa sivuja tiedostoissa, kuten PowerPoint-tiedostoissa, kun käytetään seuraavia suojausmenetelmiä.</li> <li>Kun käytetään Langaton hiiri -toimintoa <ul> <li>"Kaukosäätimen käyttö hiiriosoittimen ohjaamiseen (Langaton hiiri)" s.142</li> </ul> </li> <li>Kun käytetään USB Display -toimintoa <ul> <li>"Kun projisoidaan USB Display -toiminnolla" s.54</li> </ul> </li> <li>Kun kytkeydytään verkkoon</li> </ul> |
|   |                                       | Jos projisoit kuvia PC Free-toiminnolla, voit siirtyä<br>edelliseen/seuraavaan näyttöön näitä painikkeita<br>painamalla.                                                                                                    |
| 0 | [Source Search] -<br>painike          | Vaihtaa kuvaan tuloportista, johon videosignaalit<br>syötetään.<br>☞ "Automaattinen tulevien signaalien tunnistus ja<br>heijastetun kuvan muuttaminen (Lähteen etsintä)" s.53                                                                                                    |
| 8 | [Whiteboard]-painike                  | <ul> <li>Paina tätä projektorin ollessa pois päältä kytkeäksesi projektorin päälle ja käynnistääksesi vuorovaikutteiset ominaisuudet Tussitaulutila.</li> <li>Paina tätä projektorin ollessa päällä siirtyäksesi Tussitaulutilaan. Kun tätä painetaan Tussitaulutila, se vaihtaa edelliseen tulolähteeseen.</li> <li>* Valmistelu ennen vuorovaikutteisten ominaisuuksien käyttämistä" s.73</li> </ul>                            |
| 0 | [Save]-painike                        | Tallentaa projisoidun näytön.<br>☞ "Piirustusten tallentaminen Tussitaulutilassa" s.92<br>☞ "Piirustusten sisällön tallentaminen Lisähuomautus-<br>tilan" s.108                                                                                                    |
| 0 | <b>[Volume]-painikkeet</b><br>[ଐ][ଐ)] | <ul> <li>[♥] Laskee äänenvoimakkuutta.</li> <li>[♥] Nostaa äänenvoimakkuutta.</li> <li>♥ "Äänenvoimakkuuden säätäminen" s.65</li> </ul>                                                                                                    |

### Varmenteiden asetus

Voit määrittää langattoman lähiverkon todennuksessa käytettävien varmenteiden asetukset Internet-selaimella.

Asenna projektoriin seuraavat varmenteet: Client Certificate ja CAsertifikaatti langattoman lähiverkon turvallisuusasetuksia varten, ja Verkkopalvelinvarmenne Secure HTTP -toimintoa varten.

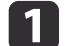

3

Näytä Web Control.

- ☞ "Web Control -näytön näyttäminen" s.152
- 2 Napsauta Verkko -valikko Ylläpitäjän asetukset Varmenteiden hallinta.
  - Varmenteiden hallinta -näyttö tulee esiin.

Tee asetukset asennetun varmenteen mukaan.

| Alavalikon nimi      | Kohdat tai arvojen asettaminen |
|----------------------|--------------------------------|
| Asiakasvarmenne      | Päivitä/Tyhjennä               |
|                      | Myönnetty                      |
|                      | Myöntäjä                       |
|                      | Voimassaoloaika                |
| CA-sertifikaatti     | Päivitä/Tyhjennä               |
|                      | Myönnetty                      |
|                      | Myöntäjä                       |
|                      | Voimassaoloaika                |
| Itse allekirjoitettu | Päivitä/Tyhjennä               |
| varmenne             | Myönnetty                      |
|                      | Myöntäjä                       |
|                      | Voimassaoloaika                |

| Alavalikon nimi            | Kohdat tai arvojen asettaminen |
|----------------------------|--------------------------------|
| Verkkopalvelinvarmen<br>ne | Päivitä/Tyhjennä               |
|                            | Myönnetty                      |
|                            | Myöntäjä                       |
|                            | Voimassaoloaika                |

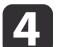

Kun asetukset ovat valmiit, napsauta Käytä.

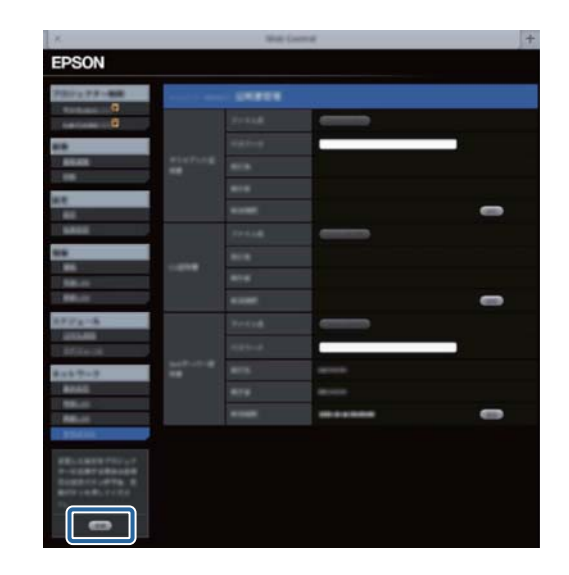

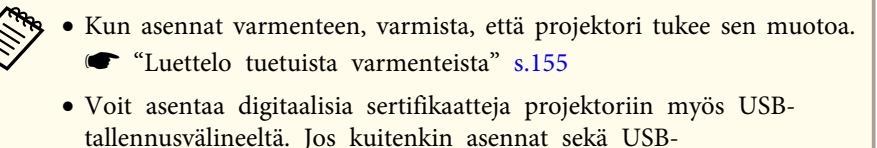

tallennusvälineeltä että verkosta, se ei mahdollisesti asennu oikein.

● "USB.tallennusvälineelle (PC Free) tallennettujen kuvien projisointi" s.131

TOP

### Osoitekirjan luominen

Luomalla osoitekirjan voit helposti valita osoitteita, kun lähetät sähköpostia tussitaulutilassa. Luo osoitekirja seuraavassa muodossa. Osoitteet näytetään siinä järjestyksessä, missä ne syötetään luotuun tiedostoon.

Kun tuot osoitekirjan projektoriin, valitse Web Control -näytöltä Tussitaulun asetus - Ylläpitäjän asetus - Osoitekirja-asetukset -Osoitekirjatiedosto.

| Kohta                       | Selitys                                                                                                    |
|-----------------------------|----------------------------------------------------------------------------------------------------|
| Tiedostomuoto               | Välilehden rajattu teksti                                                                                                    |
| Kenttä                      | Käytä nimi- ja osoitetietojen jaotteluun välilehtiä.<br>Käytä tietojen jaotteluun rivejä, jos kenttä sisältää<br>vain nimitietoja. |
| Osoitteiden<br>maksimimäärä | 999                                                                                                    |
| Laajennus                   | .txt                                                                                                    |
| Merkkikoodi                 | Unicode                                                                                                    |

### Secure HTTP - Huomautukset

Kun Verkko-valikon Ylläpitäjän asetus -kohdan Secure HTTP -valinta on asetettuna arvoon Päällä, HTTPS-protokollan suojausta käytetään automaattisesti. Voit käyttää tätä toimintoa kasvattaaksesi projektorin ja Internet-selaimen välisen tiedonsiirron turvallisuutta.

Varmennetta käytetään palvelimen luotettavuuden varmentamiseksi tiedonsiirrossa HTTPS -protokollaa käyttäen. Luo palvelinvarmenne luotettavuuden varmistamiseksi Internet-selainta käytettäessä ja asenna se projektoriin.

Jos palvelinvarmennetta ei ole asetettuna, projektori luo automaattisesti itse allekirjoittamansa varmenteen ja on yhteydessä tämän avulla. Projektoria käynnistettäessä ilmestyy varoitus, kun projektoria käytetään Internetselaimella, koska tämä itse allekirjoitettu varmenne ei voi varmistaa Internet-selaimen luotettavuutta. Vaikka turvallisuustaso on heikompi palvelinvarmenteeseen verrattuna, voit jatkaa yhteyden käyttöä varoituksesta huolimatta.

#### Luettelo tuetuista varmenteista

Asiakasvarmenne (PEAP-TLS/EAP-TLS)

| Kohta          | Selitys                                               |
|----------------|-------------------------------------------------------|
| Tuettu muoto   | PKCS#12                                               |
| Laajennus      | PKCS, P12                                             |
| Salaus         | RSA                                                   |
| Ristikkomerkit | MD5/SHA-1/SHA-256/SHA-384/SHA-512                     |
| Avaimen pituus | 512/1024/2048/4096 bittiä                             |
| Salasana       | Vaaditaan. Korkeintaan 32 aakkosnumeerista<br>merkkiä |

Palvelinsertifikaatti (PEAP/PEAP-TLS/EAP-TLS/EAP-Fast)

| Kohta          | Selitys                           |
|----------------|-----------------------------------|
| Tuettu muoto   | X509v3                            |
| Laajennus      | DER/CER/PEM                       |
| Salaus         | RSA                               |
| Ristikkomerkit | MD5/SHA-1/SHA-256/SHA-384/SHA-512 |
| Avaimen pituus | 512/1024/2048/4096 bittiä         |
| Koodaus        | BASE64/binäärinen                 |

Verkkopalvelinvarmenne (Secure HTTP)

| Kohta        | Selitys |
|--------------|---------|
| Tuettu muoto | PKCS#12 |

| Kohta          | Selitys                                               |
|----------------|-------------------------------------------------------|
| Laajennus      | PKCS, P12                                             |
| Salaus         | RSA                                                   |
| Ristikkomerkit | MD5/SHA-1/SHA-256/SHA-384/SHA-512                     |
| Avaimen pituus | 512/1024/2048/4096 bittiä                             |
| Yleinen nimi   | Verkon isäntänimi                                     |
| Organisaatio   | Valinnainen                                           |
| Salasana       | Vaaditaan. Korkeintaan 32 aakkosnumeerista<br>merkkiä |

# Postin ilmoitus -toiminnon käyttö virheiden raportointiin

Sähköposteja voidaan lähettää etukäteen määritettyihin osoitteisiin, kun projektorin käytössä esiintyy ongelma tai saadaan varoitus asettamalla arvo Postin ilmoitus. Tällä voidaan tiedottaa projektorin ongelmista käyttäjälle, vaikka hän ei olisi projektorin luona.

- Verkko Yläpitäjän asetus Postin ilmoitus s.185
  - Voidaan tallentaa korkeintaan kolme ilmoituskohdetta (osoitetta), ja ilmoitusviestit voidaan lähettää samanaikaisesti kaikkiin kolmeen kohteeseen.
    - Jos projektorissa esiintyy vakava ongelma ja sen toiminta päättyy äkkiä, se ei saata pystyä lähettämään viestiä, jolla käyttäjälle tiedotetaan ongelmasta.
    - Ohjaus on mahdollista, jos **Valmiustila**-asetuksena on **Yhteys päällä**, vaikka projektori on valmiustilassa (kun virta on pois päältä).
      - ECO Valmiustila s.198

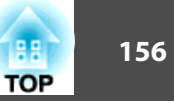

### Postin virheilmoituksen lukeminen

Kun Postin ilmoitus -toiminto on Päällä ja projektorissa tapahtuu ongelma/ varoitus, lähetetään seuraava sähköpostiviesti.

Lähettäjä: Osoite osoitteelle 1

Aihe: EPSON Projector

Rivi 1: Sen projektorin nimi, jossa ongelma tapahtui

Rivi 2: Sen projektorin IP-osoite, jossa ongelma tapahtui.

Rivi 3 ja sitä seuraavat: ongelman yksityiskohdat

Ongelman yksityiskohdat kuvataan rivi kerrallaan. Viestin pääsisällöt on esitetty alla.

- Internal error
- Fan related error
- Sensor error
- Lamp timer failure
- Lamp out
- Internal temperature error
- High-speed cooling in progress
- Lamp replacement notification
- No-signal Projektori ei saa signaalia. Tarkista kytkentätila tai tarkista, että signaalilähteen virta on päällä.
- Auto Iris Error
- Power Err. (Ballast)
- Interactive Warning
- Obstacle Detection Error

Ohjeet ongelmien/varoitusten käsittelyyn.

"Merkkivalojen lukeminen" s.204

# Hallinta käyttämällä SNMP-toimintoa

Kun asetat **SNMP**-toiminnon arvoon **Päällä** Konfigurointi-valikossa, ilmoitusviestit lähetetään ennalta määriteltyyn tietokoneeseen, kun ongelma tai varoitus esiintyy. Tällä voidaan tiedottaa projektorin ongelmista käyttäjälle, vaikka hän ei olisi projektorin luona.

✓ Verkko - Yläpitäjän asetus - SNMP s.185

- SNMP-toimintoa tulisi hallita verkon pääkäyttäjän tai henkilön, joka tuntee verkon.
  - Kun haluat käyttää SNMP-toimintoa projektorin tarkkailuun, tietokoneelle on asennettava SNMP:n hallintaohjelma.
  - Tämän projektorin SNMP-agentti on yhteensopiva version 1 (SNMPv1) kanssa.
  - Hallintatoimintoa SNMP-toiminnolla ei voi käyttää langattoman lähiverkon kautta Nopea-kytkentätilassa.
  - Kohde-IP-osoitteita voidaan tallentaa korkeintaan kaksi.

# ESC/VP21-komennot

Projektoria voidaan ohjata ulkoisesta ESC/VP21-laitteesta.

### Komentoluettelo

Kun projektorille lähetetään virta päälle -komento, virta kytkeytyy ja projektori alkaa lämmetä. Kun projektorin virta on kytketty, vastauksena saadaan kaksoispiste ":" (3Ah).

Kun komento syötetään, projektori suorittaa komennon ja antaa vastaukseksi ":"-merkin ja hyväksyy sitten seuraavan komennon.

Jos käsiteltävä komento päättyy epänormaalisti, annetaan virheilmoitus ja vastaukseksi saadaan ":".

Pääsisällöt on esitetty alla.

| Kohta                        |             | Komento       |           |
|------------------------------|-------------|---------------|-----------|
| Virta PÄÄLLE/POIS            | Päällä      |               | PWR ON    |
|                              | Pois        |               | PWR OFF   |
| Signaalin valinta            | Tietokone   | Automaattinen | SOURCE 1F |
|                              |             | RGB           | SOURCE 11 |
|                              |             | Komponentti   | SOURCE 14 |
|                              | HDMI1/MHL   |               | SOURCE 30 |
|                              | HDMI2       |               | SOURCE A0 |
|                              | Video       |               | SOURCE 41 |
|                              | USB Display |               | SOURCE 51 |
|                              | USB1        |               | SOURCE 52 |
|                              | LAN         |               | SOURCE 53 |
|                              | USB2        |               | SOURCE 54 |
|                              | Tussitaulu  |               | SOURCE 55 |
| A/V-mykistys Päällä/<br>Pois | Päällä      |               | MUTE ON   |
|                              | Pois        |               | MUTE OFF  |

Lisää rivinvaihto (CR) -koodi (0Dh) jokaisen komennon loppuun ja lähetä.

Saat lisätietoja ottamalla yhteyttä jälleenmyyjään tai lähimpään osoitteeseen, joka on mainittu seuraavassa Epson-projektoreiden yhteystietoluettelo.

Epson-projektoreiden yhteystietoluettelo

TOP

# Valvonta ja ohjaus

# Johdinkaaviot

#### Sarjaliitäntä

- Liitännän muoto: 9-nastainen D-Sub (uros)
- Projektorin tuloportin nimi: RS-232C

### <Projektorissa>

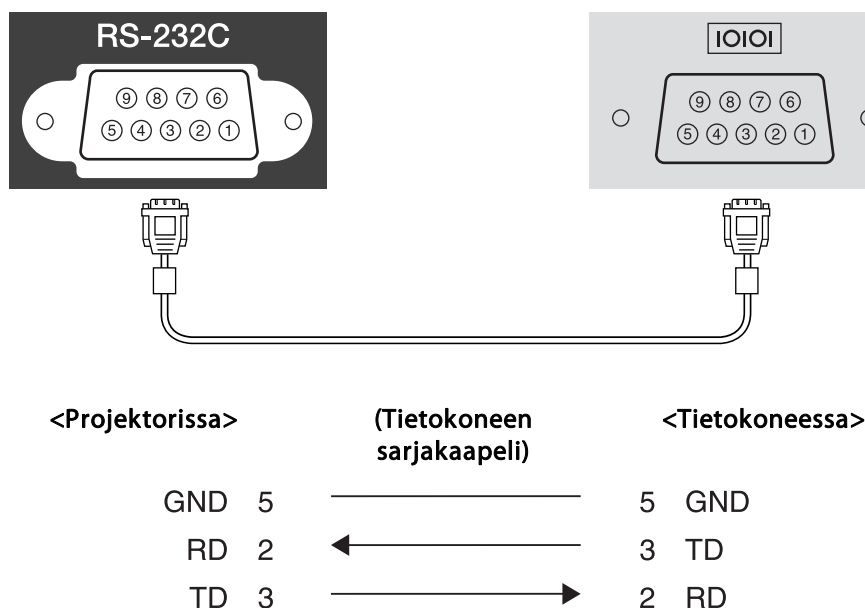

| Signaalin ni<br>mi | Toiminto            |
|--------------------|---------------------|
| GND                | Signaalin maadoitus |
| TD                 | Tiedon lähetys      |
| RD                 | Tiedon vastaanotto  |

#### Yhteysprotokolla

<Tietokoneessa>

0

- Oletusbaudinopeus: 9600 b/s
- Datan pituus: 8 bittiä
- Pariteetti: ei mitään
- Stop-bitti: 1 bitti
- Vuonohjaus: ei mitään

# Tietoja kohteesta PJLink

JBMIA (Japan Business Machine and Information System Industries Association) loi PJLink Class1-standardin verkon kanssa yhteensopivien projektorien vakioprotokollaksi osana sen pyrkimyksiä standardoida projektorien ohjausprotokollia.

Projektori noudattaa PJLink Class1 -standardia, jonka JBMIA on luonut.

Ennen kuin voit käyttää PJLink-toimintoa, sinun on tehtäväverkkoasetukset. Seuraavassa on lisätietoja verkkoasetuksista.

### 

Se on kaikkien komentojen mukainen lukuun ottamatta seuraavia PJLink Class1 -standardissa määritettyjä komentoja, ja komentojen mukaisuus vahvistettiin PJLink-standardin soveltuvuustarkistuksella.

### URL:http://pjlink.jbmia.or.jp/english/

#### • Yhteensopimattomat komennot

|                   | Toiminto                         | PJLink-komento |
|-------------------|----------------------------------|----------------|
| Mykistysasetukset | Kuvan mykistyksen<br>asettaminen | AVMT 11        |
|                   | Äänen mykistyksen<br>asettaminen | AVMT 21        |

TOP

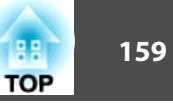

#### • Syöttönimet määrittää PJLink ja vastaavat projektorilähteet

| Lähde       | PJLink-komento |
|-------------|----------------|
| Tietokone   | INPT 11        |
| Video       | INPT 21        |
| HDMI1/MHL   | INPT 32        |
| HDMI2       | INPT 33        |
| USB1        | INPT 41        |
| USB2        | INPT 42        |
| LAN         | INPT 52        |
| USB Display | INPT 53        |
| Tussitaulu  | INPT 55        |

• Valmistajan nimi, joka näytetään kohdassa "Valmistajan nimitiedon tiedustelu"

EPSON

 Mallinimi, joka näytetään kohdassa "Tuotteen nimitiedon tiedustelu" EPSON 1420 EPSON 1430

# Tietoja Crestron RoomView -toiminnosta®

Crestron RoomView<sup>®</sup> on Crestronin tarjoama integroitu ohjausjärjestelmä<sup>®</sup>. Sitä voidaan käyttää useiden verkkoon kytkettyjen laitteiden valvontaan ja ohjaamiseen.

Projektori tukee ohjausprotokollaa, minkä vuoksi sitä voidaan käyttää Crestron RoomView -toiminnolla rakennetussa järjestelmässä®.

Lisätietoja Crestron RoomView<sup>®</sup> -toiminnosta saat Crestron<sup>®</sup>-verkkosivustolta. (Vain englanninkielisiä näyttöjä tuetaan.)

### http://www.crestron.com

Seuraavassa on yhteenveto Crestron RoomView® -toiminnosta.

• Etäkäyttö Web-selaimella

Voit käyttää projektoria tietokoneeltasi samalla tavalla kuin käyttäisit kauko-ohjainta.

#### • Valvonta ja ohjaus ohjelmistosovelluksen avulla

Voit valvoa järjestelmän laitteita, kommunikoida tukipalvelun kanssa ja lähettää hätäviestejä Creston®-yhtiön tuottaman Crestron RoomView® Express - tai Crestron RoomView® Server Edition -sovelluksen avulla. Katso lisätietoja seuraavalta web-sivustolta.

http://www.crestron.com/getroomview

Tässä käyttöoppaassa kuvataan, kuinka suoritat toimintoja tietokoneella Web-selaimen avulla.

- Voit syöttää ainoastaan yksitavuisia aakkosnumeerisia merkkejä ja symboleita.
  - Seuraavia toimintoja ei voi käyttää Crestron RoomView® -toiminnon avulla.
  - "Asetusten muuttaminen web-selaimella (Web Control)" s.151
     Message Broadcasting (EasyMP Monitor lisätoiminto)
  - Ohjaus on mahdollista, jos Valmiustila-asetuksena on Yhteys päällä, vaikka projektori on valmiustilassa (kun virta on pois päältä).
    - ECO Valmiustila s.198

#### Projektorin käyttö tietokoneeltasi

Toimintaikkunan näyttäminen

Tarkasta seuraavat toimenpiteet ennen minkään toimintojen suorittamista.

# Valvonta ja ohjaus

- Varmista, että tietokone ja projektori on kytketty verkkoon. Kun toimit langattoman lähiverkon kautta, ota yhteys Kehittynyt-yhteystilassa. ← "Langaton LAN-valikko" s.187
- Määritä Crestron RoomView -asetukseksi Päällä Verkko-valikosta. ☞ Verkko - Yläpitäjän asetus - Crestron RoomView s.185
- Käynnistä tietokoneen Web-selain. 1
- Syötä projektorin IP-osoite web-selaimen osoitekenttään ja paina 2 näppäimistöllä Enter-painiketta.

Toimintaikkuna tulee näkyviin.

#### Toimintaikkunan käyttäminen

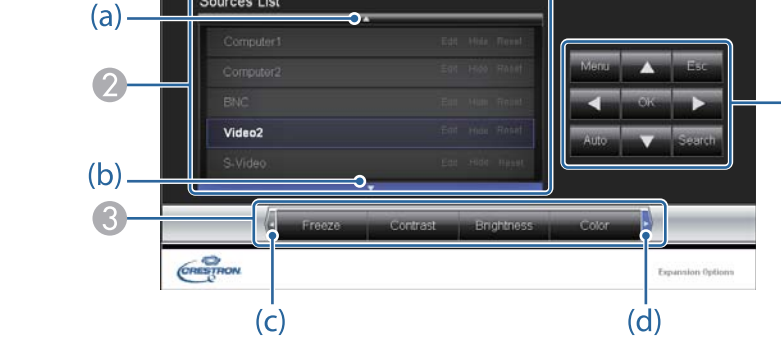

Painikkeiden avulla voit suorittaa seuraavia toimintoja.

**EPSON** 

Sources List

| Painike   | Toiminto                                                                         |  |
|-----------|----------------------------------------------------------------------------------|--|
| Power     | Kytkee projektorin virran päälle tai pois.                                       |  |
| Vol-/Vol+ | Säätää äänenvoimakkuutta.                                                        |  |
| A/V Mute  | Kytkee kuvan ja äänen päälle tai pois päältä.                                    |  |
|           | "Kuvan piilottaminen ja äänen mykistäminen<br>tilapäisesti (A/V-mykistys)" s.139 |  |

Vaihda kuvaan valitusta syöttölähteestä. Saat näkyviin tulolähteet, jotka eivät näy 2 näytössä, napsauttamalla (a) tai (b) ja vierittämällä ylös tai alas. Nykyiset videosignaalin tulolähteet näkyvät sinisellä. Voit vaihtaa tarvittaessa lähteen nimeä.

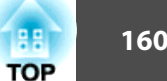

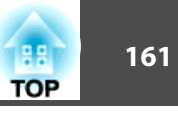

Painikkeiden avulla voit suorittaa seuraavia toimintoja. Saat näkyviin painikkeet, jotka eivät näy ruudulla, napsauttamalla (c) tai (d) ja vierittämällä vasemmalla tai oikealle.

| Painike    | Toiminto                                                                                                    |
|------------|----------------------------------------------------------------------------------------------------|
| Freeze     | Keskeyttää tai aloittaa uudelleen kuvien toiston.                                                                                                    |
|            | "Kuvan pysäyttäminen (Pysäytys)" s.140                                                                                                    |
| Contrast   | Voit säätää valon ja varjon eroa kuvissa.                                                                                                    |
| Brightness | Voit säätää kuvan valoisuutta.                                                                                                    |
| Color      | Voit säätää kuvien värikylläisyyttä.                                                                                                    |
| Sharpness  | Voit säätää kuvan terävyyttä.                                                                                                    |
| Zoom       | Napsauta [⊕]-painiketta suurentaaksesi kuvaa<br>muuttamatta projisointikokoa. Napsauta [♀]-<br>painiketta pienentääksesi kuvaa, jota suurennettiin<br>[⊕]-painikkeella. Napsauta [ ▲ ]-, [ ▼ ]-, [ ◀ ]- tai |
|            | [▶]-painikkeita muuttaaksesi suurennetun kuvan<br>sijaintia.<br>☞ "Kuvan osan suurentaminen (Zoomaus)" s.141                                                                                                |

Painikkeilla [▲], [▼], [◀] ja [▶] voidaan suorittaa samat toiminnot kuin kaukosäätimen painikkeilla [⌒\_], [⌒], [(·]) ja [). Muiden painikkeiden avulla voit suorittaa seuraavia toimintoja.

| Painike | Toiminto                                                                              |
|---------|---------------------------------------------------------------------------------------|
| ОК      | Suorittaa samat toiminnot kuin kaukosäätimen [↓]-<br>painike.<br>☞ "Kaukosäädin" s.17 |
| Menu    | Näyttää ja sulkee Konfigurointi-valikon.                                              |

| Painike | Toiminto                                                                                                    |
|---------|----------------------------------------------------------------------------------------------------|
| Auto    | Jos painiketta napsautetaan, kun analogisia RGB-<br>signaaleja lähetetään Computer-portista, Tracking-,<br>Sync ja Position -toiminnot optimoidaan<br>automaattisesti.           |
| Search  | Vaihtaa kuvaan tuloportista, johon videosignaalit<br>syötetään.<br>☞ "Automaattinen tulevien signaalien tunnistus ja<br>heijastetun kuvan muuttaminen (Lähteen etsintä)"<br>s.53 |
| Esc     | Suorittaa samat toiminnot kuin kaukosäätimen [Esc]-<br>painike.                                                                                                    |

(5) Napsauttamalla välilehtiä voit suorittaa seuraavia toimintoja.

| Välilehti       | Toiminto                                                                                                    |
|-----------------|----------------------------------------------------------------------------------------------------|
| Contact IT Help | Näytäää tukipalveluikkunan. Käytetään lähettämään ja<br>vastaanottamaan viestejä ja suorittamaan<br>hallintatoimintoja Crestron RoomView® Express -<br>sovelluksella. |
| Info            | Näyttää parhaillaan kytkettynä olevan projektorin tiedot.                                                                                                    |
| Tools           | Vaihtaa parhaillaan kytkettynä olevan projektorin asetukset. Katso seuraava osa.                                                                                      |

#### Työkaluikkunan käyttäminen

Seuraava ikkuna näkyy, kun toimintaikkunassa napsautetaan **Tools**välilehteä. Tämän ikkunan avulla voit vaihtaa asetuksia parhaillaan kytkettynä olevaan projektoriin.

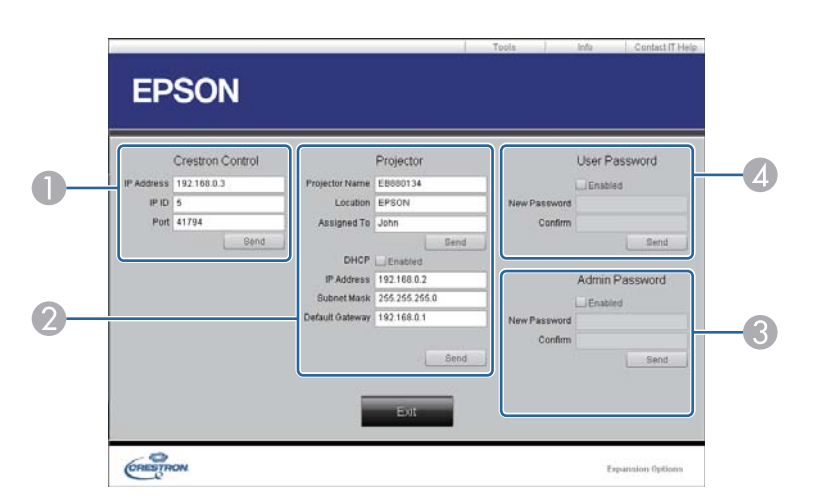

### Crestron Control

Asetusten tekeminen Crestron®-keskusohjaimille.

### Projector

Seuraavat kohteet voidaan määrittää.

| Kohta          | Toiminto                                                                                                    |
|----------------|----------------------------------------------------------------------------------------------------|
| Projector Name | Anna parhaillaan kytkettynä olevalle projektorille nimi,<br>joka erottaa sen muista verkon projektoreista. (Nimi voi<br>sisältää enintään 15 yksitavuista aakkosnumeerista<br>merkkiä.) |
| Location       | Anna verkkoon parhaillaan kytkettynä olevan<br>projektorin paikan nimi. (Nimi voi sisältää enintään 32<br>yksitavuista aakkosnumeerista merkkiä ja symbolia.)                           |
| Assigned To    | Anna käyttäjänimi projektorille. (Nimi voi sisältää<br>enintään 32 yksitavuista aakkosnumeerista merkkiä ja<br>symbolia.)                                                               |
| DHCP           | Valitse <b>Enabled</b> -valintaruutu käyttääksesi DHCP:tä.<br>Jos DHCP on käytössä, IP-osoitetta ei voi syöttää.                                                                        |

| Kohta           | Toiminto                                                                            |
|-----------------|-------------------------------------------------------------------------------------|
| IP Address      | Kohdista parhaillaan kytkettynä oleva projektori<br>syöttämällä IP-osoite.          |
| Subnet Mask     | Syötä parhaillaan kytkettynä olevalle projektorille aliverkon peite.                |
| Default Gateway | Syötä parhaillaan kytkettynä olevalle projektorille yhdyskäytävän osoite.           |
| Send            | Vahvista <b>Projector</b> -kohtaan tehdyt muutokset napsauttamalla tätä painiketta. |

### **3** Admin Password

Voit vaatia salasanan Tools-ikkunan avaamiseen merkitsemällä **Enabled**valintaruudun. Seuraavat kohteet voidaan määrittää.

| Kohta        | Toiminto                                                                                                    |
|--------------|----------------------------------------------------------------------------------------------------|
| New Password | Anna uusi salasana, kun vaihdat salasanaa avatessasi<br>Tools-ikkunan. (Nimi voi sisältää enintään 26<br>yksitavuista aakkosnumeerista merkkiä.) |
| Confirm      | Anna sama salasana kuin kohdassa <b>New Password</b> . Jos salasanat eivät ole samat, näkyviin tulee virhe.                                      |
| Send         | Vahvista <b>Admin Password</b> -kohtaan tehdyt muutokset napsauttamalla tätä painiketta.                                                         |

### **4** User Password

Voit vaatia salasanan tietokoneen toimintoikkunan avaamiseen merkitsemällä Enabled-valintaruudun. Seuraavat kohteet voidaan määrittää.

TOP

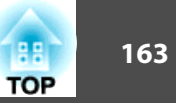

| Kohta        | Toiminto                                                                                                    |
|--------------|----------------------------------------------------------------------------------------------------|
| New Password | Anna uusi salasana, kun vaihdat salasanaa avatessasi<br>toimintoikkunan. (Enintään 26 yksitavuista<br>aakkosnumeerista merkkiä). |
| Confirm      | Anna sama salasana kuin kohdassa <b>New Password</b> . Jos salasanat eivät ole samat, näkyviin tulee virhe.                      |
| Send         | Vahvista <b>User Password</b> -kohtaan tehdyt muutokset napsauttamalla tätä painiketta.                                          |

# Ajoituksen asetus

Voit määrittää projektorin virran päälle/pois kytkennän ja tulolähteen vaihdon ajoitetuiksi tapahtumiksi. Rekisteröidyt tapahtumat suoritetaan automaattisesti määritettyinä kellonaikoina määritettyinä päivinä tai viikoittain. Voit rekisteröidä enintään 30 tapahtumaa.

# 🛕 Varoitus

Älä aseta syttyviä esineitä linssin eteen. Linssin edessä olevat syttyvät esineet saattavat aiheuttaa tulipalon, jos asetat projektorin käynnistymään automaattisesti aikataulun mukaan.

### Ajan asettaminen

Voit asettaa projektoriin päivämäärän ja ajan. Ajastustoimintoa ja langattoman lähiverkon todennusta varten on asetettava aika.

| Kun  | käyn | nistät | projekto | rin e | ensimmä  | iistä l | kertaa,           | näkyviin   | tulee  | viesti |
|------|------|--------|----------|-------|----------|---------|-------------------|------------|--------|--------|
| Halu | atko | asetta | a ajan?  | Jos   | valitset | Kyllä   | <b>i</b> , siirry | y vaiheese | een 4. |        |

- Jos Aika/aikataulu-suoj. asetuksena on Päällä kohdassa Salasanasuojaus, päivämäärään ja aikaan liittyviä asetuksia ei voida muuttaa. Voit tehdä muutoksia vaihdettuasi Aika/aikataulu-suoj. asetukseksi Pois.
- ☞ "Käyttäjien hallinta (Salasanasuojaus)" s.147

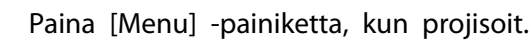

•

← "Käyttäminen Konfigurointi-valikko" s.170

Kaukosäätimen käyttäminen

Ohjauspaneelin käyttö

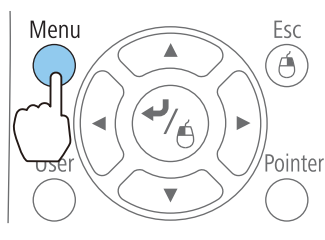

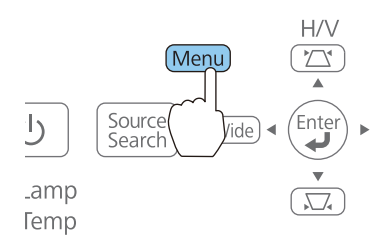

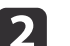

Valitse Aika/aikataulu-asetukset kohdasta Laajennettu.

| Kuva          |                                               | Return      |
|---------------|-----------------------------------------------|-------------|
| Signaali      | Easy Interactive Fund<br>Tussitaulun asetukse | t t         |
| Asetukset     | Suljettu kuvateksti<br>Käyttäjän logo         | Pois        |
| Laajennettu 🔮 | Projisointi                                   | Etuala      |
| Verkko        | A/V-asetukset                                 | USB Display |
| ECO           | Aika/aikataulu-asetu                          | kset 🕘      |
| Info          | Kieli 💭<br>Palauta                            | Suomi       |
| Palauta       |                                               |             |

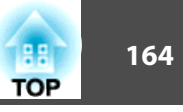

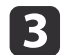

Valitse Pvm & Aika.

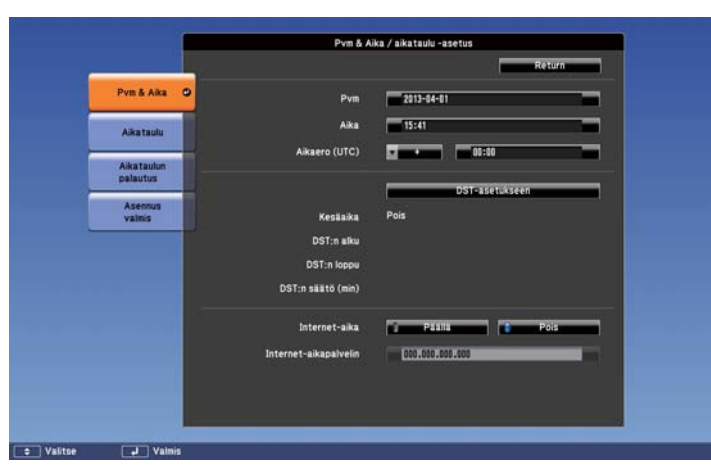

4

Valitse kohta, jonka haluat asettaa.

Syötä päivämäärä ja aika näppäimistöä käyttäen.

| Alavalikon nimi | Toiminto                                                                                                    |  |  |
|-----------------|----------------------------------------------------------------------------------------------------|--|--|
| Päivämäärä      | Aseta nykyinen päivämäärä projektorissa.                                                                                                    |  |  |
| Aika            | Aseta nykyinen kellonaika projektorissa.                                                                                                    |  |  |
| Aikaero (UTC)   | Aseta koordinoidun yleisajan mukainen aikaero.<br>Jos aikaeroa ei ole asetet-<br>tu oikein ja tallennat näy-<br>tön tussitaulutilassa, tal-<br>lennettu päivämäärä ja<br>aika eivät välttämättä ole<br>oikein. |  |  |
| DST-asetukseen  | Näyttää kesäajan asetusnäytön.                                                                                                    |  |  |
| Internet-aika   | Aseta arvoon <b>Päällä</b> päivittääksesi kellonajan automaattisesti Internet-aikapalvelimella.                                                                                                    |  |  |

| Alavalikon nimi       | Toiminto                                         |
|-----------------------|--------------------------------------------------|
| Internet-aikapalvelin | Anna IP -osoite Internet -aikapalvelinta varten. |

### Kesäaika-asetus-näyttö

Valitse asetusten muuttamisen jälkeen **Tallenna**, ja paina sitten [**↓**]painiketta.

| Alavalikon nimi   | Toiminto                                                        |
|-------------------|-----------------------------------------------------------------|
| Kesäaika-asetus   | Aseta ( <b>Päällä/Pois</b> ), aktivoidaanko kesäaika vai<br>ei. |
| DST:n alku*       | Aseta kesäajan alkamisen päivämäärä ja<br>kellonaika.           |
| DST:n loppu*      | Aseta kesäajan päättymisen päivämäärä ja<br>kellonaika.         |
| DST:n säätö (min) | Säätää normaaliajan ja kesäajan välisen<br>aikaeron.            |

\* Jos asetat tämän kuukauden viimeiselle sunnuntaille, valitse Viikko asetukseksi 5.

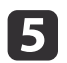

Valitse **Asennus valmis** ja tallenna sitten päivämäärän ja ajan asetukset valitsemalla **Kyllä**.

| Pvm & Alixa     Tatalisin Määrityisten asetus -valikkoon       Alkataulun<br>Alkataulun<br>Balautua     Alkataulun<br>Yalinis       Asetnus<br>Valinis     Talemetaarko alkatauluasetukset?       Kyllis     Ci | -                      |
|----------------------------------------------------------------------------------------------------|------------------------|
| Aikataulu<br>Aikataulun<br>Balautus<br>Valmis<br>Talemetaarko akatauluasetukset?<br>Kylla O E Peruuta                                                                                                    | Pvm & Aita             |
| Alia taulun<br>Ballurtia<br>Asemua<br>Valma<br>Talennetaasko akatauluasetukset?<br>Kolla Ca Es Périosz                                                                                                    | Aikataulu              |
| Asennus<br>Valinis<br>Talennetasrko akataukusetukset?<br>Kylla O C Peruuta                                                                                                    | Aikataulun<br>palautus |
|                                                                                                    | Asemus<br>valmis       |
|                                                                                                    |                        |
|                                                                                                    |                        |

# Valvonta ja ohjaus

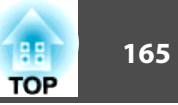

### Ajastuksen tallentaminen

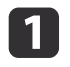

Paina [Menu] -painiketta, kun projisoit.

← "Käyttäminen Konfigurointi-valikko" s.170

Kaukosäätimen käyttäminen

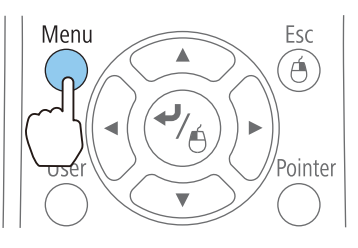

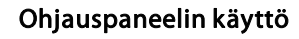

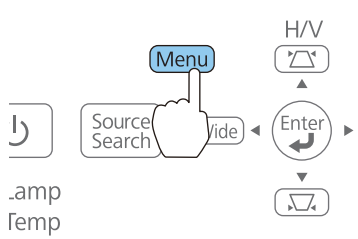

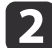

Valitse Aika/aikataulu-asetukset kohdasta Laajennettu.

| Kuva          |                                              | Return      |
|---------------|----------------------------------------------|-------------|
| Signaali      | Easy Interactive Fun<br>Tussitaulun asetukse | ction<br>t  |
| Asetukset     | Suljettu kuvateksti<br>Käyttäjän logo        | Pois        |
| Laajennettu 🤇 | Projisointi                                  | Etuala      |
| Verkko        | A/V-asetukset                                | USB Display |
| ECO           | Aika/aikataulu-asetu                         | ikset 🕘     |
| Info          | Palauta                                      | Suomi       |
| Palauta       |                                              |             |

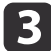

Valitse Lisää uusi kohdasta Aikataulu.

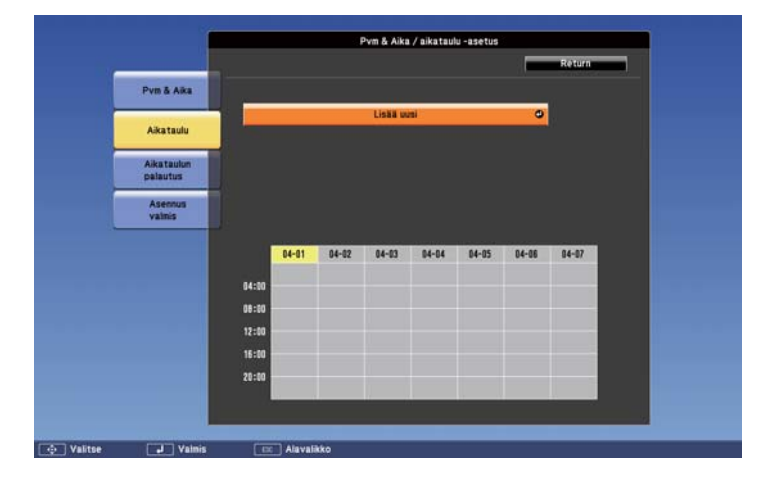

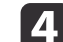

Aseta Pvm & Aika / aikataulu -asetus.

| Alavalikon nimi   | Toiminto                                                                                                    |
|-------------------|----------------------------------------------------------------------------------------------------|
| Tapahtuma-asetus  | Valitse projektorin toiminto, kun tapahtuma<br>suoritetaan. Valitse <b>Ei muutettu</b> asioille, joiden et<br>halua muuttuvan, kun tapahtuma suoritetaan. |
|                   | Voit asettaa seuraavat kohdat.                                                                                                    |
|                   | • Virta                                                                                                    |
|                   | • Lähde                                                                                                    |
|                   | • Virrankulutus                                                                                                    |
|                   | • A/V Mute                                                                                                    |
|                   | <ul> <li>Äänenvoimakkuus</li> </ul>                                                                                                    |
| Pvm / Aika-asetus | Aseta tapahtuman suorituksen päivämäärä,<br>viikonpäivä ja kellonaika. Syötä päivämäärä ja<br>aika näppäimistöä käyttäen.                                 |
|                   | "Näppäimistötoiminnot" s.186                                                                                                    |

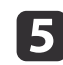

Valitse Tallenna ja paina sitten [~]-painiketta.

Lisää tapahtumia toistamalla vaiheet 3-5.

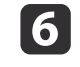

Valitse **Asennus valmis** ja päätä tallennus valitsemalla sitten **Kyllä**.

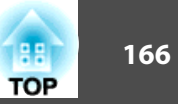

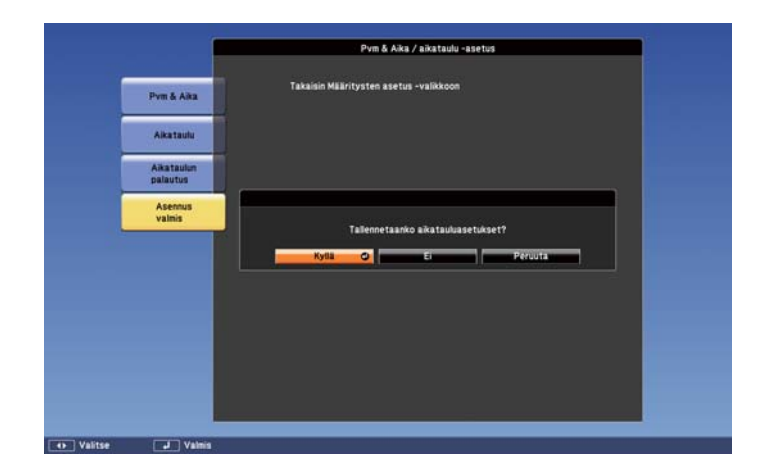

### Ajastuksen tarkistus

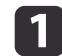

Paina [Menu] -painiketta, kun projisoit.

← "Käyttäminen Konfigurointi-valikko" s.170

Kaukosäätimen käyttäminen

Ohjauspaneelin käyttö

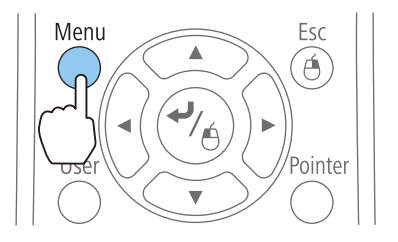

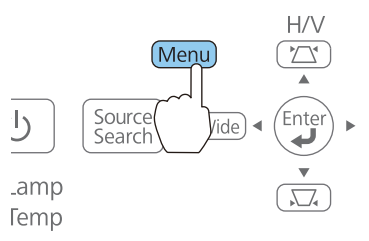

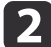

Valitse Aika/aikataulu-asetukset kohdasta Laajennettu.

| Kuva        | Return                                             |
|-------------|----------------------------------------------------|
| Signaali    | Easy Interactive Function<br>Tussitaulun asetukset |
| Asetukset   | Suljettu kuvateksti Pois<br>Käyttäjän logo         |
| Laajennettu | Projisointi Etuala                                 |
| Verkko      | A/V-asetukset                                      |
| ECO         | Aika/aikataulu-asetukset 🕘                         |
| Info        | Rieli Suomi<br>Palauta                             |
| Palauta     |                                                    |

3 Val

### Valitse Aikataulu ja paina sitten [+]-painiketta.

Aikatauluasetukset -ikkuna tulee näkyviin. Merkintä tulee näkyviin, kun tapahtuma tallennetaan.

|                   |       |         |             | Pvitt & Aiki | r / aikataul | u -asetus |       |        |  |
|-------------------|-------|---------|-------------|--------------|--------------|-----------|-------|--------|--|
|                   |       |         |             |              |              |           |       | Return |  |
| Pvm & Aika        |       |         |             |              |              |           |       |        |  |
|                   |       |         |             | Lisää u      | ISI          |           | ٥     |        |  |
| Aikataulu         | 10    | 07:00 / | Virta pääl  | 1            |              |           |       |        |  |
| Aikataulun        |       | 08:00/  | Valviustila | (Yhteys p    | 41(11)       |           |       |        |  |
| palautus          |       | 21:00 / | Valmiustila | (Yhteys k    | atkaistu)    |           |       |        |  |
| Asennus<br>valmis |       | 22:30 / | Virta pois  |              |              |           |       |        |  |
|                   |       |         |             |              |              |           |       |        |  |
|                   |       | 04-01   | 04-02       | 04-03        | 04-04        | 04-05     | 84-86 | 04-07  |  |
|                   | 04:00 |         |             |              |              |           |       |        |  |
|                   | 05:00 | -       |             | -            | -            | -         | -     | -      |  |
|                   | 12:00 |         |             |              | -            |           |       | -      |  |
|                   | 15:00 |         |             |              | -            |           |       |        |  |
|                   | 20:00 |         | -           | _            | -            | -         | -     | -      |  |
|                   |       |         |             |              |              | 10.000    | -     |        |  |

- \_\_\_\_ (Turkoosi): Yksittäinen tapahtuma
- (Orange): Toistuva tapahtuma
- [\_\_\_\_ (Vihreä): Yhteyksien valvonta ON/OFF
- (Harmaa): Estetty tapahtuma

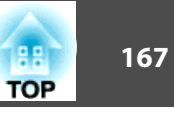

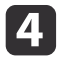

Korosta päivämäärä, jonka haluat tarkistaa käyttäen kaukosäätimen  $[\langle \cdot \rangle]$  [ $\langle \cdot \rangle$ ] -painikkeita tai ohjauspaneelin [Tele]/[Wide] -painikkeita.

Tuolle päivälle tallennettujen tapahtumien tiedot näytetään.

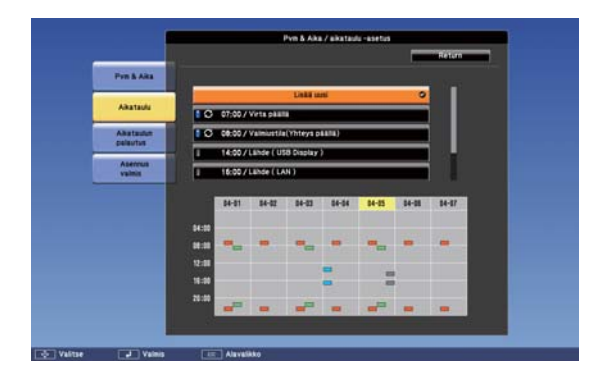

- [] (Sininen): Aktivoitu tapahtuma
- (Harmaa): Estetty tapahtuma
- 🗲: Toistuva tapahtuma

# Ajastuksen muokkaus

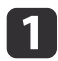

Paina [Menu] -painiketta, kun projisoit.

← "Käyttäminen Konfigurointi-valikko" s.170

Kaukosäätimen käyttäminen

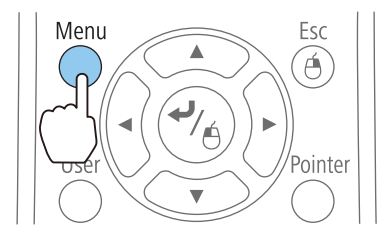

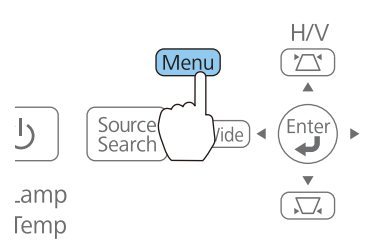

Ohjauspaneelin käyttö

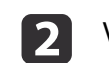

Valitse Aika/aikataulu-asetukset kohdasta Laajennettu.

| Kuva          | Return                                               | P  |
|---------------|------------------------------------------------------|----|
| Signaali      | Easy Interactive Function<br>Tussitaulun asetukset   | 5  |
| Asetukset     | Naytto<br>Suljettu kuvateksti Pois<br>Käyttäjän logo | Ę  |
| Laajennettu 🕻 | Projisointi Etuala                                   | Ę. |
| Verkko        | A/V-asetukset                                        | Ę. |
| ECO           | Aika/aikataulu-asetukset 🗨                           | 5  |
| Info          | Kieli 🥥 Suomi<br>Palauta                             | B  |
| Palauta       |                                                      |    |

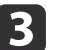

Valitse Aikataulu ja paina sitten [~]-painiketta.

- 4
- Korosta päivämäärä, joka sisältää ajastuksen, jota haluat muokata käyttäen  $[\langle \cdot \rangle][\langle \cdot \rangle]$  -painikkeita.

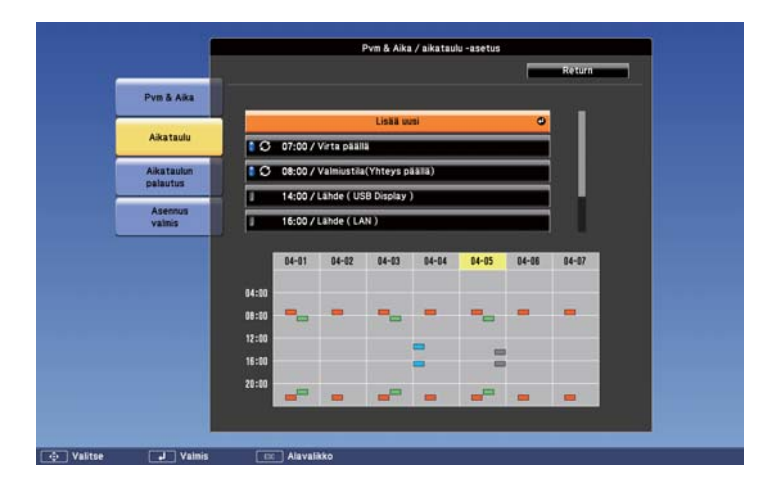

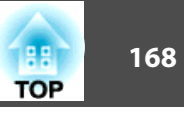

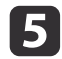

Valitse ajastus, jota haluat muokata käyttäen [\_\_\_\_][\_\_\_] - painikkeita ja paina sitten [Esc]-painiketta.

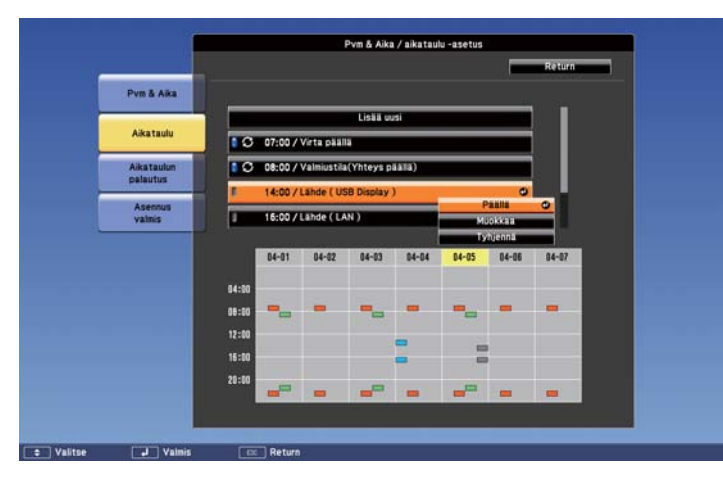

Näkyviin tulee valikko.

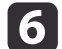

Valitse **Muokkaa** ja paina sitten [+]-painiketta.

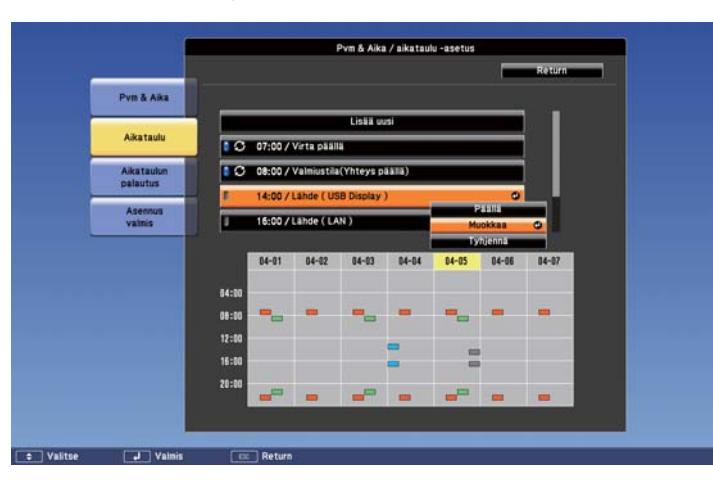

| Alavalikon nimi      | Toiminto                              |  |
|----------------------|---------------------------------------|--|
| Päällä/Pois käytöstä | Aktivoi tai estää valitun ajastuksen. |  |

| Alavalikon nimi | Toiminto                                                                                                    |
|-----------------|----------------------------------------------------------------------------------------------------|
| Muokkaa         | Muokkaa valitun ajastuksen sisältöä. Valitse<br><b>Tallenna</b> ja päätä muokkaus painamalla sitten<br>[ <b>↓]</b> -painiketta. |
| Poista          | Poistaa valitun ajastuksen.                                                                                                    |

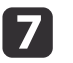

Valitse **Asennus valmis** ja päätä muokkaus valitsemalla sitten **Kyllä**.

|                        | Tabalala Milikitustan asatus uutikkaan     |
|------------------------|--------------------------------------------|
| Pvm & Aka              | Lanatisti Maaritysteli aselvas -Valinavovi |
| Aikataulu              |                                            |
| Aikataulun<br>palautus |                                            |
| Asennus<br>valmis      |                                            |
|                        | Kolla O Ei Percuta                         |

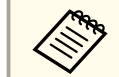

Kun haluat poistaa kaikki tallennetut ajastukset, valitse Aikataulun palautus ja valitse sitten Kyllä. Valitse Asennus valmis ja poista ajastukset valitsemalla sitten Kyllä.

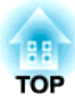

# Konfigurointi-valikko

Tässä luvussa kuvataan Konfigurointi-valikko ja sen toimintojen käyttö.

# Käyttäminen Konfigurointi-valikko

170 TOP

Tässä luvussa kuvataan Konfigurointi-valikko ja sen toimintojen käyttö.

Vaikka seuraavien vaiheiden selitykset perustuvat kaukosäätimeen, voit suorittaa samat toiminnot ohjauspaneelista. Tarkasta käytettävissä olevat painikkeet ja niiden toiminnot valikon alla olevasta oppaasta.

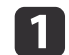

Näyttää Konfigurointi-valikon.

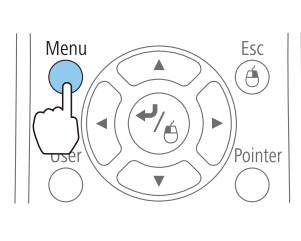

| Kuva        | 0                              | Return        | 2 |
|-------------|--------------------------------|---------------|---|
| Signaali    | Väritila<br>Kirkkaus           | Valokuva<br>O |   |
| Asetukset   | Kontrasti<br>Terävyys          | 0<br>0        |   |
| Laajennettu | Lisäasetukset<br>Aut himmennin | Pois          |   |
| Verkko      | Palauta                        | 1013          |   |
| ECO         |                                |               |   |
| Info        |                                |               |   |
| Palauta     |                                |               |   |

# 2

### Valitse päävalikkokohta.

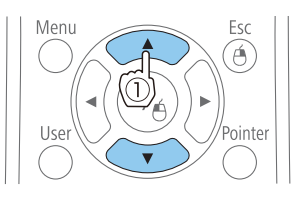

Fsc

Menu

| Kuva        | Return 🕘                                               |
|-------------|--------------------------------------------------------|
| Signaali    | Trapetsi V/P-trapetsikorj<br>Split Screen              |
| Asetukset   | Zoomaus<br>Kuvan siirtymä<br>Toimintalukko Tävelukitus |
| Laajennettu | Kohdistimen muoto Kohdistin 1                          |
| Verkko      | Kaukovastaanotin Etu/taka                              |
| ECO         | Palauta                                                |
| Info        | , uldud                                                |
| Palauta     |                                                        |

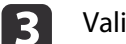

### Valitse alavalikkokohta.

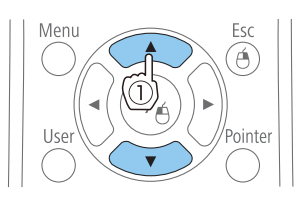

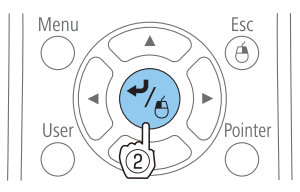

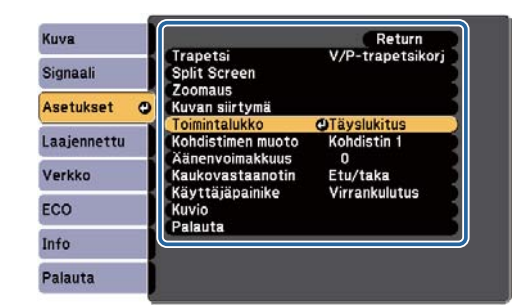

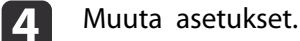

# Manu

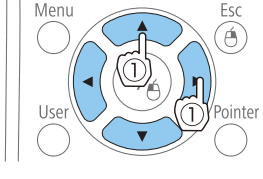

Esc

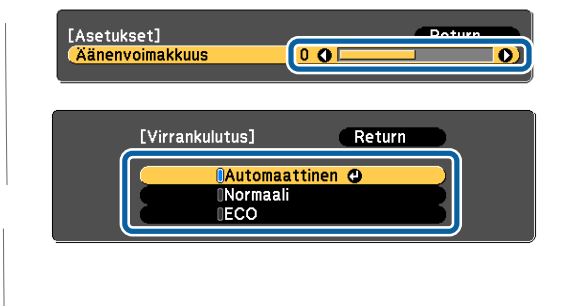

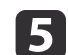

Paina [Menu] -painiketta, kun olet tehnyt asetukset.

Toiminnot

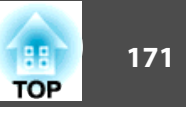

# Konfigurointi-valikon taulukko

Määritettävät kohteet vaihtelevat käytettävän mallin sekä projisoitavan kuvasignaalin ja lähteen mukaan.

| Ylävalikon nimi               | Alavalikon nimi | Kohdat tai arvojen<br>asettaminen                                                                   |
|-------------------------------|-----------------|----------------------------------------------------------------------------------------------------|
| Kuva-valikko<br><b>s</b> .173 | Väritila        | Dynaaminen, Esitys, Teatteri,<br>Valokuva, Urheilu, sRGB,<br>Tussitaulu, DICOM SIM ja<br>Mukautettu |
|                               | Kirkkaus        | -24 - 24                                                                                            |
|                               | Kontrasti       | -24 - 24                                                                                            |
|                               | Värikylläisyys  | -32 - 32                                                                                            |
|                               | Värisävy        | -32 - 32                                                                                            |
|                               | Terävyys        | -5 - 5                                                                                              |
|                               | Värilämpötila   | 5000K - 10000K, -3 - 6                                                                              |
|                               | Lisäasetukset   | Gamma, RGB ja RGBCMY                                                                                |
|                               | Aut. himmennin  | Pois, Normaali ja Nopea                                                                             |
| Signaali-valikko              | Aut. säätö      | Päällä ja Pois                                                                                      |
| ☞ s.175                       | Kuvatarkkuus    | Automaattinen, Laaja ja<br>Normaali                                                                 |
|                               | Seuranta        | -                                                                                                   |
|                               | Synkronointi    | -                                                                                                   |
|                               | Paikka          | Ylös, Alas, Vasen ja Oikea                                                                          |
|                               | Progressiivinen | Pois, Video ja Filmi/<br>Automaattinen                                                              |
|                               | Kohinasalpa     | Pois, NR1 ja NR2                                                                                    |
|                               | HDMI-videoalue  | Automaattinen, Normaali ja<br>Laajennettu                                                           |

| Ylävalikon nimi   | Alavalikon nimi   | Kohdat tai arvojen<br>asettaminen                                                                         |
|-------------------|-------------------|----------------------------------------------------------------------------------------------------|
|                   | Tulosignaali      | Automaattinen, RGB ja<br>Komponentti                                                                      |
|                   | Videosignaali     | Automaattinen, NTSC,<br>NTSC4.43, PAL, M-PAL, N-PAL,<br>PAL60 ja SECAM                                    |
|                   | Kuvasuhde         | Normaali, Automaattinen, 16:9,<br>Täysi, Zoomaus ja Natiivi                                               |
|                   | Yliskannaus       | Automaattinen, Pois, 4% ja 8%                                                                             |
|                   | Kuvankäsittely    | Hieno, Nopea                                                                                              |
| Asetukset-valikko | Trapetsi          | V/P-trapetsikorj ja Quick Corner                                                                          |
| ☞ s.176           | Split Screen      | -                                                                                                    |
|                   | Zoomaus           | 0 (Suur.) - 40 (Pien.)                                                                                    |
|                   | Kuvan siirtymä    | -                                                                                                    |
|                   | Toimintalukko     | Täyslukitus, Toimintalukko ja<br>Pois                                                                     |
|                   | Kohdistimen muoto | Kohdistin 1:Kohdistin<br>2:Kohdistin 3                                                                    |
|                   | Äänenvoimakkuus   | 0 - 20                                                                                                    |
|                   | Kaukovastaanotin  | Etu/taka, Etuala, Taka-ala ja Pois                                                                        |
|                   | Käyttäjäpainike   | Virrankulutus, Info,<br>Progressiivinen, Testikuva,<br>Kuvatarkkuus, Kuvionäyttö ja<br>Autom. kalibrointi |
|                   | Kuvio             | Kuvionäyttö, Kuviotyyppi,<br>Käyttäjäkuvio ja Testikuva                                                   |

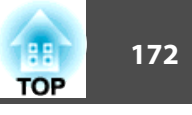

| Ylävalikon nimi                | Alavalikon nimi                | Kohdat tai arvojen<br>asettaminen                                                                                                    |
|--------------------------------|--------------------------------|----------------------------------------------------------------------------------------------------|
| Laajennettu-valikko<br>☞ s.178 | Easy Interactive Func-<br>tion | Kohteet kohdassa <b>Yleinen</b><br>Autom. kalibrointi, Man.<br>kalibrointi, Kosketuslaiteasetus,<br>Kynätila, Leijunta, Lisäasetukset<br>Kohteet kohdassa <b>PC-</b><br><b>interaktiivinen</b><br>Kynän käyttötila, Ota käyt. oik.<br>pain., Lisäasetukset |
|                                | Tussitaulun asetukset          | -                                                                                                    |
|                                | Näyttö                         | Sanoma, Näytä tausta,<br>Aloitusruutu, A/V-mykistys,<br>Työkalurivit, Kynätilan kuvake,<br>Projektorin säätö                                                                                                    |
|                                | Käyttäjän logo                 | -                                                                                                    |
|                                | Projisointi                    | Etuala, Etuala/Ylösalaisin, Taka-<br>ala, Taka-ala/Ylösalaisin                                                                                                    |
|                                | Toiminta                       | Suora käynnistys,<br>Korkeapaikkatila,<br>Käynnistyslähteen haku, Autom.<br>käynnistys                                                                                                    |
|                                | A/V-asetukset                  | A/V-lähtö, Audiolähtö, HDMI1-<br>audiolähtö, HDMI2-audiolähtö                                                                                                    |
|                                | USB Type B                     | Easy Interactive Function, USB<br>Display/Easy Interactive<br>Function, Langaton hiiri/USB<br>Display                                                                                                    |
|                                | Aika/aikataulu-asetuk-<br>set  | -                                                                                                    |
|                                | Kieli                          | 15 tai 35 kieltä*                                                                                                    |
| ECO-valikko                    | Virrankulutus                  | Automaattinen, Normaali, ECO                                                                                                    |
| 🖝 s.198                        | Valon optimoija                | Päällä ja Pois                                                                                                    |

| Ylävalikon nimi       | Alavalikon nimi           | Kohdat tai arvojen<br>asettaminen                                                                                                    |
|-----------------------|---------------------------|----------------------------------------------------------------------------------------------------|
|                       | Virransäästötila          | Päällä ja Pois                                                                                                    |
|                       | Virr.sääst.til. aika      | 1 - 30                                                                                                    |
|                       | A/V-mykistysajastin       | Päällä ja Pois                                                                                                    |
|                       | Valmiustila               | Yhteys päällä ja Yhteys katkaistu                                                                                                    |
|                       | ECO-näyttö                | Päällä ja Pois                                                                                                    |
| Info-valikko<br>s.199 | Projektoritiedot          | Lampun käyttöaika, Lähde,<br>Tulosignaali, Kuvatarkkuus,<br>Videosignaali, Virkistystaajuus,<br>Synkr.tiedot, Tila, Sarjanumero,<br>Tapahtuman tunnus |
|                       | Versio                    | Main, Main2                                                                                                    |
| Palauta-valikko       | Palauta kaikki            | -                                                                                                    |
| ☞ s.200               | Lampun käyttöajan<br>pal. | -                                                                                                    |

\* Tuettujen kielien määrä vaihtelee riippuen alueesta, jossa projektoria käytetään.

# Verkko-valikko

| Ylävalikon nimi       | Alavalikon nimi        | Kohdat tai arvojen<br>asettaminen |
|-----------------------|------------------------|-----------------------------------|
| Perus-valikko 🖝 s.187 | Projektorin nimi       | -                                 |
|                       | Web Remote -salasana   | -                                 |
|                       | Projektorin tunnussana | Päällä ja Pois                    |
| Langaton LAN -valikko | Langatt.lähiv. Virta   | Päällä ja Pois                    |
| S.187                 | Wi-Fi Protected Setup  | -                                 |
|                       | Liitäntätila           | Nopea ja Kehittynyt               |
|                       | SSID Autom.asetus      | Päällä ja Pois                    |
|                       | SSID                   | -                                 |

| Ylävalikon nimi                        | Alavalikon nimi      | Kohdat tai arvojen<br>asettaminen   |  |
|----------------------------------------|----------------------|-------------------------------------|--|
|                                        | Hae tukiasema        | -                                   |  |
|                                        | Kanava               | 1ch, 6ch ja 11ch                    |  |
|                                        | SSID-näyttö          | Päällä ja Pois                      |  |
|                                        | DHCP                 | Päällä ja Pois                      |  |
|                                        | IP-osoite            | -                                   |  |
|                                        | Aliverkon peite      | -                                   |  |
|                                        | Yhd.käyt. os.        | -                                   |  |
|                                        | WINS-palvelin        | -                                   |  |
|                                        | DNS-palvelin         | -                                   |  |
|                                        | IP-osoit. näyttö     | Päällä ja Pois                      |  |
| Turvallisuus-valikko 🖝<br>s.190        | Turvallisuus         | Open, WPA/WPA2-PSK,<br>WPA/WPA2-EAP |  |
| Langall. Lähiverkko -                  | DHCP                 | Päällä ja Pois                      |  |
| valikko 🖝 s.192                        | IP-osoite            | -                                   |  |
|                                        | Aliverkon peite      | -                                   |  |
|                                        | Yhd.käyt. os.        | -                                   |  |
|                                        | WINS-palvelin        | -                                   |  |
|                                        | DNS-palvelin         | -                                   |  |
|                                        | IP-osoit. näyttö     | Päällä ja Pois                      |  |
| Ylläpitäjän asetus -valikko<br>☞ s.194 | Ylläpitäjän salasana | -                                   |  |
|                                        | Verkon isäntänimi    | -                                   |  |
|                                        | PJLink-salasana      | -                                   |  |
|                                        | Web Control-salasana | -                                   |  |
|                                        | Monitorin salasana   | -                                   |  |
|                                        | Secure HTTP          | Päällä ja Pois                      |  |

-

Postin ilmoitus

| Ylävalikon nimi | Alavalikon nimi               | Kohdat tai arvojen<br>asettaminen |
|-----------------|-------------------------------|-----------------------------------|
|                 | Varmenteiden hallinta         | -                                 |
|                 | SNMP                          | -                                 |
|                 | Ensis. yhdyskäytävä           | Kiinteä, Langaton                 |
|                 | AMX Device Discovery          | Päällä ja Pois                    |
|                 | Crestron RoomView             | Päällä ja Pois                    |
|                 | Bonjour                       | Päällä ja Pois                    |
|                 | EPSON Message<br>Broadcasting | Päällä ja Pois                    |

# /a-valikko

äytettävissä olevat kuvasuhteet vaihtelevat kullakin hetkellä projisoitavasta uvasignaalista ja lähteestä. Kullekin kuvasignaalille tallennetaan setustiedot.

88

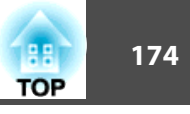

☞ "Automaattinen tulevien signaalien tunnistus ja heijastetun kuvan muuttaminen (Lähteen etsintä)" s.53

| Kuva       | 0 |                                | Return        | 0 |
|------------|---|--------------------------------|---------------|---|
| Signaali   | T | Väritila<br>Kirkkaus           | Valokuva<br>O |   |
| Asetukset  |   | Kontrasti<br>Terävyys          | 0<br>0        |   |
| aajennettu |   | Varilampotila<br>Lisäasetukset | Deie          |   |
| Verkko     |   | Palauta                        | Pols          |   |
| ECO        |   |                                |               |   |
| Info       |   |                                |               |   |
| Palauta    |   |                                |               |   |

| Alavalikko     | Toiminto                                                                                                    |
|----------------|----------------------------------------------------------------------------------------------------|
| Väritila       | Voit valita kuvan laadun ympäristön mukaan.                                                                                                    |
|                | Projisoinnin laadun valinta (Varitila valinta) s.66                                                                                                    |
| Kirkkaus       | Voit säätää kuvan valoisuutta.                                                                                                    |
| Kontrasti      | Voit säätää valon ja varjon eroa kuvissa.                                                                                                    |
| Värikylläisyys | (Säätäminen mahdollista vain, kun laitteeseen syötetään<br>komponenttivideo-, komposiittivideokuvia.)<br>Voit säätää kuvien värikylläisyyttä.                                                                       |
| Värisävy       | (Säätäminen on mahdollista vain, kun syötetään<br>komponenttivideosignaaleja. Jos syötetään<br>komposiittivideosignaaleja, säätö on mahdollista vain NTSC-<br>signaaleja syötettäessä.)<br>Voit säätää kuvan sävyä. |
| Terävyys       | Voit säätää kuvan terävyyttä.                                                                                                    |

| Alavalikko     | Toiminto                                                                                                    |
|----------------|----------------------------------------------------------------------------------------------------|
| Värilämpötila  | Voit säätää kuvan kokonaissävyä. Kuva sävytetään siniseksi, kun<br>valitaan korkea arvo ja punaiseksi, kun valitaan alhainen arvo.<br>Arvot, joita voi säätää, ovat <b>Väritila</b> -asetusten mukaisia.<br><u>sRGB</u> : 5 000-10 000 K 10 askeleella<br>Muut asetukset: -3:sta 6:een 10 askeleella                                                                                                    |
| Lisäasetukset  | <ul> <li>(Tätä kohtaa ei voi valita, jos Väritila-asetuksena on sRGB).)</li> <li>Voit tehdä asetuksia valitsemalla seuraavat kohteet.</li> <li>Gamma: Voit säätää väritystä valitsemalla yhden<br/>gammakorjausarvoista tai projisoidun kuvan tai gammagraafin<br/>perusteella.</li> <li>RGB: Voit säätää siirtymän ja vahvistuksen kullekin<br/>värikomponentille: R (punainen), G (vihreä) ja B (sininen).</li> <li>RGBCMY: Voit säätää sävyä, värikylläisyyttä ja kirkkautta<br/>kunkin värin osalta: R (punainen), G (vihreä), B (sininen), C<br/>(syaani), M (magenta) ja Y (keltainen).</li> </ul> |
| Aut. himmennin | <ul> <li>(Tämä voidaan asettaa vain, jos Väritila-asetuksena on Dynaaminen, Teatteri tai Mukautettu.)</li> <li>Aseta tilaan Normaali tai Nopea säätääksesi himmentimen saamaan optimaalisen valaistuksen projisoitaville kuville. Valitse Nopea tehdäksesi himmentimen korjauksista nopeampia, jotta ne vastaavat kohtausten nopeuksia.</li> <li>Asetus tallennetaan kullekin Väritila-asetukselle.</li> <li>✓ "Asetus Aut. himmennin" s.67</li> </ul>                                                                                                    |
| Palauta        | Voit palauttaa kaikki <b>Kuva</b> -valikon säätöarvot oletusasetuksiin.<br>Kun haluat palauttaa kaikki valikkokohdat oletusarvoihin, katso.<br><b>*</b> "Palauta-Valikko" s.200                                                                                                    |

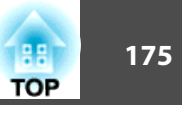

# Signaali-valikko

Käytettävissä olevat kuvasuhteet vaihtelevat kullakin hetkellä projisoitavasta kuvasignaalista ja lähteestä. Kullekin kuvasignaalille tallennetaan asetustiedot.

Signaali-valikossa ei voida tehdä asetuksia, kun lähde on Valkokangas, USB Display, USB1, USB2 tai LAN.

← "Automaattinen tulevien signaalien tunnistus ja heijastetun kuvan muuttaminen (Lähteen etsintä)" s.53

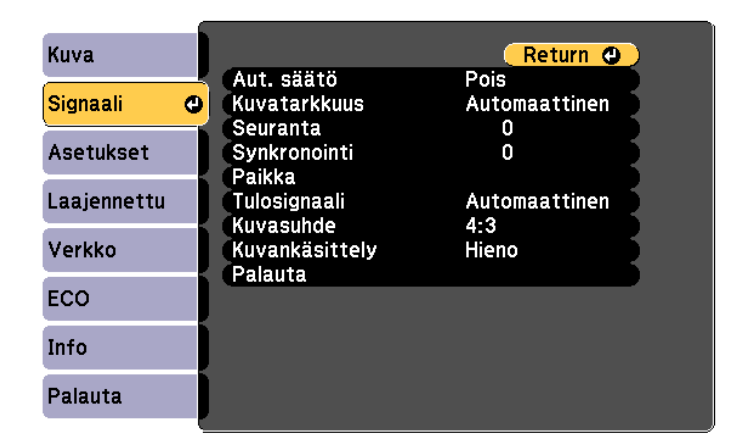

| Alavalikko | Toiminto                                                                                                    |
|------------|----------------------------------------------------------------------------------------------------|
| Aut. säätö | (Käytettävissä vain, kun syötetään analogisia RGB-<br>tietokonesignaaleja.)<br>Voit säätää kuvan tulosignaalin muuttuessa automaattisesti |
|            | parhaaseen mahdolliseen tilaan määrittämällä asetuksella <b>Päällä</b><br>asetukset Seuranta, Synkronointi ja Paikka.                     |

| Alavalikko      | Toiminto                                                                                                    |
|-----------------|----------------------------------------------------------------------------------------------------|
| Kuvatarkkuus    | (Käytettävissä vain, kun syötetään analogisia RGB-<br>tietokonesignaaleja.)                                                                                                    |
|                 | Kun asetuksena on <b>Automaattinen</b> , tulosignaalin kuvatarkkuus<br>tunnistetaan automaattisesti. Jos kuvia ei voida projisoida<br>oikein, kun asetuksena on <b>Automaattinen</b> , esimerkiksi jokin<br>kuvista puuttuu, säädä asetukseksi riippuen kytketystä<br>tietokoneesta <b>Laaja</b> laajakuvanäytöille ja <b>Normaali</b> kuvasuhteen<br>4:3 tai 5:4 näytöille. |
| Seuranta        | (Käytettävissä vain, kun syötetään analogisia RGB-<br>tietokonesignaaleja.)<br>Voit säätää tietokonekuvia, kun kuvissa näkyy pystysuoria<br>viivoja.                                                                                                    |
| Synkronointi    | (Käytettävissä vain, kun syötetään analogisia RGB-<br>tietokonesignaaleja.)                                                                                                    |
|                 | Voit säätää tietokonekuvia, kun kuvissa näkyy välkkymistä, sumeutta tai häiriöitä.                                                                                                    |
| Paikka          | (Tätä ei voi asettaa, kun lähde on HDMI1 tai HDMI2.)                                                                                                    |
|                 | Jos kuva ei näy kokonaan, voit säätää kuvaa toiminnoilla Paikka<br>ylös, alas, vasemmalle ja oikealle. Näin saat koko kuvan<br>näkymään näytössä.                                                                                                    |
| Progressiivinen | <u>Lomittainen</u> <sup>→</sup> (i) signaali muunnetaan <u>Progressiivinen</u> <sup>→</sup> (p) - signaaliksi. (IP-muunnos)                                                                                                    |
|                 | <b>Pois</b> : Tämä on paras asetus katseltaessa kuvia, joissa on paljon liikettä.                                                                                                    |
|                 | Video: Tämä on paras asetus tavallisten videokuvien katseluun.                                                                                                    |
|                 | Filmi/autom.: Tämä on paras asetus elokuvien, tietokonegrafiikan ja animaatioiden katseluun.                                                                                                    |
| Kohinasalpa     | (Tämä voidaan asettaa vain, jos <b>Kuvankäsittely</b> -asetukseksi on määritetty <b>Nopea</b> .)                                                                                                    |
|                 | Tasoittaa karkeita kuvia, jotka on muunnettu progressiivinen-<br>toiminnolla. Tiloja on kaksi. Valitse mieluisin asetus.<br>Asetukseksi kannattaa valita <b>Pois</b> , kun näytetään kuvaa lähteistä,<br>joissa on hyvin vähän kohinaa, kuten DVD-levyt.                                                                                                    |

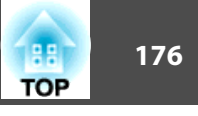

| Alavalikko     | Toiminto                                                                                                    |
|----------------|----------------------------------------------------------------------------------------------------|
| HDMI-videoalue | Kun projektorin HDMI1- tai HDMI2-portti on kytketty DVD-<br>soittimeen, projektorin videoalue asetetaan DVD-soittimen<br>videoalueasetuksen mukaan. Jos olet huolestunut kelluvista<br>mustista pisteistä tai haalistuneista alueista kuvassa, aseta<br><b>Laajennettu</b> -tila.                                                                                                    |
| Tulosignaali   | Voit valita tulosignaalin Computer-portista.<br>Jos asetuksena on <b>Automaattinen</b> , tulosignaali asetetaan<br>automaattisesti kytketyn laitteen mukaan.<br>Jos värit eivät näy oikeanlaisina, kun asetuksena on<br><b>Automaattinen</b> , valitse kytketylle laitteelle sopiva signaali.                                                                                                    |
| Videosignaali  | Voit valita tulosignaalin Video-tuloportista. Jos asetuksena on<br><b>Automaattinen</b> , videosignaalit tunnistetaan automaattisesti. Jos<br>kuvassa näkyy häiriöitä tai esiintyy muita ongelmia, esim. kuvaa<br>ei projisoida, kun asetuksena on <b>Automaattinen</b> , valitse<br>kytketylle laitteelle sopiva signaali.                                                                                                    |
| Kuvasuhde      | Voit määrittää projisoitavien kuvien <u>kuvasuhteen</u> ♥.<br>☞ "Projisoidun kuvan kuvasuhteen muuttaminen" s.67                                                                                                    |
| Yliskannaus    | (Tätä asetusta voi säätää vain komponenttivideosignaalia<br>syötettäessä.)<br>Muuttaa lähtökuvasuhteen (projisoitavan kuvan alue).<br>Rajausalue voidaan asettaa arvoihin <b>Pois</b> , <b>4%</b> tai <b>8%</b> . Voit valita<br><b>Automaattinen</b> -tilan, kun lähde on HDMI1 tai HDMI2. Jos<br>valitset <b>Automaattinen</b> , tätä asetusta muutetaan automaattisesti<br>lähteestä riippuen.                                                          |
| Kuvankäsittely | <ul> <li>(Tätä kohdetta ei voida valita, jos Kynätila asetukseksi on<br/>kohdassa Easy Interactive Function valittu PC-<br/>interaktiivinen.)</li> <li>Kun Hieno on valittu, ensisijaisuus on annettu kuvanlaadulle, ja<br/>kuva projisoidaan.</li> <li>Kun Nopea on valittu, ensisijaisuus on annettu kuvankäsittelyn<br/>nopeudelle ja kuva projisoidaan. Tämä parantaa kynän<br/>jäljityskykyä vuorovaikutteisia ominaisuuksia käytettäessä.</li> </ul> |

| Alavalikko | Toiminto                                                                                                    |
|------------|----------------------------------------------------------------------------------------------------|
| Palauta    | Voit palauttaa kaikki <b>Signaali</b> -valikon säätöarvot<br>oletusasetuksiin <b>Tulosignaali</b> - ja <b>Kuvankäsittely</b> -asetusta<br>lukuun ottamatta.<br>Kun haluat palauttaa kaikki valikkokohdat oletusarvoihin, katso.<br>© "Palauta-Valikko" s.200 |

# Asetukset-Valikko

| Kuva        |                                     | 🤇 Return 🕲        |
|-------------|-------------------------------------|-------------------|
| Signaali    | Trapetsi<br>Split Screen            | V/P-trapetsikorj  |
| Asetukset   | • Kuvan siirtymä                    | T Same Induiteren |
| Laajennettu | Kohdistimen muoto                   | Kohdistin 1       |
| /erkko      | Kaukovastaanotin                    | Etu/taka          |
| ECO         | Kayttajapainike<br>Kuvio<br>Ralauta | Virrankulutus     |
| Info        | Falauta                             |                   |
| Palauta     | ĺ                                   |                   |

| Alavalikko   | Toiminto                                                                                                    |
|--------------|----------------------------------------------------------------------------------------------------|
| Trapetsi     | <ul> <li>Voit korjata kuvien trapetsivääristymän.</li> <li>Kun on valittu V/P-trapetsikorj:<br/>Säädä Pystytrapetsi ja Vaakatrapetsi: Korjaa vaaka- ja<br/>pystysuuntaisen trapetsivääristymän.</li> <li>Kun valittuna on Quick Corner:<br/>Valitse ja korjaa projisoitavan kuvan neljä nurkkaa.</li> <li> © "Quick Corner" s.59</li></ul> |
| Split Screen | Vaihtaa split screen -projisointiin.<br>☞ "Kahden kuvan heijastaminen samanaikaisesti (Split<br>Screen)" s.127                                                                                                    |

# Toiminnot

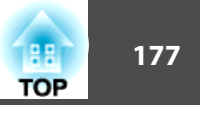

| Alavalikko           | Toiminto                                                                                                    |
|----------------------|----------------------------------------------------------------------------------------------------|
| Zoomaus              | Säätää heijastetun kuvan kokoa.                                                                                                    |
| Kuvan siirtymä       | Voit säätää kuvan sijaintia siirtämättä projektoria.                                                                                                    |
|                      | "Kuvan sijainnin säätäminen (Kuvan siirtymä)" s.61                                                                                                    |
| Toimintalukko        | Tällä asetuksella voit rajoittaa projektorin käyttöpaneelin<br>käyttöä.                                                                                                    |
|                      | "Käytön rajoittaminen (Toimintalukko)" s.149                                                                                                    |
| Kohdistimen          | Voit valita osoittimen muodon.                                                                                                    |
| muoto                | Kohdistin 1: 🛷                                                                                                    |
|                      | Kohdistin 2: 🔵                                                                                                    |
|                      | Kohdistin 3: 🖒                                                                                                    |
|                      | "Kohdistintoiminto (Kohdistin)" s.140                                                                                                    |
| Äänenvoimak          | (Tätä ei voi asettaa, kun lähde on Valkokangas.)                                                                                                    |
| kuus                 | Voit säätää äänenvoimakkuutta. Kullekin lähteelle tallennetaan asetusarvot.                                                                                                    |
| Kaukovastaan<br>otin | Voit rajoittaa kaukosäätimestä tulevien käyttösignaalien vastaanottoa.                                                                                                    |
|                      | Kun asetus on <b>Pois</b> , kaukosäätimeltä ei voida tehdä mitään<br>säätöjä. Jos haluat tehdä toimintoja kaukosäätimeltä, pidä<br>kaukosäätimen tai ohjauspaneelin [Menu]-painiketta<br>painettuna vähintään 15 sekuntia ja nollaa asetukset<br>oletusarvoon.                                                                                                    |
| Käyttäjäpainike      | Voit valita Konfigurointi-valikosta kohteen, joka määritetään<br>kaukosäätimen [User]-painikkeeseen. Kun [User]-painiketta<br>painetaan, määritetyn valikkokohdan valinta/säätönäyttö tulee<br>näkyviin, jolloin voit tehdä asetuksia/säätöjä yhdellä<br>painalluksella. Voit määrittää yhden seuraavista<br>kohteista [User]-painikkeelle.<br><b>Virrankulutus, Info, Progressiivinen, Testikuva,</b><br><b>Kuvatarkkuus, Kuvionäyttö</b> ja <b>Autom. kalibrointi</b> |

| Alavalikko | Toiminto                                                                                                    |  |
|------------|----------------------------------------------------------------------------------------------------|--|
| Kuvio      | Kuvionäyttö: Näyttää kuvion.         Kuviotyyppi: Voit valita kuvioista 1–5 tai Käyttäjäkuvion.         Kuviot 1–4 näyttävät projektioviivoja kuten viivain- tai         ristikkoviivoja. Kuvio 5 on testikuva 4:3-näyttöjen tarkennuksen         säätämistä varten.         Kuvio 1:       Kuvio 2:                                                                 |  |
|            | Kuvio 3:                                                                                                    |  |
|            | Kuvio 5:                                                                                                    |  |
|            | Käyttäjäkuvio: Sieppaa käyttäjäkuvion.                                                                                                    |  |
|            | ☞ "Käyttäjäkuvion tallentaminen" s.145 Testikuva: Projektorin asetuksen aikana näytössä näkyy testikuva, joten voit säätää heijastuksen tilan kytkemättä muita laitteita. Kun näytössä on testikuva, voidaan zoomata sekä suorittaa kohdistuksen säätöjä ja trapetsikorjaus. Voit peruuttaa testikuvan painamalla kaukosäätimen tai ohjauspaneelin [Esc]-painiketta. |  |
|            | <b>Huomaa</b><br>Jos kuviota näytetään pitkään, projisoiduissa kuvissa<br>saattaa näkyä jäännöskuva.                                                                                                    |  |
| Palauta    | Voit palauttaa kaikki <b>Asetukset</b> -valikon säätöarvot<br>oletusasetuksiin <b>Zoomaus, Kuvan siirtymä</b> ja <b>Käyttäjäpainike</b> -<br>asetuksia lukuun ottamatta.<br>Kun haluat palauttaa kaikki valikkokohdat oletusarvoihin, katso.<br>Talauta-Valikko" s.200                                                                                               |  |

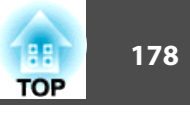

# Laajennettu-valikko

| Kuva          | Return 😃                                           |    |
|---------------|----------------------------------------------------|----|
| Signaali      | Easy Interactive Function<br>Tussitaulun asetukset | B  |
| Asetukset     | Käyttäjän logo<br>Projisointi Etuala               | Ş  |
| Laajennettu 🕲 |                                                    | Ş. |
| Verkko        | USB Type B USB Display                             | Ş  |
| ECO           | Kieli Suomi                                        | Ş. |
| Info          | Palaula                                            |    |
| Palauta       |                                                    |    |

| Alavalikko                   | Toiminto                                                                              |
|------------------------------|---------------------------------------------------------------------------------------|
| Easy Interactive<br>Function | <ul> <li>Antaa käyttää ja asettaa vuorovaikutteiset ominaisuudet.</li> <li></li></ul> |
| Tussitaulun ase<br>tukset    | Asettaa Tussitaulutilan.<br>☞ "Tussitaulun asetus -näyttö" s.181                      |

| Alavalikko                       | Toiminto                                                                                                    |
|----------------------------------|----------------------------------------------------------------------------------------------------|
| Näyttö                           | Voit määrittää projektorin näyttöön liittyviä asetuksia.<br><b>Sanoma</b> : Kun asetukseksi valitaan <b>Pois</b> , seuraavia kohtia ei<br>näytetä.                                                                                          |
|                                  | Kohdan nimet, kun Lähde, Väritila tai Kuvasuhde<br>muutetaan; viestit, kun signaalia ei syötetä ja varoitukset,<br>kuten Kor. Lämpöt. Varoit.                                                                                               |
|                                  | Näytä tausta <sup>*1</sup> : Voit määrittää näytön taustan asetukseksi<br>Musta, Sininen tai Logo, kun kuvasignaalia ei ole saatavilla.                                                                                                    |
|                                  | Aloitusruutu <sup>*1</sup> : Aseta arvoon Päällä näyttääksesi Käyttäjän logo, kun projisointi alkaa.                                                                                                    |
|                                  | <b>A/V-mykistys</b> <sup>*1</sup> : Voit asettaa näytön esitettäväksi, kun<br>kaukosäätimen [A/V Mute] -painike on painettu arvoon<br><b>Musta, Sininen</b> tai <b>Logo</b> .                                                               |
|                                  | Työkalurivi: Valitse näytetäänkö työkalurivivälilehti aina,<br>kun käytetään Lisähuomautus-tilan.                                                                                                    |
|                                  | <b>Kynätilan kuvake</b> : Aseta kynätilan kuvakkeen sijainti<br>näytöllä vuorovaikutteisia ominaisuuksia käytettäessä.<br>Kuvake on piilotettu, kun asetus on <b>Pois</b> .                                                                 |
|                                  | <b>Projektorin säätö</b> : Aseta projektorin ohjaustyökalujen<br>näyttösijainti vuorovaikutteisia ominaisuuksia käytettäessä.<br>Oletusarvo on <b>Alaosa</b> . Kun asetuksena on <b>Pois</b> , projektorin<br>ohjaustyökalut ovat piilossa. |
| Käyttäjän lo<br>go <sup>*1</sup> | Voit vaihtaa Käyttäjän logon, joka näkyy taustalla Näytä<br>tausta -toiminnon, A/V-mykistys jne. aikana.                                                                                                    |
| Projisointi                      | Valitse yksi seuraavista projistointimenetelmistä riippuen<br>siitä, kuinka projektori on asennettu.                                                                                                    |
|                                  | Etuala, Etuala/Ylösalaisin, Taka-ala ja Taka-ala/Ylösalaisin                                                                                                    |
|                                  | Voit muuttaa Projisointi-asetusta seuraavasti pitämällä<br>kaukosäätimen [A/V Mute] -painiketta painettuna noin<br>viiden sekunnin ajan.                                                                                                    |
|                                  | Etuala↔Etuala/Ylösalaisin                                                                                                    |
|                                  | Taka-ala↔Taka-ala/Ylösalaisin                                                                                                    |
|                                  | "Asennustavat" s.30                                                                                                    |

# Toiminnot

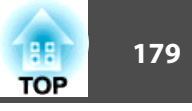

| Alavalikko    | Toiminto                                                                                                    | Alavalikko                                                                       | Toiminto                                                                                                    |
|---------------|----------------------------------------------------------------------------------------------------|----------------------------------------------------------------------------------|----------------------------------------------------------------------------------------------------|
| Toiminta      | Suora käynnistys: Aseta arvoon Päällä kytkeäksesi<br>projektorin päälle yksinkertaisesti kytkemällä virtapistoke<br>seinään.<br>Huomaa, että jos sähköjohto on kytketty, projektori<br>käynnistyy automaattisesti esimerkiksi silloin kun sähköt                                | USB Type B                                                                       | <b>Easy Interactive Function</b> : Voit käyttää vuorovaikutteisia<br>ominaisuuksia käyttääksesi tietokoneita (tietokoneen<br>vuorovaikutteinen tila). USB Display- ja Langaton hiiri -<br>toiminnot eivät ole käytettävissä.<br><b>USB Display/Fasy Interactive Function</b> : Voit käyttää             |
|               | palaavat sähkökatkon jälkeen.<br>Korkeapaikkatila: Aseta Päällä-tilaan, kun projektoria<br>käytetään yli 1 500 metrin korkeudessa.                                                                                                    |                                                                                  | vuorovaikutteisia ominaisuuksia tietokoneiden käyttämiseksi<br>(tietokoneen vuorovaikutteinen tila) ja USB Display -<br>näyttöä. Langaton hiiri -toiminto ei ole käytettävissä.                                                                                                    |
|               | Käynnistyslähteen haku: Aseta Pois-tilaan suojataksesi<br>kuvia samasta lähteestä kuin projektorin edellisellä<br>käyttökerralla.                                                                                                    |                                                                                  | Langaton hiiri/USB Display: Voit käyttää toimintoja<br>Langaton hiiri ja USB Display. Et voi käyttää<br>vuorovaikutteisia ominaisuuksia tietokoneiden käyttämiseen<br>(tietokoneon uuoromikuttainen tile)                                                                                               |
|               | Autom. käynnistys: (Käytettävissä vain, kun Valmiustila on<br>asetettu tilaan Yhteys päällä.) Jos tähän valitaan asetus<br>Tietokone, projektori käynnistyy, kun Computer-portista<br>saadaan signaaleja, myös silloin kun projektori on<br>valmiustilassa. Oletusarvo on Pois. |                                                                                  | <ul> <li>(hetokoneen vuorovaikutteinen tila).</li> <li>"Kun projisoidaan USB Display -toiminnolla" s.54</li> <li>"Kaukosäätimen käyttö hiiriosoittimen ohjaamiseen<br/>(Langaton hiiri)" s.142</li> <li>"Tietokoneen ominaisuuksien hallinta projisoidulta</li> </ul>                                   |
| A/V-asetukset | A/V-lähtö: (Käytettävissä vain, kun Valmiustila on asetettu tilaan Vhteve päällä)                                                                                                    |                                                                                  | näytöltä (Tietokoneen vuorovaikutteinen tila)" s.110                                                                                                    |
|               | Valitse tähän <b>Aina</b> lähettääksesi ääntä ja kuvia ulkoisiin<br>laitteisiin, kun projektori on valmiustilassa.                                                                                                    | aika/aikataulu-<br>asetukset                                                     | voit asettaa projektorin paivamaaran ja ajan seka<br>projektorin aikataulun, jotta se suorittaa tietyn toiminnon<br>ennalta määrättynä ajankohtana.                                                                                                    |
|               | Tuulettimen pyöriminen valmiustilassa ei                                                                                                    |                                                                                  | Ajoituksen asetus" s.163                                                                                                    |
|               | ole epänormaalia.                                                                                                    | Kieli                                                                            | Voit asettaa viesteissä ja valikoissa käytettävän kielen.                                                                                                    |
|               | Audiolähtö: Aseta audiotuloportti, kun projisoit kuvia<br>Computer-, Video- ja USB-A-porteista. Kun asetuksena on<br>Audio1, Audio2 tai Audio3, ääni lähetetään valitusta<br>portista lähteestä riippumatta                                                                     | Palauta                                                                          | Voit palauttaa Näyttö <sup>*1-</sup> , Toiminta <sup>*2-</sup> ja A/V-asetukset <sup>*3-</sup><br>säätöarvot Laajennettu-valikossa oletusasetuksiinsa.<br>Kun haluat palauttaa kaikki valikkokohdat oletusarvoihin,<br>katso.<br>☞ "Palauta-Valikko" s.200                                              |
|               | HDMI1-audiolähtö/HDMI2-audiolähtö: Aseta audiotulo,<br>kun projisoidaan kuvia HDMI1- tai HDMI2-portista. Kun<br>asetuksena on Audio1, Audio2 tai Audio3, ääni lähetetään<br>valitusta äänen tuloportista.                                                                       | *1 Paitsi <b>Työkalun</b><br>suojasetukseks<br>liittyviä asetuks<br>logon suojas | <b>ivit, Kynätilan kuvake</b> ja <b>Projektorin säätö</b> . Kun <b>Käytt. logon</b><br>si on Salasanasuojaus-kohdassa valittu <b>Päällä</b> , käyttäjän logoon<br>ia ei voida muuttaa. Voit tehdä muutoksia vaihdettuasi <b>Käytt.</b><br>setukseksi <b>Pois</b> .<br>hallinta (Salasanasuojaus)" s 147 |

- "Käyttäjien hallinta (Salasanasuojaus)" s.147
  \*2 Lukuunottamatta Korkeapaikkatilaa ja Käynnistyslähteen haku.
- \*3 Paitsi A/V-lähtö.

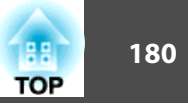

# Easy Interactive Function -asetuskohdat

### Yleinen

| Alavalikko                                  | Toiminto                                                                                                    |
|---------------------------------------------|----------------------------------------------------------------------------------------------------|
| Autom. kalibro<br>inti                      | Käynnistää automaattisen kalibroinnin.                                                                                                    |
| Man. kalibrointi                            | Käynnistää manuaalisen kalibroinnin.<br>🖝 "Manuaalinen kalibrointi" s.76                                                                                                    |
| Kosketuslaitea<br>setus (vain<br>EB-1430Wi) | <ul> <li>Asennuskuvio: Näyttää viitepisteet avuksi kosketusyksikön<br/>asennuskohdan määrittämiseen.</li> <li>Virta: Aseta tilaan Päällä kytkeäksesi virran<br/>kosketusyksikköön.</li> <li>Kulman säätö: Suorittaa kulmansäädön laserdiffuusiolle.</li> <li>Kosketuskalibrointi: Suorittaa kosketustoimintojen<br/>kalibroinnin.</li> <li>Katso seuraavasta kosketusyksikön asennusmenetelmät.</li> <li>Asennusopas</li> </ul>                                                     |
| Kynätila                                    | (Käytettävissä vain silloin, kun lähde on Tietokone, HDMI1,<br>HDMI2, USB Display tai LAN.)<br>Vaihtaa vuorovaikutteisen kynän toiminnon. Asetettuna tilaan<br><b>PC Free -huomautus</b> (oletus), voit piirtää projisoidulle näytölle.<br>Asetettuna tilaan <b>PC-interaktiivinen</b> , voi käyttää tietokonetta<br>projisoidusta näytöstä. Voit vaihtaa vuorovaikutteisen kynän<br>toimintoa kaukosäätimen [Pen Mode]-painikkeella tai<br>projisoidun näytön kynätilakuvakkeella. |
| Leijunta                                    | Asetettuna <b>Päällä</b> -tilaan (oletusasetus) kohdistin seuraa kynän<br>kärkeä, kun osoitat sillä näyttöä ja siirrät eri kohtiin.                                                                                                    |

| Alavalikko    | Toiminto                                                                                                    |
|---------------|----------------------------------------------------------------------------------------------------|
| Lisäasetukset | • <b>Projektor. Etäisyys</b> : Kun käytä useita projektoreita samassa tilassa, säädä vuorovaikutteisen kynän toiminnot projektorien välisen etäisyyden mukaan. Jos vuorovaikutteisen kynän toiminta on epävakaata, kokeile toista tilaa. Asetettu vakioetäisyys <b>Tila 1</b> on 2 m.                                                                                           |
|               | <ul> <li>Projektorien synkr.: Käytettäessä useita projektoreita samassa tilassa, valitse menetelmä vuorovaikutteiden kynän häiriön hallitsemiseksi. Asetettuna Infrapuna-tilaan (oletusasetus), synkronointiin käytetään vain infrapunaa. Aseta Kiinteä-tilaan, kun projektorit liitetään kaapeleilla.</li> <li>"Useiden projektorien liittäminen" s.46</li> </ul>              |
|               | • Langall. synkr.tila: Asetettuna Tila I -tilaan (oletusasetus),<br>synkronointiin käytetään vain kaapeliyhteyksiä. Kun<br>asetuksena on Tila 2, myös infrapunasynkronointi suoritetaan<br>samanaikaisesti myös silloin kun Projektorien synkr<br>asetuksena on Kiinteä. Aseta Tila 2 -tilaan, kun samassa tilassa<br>käytetään projektoreja, jotka eivät tue kaapeliyhteyksiä. |
|               | • Kynäpainiketoiminto: Asetettuna Pyyhin-tilaan<br>(oletusasetus), kärkitoiminto muuttuu kynän ja pyyhekumin<br>välillä aina, kun painat vuorovaikutteisen kynän sivussa olevaa<br>painiketta.                                                                                                    |
|               | • Vahv. näytön tyhjen.: Asetettuna Päällä-tilaan (oletusasetus),<br>näkyviin tulee vahvistusnäyttö ennen kaiken projisoidulle<br>näytölle piirretyn sisällön tyhjentämistä.                                                                                                    |
|               | • Väripaletti: Asetettuna Paletti 2 -tilaan, väripaletti muuttuu sopivaksi värisokeille henkilöille. Kokeile Paletti 2:ta, jos sinulle tuottaa vaikeuksia nähdä oletusväripaletti.                                                                                                    |
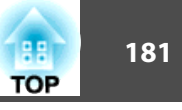

### PC-interaktiivinen

Aseta milloin haluat käyttää tietokonetta projisoidulta näytöltä.

| Alavalikko              | Toiminto                                                                                                    |
|-------------------------|----------------------------------------------------------------------------------------------------|
| Kynän käyttötila        | <b>EB-1430Wi</b><br>Aseta vuorovaikutteisen kynän tai kosketustoimintojen<br>käyttötilat liitetyn tietokoneen käyttöjärjestelmän mukaisiksi.<br><b>Tila 1</b> (oletusasetus): Mahdollistaa hiiritoimintojen<br>suorittamisen vuorovaikutteisella kynällä tai sormella. Valitse,<br>kun liitytetyssä tietokoneessa käytetään Windows XP:tä tai<br>vanhempaa käyttöjärjestelmää. Monikosketus- ja<br>käsinkirjoitusominaisuudet ovat käytettävissä Windows 8.1:ssä,<br>Windows 8:ssa, Windows 7:ssä ja Windows Vistassa. Kynäsyöte<br>ei ole käytettävissä. |
|                         | Tila 2: Mahdollistaa hiiritoimintojen suorittamisen<br>vuorovaikutteisella kynällä tai sormella. Valitse tämä, jos<br>liitetyssä tietokoneessa on käyttöjärjestelmänä Windows Vista<br>tai uudempi, tai Mac OS X. Monikosketus-, käsinkirjoitus-<br>kynäsyöteominaisuudet ovat käytettävissä Windows 8.1:ssä,<br>Windows 8:ssa, Windows 7:ssä ja Windows Vistassa.<br><b>Tila 3</b> : Mahdollistaa hiiritoimintojen käytön. Valitse, kun<br>liitetyssä tietokoneessa on käytössä Linux.                                                                   |
|                         | EB-1420Wi<br>Aseta vuorovaikutteisen kynän käyttötila ja käyttäjien määrä.<br>2 käyttäj./Hiiri (oletusasetus)/1 käyttäjä/Hiiri: mahdollistaa<br>hiiritoimintojen käytön vuorovaikutteisella kynällä.<br>1 käyttäjä/Kynä: Kynäsyöte- ja käsinkirjoitusominaisuudet ovat<br>käytettävissä Windows 8.1:ssä, Windows 8:ssa, Windows 7:ssä ja<br>Windows Vistassa.                                                                                                    |
| Ota käyt. oik.<br>pain. | (Käytettävissä vain, kun <b>Kynän käyttötila</b> on asetettu <b>Tila 1/Tila</b><br><b>3</b> -tilaan tai <b>2 käyttäj./Hiiri</b> - tai <b>1 käyttäjä/Hiiri</b> -tilaan.)<br>Kun asetuksena on <b>Päällä</b> , kynän pitkä painallus toimii oikean<br>painikkeen napsautuksena.                                                                                                    |

| Alavalikko    | Toiminto                                                                                                    |
|---------------|----------------------------------------------------------------------------------------------------|
| Lisäasetukset | <ul> <li>Kynän kärki -painike: Mahdollistaa vuorovaikutteisen kynän kärjen toimintojen asettamisen. Oletusasetus on Vasen painike.</li> <li>Säädä kyn. paik. aut: Kun asetuksena on Päällä (oletusasetus), kynän pinta-alaa säädetään automaattisesti, kun kytketyn tietokoneen kuvatarkkuus muuttuu. Aseta Pois-tilaan, jos et halua säätää automaattisesti manuaalisesti säädettyä kynäaluetta.</li> <li>Säädä kyn. paik. man: Kynäalueen säätämiseen manuaalisesti.</li> </ul> |

### Tussitaulun asetus -näyttö

Käyttövaroitukset ja aakkosnumeerisen tekstin muoto Tussitaulun asetukset -näytölle ovat samat kuin Verkko-valikossa.

- ☞ "Verkko-valikon käyttöä koskevat huomautukset" s.186

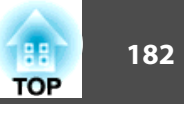

### Perus-valikko

|                   | Tus:                                       | sitaulun asetus                                |
|-------------------|--------------------------------------------|------------------------------------------------|
| Parus             | VERSING STATUS                             | Return                                         |
| Ferus             | Yilapitajan asetus<br>Yiläpitäjän salasana |                                                |
| Käytäntö          | Yiläpitäji                                 | in salasanaa käytetään myös verkkoasetuksissa. |
| Tulosta           | Kellon näyttöasetukset                     |                                                |
|                   | Pvm                                        | YYYY-MM-DD                                     |
| Tallenna          | Aika                                       | П неми                                         |
| Posti             | Näppäimistön asetukset                     |                                                |
|                   | Näppäimistöasettelu                        | OWERTY .                                       |
| Palauta           | Sisäinen tallennus                         |                                                |
| Asennus<br>valmis | Poista kaikki sisäiset tiedot              | Poista kaikki sisäiset tiedot                  |
|                   |                                            |                                                |
|                   |                                            |                                                |
|                   |                                            |                                                |
|                   |                                            |                                                |

| Alavalikko                 | Toiminto                                                                                                    |
|----------------------------|----------------------------------------------------------------------------------------------------|
| Ylläpitäjän ase<br>tus     | <ul> <li>Ylläpitäjän salasana: Asettaa ylläpitäjän salasanan. Voit syöttää enintään 16 yksitavuista aakkosnumeerista merkkiä.</li> <li>Ylläpitäjän salasanaa käytetään myös Verkko-valikossa.</li> <li>*Ylläpitäjän asetus -valikko" s.194</li> </ul>                                                                                                    |
| Kellon näyttöa<br>setukset | Aseta alatyökalurivissä näkyvän kellon näyttömuoto. Aseta<br>päivämäärä ja aika Aikatauluasetukset kohdassa <b>Pvm &amp; Aika</b> .<br>Timinen s.163                                                                                                    |
| Näppäimistön<br>asetukset  | Valitse tussitaulussa käytettävän ohjelmistonäppäimistön malli.<br>Vaihtoehtoina ovat QWERTY, QWERTZ ja AZERTY.                                                                                                    |
| Sisäinen tallen<br>nus     | <b>Poista kaikki sisäiset tiedot</b> : Poistaa kaikki tiedot sisäisestä<br>tallennuksesta. Sisäiseen muistiin tallennettujen tietojen<br>poistamista ei voi pysäyttää. Mallinetiedot, osoitekirja ja<br>tussitaulun yhdistämislokit poistetaan. Käytä tätä toimintoa, jos<br>sisäisessä tallennuksessa ilmenee ongelmia, tai kun korjaat<br>projektoria tai hävität sen. |

### Käytäntö-valikko

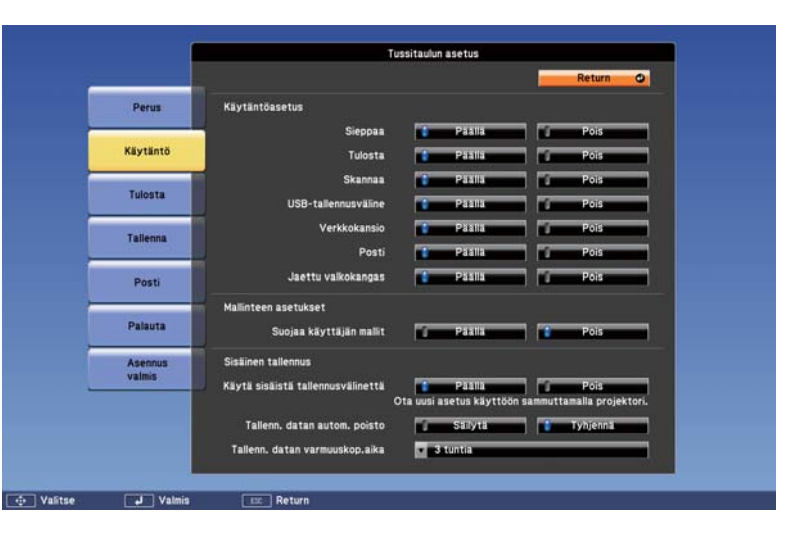

| Alavalikko               | Toiminto                                                                                                    |
|--------------------------|----------------------------------------------------------------------------------------------------|
| Käytäntöasetus           | Aktivoi tai estää toimintoja, kuten sieppaus, tulostus ja skannaus.                                                                                                    |
| Mallinteen ase<br>tukset | Suojaa käyttäjän mallit: Kun asetuksena on Päällä, mukautetut<br>mallineet voidaan asettaa vain verkkoselaimesta. Kun<br>asetuksena on Pois, ne voidaan asettaa myös Tussitaulutila.                                                                                                    |
| Sisäinen tallen<br>nus   | Käytä sisäistä tallennusvälinettä: Kun asetuksena on Päällä,<br>Tussitaulutila luotu piirrosdata tallennetaan sisäiseen muistiin.<br>Asetettuna tilaan Pois, voit muokata vain yhtä sivua kerrallaan ja<br>sisäinen tallennustoiminto on rajoitettu. Normaalisti on<br>suositeltavaa asettaa tämä asetus tilaan Päällä. |
|                          | Tallennettujen tietojen automaattinen poisto: Asetettuna<br>tilaan Tyhjennä, kaikki piirrostiedot poistetaan sisäisestä<br>tallennuksesta, kun projektori sammutetaan. Normaalisti on<br>suositeltavaa asettaa tämä asetus tilaan Säilytä.                                                                              |
|                          | Tallennettujen tietojen varmuuskopiointiaika: Asettaa ajan<br>piirrosdatan varmuuskopion tallentamiselle, jos virta katkeaa<br>yllättäen. Varmuuskopiointi suoritetaan, vaikka Tallennettujen<br>tietojen automaattinen poisto on asetettu tilaan Tyhjennä.                                                             |

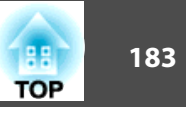

### Tulosta-valikko

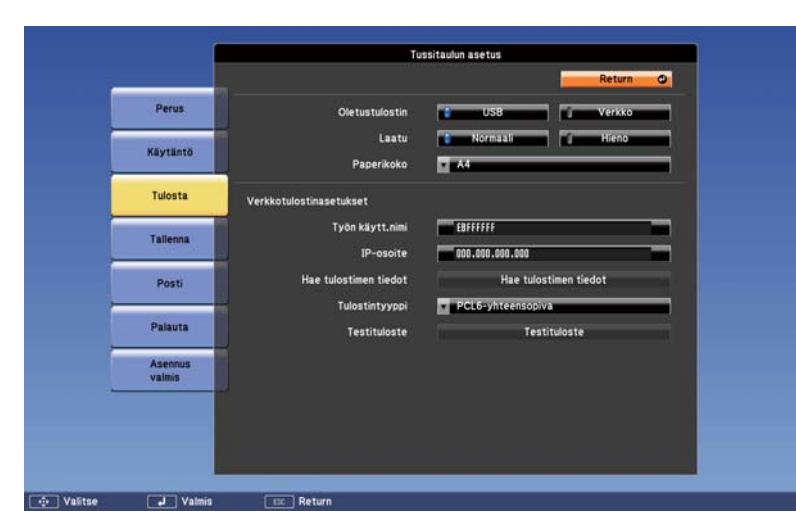

| Alavalikko      | Toiminto                                                                                                    |
|-----------------|----------------------------------------------------------------------------------------------------|
| Oletustulostin  | Aseta tulostettaessa käytettävä oletustulostin.<br>Valittu tulostin näytetään oletuksena Tussitaulutilassa.<br>Lisähuomautus-tilan tätä tulostinta käytetään automaattisesti.                                                                                               |
| Laatu           | Aseta tulostuksen laatu.                                                                                                    |
| Paperikoko      | Asettaa paperikoon.                                                                                                    |
| Työn käytt.nimi | Määritä tulostustyössä käytettävä käyttäjänimi. Jos<br>käyttäjänimeä ei määritetä, sen kohdalla näytetään projektorin<br>nimi.<br>Kun muokkaat tätä, voit syöttää enintään 64 yksitavuista<br>aakkosnumeerista merkkiä (ei "*+ , / ; < = > ?[ \ ]`:   tai<br>välilyöntejä). |
| IP-osoite       | Anna verkkotulostimelle IP-osoite.<br>Voit syöttää kunkin osoitteen kenttään arvon väliltä 0–255.<br>Seuraavia IP-osoitteita ei kuitenkaan voi käyttää.<br>127.x.x.x, 192.0.2.x, 224.0.0.0 - 255.255.255.255 (jossa x on<br>numero 0:sta 255:een)                           |

| Alavalikko               | Toiminto                                                                                                    |
|--------------------------|----------------------------------------------------------------------------------------------------|
| Hae tulostimen<br>tiedot | Kommunikoi IP-osoitteeseen liitetyn tulostimen kanssa ja<br>tunnistaa automaattisesti tulostintyypin.                    |
| Tulostintyyppi           | Asettaa liitetyn tulostimen tyypin. Käytä normaalisti<br>automaattisesti asetettuja arvoja, kun haetaan tulostintietoja. |
| Testituloste             | Tulostaa testisivun.                                                                                                    |

### Tallenna-valikko

|                   | T                          | ussitaulun asetus |
|-------------------|----------------------------|-------------------|
|                   |                            | Return            |
| Perus             | Oletustallennussijainti    | USB Verkko        |
| Käytäntö          | Verkkokansion asetukset    |                   |
| Tulosta           | UNC-osoite<br>Käyttäjänimi |                   |
| Tallenna          | Salasana                   |                   |
| Posti             | Tarkista yhteys            | Tarkista yhteys   |
| Palauta           | 1                          |                   |
| Asennus<br>valmis |                            |                   |
|                   |                            |                   |
|                   |                            |                   |
| Control Mate      | in Daturn                  |                   |

| Alavalikko                  | Toiminto                                                                                                    |
|-----------------------------|----------------------------------------------------------------------------------------------------|
| Oletustallennus<br>sijainti | Asettaa piirrosdatalle oletustallennussijainnin.<br>Tämä näytetään oletustallennussijaintina tallennettaessa tietoja<br>Tussitaulutilassa.<br>Lisähuomautus-tilan tätä sijaintia käytetään automaattisesti<br>tietojen tallentamiseen. |

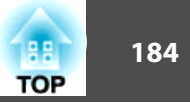

| Alavalikko      | Toiminto                                                                                                    | Posti-va |
|-----------------|----------------------------------------------------------------------------------------------------|----------|
| UNC-osoite      | Asettaa verkkokansion nimen UNC:ssä "\\host name\share<br>name". Aseta IP-osoite tai NetBIOS-nimi isäntänimeksi. Voit<br>syöttää enintään 63 yksitavuista aakkosnumeerista merkkiä (ei "<br>* + , :; < = > ? []`  tai välilyöntejä).                                                             |          |
|                 | <ul> <li>Kun IP-osoite asetetaan isäntänimeksi,<br/>CIFS-protokollaa käytetään kommunikoin-<br/>tiin tiedostojen jakamispalvelimen kanssa.<br/>Jos reitityskonfiguraatiota käytetään TCP-<br/>protokollana verkossa, aliverkko ohitetaan ja<br/>kommunikointi tapahtuu aliverkon yli.</li> </ul> |          |
|                 | <ul> <li>Kun NetBIOS-nimi asetetaan isäntänimeksi,<br/>SMB-protokollaa käytetään kommunikoin-<br/>tiin tiedostojen jakamispalvelimen kanssa.<br/>Saadaksesi yhteyden tiedostojen jakamispal-<br/>velimeen aliverkon yli, sinun tulee konfigu-<br/>roida WINS-palvelin.</li> </ul>                |          |
|                 | <ul> <li>"Langaton LAN-valikko" s.187</li> <li>"Langall. Lähiverkko-valikko" s.192</li> </ul>                                                                                                    | SN       |
| Käyttäjänimi    | Asettaa käyttäjänimen, jolla on luku/kirjoitusoikeudet<br>verkkokansioon. Voit syöttää enintään 64 yksitavuista<br>aakkosnumeerista merkkiä (ei välilyöntejä). Jos myös domain-<br>nimi on annettava, lisää domain-nimi ennen käyttäjänimeä ja<br>erota se kenoviivalla.                         |          |
| Salasana        | Anna käyttäjänimelle salasana. Voit syöttää enintään 64<br>yksitavuista aakkosnumeerista merkkiä. Kun olet kirjoittanut<br>salasanan ja painat <b>Asennus valmis</b> -painiketta, arvo asetetaan ja<br>se näkyy näytössä tähtenä (*).                                                            |          |
| Tarkista yhteys | Suorittaa yhteystarkistuksen.                                                                                                    | Va       |

### likko

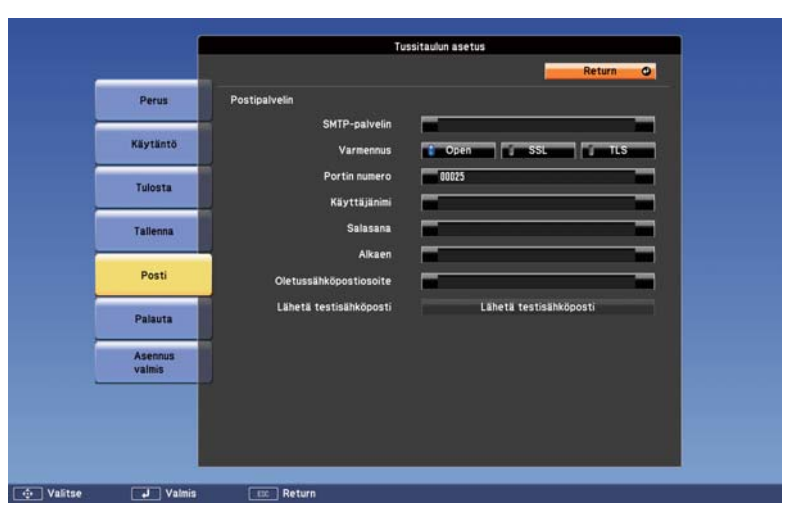

| Alavalikko    | Toiminto                                                                                                    |
|---------------|----------------------------------------------------------------------------------------------------|
| SMTP-palvelin | <ul> <li>Valitse postipalvelin määrittämällä isäntänimi tai IP-osoite. Voit syöttää enintään 63 yksitavuista aakkosnumeerista merkkiä (ei " *+,; &lt;=&gt;?[\]` : tai välilyöntejä).</li> <li>Kun määrität isäntänimen, tarvitset DNS-palvelimen verkossa.</li> <li> <ul> <li> <li></li></li></ul></li></ul> |
| Varmennus     | Aseta postipalvelimen todennusmenetelmä.                                                                                                    |
| Portin numero | Voit syöttää SMTP-palvelimelle portin numeron. Oletusarvo on 25. Voit syöttää numeroja välillä 1–65 535.                                                                                                    |
| Käyttäjänimi  | Syötä käyttäjätunnus postipalvelimen todennukseen. Voit<br>syöttää enintään 64 yksitavuista aakkosnumeerista merkkiä<br>(välilyöntejä ei voida käyttää).                                                                                                    |

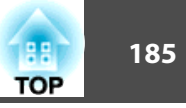

| Alavalikko                 | Toiminto                                                                                                    |
|----------------------------|----------------------------------------------------------------------------------------------------|
| Salasana                   | Anna käyttäjänimelle salasana. Voit syöttää enintään 64<br>yksitavuista aakkosnumeerista merkkiä (välilyöntejä ei voida<br>käyttää).                                                     |
| Alkaen                     | Anna sähköpostiosoite, joka näytetään lähettäjänä. Voit syöttää<br>enintään 64 yksitavuista aakkosnumeerista merkkiä (ei " ( ),; <><br>[ \ ] : tai välilyöntejä).                        |
| Oletussähköpos<br>tiosoite | Anna oletussähköpostiosoite, jota käytetään sähköpostien<br>lähettämiseen. Voit syöttää enintään 64 yksitavuista<br>aakkosnumeerista merkkiä (ei " ( ) , ; <> [ \ ] : tai välilyöntejä). |
| Lähetä testisäh<br>köposti | Yhdistää SMTP-palvelimeen ja lähettää testisähköpostin<br>Oletussähköpostiosoitteeseen.                                                                                                  |

#### Palauta-valikko

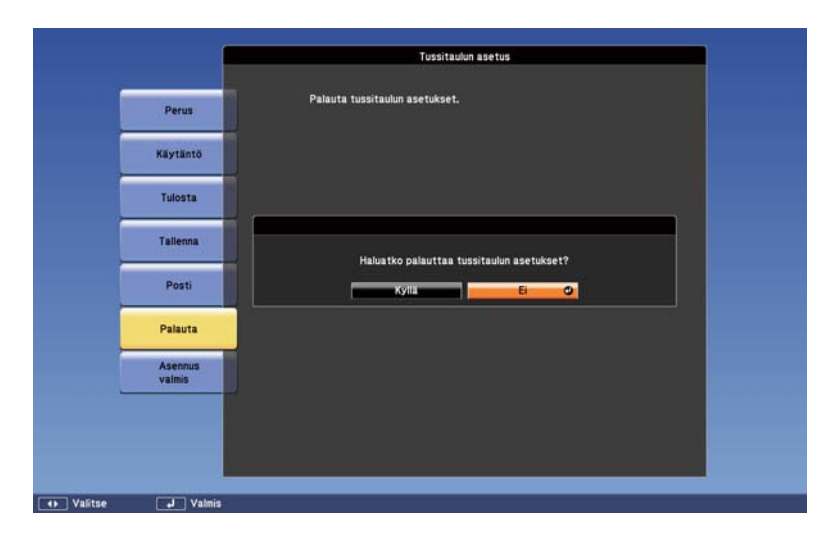

Palauttaa Tussitaulun asetukset oletusasetuksiin. Seuraavat sisäiseen muistiin tallennetut tiedot poistetaan.

- Mallinetiedot
- Osoitekirja
- Jaetun tussitaulun yhdistämislokit

## Verkko-valikko

Kun Verkon suojaus-asetukseksi on valittu Salasanasuojaus-kohdassa Päällä, näyttöön tulee ilmoitus, eikä verkkoasetuksia voida muuttaa. Aseta Verkon suojaus -asetukseksi Pois ja määritä verkon asetukset.

Aseta projektorin aika ennen Verkko-valikon konfigurointia. Jos aikaa ei ole asetettu, langatonta lähiverkkoa ei ehkä konfiguroida oikein.

← "Ajan asettaminen" s.163

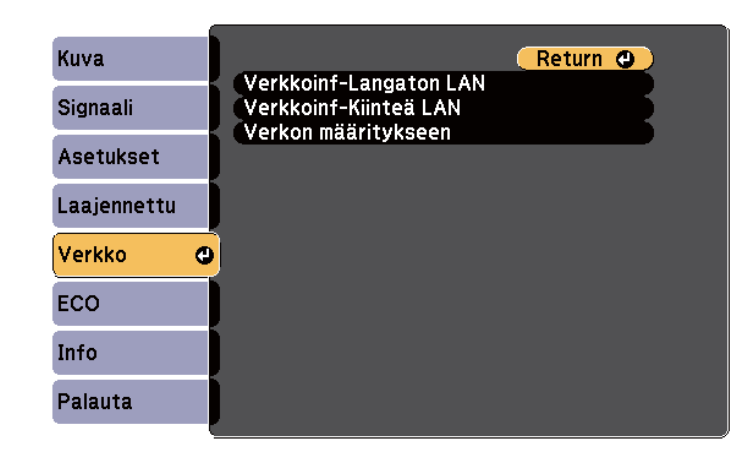

| Alavalikko    | Toiminto                                       |
|---------------|------------------------------------------------|
| Verkkoinf-Lan | Näyttää seuraavat verkon asetusten tilatiedot. |
| gaton LAN     | • Liitäntätila                                 |
|               | • Langaton LAN -järj                           |
|               | • Antennin voimakkuus                          |
|               | • Projektorin nimi                             |
|               | • SSID                                         |
|               | • DHCP                                         |
|               | • IP-osoite                                    |
|               | Aliverkon peite                                |
|               | • Yhd.käyt. os.                                |
|               | • MAC-osoite                                   |

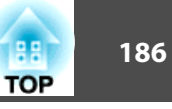

| Alavalikko                | Toiminto                                                                                                    |
|---------------------------|----------------------------------------------------------------------------------------------------|
| Verkkoinf-Kiin<br>teä LAN | Näyttää seuraavat verkon asetusten tilatiedot.<br>• Projektorin nimi<br>• DHCP<br>• IP-osoite<br>• Aliverkon peite<br>• Yhd.käyt. os.<br>• MAC-osoite                  |
| Verkon määri<br>tykseen   | Seuraavat valikot ovat käytettävissä verkkokohteiden<br>asetukseen.<br>Perus, Langaton lähiverkko, Turvallisuus, Langall.<br>lähiverkko, Ylläpitäjän asetus ja Palauta |

### Verkko-valikon käyttöä koskevat huomautukset

Valinnat päävalikosta ja alavalikoista sekä valittujen kohtien muuttaminen ovat samat kuin Konfigurointi-valikon toiminnot.

Kun olet valmis, muista siirtyä **Asennus valmis**-valikkoon ja valita **Kyllä**, **Ei** tai **Per.** Kun valitset **Kyllä** tai **Ei**, palaat Konfigurointi-valikkoon.

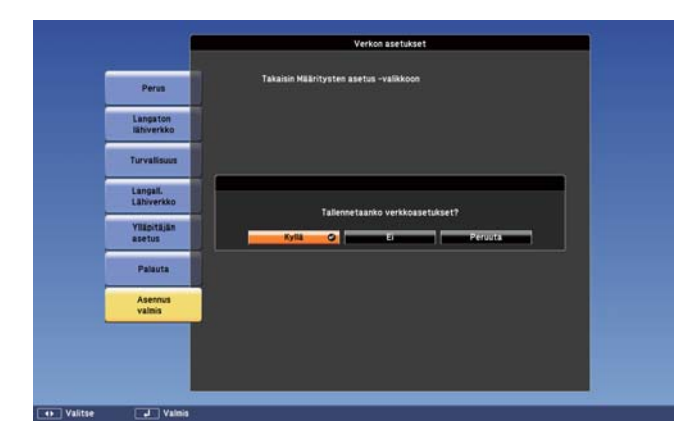

**Kyllä**: Tallentaa asetukset ja poistuu Verkko-valikosta. **Ei**: Ei tallenna asetuksia ja poistuu Verkko-valikosta. Per.: Verkko-valikko pysyy näkyvissä.

### Näppäimistötoiminnot

Verkko-valikossa on valikkokohtia, joihin on asetuksen aikana syötettävä aakkosnumeerisia arvoja. Tällöin näytössä näkyy seuraava näppäimistö. Siirrä kohdistin haluttuun kohtaan kaukosäätimen [], [], [], [], [], [], []

[⟨·⟩]-painikkeilla tai käyttöpaneelin [☎]-, [ᢑ]-, [Φ]- ja [ལッ]-painikkeilla.

Syötä sen jälkeen aakkosnumeerinen merkki painamalla [↓]-painiketta. Syötä luvut pitämällä kaukosäätimen [Num]-painike painettuna ja painamalla numeropainikkeita. Vahvista antamasi tiedot painamalla näppäimistön **Finish**-painiketta. Voit peruuttaa antamasi tiedot näppäimistön **Cancel**-painikkeella.

| SSI<br>EBF1 | id<br>FF30 |   |   |   |    |    |   | P  |    |   |   |        |        |  |
|-------------|------------|---|---|---|----|----|---|----|----|---|---|--------|--------|--|
| A           | 8          | C | D | E | F  | G  | 1 | 2  | 3  | ٠ |   | BS     | Del    |  |
| H           | 1          | J | K | L | H  | H  | 4 | 5  | 6  | 2 | 8 | 01     | -      |  |
| 0           | P          | Q | R | S | T  | U  | 7 | 8  | 9  | 1 |   | \$     | AllDel |  |
| V           | V          | X | Y | Z | Ci | PS | 0 | Si | HZ | ? | 0 | Finish | Cancel |  |
|             |            |   |   |   |    |    |   |    |    |   |   |        |        |  |

- Aina, kun CAPS-näppäin valitaan ja [↓]-painiketta painetaan, valitaan isot tai pienet kirjaimet.
- Aina kun SYM1/2-näppäintä ja [↓]-painiketta painetaan, valitaan ja muutetaan symbolinäppäimet kehykseen sisältyvälle osalle.
   Seuraavan tekstin voi syöttää.

| Numerot  | 0123456789                                               |
|----------|----------------------------------------------------------|
| Aakkoset | ABCDEFGHIJKLMNOPQRSTUVWXYZ<br>abcdefghijklmnopqrstuvwxyz |
| Symbolit | ! # \$ % & '() + / < = > ? @ ^ _ ` {   } ~               |

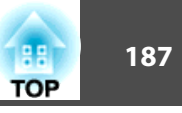

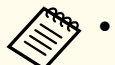

• **SSID**:tä lukuunottamatta, kaksoispisteitä ja välilyöntejä ei voi syöttää Verkko-valikossa.

- Joitakin symboleja (" \* , ; [ \ ] ^) ei voi syöttää ohjelmistonäppäimistöllä. Käytä web-selainta tekstin syöttämiseen.
- ☞ "Asetusten muuttaminen web-selaimella (Web Control)" s.151

### Perus-valikko

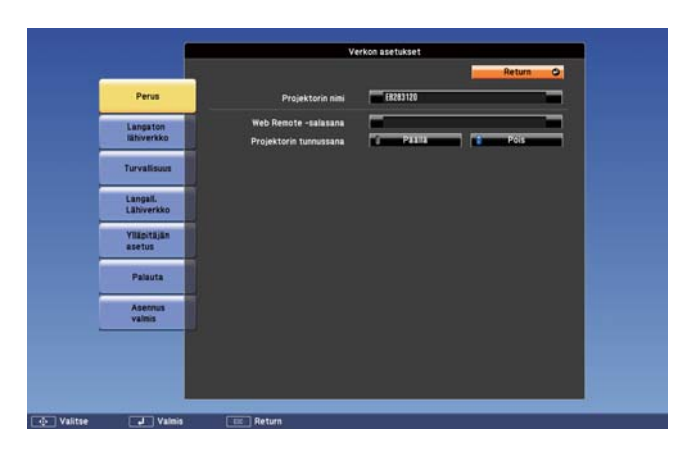

| Alavalikko       | Toiminto                                                                                                    |
|------------------|----------------------------------------------------------------------------------------------------|
| Projektorin nimi | Näyttää projektorin nimen toimitukseen kuuluvissa EasyMP<br>Network Projection ja EasyMP Multi PC Projection -<br>ohjelmistoissa.           |
|                  | Kun muokkaat tätä, voit syöttää enintään 16 yksitavuista<br>aakkosnumeerista merkkiä (ei " *+ , / ; < = > ? [ \ ] `   tai<br>välilyöntejä). |

| Alavalikko                 | Toiminto                                                                                                    |
|----------------------------|----------------------------------------------------------------------------------------------------|
| Web Remote -sa<br>lasana   | Aseta salasana käyttääksesi Web Remote-toimintoa. Voit syöttää<br>enintään kahdeksan yksitavuista aakkosnumeerista merkkiä (*-<br>symbolia ei voida käyttää).                                                                                                    |
|                            | Web Remote on tietokonetoiminto, jonka avulla voit ohjata<br>projektoria verkkoon liitetyn tietokoneen Internet-selaimella.                                                                                                    |
| Projektorin tun<br>nussana | Kun asetus on <b>Päällä</b> , sinun on syötettävä tunnussana, kun yrität<br>kytkeä projektorin verkossa olevaan tietokoneeseen. Tämän<br>tuloksena voit estää esitysten keskeytymisen, joka voi aiheutua<br>yhteyksistä suunnittelemattomista tietokoneista.<br>Normaalisti tämän asetuksen on oltava <b>Päällä</b> .<br><b>©</b> EasyMP Network Projection -toiminnon käyttöopas |

### Langaton LAN-valikko

Jos haluat kytkeä projektorin tietokoneeseen langattoman lähiverkon kautta, asenna langaton lähiverkkoyksikkö.

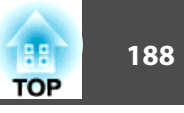

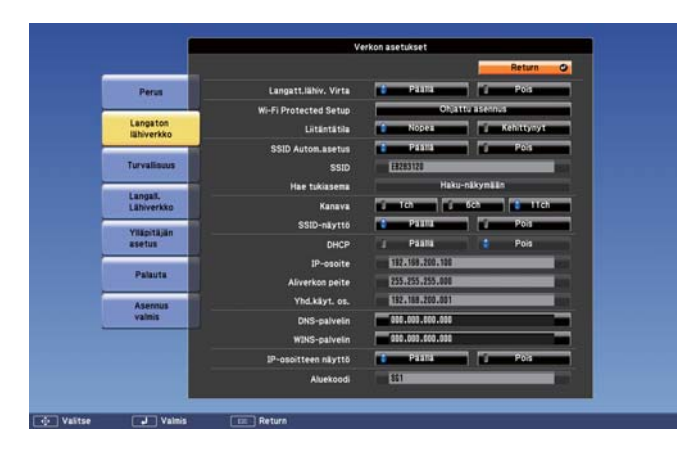

| Alavalikko               | Toiminto                                                                                                    |
|--------------------------|----------------------------------------------------------------------------------------------------|
| Langatt.lähiv.<br>Virta  | Aseta tämä arvoon <b>Päällä</b> , kun projektori kytketään<br>tietokoneeseen langattoman lähiverkon kautta. Jos et halua<br>muodostaa yhteyttä langattoman lähiverkon avulla, kytke virta<br><b>Pois</b> estääksesi lähiverkon luvattoman käytön.                                                                                                    |
| Wi-Fi Protected<br>Setup | Aseta tämä, kun muodostat verkkoyhteyden langattoman<br>lähiverkon tukiaseman kanssa, joka tukee <u>WPS (Wi-Fi Protected</u><br><u>Setup)</u> -ominaisuutta . Voit yhdistää projektorin helposti<br>tukiasemaan ja suorittaa turvallisuusasetuksia. Seuraa näytöllä<br>esitettyjä ohjeita.                                                                                                    |
| Liitäntätila             | Määritä yhteystila, jota käytetään, kun projektori kytketään<br>tietokoneeseen langattoman lähiverkon kautta.<br>Jos valitaan <b>Nopea</b> , projektori ja tietokone luovat automaattisesti<br>pienen verkon. Tätä käytetään EasyMP Network Projection-<br>toiminnon kanssa. Jos <b>SSID Autom.asetus</b> on <b>Päällä</b> ,<br>projektorista tulee tukiasema; jos asetukseksi valitaan <b>Pois</b> ,<br>verkko luodaan <u>Ad hoc</u> -tilassa .<br>Jos valitaan <b>Lisäasetukset</b> , yhteys muodostetaan asennetun<br>tukiaseman kautta <u>infrastruktuuritilassa</u> . Valitse asetukseksi<br><b>Lisäasetukset</b> , kun valvot ja ohjaat projektoria verkossa. |

| Alavalikko            | Toiminto                                                                                                    |
|-----------------------|----------------------------------------------------------------------------------------------------|
| SSID Autom.ase<br>tus | Jos Liitäntätila asetukseksi valitaan <b>Nopea</b> , ja kun se asetetaan<br>arvoon <b>Päällä</b> , projektori voidaan hakea nopeammin useiden<br>projektoreiden joukosta. SSID asetetaan automaattisesti.<br>Yhdistettäessä useisiin projektoreihin yhdestä projektorista<br>Pikatilassa, aseta tämä <b>Pois</b> -tilaan ja aseta sama SSID kaikkiin<br>projektoreihin, joihin haluat muodostaa yhteyden. |
| SSID                  | Syötä SSID. Kun SSID on olemassa projektoriin yhdistetylle<br>langattomalle lähiverkolle, syötä SSID.<br>Voit syöttää enintään 32 yksitavuista aakkosnumeerista merkkiä<br>(^ -symboli voidaan syöttää vain verkkoselaimesta). Aseta SSID<br>tyhjäksi tai asetukseen ANY muodostaaksesi ANY -yhteyden.                                                                                                    |
| Hae tukiasema         | Kun Liitäntätila asetetaan arvoon <b>Kehittynyt</b> , voit hakea<br>ympäristöstä tukiasemia ja määrittää SSID:n yhdistettäväksi<br>johonkin näistä tukiasemista. Tukiasemien asetuksista riippuen<br>ne eivät ehkä näy listassa. Turvallisuusasetukset on määritettävä<br>erikseen.<br>© "Hae tukiasema -näyttö" s.189                                                                                    |
| Kanava                | Voit valita kanavat, joita käytetään yhdistämiseen Nopea-tilassa.<br>Jos jokin toinen signaali häiritsee toimintoa, käytä toista<br>kanavaa.                                                                                                    |
| SSID-näyttö           | Jotta SSID ei näkyisi Lähiverkon valmiustilanäytössä, valitse asetukseksi <b>Pois</b> .                                                                                                    |
| DHCP                  | Voit määrittää, käytetäänkö ( <b>Päällä/Pois</b> ) <u>DHCP</u> :tä.<br>Jos asetukseksi on valittu <b>Päällä</b> , muita osoitteita ei voida asettaa.                                                                                                    |
| IP-osoite             | Voit syöttää projektorille määritetyn <u>IP-osoitteen</u> .<br>Voit syöttää kunkin osoitteen kenttään arvon väliltä 0–255.<br>Seuraavia IP-osoitteita ei kuitenkaan voi käyttää. 0.0.0,<br>127.x.x.x, 192.0.2.x, 224.0.0.0 - 255.255.255.255 (jossa x on<br>numero 0:sta 255:een)                                                                                                    |
| Aliverkon peite       | Voit syöttää projektorille <u>Aliverkon peitteen</u> <sup>→</sup> . Voit syöttää<br>kunkin osoitteen kenttään arvon väliltä 0–255. Seuraavia<br>aliverkon peitteitä ei kuitenkaan voi käyttää.<br>0.0.0.0, 255.255.255.255                                                                                                    |

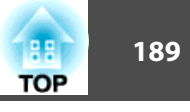

| Alavalikko       | Toiminto                                                                                                    |
|------------------|----------------------------------------------------------------------------------------------------|
| Yhd.käyt. os.    | Voit syöttää IP-osoitteen projektorin yhdyskäytävälle.<br>Voit syöttää kunkin osoitteen kenttään arvon väliltä 0–255.<br>Seuraavia <u>yhdyskäytäväosoitteita</u> ei kuitenkaan voi käyttää.<br>0.0.0.0, 127.x.x.x, 224.0.0.0–255.255.255.255 (joissa x on numero<br>välillä 0–255)                                                                                                    |
| DNS-palvelin     | Kun asetat postipalvelimen ja isäntänimen, DNS-palvelin antaa<br>sinun lähettää sähköpostilla huomautuksia, jotka on luotu<br>vuorovaikutteisia ominaisuuksia käyttäen.<br>Voit syöttää kunkin osoitteen kenttään arvon väliltä 0–255.<br>Seuraavia IP-osoitteita ei kuitenkaan voi käyttää.<br>127.x.x., 192.9.2.x, 224.0.0.0-255.255.255.255 (jossa x on<br>numero 0-255)<br>Kun <b>DHCP</b> -asetuksena on <b>Päällä</b> , DNS-palvelimen tiedot<br>haetaan DHCP:llä. Tällöin näille asetuksille annetaan<br>prioriteetti.                                                                                                    |
| WINS-palvelin    | Kun määrität tallennussijainniksi verkkokansion, WINS-<br>palvelin antaa sinun tallentaa huomautussisältöä, joka on luotu<br>vuorovaikutteisia ominaisuuksia käyttäen. Valitse tämä, kun<br>käytät WINS-palvelin ja määrität verkkokansion eri aliverkossa.<br>Voit syöttää kunkin osoitteen kenttään arvon väliltä 0–255.<br>Seuraavia IP-osoitteita ei kuitenkaan voi käyttää.<br>127.x.x., 192.9.2.x, 224.0.0.0-255.255.255.255 (jossa x on<br>numero 0-255)<br>Jos et käytä WINS-palvelin, aseta 0.0.0.0.<br>Kun <b>DHCP</b> on asetettu <b>Päällä</b> , WINS-palvelimen tiedot haetaan<br>DHCP:llä. Tällöin näille asetuksille annetaan prioriteetti. |
| IP-osoit. näyttö | Jotta IP-osoite ei näkyisi Lähiverkon valmiustilanäytössä, valitse asetukseksi <b>Pois</b> .                                                                                                    |

### Hae tukiasema -näyttö

Tunnistetut tukiasemat näytetään listassa.

|                  | Ve                                                                                                    | rkon asetukset |          |
|------------------|----------------------------------------------------------------------------------------------------|----------------|----------|
| Para             | DETOTE                                                                                                    | -              | Return O |
|                  | Contraction of the second second seco | A              |          |
| Langaton         | SUM TOTA                                                                                                    |                |          |
| lanverxxb        | AirPart12812                                                                                                    |                |          |
| Turvalisuus      | A6300H                                                                                                    | <u> </u>       |          |
|                  | LCPAP24                                                                                                    | 00000          |          |
| Lähiverkko       | LCPAP                                                                                                    | 1111           |          |
| Yllapitäiän      | NETLAB-VI                                                                                                    | Ú. 1111        | P        |
| asetus           | 01-SEC-SHIMMUCHI-24                                                                                                    | Û 1111         |          |
| Palauta          | 6L04P-0220                                                                                                    | <b>Ú 1</b>     |          |
| Asemus<br>vainis |                                                                                                    |                |          |
| -                |                                                                                                    |                |          |
|                  |                                                                                                    |                |          |
|                  |                                                                                                    |                |          |

| Alavalikko   | Toiminto                                                                                                    |
|--------------|----------------------------------------------------------------------------------------------------|
| Päivitä      | Etsii tukiaseman uudelleen.                                                                                                    |
| $\checkmark$ | Ilmaisee jo asetetun tukiaseman.                                                                                                    |
| Ê            | Ilmaisee tukiasemat, joissa on määritetty turvallisuusasetukset.<br>Jos valitset tukiaseman, jonka turvallisuusasetuksia ei ole<br>määritetty, esiin tulee valikko Langaton lähiverkko.<br>Jos valitset tukiaseman, jonka turvallisuusasetuksia ei ole<br>määritetty, esiin tulee Turvallisuus-valikko. Aseta<br>turvallisuustyyppi tukiaseman turvallisuusasetusten mukaisesti. |

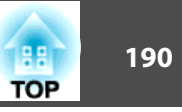

### Turvallisuus-valikko

Kun langaton lähiverkkoyksikkö on asennettu, turvallisuusasetusten määrittäminen on erittäin suositeltavaa.

|               |                        |                 | ferkon asetukset | a.) 45   |  |
|---------------|------------------------|-----------------|------------------|----------|--|
|               |                        |                 | 1                | Return O |  |
|               | Perus                  | Turvallisuus    | Open             | -        |  |
|               | Langaton<br>Miliwerkko | EAP-asetus      |                  |          |  |
|               | Turvalisuus            |                 |                  |          |  |
|               | Langall.<br>Lähiverkko |                 |                  |          |  |
|               | Yiläpitäjän<br>asetus  |                 |                  |          |  |
|               | Palauta                |                 |                  |          |  |
|               | Asemus<br>valmis       |                 |                  |          |  |
|               |                        |                 |                  |          |  |
|               |                        |                 |                  |          |  |
| TOTAL MARKAGE | COLUMN AND A           | Entered Balance |                  |          |  |

| Alavalikko   | Toiminto                                                       |
|--------------|----------------------------------------------------------------|
| Turvallisuus | Voit valita turvallisuustyypin.                                |
|              | • Kun Nopea on valittu                                         |
|              | Open: Turvallisuusasetuksia ei ole määritetty.                 |
|              | WPA2-PSK(AES) (vain, kun SSID Autom.asetus on                  |
|              | asetettuna arvoon Päällä): Yhteys muodostetaan käyttäen        |
|              | WPA2-suojausta. Käyttää AES-salausmenetelmää. Kun              |
|              | yhteys muodostetaan tietokoneesta projektoriin, anna salasana. |
|              | • Kun Lisäasetukset on valittu                                 |
|              | Open: Turvallisuusasetuksia ei ole määritetty.                 |
|              | WPA/WPA2-PSK: Yhdistää WPA yksityisessä tilassa.               |
|              | Salausmenetelmä valitaan automaattisesti tukiaseman            |
|              | asetusten mukaan. Aseta salasanalause, joka on sama kuin       |
|              | tukiasemalla.                                                  |
|              | WPA/WPA2-EAP: Yhdistää WPA -yritystilassa.                     |
|              | Salausmenetelmä valitaan automaattisesti tukiaseman            |
|              | asetusten mukaan. Valitse tämä kohde käytettäessä              |
|              | LEAP:ia.                                                       |

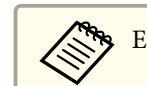

Et voi asettaa WEP -salausmenetelmää tälle projektorille.

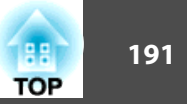

### Kun WPA/WPA2-PSK on valittu

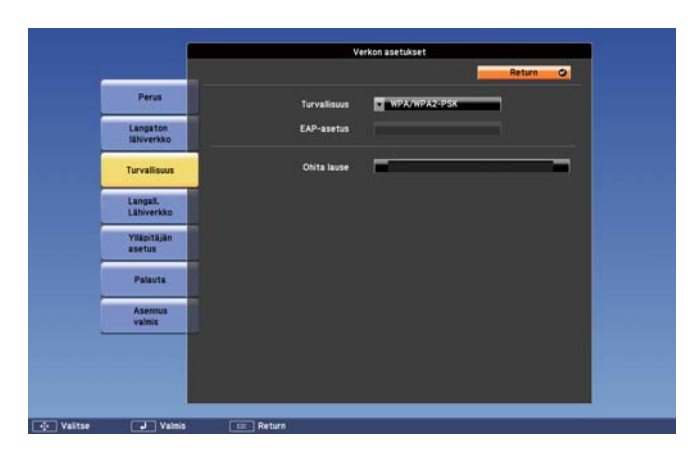

|             | Verkon asetukset           |
|-------------|----------------------------|
| Perus       | Turvalisuus 🔽 WPA/WPA2-EAP |
| Langaton    | EAP-asetus PEAP            |
| Turvalisuus | Käyttäjänimi<br>Salasana   |

CA-sertifikaatt

Myönnetty Myöntäjä

Langall, Lähiverkko

Yiläpitäjän asetus

> Palauta Asennus valmis

🔶 Valitse 🚽 Valmis 💷 Return

| Alavalikko | Toiminto                                                                                                    |
|------------|----------------------------------------------------------------------------------------------------|
| EAP-asetus | Aseta todennusprotokolla.<br><b>PEAP</b> : Windows Server -palvelimissa yleisesti käytössä oleva<br>todennusprotokolla.<br><b>PEAP-TLS</b> : Windows Server -palvelimissa käytettävä<br>todennusprotokolla. Aseta, kun käytät asiakkaan varmennetta.<br><b>EAP-TLS</b> : Yleisesti käytössä oleva todennusprotokolla<br>asiakkaan varmenteen käyttämiseksi.<br><b>EAP-Fast, LEAP</b> : Valitse tämä, kun näitä todennusprotokollia<br>käytetään. |

Pasta 10

| Alavalikko  | Toiminto                                                                                                    |
|-------------|----------------------------------------------------------------------------------------------------|
| Ohita lause | Anna salasana. Voit syöttää salasanaan vähintään 8 ja<br>korkeintaan 63 yksitavuista aakkosnumeerista merkkiä. Kun olet                                       |
|             | syöttänyt salasanan ja painanut [↓]-painiketta, arvo asetetaan ja näkyy näytössä tähtenä (*).                                                                 |
|             | Kun sitä käytetään EasyMP Network Projection -toiminnon                                                                                                    |
|             | kanssa, salasanaa ei tarvitse syöttää tietokoneeseen, jos se on<br>edelleen alkuperäinen (oletus) salasana.                                                   |
|             | Turvallisuussyistä salasana on suositeltavaa vaihtaa ajoittain. Jos<br>verkon asetukset alustetaan, alkuperäinen salasana palautetaan.                        |
|             | Palauta-valikko" s.197                                                                                                    |
|             | Voit syöttää enintään 32 merkkiä kokoonpanovalikossa. Kun<br>kirjoitat enemmän kuin 32 merkkiä, käytä tekstin<br>kirjoittamiseen Internet-selaintasi.         |
|             | "Asetusten muuttaminen web-selaimella (Web Control)"<br>s.151                                                                                                 |
|             | Nopea-tilassa, alkuperäinen salasana on asetettu. Alkuperäinen<br>salasana on piilossa. Vaihda salasana voidaksesi käyttää Epson<br>iProjection -ohjelmistoa. |

### Kun WPA/WPA2-EAP on valittu

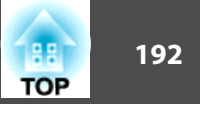

| Alavalikko                    | Toiminto                                                                                                    |
|-------------------------------|----------------------------------------------------------------------------------------------------|
| Käyttäjänimi                  | Anna tunnistuksessa käytettävä käyttäjänimi. Voit syöttää<br>enintään 64 yksitavuista aakkosnumeerista merkkiä.<br>Jos valitaan PEAP-TLS tai EAP-TLS, näytetään se käyttäjänimi,<br>joka saadaan automaattisesti asiakkaan varmenteesta. Voit<br>muuttaa käyttäjänimeä, jos todennuspalvelin vaatii toisen<br>käyttäjänimen.<br>Voit syöttää enintään 32 merkkiä kokoonpanovalikossa. Kun<br>kirjoitat enemmän kuin 32 merkkiä, käytä tekstin<br>kirjoittamiseen Internet-selaintasi.<br>© "Asetusten muuttaminen web-selaimella (Web Control)"<br>s.151<br>Jos myös domain-nimi on annettava, lisää domain-nimi ennen<br>käyttäjänimeä ja erota se kenoviivalla. |
| Salasana                      | Anna tunnistuksessa käytettävä salasana. Voit syöttää enintään<br>64 yksitavuista aakkosnumeerista merkkiä. Kun olet kirjoittanut<br>salasanan ja painat <b>Finish</b> -painiketta, arvo asetetaan ja näkyy<br>näytössä tähtenä (*).<br>Voit syöttää enintään 32 merkkiä kokoonpanovalikossa. Kun<br>kirjoitat enemmän kuin 32 merkkiä, käytä tekstin<br>kirjoittamiseen Internet-selaintasi.<br>© "Asetusten muuttaminen web-selaimella (Web Control)"<br>s.151                                                                                                    |
| Asiakasvarmen<br>ne           | Näyttää asiakasvarmenteeseen tallennetut <b>Myönnetty</b> -,<br><b>Myöntäjä</b> - ja <b>Voimassaoloaika</b> -tiedot. Se on tyhjä, jos<br>varmennetta ei ole asetettu.                                                                                                    |
| Varmista palve<br>linvarmenne | Aseta arvoon <b>Päällä</b> suorittaaksesi palvelinvarmenteen<br>todennuksen varmistamisen. Palvelinvarmenteen<br>varmistamiseksi on asetettava CA-sertifikaatti.                                                                                                    |
| CA-sertifikaatti              | Näyttää CA-sertifikaatin tallennetut <b>Myönnetty</b> -, <b>Myöntäjä</b> - ja <b>Voimassaoloaika</b> -tiedot. Se on tyhjä, jos varmennetta ei ole asetettu.                                                                                                    |

| Alavalikko                              | Toiminto                                                                                                    |
|-----------------------------------------|----------------------------------------------------------------------------------------------------|
| Aseta Radius-<br>palvelimen nimi        | Aseta arvoon <b>Päällä</b> suorittaaksesi palvelimen nimen<br>todennuksen palvelinvarmenteen tarkastuksen yhteydessä.<br>Määrittämällä palvelimen nimen vähennät väärään<br>varmennuspalvelimeen yhdistämisen vaaraa. |
| Radius-palveli<br>men nimi              | Määritä todennuspalvelimen nimi.<br>Voit syöttää enintään 32 yksitavuista aakkosnumeerista merkkiä<br>(^ -symbolia ei voida käyttää).                                                                                 |
| Varm. palv.var<br>menteen<br>eräänt.pvm | Aseta arvoon <b>Päällä</b> suorittaaksesi sertifikaatin voimassaoloajan tarkastuksen palvelimen sertifikaatin tarkastuksen yhteydessä.                                                                                |

## Langall. Lähiverkko-valikko

|                       | v                   | erkon asetukset |   |
|-----------------------|---------------------|-----------------|---|
|                       |                     | Return          | 0 |
| Perus                 | DHCP                | Patra Pois      |   |
| Langaton              | IP-osoite           | 182.168.100.100 |   |
| lähiverkko            | Aliverkon peite     | 255.255.255.000 |   |
| Turvalisuus           | Yhd.käyt. os.       |                 |   |
|                       | DNS-palveln         | 000.000.000     |   |
| Lähiverkko            | WINS-palvein        |                 |   |
| Ylläpitäjän<br>asetus | IP-osoitteen näyttö | Paana ja Pos    | ) |
| Palauta               |                     |                 |   |
| Asennus<br>valmis     |                     |                 |   |
|                       |                     |                 |   |
|                       |                     |                 |   |
|                       |                     |                 |   |

| Alavalikko | Toiminto                                                                      |
|------------|-------------------------------------------------------------------------------|
| DHCP       | Voit määrittää, käytetäänkö ( <b>Päällä/Pois</b> ) <u>DHCP</u> ♥ :tä.         |
|            | Jos asetukseksi on valittu <b>Päällä</b> , muita osoitteita ei voida asettaa. |

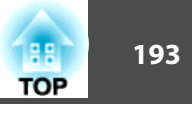

| Alavalikko      | Toiminto                                                                                                    |
|-----------------|----------------------------------------------------------------------------------------------------|
| IP-osoite       | Voit syöttää projektorille määritetyn <u>IP-osoitteen</u> .<br>Voit syöttää kunkin osoitteen kenttään arvon väliltä 0–255.<br>Seuraavia IP-osoitteita ei kuitenkaan voi käyttää.<br>0.0.0.0, 127.x.x.x, 192.0.2.x, 224.0.0.0 - 255.255.255.255 (jossa x<br>on numero 0:sta 255:een)                                                                                                    |
| Aliverkon peite | Voit syöttää projektorille <u>Aliverkon peitteen</u> . Voit syöttää<br>kunkin osoitteen kenttään arvon väliltä 0–255. Seuraavia<br>aliverkon peitteitä ei kuitenkaan voi käyttää.<br>0.0.0.0, 255.255.255.255                                                                                                    |
| Yhd.käyt. os.   | Voit syöttää IP-osoitteen projektorin yhdyskäytävälle.<br>Voit syöttää kunkin osoitteen kenttään arvon väliltä 0–255.<br>Seuraavia <u>yhdyskäytäväosoitteita</u> ei kuitenkaan voi käyttää.<br>0.0.0.0, 127.x.x.x, 224.0.0.0–255.255.255.255 (joissa x on numero<br>välillä 0–255)                                                                                                    |
| DNS-palvelin    | Kun asetat postipalvelimen ja isäntänimen, DNS-palvelin antaa<br>sinun lähettää sähköpostilla huomautuksia, jotka on luotu<br>vuorovaikutteisia ominaisuuksia käyttäen.<br>Voit syöttää kunkin osoitteen kenttään arvon väliltä 0–255.<br>Seuraavia IP-osoitteita ei kuitenkaan voi käyttää.<br>127.x.x., 192.9.2.x, 224.0.0.0-255.255.255.255 (jossa x on<br>numero 0-255)<br>Kun <b>DHCP</b> -asetuksena on <b>Päällä</b> , DNS-palvelimen tiedot<br>haetaan DHCP:llä. Tällöin näille asetuksille annetaan<br>prioriteetti. |

| Alavalikko       | Toiminto                                                                                                    |
|------------------|----------------------------------------------------------------------------------------------------|
| WINS-palvelin    | Kun määrität tallennussijainniksi verkkokansion, WINS-<br>palvelin antaa sinun tallentaa huomautussisältöä, joka on luotu<br>vuorovaikutteisia ominaisuuksia käyttäen. Valitse tämä, kun<br>käytät WINS-palvelin ja määrität verkkokansion eri aliverkossa. |
|                  | Voit syöttää kunkin osoitteen kenttään arvon väliltä 0–255.<br>Seuraavia IP-osoitteita ei kuitenkaan voi käyttää.                                                                                                    |
|                  | 127.x.x.x, 192.9.2.x, 224.0.0.0-255.255.255.255 (jossa x on numero 0-255)                                                                                                    |
|                  | Jos et aseta WINS-palvelin, aseta 0.0.0.0.                                                                                                    |
|                  | Kun <b>DHCP</b> on asetettu <b>Päällä</b> , WINS-palvelimen tiedot haetaan DHCP:llä. Tällöin näille asetuksille annetaan prioriteetti.                                                                                                    |
| IP-osoit. näyttö | Jotta IP-osoite ei näkyisi Lähiverkon valmiustilanäytössä, valitse asetukseksi <b>Pois</b> .                                                                                                    |

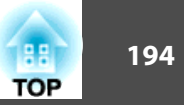

## Ylläpitäjän asetus -valikko

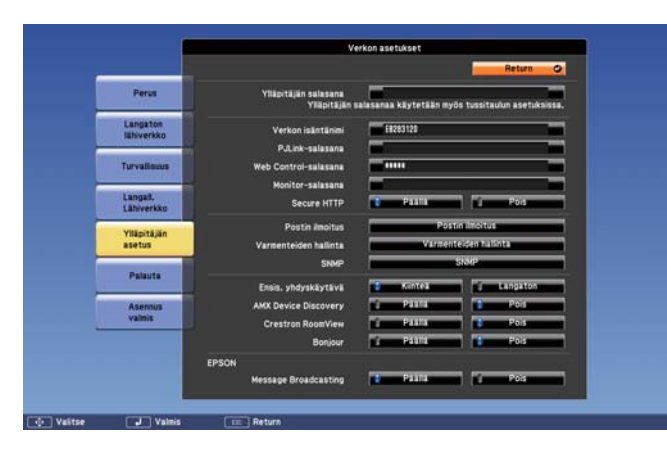

| Alavalikko               | Toiminto                                                                                                    |
|--------------------------|----------------------------------------------------------------------------------------------------|
| Ylläpitäjän sala<br>sana | Kirjoita verkkoasetusten Ylläpitäjän asetukset -valikon salasana.<br>Voit syöttää enintään kuusitoista yksitavuista aakkosnumeerista<br>merkkiä (*-symbolia ei voida käyttää).<br>Jos ylläpitäjän salasanaa ei ole asetettu, napsauta <b>OK</b><br>salasanakentän ollessa tyhjä.<br>Ylläpitäjän salasanaa käytetään myös Tussitaulun asetus.<br>© "Perus-valikko" s.182 |
| Verkon isäntäni<br>mi    | Tätä nimeä käytetään projektorin tunnistamiseen Web Control<br>-toiminnossa. Voit syöttää enintään 15 yksitavuista<br>aakkosnumeerista merkkiä. Ainoat symbolit, joita voit käyttää<br>ovat - (tavuviiva) ja _ (alaviiva). (Ensimmäisen merkin tulisi<br>kuitenkin olla kirjain ja viimeisen merkin tulisi olla<br>aakkosnumeerinen merkki.)                            |
| PJLink-salasana          | Aseta salasana, jota käytetään, kun projektoria käytetään<br>yhteensopivalla PJLink-ohjelmistolla.<br>Voit syöttää enintään 32 yksitavuista aakkosnumeerista merkkiä<br>(symboleja ei voi käyttää).<br>Tietoja kohteesta PJLink" s.158                                                                                                    |

| Alavalikko               | Toiminto                                                                                                    |
|--------------------------|----------------------------------------------------------------------------------------------------|
| Web Control-sa<br>lasana | Aseta salasana, jota käytetään määritettäessä asetuksia ja<br>ohjattaessa projektoria Web Control -toiminnon avulla. Voit<br>syöttää enintään kahdeksan yksitavuista aakkosnumeerista<br>merkkiä (*-symbolia ei voida käyttää). Web Control on<br>tietokonetoiminto, jonka avulla voit asettaa projektorin<br>asetukset ja ohjata sitä verkkoon yhdistetyn tietokoneen<br>Internet-selaimella. |
| Monitor-salasa<br>na     | Aseta salasana käyttääksesi EasyMP Monitor -toimintoa.<br>Voit syöttää enintään kuusitoista yksitavuista aakkosnumeerista<br>merkkiä (*-symbolia ei voida käyttää).                                                                                                    |
| Secure HTTP              | Turvallisuuden vahventamiseksi projektorin ja tietokoneen<br>välinen yhteys Web control -toiminnossa on salattu. Asetettaessa<br>Web control -toiminnon turvallisuutta, on suositeltavaa asettaa<br>tämä asetus arvoon <b>Päällä</b> .                                                                                                    |
| Postin ilmoitus          | Siirtyy Postin ilmoitus -asetusvalikkoon.                                                                                                    |
| Varmenteiden<br>hallinta | Siirtyy Varmenteiden hallinta -asetusvalikkoon.<br>☞ "Varmenteiden hallinta -valikko" s.196                                                                                                    |
| SNMP                     | Siirtyy SNMP-asetusvalikkoon.<br>SNMP-valikko" s.197                                                                                                    |
| Ensis. yhdyskäy<br>tävä  | Valitse ensisijaiseksi yhdyskäytäväksi Kiinteä tai Langaton.                                                                                                    |
| AMX Device Dis<br>covery | Kun haluat, että <u>AMX Device Discovery</u> -toiminto voi<br>tunnistaa projektorin, määritä asetukseksi <b>Päällä</b> . Valitse<br>asetukseksi <b>Pois</b> , jos laite ei ole kytketty AMX- tai AMX Device<br>Discovery -ohjaimen valvomaan ympäristöön.                                                                                                    |

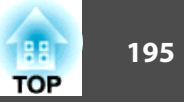

| Alavalikko                    | Toiminto                                                                                                    |
|-------------------------------|----------------------------------------------------------------------------------------------------|
| Crestron Room<br>View         | <ul> <li>Määritä tämä arvoon Päällä vain silloin, kun projektoria valvotaan tai ohjataan verkossa Crestron RoomView - toiminnon avulla<sup>®</sup>. Muulloin asetus on arvossa Pois.</li> <li>"Tietoja Crestron RoomView -toiminnosta<sup>®</sup>" s.159</li> <li>Asetuksiin tehdyt muutokset tulevat voimaan projektorin uudelleen käynnistämisen jälkeen.</li> <li>Kun tämä on määritetty arvoon Päällä, seuraavat toiminnot eivät ole käytettävissä.</li> <li>Web control</li> <li>Message Broadcasting (EasyMP Monitor -laajennus)</li> </ul> |
| Bonjour                       | Aseta asetukseksi <b>Päällä</b> , kun muodostat yhteyden verkkoon<br>Bonjour-toiminnolla. Katso Applen verkkosivustolta lisätietoja<br>Bonjour-palvelusta.<br>http://www.apple.com/                                                                                                    |
| EPSON Message<br>Broadcasting | Voit ottaa EPSON Message Broadcasting -toiminnon käyttöön<br>tai pois käytöstä.<br>Voit ladata Message Broadcasting -ohjelman ja sen<br>käyttöoppaan seuraavalta Internet-sivulta.<br>http://www.epson.com                                                                                                    |

Postin ilmoitus -valikko

Kun tämä on asetettu, saat sähköpostiviestin, jos projektorissa on ongelma tai varoitus.

• "Postin virheilmoituksen lukeminen" s.156

|             | Ve                   | rkon asetuk | set          |      | 201    | 715 |
|-------------|----------------------|-------------|--------------|------|--------|-----|
|             |                      |             |              |      | Return | 0   |
| Perus       | Postin imoitus       | 17          | 4164 <b></b> | 1 10 | Pos    |     |
| Langaton    | SMTP-palvelin        | 110.00      | 10.800.000   |      |        | -   |
| lähiverkko  | Portin numero        | 00025       |              |      |        |     |
| Santana and | Sähköpostiosoite 1   |             |              |      |        |     |
| Turvaliseus | Sähköpostiosoite 2   |             |              |      |        |     |
| Langall.    | Sähköpostiosoite 3   |             |              |      |        |     |
| Lähiverkko  | Ilmoituksien asetus  |             |              |      |        |     |
| Yiläpitäjän | Järjestelmävirhe     |             | 2            | 1 3  |        |     |
| asetus      | Lampun virhe         | 1           | 1 2          | 1 1  |        |     |
| Palauta     | Kork. Lämpöt. Virhe  | 1.1         | 1 2          | 1 1  |        |     |
|             | Kor. Lämpöt. Varoit. | 1           | 1 2          | 1 1  |        |     |
| Asemus      | Vaihda lamppu        | 1           | 1 2          | 1 1  |        |     |
| valnis      | Muu virhe            | 1           | 8 2          | 1    |        |     |
|             | Ei signaalia         | 1.1         | 1 2          | 113  |        |     |
|             |                      |             |              |      |        |     |
|             |                      |             |              |      |        |     |
| 4           |                      |             |              |      |        |     |
|             |                      |             |              |      |        |     |

| Alavalikko                                                           | Toiminto                                                                                                    |
|----------------------------------------------------------------------|----------------------------------------------------------------------------------------------------|
| Postin ilmoitus                                                      | Sähköposteja voidaan lähettää etukäteen määritettyihin<br>osoitteisiin, kun projektorin käytössä esiintyy ongelma tai<br>saadaan varoitus asettamalla arvo <b>Päällä</b> .                                                                                                    |
| SMTP-palvelin                                                        | Voit syöttää <u>IP-osoitteen</u> projektorin SMTP-palvelimelle.<br>Voit syöttää kunkin osoitteen kenttään arvon väliltä 0–255.<br>Seuraavia IP-osoitteita ei kuitenkaan voi käyttää.<br>127.x.x.x, 192.0.2.x, 224.0.0.0 - 255.255.255.255 (jossa x on<br>numero 0:sta 255:een)                                                                                                    |
| Portin numero                                                        | Voit syöttää SMTP-palvelimelle portin numeron. Oletusarvo on 25. Voit syöttää numeroja välillä 1–65 535.                                                                                                    |
| Sähköpostiosoi<br>te 1/Sähköpos<br>tiosoite 2/Sähkö<br>postiosoite 3 | Syötä sen kohteen sähköpostiosoite, johon haluat lähettää<br>sähköposti-ilmoituksen. Voit rekisteröidä enintään kolme<br>vastaanottajan osoitetta. Voit syöttää enintään 64 yksitavuista<br>aakkosnumeerista merkkiä (ei " ( ) , ; < > [ \ ]).Voit syöttää enintään 32 merkkiä kokoonpanovalikossa. Kun<br>kirjoitat enemmän kuin 32 merkkiä, käytä tekstin<br>kirjoittamiseen Internet-selaintasi.● "Asetusten muuttaminen web-selaimella (Web Control)"<br>s.151<br>Kohteen 1 osoite on sähköposti-ilmoituksen lähettäjän osoite. |

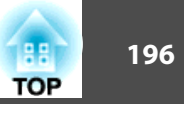

| Alavalikko       | Toiminto                                                                                                    |
|------------------|----------------------------------------------------------------------------------------------------|
| llmoituksien ase | Voit halutessasi saada sähköpostitse ilmoituksen useista                                                                                                    |
| tus              | ongelmista tai varoituksista. Kun projektorissa esiintyy valittu<br>ongelma tai varoitus, määritettyyn <b>Sähköpostiosoitteeseen</b><br>lähetetään esiintyneestä ongelmasta tai varoituksesta ilmoittava<br>sähköpostiviesti. Voit valita useita valikkokohtia näytössä<br>näkyvillä vaihtoehdoille. |

### Varmenteiden hallinta -valikko

| Perus         Asiakasvamene         Tytjennä           Mydmentiy         Mydmentiy         Tytjennä           Mydmentiy         Mydmentiy         Kydmentiy           Turvalinum         CA-sersifikaatti         Tytjennä           Casersifikaatti         Mydmentiy           Längatti         Mydmentiy           Vijassaoloaka         Tytjennä           Vijassaoloaka         Tytjennä           Vijassaoloaka         Tytjennä           Vijassaoloaka         Tytjennä           Vijassaoloaka         Vijassaoloaka           Vijassaoloaka         Vijassaoloaka           Vijassaoloaka         Vijassaoloaka           Vijassaoloaka         Vijassaoloaka           Vijassaoloaka         Vijassaoloaka | Perset         Asiakasvarnene         Tyrkjennä           Längston<br>läitverkko         Myönetty<br>Myönetty<br>Vomassaoleaika         Tyrkjennä           Turvalisuus         CA-sertifikaatti         Tyrkjennä           Längston<br>läitverkko         Myönetty<br>Myönetty<br>Vomassaoleaika         Tyrkjennä           Vissessaoleaika         Vomassaoleaika         Tyrkjennä           Vissessaoleaika         Vomassaoleaika         Tyrkjennä           Vissessaoleaika         Vomassaoleaika         Tyrkjennä           Vissessaoleaika         Vomassaoleaika         Tyrkjennä           Vomassaoleaika         Vomassaoleaika         Tyrkjennä           Vomassaoleaika         Vomassaoleaika         Tyrkjennä           Vomassaoleaika         Vomassaoleaika         Tyrkjennä           Vomassaoleaika         Vomassaoleaika         Tyrkjennä           Vomassaoleaika         Tyrkjenä         Tyrkjenä           Vomassaoleaika         Tyrkjenä         Tyrkjenä           Pailautis         Myönetty         E2283120 |
|----------------------------------------------------------------------------------------------------|----------------------------------------------------------------------------------------------------|
| Peran         Asakasvarmence         Tytipenia           Längston<br>lähverkko         Mydnetty<br>Mydnetty<br>Voimasseidsaka         Tytipenia           Turvallinus         CA-sersifikastti<br>Voimasseidsaka         Tytipenia           Längatki<br>Längatki<br>Längatki<br>Serlus         Mydnetty<br>Mydnetty<br>Voimasseidsaka         Tytipenia           Yääpitäjän<br>aselus         Mydnetty<br>Mydnetty<br>Eiseallinus         Eiseallinus<br>Mydnetty<br>Mydnetty<br>Konetty         Eiseallinus<br>Eiseallinus           Pääuria         Mydnetty<br>Mydnetty<br>Mydnetty<br>Konetty         Eiseallinus<br>Eiseallinus         Eiseallinus                                                            | Persit         Asiakasvamene         Tyhjeniä           Längaton<br>lakversko         Myönetty<br>Voinassadeaka         Tyhjeniä           Turvalissus         CA-sertifikaatti         Tyhjeniä           Länyetko         Myönetty<br>Voinassadeaka         Tyhjeniä           Vainassadeaka         Tyhjeniä           Vainassadeaka         Tyhjeniä           Vainassadeaka         Tyhjeniä           Vainassadeaka         Tyhjeniä           Vainassadeaka         Tyhjeniä           Vainassadeaka         Päiniä           Vainassadeaka         Päiniä                                                                                                    |
| Längster         Mydmetty<br>Bahverkka           Turvallisuus         CA-sersifikaatti<br>Voimassaoloaka         Tytjennä           Längatka         Mydmetty<br>Voimassaoloaka         Tytjennä           Väägitäjän<br>aselus         Voimassaoloaka         Tytjennä           Väägitäjän<br>aselus         Voimassaoloaka         Tytjennä           Pääuria         Voimassaoloaka         E020130           Voimassaoloaka         Yömönetty         E0203130           Voimassaoloaka         2100-01-01 00:00:00         Voimassaoloaka                                                                                                    | Kyönetty           Längston           Kävenko           Voinassaloaika           Turvalinuut           CA-sertifikaatti           Kyönetty           Voinassaloaika           Voinassaloaika           Voinassaloaika           Voinassaloaika           Voinassaloaika           Voinassaloaika           Voinassaloaika           Voinassaloaika           Voinassaloaika           Voinassaloaika           Voinassaloaika           Palauta           Myönetty           Kyönetty           Palauta           Myönetty           Kyönetty           Kyönetty                                                                                                    |
| Turvallisure         CA-sertifikasti         Tyluensi           Lanyaki<br>Lähverkko         Mydonetty         Mydonetty           Yilkpitäjän         Voisassaloaka         Palvitä           Yilkpitäjän         Trise allekripotettu varmenne         Päivitä           Palvuta         Mydonetty         EB283120           Asemus         Voisassaloaka         2100-01-01 00:00:00                                                                                                    | Tervallinous         C.Asertifikaatti         Tyhjennä           Langat,<br>Lähverkko         Myönetty<br>Myönetty         Myönetty           Voinassaoloaka         Voinassaoloaka           Vasetus         Itse allekirjoitettu varsenne         Päivitä           Palauta         Myönetty         ES283120                                                                                                    |
| Längalt,<br>Lähiverkko         Myönesty<br>Myöntäjä<br>Voimasseloeka           Yillpitäjän<br>Sensa<br>Paisuta         Tise allekirjoitettu varmene<br>Myönnäjä         Päisuta           Paisuta         Myönnäjä         EB283120<br>Kyöntäjä           Asemus<br>Voimasseloiska         2100-01-01 00:00:00                                                                                                    | Langat, Mydowstry Mydowstry<br>Lishverkko Voinassaoloaka Voinassaoloaka<br>Vite allekirjoitettu varinenne PENNE<br>Pailurta Mydowstry EE283120                                                                                                    |
| Vilipitijan<br>Itse alekrijotettu varnene<br>Palasta<br>Palasta<br>Mydentyj<br>Mydentyj<br>Kaenus<br>Voinasseitoaka 2100-01-01 00:00:00                                                                                                    | Yilipitäjän<br>astus<br>Itse allekijoitstu varmenne<br>Myönetty E828120<br>Pallauta Myönetty E828120                                                                                                    |
| Pataura Mydenetty E229170<br>Mydentaja E229170<br>Asarous Voisassaoleaka 2100-01-0100:00:00                                                                                                    | Palauta Myönnetty EB283120<br>Myöntäjä EB283120                                                                                                    |
| Asemus<br>Voimassaoloaika 2100-01-01 00:00:00<br>Valmis                                                                                                    |                                                                                                    |
|                                                                                                    | Asentus Voimassaoloaika 2100-01-01 00:00:00 valmis                                                                                                    |
|                                                                                                    |                                                                                                    |

| Alavalikko    | Toiminto                                                                        |
|---------------|---------------------------------------------------------------------------------|
| Asiakasvarmen | Näyttää asiakasvarmenteeseen tallennetut Myönnetty-,                            |
| ne            | Myöntäjä- ja Voimassaoloaika-tiedot. Se on tyhjä, jos                           |
|               | varmennetta ei ole asetettu. Sinun on asetettava                                |
|               | Asiakasvarmenne, kun WPA/WPA2-EAP on valittuna                                  |
|               | kohdassa <b>Turvallisuus</b> ja <b>PEAP-TLS</b> tai <b>EAP-TLS</b> on valittuna |
|               | kohdassa <b>EAP-asetus</b> .                                                    |
|               | Valitse Tyhjennä poistaaksesi tallennetun varmenteen.                           |

| Alavalikko                        | Toiminto                                                                                                    |
|-----------------------------------|----------------------------------------------------------------------------------------------------|
| CA-sertifikaatti                  | Näyttää CA-sertifikaatin tallennetut <b>Myönnetty</b> -, <b>Myöntäjä</b> - ja<br><b>Voimassaoloaika</b> -tiedot. Se on tyhjä, jos varmennetta ei ole<br>asetettu. Sinun on asetettava CA-sertifikaatti<br>varmennuspalvelimen varmennetta tarkistettaessa, kun<br><b>WPA/WPA2-EAP</b> on valittuna kohdassa <b>Turvallisuus</b> .<br>Valitse <b>Tyhjennä</b> poistaaksesi tallennetun varmenteen. |
| Itse allekirjoitet<br>tu varmenne | (Tämä voidaan asettaa vain, jos <b>Secure HTTP</b> -asetukseksi on<br>määritetty <b>Päällä</b> .)<br>Näytetään projektorin palvelintoiminnon hallitseman<br>sertifikaatin <b>Myönnetty</b> -, <b>Myöntäjä</b> - ja <b>Voimassaoloaika</b> -<br>tiedot. Tietoa ei näytetä, jos Verkkopalvelinvarmenne on<br>asetettu.<br>Valitse <b>Päivitä</b> päivittääksesi itse allekirjoitetun varmenteen.    |
| Verkkopalvelin<br>varmenne        | (Tämä voidaan asettaa vain, jos <b>Secure HTTP</b> -asetukseksi on<br>määritetty <b>Päällä</b> .)<br>Näytetään projektorin sertifikaatin <b>Myönnetty</b> -, <b>Myöntäjä</b> - ja<br><b>Voimassaoloaika</b> -tiedot. Tietoja ei näytetä, jos Itse<br>allekirjoitettu varmenne on asetettu.<br>Valitse <b>Tyhjennä</b> poistaaksesi tallennetun varmenteen.                                        |

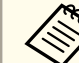

• Web Control -toimintoa käytetään varmenteiden asettamiseen.

- ← "Varmenteiden asetus" s.154
- Voit asentaa digitaalisia sertifikaatteja projektoriin myös USBtallennusvälineeltä. Jos kuitenkin asennat sekä USBtallennusvälineeltä että verkosta, se ei mahdollisesti asennu oikein.

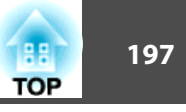

### SNMP-valikko

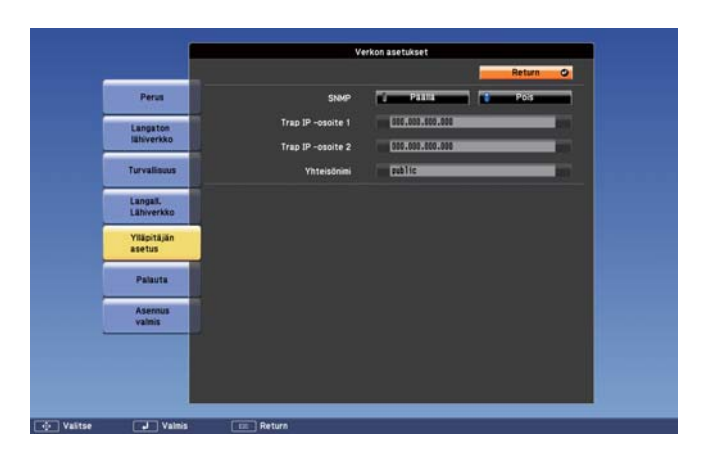

| Alavalikko                             | Toiminto                                                                                                    |
|----------------------------------------|----------------------------------------------------------------------------------------------------|
| SNMP                                   | SNMP<br>:tä käyttävää projektoria tarkkaillaan asetuksella <b>Päällä</b> .<br>Kun haluat käyttää SNMP:tä projektorille, tietokoneelle on<br>asennettava SNMP:n hallintaohjelma. SNMP:tä tulisi käyttää<br>pääkäyttäjän toimesta. Oletusarvo on <b>Pois</b> .                  |
| Trap IP -osoite 1/<br>Trap IP-osoite 2 | Voit rekisteröidä enintään kaksi SNMP trap -ilmoitusosoitetta.<br>Voit syöttää kunkin osoitteen kenttään arvon väliltä 0–255.<br>Seuraavia IP-osoitteita ei kuitenkaan voi käyttää.<br>127.x.x.x, 192.0.2.x, 224.0.0.0 - 255.255.255.255 (jossa x on<br>numero 0:sta 255:een) |
| Yhteisönimi                            | Aseta SNMP:n yhteisönimi. Voit syöttää enintään 32<br>yksitavuista aakkosnumeerista merkkiä (voit käyttää vain @-<br>symbolia).                                                                                                    |

## Palauta-valikko

Palauttaa kaikki verkkoasetukset oletuksiin.

|                        | Verkon asetukset         |
|------------------------|--------------------------|
| Perus                  | Palauta verkkoasetukset. |
| Langaton<br>Whiverkko  |                          |
| Turvalisuus            |                          |
| Langall,<br>Lähiverkko | Habarto salautas?        |
| Yilipitäjän<br>asetus  | K/14 8 0                 |
| Palauta                |                          |
| Asennus<br>valmis      |                          |
|                        |                          |
|                        |                          |
|                        |                          |

| Alavalikko                   | Toiminto                                                                                                    |
|------------------------------|----------------------------------------------------------------------------------------------------|
| Palauta verkkoa<br>setukset. | Palauta kaikki verkon asetukset oletusarvoihin valitsemalla<br><b>Kyllä</b> .                                                                                                    |
|                              | Kun verkon asetukset palautetaan, Salasana, Ylläpitäjän salasana<br>ja Varmenteiden hallinta -valikoiden asetukset palautuvat<br>oletusarvoihinsa ja varmenteet poistetaan.<br>Palautettuasi kaikki asetukset oletuksiin näkyviin tulee Perus-<br>valikko. |

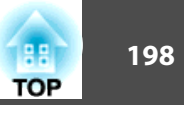

## ECO-valikko

Kun teet ECO-valikkoasetuksia, projektori suorittaa virransäästötoimintoja. Kun virransäästöasetukset on otettu käyttöön, lehtikuvake näkyy kunkin alavalikon vieressä.

| Kuva        |                                          | Return 🙂                   |   |
|-------------|------------------------------------------|----------------------------|---|
| Signaali    | Virrankulutus<br>Valon optimoija         | Normaali<br>Pois           |   |
| Asetukset   | Virransaastotila<br>Virr.sääst.til. aika | Paalla<br>30 min<br>Päällä | a |
| Laajennettu | Valmiustila<br>FCO-nävttö                | Yhteys katkaistu<br>Päällä | 6 |
| Verkko      | Palauta                                  |                            |   |
| ECO 🔮       |                                          |                            |   |
| Info        |                                          |                            |   |
| Palauta     |                                          |                            |   |

| Alavalikko    | Toiminto                                                                                                    |
|---------------|----------------------------------------------------------------------------------------------------|
| Virrankulutus | Voit valita lampun valoisuuden kahdesta vaihtoehdosta. Valitse<br>ECO, jos heijastettavat kuvat ovat liian kirkkaita, kuten<br>heijastettaessa kuvia pimeässä huoneessa tai pienelle<br>valkokankaalle. Kun valitaan ECO, virrankulutus projisoinnin<br>aikana pienenee ja tuulettimen pyörimisestä aiheutuva melu<br>vaimenee. |
|               | Kun <b>Automaattinen</b> on asetettu, valaistusanturi tunnistaa<br>ympäristön kirkkauden ja lampun kirkkautta säädetään<br>automaattisesti.<br>Käytettäessä korkealla paikalla tai paikoissa, joissa on korkea<br>lämpötila, et ehkä voi muuttaa asetuksia.                                                                     |

| Alavalikko               | Toiminto                                                                                                    |  |  |  |  |  |
|--------------------------|----------------------------------------------------------------------------------------------------|--|--|--|--|--|
| Valon optimoija          | (Tämä voidaan asettaa vain, jos Virrankulutus-asetukseksi on määritetty Normaali tai Automaattinen.)                                                                                                    |  |  |  |  |  |
|                          | Asetettuna <b>Päällä</b> -tilaan lampun kirkkautta säädetään<br>projisoitavan kuvan mukaan. Tämä auttaa sähkön kulutuksen<br>vähentämisessä vähentämällä lampun kirkkautta projisoitavan<br>kohtauksen mukaisesti.<br>Asetus tallennetaan kullekin Väritilalle.                                                                                               |  |  |  |  |  |
| Virransäästötila         | Asetettuna <b>Päällä</b> -tilaan, tämä pysäyttää projisoinnin<br>automaattisesti, kun kuvasignaalia ei vastaanoteta eikä mitään<br>toimintoja suoriteta asetettuun aikaan. Jos myöskään<br>kuvasignaalia ei lähetetä määritettyyn aikaan, lamppu<br>himmenee, kunnes virta sammuu. Kun kuvasignaalia<br>lähetetään, projektori palaa normaaliin käyttötilaan. |  |  |  |  |  |
| Virr.sääst.til. ai<br>ka | Kun <b>Virransäästötila</b> on asetettu <b>Päällä</b> -tilaan, voit määrittää<br>ajan, jonka jälkeen projektori sammuu automaattisesti. Aika voi<br>olla yhdestä 30 minuuttiin.                                                                                                    |  |  |  |  |  |
| A/V-mykistysa<br>jastin  | Asetettuna <b>Päällä</b> -tilaan tämä kytkee virran automaattisesti pois<br>päältä 30 minuutin kuluttua siitä, kun A/V-mykistys on otettu<br>käyttöön. Jos myös A/V-mykistys on käytössä ja määritetty aika<br>on kulunut, lamppu himmenee, kunnes virta sammuu. Kun A/<br>V-mykistys otetaan pois käytöstä, projektori palaa normaaliin<br>käyttötilaan.     |  |  |  |  |  |
| Valmiustila              | <ul> <li>Jos määrität Yhteys päällä, voit suorittaa seuraavat toiminnot, vaikka projektori on valmiustilassa.</li> <li>Valvo ja ohjaa projektoria verkossa olevalla tietokoneella</li> <li>Lähetä audiota ja kuvia ulkoiseen laitteeseen (vain, kun A/V-lähtö on asetettu tilaan Aina)</li> </ul>                                                             |  |  |  |  |  |
|                          | <ul> <li>Valitse Liitäntätilan asetukseksi Lisäasetukseksi kun valvot ja ohjaat projektoria langattomassa lähiverkossa.</li> <li>Verkko - Langaton LAN - Liitäntätila s.187</li> </ul>                                                                                                    |  |  |  |  |  |

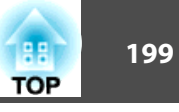

| Alavalikko | Toiminto                                                                                                    |
|------------|----------------------------------------------------------------------------------------------------|
| ECO-näyttö | Asetettuna <b>Päällä</b> -tilaan, kun lampun kirkkaus muuttuu<br>normaalista matalaan tai matalasta normaaliin, lehtikuvakkeet<br>näkyvät projisoidun näytön vasemmassa alaosassa ilmaisten<br>virransäästötilan. |
| Palauta    | Voit palauttaa kaikki ECO-valikon säätöarvot oletusasetuksiin<br>Valmiustila-asetusta lukuun ottamatta. Kun haluat palauttaa<br>kaikki valikkokohdat oletusarvoihin, katso.<br>© "Palauta-valikko" s.185          |

# Info-valikko (Vain Näyttö)

Tästä voit tarkistaa heijastettavien kuvasignaalien ja projektorin tilan. Määritettävät kohdat riippuvat heijastettavasta lähteestä, kuten seuraavista näyttökuvista käy ilmi. Jotkin mallit eivät tue kaikkia syöttölähteitä.

← "Automaattinen tulevien signaalien tunnistus ja heijastetun kuvan muuttaminen (Lähteen etsintä)" s.53

| Kuva        | Return 🕐 |
|-------------|----------|
| Signaali    | Versio   |
| Asetukset   |          |
| Laajennettu |          |
| Verkko      |          |
| ECO         |          |
| Info        | 0        |
| Palauta     |          |

| Alavalikko                                               | Toiminto                                                                                                    |  |  |  |  |
|----------------------------------------------------------|----------------------------------------------------------------------------------------------------|--|--|--|--|
| Projektoritiedot                                         | <ul> <li>Lampun käyttöaika: Näyttää lampun<br/>kokonaiskäyttöajan *. Kun se saavuttaa lampun<br/>varoitusajan, merkit näkyvät keltaisina.</li> </ul>                                                                                                    |  |  |  |  |
|                                                          | • Lähde: Näyttää lähteen nimen siltä laitteelta, jonka kuvaa parhaillaan projisoidaan.                                                                                                    |  |  |  |  |
|                                                          | • Tulosignaali: Näyttää Tulosignaalin asetuksen Signaali-<br>valikossa lähteestä riippuen.                                                                                                    |  |  |  |  |
|                                                          | • Kuvatarkkuus: Näyttää kuvatarkkuuden.                                                                                                    |  |  |  |  |
|                                                          | • Videosignaali: Näyttää Videosignaali asetuksen Signaali-<br>valikossa.                                                                                                    |  |  |  |  |
| • Virkistystaajuus: Näyttää <u>virkistystaajuuden</u> ♥. |                                                                                                    |  |  |  |  |
|                                                          | • <b>Synkr.tiedot</b> : Näyttää kuvan signaalin tiedot. Näitä tietoja voidaan tarvita mahdollisen huollon yhteydessä.                                                                                                    |  |  |  |  |
|                                                          | • Tila: Näyttää tiedot projektorissa tapahtuneista virheistä.<br>Näitä tietoja voidaan tarvita mahdollisen huollon<br>yhteydessä.                                                                                                    |  |  |  |  |
|                                                          | • Sarjanumero: Näyttää projektorin sarjanumeron.                                                                                                    |  |  |  |  |
|                                                          | <ul> <li>Tapahtumatunnus: Näyttää projektorissa esiintyneet<br/>ongelmat tapahtumatunnuksia käyttäen, kun projektori ja<br/>tietokone on liitetty verkon kautta. Katso seuraavalta<br/>sivulta tarkemmat tiedot tapahtumatunnuksesta.</li> <li>"Tietoja kohteesta Event ID" s.226</li> </ul> |  |  |  |  |
| Versio                                                   | Main/Main2: Näyttää projektorin laiteohjelmiston version.                                                                                                    |  |  |  |  |

\* Kokonaiskäyttöaikana näkyy ensimmäisten 10 tunnin ajan "0H". 10 tuntia ja yli näytetään "10H", "11H", jne.

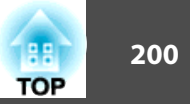

# Palauta-Valikko

| Kuva        | Return O                                 |
|-------------|------------------------------------------|
| Signaali    | Palauta kaikki<br>Lampun käyttöajan pal. |
| Asetukset   |                                          |
| Laajennettu |                                          |
| Verkko      |                                          |
| ECO         |                                          |
| Info        |                                          |
| Palauta 🛛 😋 |                                          |

| Alavalikko                 | Toiminto                                                                                                    |  |  |  |  |
|----------------------------|----------------------------------------------------------------------------------------------------|--|--|--|--|
| Palauta kaikki             | Voit palauttaa kaikki kohdat oletusasetuksiin Konfigurointi-<br>valikossa.                                                                                                    |  |  |  |  |
|                            | Seuraavat kohteet eivät palaudu oletusarvoihinsa: <b>Tulosignaali</b> ,<br><b>Zoomaus, Kuvan siirtymä, Käyttäjän logo</b> , kaikki kohteet<br><b>Verkko</b> -valikossa, <b>Lampun käyttöaika, Kieli</b> ja <b>Salasana</b> . |  |  |  |  |
| Lampun käyttöa<br>jan pal. | Tyhjentää kerääntyneen lampun käyttöajan. Nollaa tämä arvo,<br>kun vaihdat lampun.                                                                                                    |  |  |  |  |

# Suorittaa eräasetuksen useille projektoreille

Kun Konfigurointi-valikon sisältö on asetettu projektorille, voit käyttää sitä eräasetuksen suorittamiseen useille projektoreille (eräasetustoiminto).

Käytä jotakin seuraavista menetelmistä.

- Asetus käyttämällä USB-muistia.
- Aseta käyttämällä EasyMP Network Updater-sovellusta. Katso lisätietoja *Asennusopas*.
- *•* Asennusopas

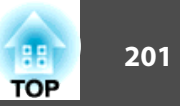

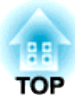

# Vianmääritys

Tässä luvussa kuvataan ongelmien tunnistustoimenpiteet ja ongelmien selvittäminen.

# Ohjeen käyttö

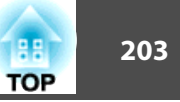

Jos projektorin kanssa ilmenee ongelmia, ohjenäytön saa näkyviin painamalla Help-painiketta. Voit ratkaista ongelmat vastaamalla kysymyksiin.

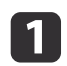

Paina [Help]-painiketta.

Help-näyttö tulee näkyviin.

Kaukosäätimen käyttäminen

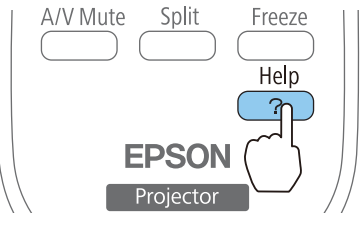

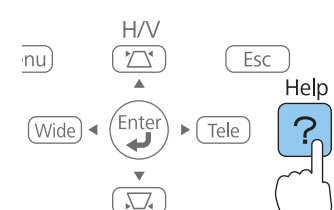

Ohjauspaneelin käyttö

### 2

### Valitse valikkokohta.

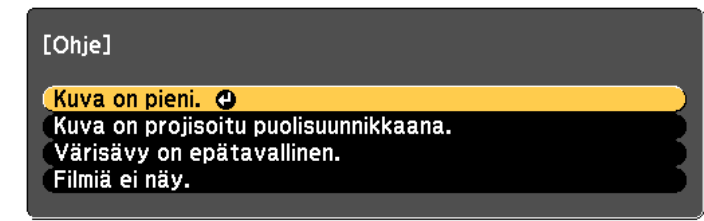

### Kaukosäätimen käyttäminen

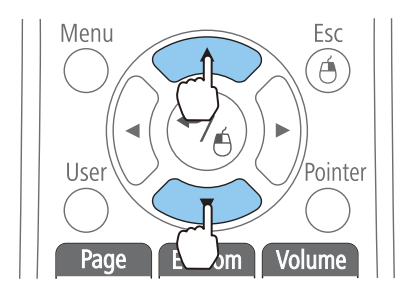

### Ohjauspaneelin käyttö

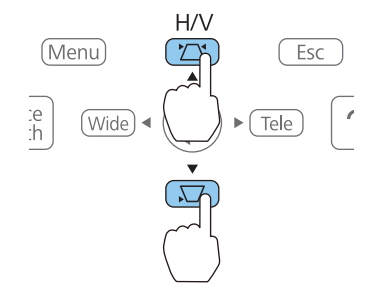

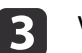

### Vahvista valinta.

Kaukosäätimen käyttäminen

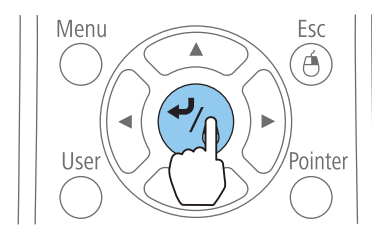

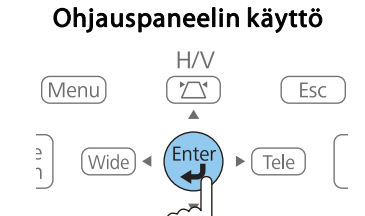

Kysymykset ja vastaukset näkyvät alla olevassa näytössä. Voit poistua ohjeesta painamalla [Help]-painiketta.

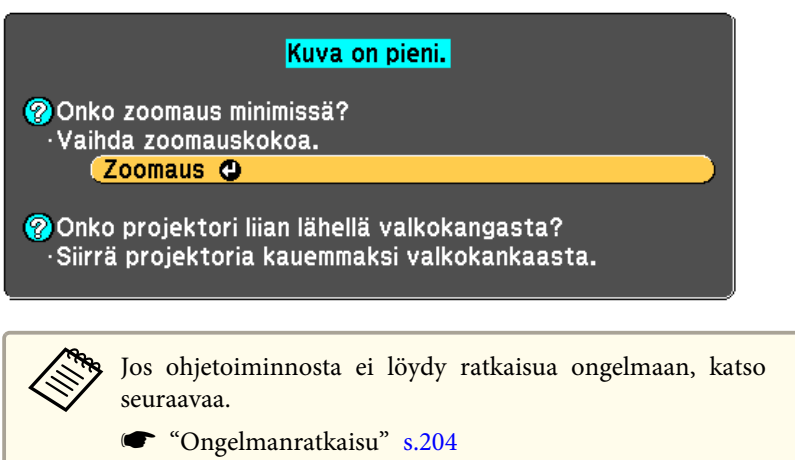

# Ongelmanratkaisu

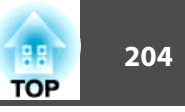

Jos sinulla on projektoriin liittyvä ongelma, tarkista ensin projektorin merkkivalot ja katso jaksoa "Merkkivalojen lukeminen".

Jos ilmaisimet eivät osoita selvästi, mikä ongelma voisi olla, katso seuraavaa.

☞ "Kun Merkkivaloista Ei Ole Apua" s.209

## Merkkivalojen lukeminen

Projektori on varustettu seuraavalla neljällä merkkivalolla. Merkkivalojen väri- ja valaistustila näyttävät projektorin tilan.

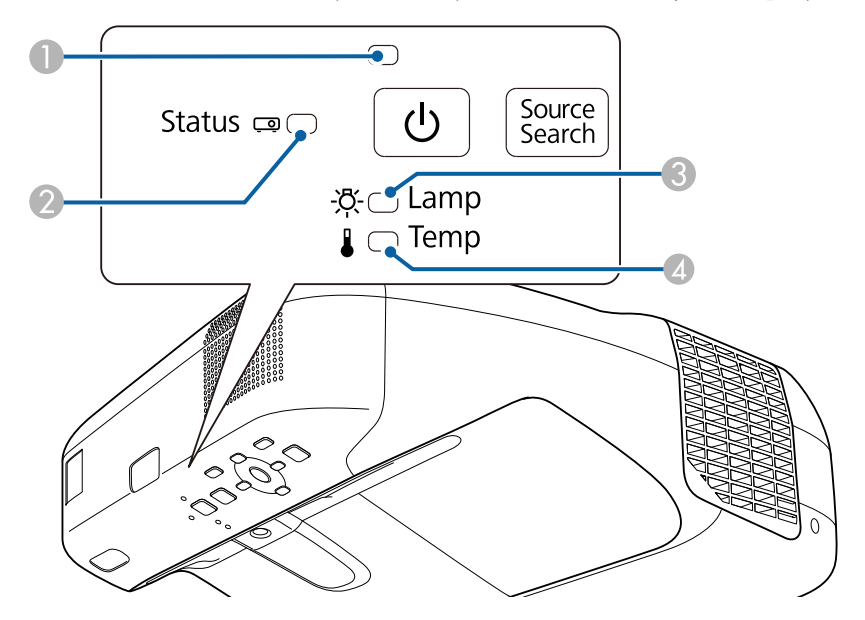

Virran merkkivalo

2

- Tilan merkkivalo
- 3 Lampun merkkivalo

Ilmaisevat projektorin tilan. Ilmaisevat projektorin tilan. Ilmaisee projisointilampun tilan.

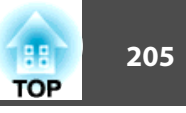

4 Lämpötilan merkkivalo

Ilmoittaa sisäisen lämpötilan.

| Merkkivalot     |                 | Tila                  | Selitys                                                                                                    |  |
|-----------------|-----------------|-----------------------|----------------------------------------------------------------------------------------------------|--|
| Virtalähde      | Tila            |                       |                                                                                                    |  |
| Sininen - Palaa | 🗆 Pois          | Valmiustila           | Projektoriin tulee virtaa. Kun tässä tilassa painetaan [也]-virtapainiketta, projisointi käynnistyy.                                                                                                    |  |
|                 |                 | Verkon valvonnan tila | Projektoria valvotaan ja ohjataan verkon kautta (kun <b>Valmiustila</b> on asetettu <b>Yhteys päällä</b> -tilaan). Jos virtajohto irrotetaan ja liitetään uudelleen tässä tilassa, virran merkkivalo vilkkuu sinisenä. |  |
| Sininen - Palaa | Sininen - Vilk- | Lämpenee-tila         | Projektori on tässä tilassa heti käynnistyksen jälkeen. Lämpeneminen kestää noin 30 sekuntia lampun<br>käynnistyksen jälkeen. Tässä tilassa projektoria ei voi sammuttaa edes [ひ]-virtapainiketta painamalla.          |  |
|                 | Kuu             | Jäähtyy-tila          | Projektori on tässä tilassa heti sammutuksen jälkeen. Tässä tilassa kaikki painikkeet ovat pois käytöstä.                                                                                                    |  |
| Sininen - Palaa | Sininen - Palaa | Normaalitila          | Projektori projisoi.                                                                                                    |  |

Katso alla olevasta taulukosta merkkivalojen tila ja ongelmien ratkaisuohjeet.

Jos mikään merkkivalo ei pala, tarkista, että virtajohto on kytketty oikein ja että laitteeseen tulee virtaa normaalisti.

Joskus, kun virtajohto on irrotettu, [U]-merkkivalo jää vähäksi aikaa palamaan. Tämä ei ole vika.

| Merkkivalot |                      |                                  |                                  | Syy                                    | Korjaustapa tai tila                                                                                                    |
|-------------|----------------------|----------------------------------|----------------------------------|----------------------------------------|----------------------------------------------------------------------------------------------------|
| Virtalähde  | Tila                 | Lamppu                           | Lämpötila                        |                                        |                                                                                                    |
| D<br>Pois   | Sininen -<br>Vilkkuu | <b>⊖</b><br>Oranssi -<br>Vilkkuu | □<br>Pois                        | Sisäinen virhe                         | Lopeta projektorin käyttö, irrota virtajohto pistorasiasta ja ota yhteys paikalliseen jälleenmyyjään tai lähimpään osoitteeseen, joka mainitaan kohdassa Epson-projektoreiden yhteystietoluettelo.<br><i>Epson-projektoreiden yhteystietoluettelo</i> |
| D<br>Pois   | Sininen -<br>Vilkkuu | D<br>Pois                        | <b>⊖</b><br>Oranssi -<br>Vilkkuu | Tuulettimen virhe<br>Tunnistimen virhe | Lopeta projektorin käyttö, irrota virtajohto pistorasiasta ja ota yhteys paikalliseen jälleenmyyjään tai lähimpään osoitteeseen, joka mainitaan kohdassa Epson-projektoreiden yhteystietoluettelo.<br><i>Epson-projektoreiden yhteystietoluettelo</i> |

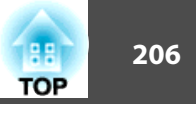

| Merkkivalot |                      | Syy                  | Korjaustapa tai tila |                                                    |                                                                                                    |
|-------------|----------------------|----------------------|----------------------|----------------------------------------------------|----------------------------------------------------------------------------------------------------|
| Virtalähde  | Tila                 | Lamppu               | Lämpötila            | -                                                  |                                                                                                    |
| D<br>Pois   | ininen -<br>Vilkkuu  | D<br>Pois            | Oranssi - Pa-<br>laa | Kork. Lämpöt. Vir-<br>he<br>(Ylikuumenemi-<br>nen) | <ul> <li>Lamppu kytkeytyy automaattisesti pois päältä ja kuvien heijastaminen loppuu. Odota noin viisi minuuttia. Noin viiden minuutin kuluttua projektori siirtyy valmiustilaan, joten tarkista seuraavat kaksi kohtaa.</li> <li>Tarkista, että ilmansuodatin ja ilmanpoistoaukko eivät ole tukossa eikä projektoria ole asetettu seinää vasten.</li> </ul>     |
|             |                      |                      |                      |                                                    | <ul> <li>Jos ilmansuodatin on tukossa, puhdista tai vaihda se.</li> <li></li></ul>                                                                                                    |
|             |                      |                      |                      |                                                    | Jos käytät laitetta yli 1 500 metrin korkeudessa, valitse <b>Korkeapaikkatila</b> -asetukseksi <b>Päällä</b> .<br><b>☞ Laajennettu - Toiminta - Korkeapaikkatila</b> s.178                                                                                                    |
| D<br>Pois   | Sininen -<br>Vilkkuu | Oranssi - Pa-<br>laa | □<br>Pois            | Lampun virhe<br>Lamppu epäkun-<br>nossa            | <ul> <li>Tarkista seuraavat kaksi seikkaa.</li> <li>Irrota lamppu ja tarkista, onko se rikki.</li> <li></li></ul>                                                                                                    |
|             |                      |                      |                      |                                                    | Jos lamppu ei ole rikki: Aseta lamppu takaisin paikoilleen ja kytke virtajohto.<br>Jos vika ei poistu: Lopeta projektorin käyttö, irrota sähköpistoke pistorasiasta ja ota yhteys<br>paikalliseen jälleenmyyjään tai lähimpään osoitteeseen, joka mainitaan kohdassa Epson-<br>projektoreiden yhteystietoluettelo.<br>☞ Epson-projektoreiden yhteystietoluettelo |
|             |                      |                      |                      |                                                    | Jos se on rikki: Ota yhteys paikalliseen jälleenmyyjään tai lähimpään osoitteeseen, joka on mainittu kohdassa Epson-projektoreiden yhteystietoluettelo. (Kuvia ei voi heijastaa ennen kuin lamppu on vaihdettu.)                                                                                                    |
|             |                      |                      |                      |                                                    | Epson-projektoreiden yhteystietoluettelo                                                                                                    |
|             |                      |                      |                      |                                                    | Jos käytät laitetta yli 1 500 metrin korkeudessa, valitse Korkeapaikkatila-asetukseksi Päällä.                                                                                                    |
|             |                      |                      |                      |                                                    | Laajennettu - Tominta - Korkeapaikkatha 5.1/8                                                                                                    |

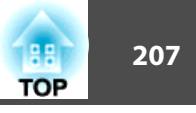

| Merkkivalot                 |                                    | Syy                                 | Korjaustapa tai tila               |                            |                                                                                                    |
|-----------------------------|------------------------------------|-------------------------------------|------------------------------------|----------------------------|----------------------------------------------------------------------------------------------------|
| Virtalähde                  | Tila                               | Lamppu                              | Lämpötila                          |                            |                                                                                                    |
|                             |                                    |                                     |                                    | Lampun suojus au-<br>ki    | Tarkista, että lamppu ja lampun suojus on asennettu oikein.<br>Jos lamppua tai lampun suojusta ei ole asennettu oikein, lamppu ei syty.<br>☞ "Lampun Vaihtaminen" s.233                                                                                                    |
| D<br>Pois                   | u<br>Sininen -<br>Vilkkuu          | <b>∂</b> ∎⊂<br>Oranssi -<br>Vilkkuu | <b>⊖</b><br>Oranssi -<br>Vilkkuu   | Autom. iiriks. virhe       | Lopeta projektorin käyttö, irrota virtajohto pistorasiasta ja ota yhteys paikalliseen jälleenmyyjään tai lähimpään osoitteeseen, joka mainitaan kohdassa Epson-projektoreiden yhteystietoluettelo.                                                                                                    |
| D<br>Pois                   | u<br>Sininen -<br>Vilkkuu          | Oranssi - Pa-<br>laa                | Oranssi - Pa-<br>laa               | Virtavirhe                 |                                                                                                    |
| ∷∎∷<br>Sininen -<br>Vilkkuu | Tilakohtai-<br>nen merkki-<br>valo | Tilakohtai-<br>nen merkki-<br>valo  | Oranssi -<br>Vilkkuu               | Kor. Lämpöt. Va-<br>roit.  | <ul> <li>(Tämä ei ole epänormaalia. Jos lämpötila kuitenkin nousee uudelleen liian korkeaksi, kuvien heijastaminen lopetetaan automaattisesti.)</li> <li>Tarkista, että ilmansuodatin ja ilmanpoistoaukko eivät ole tukossa eikä projektoria ole asetettu seinää vasten.</li> <li>Jos ilmansuodatin on tukossa, puhdista tai vaihda se.</li> <li>"Ilmansuodattimen Puhdistaminen" s.230, "Ilmansuodattimen Vaihtaminen" s.237</li> </ul>                                                                                                    |
| ininen -<br>Vilkkuu         | Tilakohtai-<br>nen merkki-<br>valo | Oranssi -<br>Vilkkuu                | Tilakohtai-<br>nen merkki-<br>valo | Vaihda lamppu              | Vaihda se uuteen lamppuun.<br>☞ "Lampun Vaihtaminen" s.233<br>Jos käytät lamppua sen vaihtovälin umpeuduttua, lampun räjähtämisen todennäköisyys kasvaa.<br>Vaihda lamppu uuteen mahdollisimman pian.                                                                                                    |
| D<br>Pois                   | Sininen -<br>Vilkkuu               | Oranssi - Pa-<br>laa                | Oranssi - Pa-<br>laa               | Esteen tunnistus-<br>virhe | <ul> <li>Varoitusääni kuuluu ja "Poista esteet, jotka häiritsevät projektioaluetta." -viesti tulee näkyviin.<br/>Projektori sammuu automaattisesti, jos mitään ei tehdä. Tarkista seuraavat kaksi seikkaa.</li> <li>Varmista, ettei mikään este häiritse projisointi-ikkunaa. Poista kaikki esteet.</li> <li>Puhdista estetunnistin, jos esteitä ei ole.</li> <li> <ul> <li>* Estetunnistimen puhdistaminen" s.229</li> </ul> </li> <li>Jos vika ei poistu: Lopeta projektorin käyttö, irrota sähköpistoke pistorasiasta ja ota yhteys paikalliseen jälleenmyyjään tai lähimpään osoitteeseen, joka mainitaan kohdassa Epson-projektoreiden yhteystietoluettelo.</li> </ul> <li> <ul> <li>* Epson-projektoreiden yhteystietoluettelo</li> </ul> </li> |

## Ongelmanratkaisu

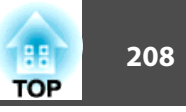

- () ·
  - Jos projektori ei toimi kunnolla, vaikka kaikki merkkivalot osoittavat normaalia, katso seuraavaa.
  - Jos merkkivalot ovat tilassa, jota ei mainita tässä taulukossa, lopeta projektorin käyttö, irrota virtapistoke pistorasiasta ja ota yhteys paikalliseen jälleenmyyjään tai lähimpään osoitteeseen, joka mainitaan kohdassa Epson-projektoreiden yhteystietoluettelo.
  - Epson-projektoreiden yhteystietoluettelo

## Ongelmanratkaisu

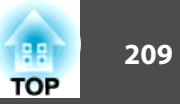

## Kun Merkkivaloista Ei Ole Apua

Jos jokin seuraavista ongelmista ilmenee eivätkä merkkivalot tarjoa ratkaisua, katso kuhunkin ongelmaan liittyviä sivuja.

### Kuviin liittyvät ongelmat

| • Kuvia ei näy                                                                                                    | 🖝 s.210 |
|----------------------------------------------------------------------------------------------------|---------|
| Projisointi ei käynnisty, projisointialue on kokonaan musta                                                                                                    |         |
| <ul> <li>Liikkuvat kuvat eivät näy (vain kuvan liikkuva osa muuttuu<br/>mustaksi)<br/>Tietokoneesta toistetut liikkuvat kuvat näyttävät mustilta eikä<br/>kuvia heijasteta</li> </ul>         | ☞ s.211 |
| <ul> <li>Kuvien projisointi päättyy automaattisesti</li> </ul>                                                                                                    | 🖝 s.211 |
| • Näyttöön tulee viesti "Ei tueta."                                                                                                    | 🖝 s.212 |
| • Näyttöön tulee viesti "Ei signaalia"                                                                                                    | 🖝 s.212 |
| • Kuvat ovat epäselviä, epätarkkoja tai vääristyneitä                                                                                                    | 🖝 s.213 |
| Kuvissa on häiriöitä tai vääristymiä                                                                                                    | 🖝 s.213 |
| <ul> <li>Hiiren osoitin vilkkuu (vain projisoitaessa USB Display -<br/>toiminnolla)</li> </ul>                                                                                                | € s.214 |
| • Osa kuvasta puuttuu (kuva on suuri), kuva on pieni, kuvasuhde ei<br>ole sopiva tai kuva on käännetty<br>Vain osa kuvasta näkyy, kuvan korkeuden ja leveyden suhteet<br>eivät ole oikeat jne | ☞ s.214 |
| • Kuvan värit eivät ole oikeat<br>Koko kuvan sävy on purppuranpunertava tai vihertävä, kuvat<br>ovat mustavalkoisia, värit ovat himmeät jne                                                   | ☞ s.215 |
| • Kuvat näyttävät tummilta                                                                                                    | 🖝 s.216 |

### Ongelmia kuvien projisoinnin alkaessa

| Projektori ei kytkeydy päälle | 🖝 s.216 |
|-------------------------------|---------|
|-------------------------------|---------|

### Ongelmia vuorovaikutteisissa ominaisuuksissa

| <ul> <li>Projisoituun näyttöön ei voi piirtää</li> </ul>                                                           | 🖝 s.217 |
|----------------------------------------------------------------------------------------------------|---------|
| <ul> <li>Tietokonetta ei voida käyttää projisoidusta näytöstä<br/>tietokoneeseen liittämisen jälkeen</li> </ul>    | € s.217 |
| • Näkyy viesti "Easy Interactive Functionissa tapahtui virhe."                                                     | 🖝 s.218 |
| • Tietokoneen hiiri ei toimi oikein                                                                                | 🖝 s.218 |
| • Vuorovaikutteinen kynä ei toimi                                                                                  | 🖝 s.218 |
| <ul> <li>Vuorovaikutteinen kynä reagoi hitaasti (vain USB Display -<br/>projisoinnissa)</li> </ul>                 | ☞ s.219 |
| • Kosketustoimintoja ei voida suorittaa oikein (vain EB-1430Wi)                                                    | 🖝 s.219 |
| <ul> <li>Piste siirtyy automaattisesti tai ei siirry seuraavaan kohtaan<br/>manuaalisesti kalibroidessa</li> </ul> | € s.219 |
| • Jaetun projektorin tussitauluun ei voida liittää                                                                 | 🖝 s.220 |
| <ul> <li>Jaettua piirustuksen sisältöä ei voida katsella</li> </ul>                                                | 🖝 s.220 |
| • Jaetun tussitaulun näyttöä ei voida tallentaa verkkoselaimessa                                                   | 🖝 s.221 |
| <ul> <li>Siepattaessa, tulostettaessa tai tallennettaessa ei voida suorittaa toimintoja</li> </ul>                 | ☞ s.221 |
| • Projisoidun näytön sieppausta ei voida liimata oikein                                                            | 🖝 s.221 |
| • Ei voida tulostaa normaalisti                                                                                    | 🖝 s.221 |
| • Ei voida skannata normaalisti                                                                                    | 🖝 s.222 |
| <ul> <li>Aika ei ole synkronoitu, sisäisen tallennuksen asetukset eivät<br/>heijastu oikein</li> </ul>             | ☞ s.222 |
| • Lähdettä ei voida muuttaa                                                                                        | 🖝 s.222 |

### Muita ongelmia

| • Ääntä ei kuulu tai ääni on heikko                       |         |
|-----------------------------------------------------------|---------|
| • Äänessä on kohinaa (vain projisoitaessa USB Displaylla) | 🖝 s.223 |
| • Kaukosäädin ei toimi                                    | 🖝 s.223 |
| • Haluan vaihtaa viestien ja valikoiden kielen            | € s.224 |

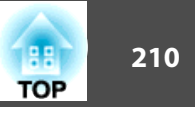

| Langattoman lähiverkon todennusasetukset puuttuvat                                           |         |
|----------------------------------------------------------------------------------------------|---------|
| Projektorissa ilmenevistä ongelmista ei tule sähköposti-ilmoitusta                           | 🖝 s.224 |
| <ul> <li>Viesti "Ajan laskusta vastaava akku on tyhjenemäisillään."<br/>näytetään</li> </ul> | ☞ s.225 |

### • Asetuksia ei voi muuttaa Web-selaimella 🖝 s.225

# Kuviin liittyvät ongelmat

## Kuvia ei näy

| Tarkista                                                                          | Korjauskeino                                                                                                    |
|-----------------------------------------------------------------------------------|----------------------------------------------------------------------------------------------------|
| Painoitko [U]-virtapainiketta?                                                    | Kytke virta päälle painamalla [也]-virtapainiketta.                                                                           |
| Ovatko kaikki merkkivalot pois päältä?                                            | Virtajohtoa ei ole kytketty oikein tai virtaa ei tule.                                                                       |
|                                                                                   | Kytke projektorin virtajohto oikein.                                                                                         |
|                                                                                   | Asennuksesta projisointiin" s.52                                                                                             |
|                                                                                   | Tarkista katkaisin ja vastaavat sähköosat varmistaaksesi, että laite saa virtaa.                                             |
| Onko A/V-mykistys päällä?                                                         | Peruuta A/V-mykistys painamalla kaukosäätimen [A/V Mute]-painiketta.                                                         |
|                                                                                   | ☞ "Kuvan piilottaminen ja äänen mykistäminen tilapäisesti (A/V-mykistys)" s.139                                              |
| Ovatko Konfigurointi-valikon asetukset oikeat?                                    | Palauta kaikki asetukset.                                                                                                    |
|                                                                                   | 🖝 Palauta - Palauta kaikki s.200                                                                                             |
| Onko projisoitu kuva kokonaan musta?                                              | Jotkut syötettävät kuvat, kuten näytönsäästäjät, voivat olla kokonaan mustia.                                                |
| (Vain projisoitaessa kuvia tietokoneesta)                                         |                                                                                                    |
| Onko kuvasignaalin muotoasetus oikea?                                             | Muuta asetusta kytketyn laitteen signaalin mukaan.                                                                           |
| (Vain heijastettaessa kuvia videolähteestä)                                       | 🖝 Signaali - Videosignaali s.175                                                                                             |
| Onko USB-kaapeli liitetty oikein?                                                 | Tarkista, että USB-kaapeli on liitetty oikein. Liitä se uudelleen, jos se ei ole liitettynä tai sitä ei ole liitetty oikein. |
| (Ainoastaan silloin, kun käytetään USB Display -toimintoa)                        |                                                                                                    |
| Näkyykö Windows Media Center koko ruudun kokoisena?                               | Kun Windows Media Center näkyy koko näytöllä, projisoijnti ei onnistu USB Display -toiminnolla tai verkkoyhteydellä.         |
| (Ainoastaan silloin, kun käytetään USB Display -toimintoa tai<br>verkon yhteyttä) | Pienennä näytön kokoa.                                                                                                    |

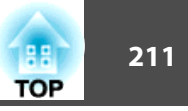

| Tarkista                                                         | Korjauskeino                                                                           |
|------------------------------------------------------------------|----------------------------------------------------------------------------------------|
| Onko näytöllä sovellus, joka käyttää Windows DirectX -toimintoa? | Sovellukset, jotka käyttävät Windows DirectX-toimintoa, eivät ehkä näytä kuvia oikein. |
| (Ainoastaan silloin, kun käytetään USB Display -toimintoa tai    |                                                                                        |
| verkon yhteyttä)                                                 |                                                                                        |

### Liikkuvat kuvat eivät näy (vain kuvan liikkuva osa muuttuu mustaksi)

| Tarkista                                                                                                    | Korjauskeino                                                                                                    |
|----------------------------------------------------------------------------------------------------|----------------------------------------------------------------------------------------------------|
| Lähetetäänkö tietokoneen kuvasignaali nestekidenäyttöön ja<br>näyttöön?<br>(Vain heijastettaessa kuvia kannettavasta tietokoneesta tai | Vaihda kuvasignaali tietokoneesta ainoastaan ulkoiseen lähtöön. Katso tietokoneen ohje tai ota yhteyttä tietokoneen valmistajaan.                                                            |
| tietokoneesta, jossa on sisäänrakennettu nestekidenäyttö)                                                                              |                                                                                                    |
| Onko projisoimasi liikkuvan kuvan sisältö suojattu tekijänoikeuksin?                                                                   | Projektori ei mahdollisesti kykene projisoimaan tekijänoikeuksin suojattuja liikkuvia kuvia, jotka toistetaan<br>tietokoneelta. Katso lisätietoja soittimen mukana tulevasta käyttöoppaasta. |

### Kuvien projisointi päättyy automaattisesti

| Tarkista                                                      | Korjauskeino                                                                                                    |
|---------------------------------------------------------------|----------------------------------------------------------------------------------------------------|
| Onko Virransäästötila tai A/V-mykistysajastin asetettu Päällä | Jos jokin näistä on asetettu Päällä-tilaan, virta sammuu automaattisesti seuraavissa tilanteissa.                                                                                                    |
| tilaan?                                                       | <ul> <li>Kun Virransäästötila on asetettu Päällä-tilaan: Jos mitään toimintoa ei suoriteta määrättyyn aikaan, kun kuvasignaalia ei lähetetä.</li> <li>Kun A/V-mykistysajastin on asetettu Päällä-tilaan: Jos noin 30 minuuttia on kulunut A/V-mykistyksen käyttöönotosta.</li> </ul> |
|                                                               | Varmista projektorin automaattisen sammutuksen estämiseksi, että kukin asetus on asetettu <b>Pois</b> -tilaan.<br>☞ ECO - Virransäästötila, A/V-mykistysajastin s.198                                                                                                    |
| Onko projektori virransäästötilassa?                          | Jos tietokone on virransäästötilassa, eikä mitään toimintoa suoriteta määrättyyn aikaan, kuva voi kadota näkyvistä. Tee tietokoneella jokin toiminto kuvan palauttamiseksi näkyviin.                                                                                                 |

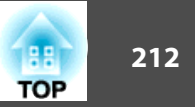

## Näyttöön tulee viesti "Ei tueta."

| Tarkista                                                                                                  | Korjauskeino                                                                                                    |
|----------------------------------------------------------------------------------------------------|----------------------------------------------------------------------------------------------------|
| Onko kuvasignaalin muotoasetus oikea?                                                                     | Muuta asetusta kytketyn laitteen signaalin mukaan.                                                                                              |
| (Vain heijastettaessa kuvia videolähteestä)                                                               | 🖝 Signaali - Videosignaali s.175                                                                                                    |
| Vastaavatko kuvasignaalin tarkkuus ja päivitystaajuus tilaa?<br>(Vain projisoitaessa kuvia tietokoneesta) | Katso tietokoneen käyttöohjeesta ohjeet kuvasignaalin kuvatarkkuuden ja tietokoneen virkistystaajuuden muuttamiseen.<br>☞ "Tuetut Näytöt" s.244 |

## Näyttöön tulee viesti "Ei signaalia"

| Tarkista                                                                                                    | Korjauskeino                                                                                                    |
|----------------------------------------------------------------------------------------------------|----------------------------------------------------------------------------------------------------|
| Onko johdot kytketty oikein?                                                                                          | Tarkista, että kaikki kuvien heijastamiseen tarvittavat johdot on kytketty oikein.                                                                                                    |
|                                                                                                    | "Asennuksesta projisointiin" s.52                                                                                                    |
| Onko oikea portti valittu?                                                                                            | Vaihda kuva painamalla kaukosäätimen, ohjauspaneelin tai Control Pad in [Source Search] -painiketta.                                                                                    |
|                                                                                                    | "Automaattinen tulevien signaalien tunnistus ja heijastetun kuvan muuttaminen (Lähteen etsintä)" s.53                                                                                   |
| Onko liitetyn tietokoneen tai videolaitteen virta päällä?                                                             | Kytke laitteeseen virta.                                                                                                    |
| Lähetetäänkö kuvasignaalit projektoriin?                                                                              | Jos kuvasignaalit lähetetään ainoastaan tietokoneen nestekidenäyttöön tai lisänäyttöön, niiden lähetystä on muutettava                                                                  |
| (Vain heijastettaessa kuvia kannettavasta tietokoneesta tai tietokoneesta, jossa on sisäänrakennettu nestekidenäyttö) | niin, että ne lähetetään myös ulkoisesti. Joissakin tietokonemalleissa kuvasignaalit eivät enää näy nestekidenäytössä tai lisänäytössä, kun ne lähetetään ulkoiseen kohteeseen.         |
|                                                                                                    | Jos kytkentä tehdään niin, että projektoriin tai tietokoneeseen on jo kytketty virta, tietokoneen kuvasignaalin ulkoiseen                                                               |
|                                                                                                    | nayttoon lähettava toimintonappain (Fn-nappain) ei valttamatta toimi. Katkaise projektorista ja tietokoneesta virta ja<br>kytke ne sitten uudelleen päälle.                             |
|                                                                                                    | "Asennuksesta projisointiin" s.52                                                                                                    |
|                                                                                                    | Tietokoneen dokumentaatio                                                                                                    |
| Onko projektori virransäästötilassa?                                                                                  | Jos tietokone on virransäästötilassa, eikä mitään toimintoa suoriteta määrättyyn aikaan, kuva voi kadota näkyvistä. Tee<br>tietokoneella jokin toiminto kuvan palauttamiseksi näkyviin. |

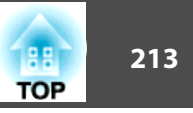

### Kuvat ovat epäselviä, epätarkkoja tai vääristyneitä

| Tarkista                                            | Korjauskeino                                                                                                    |
|-----------------------------------------------------|----------------------------------------------------------------------------------------------------|
| Onko kohdistus säädetty oikein?                     | Säädä kohdistusta siirtämällä kohdistusvipua.                                                                                                    |
|                                                     | "Tarkennuksen korjaaminen" s.63                                                                                                    |
| Onko projektorin etäisyys sopiva?                   | Heijastaako se suositellun projisointietäisyyden ulkopuolelle?                                                                                                    |
|                                                     | Määritä asetus suositellulle alueelle.                                                                                                    |
|                                                     | 🖝 "Näytön Koko ja Projisointietäisyys" s.242                                                                                                    |
| Onko Trapetsi-säädön arvo liian suuri?              | Pienennä heijastuskulmaa pienentääksesi Trapetsi-korjausta.                                                                                                    |
|                                                     | 🖝 "Kuvan pystysijainnin säätö (vain jalkojen kanssa toimitetut mallit)" s.62                                                                                                    |
| Onko <u>Kuvasuhde</u> <sup>▶</sup> asetettu oikein? | Projisoidun kuvan kuvasuhdetta voi muuttaa tulosignaalien tyyppiin, korkeuden ja leveyden suhteeseen ja kuvatarkkuuteen.                                                                                                    |
|                                                     | Projisoidun kuvan kuvasuhteen muuttaminen" s.67                                                                                                    |
| Onko linssiin muodostunut kosteutta?                | Jos projektori siirretään yhtäkkiä kylmästä lämpimään ympäristöön tai ympäristön lämpötila muuttuu nopeasti, linssin pintaan voi muodostua kosteutta, mikä voi tehdä kuvista epäselviä. Asenna projektori huoneeseen noin tunti ennen sen käyttöä. Jos linssiin muodostuu kosteutta, katkaise virta ja odota, että kosteus häviää. |

## Kuvissa on häiriöitä tai vääristymiä

| Tarkista                                                                                            | Korjauskeino                                                                                                    |
|----------------------------------------------------------------------------------------------------|----------------------------------------------------------------------------------------------------|
| Onko kuvasignaalin muotoasetus oikea?                                                               | Muuta asetusta kytketyn laitteen signaalin mukaan.                                                                                                    |
| (Vain heijastettaessa kuvia videolähteestä)                                                         | 🖝 Signaali - Videosignaali s.175                                                                                                    |
| Onko johdot kytketty oikein?                                                                        | Tarkista, että kaikki kuvien heijastamiseen tarvittavat johdot on kytketty oikein.                                                                                                   |
|                                                                                                    | ☞ "Laitteen kytkentä" s.33                                                                                                    |
| Onko käytössä jatkojohto?                                                                           | Jos käytössä on jatkojohto, sähköiset häiriöt voivat vaikuttaa signaaleihin. Käytä projektorin mukana toimitettuja johtoja tarkistaaksesi, johtuuko ongelma käyttämistäsi johdoista. |
| Onko sopiva tarkkuus valittu?                                                                       | Määritä tietokoneen asetukset niin, että lähetettävät signaalit ovat yhteensopivia projektorin kanssa.                                                                               |
| (Vain projisoitaessa kuvia tietokoneesta)                                                           | Tuetut Näytöt" s.244                                                                                                    |
|                                                                                                    | Tietokoneen dokumentaatio                                                                                                    |
| Onko <u>Synkronointi</u> <sup>₩</sup> - ja <u>Seuranta</u> <sup>₩</sup> -asetukset säädetty oikein? | Suorita säädöt automaattisesti painamalla joko kaukosäätimen [Auto]-painiketta tai käyttöpaneelin [4]-painiketta.                                                                    |
| (Vain projisoitaessa kuvia tietokoneesta)                                                           | Jos kuvien säädöt eivät ole kohdallaan automaattisen säädön jälkeen, voit suorittaa ne Konfigurointi-valikossa.                                                                      |
|                                                                                                    | 🖝 Signaali - Seuranta ja Synkronointi s.175                                                                                                    |

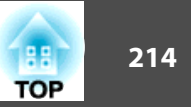

| Tarkista                                                                                                    | Korjauskeino                                                                                                    |
|----------------------------------------------------------------------------------------------------|----------------------------------------------------------------------------------------------------|
| Onko <b>Kuvatarkkuus</b> -kohdan asetuksena muu kuin <b>Autom.</b> ?<br>(Vain projisoitaessa jaetulla näytöllä) | Kuva saattaa olla virheellinen, jos Kokoonpano-valikon <b>Kuvatarkkuus</b> -asetus ja heijastetun kuvan tarkkuus eivät<br>täsmää. |
|                                                                                                    | Jos kuva on virheellinen, aseta Kuvatarkkuus-kohdan asetukseksi Automaattinen.                                                    |
|                                                                                                    | 🖝 Signaali - Kuvatarkkuus s.175                                                                                                   |
| Onko asetus Siirrä kerroksellinen ikkuna valittuna?                                                             | Napsauta Kaikki ohjelmat - EPSON Projector - Epson USB Display - Epson USB Display Vx.xx -asetukset ja poista                     |
| (Ainoastaan silloin, kun käytetään USB Display -toimintoa)                                                      | merkintä valintaruudusta Siirrä kerroksellinen ikkuna.                                                                            |

### Hiiren osoitin vilkkuu (vain projisoitaessa USB Display -toiminnolla)

| Tarkista                                                        | Korjauskeino                                                                                                    |
|-----------------------------------------------------------------|----------------------------------------------------------------------------------------------------|
| Onko <b>Tee hiiren osoittimen liikkeestä joustava.</b> valittu? | Napsauta <b>Kaikki ohjelmat</b> - <b>EPSON Projector</b> - <b>Epson USB Display</b> - <b>Epson USB Display Vx.xx</b> -asetukset ja valitse <b>Tee hiiren osoittimen liikkeestä joustava.</b> (Windows 2000 ei tue tätä toimintoa.) |
|                                                                 | Windows Aero poistetaan käytöstä, jos tämä valitaan Windows Vista/7 -järjestelmässä.                                                                                                    |

### Osa kuvasta puuttuu (Suuri), Kuva on pieni, Kuvasuhde ei ole sopiva tai Kuva on käännetty

| Tarkista                                               | Korjauskeino                                                                                                    |
|--------------------------------------------------------|----------------------------------------------------------------------------------------------------|
| Heijastetaanko kuvaa suurinäyttöisestä tietokoneesta?  | Muuta asetusta kytketyn laitteen signaalin mukaan.                                                                   |
| (Vain projisoitaessa kuvia tietokoneesta)              | 🖝 Signaali - Kuvatarkkuus s.175                                                                                      |
| Suurentuuko kuva yhä Zoomaus-toiminnolla?              | Paina kaukosäätimen [Esc]-painiketta ja poista Zoomaus-toiminto käytöstä.                                            |
|                                                        | "Kuvan osan suurentaminen (Zoomaus)" s.141                                                                           |
| Onko näytön paikka säädetty oikein?                    | (Vain kun analogisten RGB-signaalien tuloa projisoidaan Computer-portista)                                           |
|                                                        | Suorita säädöt painamalla joko kaukosäätimen [Auto]-painiketta tai käyttöpaneelin [🛹]-painiketta.                    |
|                                                        | Voit määrittää kuvasuhteen Konfigurointi-valikosta.                                                                  |
|                                                        | 🖝 Signaali - Paikka s.175                                                                                            |
| Onko tietokoneen asetuksissa määritetty kaksi näyttöä? | Jos tietokoneen Ohjauspaneeli Näytön ominaisuudet -kohdassa on valittuna kaksi näyttöä, projektori heijastaa vain    |
| (Vain projisoitaessa kuvia tietokoneesta)              | noin puolet tietokoneen näytössä olevasta kuvasta. Jos haluat näyttää tietokoneen näytössä koko kuvan, poista kahden |
|                                                        | nayton asetus kaytosta.                                                                                              |
|                                                        | - Helokoneen video-onjannen käyttöönjeet                                                                             |

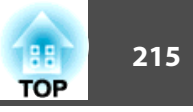

| Tarkista                                                         | Korjauskeino                                                                                                    |
|------------------------------------------------------------------|----------------------------------------------------------------------------------------------------|
| Onko sopiva tarkkuus valittu?                                    | Määritä tietokoneen asetukset niin, että lähetettävät signaalit ovat yhteensopivia projektorin kanssa.               |
| (Vain projisoitaessa kuvia tietokoneesta)                        | "Tuetut Näytöt" s.244                                                                                                |
|                                                                  | Tietokoneen dokumentaatio                                                                                            |
| Säädettiinkö kuvan paikkaa Säädä zoomaus- tai Trapetsi-toiminnon | Suorita Kuvan siirtymä, kun haluat säätää kuvan paikkaa Säädä zoomaus- tai Trapetsikorjauksen suorittamisen jälkeen. |
| suorittamisen jälkeen?                                           | "Kuvan sijainnin säätäminen (Kuvan siirtymä)" s.61                                                                   |
| Onko projisointitila oikea?                                      | Aseta projektorin asennuksesta riippuen projisointitilaksi joku seuraavista: Etuala, Etuala/Ylösalaisin, Taka-ala,   |
|                                                                  | Taka-ala/Ylösalaisin.                                                                                                |
|                                                                  | Laajennettu - Projisointi s.178                                                                                      |
|                                                                  | "Asennustavat" s.30                                                                                                  |

## Kuvan värit eivät ole oikeat

| Tarkista                                                          | Korjauskeino                                                                       |
|-------------------------------------------------------------------|------------------------------------------------------------------------------------|
| Vastaavatko tulosignaalin asetukset kytketystä laitteesta tulevia | Muuta seuraavat asetukset kytketyn laitteen signaalin mukaan.                      |
| signaaleja?                                                       | • Kun kuva tulee Computer-porttiin liitetystä laitteesta.                          |
|                                                                   | Signaali - Tulosignaali s.175                                                      |
|                                                                   | • Kun kuva tulee Video-porttiin liitetystä laitteesta.                             |
|                                                                   | Signaali - Videosignaali 8.175                                                     |
| Onko kuvan kirkkaus säädetty oikein?                              | Säädä Kirkkaus-asetus Konfigurointi-valikosta.                                     |
|                                                                   | Kuva - Kirkkaus s.173                                                              |
| Onko johdot kytketty oikein?                                      | Tarkista, että kaikki kuvien heijastamiseen tarvittavat johdot on kytketty oikein. |
|                                                                   | ☞ "Laitteen kytkentä" s.33                                                         |
| Onko Kontrasti <sup>III</sup> säädetty oikein?                    | Säädä Kontrasti-asetusta Konfigurointi-valikosta.                                  |
|                                                                   | Kuva - Kontrasti s.173                                                             |
| Onko värinsäätö asetettu asianmukaiseen arvoon?                   | Säädä Gamma-, RGB- tai RGBCMY-asetusta Kokoonpano-valikosta.                       |
|                                                                   | ✓ Kuva - Lisäasetukset s.173                                                       |
|                                                                   | ☞ "Kuvan säätäminen" s.65                                                          |
| Onko värikylläisyys ja värisävy säädetty oikein?                  | Säädä Värikylläisyys- ja Värisävy-asetuksia Konfigurointi-valikosta.               |
| (Vain heijastettaessa kuvia videolähteestä)                       | Kuva - Värikylläisyys ja Värisävy s.173                                            |

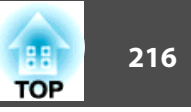

### Kuvat näyttävät tummilta

| Tarkista                                                                         | Korjauskeino                                                                                                    |
|----------------------------------------------------------------------------------|----------------------------------------------------------------------------------------------------|
| Onko kuvan kirkkaus asetettu oikein?                                             | Säädä Kirkkaus- ja Virrankulutus-asetuksia Konfigurointi-valikosta.                                                                                                    |
|                                                                                  | <b>Kuva - Kirkkaus</b> s.173                                                                                                    |
|                                                                                  | ECO - Virrankulutus s.198                                                                                                    |
| Onko <u>Kontrasti</u> <sup>&gt;&gt;</sup> säädetty oikein?                       | Säädä Kontrasti-asetusta Konfigurointi-valikosta.                                                                                                    |
|                                                                                  | 🖝 Kuva - Kontrasti s.173                                                                                                    |
| Onko aika vaihtaa lamppu, kun?                                                   | Kun lampun käyttöiän loppu on lähellä, kuvista tulee tummempia ja värin laatu heikkenee. Vaihda lamppu uuteen.                                                                                           |
|                                                                                  | "Lampun Vaihtaminen" s.233                                                                                                    |
| Käytätkö projektoria korkealla paikalla tai paikassa, jossa on korkea lämpötila? | Näyttö voi muuttua tummaksi katsottaessa korkeassa sijainnissa tai paikassa, jossa on korkea lämpötila. Vaikka et voi<br>tällöin tehdä <b>Virrankulutus</b> -asetuksia, voit jatkaa projektorin käyttöä. |

# Ongelmia kuvien projisoinnin alkaessa

### Projektori ei kytkeydy päälle

| Tarkista                                                              | Korjauskeino                                                                                                    |
|-----------------------------------------------------------------------|----------------------------------------------------------------------------------------------------|
| Painoitko [ひ]-virtapainiketta?                                        | Kytke virta päälle painamalla [也]-virtapainiketta.                                                                                                    |
| Ovatko kaikki merkkivalot pois päältä?                                | Virtajohtoa ei ole kytketty oikein tai virtaa ei tule.<br>Irrota virtakaapeli ja kytke uudelleen.<br>☞ "Asennuksesta projisointiin" s.52<br>Tarkista katkaisin ja vastaavat sähköosat varmistaaksesi, että laite saa virtaa.                                                                                                    |
| Syttyvätkö ja sammuvatko merkkivalot, kun virtajohtoa<br>kosketetaan? | Virtajohdossa on luultavasti heikko kosketus, tai virtajohto voi olla viallinen. Kytke virtajohto uudelleen. Jos tämä ei ratkaise ongelmaa, lopeta projektorin käyttö, irrota virtajohto pistorasiasta ja ota yhteys paikalliseen jälleenmyyjään tai lähimpään osoitteeseen, joka mainitaan kohdassa Epson-projektoreiden yhteystietoluettelo. |
| Onko <b>Toimintalukko</b> tilaan <b>Täyslukitus</b> ?                 | Paina kaukosäätimen [Ů]-painiketta. Jos et halua käyttää <b>Toimintalukko</b> -asetusta, valitse asetukseksi <b>Pois</b> .<br>☞ Asetukset - Toimintalukko s.176                                                                                                    |
| Onko kaukovastaanotin asetettu oikein?                                | Tarkista Konfigurointi-valikon Kaukovastaanotin-asetus.                                                                                                    |
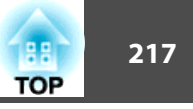

# Ongelmia vuorovaikutteisissa ominaisuuksissa

### Projisoituun näyttöön ei voi piirtää

| Tarkista                                          | Korjauskeino                                                                                                    |
|---------------------------------------------------|----------------------------------------------------------------------------------------------------|
| Onko kynä kalibroitu oikein?                      | Muista kalibroida vuorovaikutteinen kynä, kun käytät sitä ensimmäistä kertaa, jotta projektori tunnistaa kynän<br>sijainnin oikein. |
|                                                   | Lisäksi kalibroi kynä uudelleen, jos havaitset poikkeavuuksia sijainneissa.                                                         |
|                                                   | "Automaattinen kalibrointi" s.75                                                                                                    |
| Onko Kynätila asetettu PC-interaktiivinen-tilaan? | Aseta Konfigurointi-valikossa Kynätila PC Free -huomautus.                                                                          |
|                                                   | Laajennettu - Easy Interactive Function - Kynätila s.178                                                                            |

#### Tietokonetta ei voida käyttää projisoidusta näytöstä tietokoneeseen liittämisen jälkeen

| Tarkista                                                                                                    | Korjauskeino                                                                                                    |
|----------------------------------------------------------------------------------------------------|----------------------------------------------------------------------------------------------------|
| Onko <b>Laajennettu</b> asetettu oikein?                                                                                                    | <ul> <li>Tee seuraavat asetukset:</li> <li>Aseta Konfigurointi-valikossa Kynätila PC-interaktiivinen.</li> <li>Valitse kokoonpanovalikon kohdassa Laajennettu - USB Type B -asetukseksi Easy Interactive Function tai USB Display/Easy Interactive Function. Käytettäessä USB Display -toimintoa valitse USB Display/Easy Interactive Function.</li> <li>Laajennettu – USB Type B s.178</li> </ul>                                                                           |
| Onko <b>Kynän käyttötila</b> asetettu oikein?                                                                                                | <ul> <li>EB-1420Wi: Käytettäessä vuorovaikutteisia kyniä kuten hiirtä käytetään, valitse Kynän käyttötila asetukseksi 2 käyttäj./Hiiri tai 1 käyttäjä/Hiiri Konfigurointi-valikossa.</li> <li>EB-1430Wi: Käytettäessä vuorovaikutteisia kyniä tai sormea kuten hiirtä käytetään valitse Kynän käyttötila asetus Konfigurointi-valikosta liitetyn tietokoneen käyttöjärjestelmän mukaan.</li> <li>Laajennettu - Easy Interactive Function - Kynän käyttötila s.178</li> </ul> |
| Onko USB-kaapeli liitetty oikein?                                                                                                    | Tarkista USB-kaapelin kytkennät. Ongelman voi ehkä ratkaista irrottamalla ja kytkemällä USB-kaapelin uudelleen.                                                                                                    |
| Jos käytät kannettavaa tietokonetta, jonka akkuteho on vähissä,<br>USB-portti voi lakata toimimasta etkä ehkä voi käyttää USB-<br>laitteita. | Kytke tietokone virtalähteeseen.                                                                                                    |

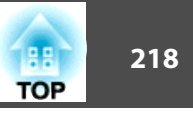

### Näkyy viesti "Easy Interactive Functionissa tapahtui virhe."

| Tarkista                                       | Korjauskeino                                                                                                    |
|------------------------------------------------|----------------------------------------------------------------------------------------------------|
| Vuorovaikutteisissa toiminnoissa ilmeni virhe. | Ota yhteys paikalliseen lähimpään osoitteeseen, joka on mainittu kohdassa Epson-projektoreiden yhteystietoluettelo. |
|                                                | Epson-projektoreiden yhteystietoluettelo                                                                            |

#### Tietokoneen hiiri ei toimi oikein

| Tarkista                                                  | Korjauskeino                                                                |
|-----------------------------------------------------------|-----------------------------------------------------------------------------|
| Onko vuorovaikutteinen kynä asetettu projisointinäytölle? | Siirrä vuorovaikutteinen kynä projisointinäytöltä tai kytke se pois päältä. |

# Vuorovaikutteinen kynä ei toimi

| Tarkista                                                                              | Korjauskeino                                                                                                    |
|---------------------------------------------------------------------------------------|----------------------------------------------------------------------------------------------------|
| Vuorovaikutteisen kynän ja projektorin välisellä signaalireitillä on este.            | Poista este. Älä myöskään estä signaalin kulkua, kun seisot projektionäytön edessä.                                                                                                    |
| Jokin muu, esimerkiksi infrapunasäteitä lähettävä valonlähde,<br>häiritsee signaalia. | Älä käytä samassa huoneessa infrapunakaukosäädintä tai -mikrofonia, sillä ne voivat aiheuttaa Vuorovaikutteisen<br>kynän toimintahäiriön. Sammuta häiritsevä laite, esimerkiksi infrapunasäteitä lähettävä valonlähde.                                                                                      |
| Paristo on lopussa.                                                                   | Vaihda paristo.                                                                                                    |
| Ympäristö on liian kirkas.                                                            | Älä anna voimakkaan valon osua projisoituun näyttöön tai projektorin Easy Interactive Function -vastaanotin.                                                                                                    |
| Onko kynä kalibroitu oikein?                                                          | Muista kalibroida vuorovaikutteinen kynä, kun käytät sitä ensimmäistä kertaa, jotta projektori tunnistaa kynän<br>sijainnin oikein.                                                                                                    |
|                                                                                       | Lisäksi kalibroi kynä uudelleen, jos havaitset poikkeavuuksia sijainneissa.                                                                                                    |
|                                                                                       | * "Automaattinen kalibrointi" s.75                                                                                                    |
| Käytetäänkö samassa tilassa useita projektoreja?                                      | Kun käytät vuorovaikutteista kynää tilassa, jossa on useita projektoreita, vuorovaikutteisen kynän toiminta voi olla epävakaata. Liitä valinnainen kaukosäädinkaapelisarja (ELPKC28). Jos sinulla ei ole kaukosäädinohjauskaapelisarjaa,muuta <b>Projektor. Etäisyys</b> -asetusta Konfigurointi-valikossa. |
|                                                                                       | Laajennettu - Easy Interactive Function - Projektor. Etäisyys s.178                                                                                                    |

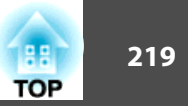

#### Vuorovaikutteinen kynä reagoi hitaasti (vain USB Display -projisoinnissa)

| Tarkista                    | Korjauskeino                                                                                                   |
|-----------------------------|----------------------------------------------------------------------------------------------------|
| Onko Windows Aero käytössä? | Interactive pen toiminnot voivat olla hitaita, kun Windows Aero on käytössä. Ota Windows Aero pois käytöstä    |
| (Vain Windows Vista/7)      | käytettävästä tietokoneesta.                                                                                   |
|                             | Napsauta Kaikki ohjelmat - EPSON Projector - Epson USB Display - Epson USB Display Vx.xx -asetukset ja valitse |
|                             | Poista Windows Aero käytöstä ja paranna vuorovaikutteisen kynän seurantaa.                                     |

#### Kosketustoimintoja ei voi suorittaa oikein (vain EB-1430Wi)

| Tarkista                                                                         | Korjauskeino                                                                                                    |
|----------------------------------------------------------------------------------|----------------------------------------------------------------------------------------------------|
| Onko kosketusyksikkö asennettu oikein?                                           | Kosketusyksikköä ei ehkä ole asennettu oikein. Katso lisätietoja toimitukseen kuuluvasta Asennusopas.                                                                                                    |
|                                                                                  | Asennusopas                                                                                                    |
| Onko kosketusyksikkö kytketty päälle?                                            | Varmista, että kosketusyksikön merkkivalo palaa sinisenä. Jos kosketusyksikön merkkivalo ei pala,tarkista onko<br><b>Kosketuslaiteasetus - Virta</b> asetettu <b>Päällä</b> -tilaan Konfigurointi-valikossa. |
|                                                                                  | Laajennettu - Easy Interactive Function - Kosketuslaiteasetus - Virta s.178                                                                                                    |
|                                                                                  | Asennusopas                                                                                                    |
| Onko kosketusyksikölle suoritettu kulman säätö?                                  | Suorita kosketusyksikölle kulman säätö Konfigurointi-valikossa. Katso lisätietoja toimitukseen kuuluvasta <i>Asennusopas</i> .                                                                               |
|                                                                                  | 🖝 Laajennettu - Easy Interactive Function - Kosketuslaiteasetus - Kulman säätö s.178                                                                                                    |
|                                                                                  | Asennusopas                                                                                                    |
| Onko järjestelmä kalibroitu kosketustoiminnoille?                                | Jos koskettamasi kohta ja kosketuskohta näytöllä eivät vastaa, suorita Kosketuskalibrointi Konfigurointi-valikossa.                                                                                          |
|                                                                                  | "Kosketustoimintojen kalibrointi sormella" s.80                                                                                                    |
| Häiritseekö jokin este, kuten kaapelit, kosketusyksikön tai näytön ympäristössä? | Jos jokin este häiritsee kosketusyksikön laserdiffuusioportteja tai näyttöä, projektori ei pysty tunnistamaan kosketuskomentoja oikein. Poista kaikki esteet kosketusyksikön tai näytön läheltä.             |

#### Piste siirtyy automaattisesti tai ei siirry seuraavaan kohtaan manuaalisesti kalibroidessa

| Tarkista                                                                                                    | Korjauskeino                                                                                                    |
|----------------------------------------------------------------------------------------------------|----------------------------------------------------------------------------------------------------|
| Projektionäytöltä tulevia tietoja ei vastaanoteta oikein jonkin muun syyn, esimerkiksi infrapunasäteitä lähettävän valonlähteen, takia. | Siirrä laite kuten infrapunasäteitä lähettävä valonlähde kauemmas projektorista tai siirrä projektori kauemmas<br>laitteesta. |

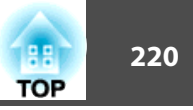

| Tarkista                                                                                                    | Korjauskeino                                                                                        |
|----------------------------------------------------------------------------------------------------|----------------------------------------------------------------------------------------------------|
| Projektionäytöltä tulevia tietoja ei ehkä vastaanoteta oikein, jos projektori on liian lähellä näyttöä.                                              | Määritä asetus suositellulle projisointietäisyydelle.<br>Täytön Koko ja Projisointietäisyys" s.242  |
| Vuorovaikutteinen kynä on poistettu käytöstä ympäristön<br>epävakaiden olosuhteiden, esimerkiksi infrapunasäteitä lähettävän<br>valonlähteen, takia. | Siirrä projektoria tai sammuta häiritsevä laite, esimerkiksi infrapunasäteitä lähettävä valonlähde. |

### Jaetun projektorin tussitauluun ei voida liittää

| Tarkista                           | Korjauskeino                                                                                                    |
|------------------------------------|----------------------------------------------------------------------------------------------------|
| Onko projektori liitetty verkkoon? | Voidaksesi jakaa tussitaulun sinun tulee liittää projektori samaan verkkoon kuin kohdeprojektori.<br>☞ "LAN-Kaapelin kytkeminen" s.44<br>☞ "Langattoman lähiverkkoyksikön asentaminen" s.45 |
| Syötitkö oikean PIN-koodin?        | Jos annat väärän PIN-koodin 10 kertaa 10 minuutissa, et voi yhdistää tussitauluun kolmeen minuuttiin. Yritä uudestaan kolmen minuutin kuluttua.                                             |

### Jaettua piirustuksen sisältöä ei voida katsella

| Tarkista                                           | Korjauskeino                                                                                                    |
|----------------------------------------------------|----------------------------------------------------------------------------------------------------|
| Onko projektori liitetty verkkoon?                 | Voidaksesi jakaa tussitaulun sinun tulee liittää tämä projektori samaan verkkoon kuin kohdeprojektori.                                                                                                    |
|                                                    | ☞ "LAN-Kaapelin kytkeminen" s.44                                                                                                    |
|                                                    | "Langattoman lähiverkkoyksikön asentaminen" s.45                                                                                                    |
| Onko verkkoyhteys jaettuun tussitauluun katkaistu? | Napsauta alatyökalurivin [                                                                                                    |
|                                                    | Pysäytä valkokankaan jakaminen ovat näkyvissä. Jos painikkeet Aloita jakaminen tällä valkokankaalla ja Yhdistä jaettuun valkokankaaseen ovat näkyvissä, yhteys tussitauluun on katkennut. Yhdistä uudestaan. |
|                                                    | 🖝 "Jaa piirustuksen sisältö muilla laitteilla" s.95                                                                                                    |

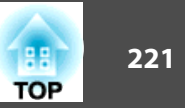

#### Jaetun tussitaulun näyttöä ei voida tallentaa verkkoselaimessa

| Tarkista                                                 | Korjauskeino                                                                                                    |
|----------------------------------------------------------|----------------------------------------------------------------------------------------------------|
| Saako jaettu tussitaulu tallentaa määrättyyn sijaintiin? | Verkkoselain voi tallentaa jaetun tussitaulunäytön vain, jos yhdistetyn projektorin asetuksena on <b>Jakele osanottajille.</b> ,<br>kun tussitaulunäyttöjä tallennetaan.<br>© "Piirustusten tallentaminen Tussitaulutilassa" s.92 |

#### Siepattaessa, tulostettaessa tai tallennettaessa ei voida suorittaa toimintoja

| Tarkista                                                                                                    | Korjauskeino                                                                                                    |
|----------------------------------------------------------------------------------------------------|----------------------------------------------------------------------------------------------------|
| Vaihdoitko toimintoihin kaukosäätimellä vai Control Padilla<br>tehdessäsi toimintoja vuorovaikutteisella kynällä vai päinvastoin? | Jos aloitat toiminnot käyttäen vuorovaikutteista kynää, suorita kaikki toiminnot vuorovaikutteisella kynällä.<br>Jos aloitat toiminnot käyttämällä kaukosäädintä tai Control Padia, suorita kaikki toiminnot kaukosäätimellä tai Control<br>Padilla. |

#### Projisoidun näytön sieppausta ei voida liimata oikein

| Tarkista                       | Korjauskeino                         |
|--------------------------------|--------------------------------------|
| Onko projisoitu kuva suojattu? | Projisoitua sisältöä ei voi siepata. |

#### Ei voida tulostaa normaalisti

| Tarkista                            | Korjauskeino                                                                                                    |
|-------------------------------------|----------------------------------------------------------------------------------------------------|
| Onko tulostin kytketty oikein?      | Tarkista USB-yhteyttä käytettäessä, että projektorin USB-A-portti on liitetty Control Padin USB-A-porttiin<br>(tulostimille). Tarkista verkkoyhteyksiä käytettäessä, että nykyinen asetus on Tussitaulun asetukset -näyttö. Suorita<br>seuraavaksi <b>Testitulostus</b> tarkistaaksesi, että voit tulostaa normaalisti. |
| Onko kaksi USB-tulostinta liitetty? | Liitä vain yksi USB-tulostin.                                                                                                    |
| Onko tulostimessa ilmennyt virhe?   | Käytä tulostinta ja poista virhe.                                                                                                    |

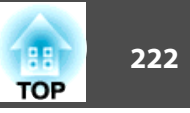

#### Ei voida skannata normaalisti

| Tarkista                                            | Korjauskeino                                                                                                    |
|-----------------------------------------------------|----------------------------------------------------------------------------------------------------|
| Onko tulostin kytketty oikein?                      | Jos tulostinta ei ole liitetty oikein, skanneritoiminto ei toimi oikein. Erilliset skannerit eivät myöskään ole tuettuja. |
| Onko tulostimessa ilmennyt virhe?                   | Käytä tulostinta ja poista virhe.                                                                                         |
|                                                     | Jos virhe ilmeni tulostimessa, tulostimen skanneritoiminto ei toimi.                                                      |
| Onko paperia lisätty ADF:ään ADF:stä skannattaessa? | Varmista ADF:stä kannattaessa, että lisäät paperia etukäteen.                                                             |

#### Aika ei ole synkronoitu, sisäisen tallennuksen asetukset eivät heijastu oikein

| Tarkista                         | Korjauskeino                                                                                    |
|----------------------------------|-------------------------------------------------------------------------------------------------|
| Onko kellonaika asetettu oikein? | Aika on asetettava oikein vastaamaan kelloa ja Tussitaulutilan sisäisen tallennuksen asetuksia. |
|                                  | "Ajoituksen asetus" s.163                                                                       |

#### Lähdettä ei voida muuttaa

| Tarkista                                                       | Korjauskeino                                                                                                    |
|----------------------------------------------------------------|----------------------------------------------------------------------------------------------------|
| Onko toiminnot Avaa, Skannaa, Tallenna tai Tulosta suoritettu? | Käsittely kestää jonkin aikaa. Et voi vaihtaa lähdettä käsittelyn aikana. Jos haluat vaihtaa lähdettä käsittelyn aikana, peruuta käsiteltävänä oleva toiminto. |

# Muita ongelmia

#### Ääntä ei kuulu tai ääni on heikko

| Tarkista                                                                                        | Korjauskeino                                                   |
|-------------------------------------------------------------------------------------------------|----------------------------------------------------------------|
| Tarkista, että audio/video-kaapeli on varmasti liitetty sekä projektoriin että audiolähteeseen. | Irrota kaapeli audiotuloportista ja kytke se sitten uudelleen. |
| Onko projektorin äänenvoimakkuus säädetty mahdollisimman                                        | Säädä äänenvoimakkuutta siten, että ääni voidaan kuulla.       |
| pieneksi?                                                                                       | Asetukset - Äänenvoimakkuus s.176                              |
|                                                                                                 | "Äänenvoimakkuuden säätäminen" s.65                            |

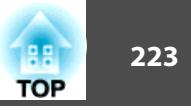

| Tarkista                                                                           | Korjauskeino                                                                                                    |
|------------------------------------------------------------------------------------|----------------------------------------------------------------------------------------------------|
| Onko tietokoneen tai kuvalähteen äänenvoimakkuus säädetty mahdollisimman pieneksi? | Säädä äänenvoimakkuutta siten, että ääni voidaan kuulla.                                                            |
| Onko A/V-mykistys päällä?                                                          | Peruuta A/V-mykistys painamalla kaukosäätimen [A/V Mute]-painiketta.                                                |
|                                                                                    | ☞ "Kuvan piilottaminen ja äänen mykistäminen tilapäisesti (A/V-mykistys)" s.139                                     |
| Mainitaanko äänikaapelin tiedoissa "No resistance" (ei vastusta)?                  | Jos käytät kaupoista saatavana olevaa äänikaapelia, varmista, että siinä on merkintä "No resistance" (ei vastusta). |
| Onko laite kytketty HDMI-kaapelilla?                                               | Jollei ääntä kuulu, kun laite on kytketty HDMI-kaapelilla, kiinnitä kytketty laite PCM-ulostuloon.                  |
| Onko valittuna Projektorista lähtevä ääni?                                         | Napsauta Kaikki ohjelmat - EPSON Projector - Epson USB Display - Epson USB Display Vx.xx -asetukset ja valitse      |
| (Ainoastaan silloin, kun käytetään USB Display -toimintoa)                         | Projektorista lähtevä ääni.                                                                                         |
| Onko valittu oikea audiotulo?                                                      | Tarkista Audiolähtö, HDMI1-audiolähtö ja HDMI2-audiolähtö -asetukset Konfigurointi-valikossa.                       |
|                                                                                    | ☞ Laajennettu - A/V-asetukset s.178                                                                                 |

# Äänessä on kohinaa (vain projisoitaessa USB Displaylla)

| Tarkista                                                                                                  | Korjauskeino                                                                                                    |
|----------------------------------------------------------------------------------------------------|----------------------------------------------------------------------------------------------------|
| Onko tietokoneen äänenvoimakkuus asetettu minimiin, kun projektorin äänenvoimakkuus on asetettu maksimin? | Ääni voi sisältää kohinaa, jos tietokoneen äänenvoimakkuus on asetettu minimiin projektorin äänenvoimakkuuden ollessa asetettuna maksimiin. Lisää tietokoneen äänenvoimakkuutta ja laske projektorin äänenvoimakkuutta.<br>☞ Asetukset - Äänenvoimakkuus s.176 |

### Kaukosäädin ei toimi

| Tarkista                                                                                         | Korjauskeino                                                                                                    |
|--------------------------------------------------------------------------------------------------|----------------------------------------------------------------------------------------------------|
| Osoittaako kaukosäätimen valoa säteilevä alue käytön aikana projektorin kaukovastaanottimeen?    | Osoita kaukosäätimellä kaukovastaanotinta toiminnan aikana.<br>🖝 "Kaukosäätimen käyttöalue" s.21                                                                                                    |
| Onko kaukosäädin liian kaukana projektorista?                                                    | Kaukosäätimen toiminta-alue on noin 6 m.<br>☞ "Kaukosäätimen käyttöalue" s.21                                                                                                    |
| Osuuko kaukovastaanottimeen suoraa auringonvaloa tai<br>loisteputkivalaisinten voimakasta valoa? | Asenna projektori paikkaan, jossa kaukovastaanottimeen ei osu voimakasta valoa. Tai aseta Konfigurointi-valikon<br>Kaukovastaanotin-kohdasta kaukosäätimen asetukseksi Pois.<br>Asetukset - Kaukovastaanotin s.176 |

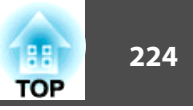

| Tarkista                                                    | Korjauskeino                                                                                                    |
|-------------------------------------------------------------|----------------------------------------------------------------------------------------------------|
| Onko Kaukovastaanotin-asetus valittu oikein?                | Tarkista Konfigurointi-valikon <b>Kaukovastaanotin</b> -asetus.<br><b>Carter Asetukset - Kaukovastaanotin</b> s.176 |
| Ovatko paristot tyhjät tai asetettu paikoilleen väärinpäin? | Aseta uudet paristot oikeinpäin.<br>☞ "Kaukosäätimen paristojen vaihtaminen" s.20                                   |

### Haluan vaihtaa viestien ja valikoiden kielen

| Tarkista              | Korjauskeino                                |
|-----------------------|---------------------------------------------|
| Vaihda kieliasetusta. | Säädä Konfigurointi-valikon Kieli-asetusta. |
|                       | 🖝 Laajennettu - Kieli s.178                 |

### Langattoman lähiverkon todennusasetukset puuttuvat

| Tarkista                         | Korjauskeino                                                                                                    |  |
|----------------------------------|----------------------------------------------------------------------------------------------------|--|
| Onko kellonaika asetettu oikein? | Jos langaton lähiverkko on asetettu oikein, mutta todennusasetus puuttuu, kellonaikaa ei ehkä aseteta oikein.<br>Tarkista, ovatko asetukset oikein. |  |
|                                  | Laajennettu - Aika/aikataulu-asetukset s.178                                                                                                    |  |

### Projektorissa ilmenevistä ongelmista ei tule sähköposti-ilmoitusta

| Tarkista                                                                               | Korjauskeino                                                                                                    |
|----------------------------------------------------------------------------------------|----------------------------------------------------------------------------------------------------|
| Onko Valmiustila-asetuksena Yhteys päällä?                                             | Jos haluat käyttää Postin ilmoitus -toimintoa projektorin ollessa valmiustilassa, valitse Konfigurointi-valikon<br><b>Valmiustila</b> -asetukseksi <b>Yhteys päällä</b> .                                                                                                    |
|                                                                                        | ECO - Valmiustila s.198                                                                                                    |
| Tapahtuiko projektorissa vakava epänormaali toiminto ja projektori lakkasi toimimasta? | Kun projektori lakkaa äkkiä toimimasta, postia ei voi lähettää.<br>Jos epänormaali tilanne jatkuu, ota yhteys paikalliseen jälleenmyyjään tai lähimpään osoitteeseen, joka mainitaan<br>kohdassa Epson-projektoreiden yhteystietoluettelo.<br><i>Epson-projektoreiden yhteystietoluettelo</i> |
| Tuleeko projektoriin virtaa?                                                           | Varmista, että pistorasia tai virtalähde toimii oikein.                                                                                                    |

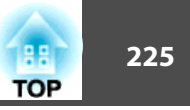

| Tarkista                                                                 | Korjauskeino                                                                                                    |
|--------------------------------------------------------------------------|----------------------------------------------------------------------------------------------------|
| Onko Postin ilmoitus -toiminto asetettu oikein Kokoonpano-<br>valikosta? | Virheilmoitus lähetetään sähköpostitse Konfigurointi-valikon <b>Postin ilmoitus</b> -asetusten mukaan. Tarkista, ovatko asetukset oikein. |

### Viesti "Ajan laskusta vastaava akku on tyhjenemäisillään." näytetään

| Tarkista                                                   | Korjauskeino                                                                                                    |
|------------------------------------------------------------|----------------------------------------------------------------------------------------------------|
| Kellon asetukset tallentava sisäinen virtalähde on vähissä | Ota yhteys paikalliseen jälleenmyyjään tai lähimpään osoitteeseen, joka on mainittu kohdassa Epson-<br>projektoreiden yhteystietoluettelo.<br><i>Epson-projektoreiden yhteystietoluettelo</i> |

#### Asetuksia ei voi muuttaa Web-selaimella

| Tarkista                                  | Korjauskeino                                                                                                    |
|-------------------------------------------|----------------------------------------------------------------------------------------------------|
| Ovatko käyttäjätunnus ja salasana oikein? | Kirjoita käyttäjätunnukseksi "EPSONWEB". Tätä ei voi vaihtaa. Kirjoita käyttäjätunnus, vaikka salasana-asetus olisi poistettu käytöstä. |
|                                           | Kirjoita kohdassa Web Control-salasana asetettu salasana. Oletussalasana on "admin".                                                    |
|                                           | Syötä seuraavat, kun menet Ylläpitäjän asetus -valikkoon ja Ylläpitäjän salasana on asetettu.                                           |
|                                           | <ul><li>Käyttäjätunnus: EPSONADMIN</li><li>Salasana: Asetettu Ylläpitäjän salasana</li></ul>                                            |

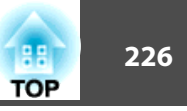

Tarkista näytön viesti ja suorita sitten seuraavat vastatoimet. Jos epänormaali tilanne jatkuu, ota yhteys paikalliseen jälleenmyyjään tai lähimpään osoitteeseen, joka mainitaan kohdassa Epson-projektoreiden yhteystietoluettelo.

Epson-projektoreiden yhteystietoluettelo

| Event ID | Syy                                                                             | Korjauskeino                                                                                                    |
|----------|---------------------------------------------------------------------------------|----------------------------------------------------------------------------------------------------|
| 0432     | EasyMP Network Projection -ohjelmistoa ei voi käynnistää.                       | Käynnistä projektori uudelleen.                                                                                                    |
| 0435     |                                                                                 |                                                                                                    |
| 0434     | Verkon yhteys on epävakaa.                                                      | Tarkista verkkoliikenteen tilanne ja kytke uudelleen hetken päästä.                                                                                                    |
| 0482     |                                                                                 |                                                                                                    |
| 0484     |                                                                                 |                                                                                                    |
| 0485     |                                                                                 |                                                                                                    |
| 0433     | Siirrettyjen kuvien näyttäminen ei onnistu.                                     | Käynnistä EasyMP Network Projection -toiminto uudelleen.                                                                                                    |
| 0481     | Yhteys keskeytyi tietokoneesta.                                                 |                                                                                                    |
| 0483     | EasyMP Network Projection -toiminto keskeytyi odottamattomasti.                 | Valvo ja ohjaa projektorin tilaa verkon kautta ja käynnistä projektori sitten                                                                                                    |
| 04FE     |                                                                                 | uudelleen.                                                                                                    |
| 0479     | Projektorissa esiintyi järjestelmävirhe.                                        | Käynnistä projektori uudelleen.                                                                                                    |
| 04FF     |                                                                                 |                                                                                                    |
| 0891     | Ei löydy tukiasemaa, jolla on sama SSID.                                        | Aseta tietokoneelle, tukiasemalle ja projektorille sama SSID.                                                                                                    |
| 0892     | WPA/WPA2-todennustyyppi ei täsmää.                                              | Tarkista, että langattoman yhteyden asetukset ovat oikein.                                                                                                    |
| 0893     | WEP/TKIP/AES-suojaustyyppi ei täsmää.                                           | Turvallisuus-valikko " s.190                                                                                                    |
| 0894     | Yhteys katkaistiin, koska projektori kytkettiin valtuuttamattomaan tukiasemaan. | Lisätietoja saat järjestelmän pääkäyttäjältä.                                                                                                    |
| 0898     | DHCP:n hakeminen epäonnistui.                                                   | Tarkista, että DHCP-palvelin toimii oikein. Jos DHCP ei ole käytössä, kytke sen                                                                                                    |
|          |                                                                                 | asetus pois päältä.                                                                                                    |
|          |                                                                                 | ✓ "Verkko-valikko" s.185                                                                                                    |
| 0899     | Muut yhteysvirheet                                                              | Jos projektorin tai EasyMP Network Projection -toiminnon uudelleen<br>käynnistäminen ei ratkaise ongelmaa, ota yhteyttä jälleenmyyjään tai<br>lähimpään osoitteeseen, joka on mainittu seuraavassa Epson-projektoreiden<br>yhteystietoluettelo. |

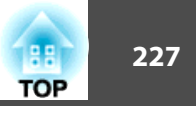

| Event ID | Syy                                        | Korjauskeino                                                                                                    |  |
|----------|--------------------------------------------|----------------------------------------------------------------------------------------------------|--|
| 089A     | EAP -todennustyyppi ei ole sama.           | Tarkista, että langattoman yhteyden asetukset ovat oikein. Tarkista myös, onk                                                                                                    |  |
| 089B     | EAP-palvelimen todennus epäonnistui.       | varmenne asennettu oikein.                                                                                                    |  |
| 089C     | EAP-asiakkaan todennus epäonnistui.        |                                                                                                    |  |
| 089D     | Avaimen vaihto epäonnistui.                |                                                                                                    |  |
| 0B01     | Sisäistä tallennusta ei tunnisteta oikein. | Suorita <b>Poista kaikki sisäiset tiedot</b> . Kun sisäinen tallennus on poistettu<br>oikein, liitä virtajohtoa projektoriin ja kytke se päälle. Jos sitä ei ole poistettu<br>oikein, saat lisätietoja ottamalla yhteyttä paikalliseen jälleenmyyjään tai<br>lähimpään osoitteeseen, joka on mainittu seuraavassa Epson-projektoreiden<br>yhteystietoluettelossa. |  |
| 0BFF     | Tussitaulutoiminnossa on ilmennyt virhe.   | Käynnistä projektori uudelleen.                                                                                                    |  |

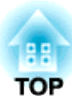

# Huoltotoimenpiteet

Tässä luvussa annetaan tietoa huoltotoimista, joiden avulla taataan projektorin paras mahdollinen suorituskyky pitkäksi ajaksi.

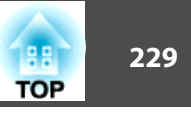

Projektori on puhdistettava, jos se likaantuu tai jos heijastettujen kuvien laatu alkaa heikentyä.

## <u> H</u>uom

Ennen puhdistamista kytke projektorin virta pois päältä ja irrota virtakaapeli. Muussa tapauksessa tämä saattaa aiheuttaa sähköiskun.

# Projektorin pinnan puhdistaminen

Puhdista projektorin pinta pyyhkimällä sitä varovasti pehmeällä liinalla.

Jos projektori on erityisen likainen, kostuta liina vedessä, joka sisältää hieman neutraalia puhdistusainetta, ja kierrä liina lujasti kuivaksi, ennen kuin käytät sitä projektorin pinnan pyyhkimiseen.

#### Huomaa

Älä käytä projektorin pinnan puhdistamiseen haihtuvia aineita, kuten vahaa, alkoholia tai tinneriä. Kotelon pinta voi muuttua tai sen väri kärsiä.

# Projisointi-ikkunan puhdistus

Pyyhi projjisointi-ikkuna varovasti kaupoista saatavalla lasipintojen puhdistukseen tarkoitetulla liinalla.

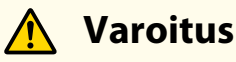

Älä käytä linssin puhdistamiseen liasta ja pölystä suihkeita, jotka sisältävät helposti syttyvää kaasua. Projektori saattaa syttyä tuleen projektorin sisällä olevan lampun korkean lämpötilan vuoksi.

#### Huomaa

Älä hankaa linssiä kovilla materiaaleilla tai altista sitä iskuille, sillä se voi vaurioitua helposti.

## Estetunnistimen puhdistaminen

Puhdista estetunnistin, kun viesti "Poista esteet, jotka häiritsevät projektioaluetta." tulee näkyviin yhdessä varoitusäänen kanssa. Pyyhi tunnistinta varovasti kaupoista saatavalla lasipintojen puhdistukseen tarkoitetulla liinalla.

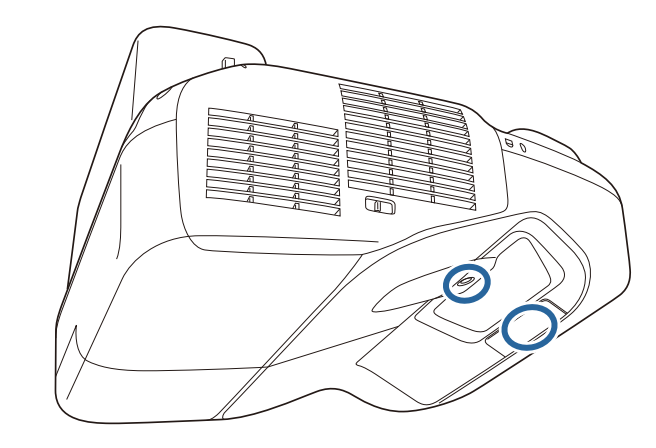

# 🔥 Varoitus

Älä käytä estetunnistimeen puhdistamiseen liasta ja pölystä suihkeita, jotka sisältävät helposti syttyvää kaasua. Projektori saattaa syttyä tuleen projektorin sisällä olevan lampun korkean lämpötilan vuoksi.

#### Huomaa

Älä hankaa estetunnistinta kovilla materiaaleilla tai altista sitä iskuille.

Tunnistimen pinnan vaurioituminen voi aiheuttaa toimintahäiriöitä.

### Puhdistaminen

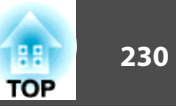

# Ilmansuodattimen Puhdistaminen

Puhdista ilmansuodatin ja ilmanottoaukko, kun näyttöön tulee seuraava viesti.

"Projektori ylikuumenee. Varmista, että ilmanottoaukko on esteetön, ja puhdista tai vaihda ilmansuodatin."

#### Huomaa

1

- Ilmansuodattimeen kerääntyvä pöly voi aiheuttaa projektorin sisäisen lämpötilan nousua, mikä voi aiheuttaa käyttöhäiriöitä tai optisten osien ennenaikaista heikkenemistä. Puhdista ilmansuodatin välittömästi viestin tultua näytölle.
- Älä huuhdo ilmansuodatinta vedessä. Älä käytä pesuaineita tai liuottimia.
- Jos käytät puhdistamiseen harjaa, käytä sellaista, jossa on pitkät, pehmeät harjakset, ja harjaa kevyesti. Jos sitä harjataan liian voimakkaasti, pölyä pääsee ilmansuodattimeen eikä sitä voi poistaa.

Kun olet katkaissut projektorista virran ja vahvistusäänimerkki on kuulunut kahdesti, kytke virtajohto irti.

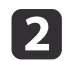

Avaa ilmansuodattimen suojus.

Paina ilmansuodattimen suojuksen kielekkeitä ja avaa suojus.

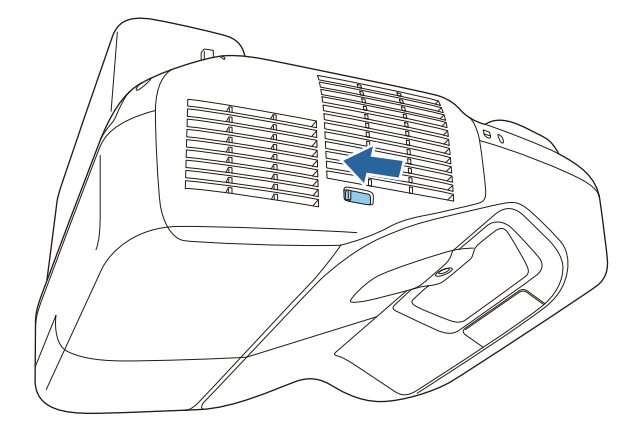

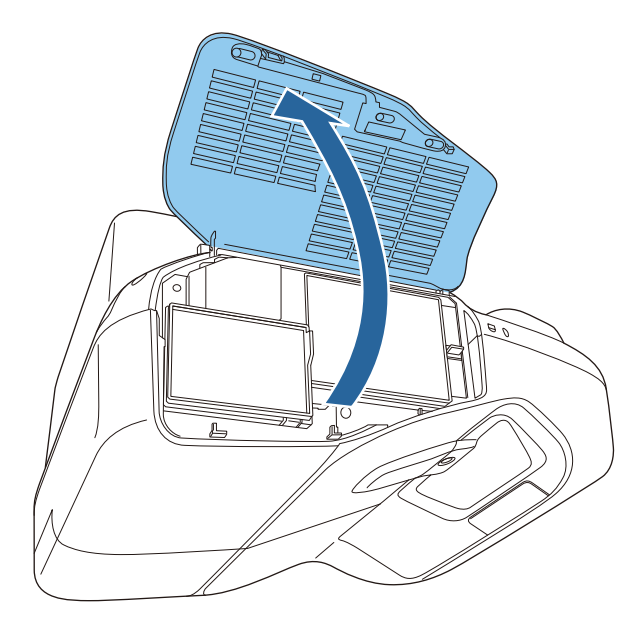

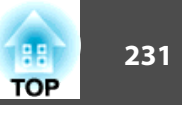

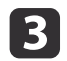

Poista ilmansuodatin.

Tartu ilmansuodattimen keskellä olevaan kielekkeeseen ja vedä ilmansuodatin suoraan ulos.

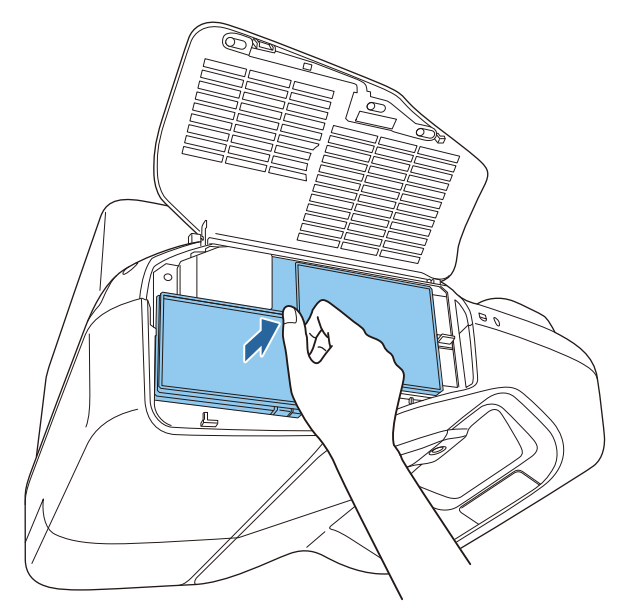

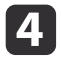

Poista kaikki ilmansuodattimeen jäänyt pöly pölynimurilla etuosan kautta.

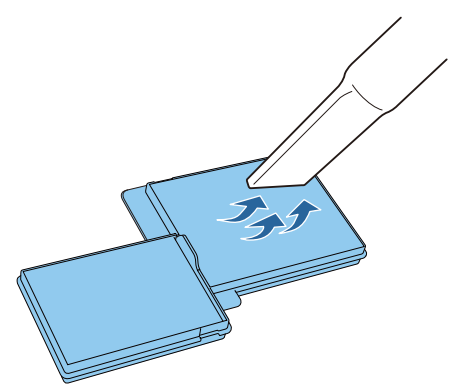

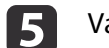

Vaihda ilmansuodatin.

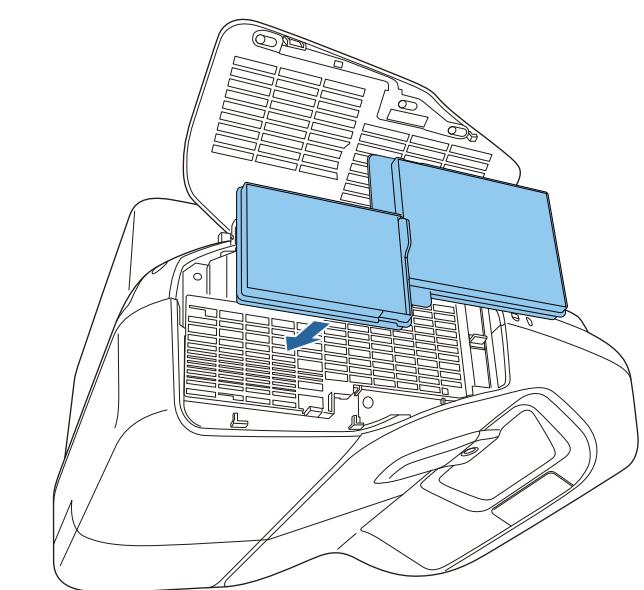

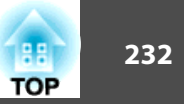

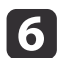

Sulje ilmansuodattimen suojus.

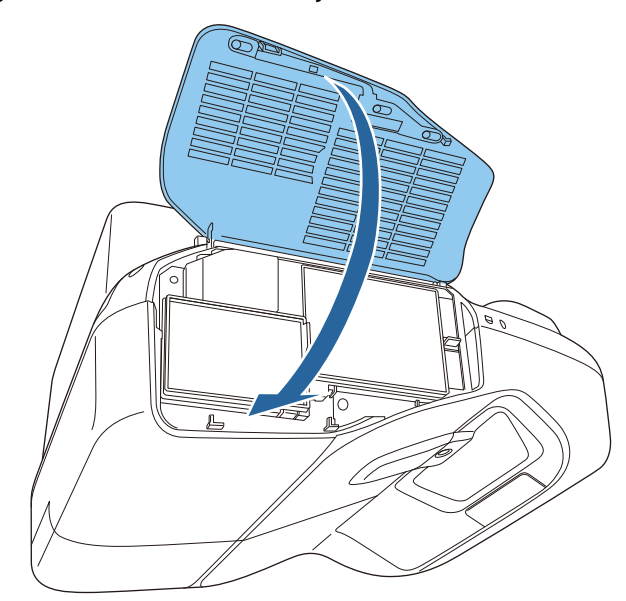

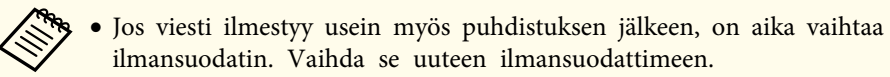

- ☞ "Ilmansuodattimen Vaihtaminen" s.237
- Suosittelemme näiden osien puhdistamista vähintään joka kolmas kuukausi. Puhdista ne useammin, jos projektoria käytetään erityisen pölyisessä ympäristössä.

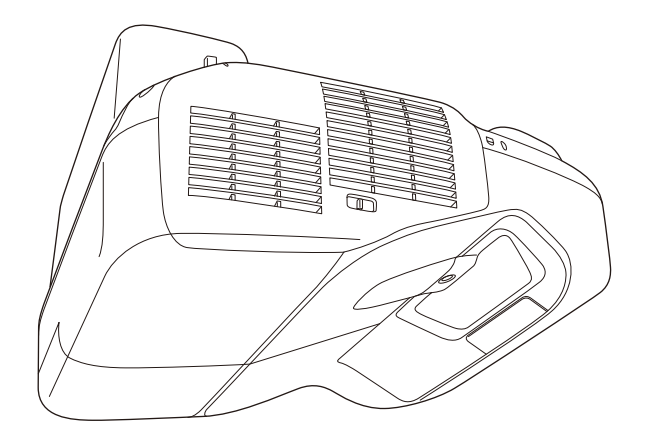

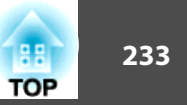

Tässä jaksossa kuvataan lampun ja ilmansuodattimen vaihto.

# Lampun Vaihtaminen

#### Lampun vaihtoväli

Lamppu on vaihdettava, kun:

• Seuraava viesti tulee näkyviin.

"On aika vaihtaa lamppu. Ota yhteys Epson-projektorin jälleenmyyjään tai osta www.epson.com-sivuston kautta."

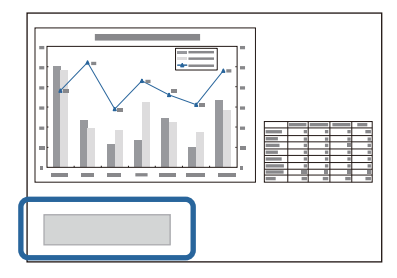

Viesti näkyy 30 sekuntia.

• Virran merkkivalo vilkkuu sinisenä ja lampun merkkivalo vilkkuu oranssina.

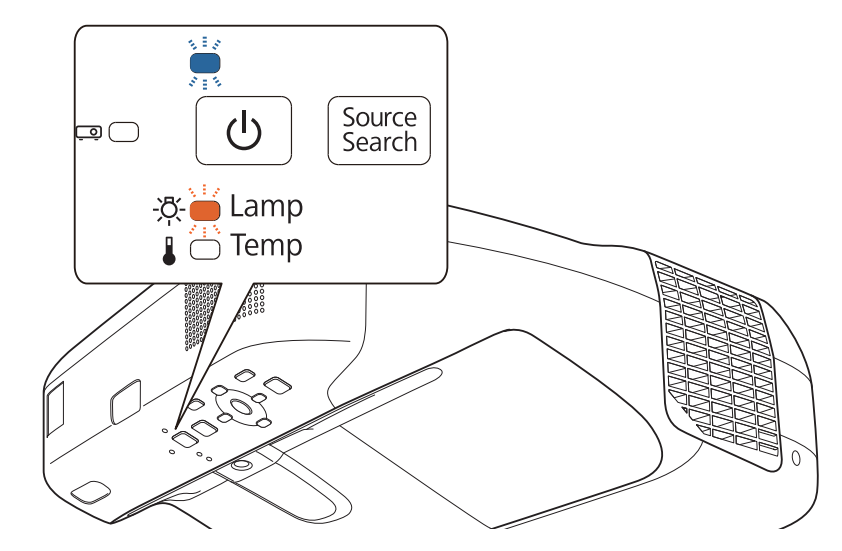

• Heijastettu kuva on tummentunut tai huonontunut.

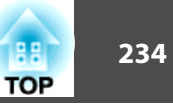

#### Huomaa

- Lampunvaihtoviesti on asetettu ilmestymään seuraavien aikajaksojen kuluttua, jotta heijastettujen kuvien alkuperäinen valoisuus ja laatu säilyisivät. Kun Virrankulutus on asetettu Normaali-asetukseen: noin 3900 tuntia Kun Virrankulutus on asetettu ECO-asetukseen: noin 5900 tuntia
   ECO Virrankulutus s.198
- Jos käytät lamppua sen vaihtovälin umpeuduttua, lampun räjähtämisen todennäköisyys kasvaa. Kun lampunvaihtoviesti tulee esiin, vaihda lamppu uuteen mahdollisimman pian, vaikka se toimisi yhä.
- Älä kytke virtaa päälle heti sen jälkeen, kun se on sammutettu. Virran kytkeminen ja sammuttaminen usein saattaa lyhentää lampun käyttöikää.
- Lampun ominaisuuksista ja sen käyttötavasta riippuen lamppu voi muuttua tummemmaksi tai lakata toimimasta ennen lampun varoitusviestin esiintymistä. Pidä varalamppuyksikkö aina valmiina siltä varalta, että sitä tarvitaan.
- On suositeltavaa käyttää aitoja EPSON-vaihtolamppuja. Muiden kuin aitojen lamppujen käyttö voi heikentää projisointilaatua ja turvallisuutta. Muiden kuin aitojen lamppujen käytöstä aiheutuvat vahingot tai toimintahäiriöt eivät kuulu Epsonin takuun piiriin.

On suositeltavaa puhdistaa ilmansuodatin aina, kun lamppu vaihdetaan.

"Ilmansuodattimen Puhdistaminen" s.230

#### Lampun vaihtaminen

Lamppu voidaan vaihtaa, vaikka projektori olisi kiinnitetty seinään tai ripustettu kattoon.

# 🚹 Varoitus

- Kun lamppu vaihdetaan, koska se on lakannut toimimasta, lamppu saattaa olla murtunut. Seinään tai kattoon asennetun projektorin lamppua vaihdettaessa oleta aina, että lamppu on murtunut, ja seiso lampun suojuksen sivulla, älä sen alapuolella. Poista lampun suojus varovasti. Ole huolellinen poistaessasi lampun suojusta, koska lasinsirpaleet saattavat pudota ja aiheuttaa vammoja. Jos lasin palasia kulkeutuu silmiisi tai suuhun, ota välittömästi yhteyttä lääkäriin.
- Älä koskaan pura tai mukauta lamppua. Mukautetun tai puretun lampun käyttö projektorissa voi aiheuttaa tulipalon, sähköiskun tai tapaturman.

# 🕂 Huom

Odota ennen lampun suojuksen poistamista, että lamppu on jäähtynyt riittävästi. Jos lamppu on vielä kuuma, tuloksena voi olla palo- tai muita vammoja. Lamppu jäähtyy riittävästi noin tunnin kuluessa sen jälkeen, kun virta on katkaistu.

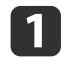

Kun olet katkaissut projektorista virran ja vahvistusäänimerkki on kuulunut kahdesti, kytke virtajohto irti.

2

Odota kunnes lamppu on jäähtynyt riittävästi ja poista sitten lampun suojus projektorin yläosasta.

Löysää lampun suojuksen kiinnitysruuvi uuden lampun mukana toimitetulla ruuviavaimella tai ristipäisellä ruuviavaimella. Työnnä sitten suojusta suoraan eteenpäin ja nosta se pois.

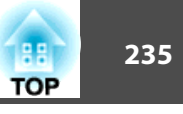

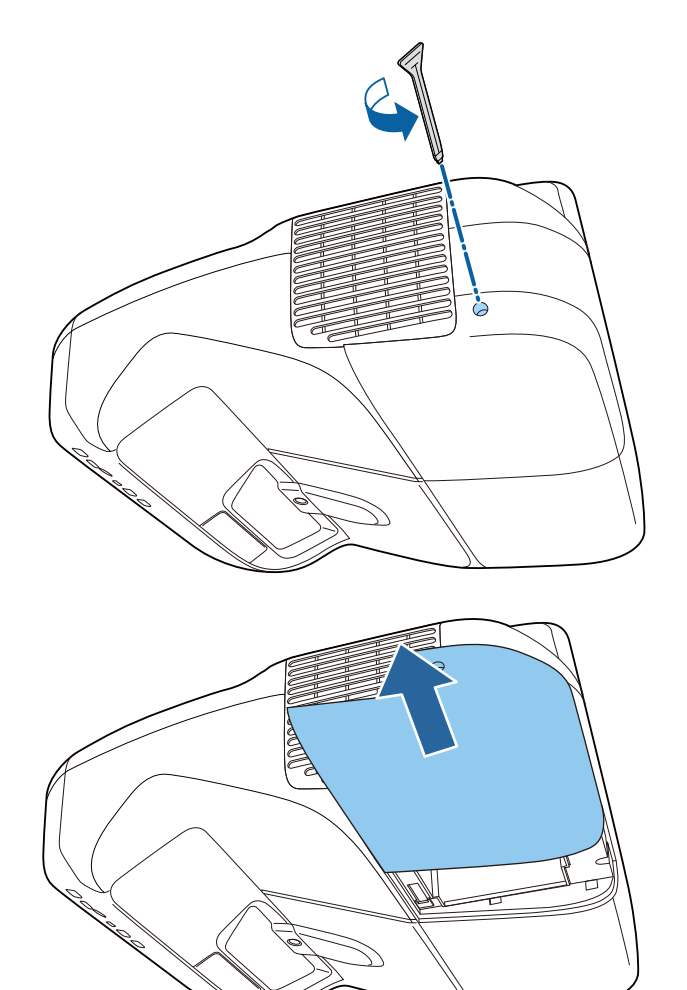

Kun seinään kiinnitetyn tai kattoon ripustetun projektorin lamppu on vaihdettava, irrota lampun kansi varovasti ja tue sitä kädellä estääksesi sitä putoamasta.

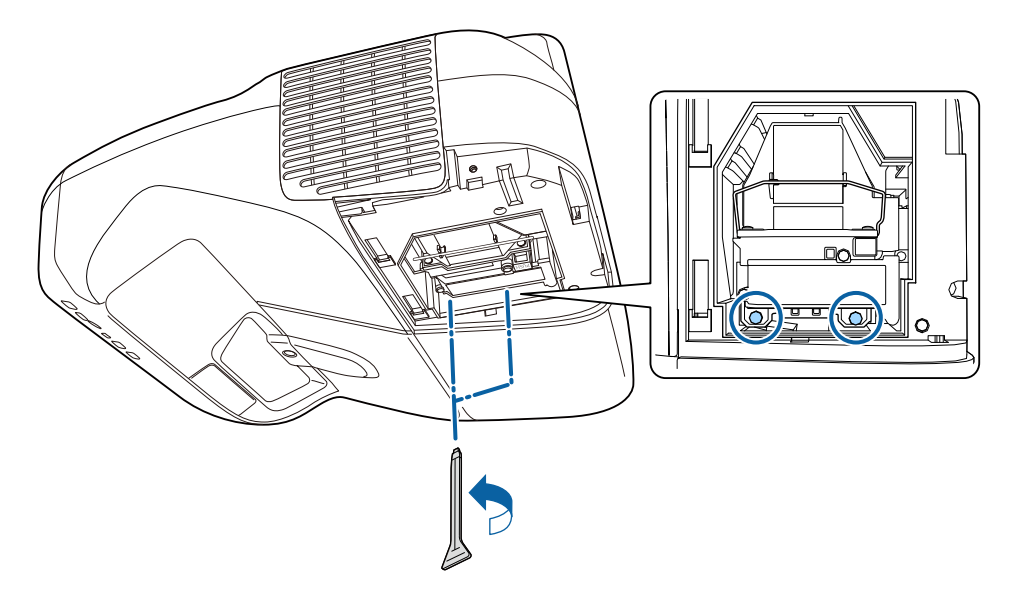

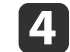

#### Irrota vanha lamppu vetämällä kahvasta.

Jos lampussa on säröjä, vaihda se uuteen tai pyydä lisäohjeita paikalliselta jälleenmyyjältä.

*Epson-projektoreiden yhteystietoluettelo* 

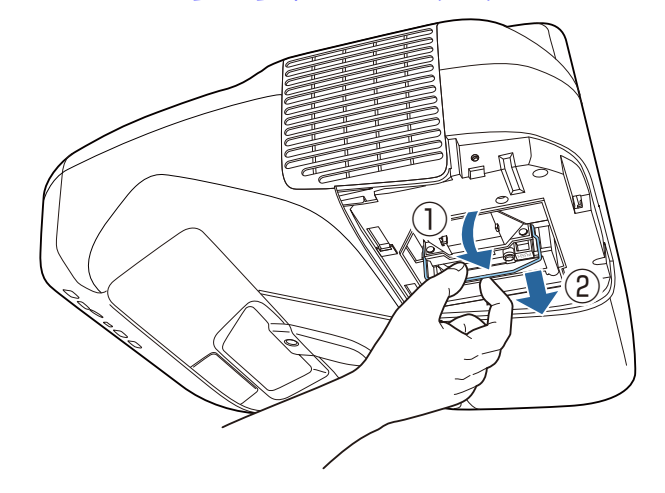

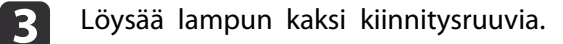

 $\langle$ 

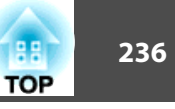

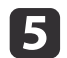

6

Asenna uusi lamppu.

Aseta uusi lamppu ohjauskiskoa pitkin oikeaan suuntaan siten, että se sopii paikalleen. Paina voimakkaasti ja paina sitten kahva alas. Kiristä lampun kaksi kiinnitysruuvia.

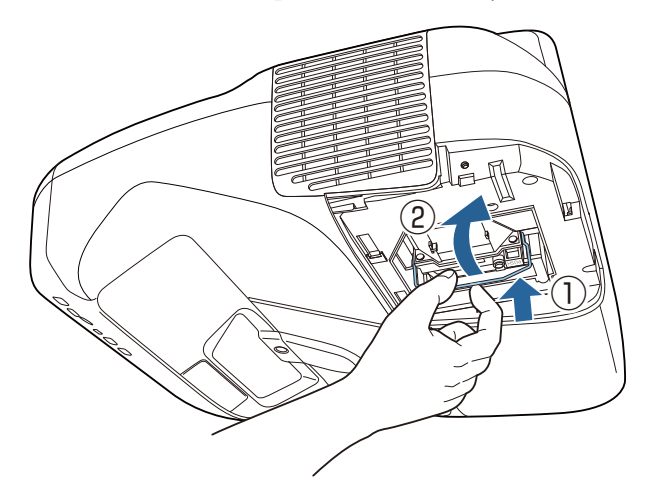

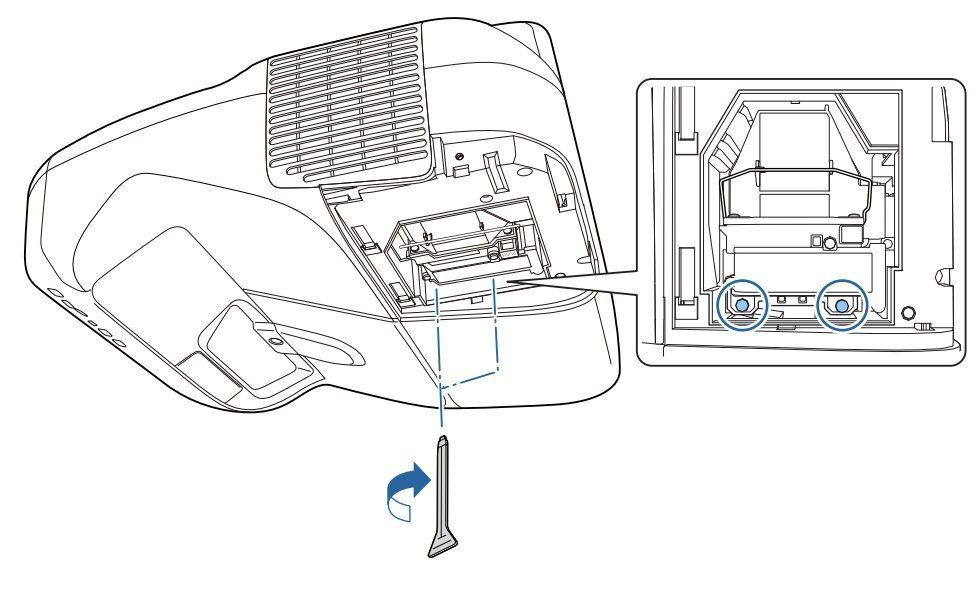

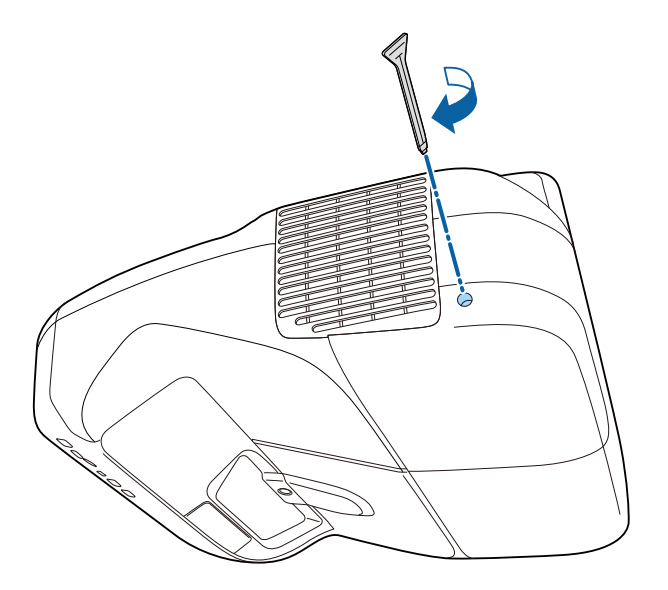

#### Huomaa

- Varmista, että lamppu on tukevasti paikallaan. Jos lampun suojus irrotetaan, virta sammuu automaattisesti turvatoimenpiteenä. Jos lamppua tai lampun suojusta ei ole asennettu oikein, lamppu ei syty.
- Tämän tuotteen lamppuosa sisältää elohopeaa (Hg). Noudata paikallisia jätteenkäsittely- ja kierrätysmääräyksiä. Käytetyt ilmansuodattimet tulee hävittää paikallisten säännösten mukaisesti.

#### Lampun käyttöajan nollaaminen

Projektori rekisteröi ajan, jonka lamppu on ollut päällä. Kun on aika vaihtaa lamppu, viesti ja merkkiääni ilmoittavat siitä. Kun lamppu on vaihdettu, muista nollata lampun käyttöaika Konfigurointi-valikosta.

## Tarvikkeiden Vaihtaminen

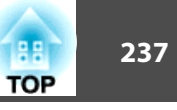

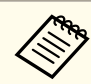

Nollaa lampun käyttöaika ainoastaan lampun vaihtamisen jälkeen. Muuten lampun vaihtoväliä ei näytetä oikein.

## Ilmansuodattimen Vaihtaminen

#### Ilmansuodattimen vaihtoväli

Jos näytössä näkyy viesti usein, vaikka ilmansuodatin on puhdistettu, vaihda ilmansuodatin.

#### Ilmansuodattimen vaihtaminen

Ilmansuodatin voidaan vaihtaa, vaikka projektori olisi kiinnitetty seinään tai ripustettu kattoon.

|   | 1 |  |
|---|---|--|
|   |   |  |
| 5 |   |  |

Kun olet katkaissut projektorista virran ja vahvistusäänimerkki on kuulunut kahdesti, kytke virtajohto irti.

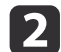

Avaa ilmansuodattimen suojus.

Paina ilmansuodattimen suojuksen kielekkeitä ja avaa suojus.

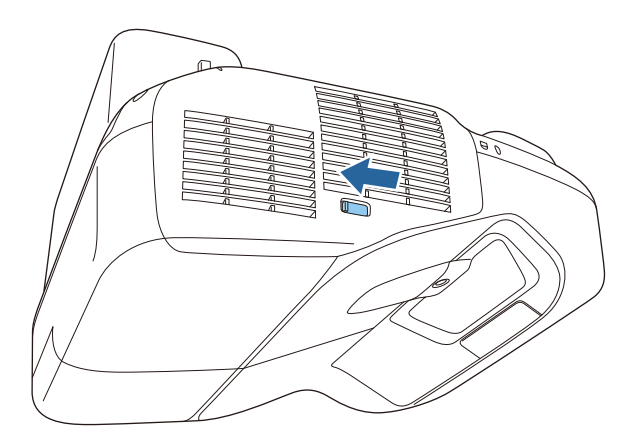

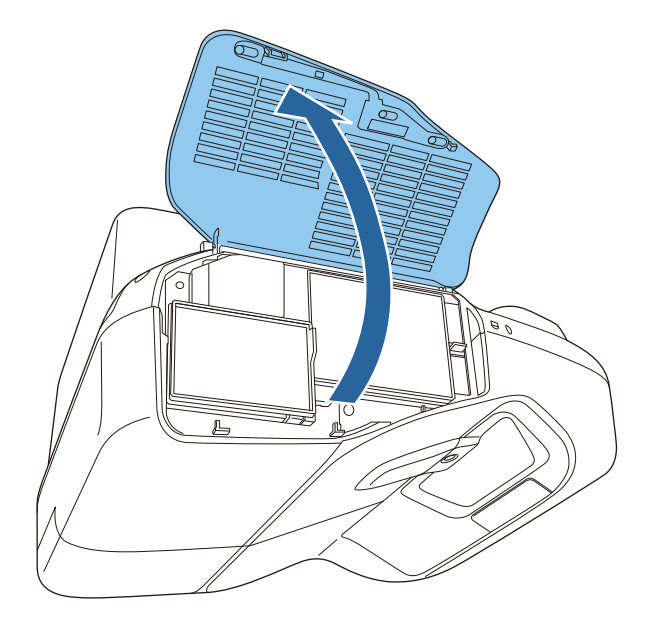

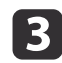

#### Poista ilmansuodatin.

Tartu ilmansuodattimen keskellä olevaan kielekkeeseen ja vedä ilmansuodatin suoraan ulos.

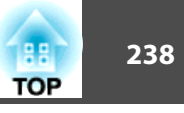

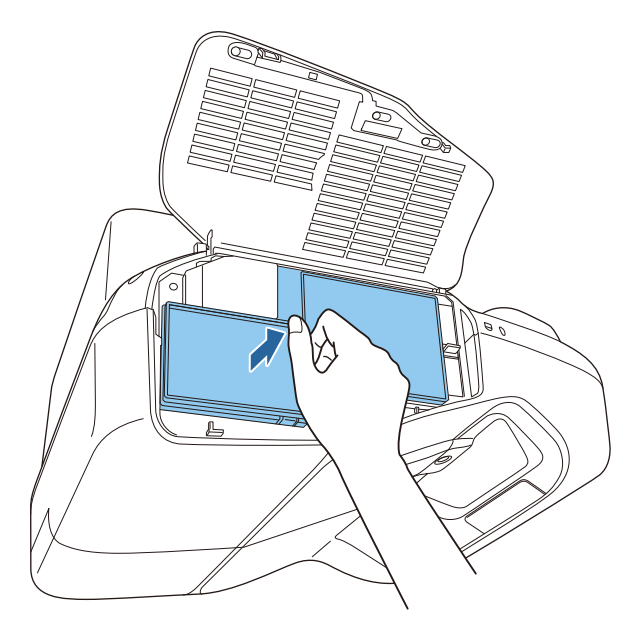

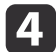

Asenna uusi ilmansuodatin.

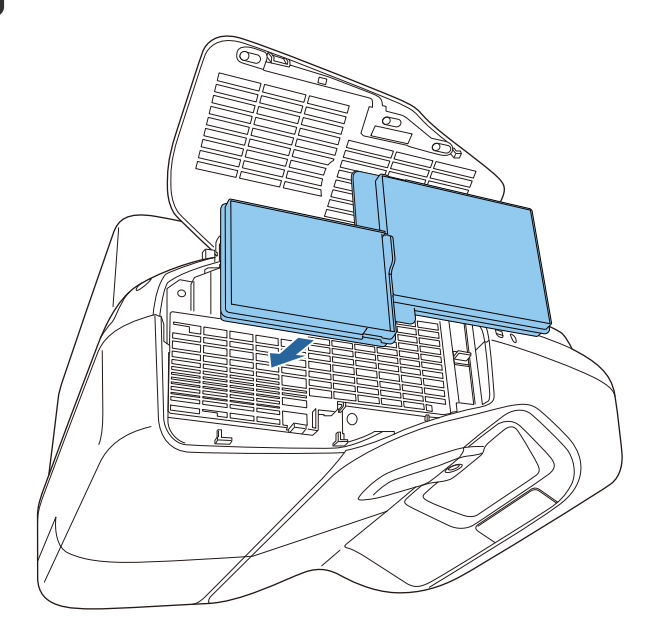

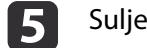

Sulje ilmansuodattimen suojus.

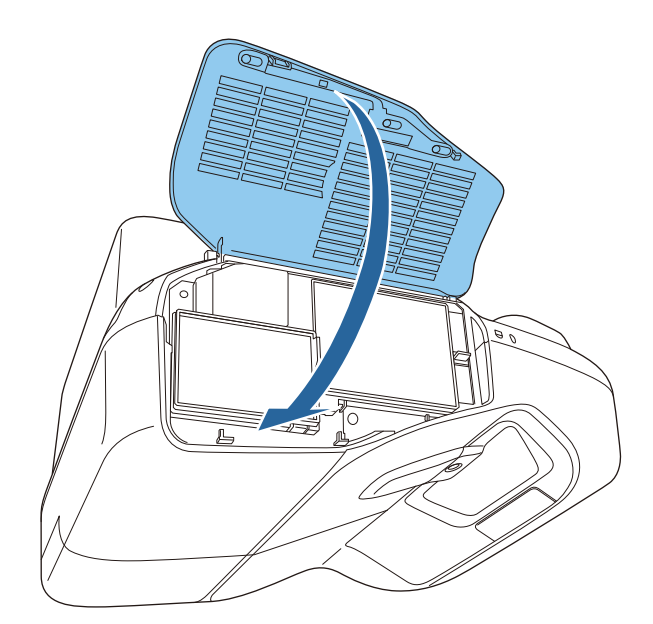

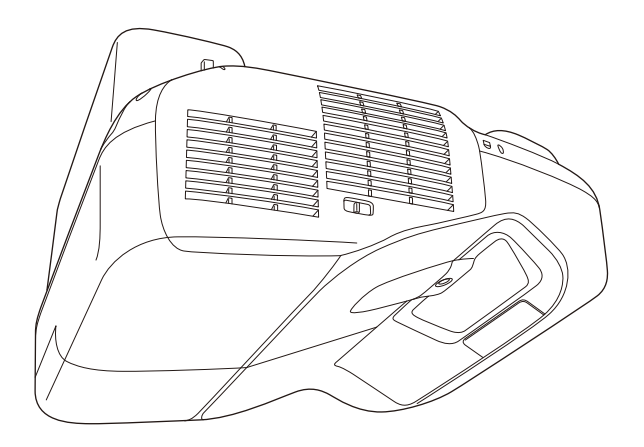

# Tarvikkeiden Vaihtaminen

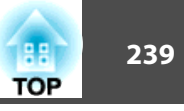

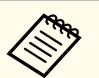

Käytetyt ilmansuodattimet tulee hävittää paikallisten säännösten mukaisesti. Runko-osan materiaali: polypropeeni Suodatinosan materiaali: polypropeeni

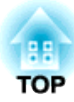

Liite

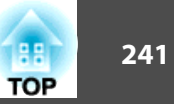

Käytettävissä ovat seuraavat lisävarusteet ja tarvikkeet. Hanki näitä tuotteita tarvittaessa. Seuraava lisävarusteiden ja tarvikkeiden luettelo on voimassa alkaen: 04/2014. Lisävarusteita koskevia tietoja voidaan muuttaa ilman erillistä ilmoitusta.

### Valinnaiset Lisävarusteet

Asiakirjakamera ELPDC11/ELPDC12/ELPDC20

Käytä kirjojen, kalvojen tai diojen projisointiin.

Tietokonekaapeli ELPKC02

(1,8 m, 15-nastaista mini D-Sub -liitäntää varten)

Tietokonekaapeli ELPKC09

(3 m, 15-nastaista mini D-Sub -liitäntää varten)

Tietokonekaapeli ELPKC10

(20 m, 15-nastaista mini D-Sub -liitäntää varten)

D-porttikaapeli ELPKC22

(15-nastainen mini-D-sub /3 m D-porttia varten) Käytä liitettäessä kuvalähteen D-porttiin.

Komponenttivideokaapeli ELPKC19 (3 m, 15-nastaista mini D-Sub- / uros-RCA × 3 -liitäntää varten) Käytä Komponenttivideo<sup>P</sup>-lähteen kytkemisen.

**Quick Wireless Connection USB Key ELPAP09** Käytä, kun haluat muodostaa nopeasti kahdenvälisen yhteyden projektorin ja Windows-tietokoneen välille ja projisoida kuvia.

#### Langaton lähiverkkoyksikkö ELPAP07

Käytä liitettäessä langattomaan lähiverkkoon. Tämä on sama tuote kuin projektorin mukana toimitettu langaton lähiverkkolaite.

Interactive Table Mount ELPMB29

Käytä asentaessasi projektoria pöytään.

Kattoteline<sup>\*</sup> ELPMB23 Käytä asentaessasi projektoria kattoon. Kattoputki (450 mm)\* ELPFP13 Kattoputki (700 mm)\* ELPFP14

Käytä asentaessasi projektoria korkealle kattoon.

Easy Interactive Pen ELPPN04A/ELPPN04B

Kynät vuorovaikutteisia ominaisuuksia varten. Vuorovaikutteisia kyniä, joilla on sama mallinumero, ei voi käyttää yhtä aikaa.

#### Interaktiivisen kynän laajennus ELPPE01

Liitä vuorovaikutteinen kynä laajentaaksesi kynää ja käyttääksesi sitä osoittimena.

**Kynän kärkien vaihto ELPPS02** Vuorovaikutteisen kynän vaihtokärjet.

#### Kaukosäätimen kaapelisarja ELPKC28

Käytä seuraavissa tilanteissa.

- Kun projektori liitetään Control Padiin
- Liitettäessä useita projektoreita, jotka tukevat vuorovaikutteisia ominaisuuksia

\* Projektorin ripustukseen tarvitaan erityistä asiantuntemusta. Ota yhteys paikalliseen jälleenmyyjään tai lähimpään osoitteeseen, joka on mainittu kohdassa Epson-projektoreiden yhteystietoluettelo.

Epson-projektoreiden yhteystietoluettelo

## Tarvikkeet

Lamppuyksikkö ELPLP80

Käytä vaihtolamppuina kuluneiden tilalle.

#### Ilmansuodatin ELPAF40

Käytä vaihtosuodattimina kuluneiden tilalle.

# Näytön Koko ja Projisointietäisyys

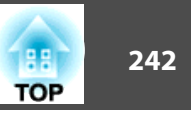

Yksikkö: cm

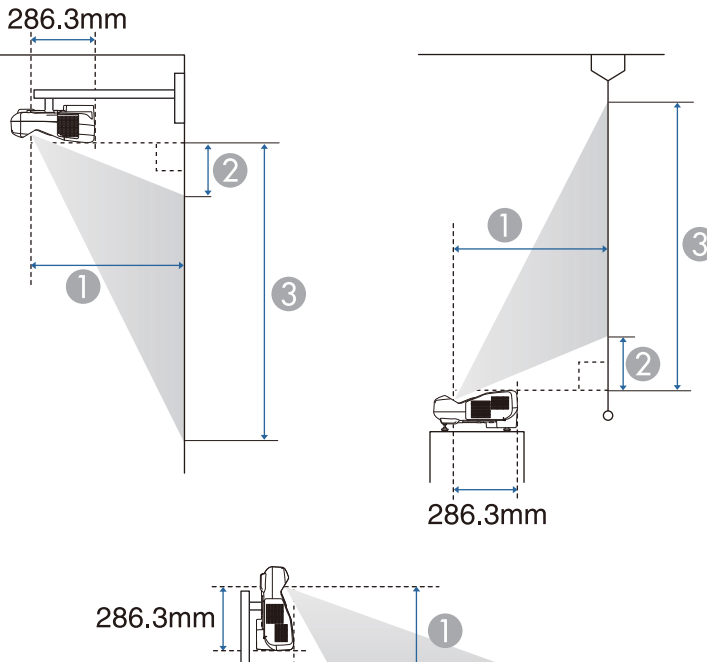

| 36.3mm |  |
|--------|--|
|        |  |

- Projisointietäisyys
- Projektorin ja ruudun yläosan välinen etäisyys (seinä- tai kattokiinnitys tai pystyasennus)

Projektorin ja ruudun alaosan välinen etäisyys (kun asetetaan pinnalle kuten pöydälle)

Projektorin ja ruudun alaosan välinen etäisyys (seinä- tai kattokiinnitys tai pystyasennus)

Projektorin ja ruudun yläosan välinen etäisyys (kun asetetaan pinnalle kuten pöydälle)

|        |            | 0                                       | 2                 | 3                 |
|--------|------------|-----------------------------------------|-------------------|-------------------|
| Näytön | koko 16:10 | Vähintään (Suur.) –<br>Enintään (Pien.) | Minimi<br>(Suur.) | Minimi<br>(Suur.) |
| 60"    | 129x81     | 35 - 48                                 | 9                 | 90                |
| 70"    | 151x94     | 41 - 56                                 | 12                | 106               |
| 80"    | 172x108    | 47 - 60                                 | 14                | 122               |
| 90"    | 194x121    | 53 - 60                                 | 17                | 138               |
| 100"   | 215x135    | 60*                                     | 20                | 154               |

\* Projisoi käyttämällä laaja-asetusta (maksimizoomaus).

Yksikkö: cm

|                 |         | 0                                       | 2                 | 3                 |
|-----------------|---------|-----------------------------------------|-------------------|-------------------|
| Näytön koko 4:3 |         | Vähintään (Suur.) –<br>Enintään (Pien.) | Minimi<br>(Suur.) | Minimi<br>(Suur.) |
| 53"             | 108x81  | 35 - 48                                 | 9                 | 90                |
| 60"             | 122x91  | 40 - 55                                 | 11                | 103               |
| 70"             | 142x107 | 47 - 60                                 | 14                | 121               |
| 80"             | 163x122 | 54 - 60                                 | 17                | 139               |
| 88"             | 179x134 | 59 - 60                                 | 20                | 154               |

#### Yksikkö: cm

|        |           | 0                                       | 2                 | 3                 |
|--------|-----------|-----------------------------------------|-------------------|-------------------|
| Näytön | koko 16:9 | Vähintään (Suur.) –<br>Enintään (Pien.) | Minimi<br>(Suur.) | Minimi<br>(Suur.) |
| 59"    | 131x74    | 35 - 48                                 | 13                | 87                |
| 60"    | 133x75    | 36 - 49                                 | 14                | 88                |
| 70"    | 155x87    | 42 - 58                                 | 17                | 104               |
| 80"    | 177x100   | 49 - 60                                 | 21                | 120               |

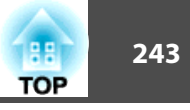

| Näytön koko 16:9 |         | 0                                       | 2                 | 3                 |
|------------------|---------|-----------------------------------------|-------------------|-------------------|
|                  |         | Vähintään (Suur.) –<br>Enintään (Pien.) | Minimi<br>(Suur.) | Minimi<br>(Suur.) |
| 90"              | 199x112 | 55 - 60                                 | 24                | 136               |
| 97"              | 215x121 | 60*                                     | 26                | 147               |

\* Projisoi käyttämällä laaja-asetusta (maksimizoomaus).

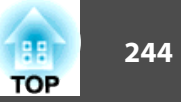

# Tuetut kuvatarkkuudet

#### Tietokonesignaalit (analoginen RGB)

| Signaali | Virkistystaajuus (Hz) | Kuvatarkkuus<br>(kuvapisteitä) |
|----------|-----------------------|--------------------------------|
| VGA      | 60/72/75/85           | 640x480                        |
| SVGA     | 56/60/72/75/85        | 800x600                        |
| XGA      | 60/70/75/85           | 1024x768                       |
| WXGA     | 60                    | 1280x768                       |
|          | 60                    | 1366x768                       |
|          | 60/75/85              | 1280x800                       |
| WXGA+    | 60/75/85              | 1440x900                       |
| WXGA++   | 60                    | 1600x900                       |
| SXGA     | 70/75/85              | 1152x864                       |
|          | 60/75/85              | 1280x960                       |
|          | 60/75/85              | 1280x1024                      |
| SXGA+    | 60/75                 | 1400x1050                      |
| WSXGA+*1 | 60                    | 1680x1050                      |
| UXGA     | 60                    | 1600x1200                      |
| MAC13"   | 67                    | 640x480                        |
| MAC16"   | 75                    | 832x624                        |
| MAC19"   | 75                    | 1024x768                       |
|          | 59                    | 1024x768                       |
| MAC21"   | 75                    | 1152x870                       |

\*1 Yhteensopiva vain, kun Konfigurointi-valikosta on valittu Kuvatarkkuusasetukseksi Laaja.

Kuvia voidaan heijastaa myös silloin, kun syötetään muita kuin yllä mainittuja signaaleja. Jotkut toiminnot voivat kuitenkin olla rajoitettuja.

#### Komponenttivideo

| Signaali     | Virkistystaajuus (Hz) | Kuvatarkkuus (ku<br>vapisteitä) |
|--------------|-----------------------|---------------------------------|
| SDTV (480i)  | 60                    | 720x480                         |
| SDTV (576i)  | 50                    | 720x576                         |
| SDTV (480p)  | 60                    | 720x480                         |
| SDTV (576p)  | 50                    | 720x576                         |
| HDTV (720p)  | 50/60                 | 1280x720                        |
| HDTV (1080i) | 50/60                 | 1920x1080                       |

#### Komposiittivideo

| Signaali   | Virkistystaajuus (Hz) | Kuvatarkkuus (ku<br>vapisteitä) |
|------------|-----------------------|---------------------------------|
| TV (NTSC)  | 60                    | 720x480                         |
| TV (SECAM) | 50                    | 720x576                         |
| TV (PAL)   | 50/60                 | 720x576                         |

#### Tulosignaalit HDMI-portista

| Signaali | Virkistystaajuus (Hz) | Kuvatarkkuus<br>(kuvapisteitä) |
|----------|-----------------------|--------------------------------|
| VGA      | 60                    | 640x480                        |
| SVGA     | 60                    | 800x600                        |
| XGA      | 60                    | 1024x768                       |
| WXGA     | 60                    | 1280x800                       |
|          | 60                    | 1366x768                       |
| WXGA+    | 60                    | 1440x900                       |

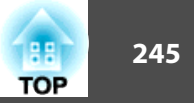

| Signaali         | Virkistystaajuus (Hz) | Kuvatarkkuus<br>(kuvapisteitä) |
|------------------|-----------------------|--------------------------------|
| WXGA++           | 60                    | 1600x900                       |
| WSXGA+           | 60                    | 1680x1050                      |
| SVCA             | 60                    | 1280x960                       |
| SAGA             | 60                    | 1280x1024                      |
| SXGA+            | 60                    | 1400x1050                      |
| UXGA             | 60                    | 1600x1200                      |
| SDTV (480i/480p) | 60                    | 720x480                        |
| SDTV (576i/576p) | 50                    | 720x576                        |
| HDTV (720p)      | 50/60                 | 1280x720                       |
| HDTV (1080i)     | 50/60                 | 1920x1080                      |
| HDTV (1080p)     | 24/30/50/60           | 1920x1080                      |

### Tulosignaalit MHL-portista

| Signaali         | Virkistystaajuus (Hz) | Kuvatarkkuus<br>(kuvapisteitä) |
|------------------|-----------------------|--------------------------------|
| VGA              | 60                    | 640x480                        |
| SDTV (480i/480p) | 60                    | 720x480                        |
| SDTV (576i/576p) | 50                    | 720x576                        |
| HDTV (720p)      | 50/60                 | 1280x720                       |
| HDTV (1080i)     | 50/60                 | 1920x1080                      |
| HDTV (1080p)     | 24/30                 | 1920x1080                      |

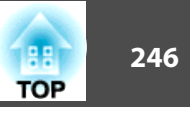

# Projektorin Yleiset Tekniset Tiedot

| Tuotteen nimi      |                  | EB-1430Wi                                                  | EB-1420Wi                        |  |
|--------------------|------------------|------------------------------------------------------------|----------------------------------|--|
| Mitat              |                  | 367 (L) x 155 (K) x 375 (S) mm (ei sisällä ulkonevaa osaa) |                                  |  |
| LCD-peelin koko    |                  | Leveys 0,59 tuumaa                                         |                                  |  |
| Näyttötapa         |                  | Polysilikoni-TF                                            | Polysilikoni-TFT-aktiivimatriisi |  |
| Kuvatarkkuus       |                  | 1 024 000                                                  |                                  |  |
|                    |                  | WXGA (1280 (W) x 800 (H) pistettä) x 3                     |                                  |  |
| Kohdistuksen säätö |                  | Manua                                                      | Manuaalinen                      |  |
| Zoomauksen säätö   |                  | Digitaaline                                                | n (1 - 1,35)                     |  |
| Lamppu             |                  | UHE-lamppu, 245 W                                          | r, mallinro: ELPLP80             |  |
| Äänen maksimiteho  |                  | 16 W                                                       |                                  |  |
| Kaiutin            |                  | 1                                                          |                                  |  |
| Virtalähde         |                  | 100-240 V AC ±10% 50/60 Hz 3,8-1,7 A                       |                                  |  |
| Virrankulutus      | 100 – 120 V alue | Käyttö:                                                    | 384 W                            |  |
|                    |                  | Valmiustilan virrankulut                                   | us (Yhteys päällä): 2,4 W        |  |
|                    |                  | Valmiustilan virrankulutus                                 | (Yhteys katkaistu): 0,31 W       |  |
|                    | 220 – 240 V alue | Käyttö:                                                    | 365 W                            |  |
|                    |                  | Valmiustilan virrankulut                                   | us (Yhteys päällä): 2,5 W        |  |
|                    |                  | Valmiustilan virrankulutus                                 | (Yhteys katkaistu): 0,42 W       |  |
| Käyttökorkeus      | ,<br>,           | Korkeus 0 – 3000 m                                         |                                  |  |
| Käyttölämpötila    |                  | +5 - +35° C (Ei tiivistyvä) (Korkeus 0 - 2286 m)           |                                  |  |
|                    |                  | +5 - +30° C (Ei tiivistyvä) (Korkeus 2287 - 3000 m)        |                                  |  |
| Säilytyslämpötila  |                  | -10 - +60°C                                                | (ei tiivistyvä)                  |  |
| Paino              |                  | Noin 5,6 kg                                                |                                  |  |

# **Tekniset Tiedot**

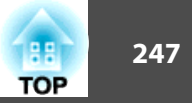

| Liittimet | Computer-portti                                 | 1 | 15-nastainen mini D-Sub (naaras) |
|-----------|-------------------------------------------------|---|----------------------------------|
|           | Video-portti                                    | 1 | RCA-nastaliitin                  |
|           | Audio1-portti                                   | 1 | Ministereoliitin                 |
|           | Audio2-portti                                   | 1 | Ministereoliitin                 |
|           | Audio3-portti                                   | 1 | Ministereoliitin                 |
|           | Audio Out -portti                               | 1 | Ministereoliitin                 |
|           | Remote-portti                                   | 1 | Ministereoliitin                 |
|           | Monitor Out -portti                             | 1 | 15-nastainen mini D-Sub (naaras) |
|           | HDMI1/MHL-tuloportti                            | 1 | HDMI (vain PCM tukee audiota)    |
|           | HDMI2-portti                                    | 1 | HDMI (vain PCM tukee audiota)    |
|           | USB-A-portti*                                   | 2 | USB-liitin (Type A)              |
|           | USB-B-portti*                                   | 1 | USB-liitin (Type B)              |
|           | USB-portti<br>(vain Langaton lähiverkkoyksikkö) | 1 | USB-liitin (Type A)              |
|           | LAN-portti                                      | 1 | RJ-45                            |
|           | RS-232C-portti                                  | 1 | 9-nastainen mini-D-Sub (uros)    |
|           | SYNC-portti                                     | 2 | Ministereoliitin                 |
|           | TCH-portti (vain EB-1430Wi)                     | 1 | 8-nastainen mini DIN             |

\* Tukee USB 2.0 -liitäntää. Kaikkien USB-yhteensopivien laitteiden toimintaa ei kuitenkaan taata.

# **Tekniset Tiedot**

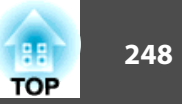

Laite on liitettävä suojakoskettimilla varustettuun pistorasiaan.

#### Kallistuskulma

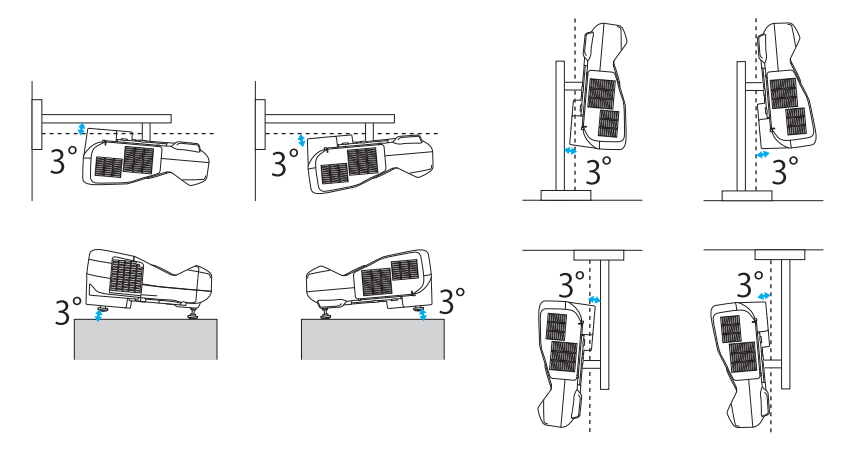

Jos projektoria käytetään kallistettuna yli 3° kulmassa, se voi vaurioitua ja aiheuttaa tapaturman.

Ulkonäkö

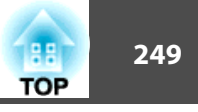

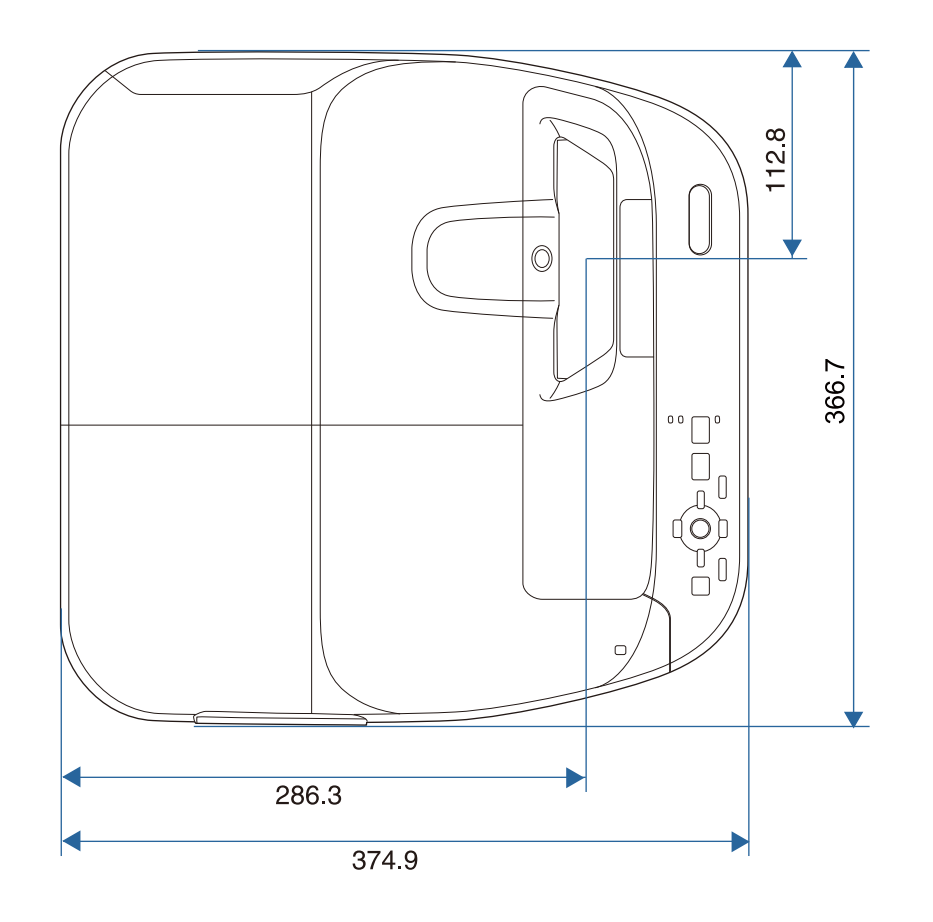

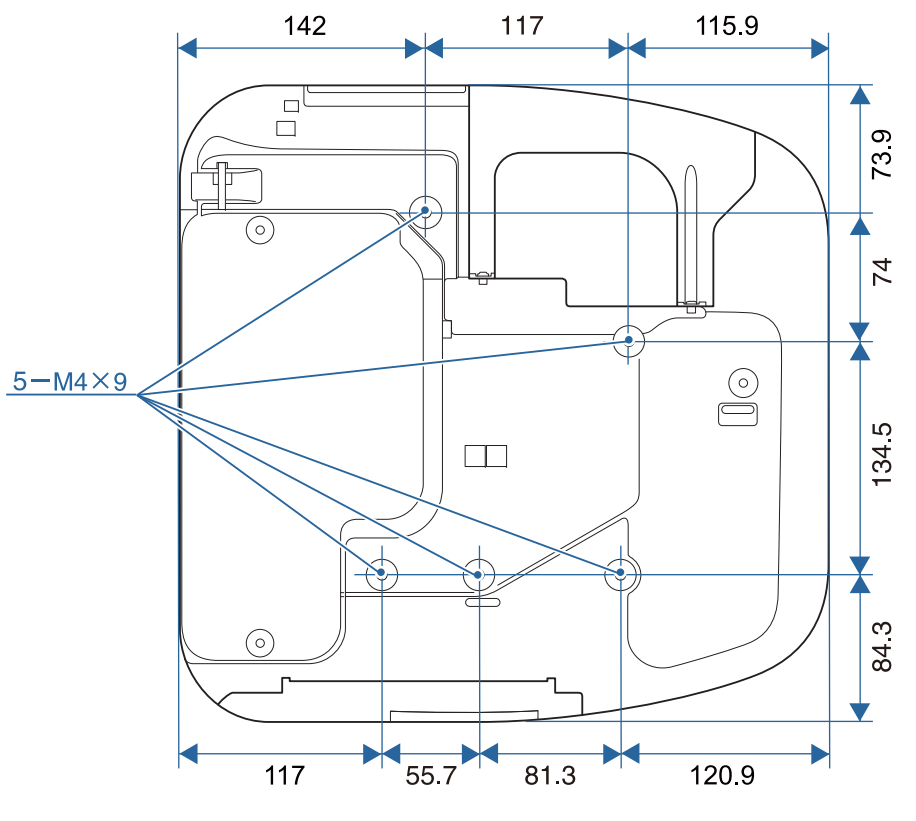

Yksiköt: mm

Ulkonäkö

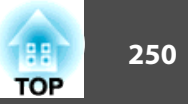

### Ilman jalkoja

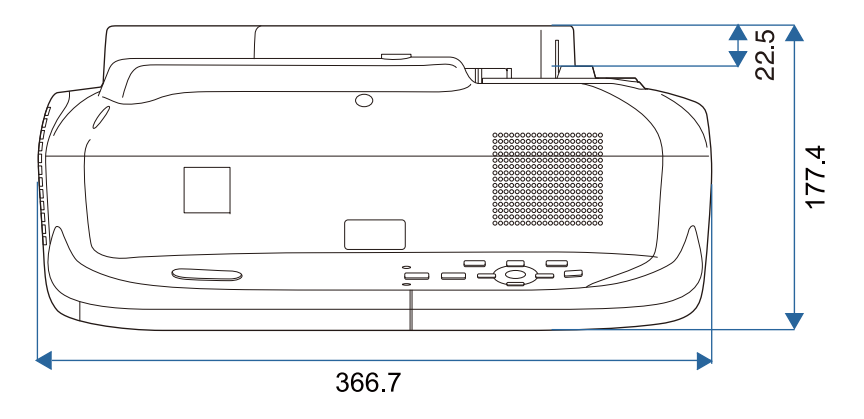

#### Jalkojen kanssa

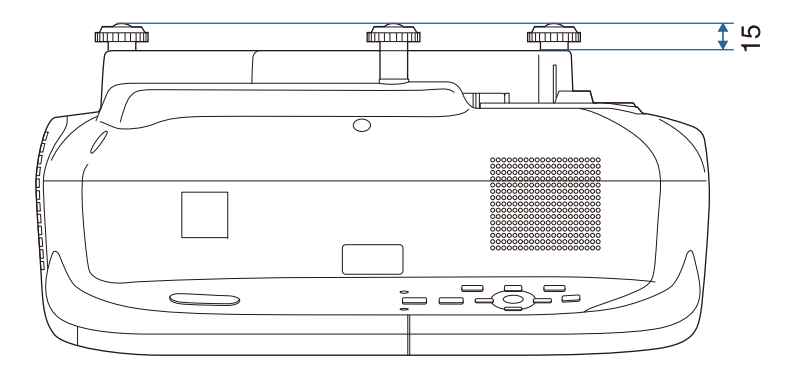

Yksiköt: mm

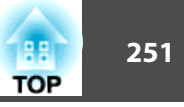

Tässä osassa kuvataan lyhyesti vaikeita termejä, joita ei ole selitetty tämän oppaan tekstiosassa. Katso tarkempia tietoja kaupoista saatavista muista julkaisuista.

| Ad hoc -tila         | Langattoman lähiverkkoyhteyden menetelmä, joka muodostaa yhteyden langattoman lähiverkon tietokoneisiin ilman tukiasemaa.                                                                                                    |
|----------------------|----------------------------------------------------------------------------------------------------|
| Aliverkon peite      | Tämä numeerinen arvo määrittää niiden tavujen määrän, joita käytetään verkko-osoitteeseen jaetussa verkossa (aliverkko) IP-osoitteesta.                                                                                                    |
| AMX Device Discovery | AMX Device Discovery on AMX:n kehittämä teknologia, joka helpottaa kohdelaitteiden käyttämistä AMX-ohjausjärjestelmillä.<br>Epson on toteuttanut tämä protokollateknologian laitteissaan ja varustanut ne asetuksella, jossa protokollan toiminnot voi ottaa käyttöön                                                                                                    |
|                      | (PÄÄLLÄ).                                                                                                    |
|                      | Katso lisätietoja AMX:n verkkosivustolta.                                                                                                    |
|                      | URL http://www.amx.com/                                                                                                    |
| DHCP                 | Lyhenne sanoista Dynamic Host Configuration Protocol. Tämä protokolla määrittää automaattisesti <u>IP-osoitteen</u> verkkoon kytketylle laitteelle.                                                                                                    |
| DICOM                | Lyhenne sanoista Digital Imaging and Communications in Medicine. DICOM on kansainvälinen standardi, joka määrittelee lääkinnällisten laitteiden kuvantamisstandardit ja tietoliikenneprotokollat.                                                                                                    |
| HDCP                 | HDCP on lyhenne sanoista High-bandwidth Digital Content Protection. Sen avulla pyritään estämään laitonta kopiointia ja suojaamaan tekijänoikeuksia salaamalla DVI- ja HDMI-porttien kautta lähetettävät digitaaliset signaalit. Koska tämän projektorin HDMI-portti tulee HDCP:tä, se voi projisoida HDCP-tekniikalla suojattuja digikuvia. Projektori ei kuitenkaan välttämättä pysty näyttämään kaikkia kuvia, joiden suojauksessa on käytetty HDCP-salauksen päivitettyjä versioita. |
| HDTV                 | Lyhenne termille High-Definition Television, joka viittaa seuraavat ehdot täyttäviin teräväpiirtojärjestelmiin.                                                                                                    |
|                      | <ul> <li>Kuvatarkkuus pystysuunnassa 720p tai 1080i tai suurempi (p = <u>Progressiivinen</u>), i = <u>Lomittainen</u>)</li> <li>Näytön <u>kuvasuhde</u></li> </ul>                                                                                                    |
| Infrastruktuuritila  | Langattoman lähiverkkoyhteyden menetelmä, jossa laitteet ovat yhteydessä tukiasemien kautta.                                                                                                    |
| IP-osoite            | Verkkoon liitetyn tietokoneen tunnistamisessa käytetty numero.                                                                                                    |
| Komponenttivideo     | Menetelmä, joka erottaa videosignaaliin valotiheyskomponenttiin (Y) sekä sininen miinus (Cb tai Pb) ja punainen miinus valontiheyteen (Cr tai Pr) (C).                                                                                                    |
| Komposiittivideo     | Menetelmä, joka yhdistää videosignaaliin valotiheys- (Y) ja värikomponenttiin (C) ja siirtää ne yhtä kaapelia pitkin.                                                                                                    |
| Kontrasti            | Kuvan vaaleiden ja tummien alueiden suhteellista valoisuutta voidaan lisätä tai vähentää, jotta teksti ja kuvat erottuisivat selvemmin tai vaikuttaisivat<br>pehmeämmiltä. Tämän kuvaominaisuuden säätöä kutsutaan "kontrastisäädöksi".                                                                                                    |
| Kuvasuhde            | Kuvan pituuden ja korkeuden suhde. Ruudut, joiden vaaka:pystysuuntainen suhde on 16:9, kuten HDTV-ruudut, tunnetaan laajakuvina. SDTV- ja yleisillä tietokoneen näytöillä on kuvasuhde 4:3.                                                                                                    |
| Lomittainen          | Siirtää tietoja, joita tarvitaan yhden näytön luomiseen lähettämällä joka toinen rivi, aloittamalla kuvan yläosasta ja etenemällä kohti alaosaa. Kuvat<br>todennäköisesti välkkyvät, koska yksi kehys näytetään joka toisella rivillä.                                                                                                    |
| MHL                  | Lyhennys sanoista Mobile High-definition Link, standardi yhteyksille, jotka on tarkoitettu mobiililaitteille, kuten älypuhelimille ja tablet-laitteille.<br>Kuvia voidaan siirtää korkealaatuisina ja suurella nopeudella pakkaamatta digitaalista signaalia ja myös liitettyjä laitteita voi ladata.                                                                                                    |

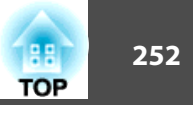

| Progressiivinen             | Projisoi tietoja ja luo yhden ruudun kerrallaan ja näyttää kuvan yhdelle ruudulle. Vaikka skannattujen rivien määrä on sama, välkkymisen määrä kuvissa vähenee, koska tietomäärä on kaksinkertainen verrattuna lomitettuun järjestelmään.                                                                                                    |
|-----------------------------|----------------------------------------------------------------------------------------------------|
| SDTV                        | Lyhenne termille Standard Definition Television. Se viittaa normaaleihin televisiojärjestelmiin, jotka eivät täytä HDTV +-teräväpiirtotelevisiolle asetettuja vaatimuksia.                                                                                                    |
| Seuranta                    | Tietokoneista tulevilla signaaleilla on tietty taajuus. Jos projektorin taajuus ei vastaa tätä taajuutta, tuloksena olevat kuvat eivät ole hyvälaatuisia.<br>Näiden signaalien taajuuksien (signaalin huippujen määrän) sovittamista kutsutaan seurannaksi. Jos seurantaa ei suoriteta oikein, signaalissa<br>esiintyy leveitä pystyraitoja.                                                              |
| SNMP                        | Lyhenne yksinkertaisesta verkonhallintaprotokollasta (Simple Network Management Protocol), joka on TCP/IP-verkkoon kytkettyjen reititinten ja tietokoneiden kaltaisten laitteiden tarkkailuun ja ohjaukseen käytetty protokolla.                                                                                                    |
| sRGB                        | Kansainvälinen väristandardi, joka on laadittu siten, että videolaitteilla toistettavia värejä voidaan käsitellä helposti tietokoneiden<br>käyttöjärjestelmissä ja Internetissä. Jos kytketyssä lähteessä on käytettävissä sRGB-tila, sekä projektorin että kytketyn signaalilähteen asetukseksi<br>tulee valita sRGB.                                                                                    |
| SSID                        | SSID on identifiointidata toisen langattomassa lähiverkossa olevan laitteen kytkemiseen. Langaton yhteys on mahdollinen saman SSID-tunnuksen jakavien laitteiden välillä.                                                                                                    |
| SVGA                        | Näytön koon vakio tarkkuudella 800 (vaakasuuntainen) x 600 (pystysuuntainen) pistettä.                                                                                                    |
| SXGA                        | Näytön vakiokoko tarkkuudella 1280 (vaakasuuntainen) x 1024 (pystysuuntainen) pistettä.                                                                                                    |
| Synkronointi                | Tietokoneista tulevilla signaaleilla on tietty taajuus. Jos projektorin taajuus ei vastaa tätä taajuutta, tuloksena olevat kuvat eivät ole hyvälaatuisia.<br>Näiden signaalien vaiheiden sovittamista (signaalin huippujen ja minimikohtien suhteellista sijoittelua) kutsutaan synkronoinniksi. Jos signaaleja ei<br>synkronoida, kuvissa voi ilmetä välkkymistä, sumeutta ja vaakasuuntaisia häiriöitä. |
| Trap IP -osoite             | Tämä on sen kohdetietokoneen IP-osoite <sup>&gt;&gt;</sup> , jota käytetään virheestä ilmoittamiseen SNMP:ssä.                                                                                                    |
| VGA                         | Näytön koon vakio tarkkuudella 640 (vaakasuuntainen) x 480 (pystysuuntainen) pistettä.                                                                                                    |
| Virkistystaajuus            | Näytön valaiseva osa säilyttää saman kirkkauden ja värin äärimmäisen lyhyen ajan. Siksi kuva on skannattava useita kertoja sekunnissa valaisevan<br>osan päivittämiseksi. Sekunnissa tapahtuvien päivitysten määrää kutsutaan virkistystaajuudeksi, joka ilmoitetaan hertseinä (Hz).                                                                                                    |
| WPS (Wi-Fi Protected Setup) | Wi-Fi Protected Setup on Wi-Fi Alliance:n kehittämä tapa määrittää langaton lähiverkko helposti ja turvallisesti.                                                                                                    |
| XGA                         | Näytön koon vakio tarkkuudella 1 024 (vaakasuuntainen) x 768 (pystysuuntainen) pistettä.                                                                                                    |
| Yhd.käyt. os.               | Tämän palvelimen (reitittimen) avulla viestitään verkossa (aliverkko), joka on jaettu <u>aliverkon peitteen</u> ) mukaan.                                                                                                    |
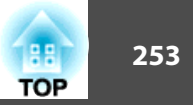

Kaikki oikeudet pidätetään. Tämän julkaisun osia ei saa kopioida, tallentaa tallennusjärjestelmään tai siirtää missään muodossa tai millään tavalla sähköisesti, mekaanisesti, valokopiona, nauhoittamalla tai muuten ilman Seiko Epson Corporationin myöntämää kirjallista lupaa. Tämän julkaisun sisällön käyttöön ei liity patenttivastuuta. Emme myöskään vastaa vahingoista, joita voi aiheutua näiden tietojen käytöstä.

Seiko Epson Corporation tai sen tytäryhtiöt eivät ole vastuussa tämän tuotteen ostajalle tai kolmansille osapuolille ostajan tai kolmansien osapuolten aiheuttamista vahingoista, menetyksistä, kustannuksista tai kuluista, jotka johtuvat tapaturmasta, tämän tuotteen väärin- tai hyväksikäytöstä tai valtuuttamattomista muunnoksista, korjauksista tai muutoksista tai (Yhdysvaltoja lukuun ottamatta) siitä, että Seiko Epson Corporationin käyttö- ja huolto-ohjeita ei noudateta täsmälleen.

Seiko Epson Corporation ei vastaa mistään vahingoista tai ongelmista, joita aiheutuu muiden kuin Seiko Epson Corporationin alkuperäisiksi Epson-tuotteiksi tai Epsonin hyväksymiksi tuotteiksi nimeämien lisävarusteiden tai tarvikkeiden käytöstä.

Tämän oppaan sisältöä voidaan muuttaa tai päivittää ilman eri ilmoitusta.

Tämän oppaan piirrokset ja itse projektori voivat poiketa toisistaan.

## Käyttöä koskeva rajoitus

Laitteen käytön yhteydessä on harkittava huolellisesti, edellyttääkö järjestelmän turvallisuus ja luotettavuus erillisiä turvajärjestelmiä ja varalaitteita, mikäli laitetta käytetään korkeaa luotettavuus- ja turvallisuustasoa edellyttävissä kohteissa. Tällaisia kohteita ovat mm. lento-, juna-, laiva- ja autoliikenteen kulkuneuvot, katastrofien suojajärjestelmät ja muut turvalaitteet. Tätä laitetta ei ole suunniteltu käytettäväksi erittäin korkeaa luotettavuus- ja turvallisuustasoa edellyttävissä kohteissa, kuten avaruusaluksissa, pääasiallisissa viestintävälineissä, ydinvoimalan ohjauslaitteissa tai hoitotilanteessa käytettävissä lääkintälaitteissa. Tämän vuoksi käyttäjän tulee arvioida huolellisesti, sopiiko laite kyseisiin käyttötarkoituksiin.

## Langattoman teletoimintalain määräykset

Langaton teletoimintalaki kieltää seuraavan toiminnan.

- Muokkaaminen ja purkaminen (mukaan lukien antenni)
- Vaatimustenmukaisuustarran irrottaminen

## Merkintätavoista

Microsoft® Windows® 2000 -käyttöjärjestelmä Microsoft® Windows® XP -käyttöjärjestelmä Microsoft® Windows Vista® -käyttöjärjestelmä Microsoft® Windows® 7 -käyttöjärjestelmä Microsoft® Windows® 8 -käyttöjärjestelmä

Tässä oppaassa yllämainittuihin käyttöjärjestelmiin viitataan termeillä "Windows 2000", "Windows XP", "Windows Vista", "Windows 7", "Windows 8" ja "Windows 8.1". Lisäksi yleiskäsitteellä Windows voidaan viitata käyttöjärjestelmiin Windows 2000, Windows XP, Windows Vista, Windows 7, Windows 8 ja Windows 8.1, ja useisiin Windows-versioihin voidaan viitata esim. muodossa 2000/XP/Vista/7/8/8.1 Windows-merkintä jätettynä pois.

Mac OS X 10.3.x Mac OS X 10.4.x Mac OS X 10.5.x Mac OS X 10.6.x OS X 10.7.x OS X 10.8.x OS X 10.9.x

Tässä oppaassa yllä mainittuihin käyttöjärjestelmiin viitataan termeillä "Mac OS X 10.3.x", "Mac OS X 10.4.x", "Mac OS X 10.5.x", "Mac OS X 10.6.x", "OS X 10.7.x", "OS X 10.8.x", ja "OS X 10.9.x". Lisäksi niihin viitataan yleiskäsitteellä "OS X".

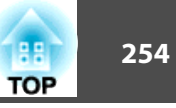

## **Yleinen Huomautus:**

EPSON ja ELPLP ovat SEIKO EPSON CORPORATION in tavaramerkkejä tai rekisteröityjä tavaramerkkejä.

Mac, Mac OS ja OS X ovat Apple Inc:n tavaramerkkejä.

Microsoft, Windows, Windows Vista, PowerPoint ja Windows-logo ovat Microsoft Corporationin tavaramerkkejä tai rekisteröityjä tavaramerkkejä Yhdysvalloissa ja/tai muissa maissa.

eneloop® on Panasonic Groupin rekisteröity tavaramerkki.

WPA™, WPA2™ ja Wi-Fi Protected Setup™ ovat Wi-Fi Alliancen rekisteröityjä tuotemerkkejä.

App Store on Apple Inc -yhtiön palvelumerkki.

Google play on Google Inc.:in tavaramerkki.

Tämä tuote sisältää RSA Security Inc.:n RSA BSAFE™-ohjelmiston. RSA on RSA Security Inc.:n rekisteröity tuotemerkki. BSAFE on RSA Security Inc.:n rekisteröity tuotemerkki Yhdysvalloissa ja/tai muissa maissa.

HDMI ja High-Definition Multimedia Interface ovat HDMI Licensing LLC:n

tavaramerkkejä tai rekisteröityjä tavaramerkkejä. HDMI

MHL, MHL-logo ja Mobile High-Definition Link ovat MHL:n ja LLC:n tavaramerkkejä tai rekisteröityjä tavaramerkkejä Yhdysvalloissa ja/tai muissa maissa.

PJLink-tavaramerkki on tavaramerkki, jolle on haettu rekisteröintiä tai joka on jo rekisteröity Japanissa, Yhdysvalloissa ja muissa maissa sekä alueilla.

Foxit PDF SDK Copyright ©2011, Foxit Software Company www.foxitsoftware.com, kaikki oikeudet pidätetään.

Crestron ja Crestron RoomView ovat Crestron Electronics, Inc. -yhtiön rekisteröityjä tavaramerkkejä.

Muita tässä mainittuja tuotenimiä käytetään ainoastaan kyseisten tuotteiden tunnistamiseen, ja ne voivat olla omistajiensa tavaramerkkejä. Epson luopuu kaikista oikeuksista niihin merkkeihin.

©SEIKO EPSON CORPORATION 2014. All rights reserved.